はじめに

# これからPowerPointを学ぶお友達へ

<sup>パワーポイント</sup> べんきょう がっこう がくしゅう はっぴょう おも このテキストは、PowerPointを勉強して、学校で学習したことを発表したいと思っている お友達、アニメーション効果を使いこなしたいと思っているお友達、そんなみんなが楽し く勉強できるように作成しました。

このテキストでは、パソコンで、わかりやすく、スライドを作成したり、アニメーションを設定する操作がたくさん載っています。
ただしい操作を覚えて、スライドを作成できるようになりましょう。

「パソコン操作がわからなかったら、どうしよう?」と思っているお友達もいると思います。

知りたいこと、わからないことは、なんでも、先生に質問して下さい。

パソコンは失敗しても、何度も繰り返し練習すれば、上手になります。

パソコンは知れば知るほど面白く、みんなの知識や世界をもつ

と広げてくれますよ。

さあ、今から新しいパソコンの操作を学習しましょう。

#### 保護者の方へ

本書は、パソコンのスライド機能の基本操作を学ぶ PowerPoint2016 のテキストです。 お子様の年齢によっては、理解しにくい専門用語やパソコン操作が記載されている場合 があるかもしれませんが、無理に覚える必要はありません。

ただ、本書の手順に合わせ、一つ一つマスターすることで、パソコンへの興味が広がり、

基本をしっかりと学ぶことができるテキストです。それ と併用して、内容に応じた練習問題など、学習補助 教材も準備しておりますので、お子様に楽しんでパソ コンを学んで頂けます。また、将来に役立つパソコン のスキルを身につけることができます。

最後に、お子様と一緒にパソコンを楽しんで頂ける機 会があれば、幸いです。

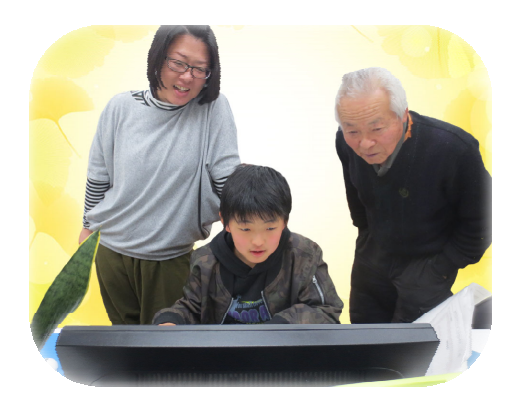

キャラクター 紹介

## ※ パソコンの操作を教えてくれるキャラクター・マーク

| キャラクター  | <sup>を表え</sup><br>キャラクターの名前    | キャラクターが教えてくれること                                               |
|---------|--------------------------------|---------------------------------------------------------------|
|         | あざらしの<br>「アーちゃん」               | パソコンの操 <sup>権</sup> するところをズームにし<br>て、 <sup>脅</sup> やすくしてくれるよ。 |
| KEYWORD | ペンギンの<br>「ペンくん」                | パソコンの重要な言葉の意味を説明し<br>てくれるよ。                                   |
|         | カニの<br>「にーちゃん」                 | パソコンの操作で確認してほしいことや<br>たいせった説明をしてくれるよ。                         |
| step up | カメの<br>「かめぞう」                  | むしうか<br>少し難しいけど、知っていると、ちょっ<br>と首慢できることが説明してあるよ。               |
|         | クラゲの<br>「ラーちゃん」                | た。そうき<br>同じ操作でも、いろいろな操作の方法が<br>あるので、それを教えてくれるよ。               |
| ALERT!  | イソギンチャクの<br>「イソちゃん」            | 「ALERT!!」と言って、パソコンの操作で<br><sup>ちゅうい</sup><br>注意することを教えてくれるよ。  |
|         | カメの<br>「かめじろう」                 | お父さん・お母さんに読んでほしい補足<br>説明が書いてあるよ。                              |
|         | ヒントマーク                         | そうさ<br>操作のヒントを教えてくれるよ。                                        |
|         | 「こんなときどうする<br>の」と思ったときのマ<br>ーク | みんなが操作で迷ってしまいそうなとこ<br>ろを説明しているよ。                              |

※ 答レッスンのキャラクター

| キャラクター      | <sup>なまえ</sup><br>キャラクターの名前 | キャラクターが教えてくれること                  |
|-------------|-----------------------------|----------------------------------|
|             | ワニの<br>「アーくん」               | テーマを教えてくれるよ。                     |
|             | ジンベイザメの<br>「ベイくん」           | を<br>各レッスンで学習するテーマを教えてく<br>れるよ。  |
| <u>Soos</u> | エイの<br>「レーくん」               | がく<br>各レッスンで学習するテーマを教えてく<br>れるよ。 |
| 6_0         | ヒトデの<br>「ひーちゃん」             | 答レッスンで学習するテーマを教えてく<br>れるよ。       |
|             | さかなの<br>「はーちゃん」             | 答レッスンで学習するテーマを教えてく<br>れるよ。       |
|             | ワニの<br>「リーくん」               | がくレッスンで学習するテーマを教えてく<br>れるよ。      |
|             |                             |                                  |

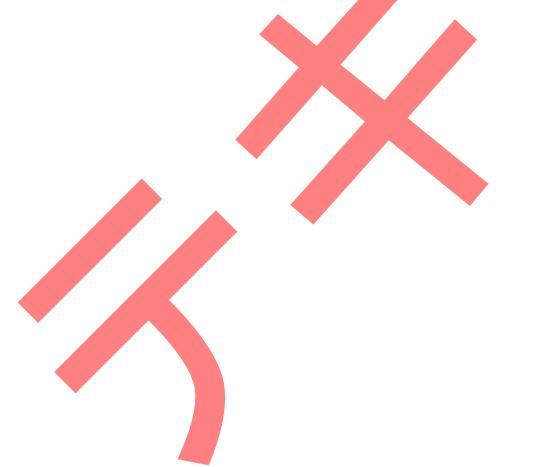

# マウス操作のマークの説明

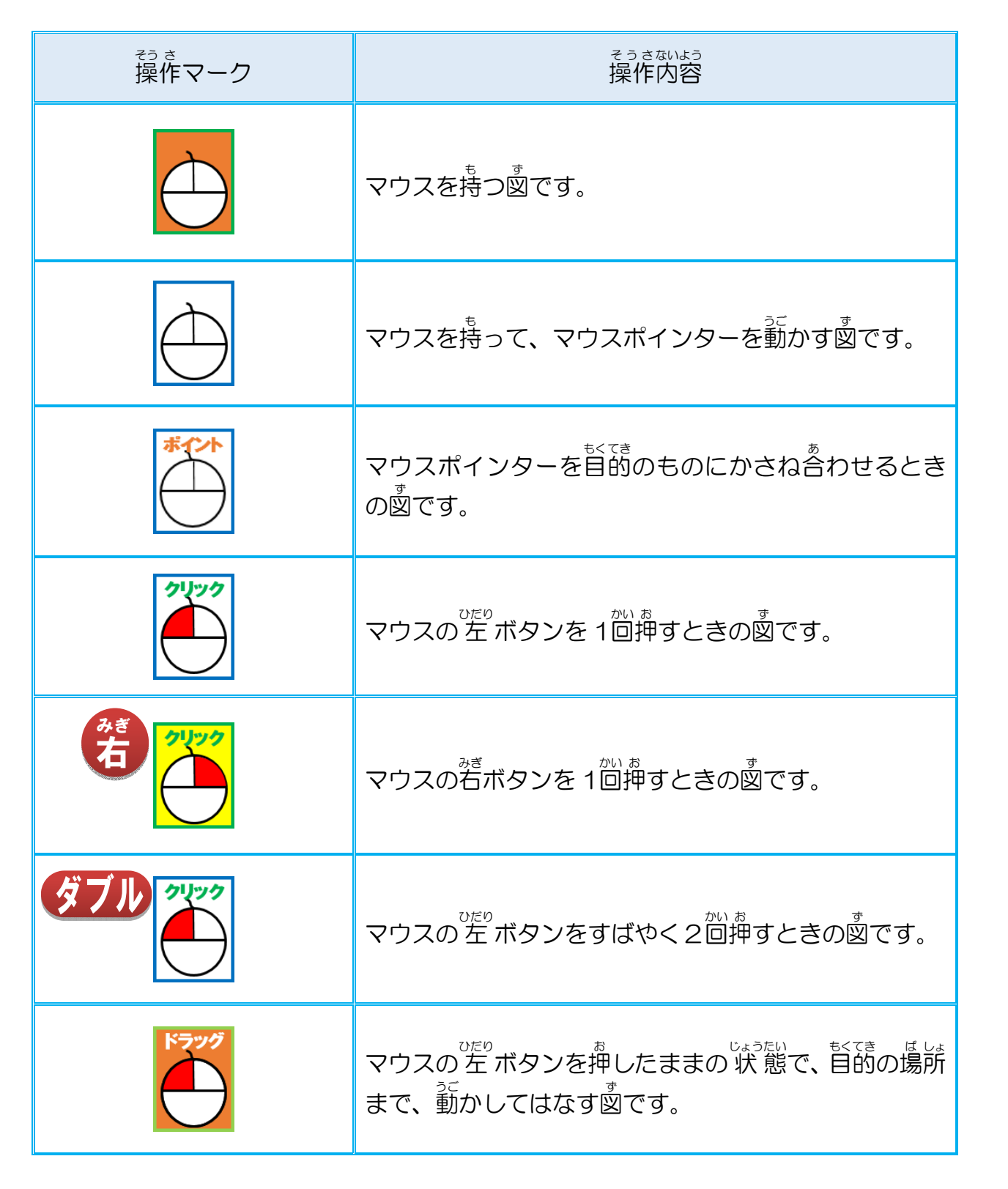

## キーボード表示について

キーボードの表示は、お使いのパソコンやキーボードによって、テキストと同じでない場合があります。

## もくじ

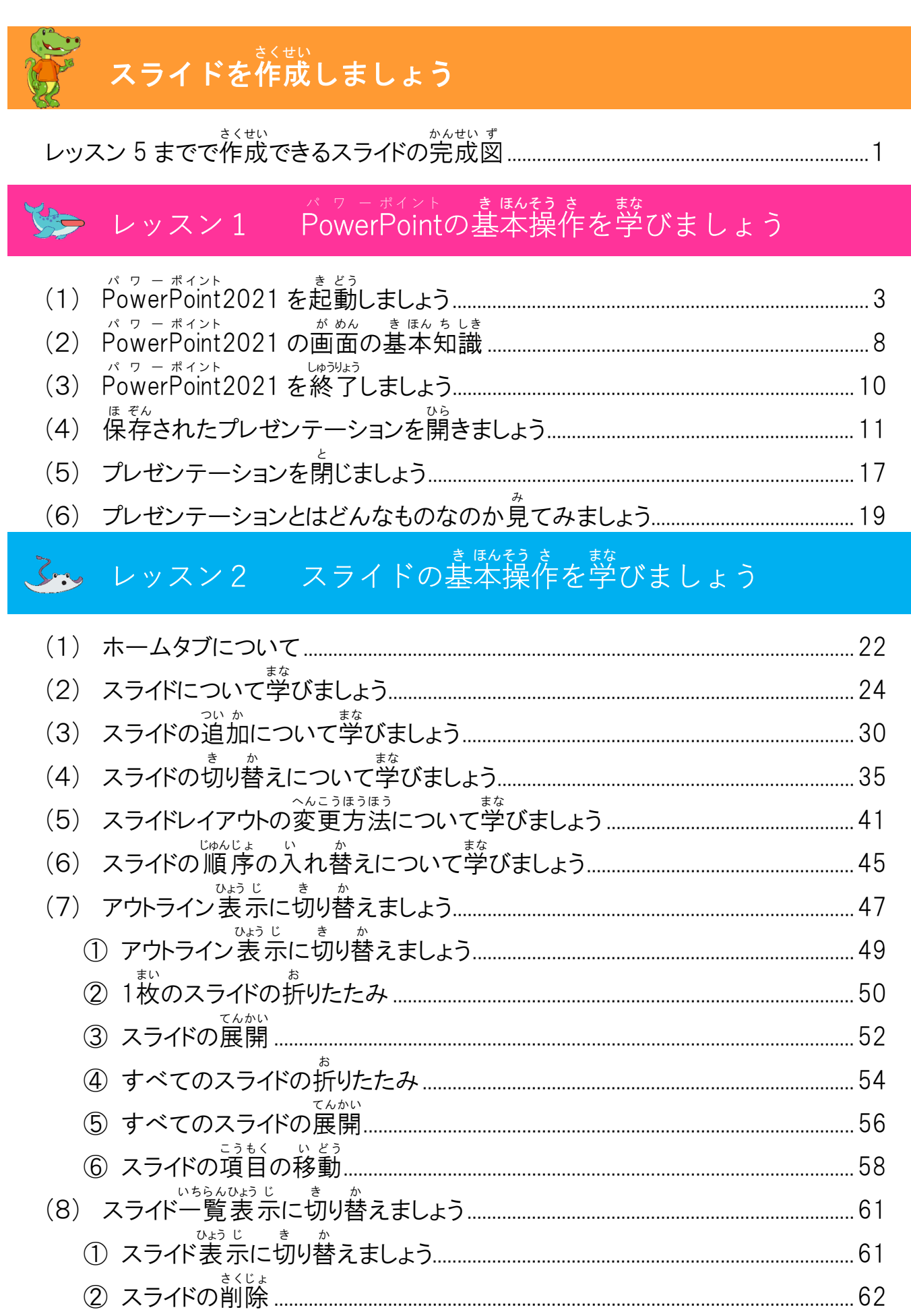

| びょうじゅん が めん もど ③ 標準画面に戻す           | 64 |
|------------------------------------|----|
| <ul><li>(9) スライドのデザインの変更</li></ul> | 65 |
| ① デザインタブに切り替えましょう                  |    |
| ② バリエーションを変更しましょう                  |    |
| (10)文字書式について学びましょう                 | 70 |
| ① フォントを変更しましょう                     | 70 |
| ② フォントサイズを変更しましょう                  | 73 |
| ③ フォンの色を変更しましょう                    | 75 |
| (11) スライドマスターについて学びましょう            |    |
| ① スライドマスターを設定しましょう                 |    |
| ② スライドマスターの設定を確認しましょう              |    |
| ☆ ここで、レッスン 2 の練習問題をしましょう。          |    |

# ・ ・

| しゃしん そうにゅう<br>(1) 写真を挿入しましょう                        |       |
|-----------------------------------------------------|-------|
| (2) オンライン画像を挿入しましょう                                 |       |
| ① オンライン画像を挿入しましょ                                    | J     |
| ~ <sup>んこう</sup><br>② イラストのサイズを変更しまし <mark>よ</mark> | ō     |
| ③ イラストを移動しましょう                                      |       |
| ④ イラストの白い部分を透明にし                                    | ましょう  |
| ⑤ イラストをコピーしましょう                                     |       |
| ⑥ イラストを左右反転にしましょう                                   |       |
| (3) 図形を挿入しましょう                                      |       |
| 1<br>図形を挿入しましょう                                     |       |
| 2 図形に文字を挿入しましょう                                     |       |
| ③ イ <del>ラ</del> ストを挿入しましょう                         |       |
| <ul> <li>④ 図形を変形させましょう</li> </ul>                   |       |
| 5 図形の塗りつぶしの色を変更し                                    | ノましょう |
| ずけい わくせん いろ へんこう ⑥ 図形の枠線の色を変更しまし。                   | ょう134 |
| ず けい こう か へんこう<br>⑦ 図形の効果を変更しましょう…                  |       |
| <sup>ず けい ほか</sup><br>⑧ 図形を他のスライドにコピーしま             | ミしょう  |

| (4) ワードアートを挿入しましよつ                                                                                                    |            |
|----------------------------------------------------------------------------------------------------|------------|
| ① ワードアートを挿入しましょう                                                                                                    |            |
| ② ワードアートのフォント、フォントサイズを変更しましょう                                                                                                    |            |
| ③ ワードアートを移動しましょう                                                                                                    | 154        |
| ④ ワードアートの塗りつぶしの色を設定しましょう                                                                                                    |            |
| りんかく いろ せってい<br>⑤ ワードアートの輪郭の色を設定しましょう                                                                                                    |            |
| ⑥ ワードアートの形状を変更しましょう                                                                                                    | 160        |
| the contract of the contract of the contra                                                                                                    | 164        |
|                                                                                                    |            |
| ↓ 「○ レッスン4 画面切り替えついて学びましょう                                                                                                    | X          |
| が めん き か<br>(1) 画面切り替えタブについて                                                                                                    |            |
| (2) 画面切り替えについて                                                                                                    |            |
| (3) 画面切り替えを動かす                                                                                                    |            |
| 1 1つのスライドの画面切り替えの動きを確認しましょう                                                                                                    |            |
| ② すべてのスライドの画面切り替えの動きを確認しましょう                                                                                                    | 172        |
| (4) 効果のオプションの変更                                                                                                    | 175        |
| (1) $\int \int \int \int \int \int \int \int \int \int \int \int \int \int \int \int \int \int \int$                                                                                                    | 176        |
| ① $T = 200000 T = 0000000000000000000000000$                                                                                                    | 178        |
|                                                                                                    | 100        |
| ここで、レッスノイの練習问題をしましょう。                                                                                                    |            |
| レッス 5 アニメーションの設定について学びま                                                                                                    | ましょう       |
| $(1)$ $\pi - 4$ $x - 5$ , $\pi$ , $\pi$ | 101        |
| (1) $f = $                                                                                                    |            |
| (3) アニメーションの設定について                                                                                                    | 184        |
| ① 「開始」のアニメーションを設定しましょう                                                                                                    | 185        |
| ① アーメーションの迫加について学びましょう                                                                                                    | 190        |
| で、アーバーンコンショルについてすいよいより                                                                                                    | 100        |
| a. ノーク ノコノツ迫加で改たしよしよノ<br><sup>きょうちょう</sup> せってい<br>の「冷油」のマーノ」 こっ、た 乳 ウレーン                                                                                                    | 190<br>105 |
|                                                                                                    |            |
| (4) 「終了」のアニメーションを設定しましよう                                                                                                    |            |
| ⑤「その他の〇〇効果」のアニメーションについて学びましょう                                                                                                    |            |

| (4) アニメーションの実行について                                |     |
|---------------------------------------------------|-----|
| ① アニメーションの再生について学びましょう                            |     |
| <ol> <li>アニメーションウィンドウについて<sup>まな</sup></li> </ol> |     |
| a.「アニメーションウィンドウ」を開きましょう                           | 212 |
| b. アニメーションの順序を変更してみましょう                           | 213 |
| e. アニメーションの速度を変更してみましょう                           |     |
| (5) 動物図鑑アルバムにアニメーションを設定しましょう                      |     |
| ① 動物図鑑アルバムにアニメーションを設定しましょう                        |     |
| ② アニメーションのタイミングを設定しましょう                           |     |
| ③ アニメーションのコピーについて学びましょう                           |     |
| a. アニメーションのコピーを設定しましょう                            |     |
| <sup>れんぞく</sup><br>b. アニメーションを連続でコピーしてみましょう       |     |
| ④ 動物図鑑アルバムを仕上げていきましょう                             |     |
| (6)リハーサルを設定しましょう                                  |     |
| ① スライドショーの実行をしてみましょう                              | 244 |
| *************************************             | 249 |
|                                                   |     |

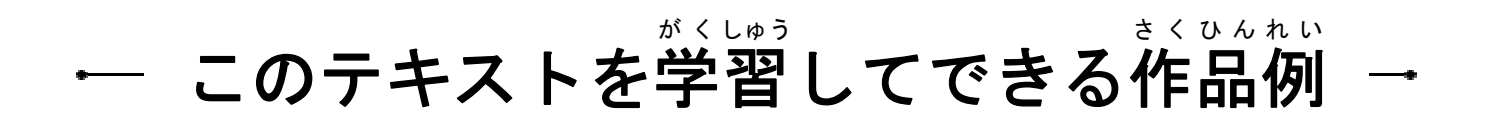

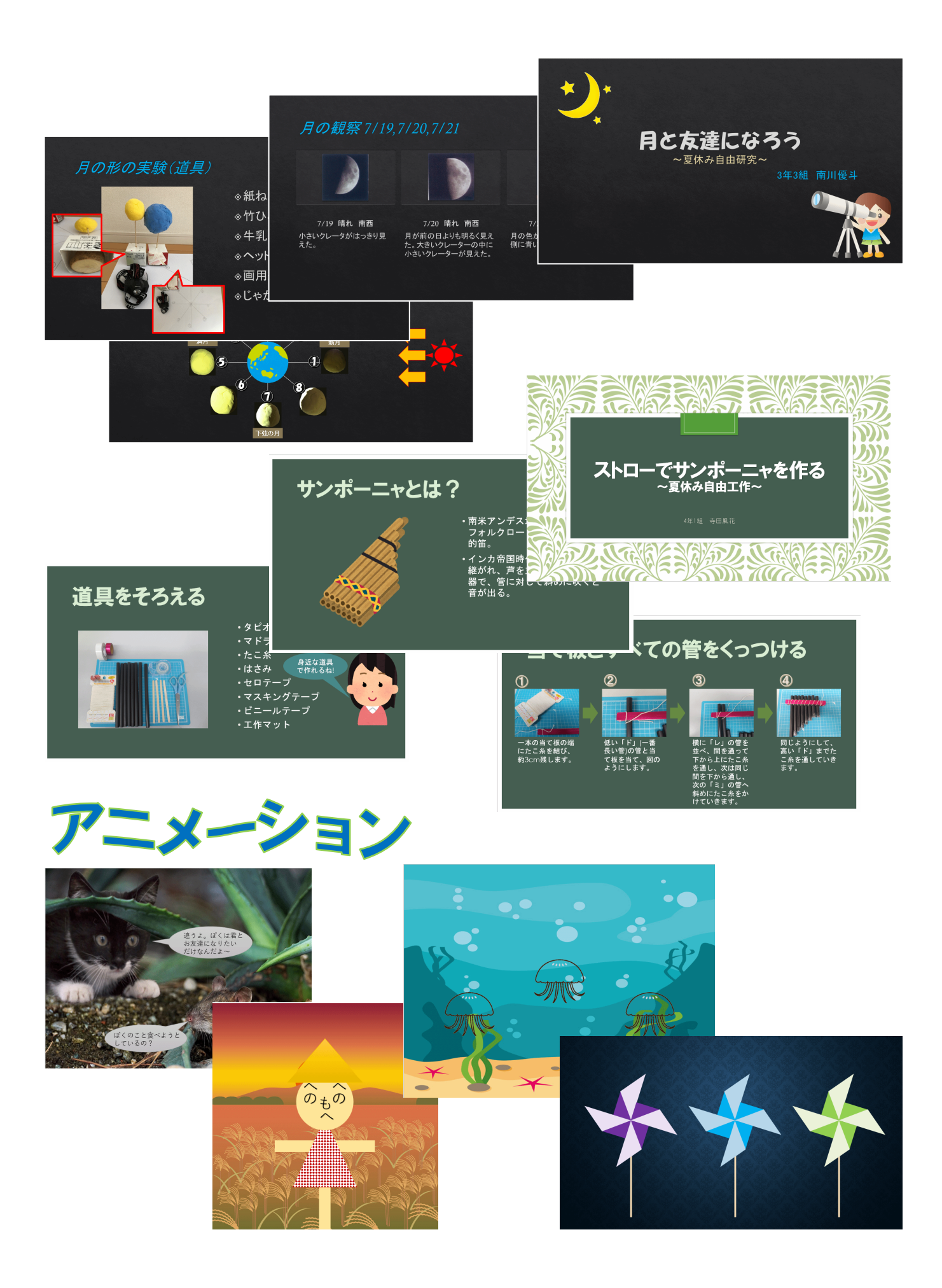

# テキスト画面準備

パワーボイント きどうご がめん かき ひょうじ PowerPointを起動後に画面に下記が表示されているか、確認しましょう。

クイックアクセスツールバーの追加

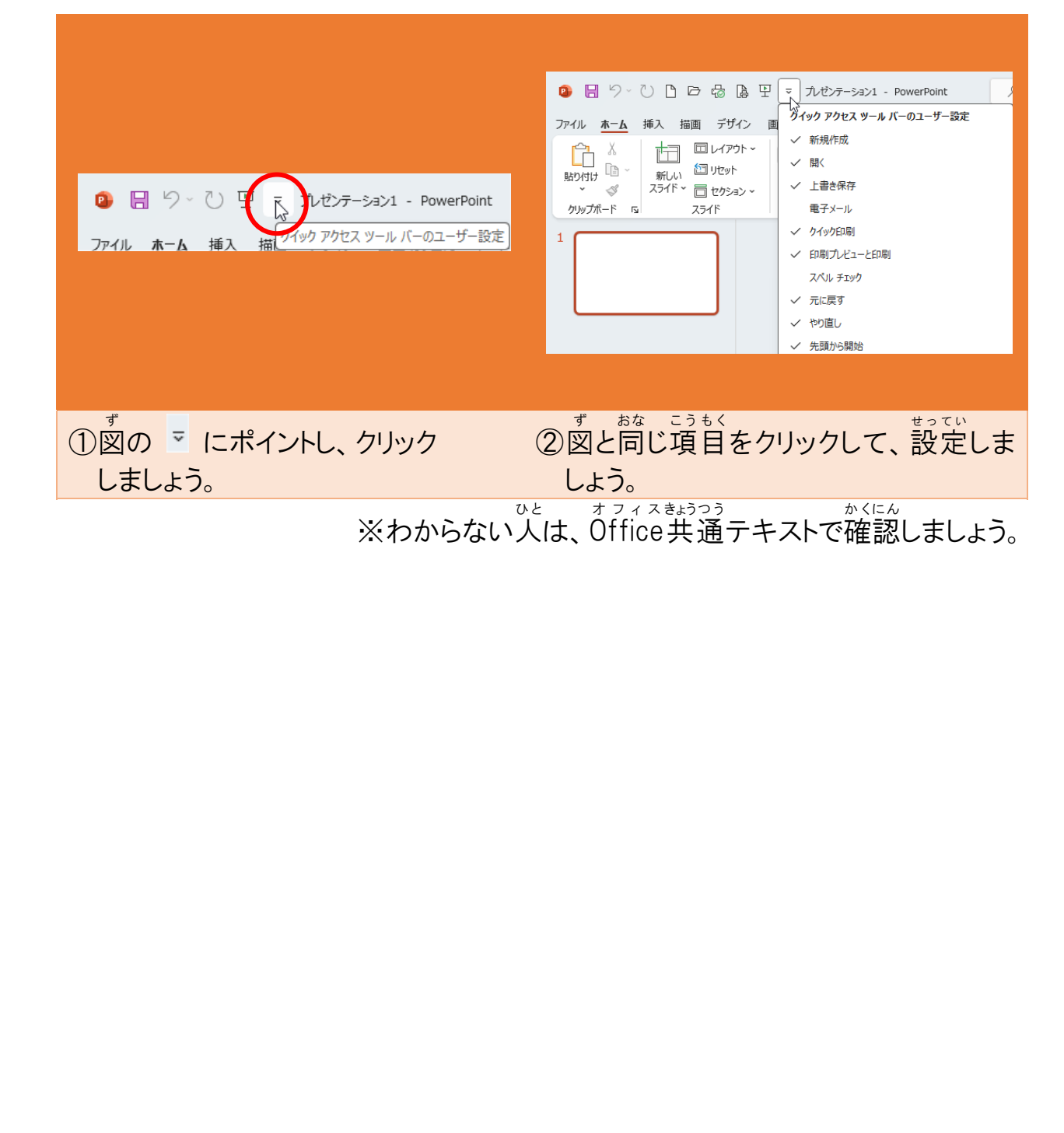

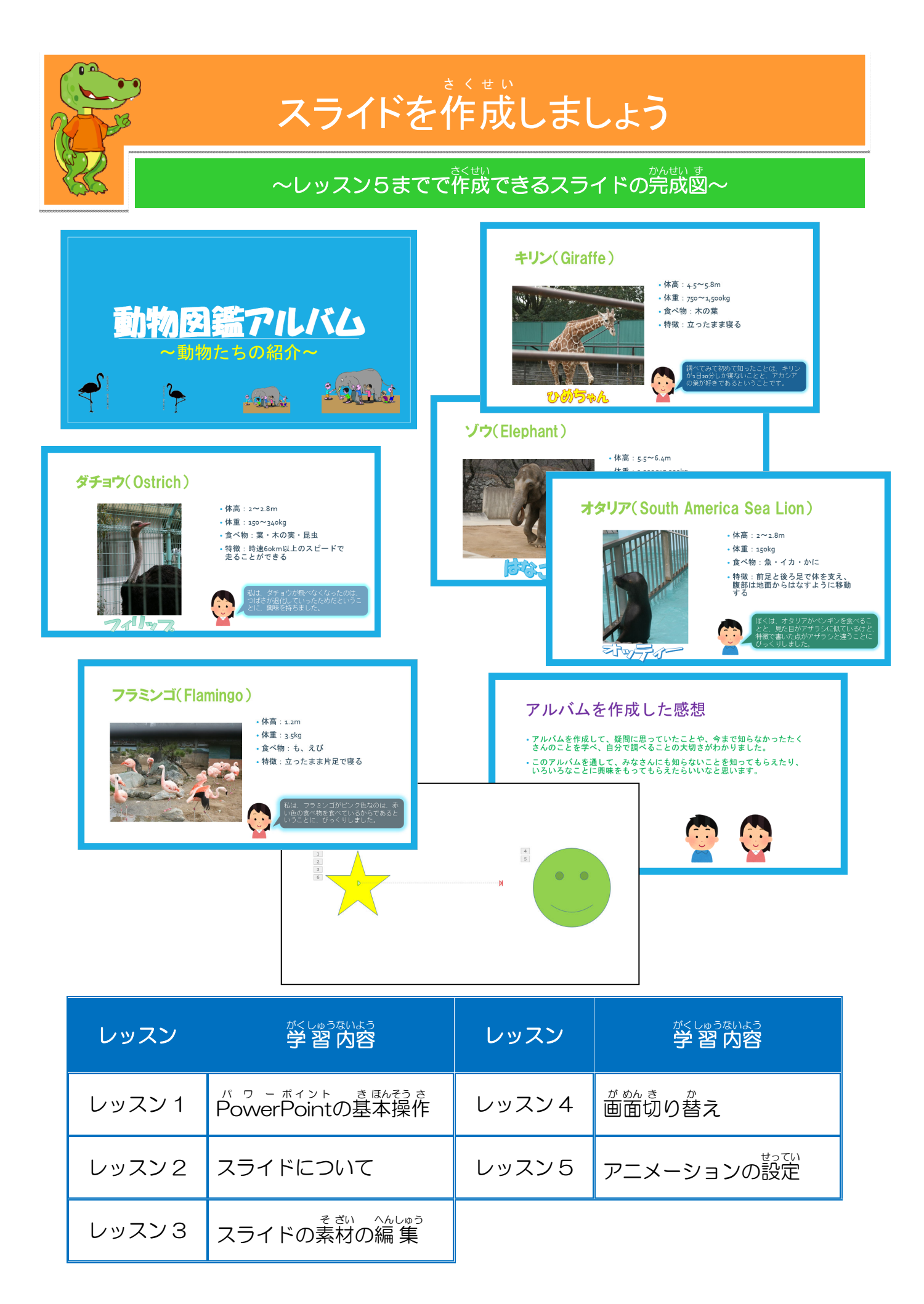

プレゼンテーションの基本的な流れを学びましょう

プレゼンテーションの基本的な流れ

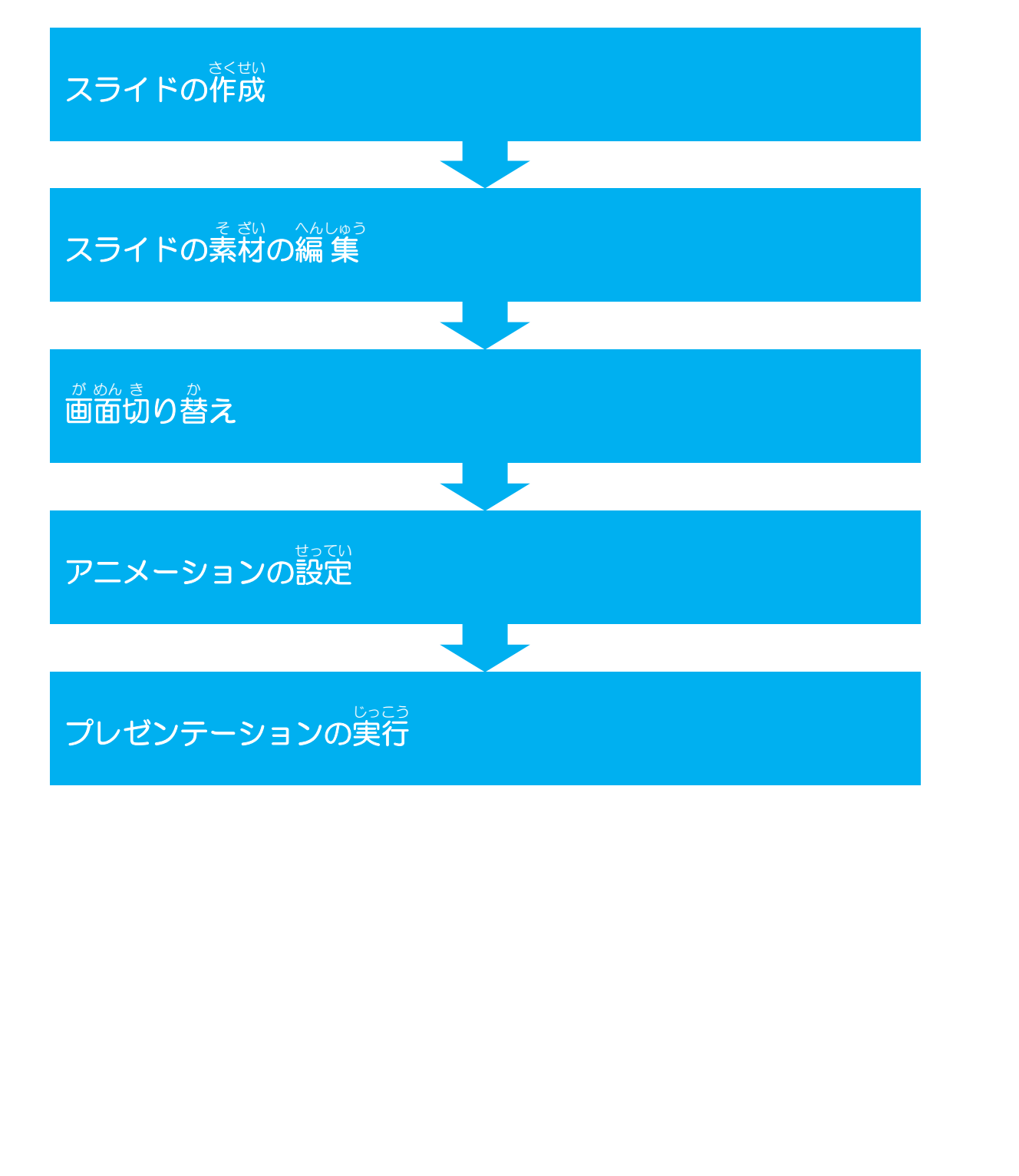

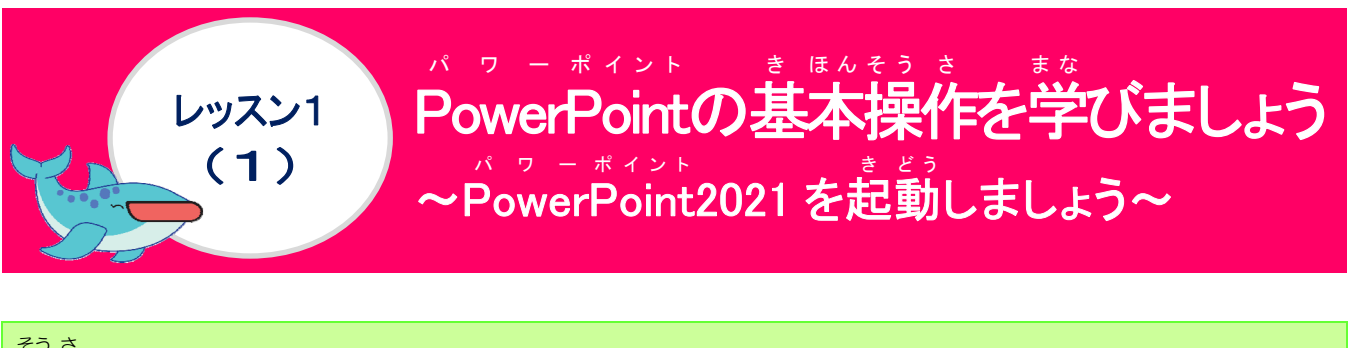

## 操作をしてみましょう

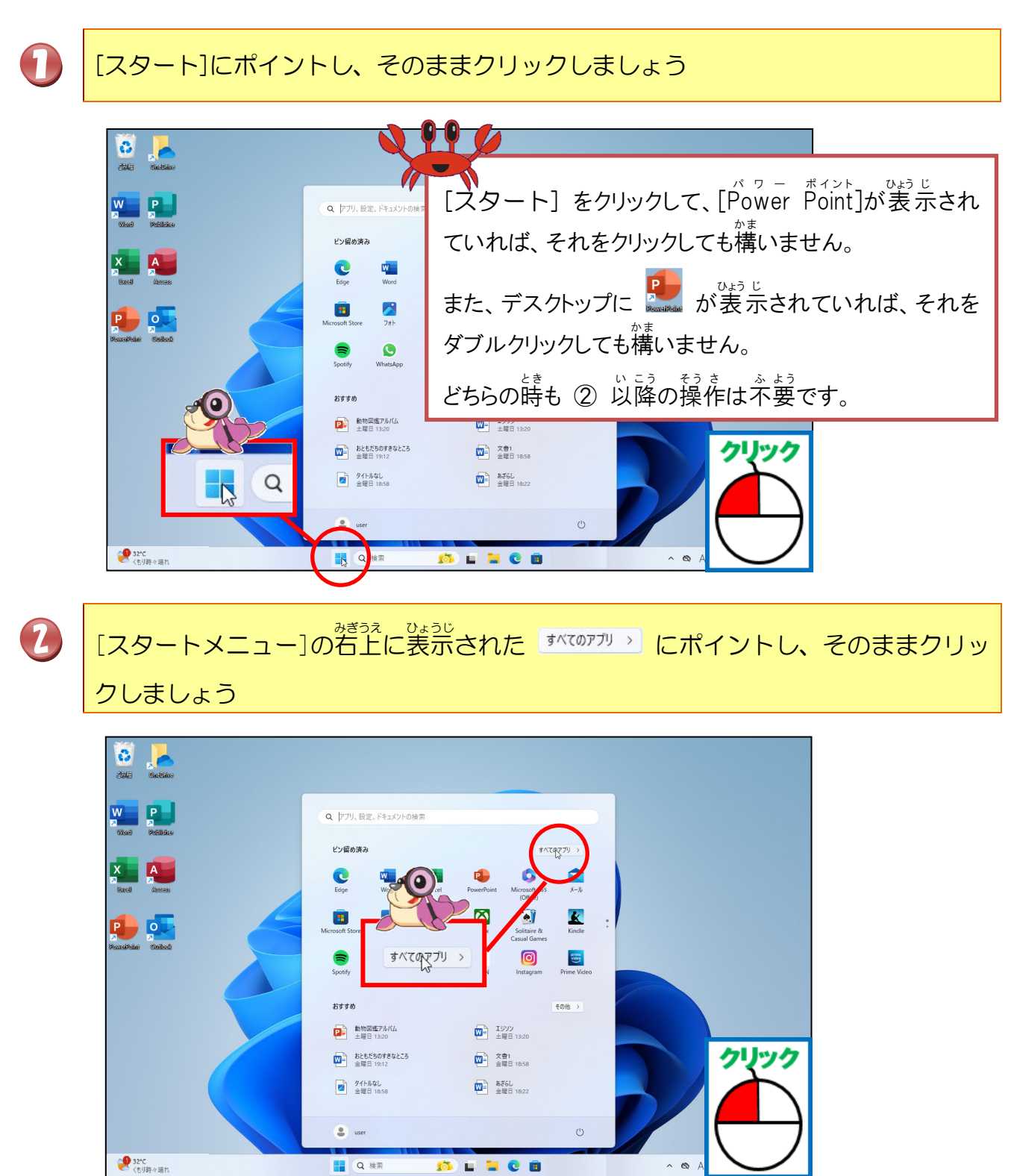

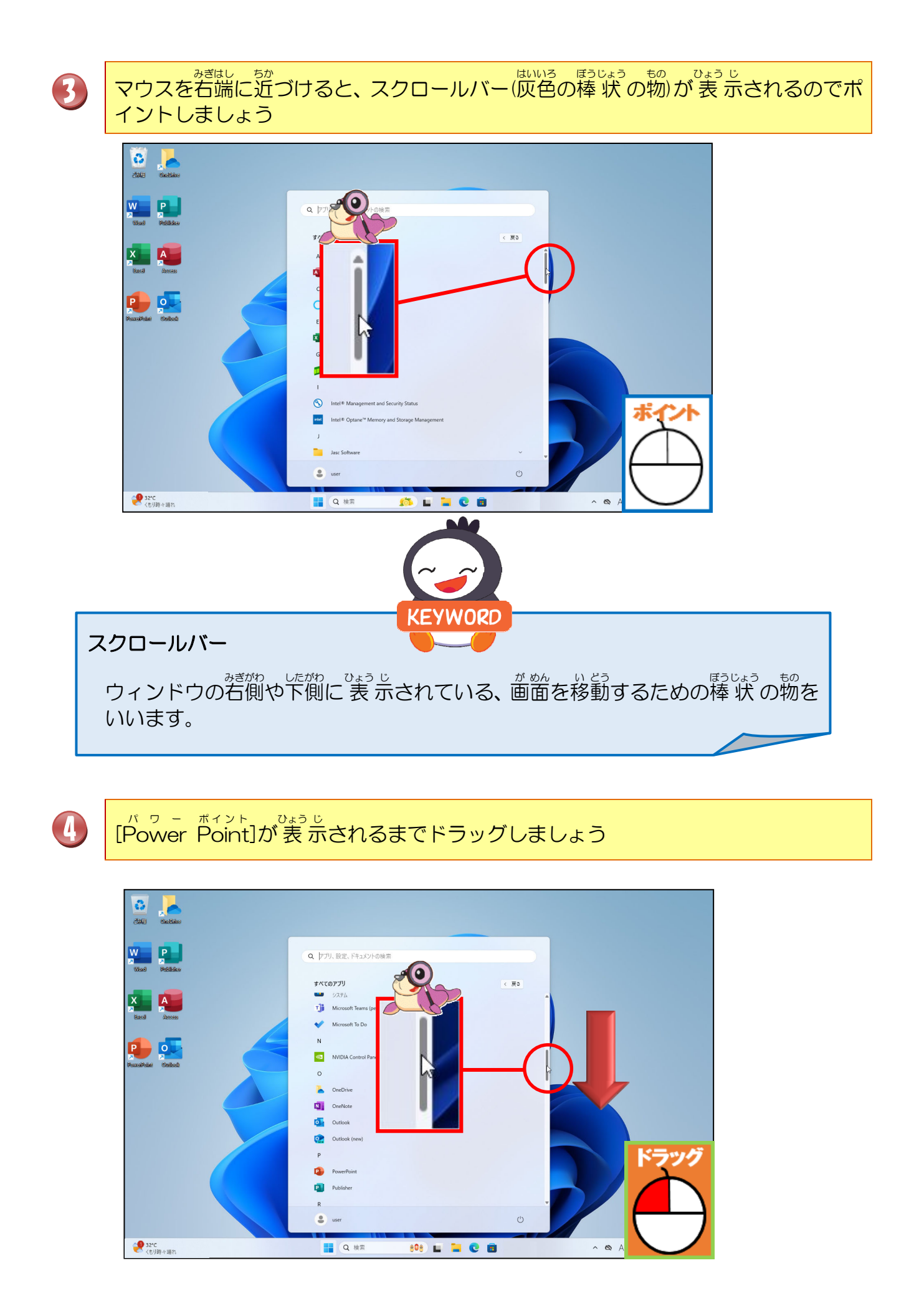

<sup>バッー ポイント</sup>かしらもじ [Power Point]の頭文字がアルファベットのPなので、Pのグループから探します。 アプリは、アルファベット順に並んでいます。

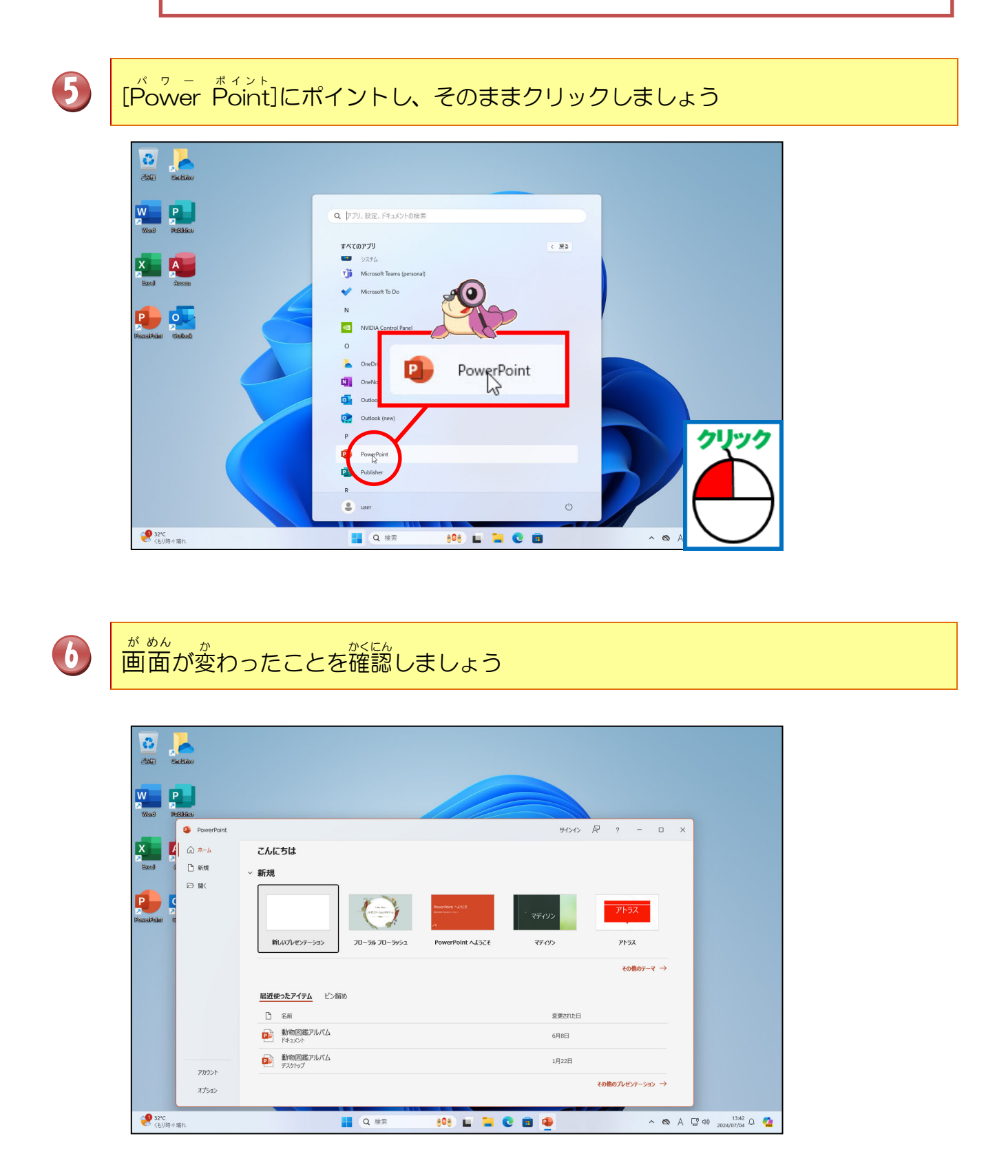

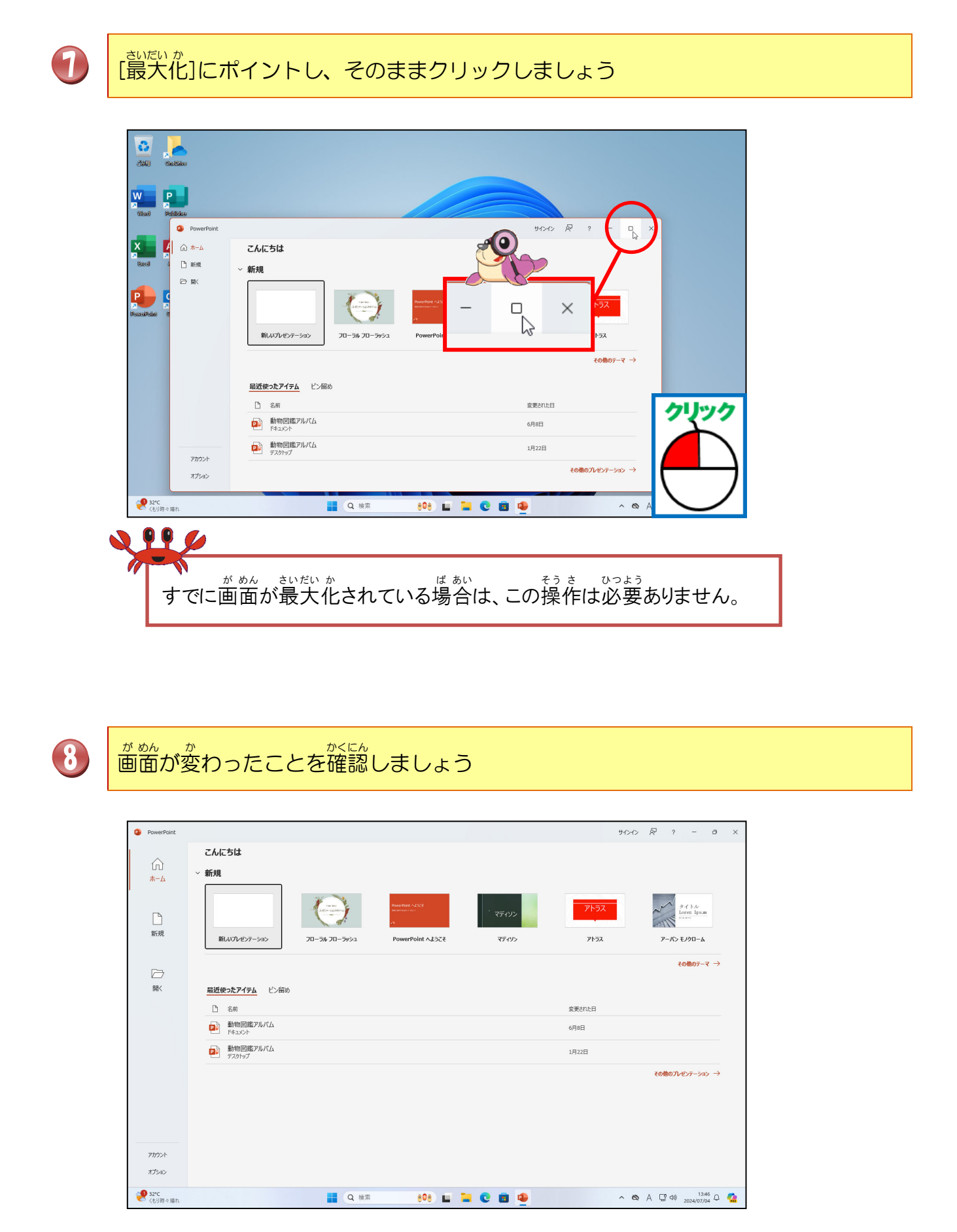

#### [新しいプレゼンテーション]にポイントし、そのままクリックしましょう

9

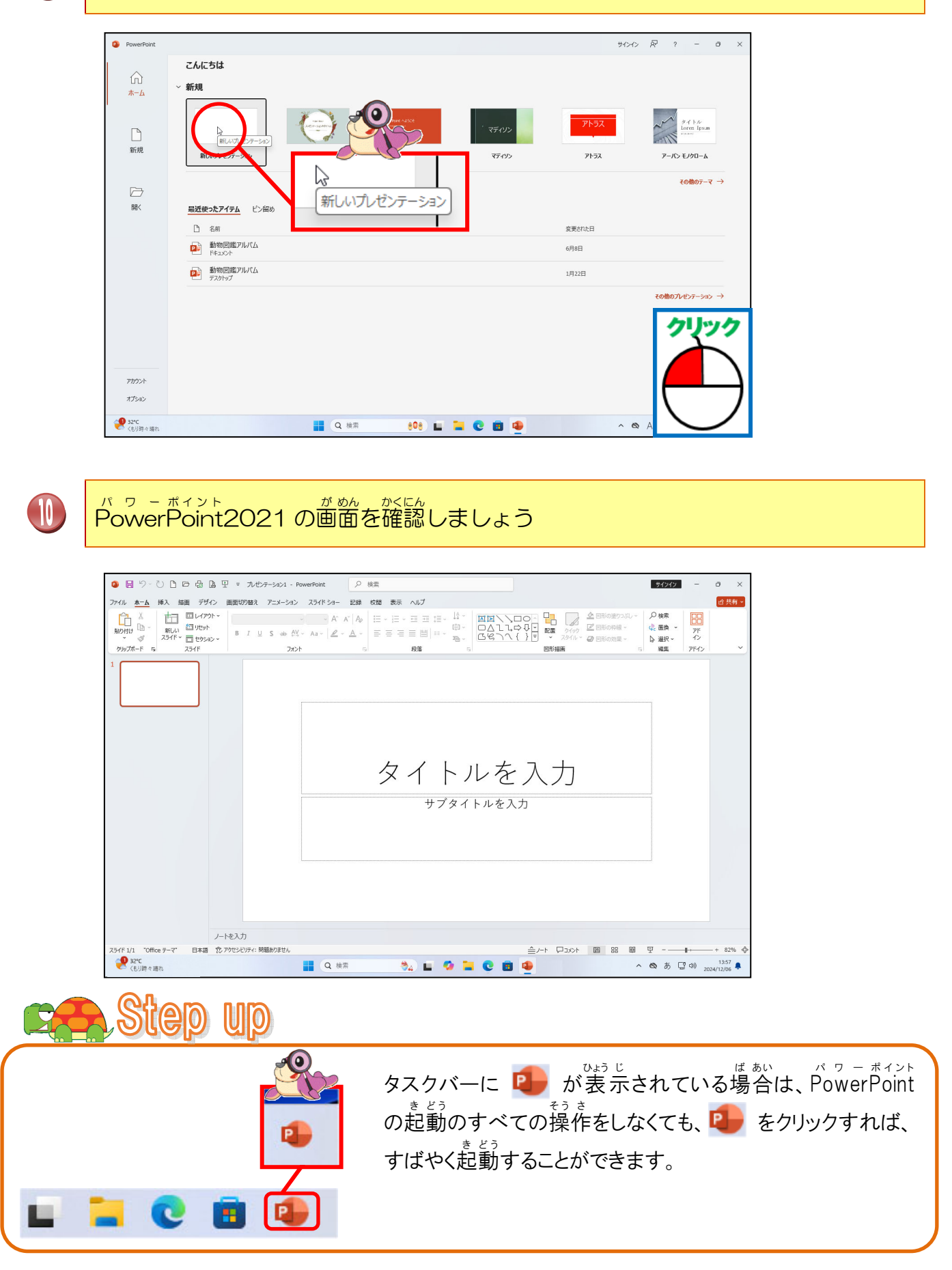

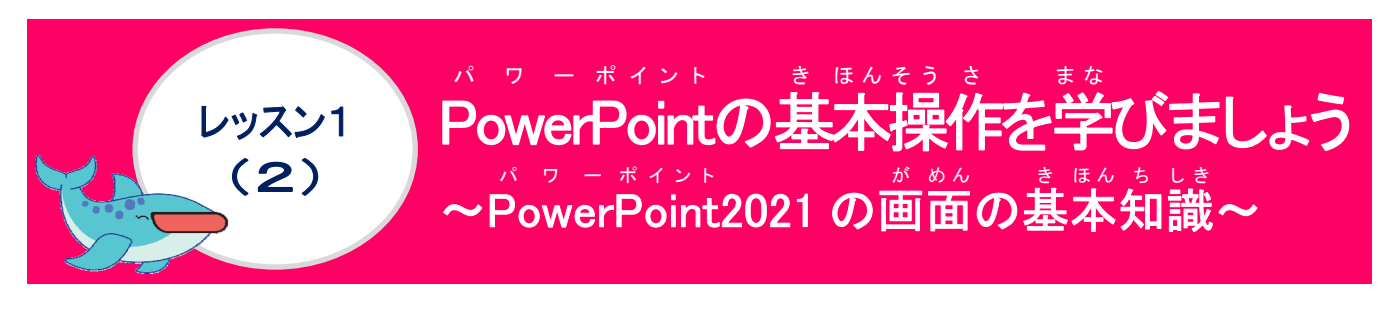

パワーボイント が めんこうせい まな PowerPointの画面構成について学びましょう

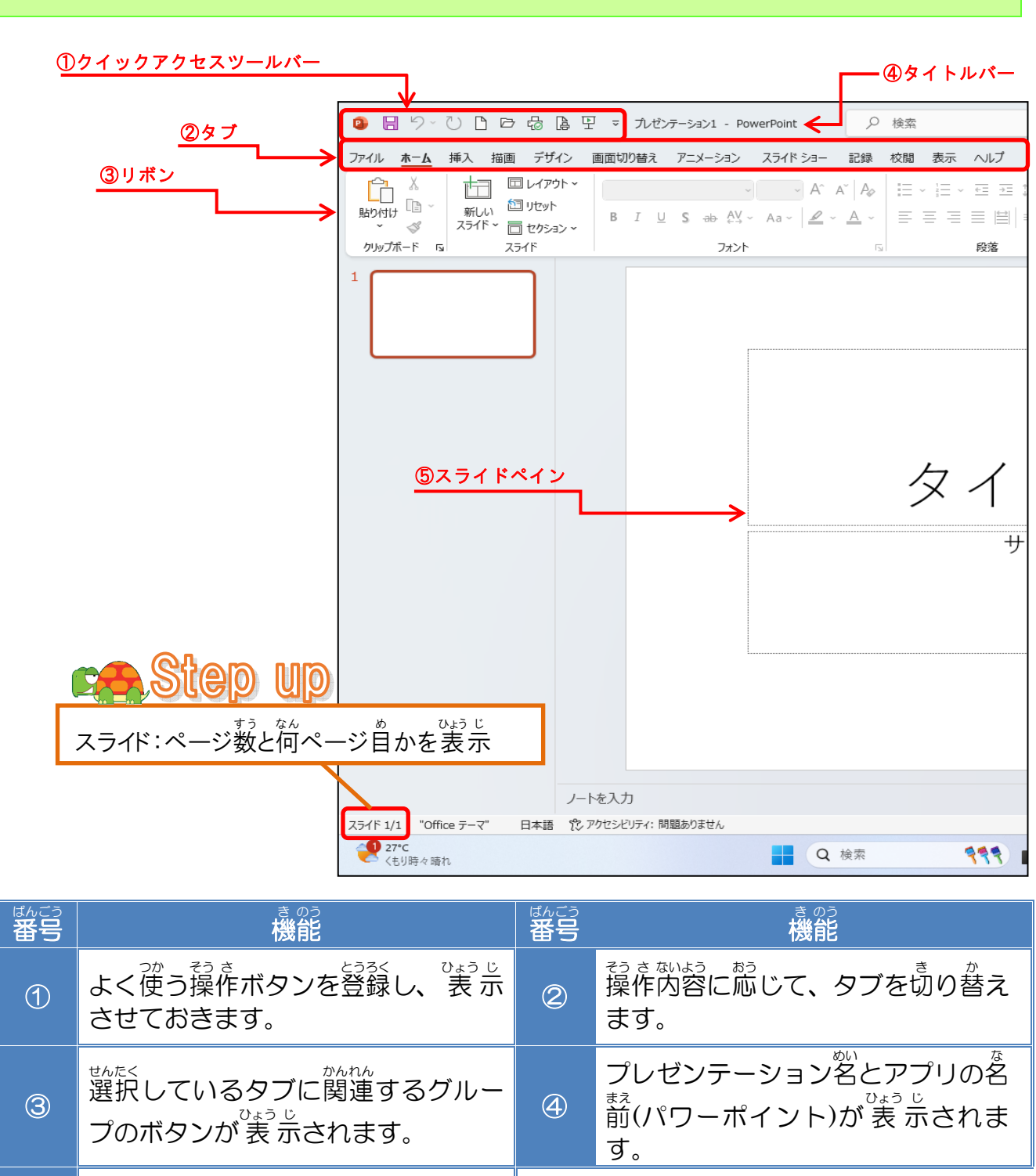

⑤ スライドを編集するための領域 です。

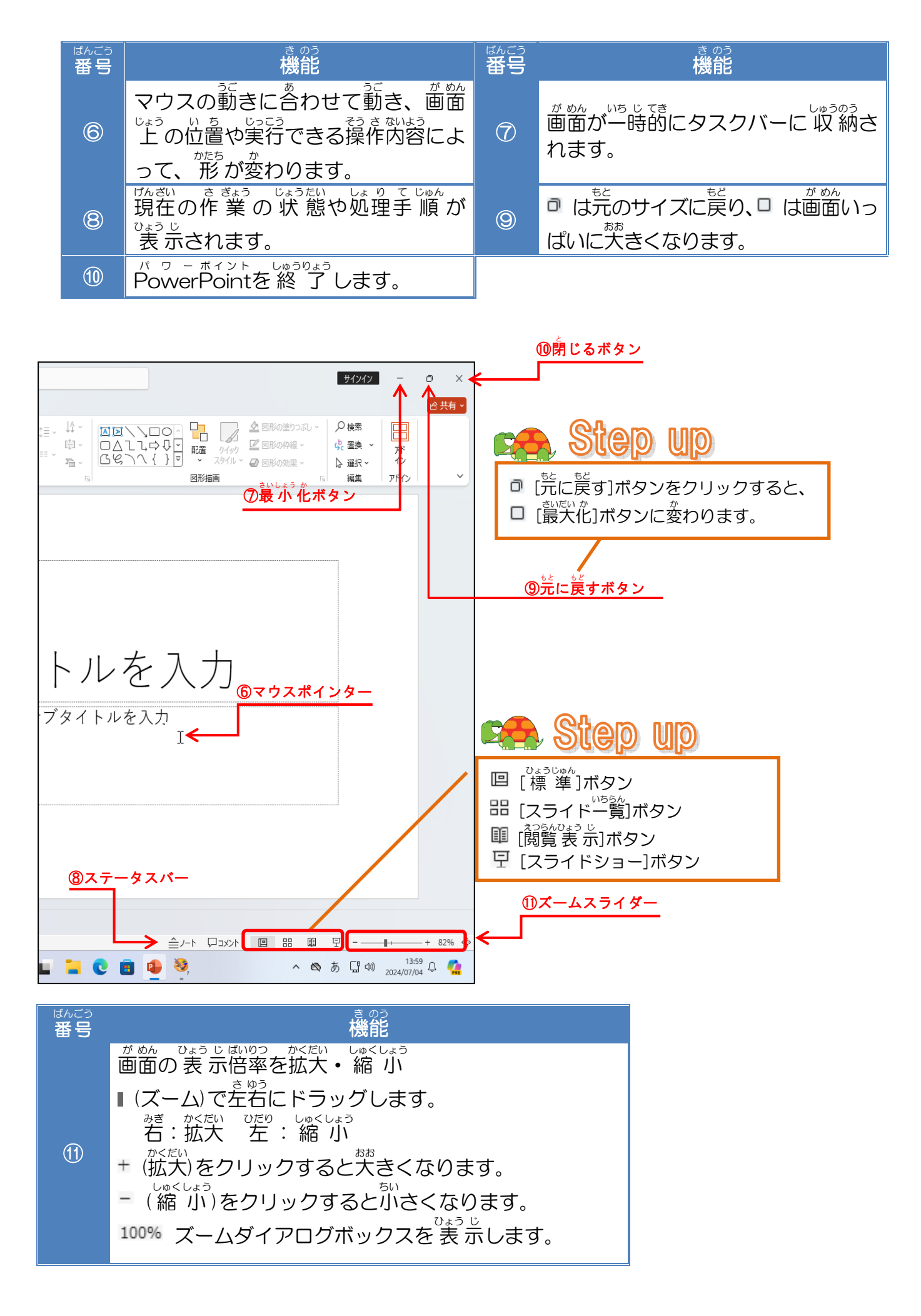

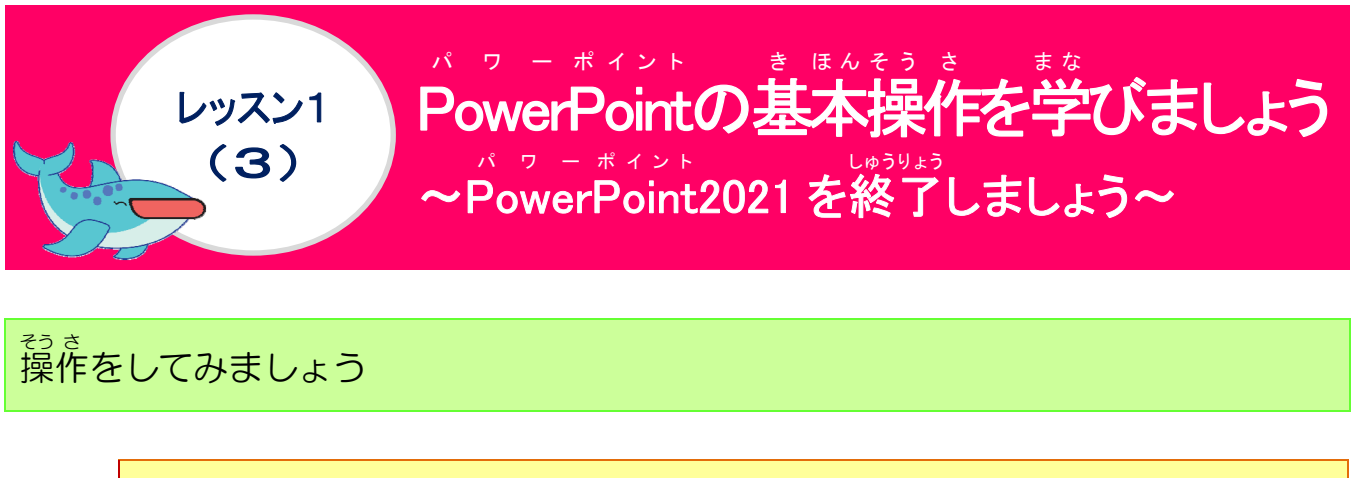

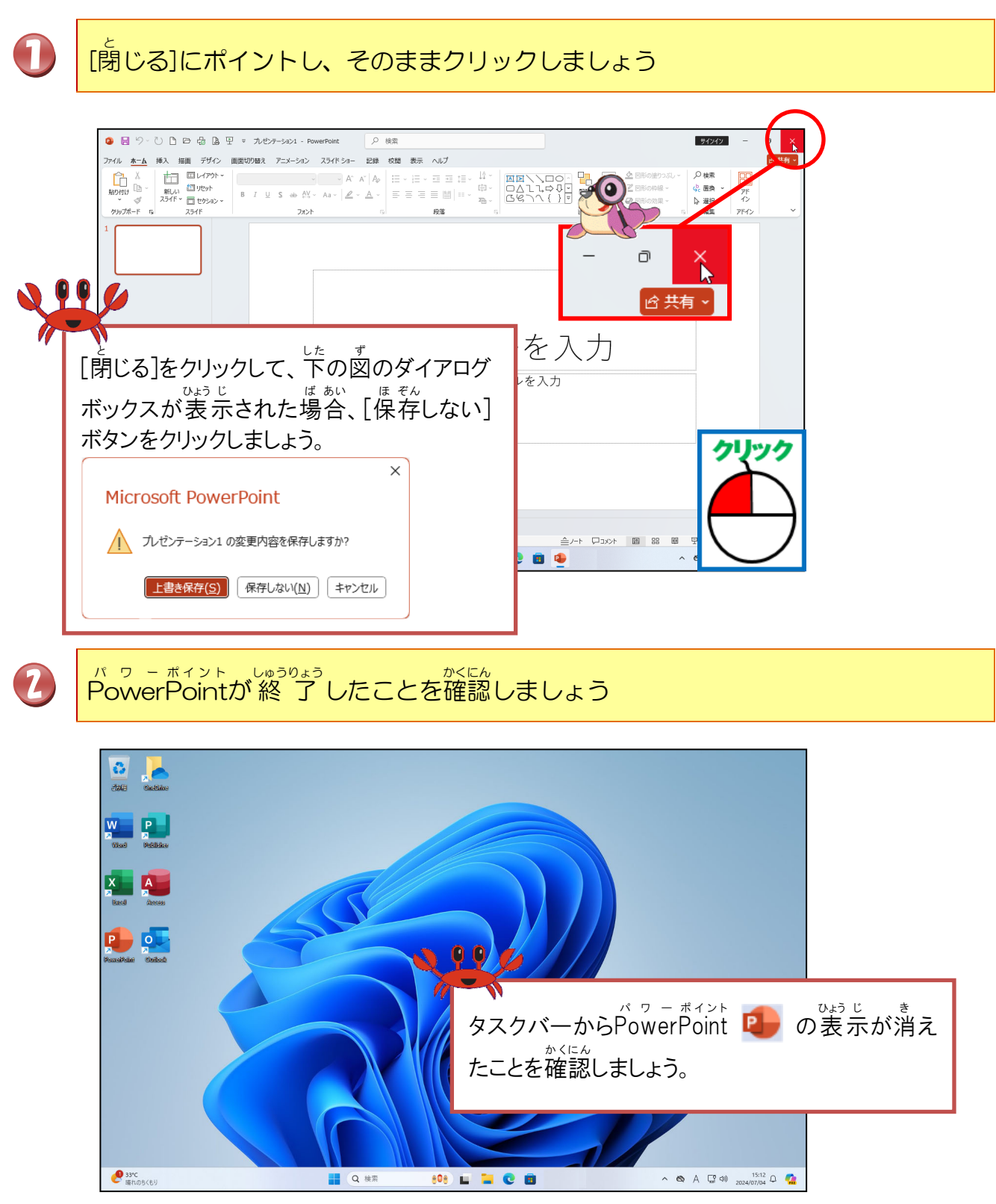

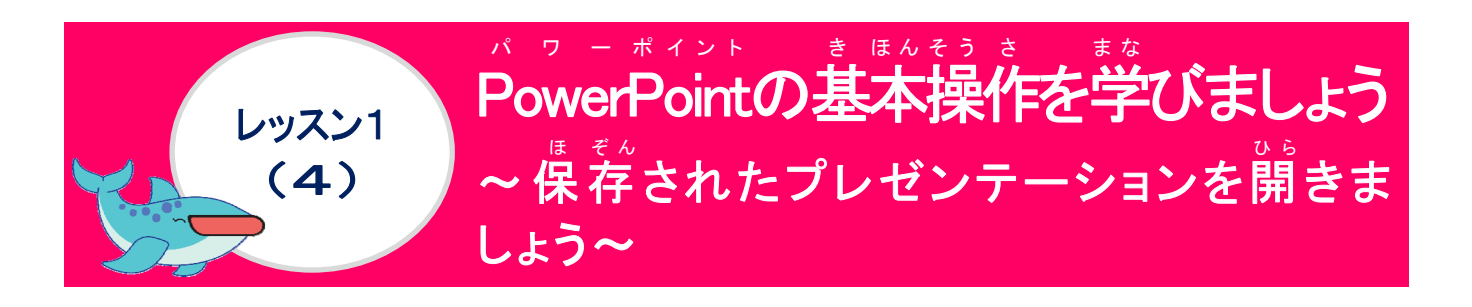

#### <sup>そう さ</sup> 操作をしてみましょう

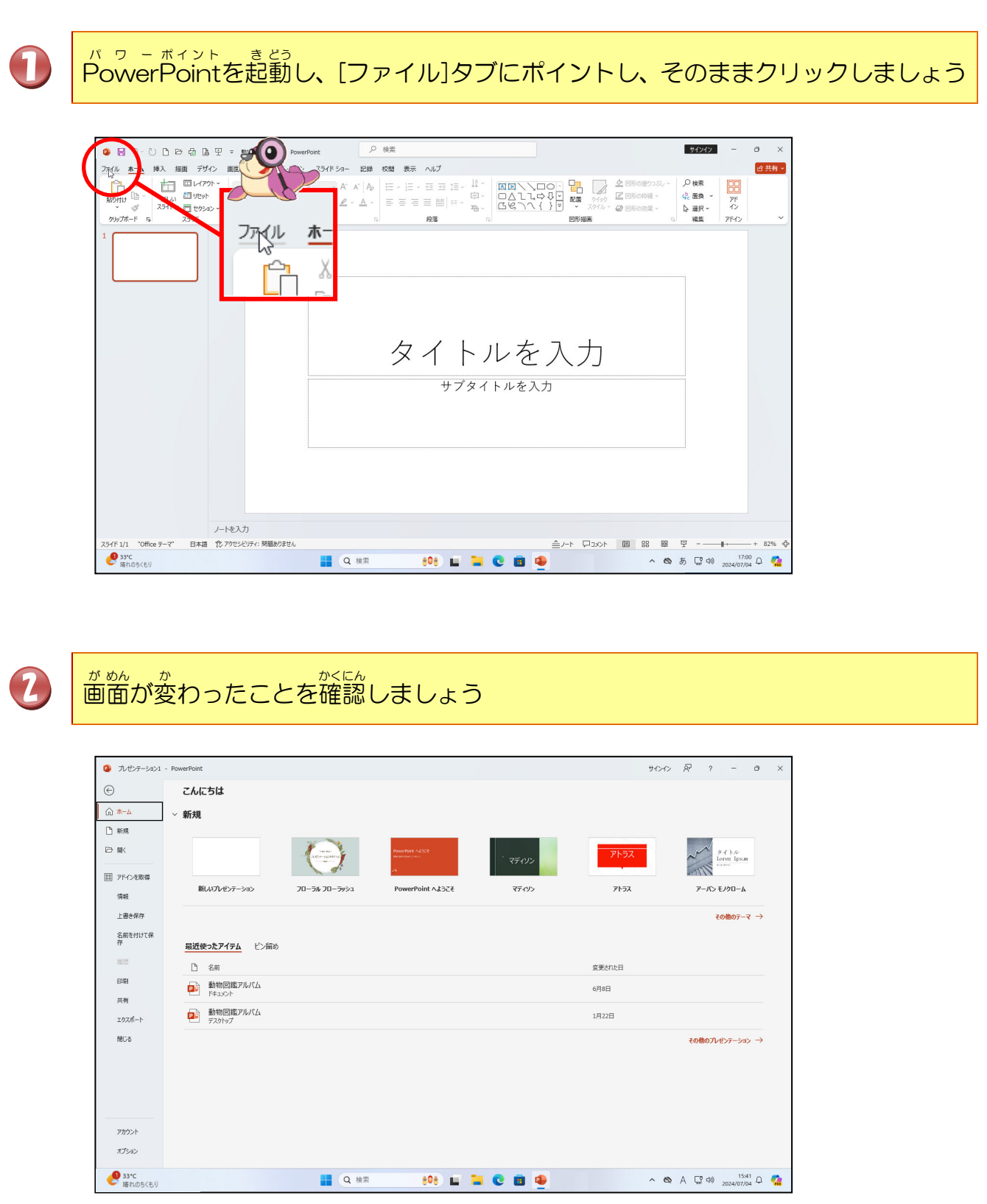

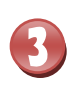

4

## 「開く」にポイントし、そのままクリックしましょう

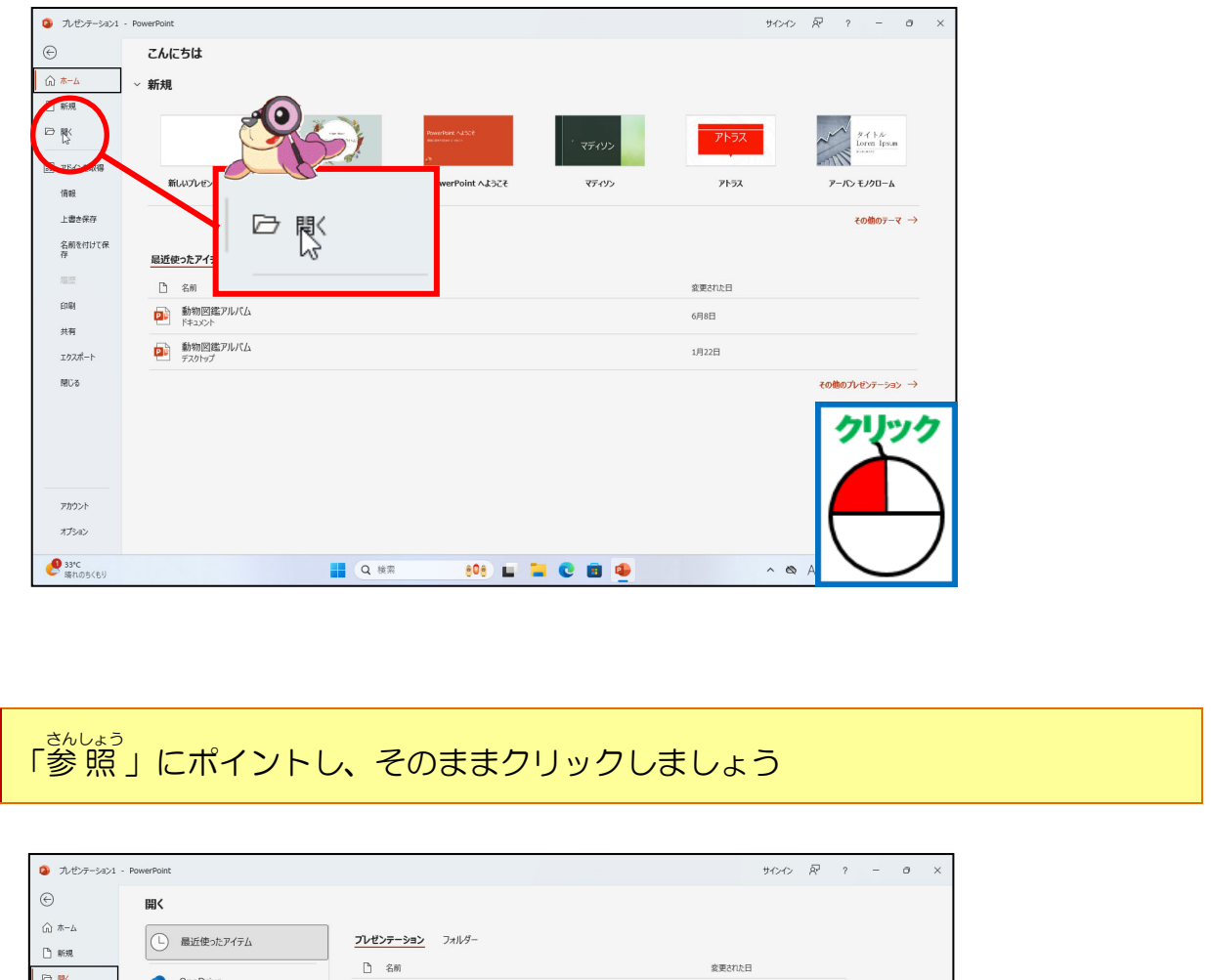

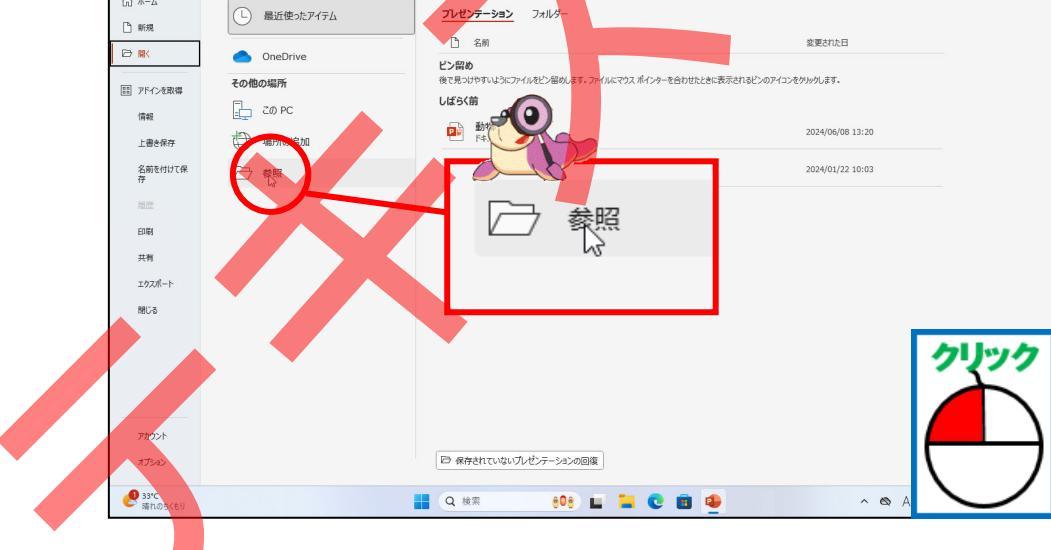

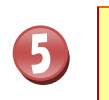

## 「ドキュメント」が開いていることを確認しましょう

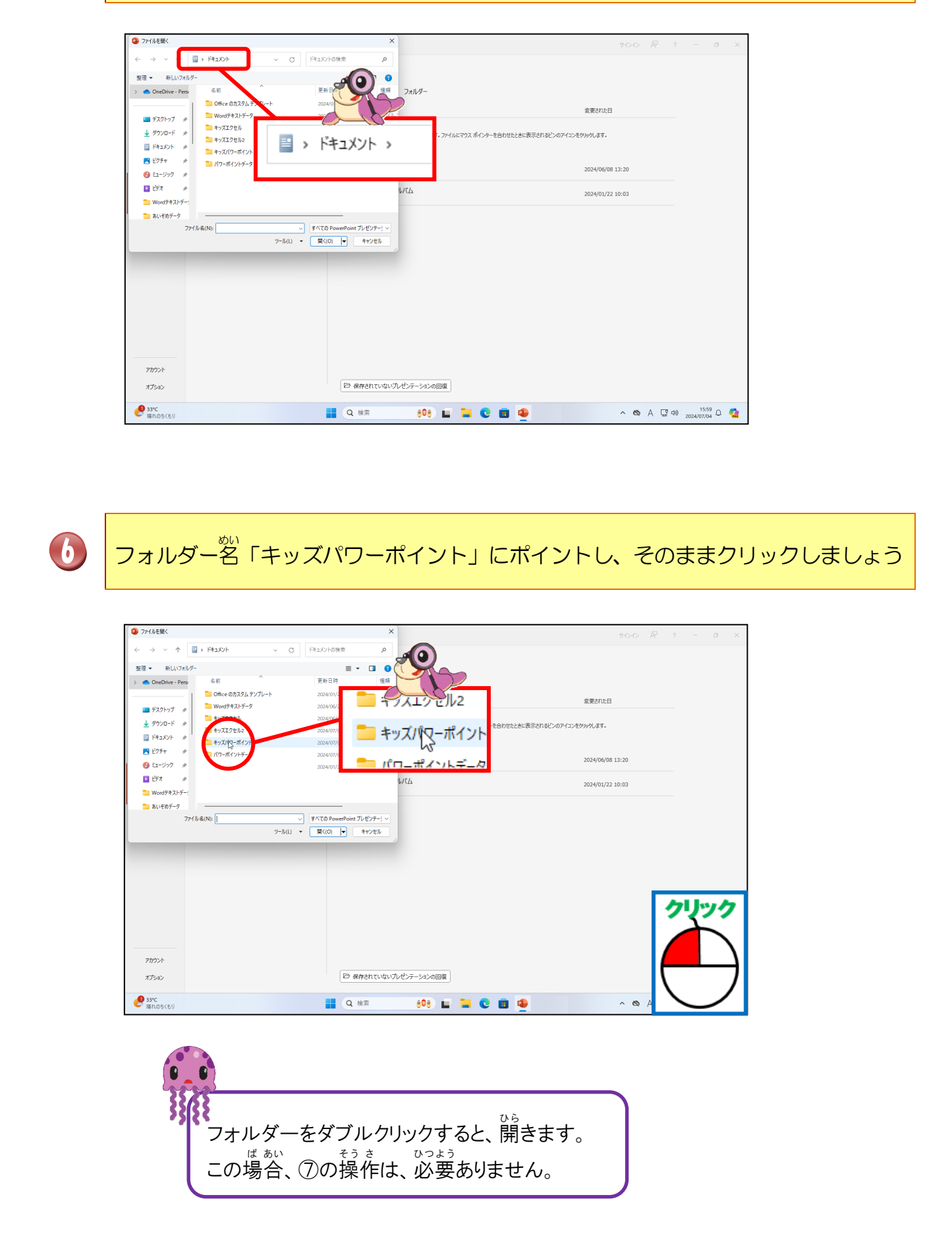

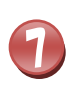

### 「開く」にポイントし、そのままクリックしましょう

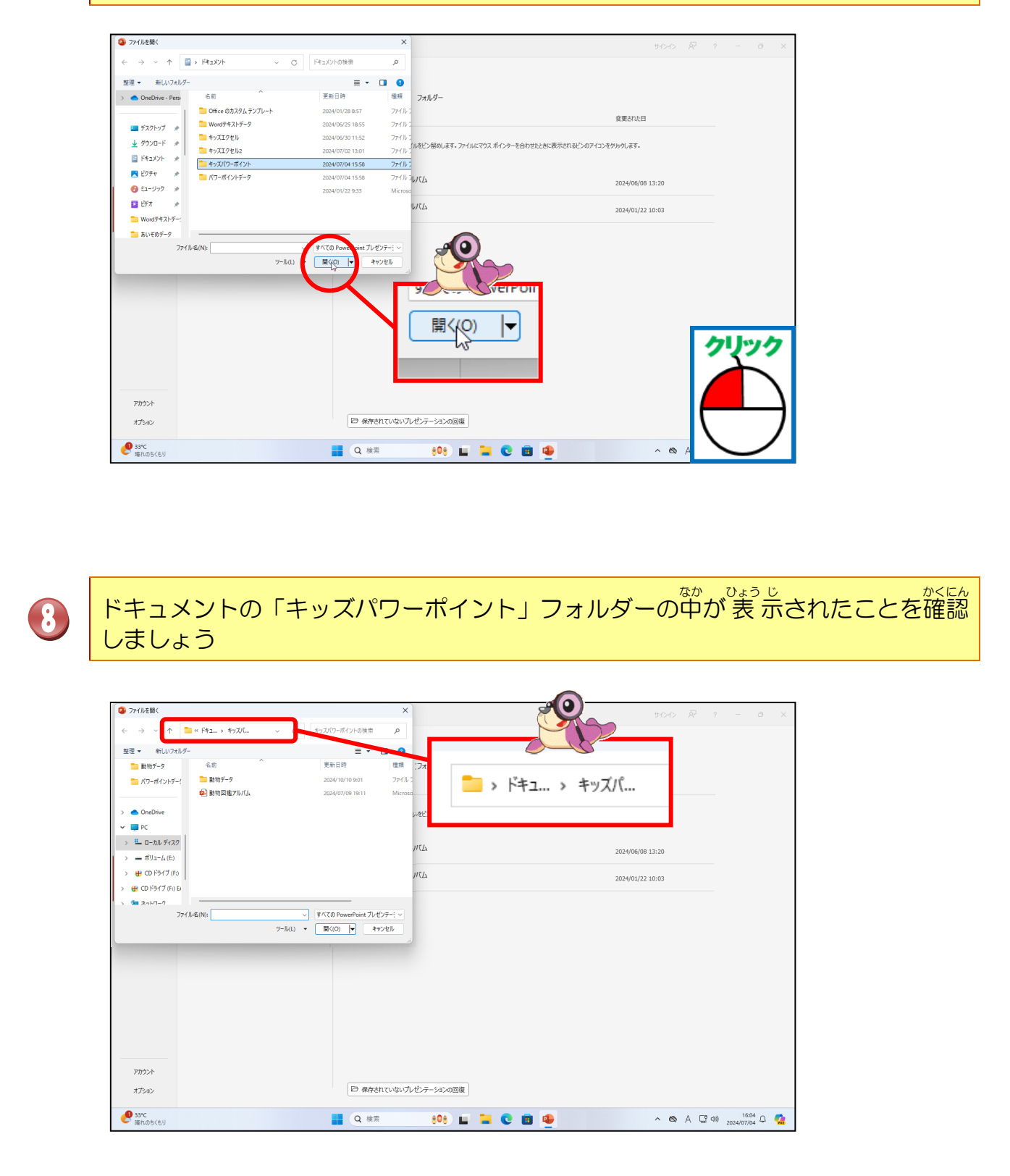

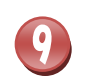

のい、どうぶつ すかん ファイル名「動物図鑑アルバム」にポイントし、そのままクリックしましょう

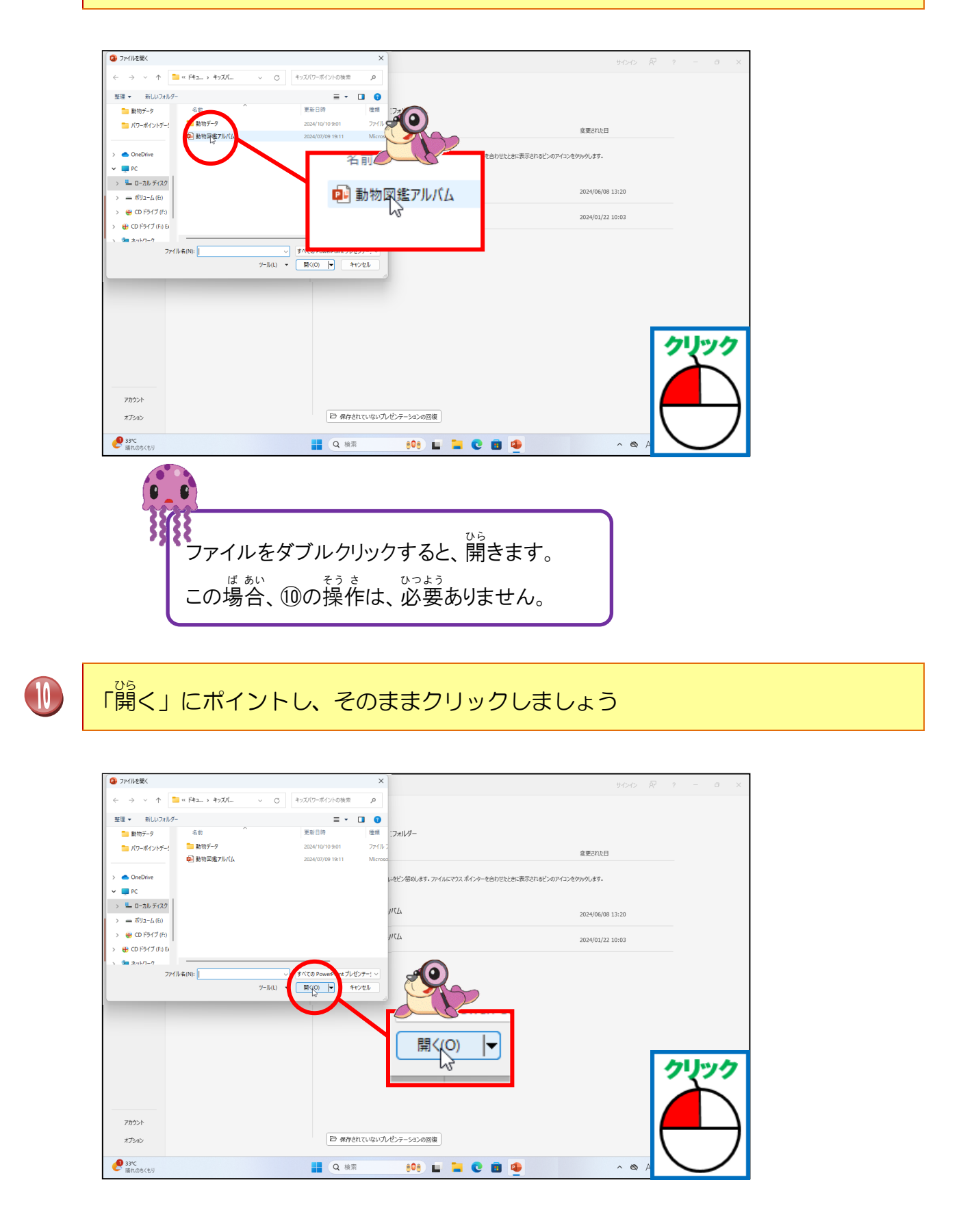

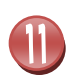

「動物図鑑アルバム」が開いたことを確認しましょう

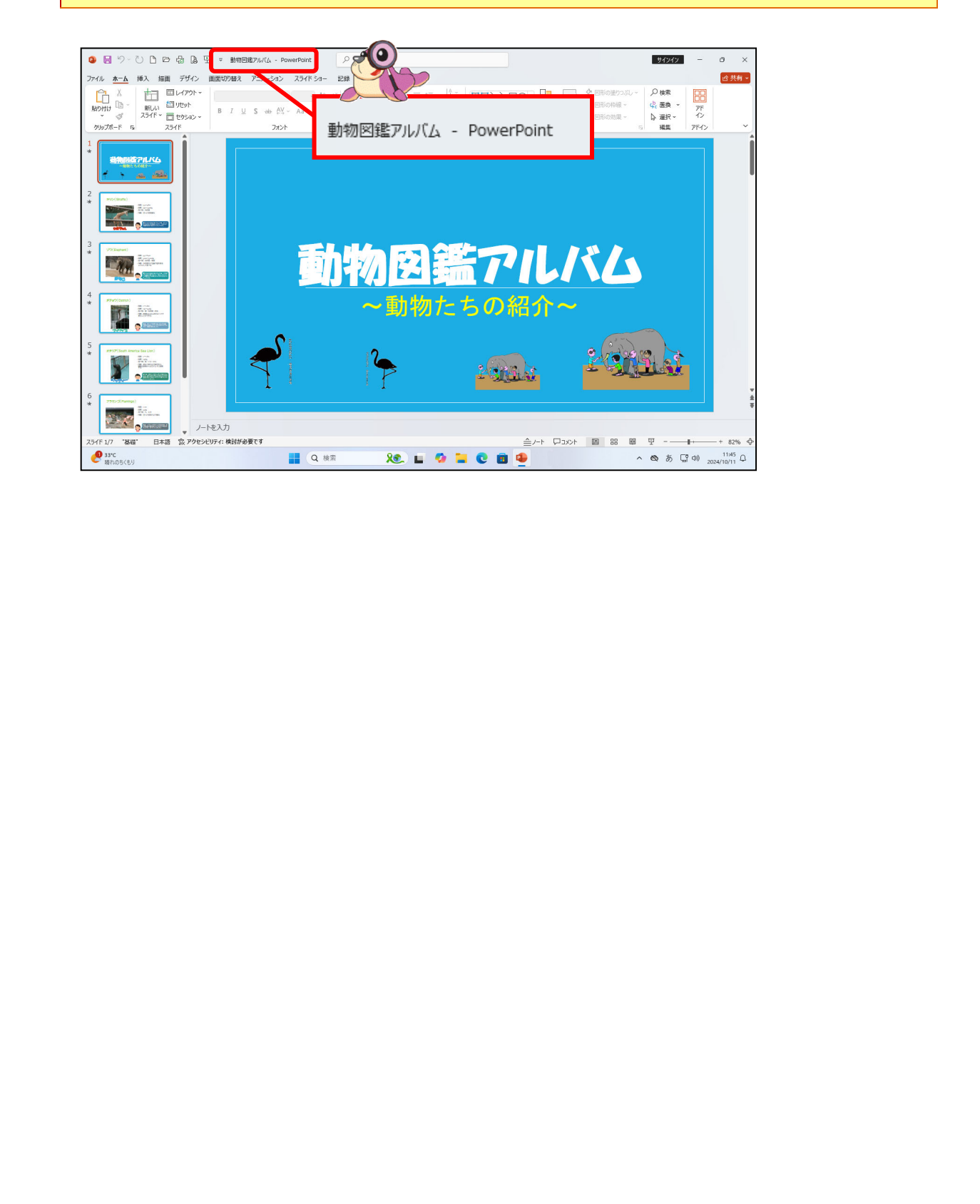

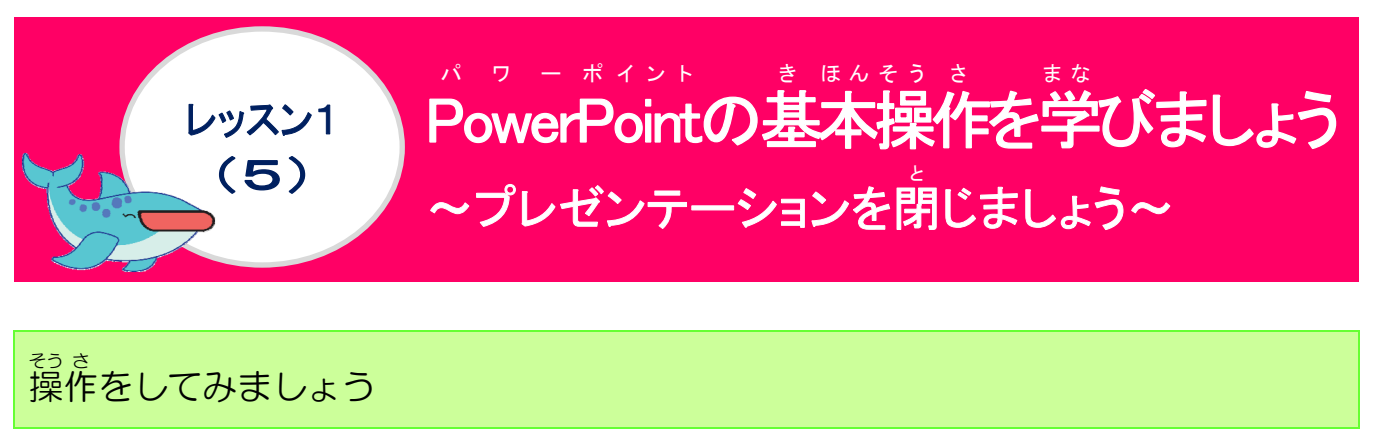

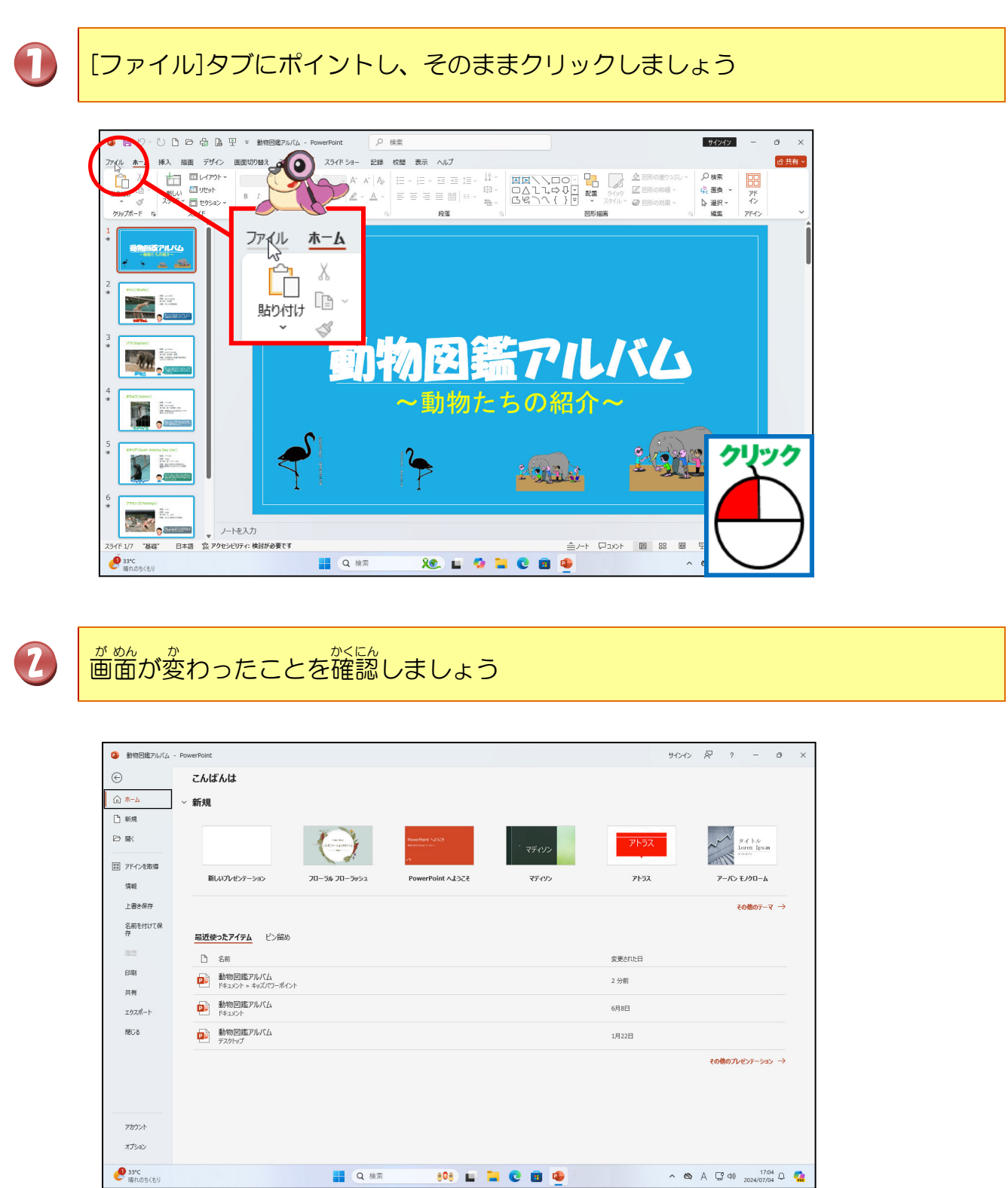

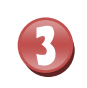

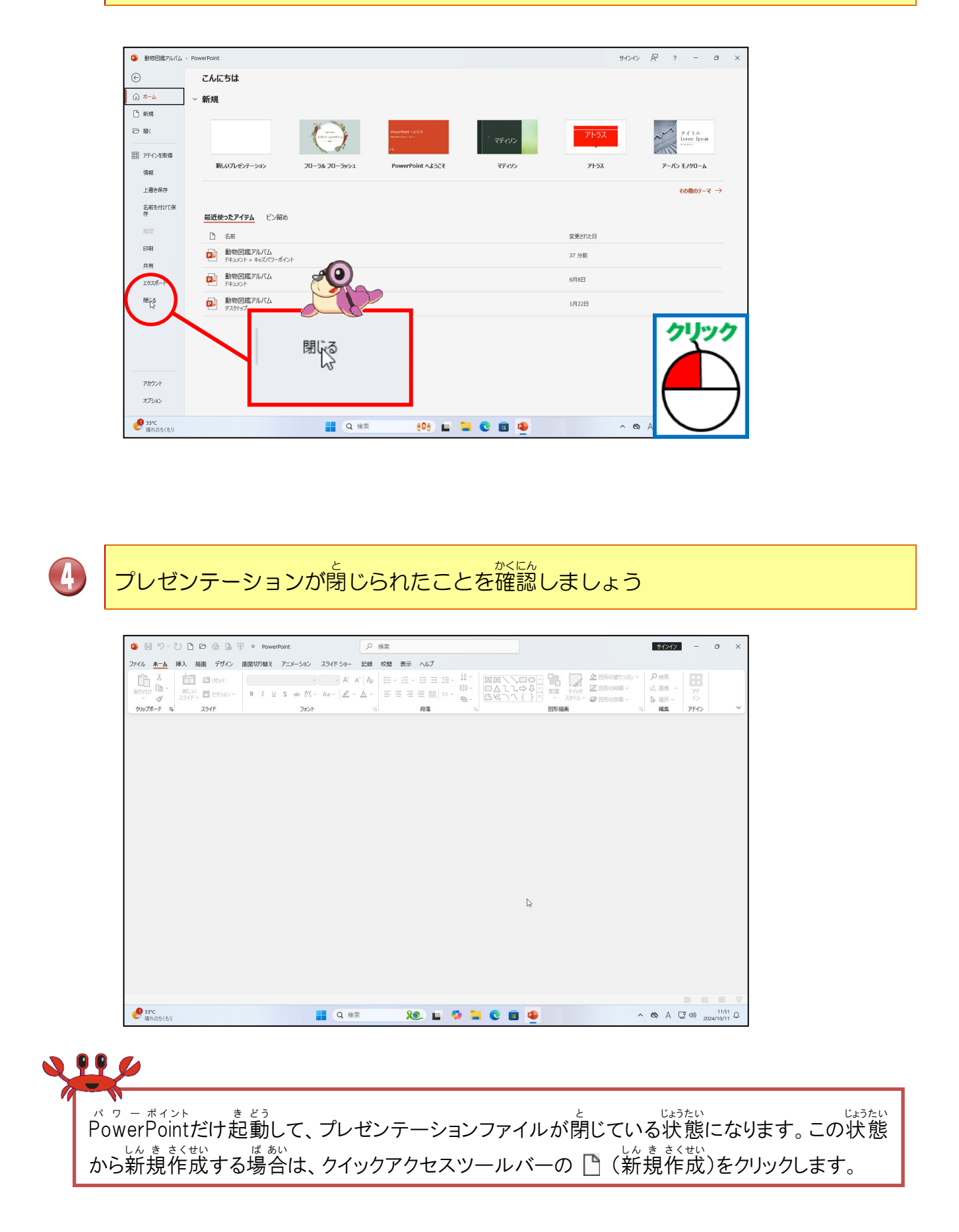

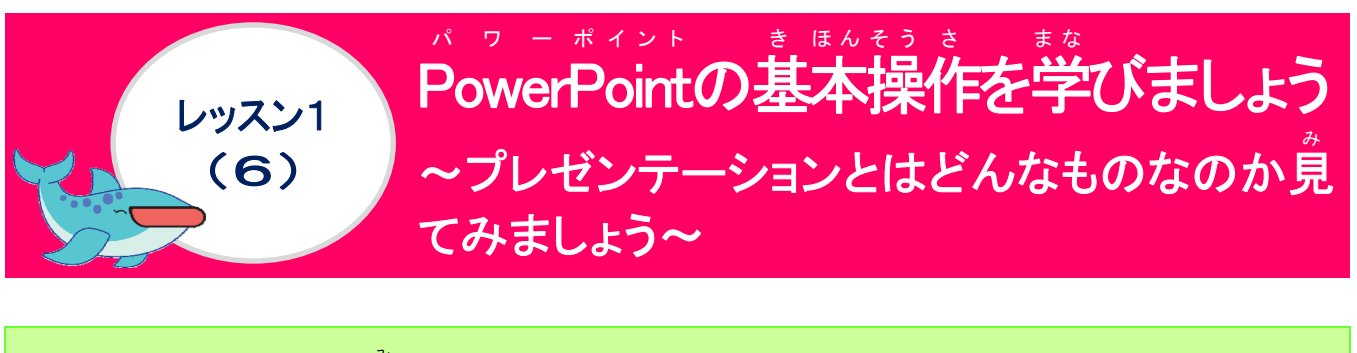

プレゼンテーションを見ていきましょう

このテキストで順番に作成していくプレゼンテーションを見ていきましょう。

<sup>そう さ</sup> 操作をしてみましょう

し もう一度、プレゼンテーションファイル「動物図鑑アルバム」を開きましょう

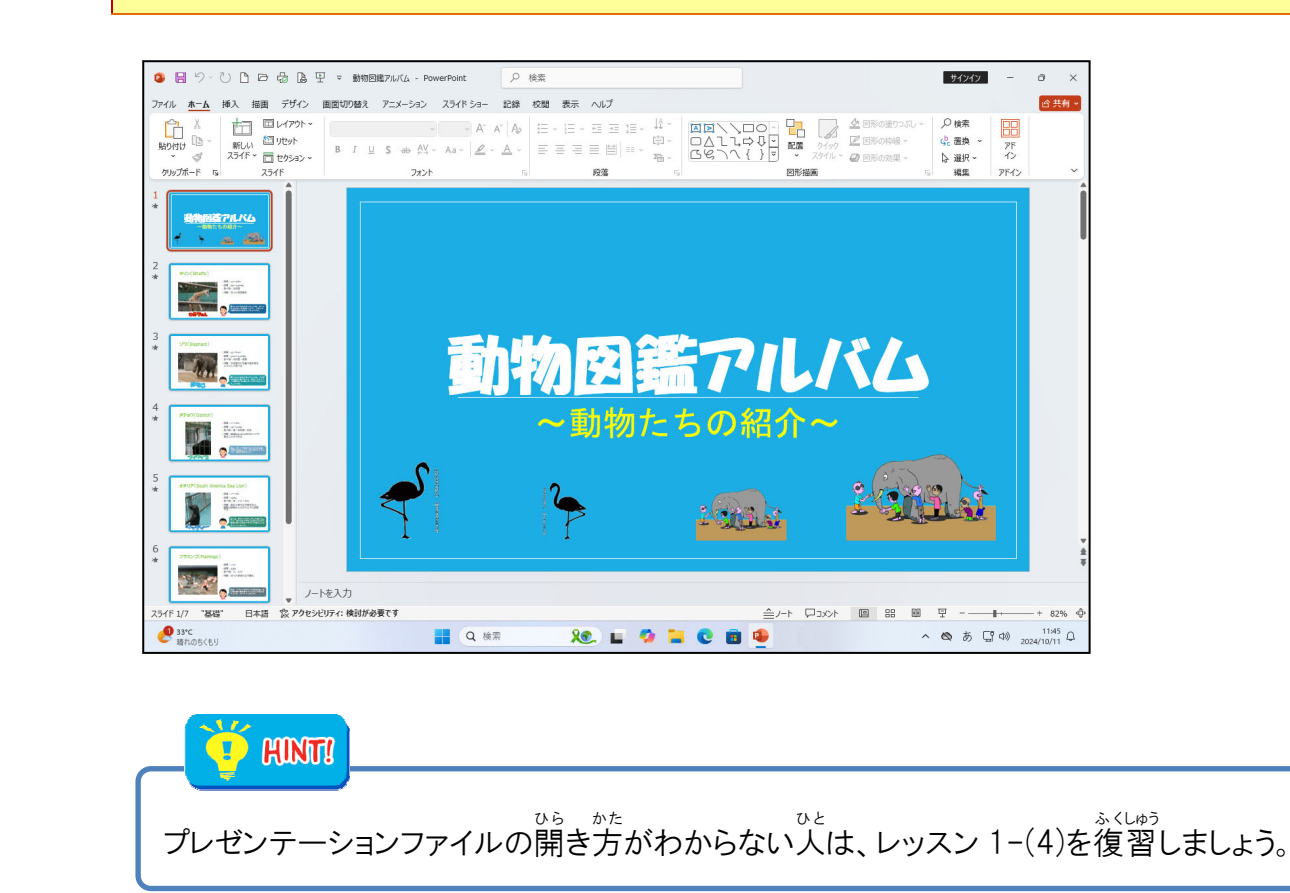

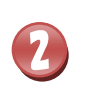

クイックアクセスツールバーの[先頭から開始(F5)]にポイントし、そのままクリックしましょう

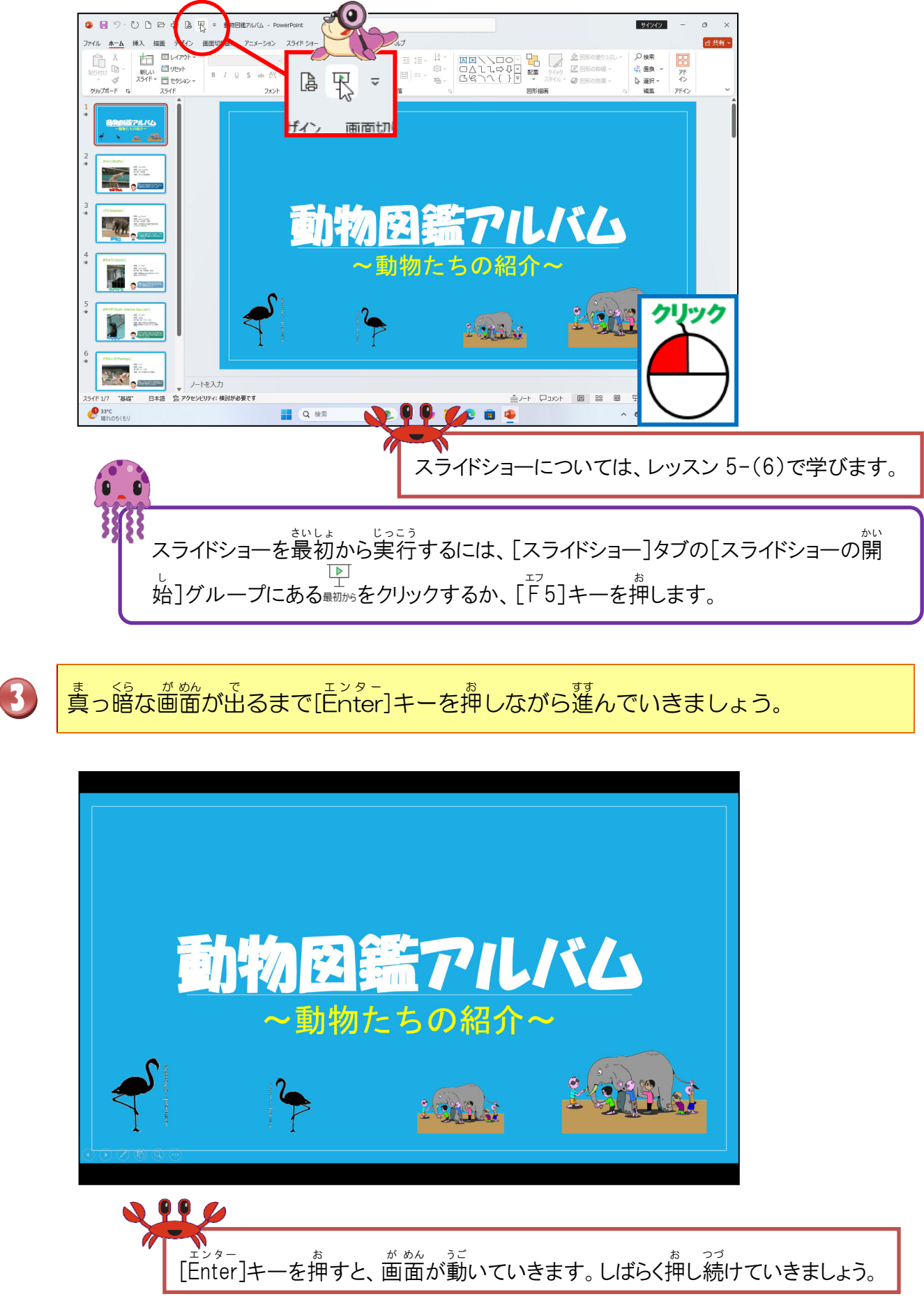

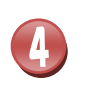

スライドショーが終了したら、スライド上のどこかでクリックします

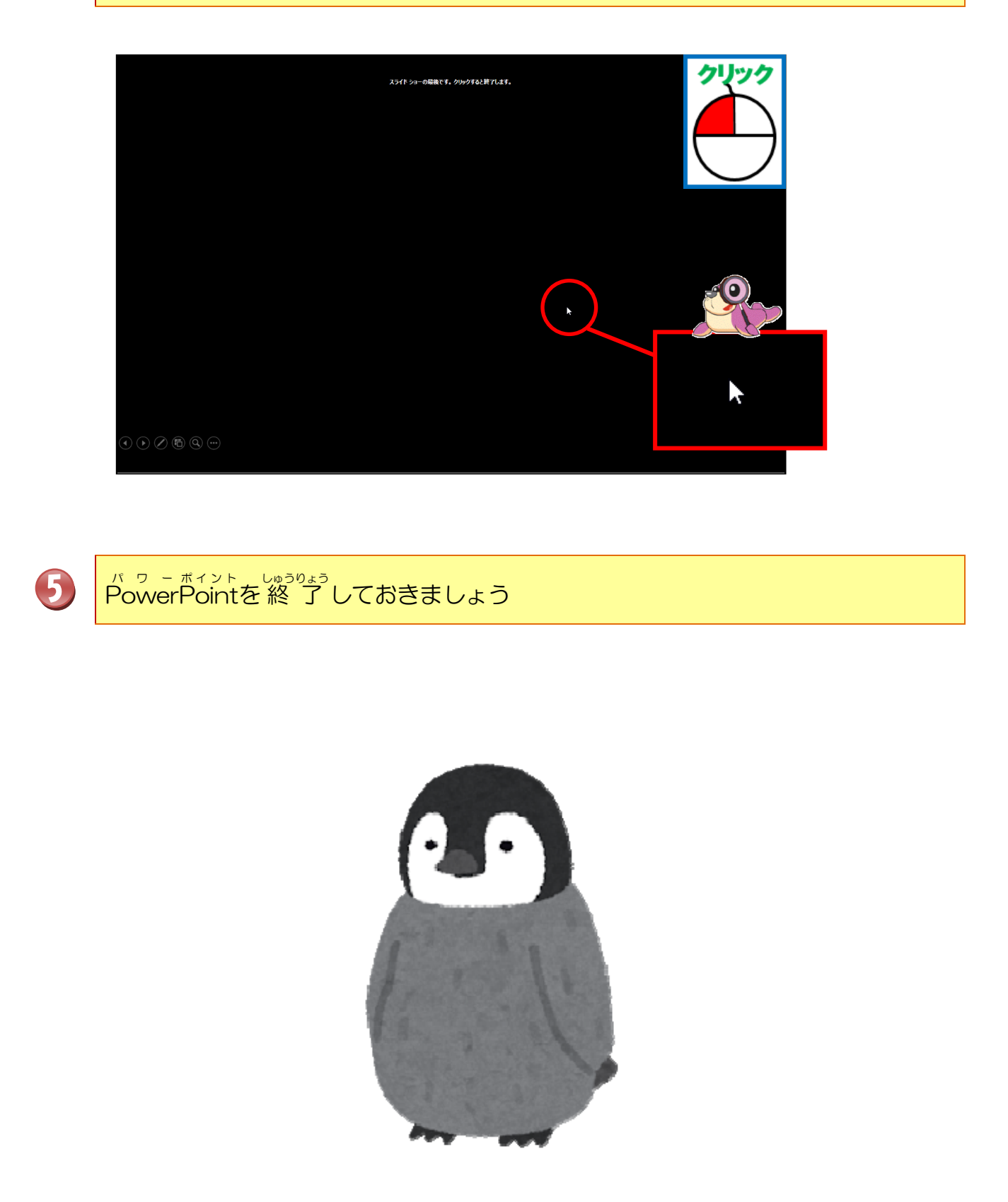

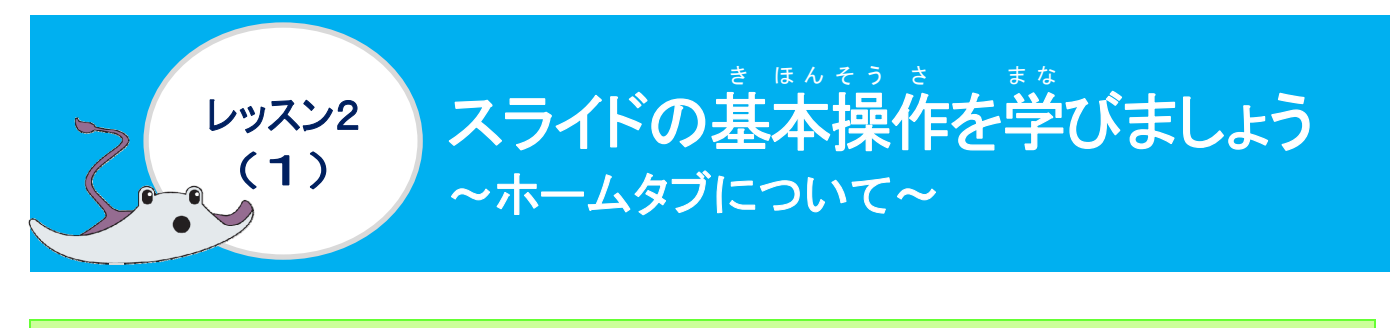

[ホーム]タブ

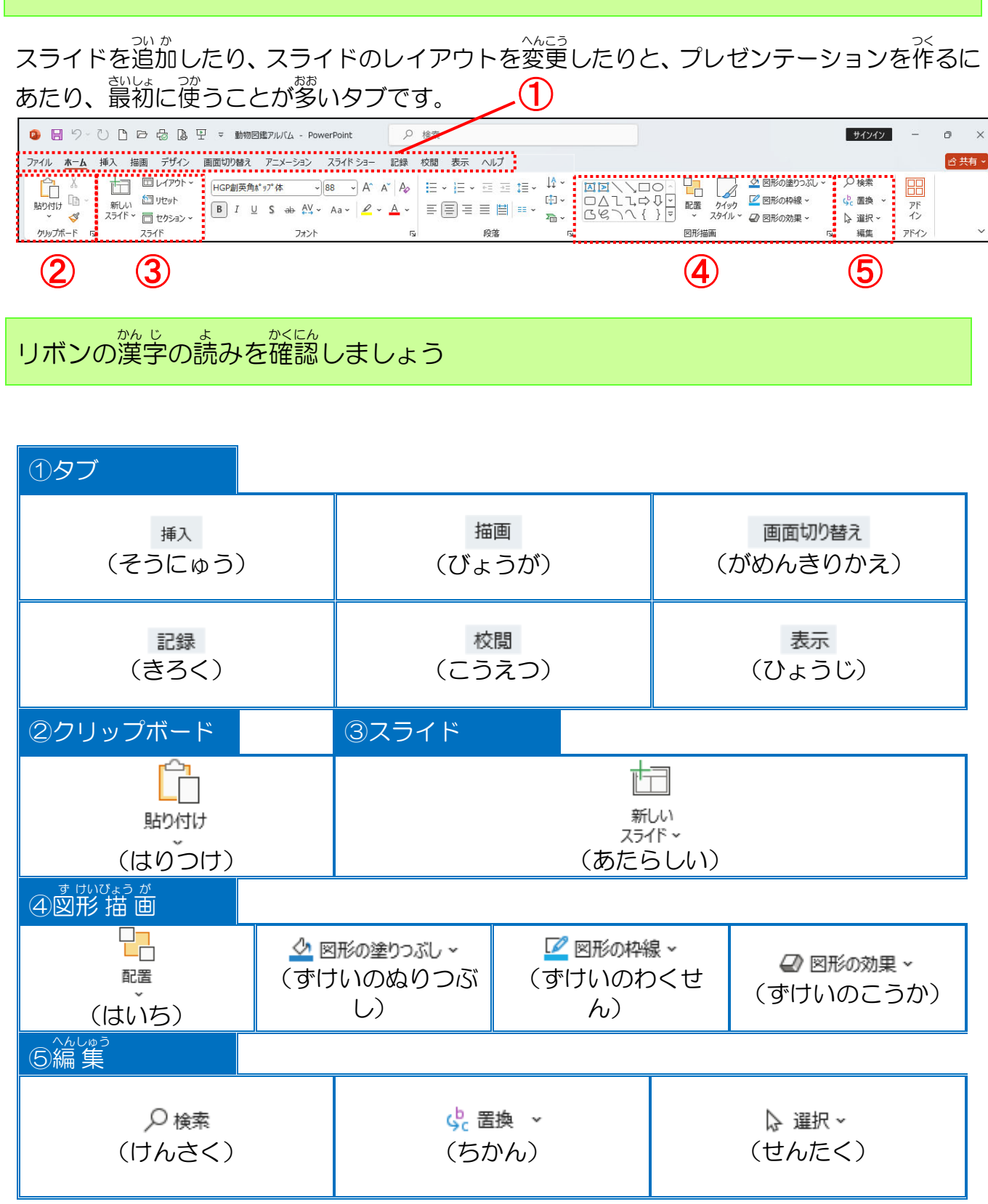

## スライドグループについて学びましょう

スライドに関しては、
きに下の図のような[ホーム]タブの[スライド]で
設定します。

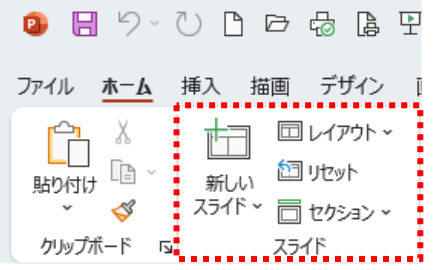

| ボタン           | 名称                        | や <pp<br>役割</pp<br>                                     |
|---------------|---------------------------|---------------------------------------------------------|
|               | <sup>あたら</sup> 新しいスライド    | <sup>あたら</sup> 新しいスライドを追加します。                           |
| 新しい<br>スライド 〜 | <sup>あたら</sup><br>新しいスライド | <sup>あたら</sup> 新しいスライドをそれぞれのレイアウトで追加します。                |
| 回 レイアウト ~     | レイアウト                     | <sup>さまざま</sup><br>様々なレイアウトに変更できます。                     |
| ៉ៀ リセット       | リセット                      | スライドのプレースホルダーの位置、サイズ、書式を最初の設定に戻します。                     |
| 同 セクション 、     | セクション                     | が <sup>かれん</sup><br>関連するスライド単位で区切りをつけてグループ分けす<br>る機能です。 |

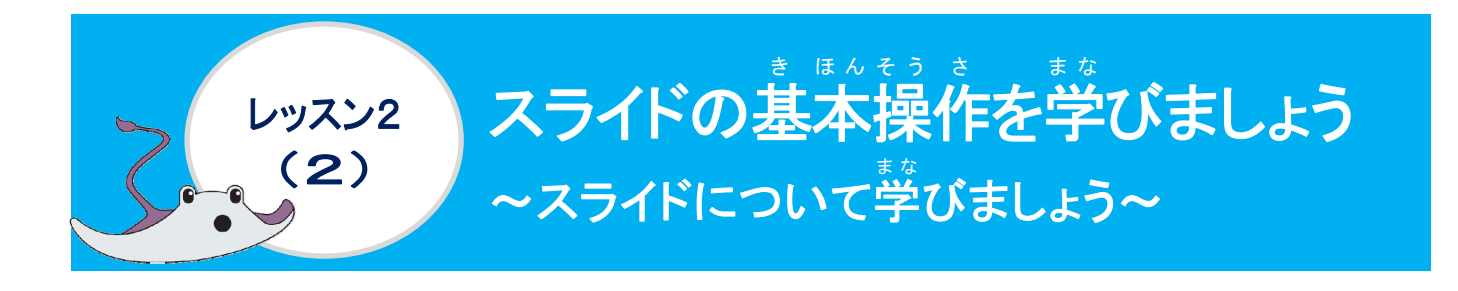

### タイトルスライドについて学びましょう

PowerPointを起動した時に、下の図のようなスライドが表示されます。 そのスライドを「**タイトルスライド**」と言います。スライドには、文字を入力するための「プ レースホルダー」という枠線が表示されています。タイトルスライドで表紙を作成します。

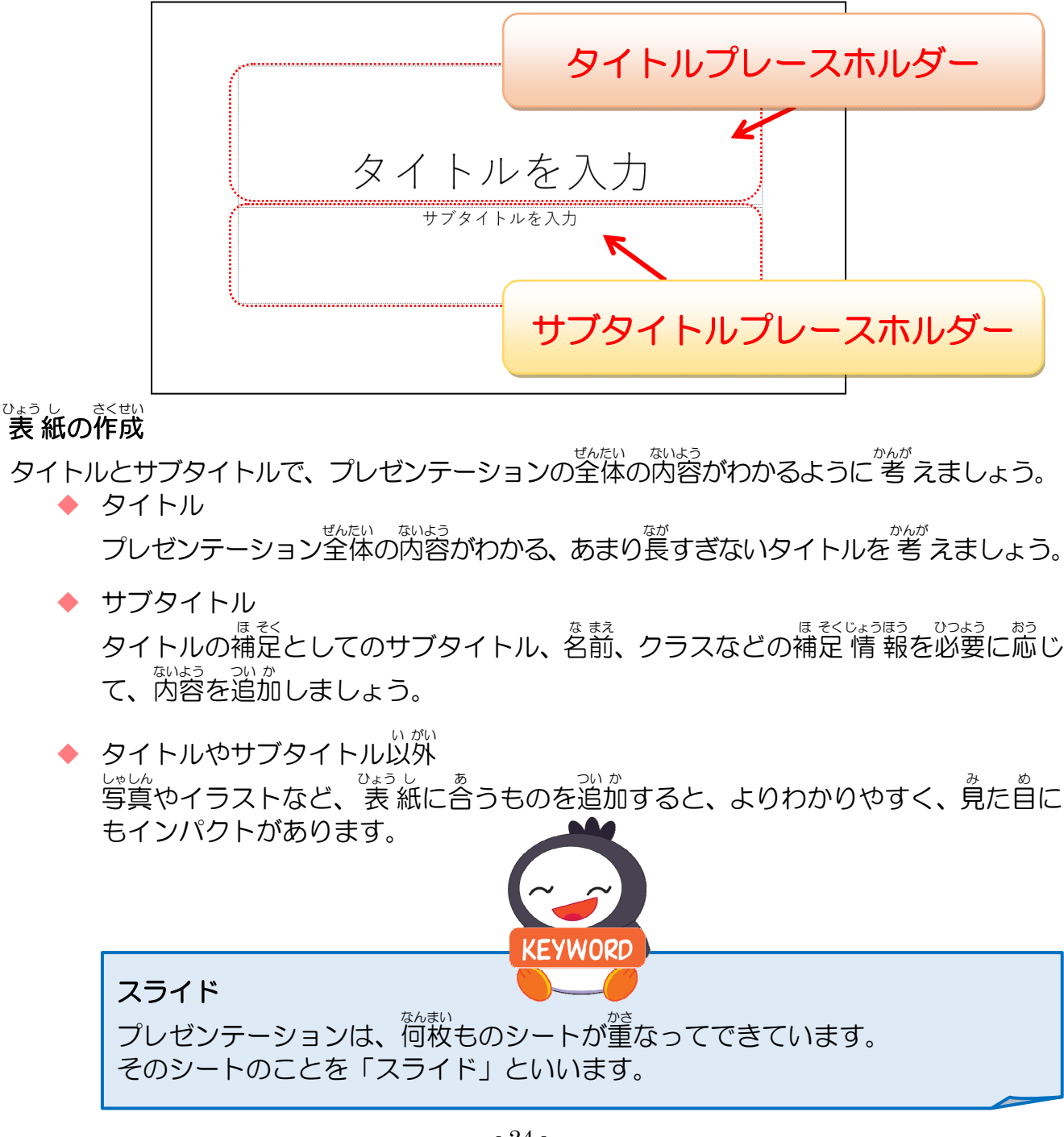

### 操作をしてみましょう

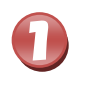

#### パワーボイント きどう PowerPointを起動しましょう

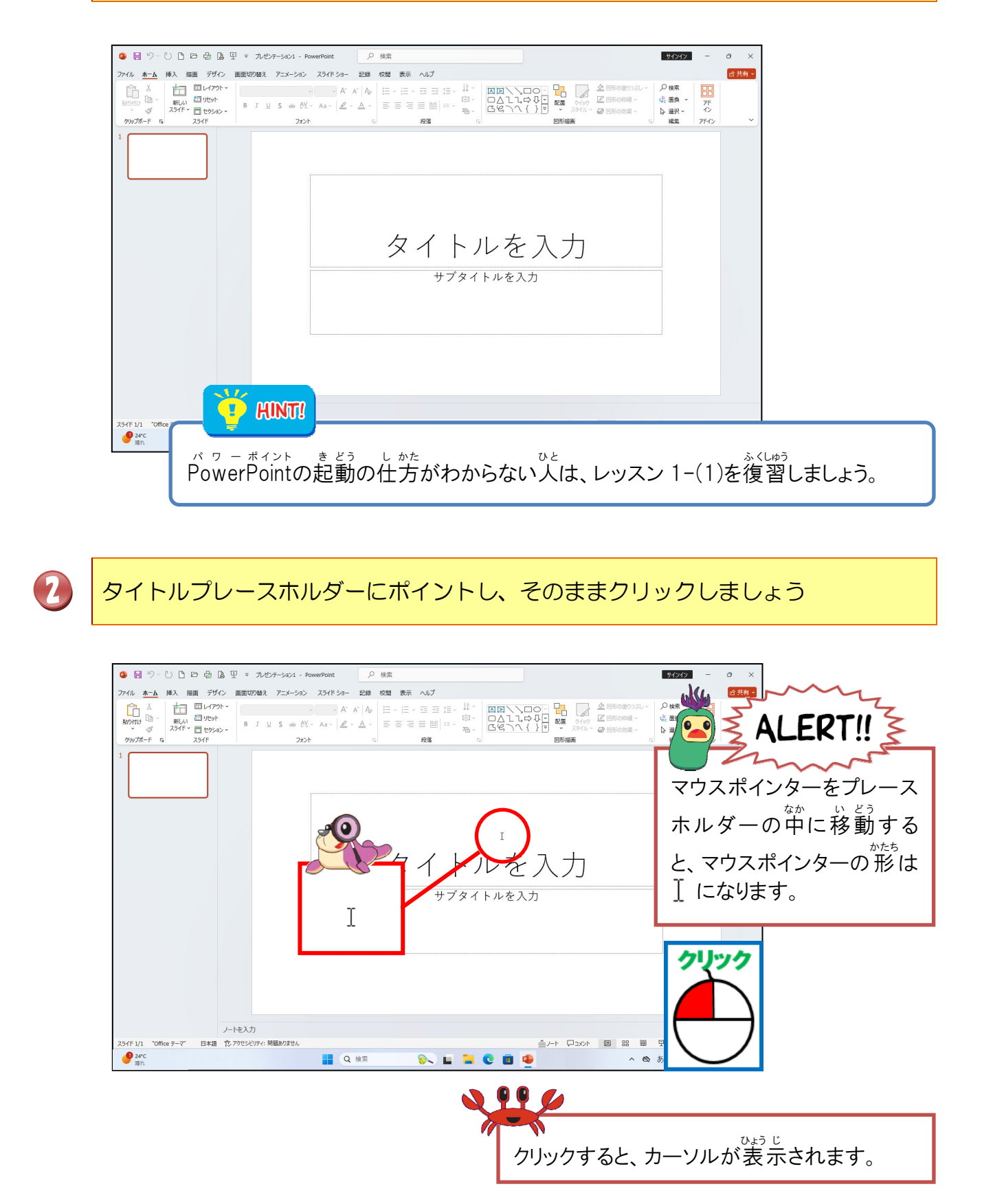

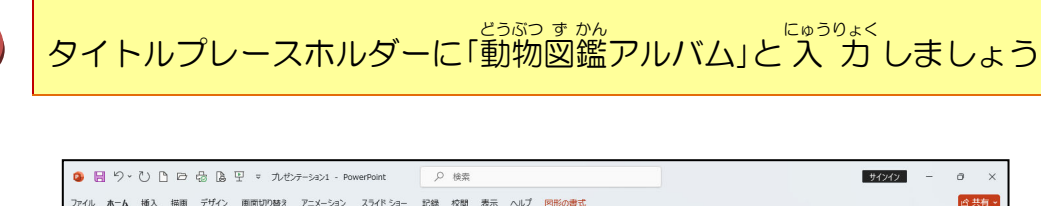

3

4

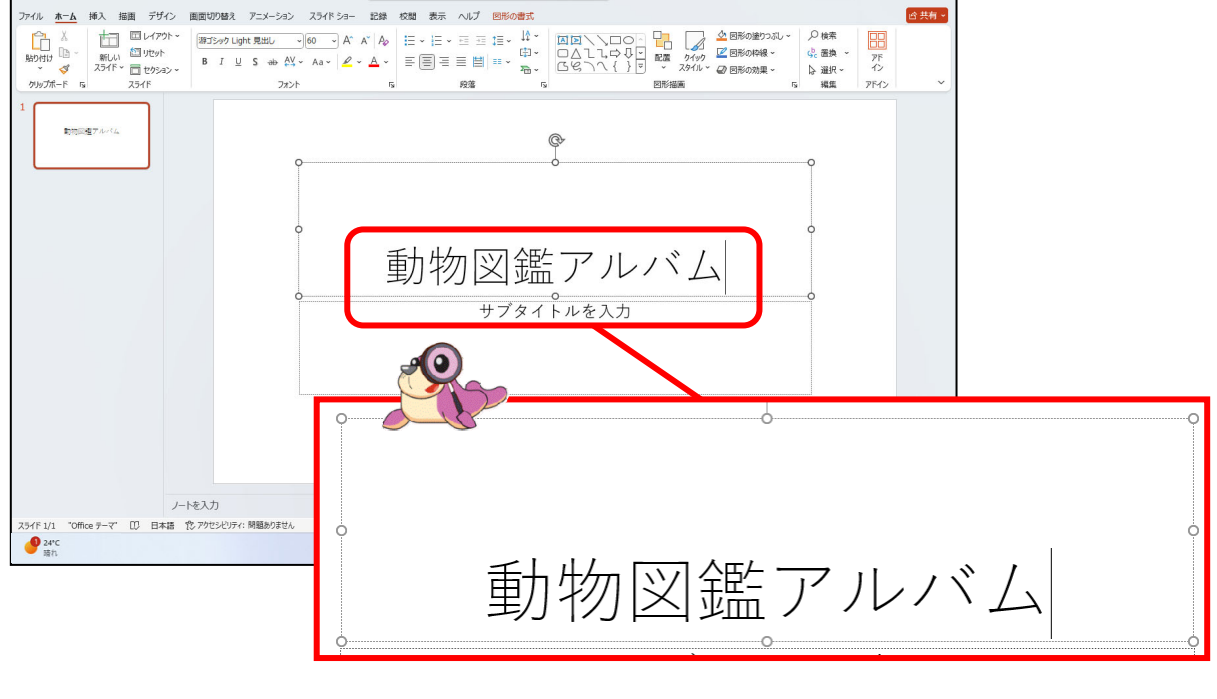

タイトルプレースホルダー以外の場所にポイントし、そのままクリックしましょう

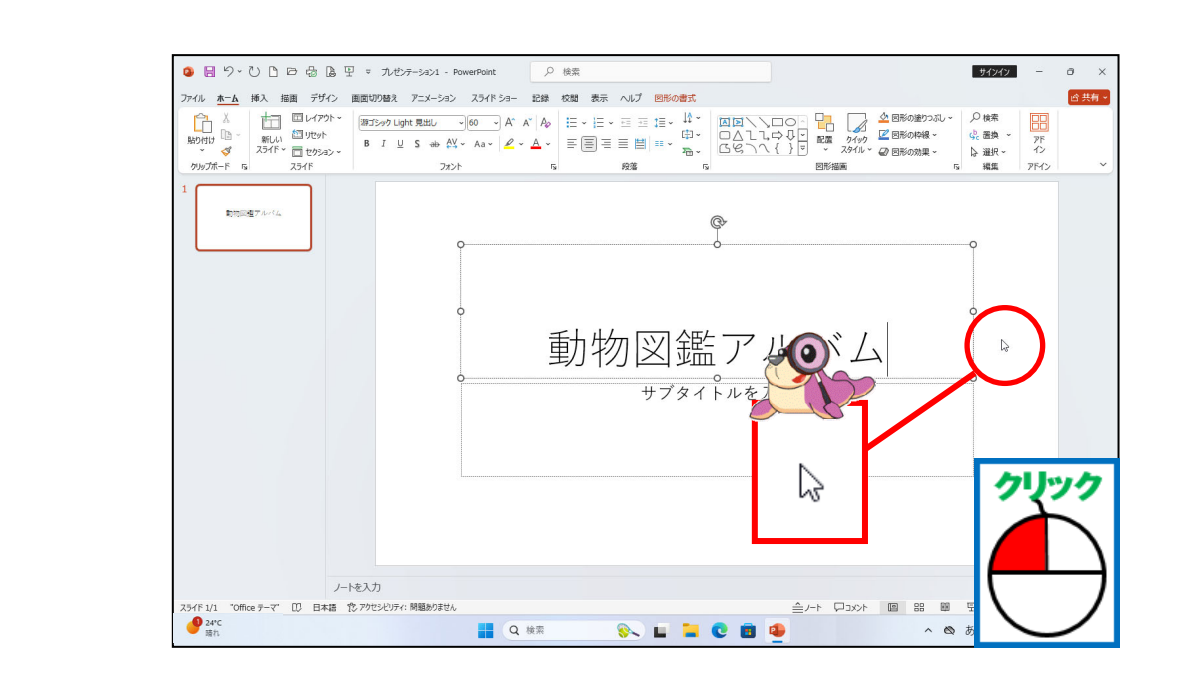
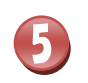

タイトルプレースホルダーの周りの枠線が消えたことを確認しましょう

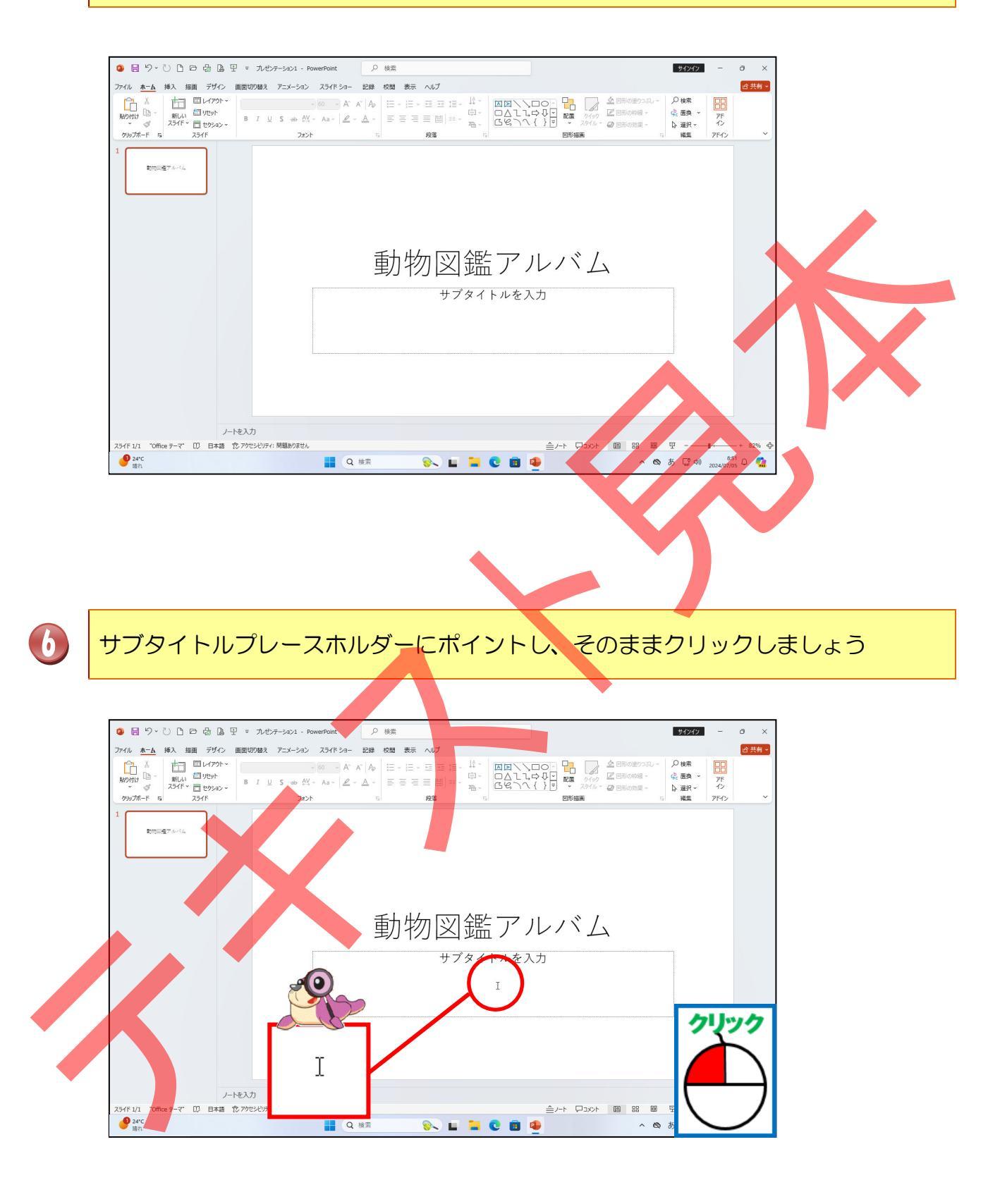

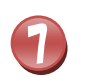

サブタイトルプレースホルダーに「~動物たちの紹介~」と入力しましょう

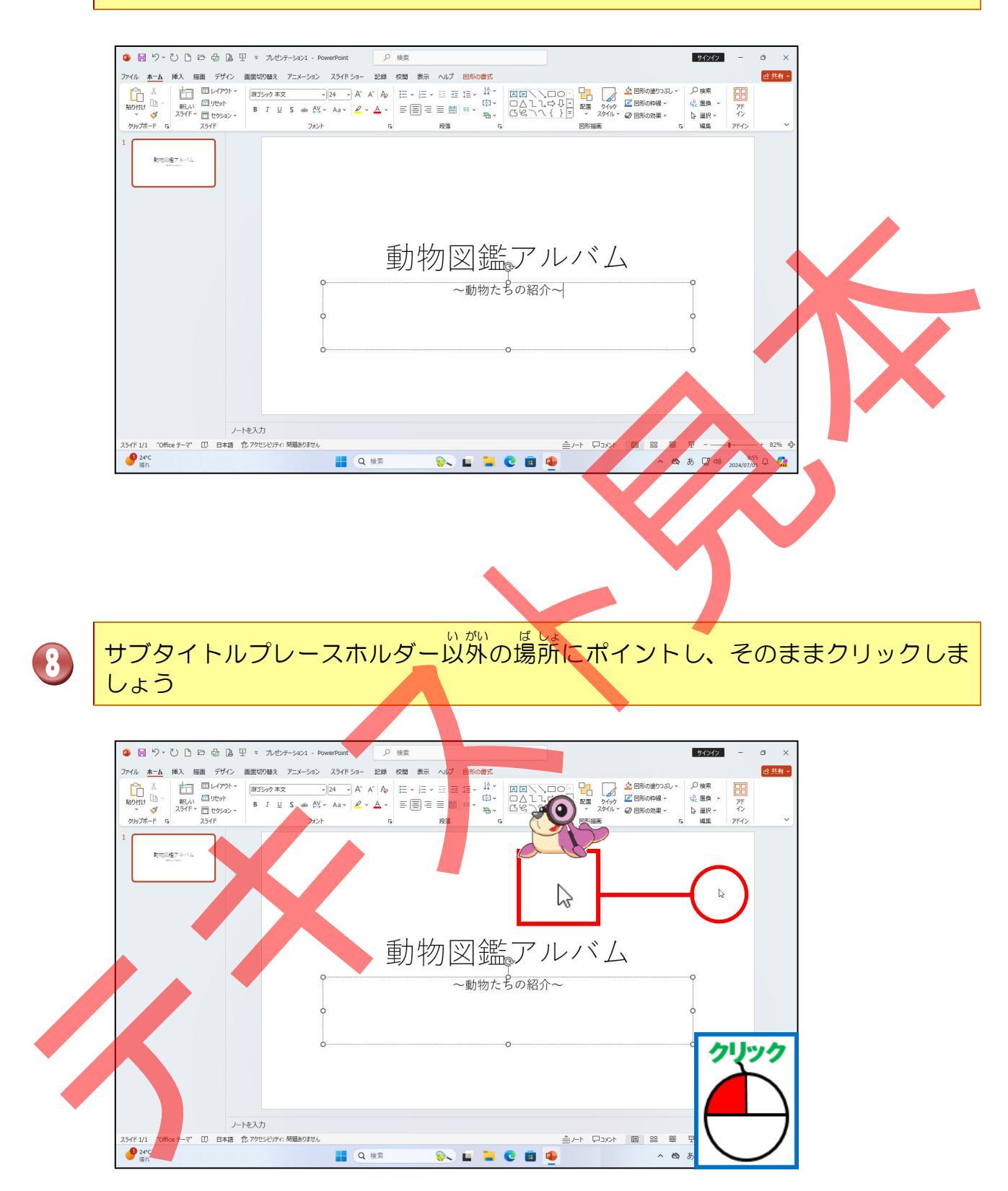

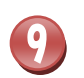

### サブタイトルプレースホルダーの周りの枠線が消えたことを確認しましょう

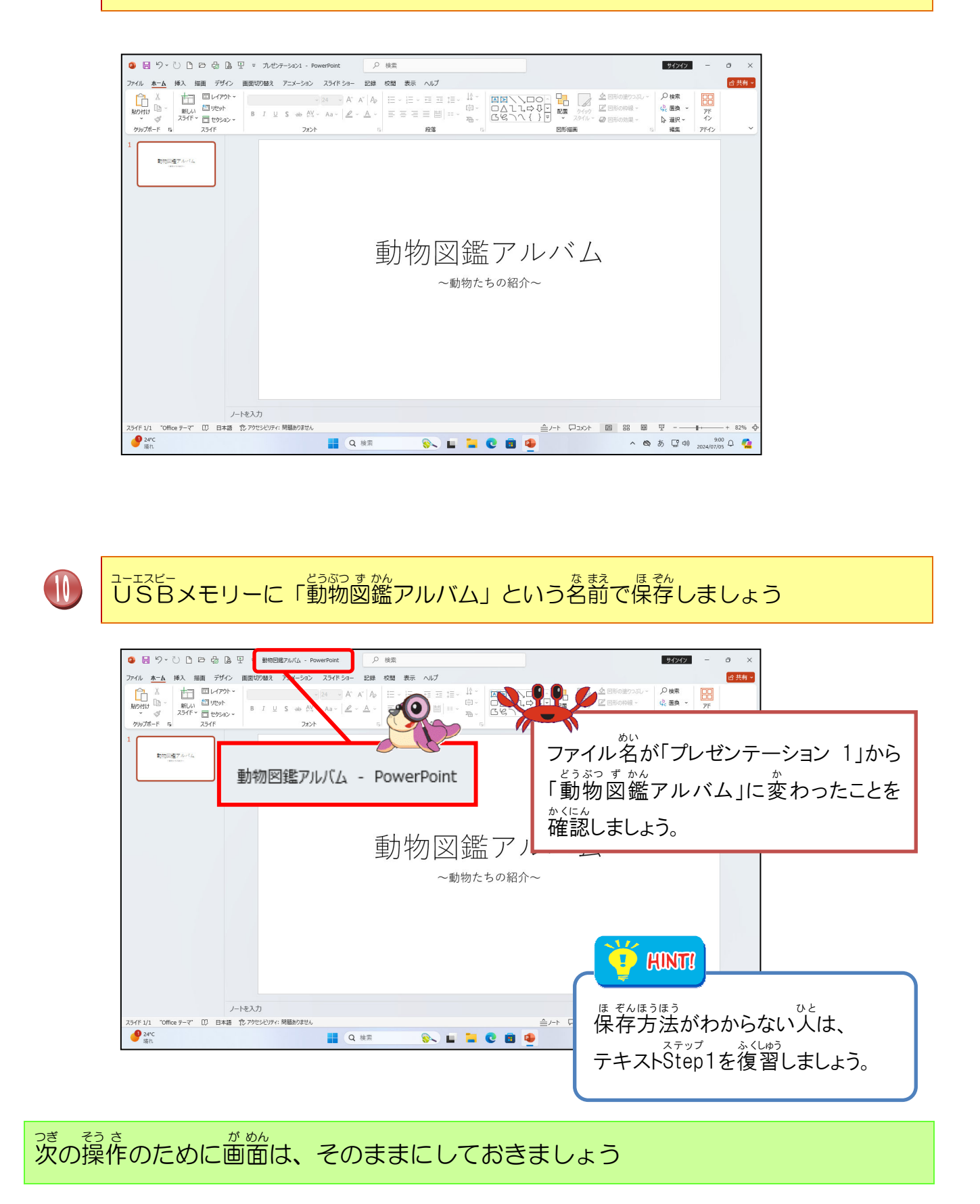

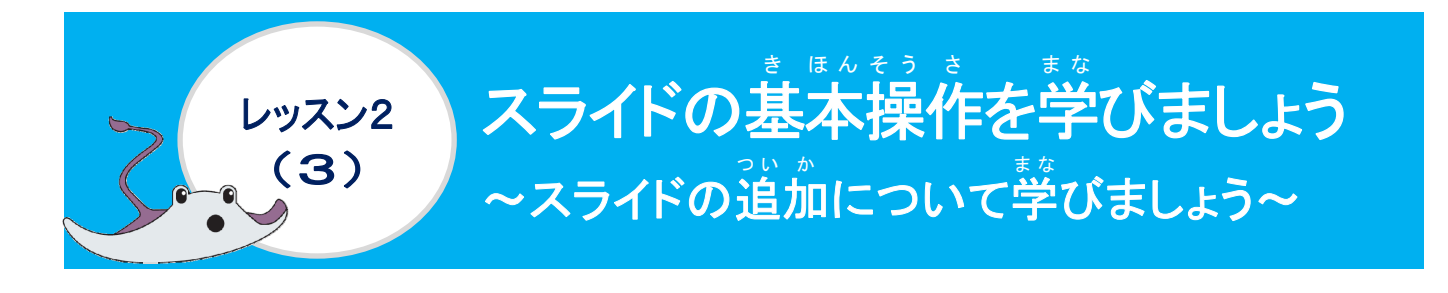

#### スライドレイアウトについて学びましょう

スライドレイアウトは、開途に合わせたレイアウトが空部で11種類用意されています。 新しいスライドを追加したり、スライドのレイアウトを変更する際、スライドレイアウトの 覧から選択します。スライドレイアウトには、スライドにまったれるすべてのコンテンツの 試設定、配置、プレースホルダーが含まれており、その中には、タイトル、本文、まっ、グラフ、 SmartArt グラフィック、図、オンライン画像、ビデオ、およびサウンドなどのコンテンツを 組み込むことができます。

◆ スライドの追加

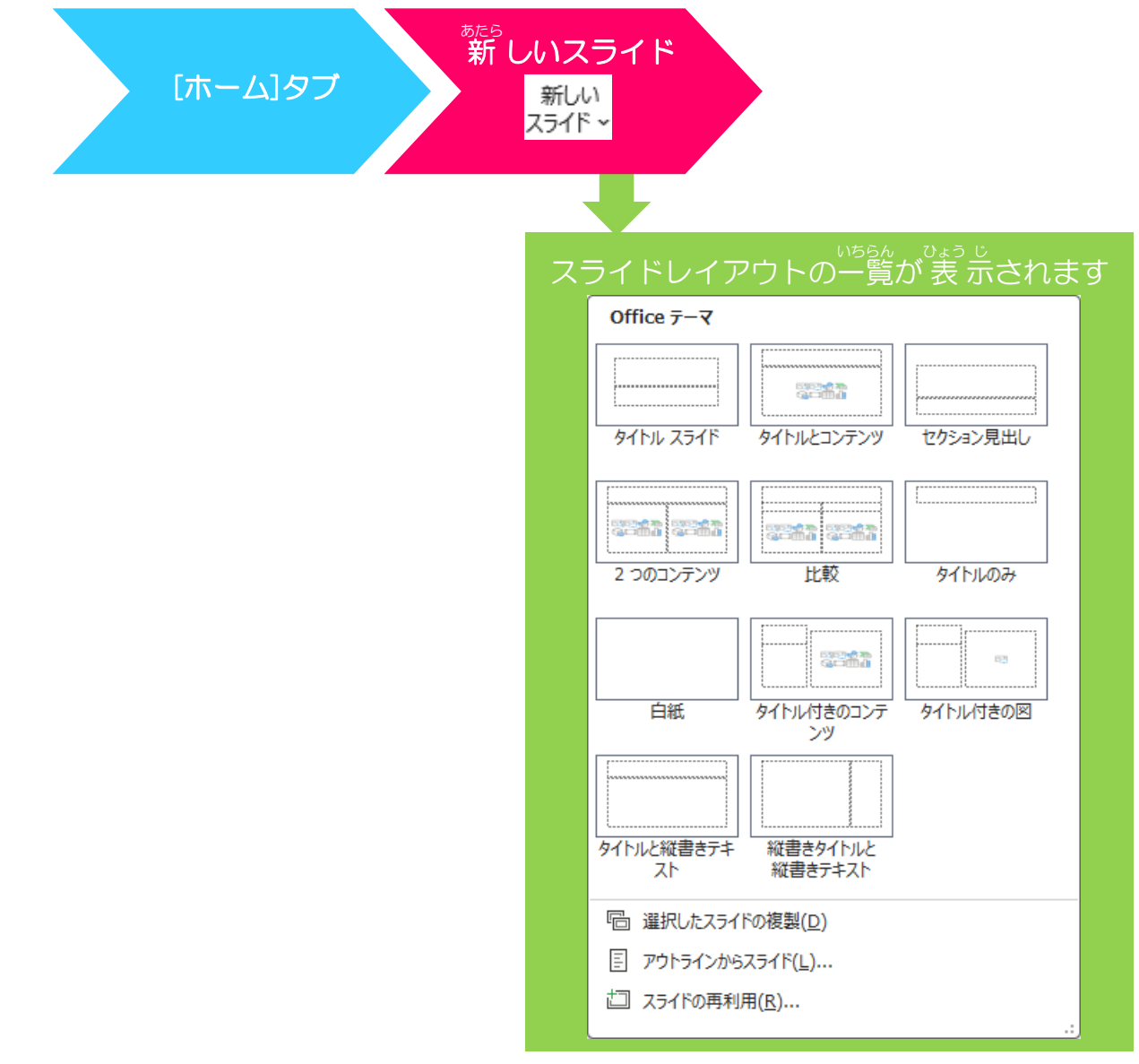

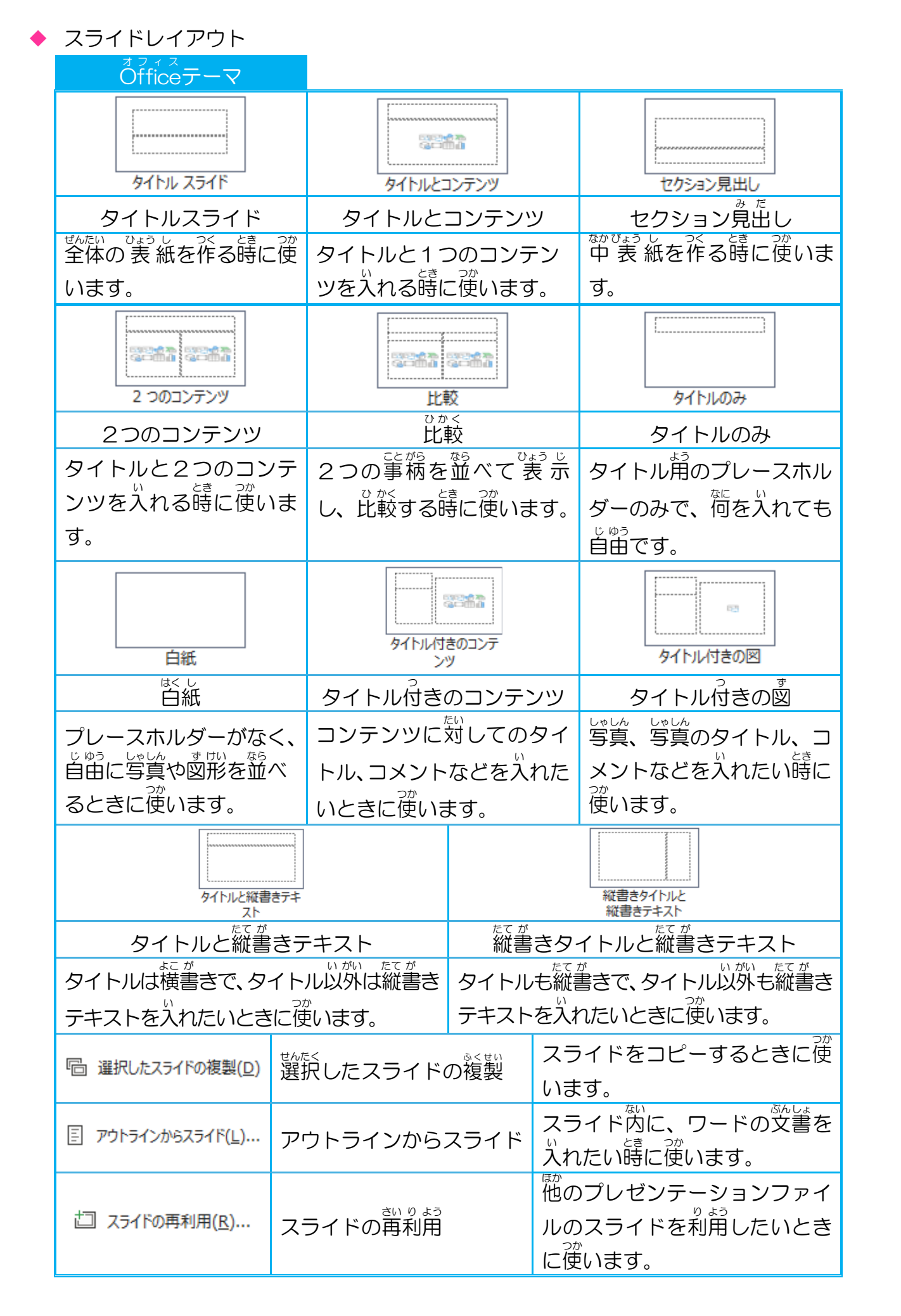

# 操作をしてみましょう

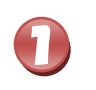

#### [新しいスライド]にポイントし、そのままクリックしましょう

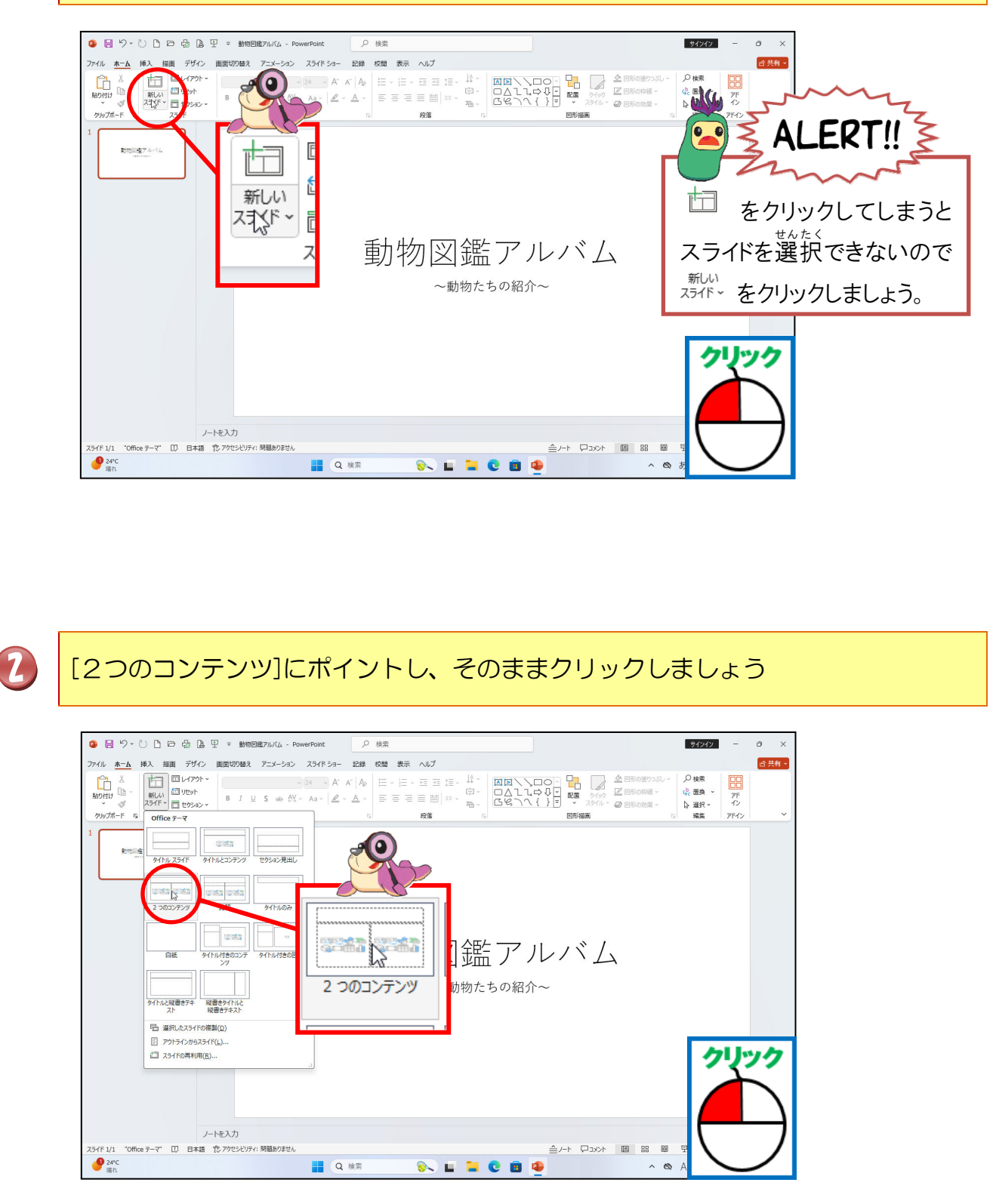

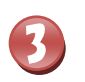

[2つのコンテンツ]のスライドが追加されたことを確認しましょう

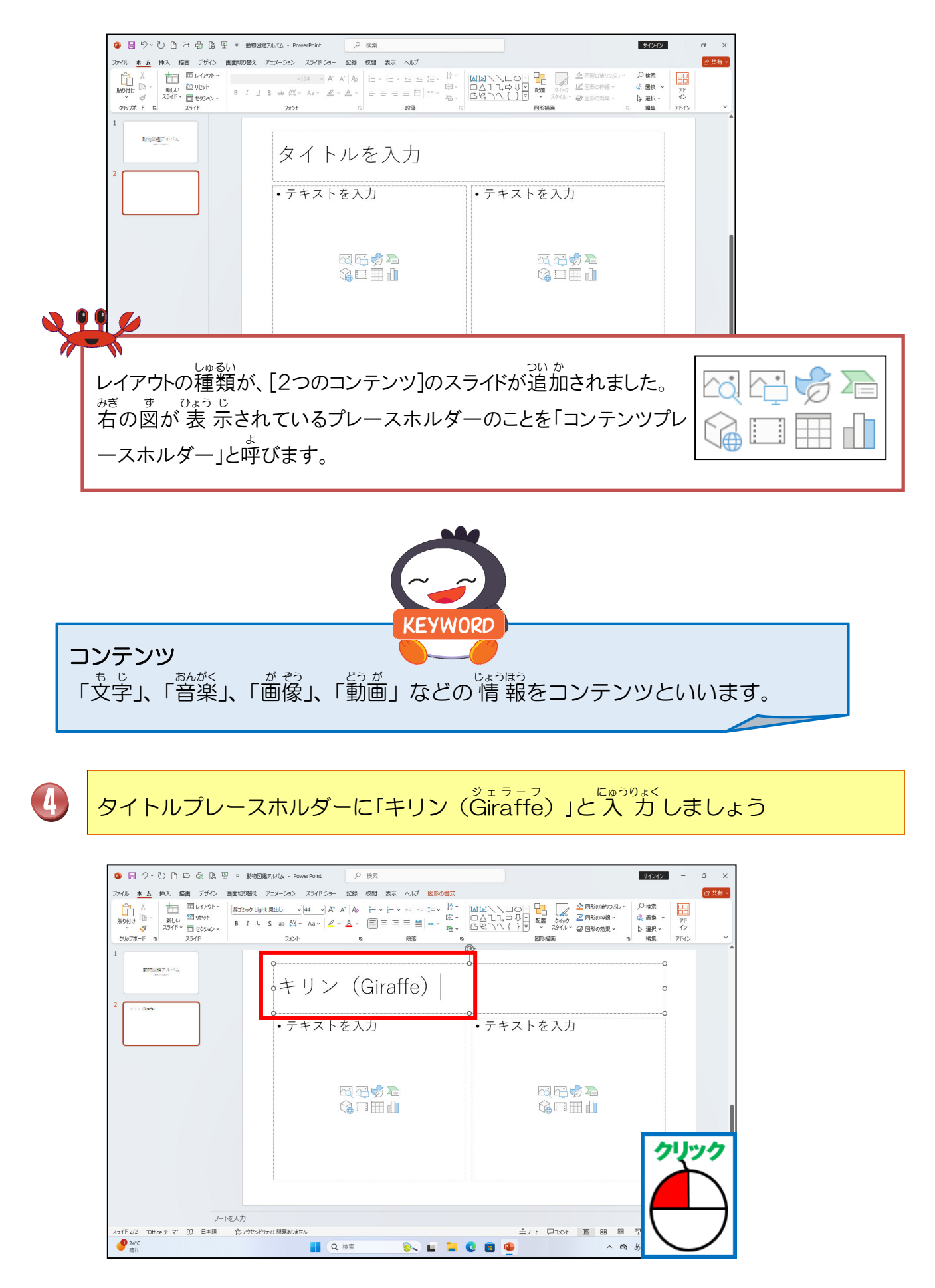

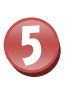

<sup>みぎがわ</sup> 右側のコンテンツプレースホルダーにポイントし、そのままクリックしましょう

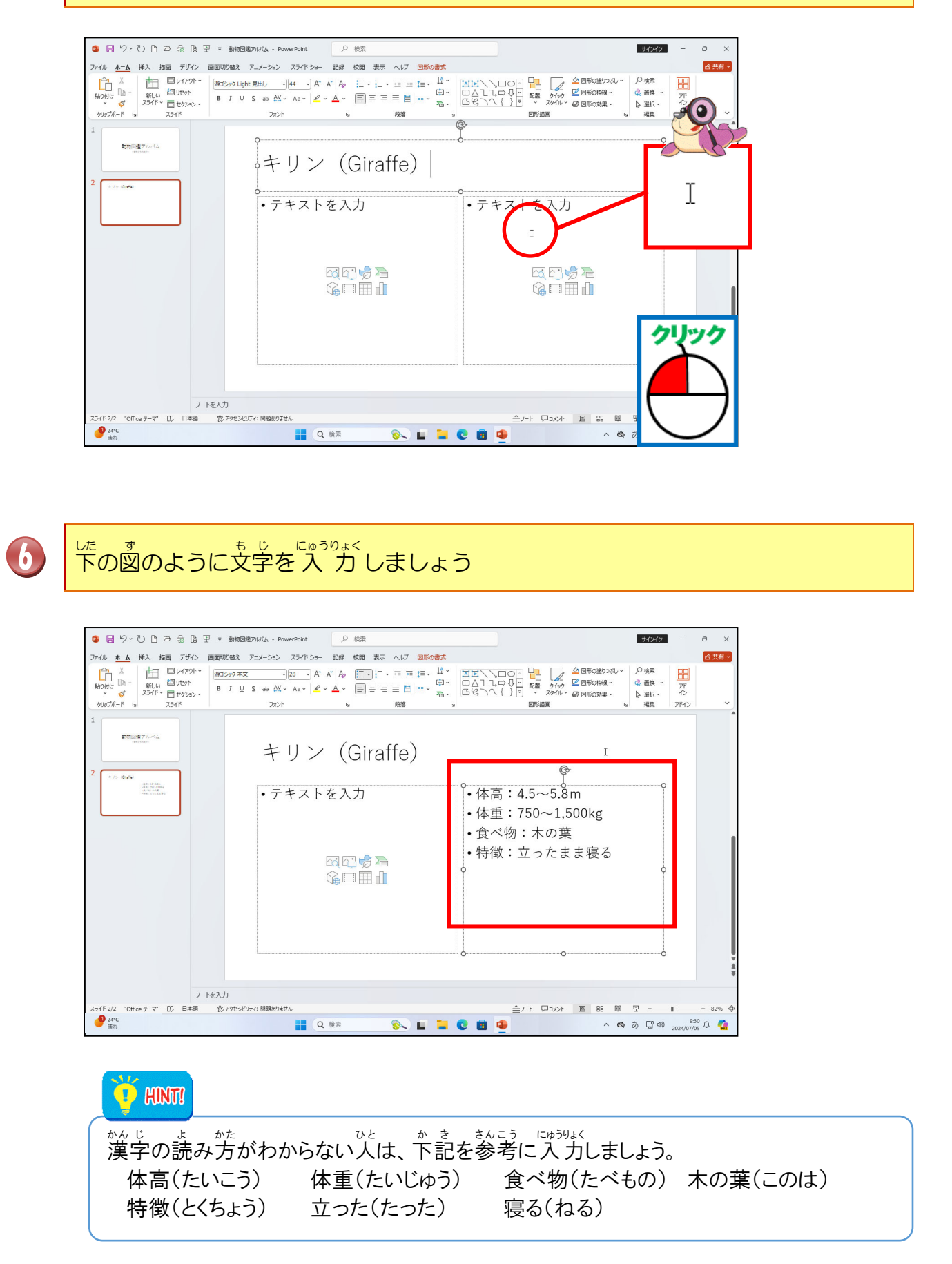

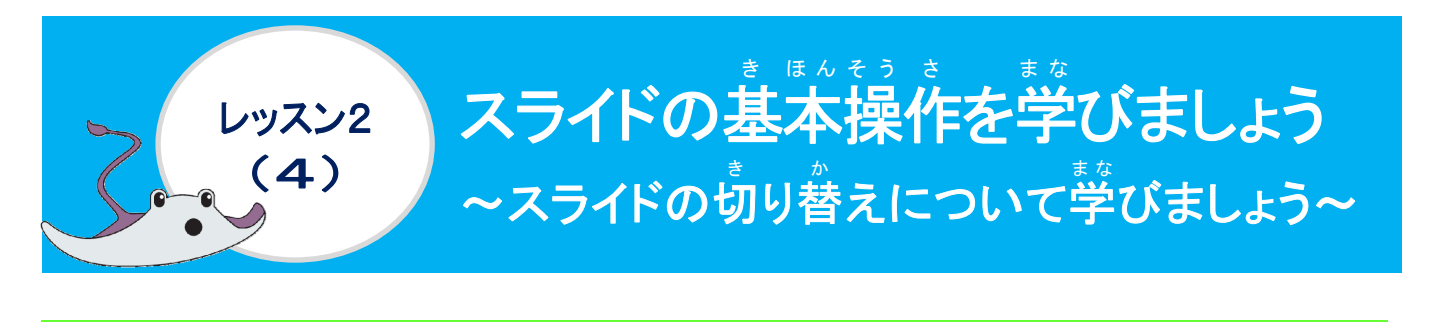

操作をしてみましょう

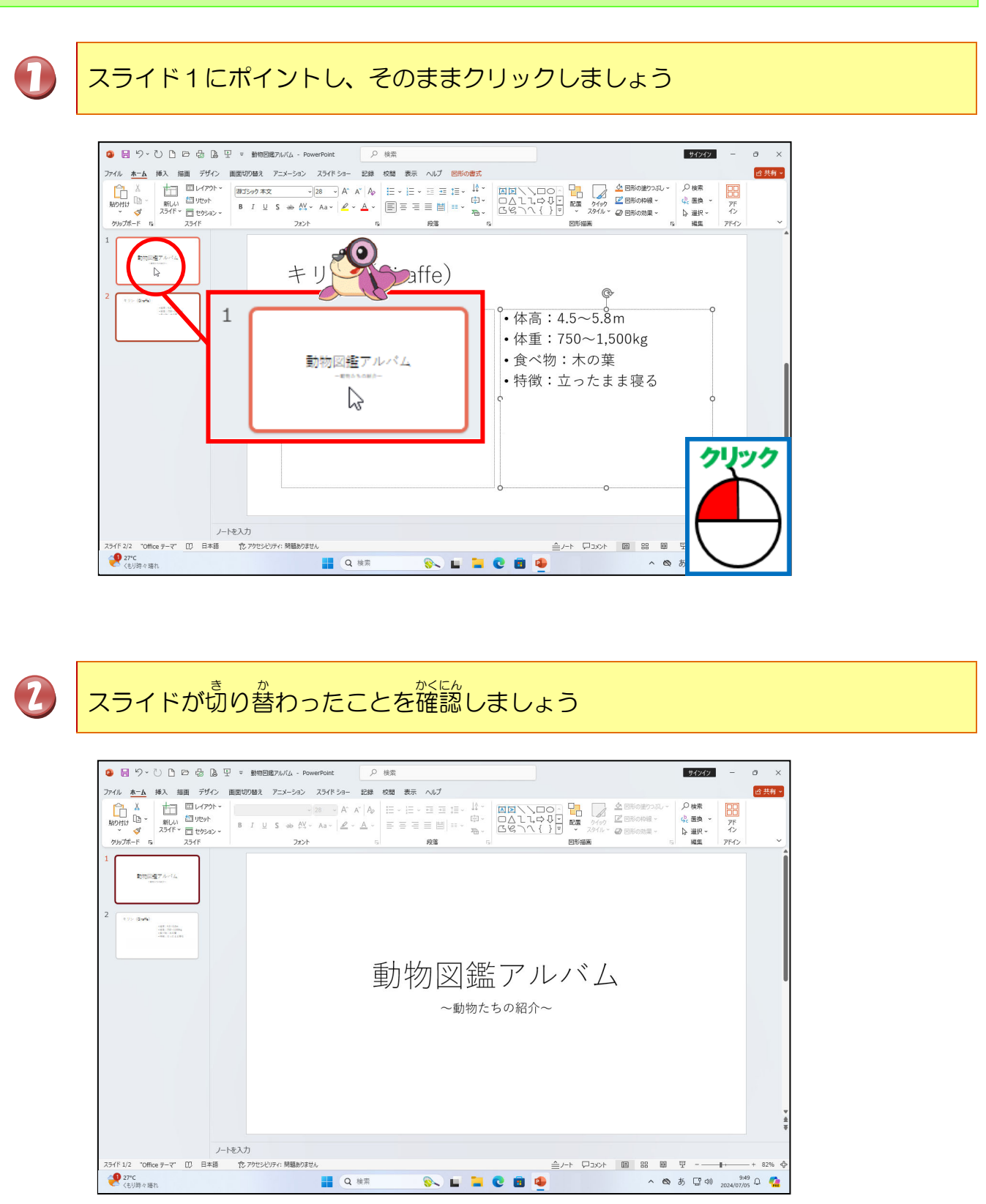

- 35 -

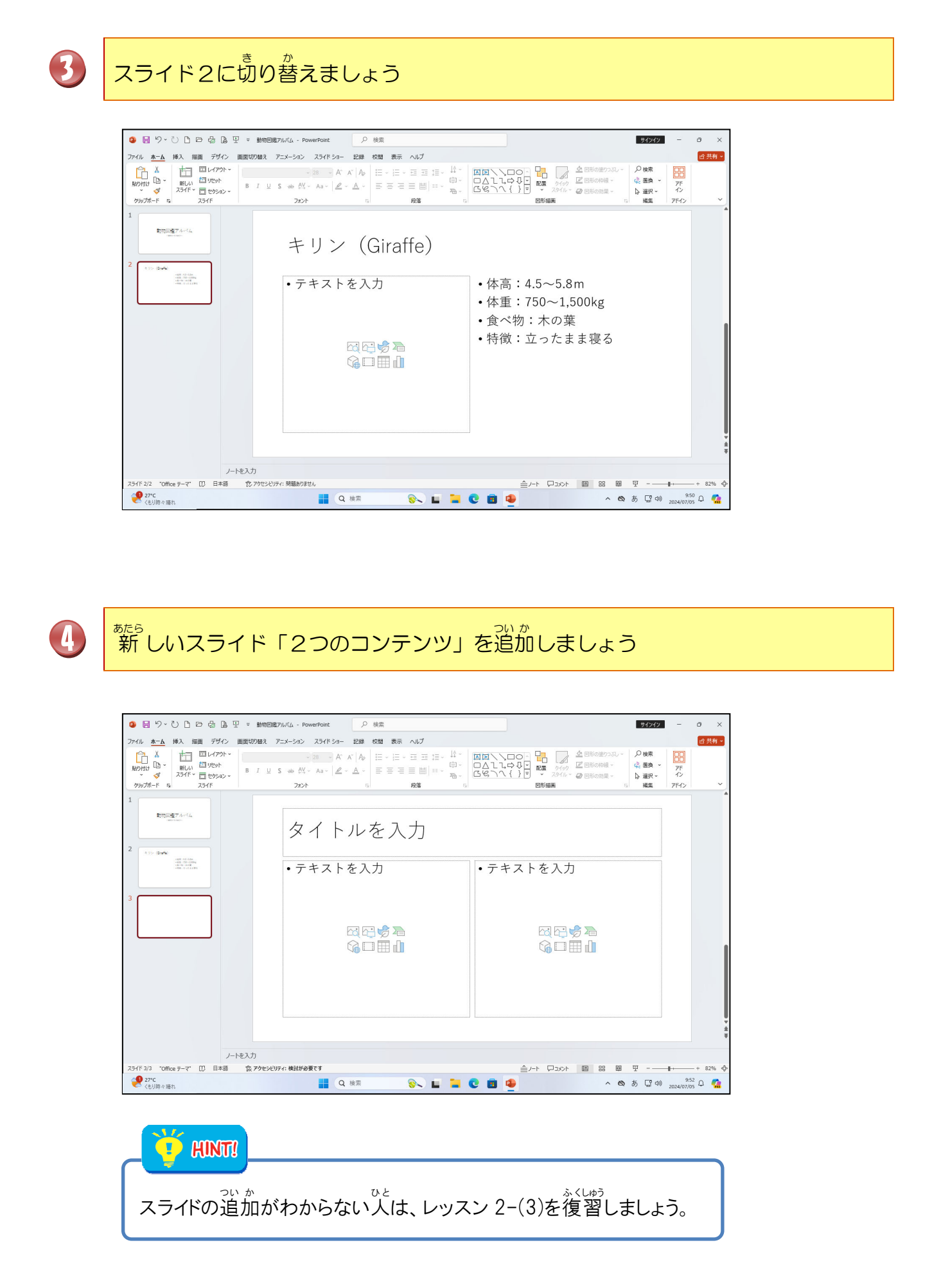

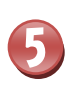

## タイトルプレースホルダーに「ゾウ(Ĕlephant)」と入力しましょう

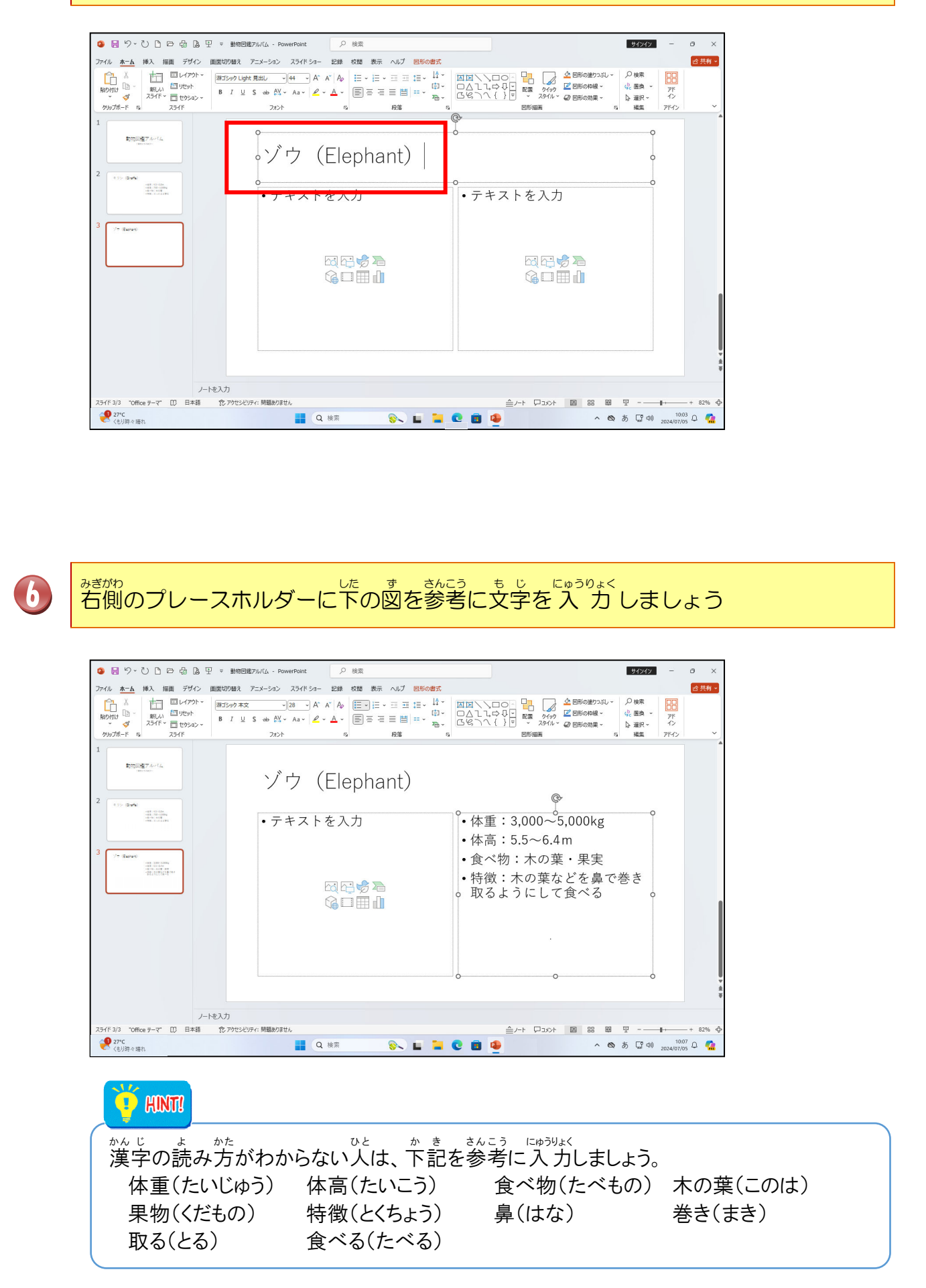

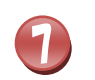

「2つのコンテンツ」のスライドを4つ追加しましょう

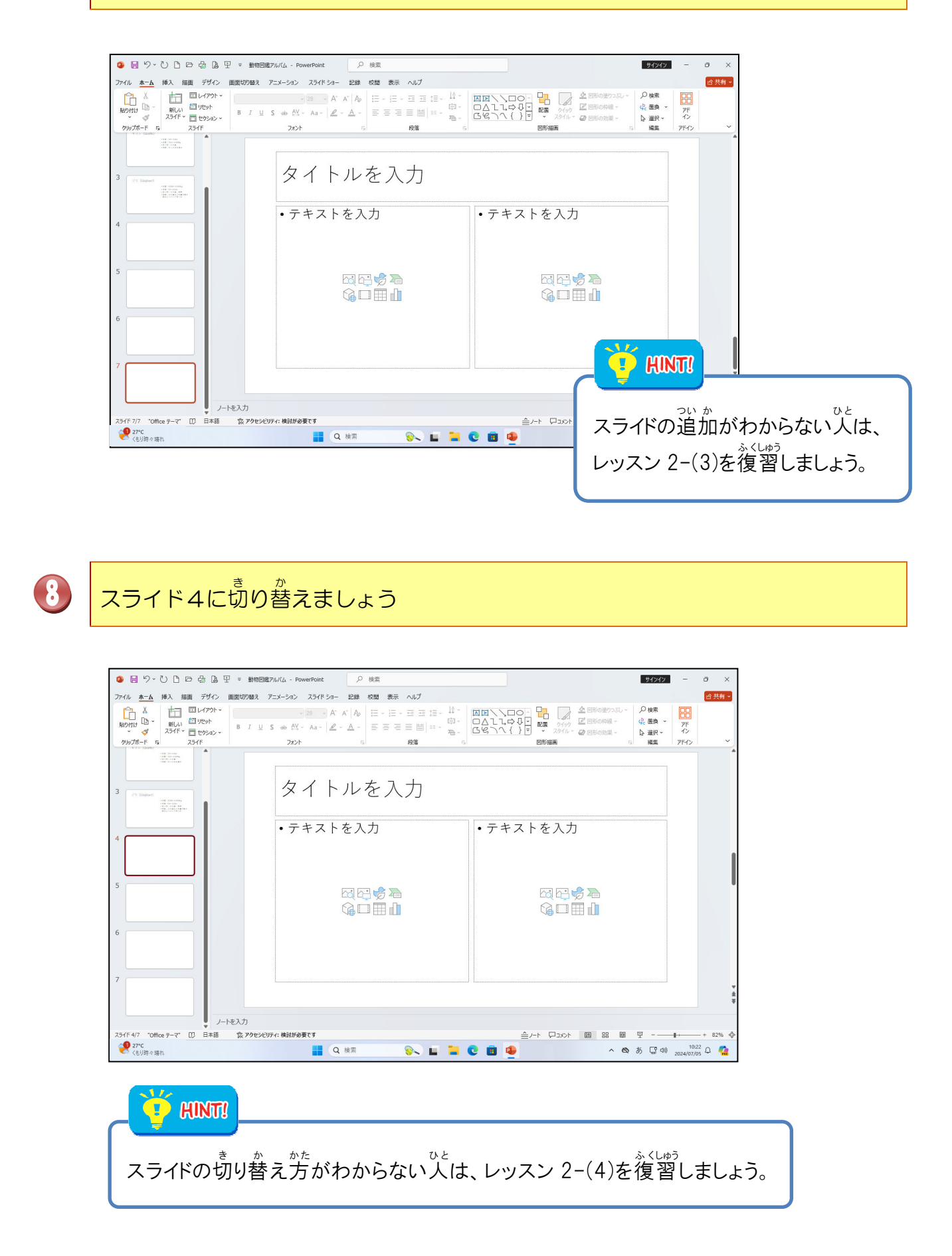

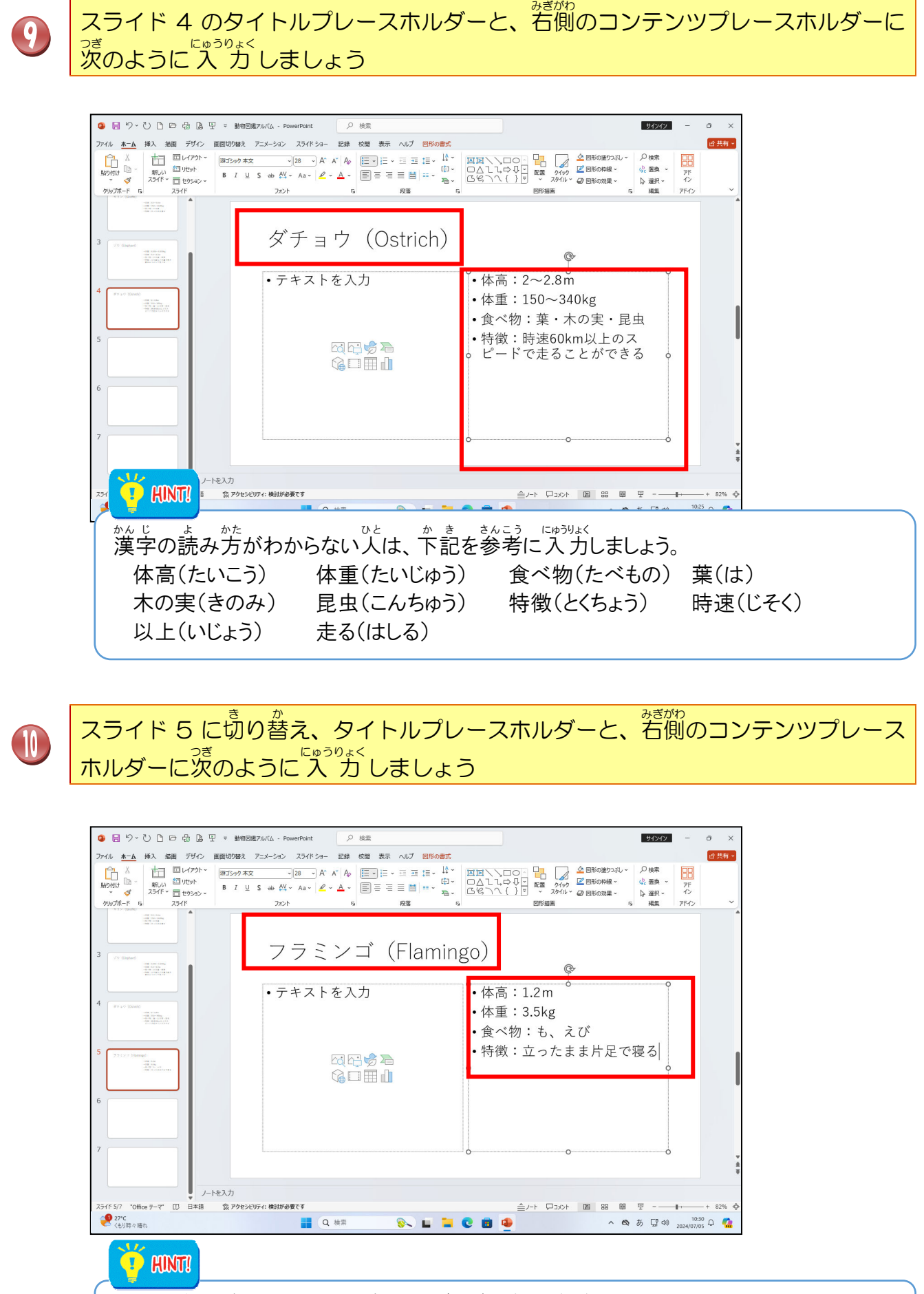

漢字の読み方がわからない人は、下記を参考に入力しましょう。 体高(たいこう) 体重(たいじゅう) 食べ物(たべもの) 特徴(とくちょう) 立った(たった) 片足(かたあし) 寝る(ねる)

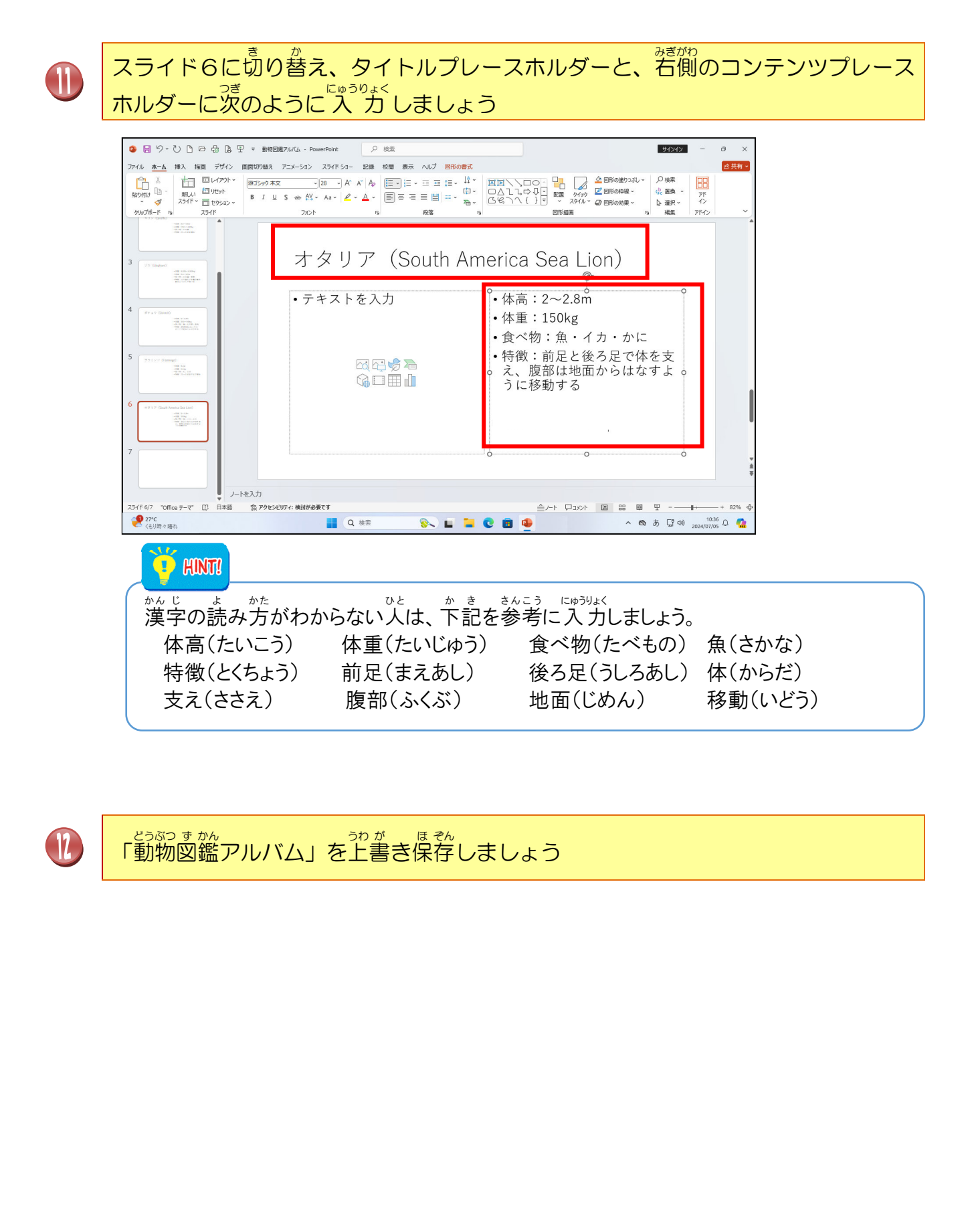

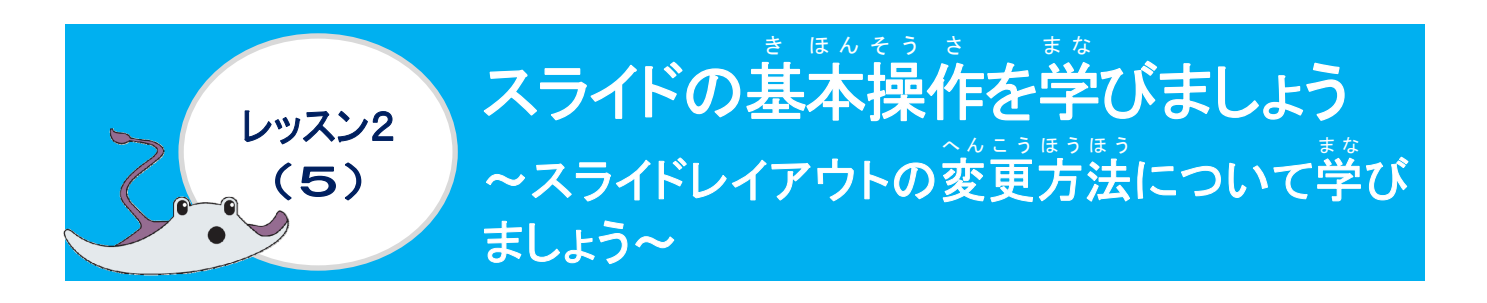

スライドレイアウト変更について学びましょう

スライドの追加で学習したように、スライドを変更する時も同様に、下の図のように11種類のスライドレイアウトから変更することができます。

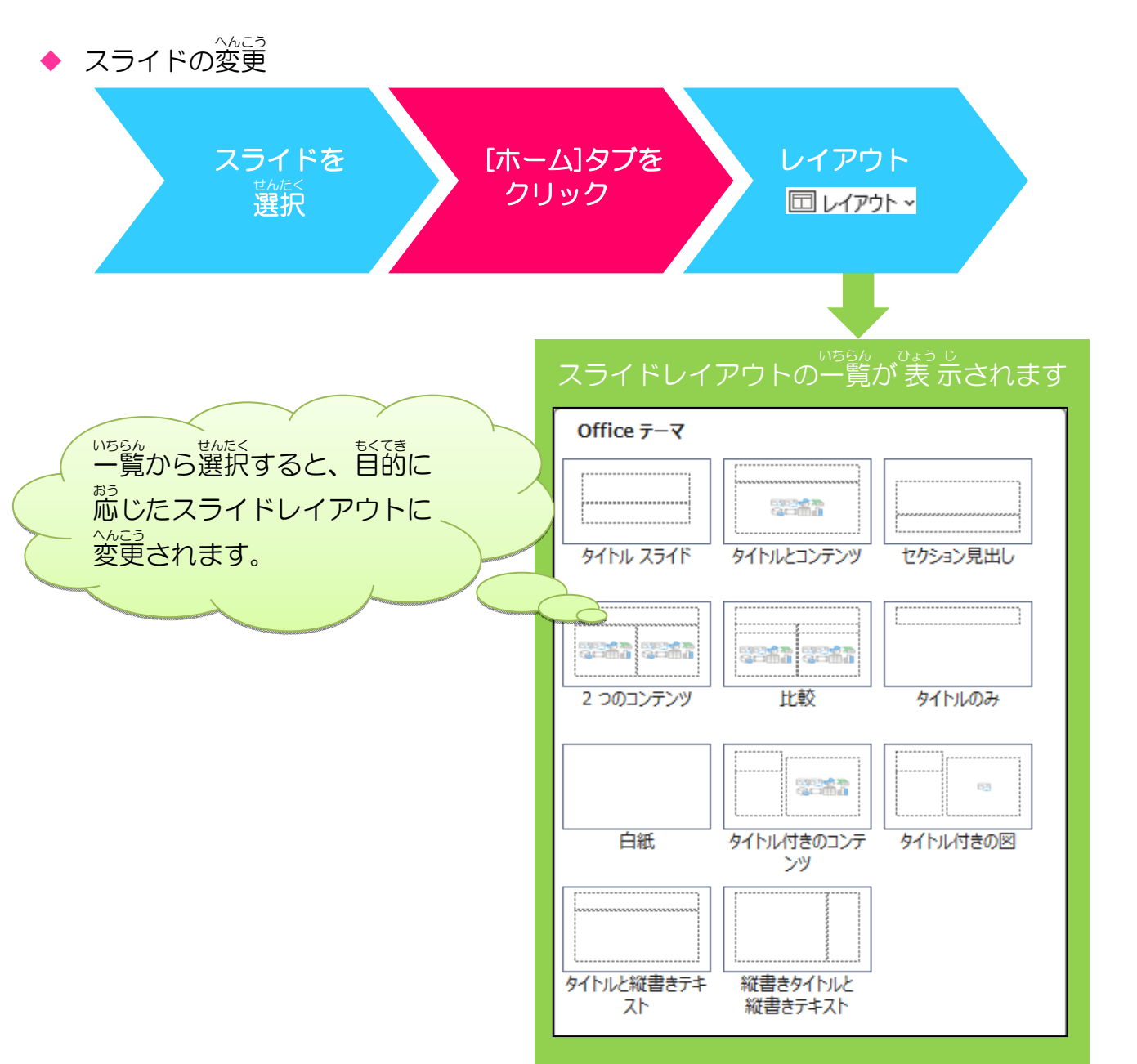

#### 操作をしてみましょう

スライド7に切り替えましょう

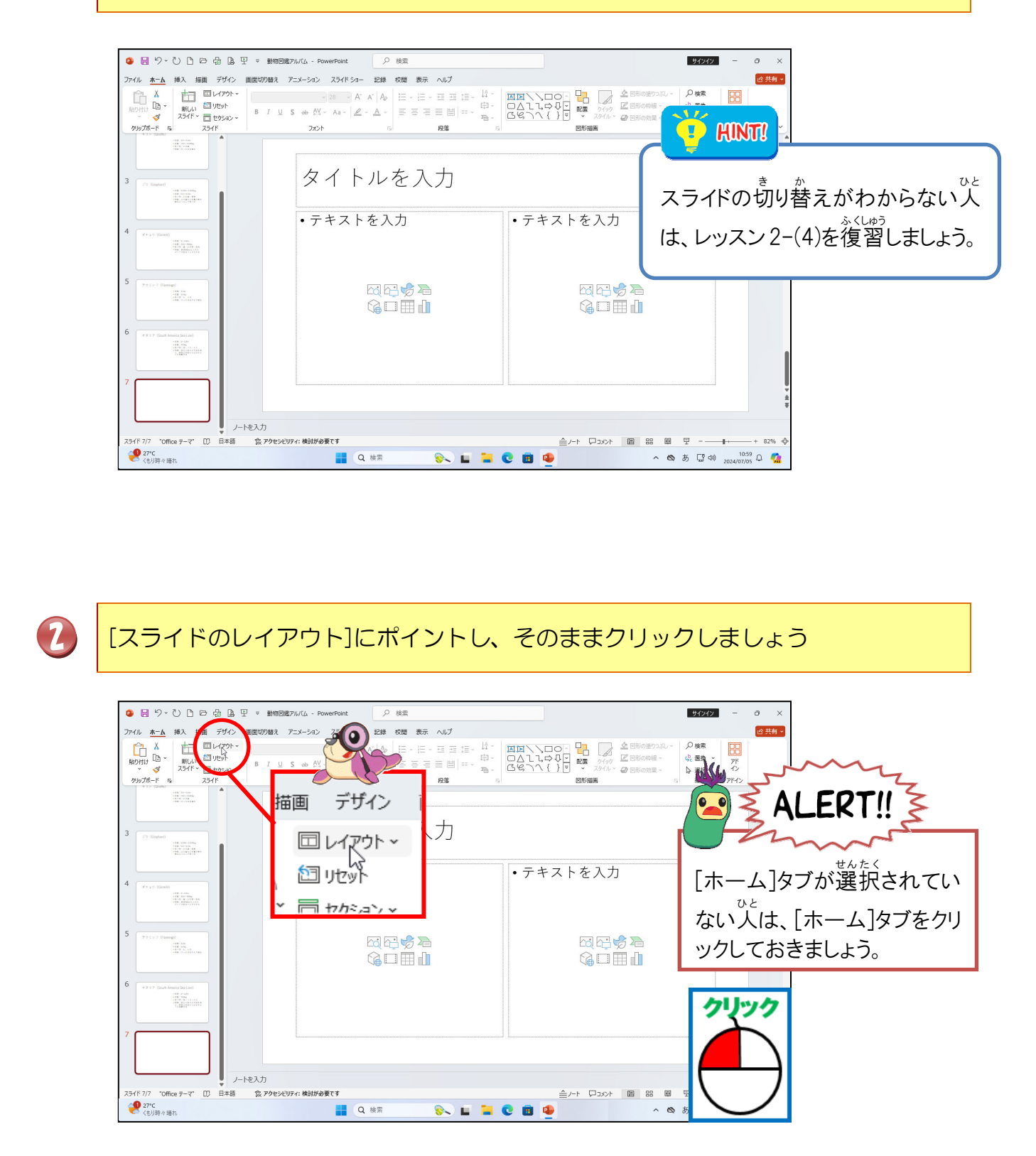

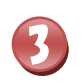

[タイトルとコンテンツ]にポイントし、そのままクリックしましょう

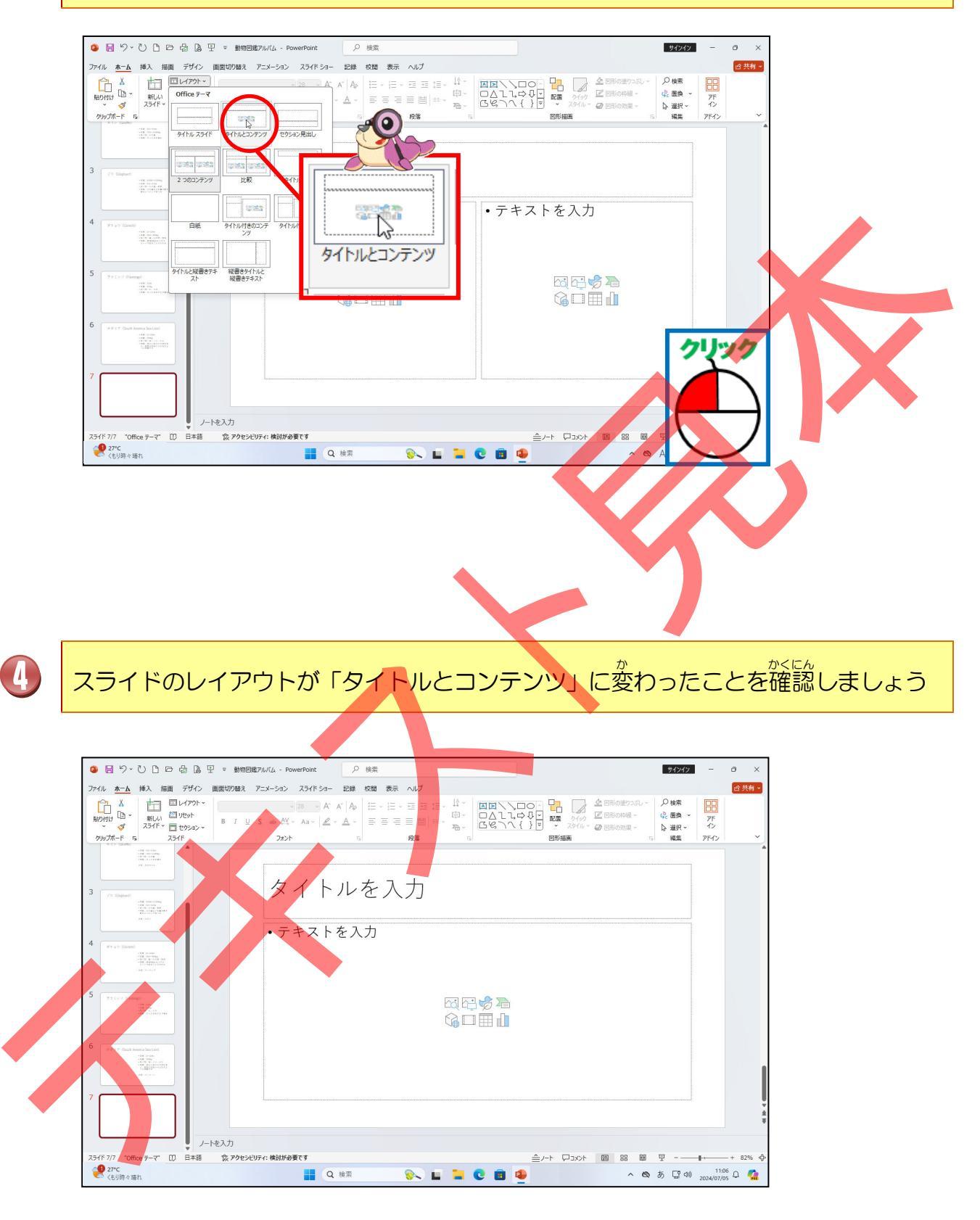

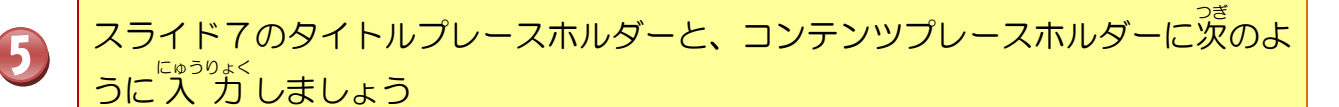

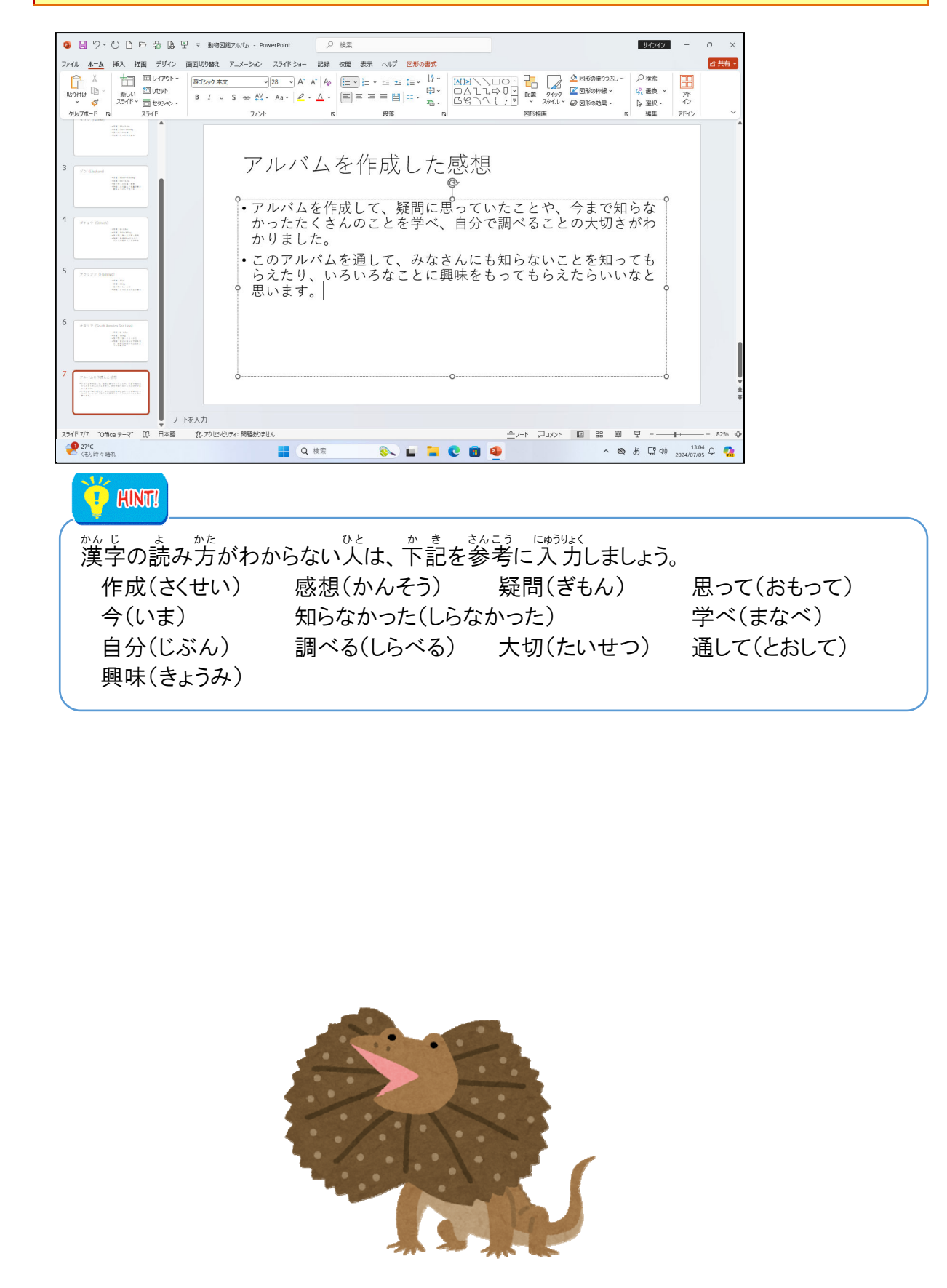

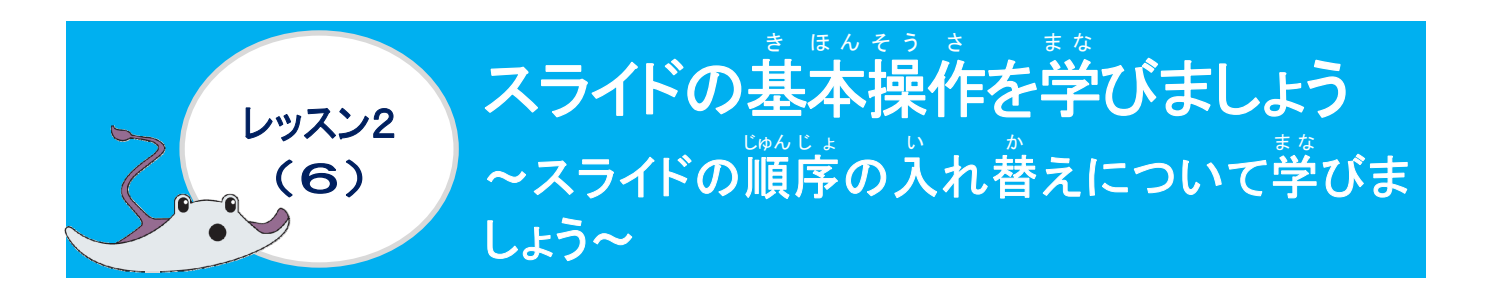

<sup>そうさ</sup> 操作をしてみましょう

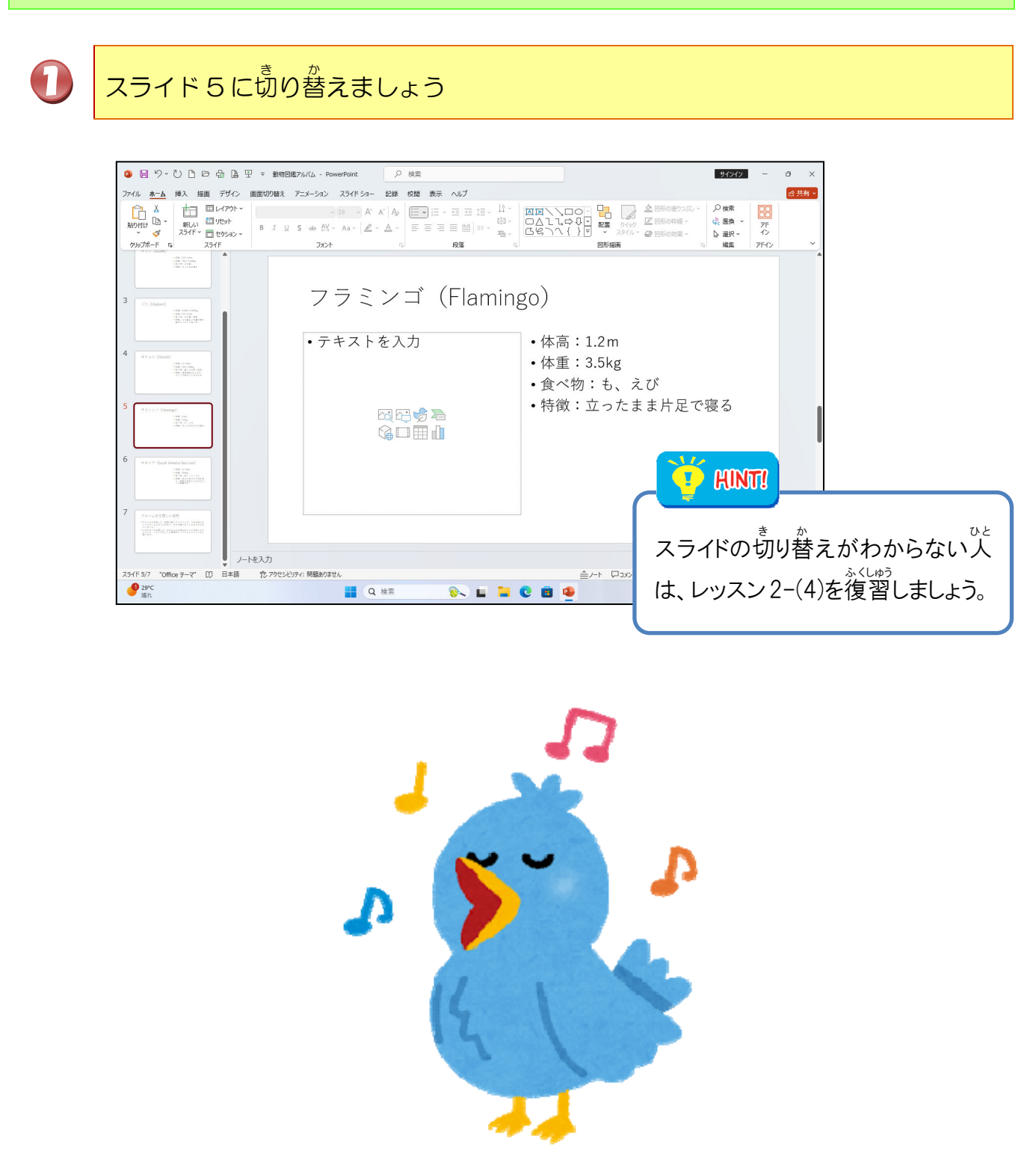

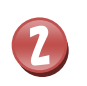

スライド5にポイントし、そのままスライド6の下へドラッグしましょう

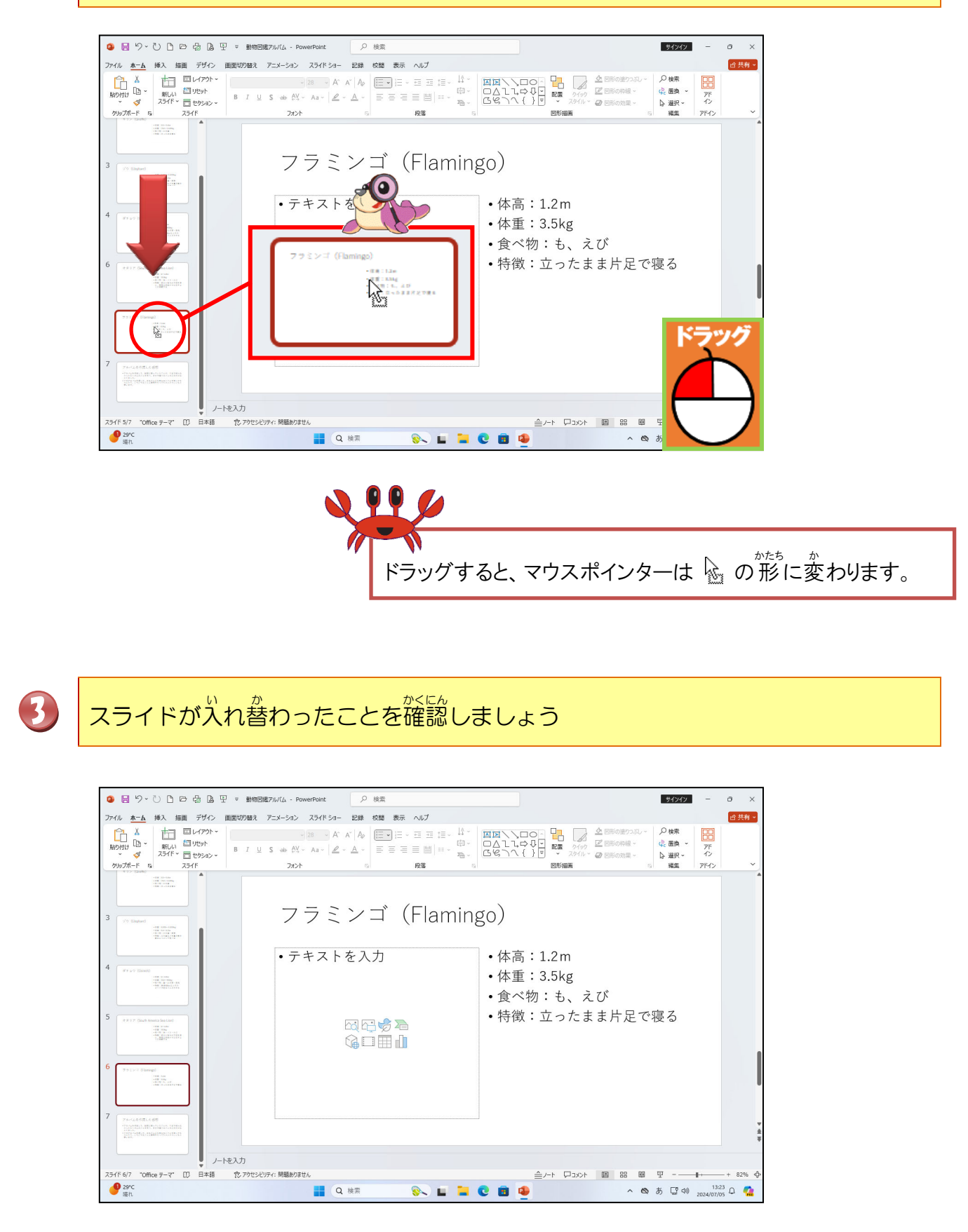

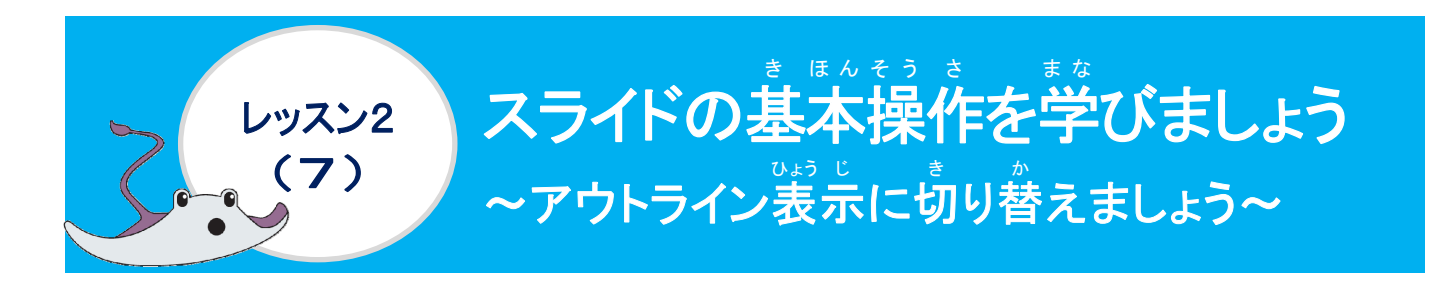

#### アウトラインについて学びましょう

アウトライン表示では、スライドのタイトルや箇条書きのテキストのすべてが表示され、支 逆にに、第中できるので、プレゼンテーションの全体の流れがつかみやすくなります。ここ ではアウトライン表示に切り替え、スライドの構成を確認してみましょう。

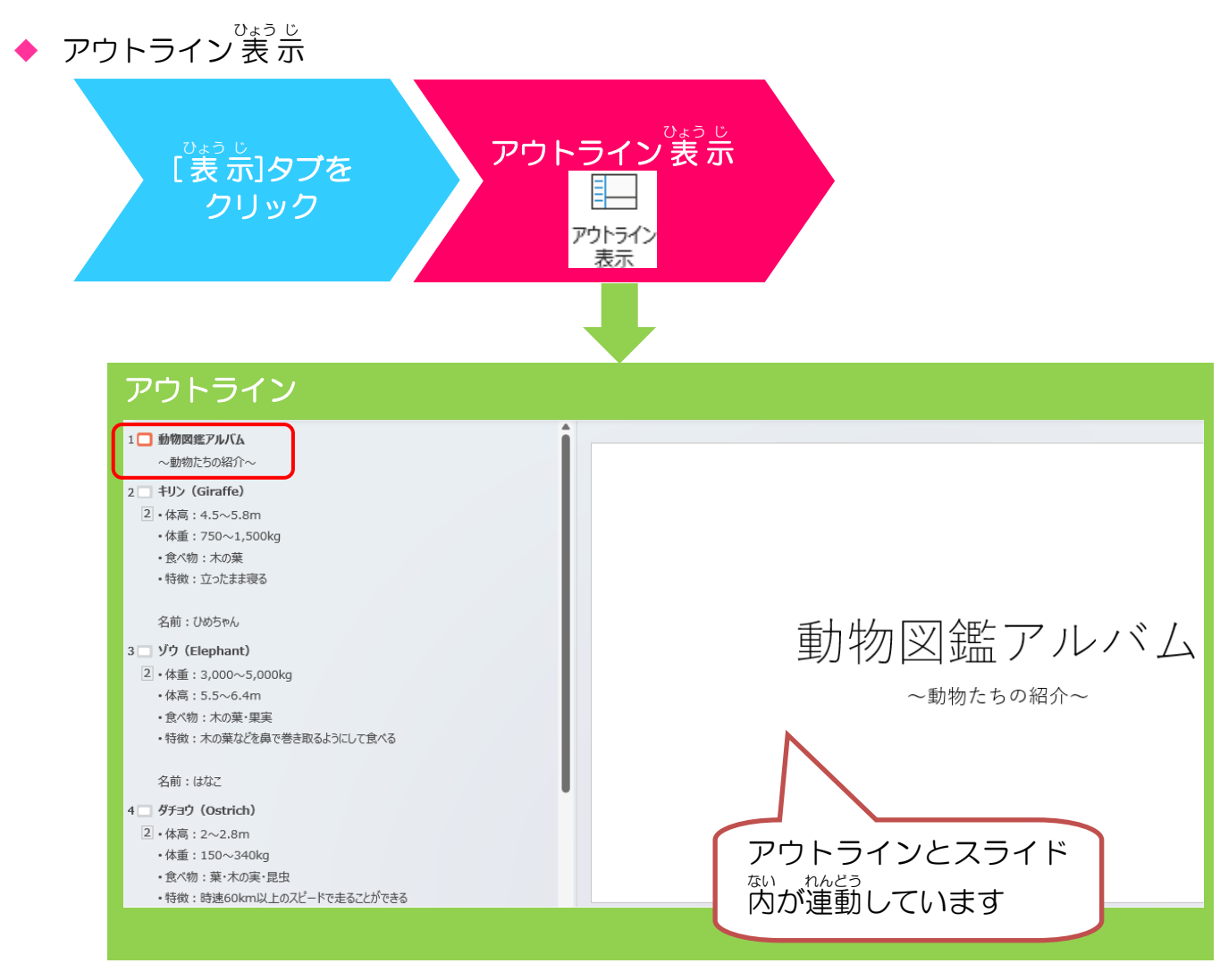

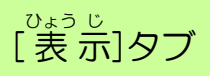

パワーポイント かめんぜんたい ひょうじ か PowerPointの画面全体の表示を変えたり、ウィンドウの開き方を変更するタブです。

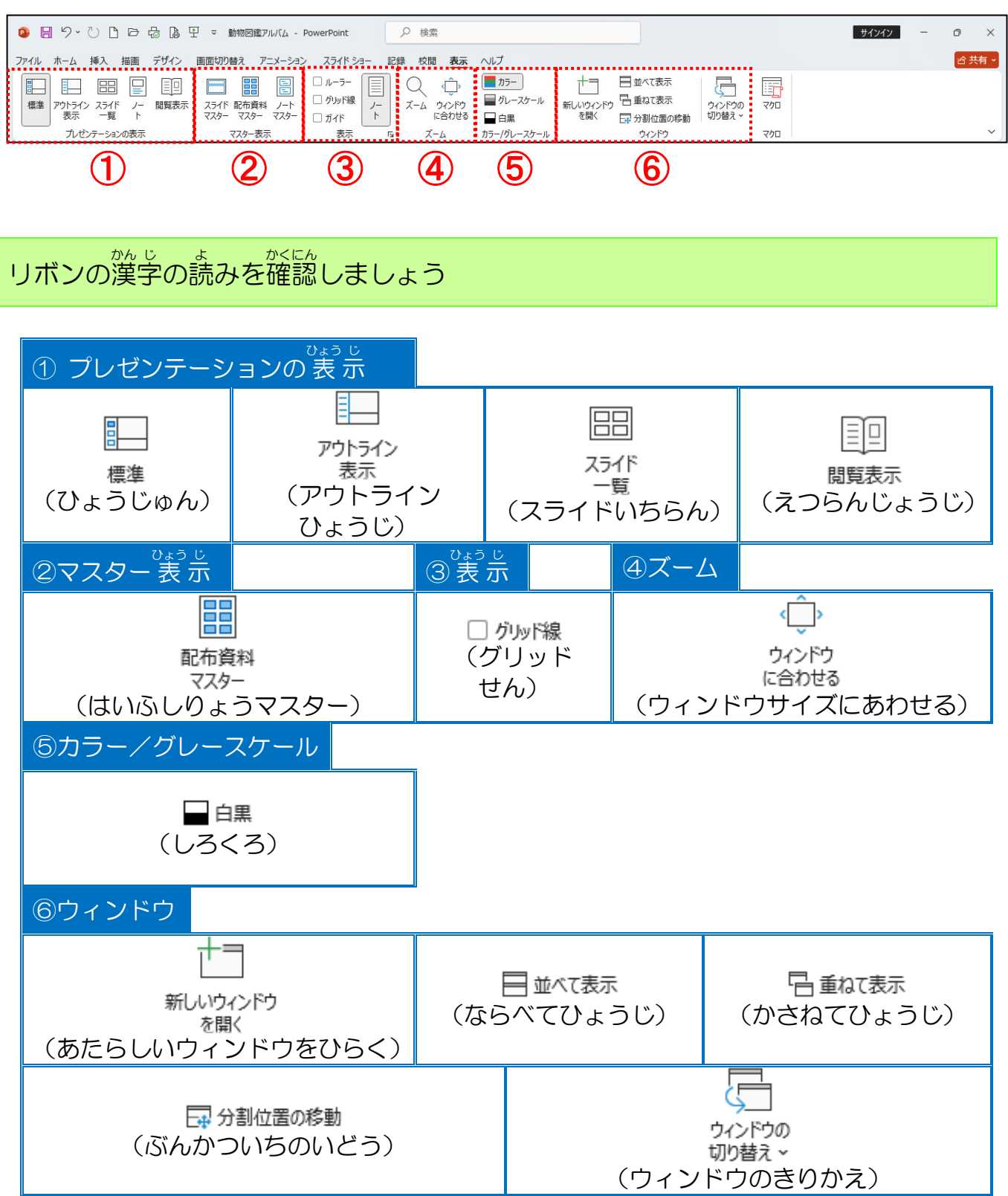

#### ① アウトライン表示に切り替えましょう

# 操作をしてみましょう

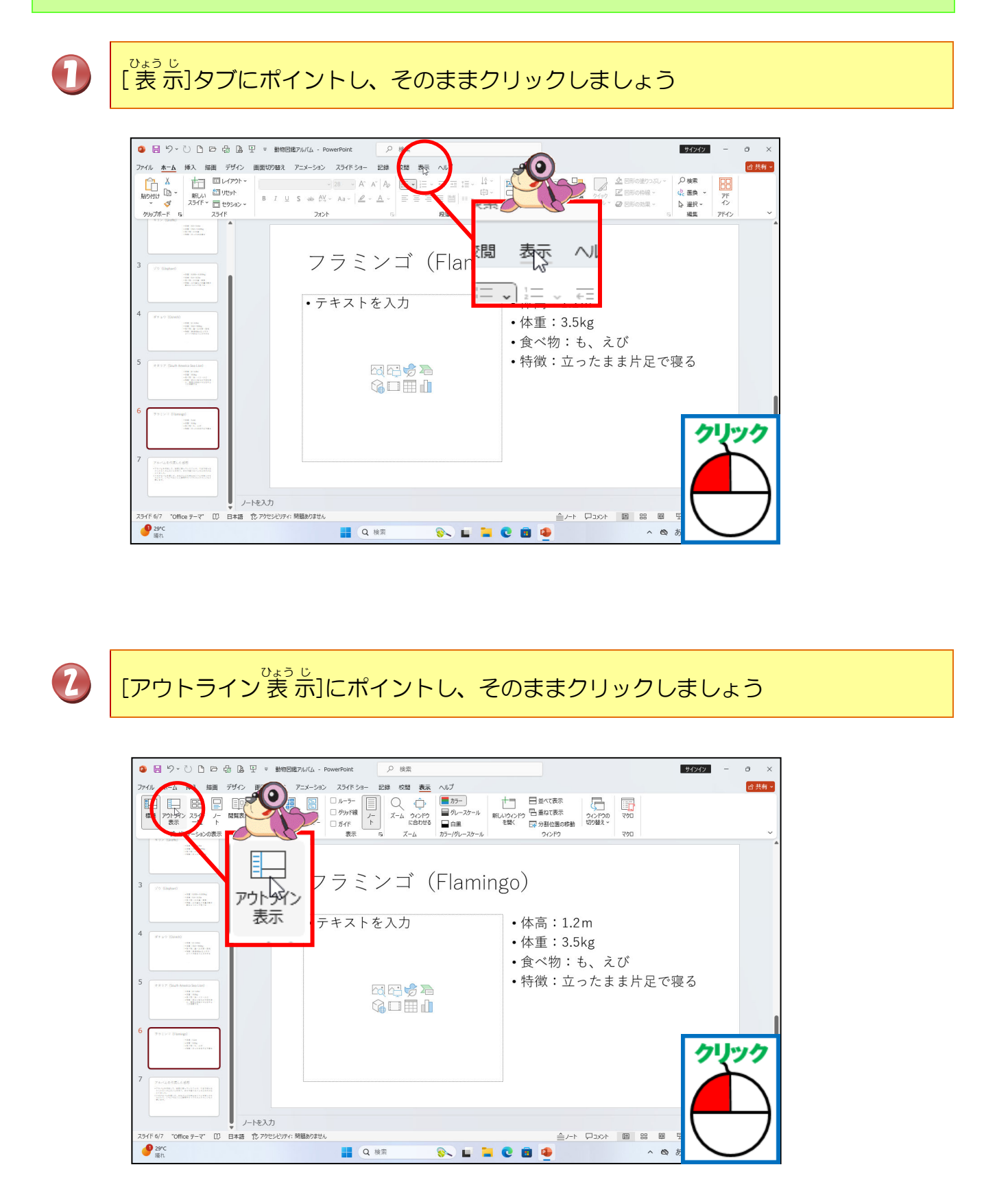

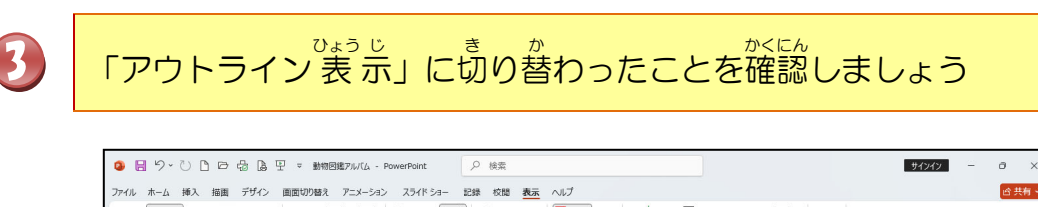

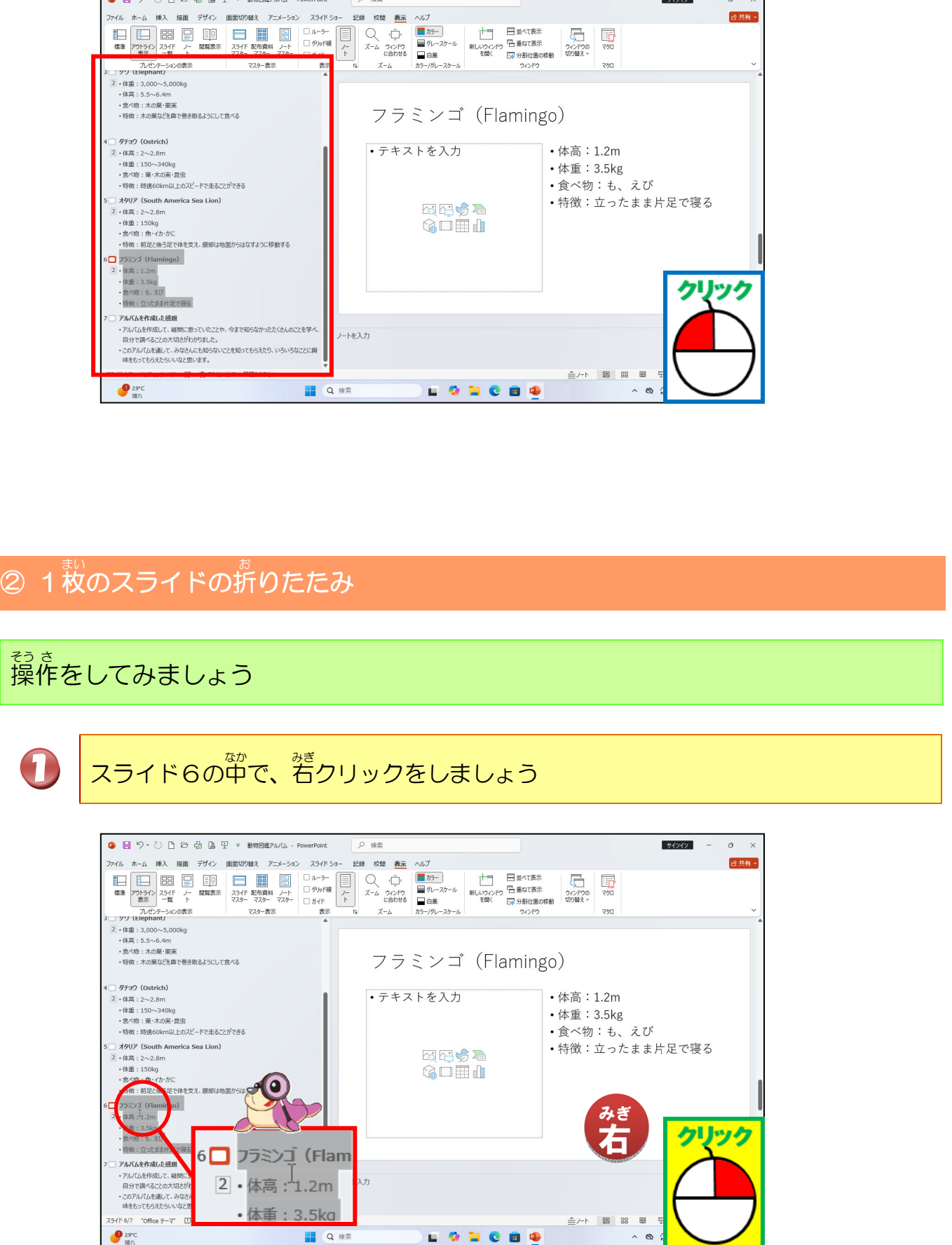

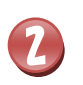

#### [折りたたみ]の右に表示された > にポイントしましょう

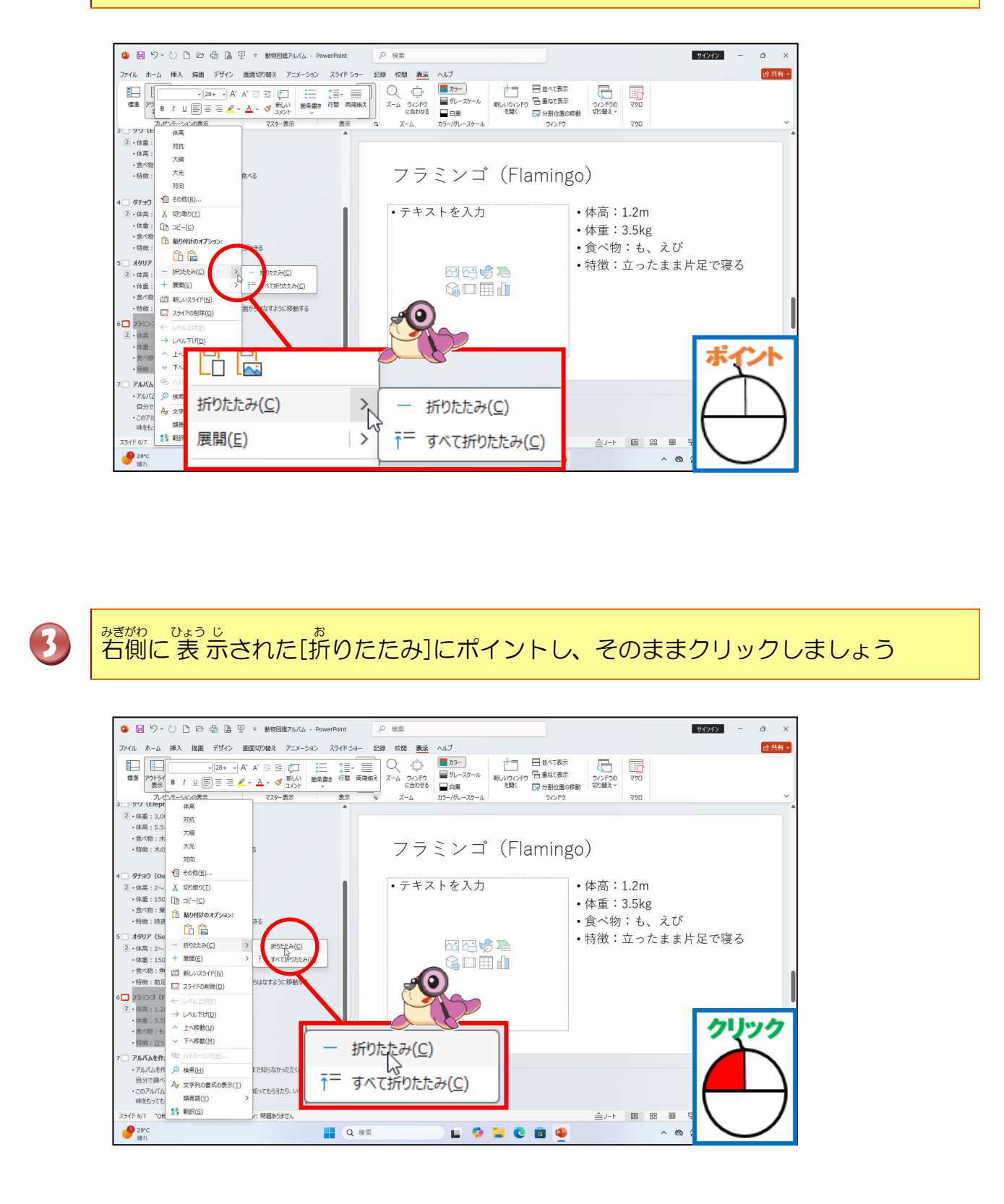

# スライド6のレイアウトが折りたたまれたことを確認しましょう

4

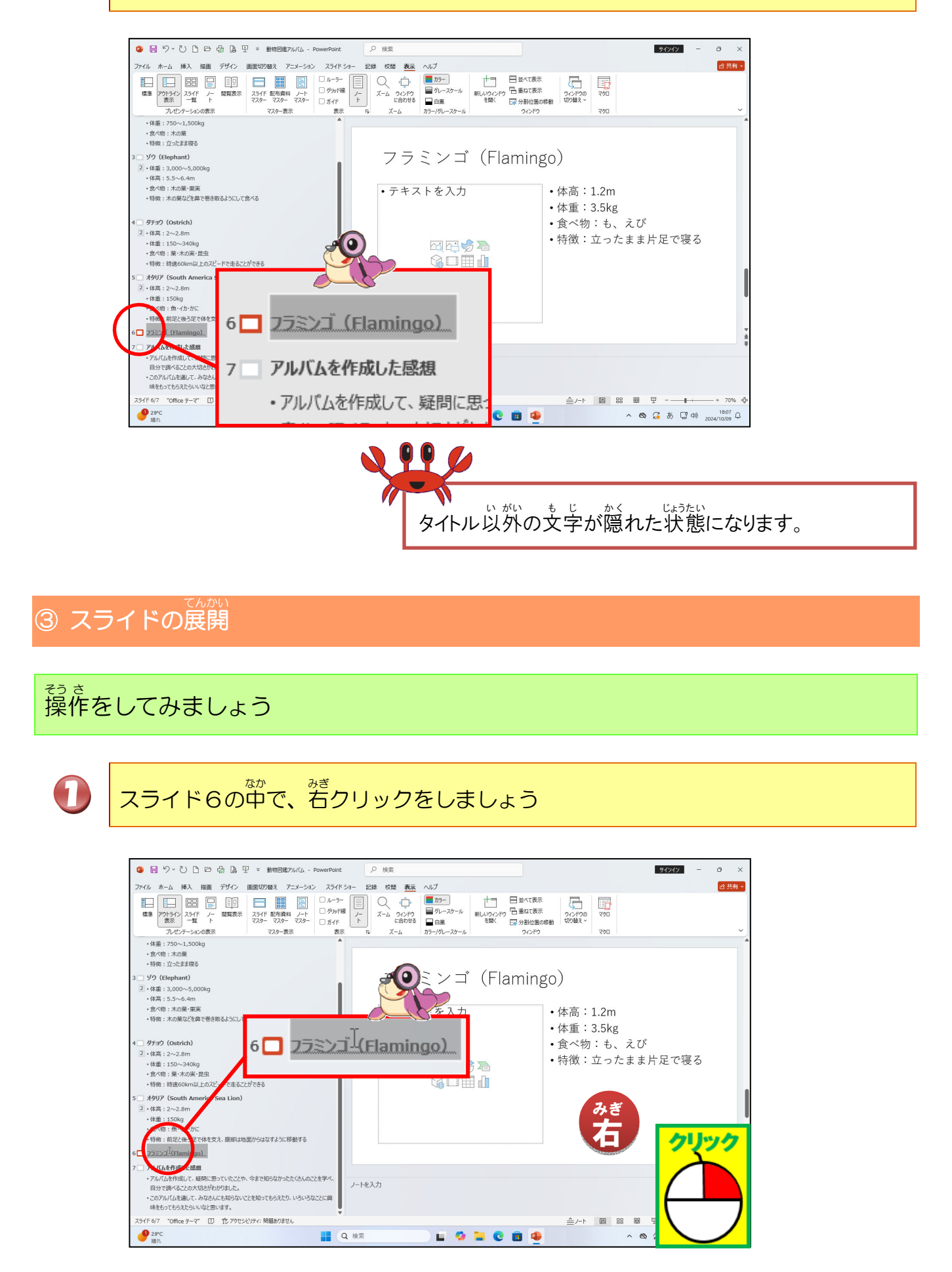

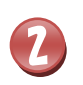

(たかい) みぎ ひょう じ [展開]の右に表示された > にポイントしましょう

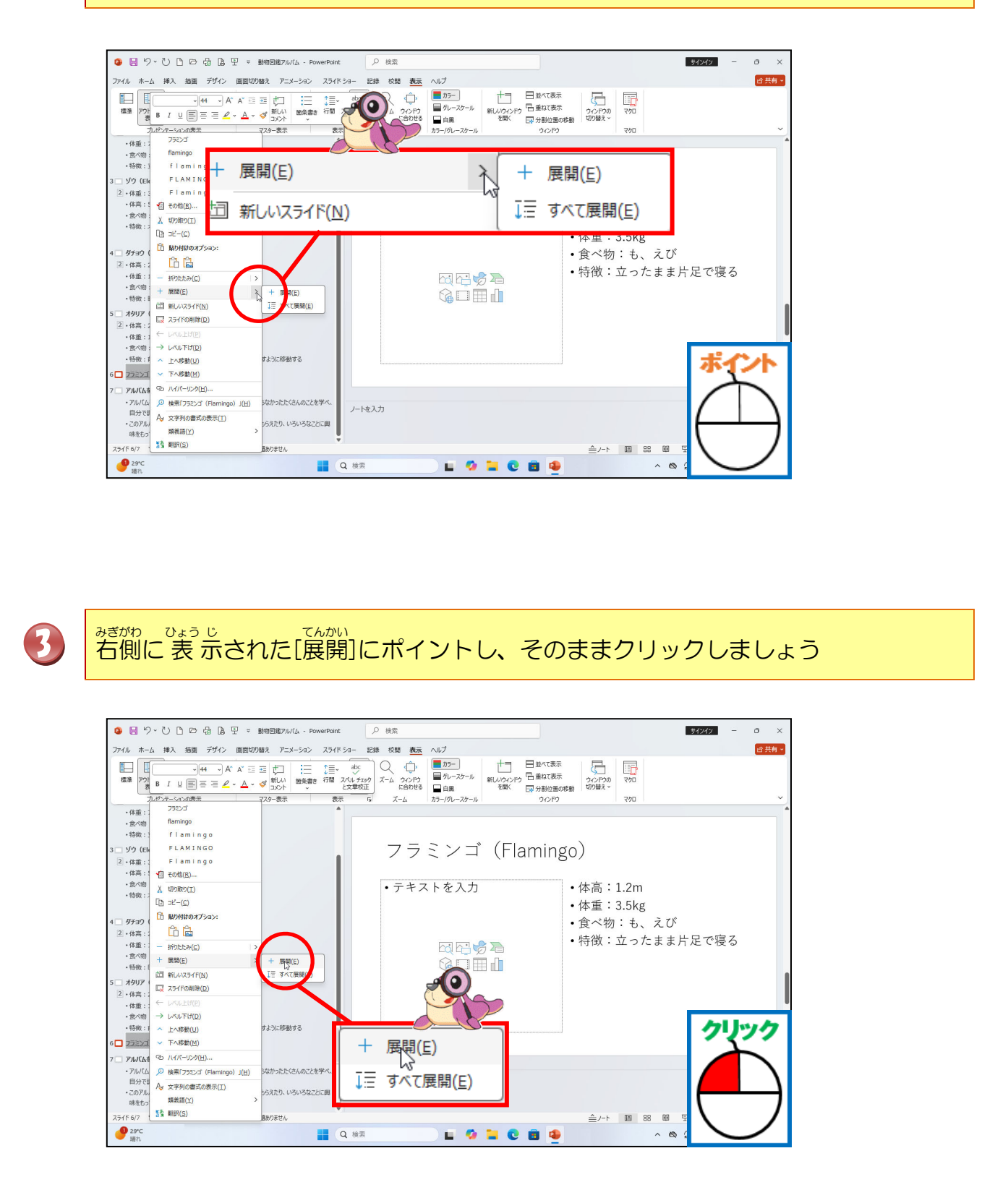

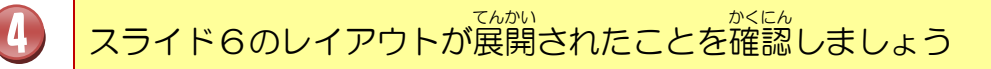

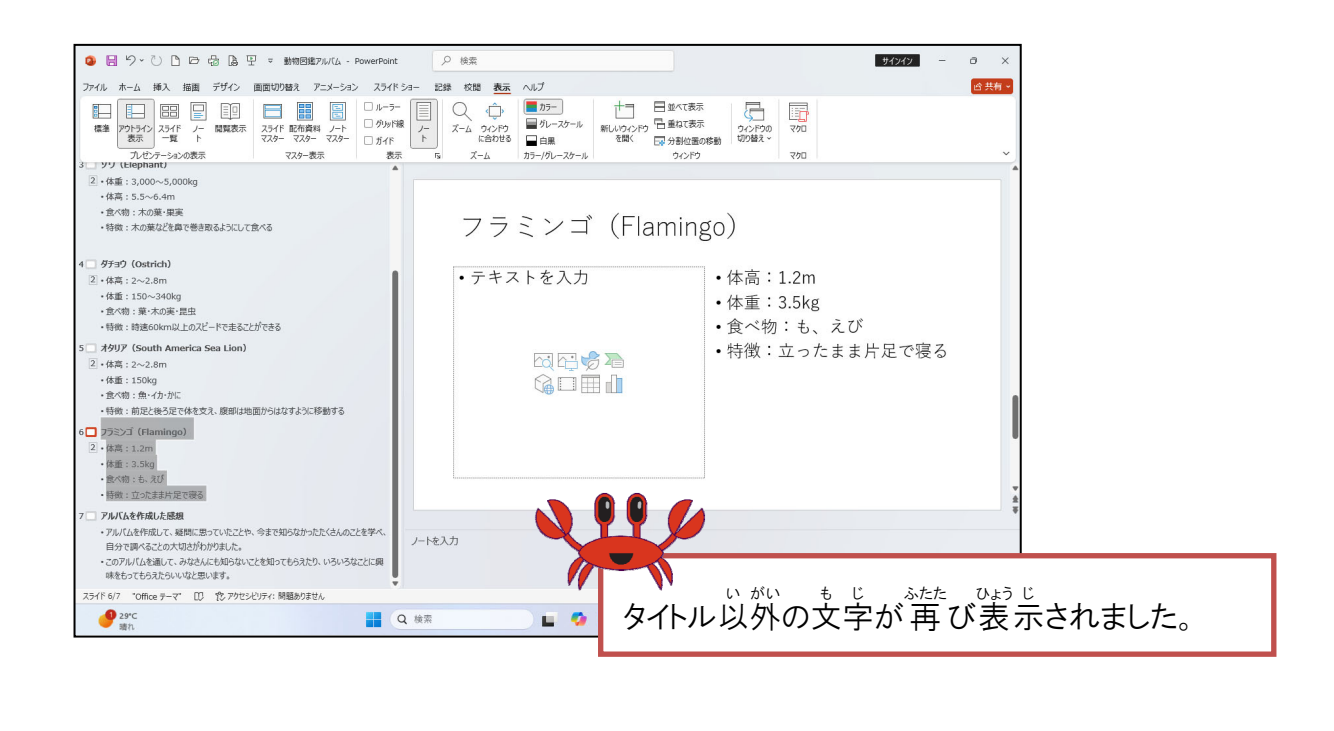

#### ④ すべてのスライドの折りたたみ

操作をしてみましょう

# スライド6の中で、若クリックをしましょう

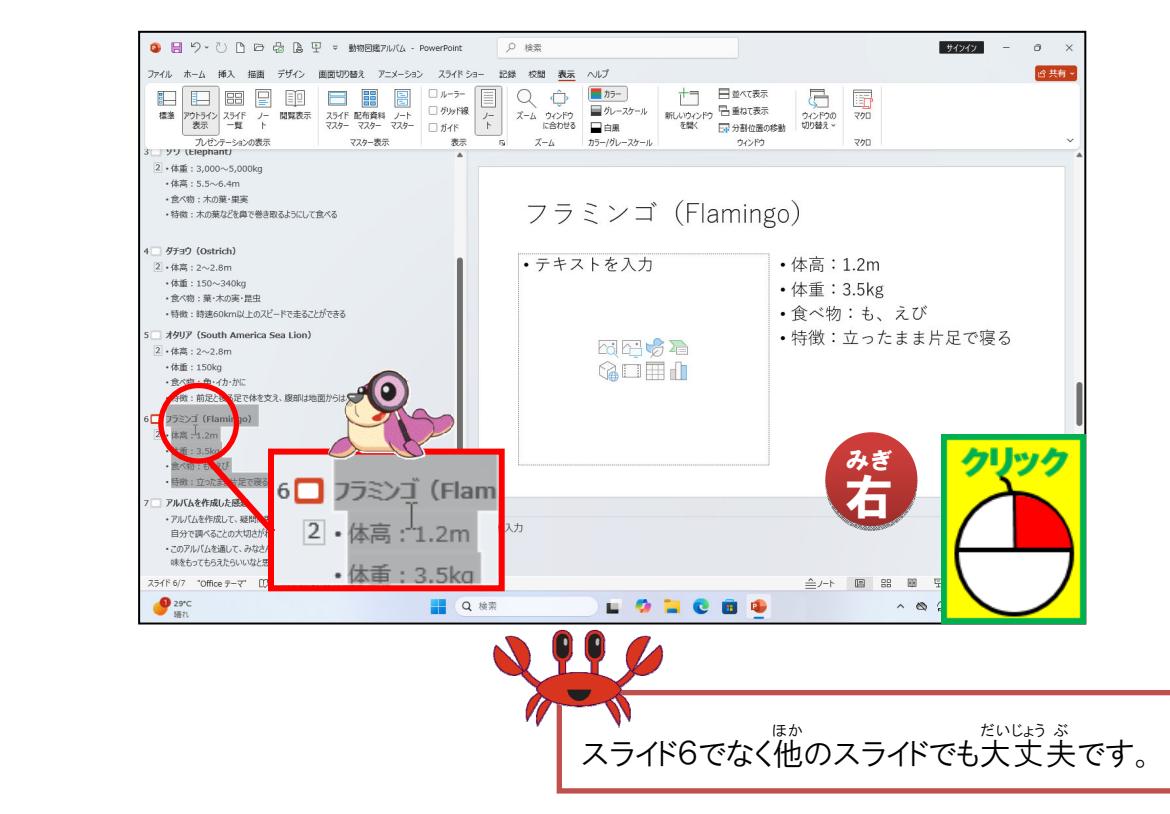

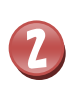

[折りたたみ] の右に表示された >にポイントしましょう

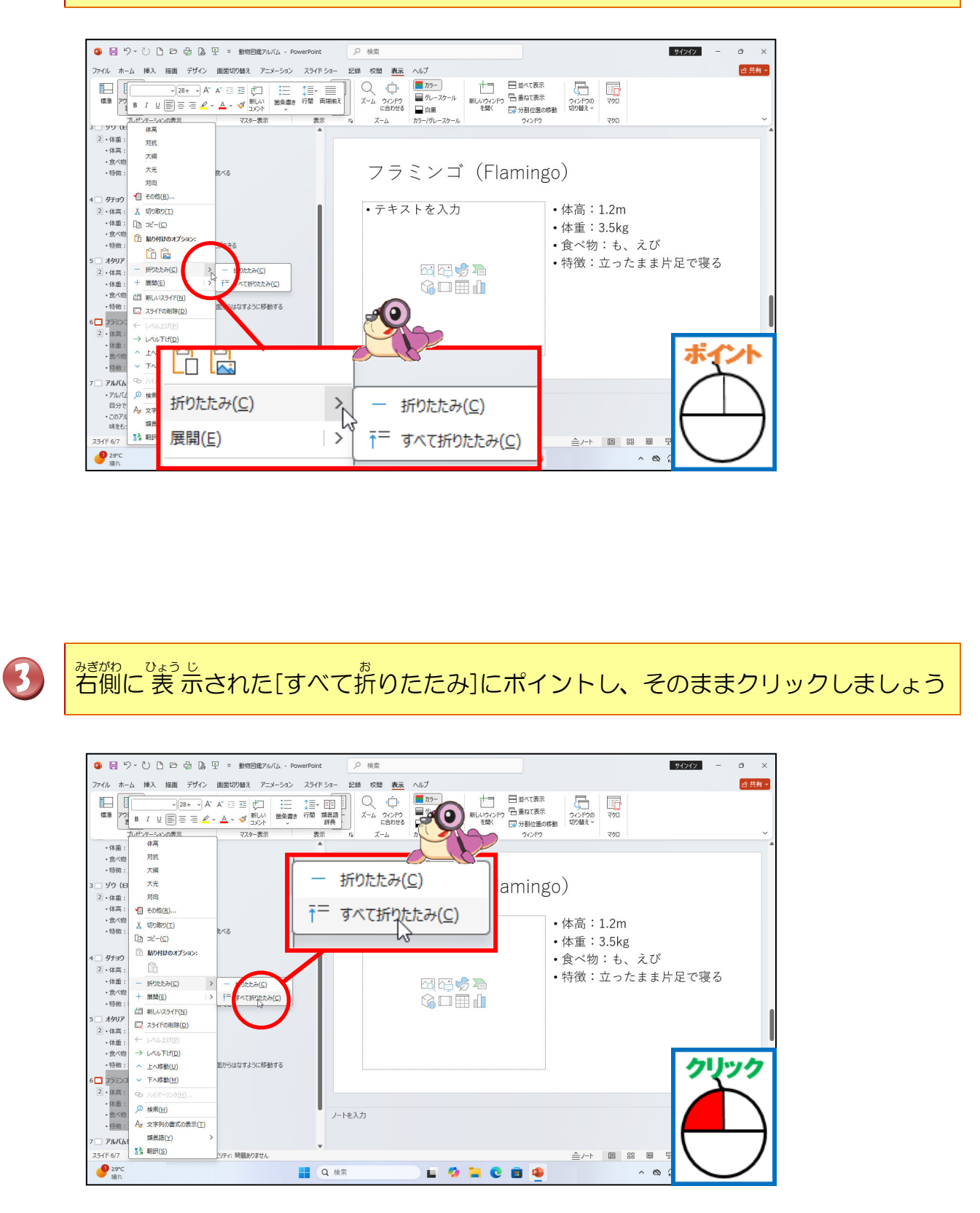

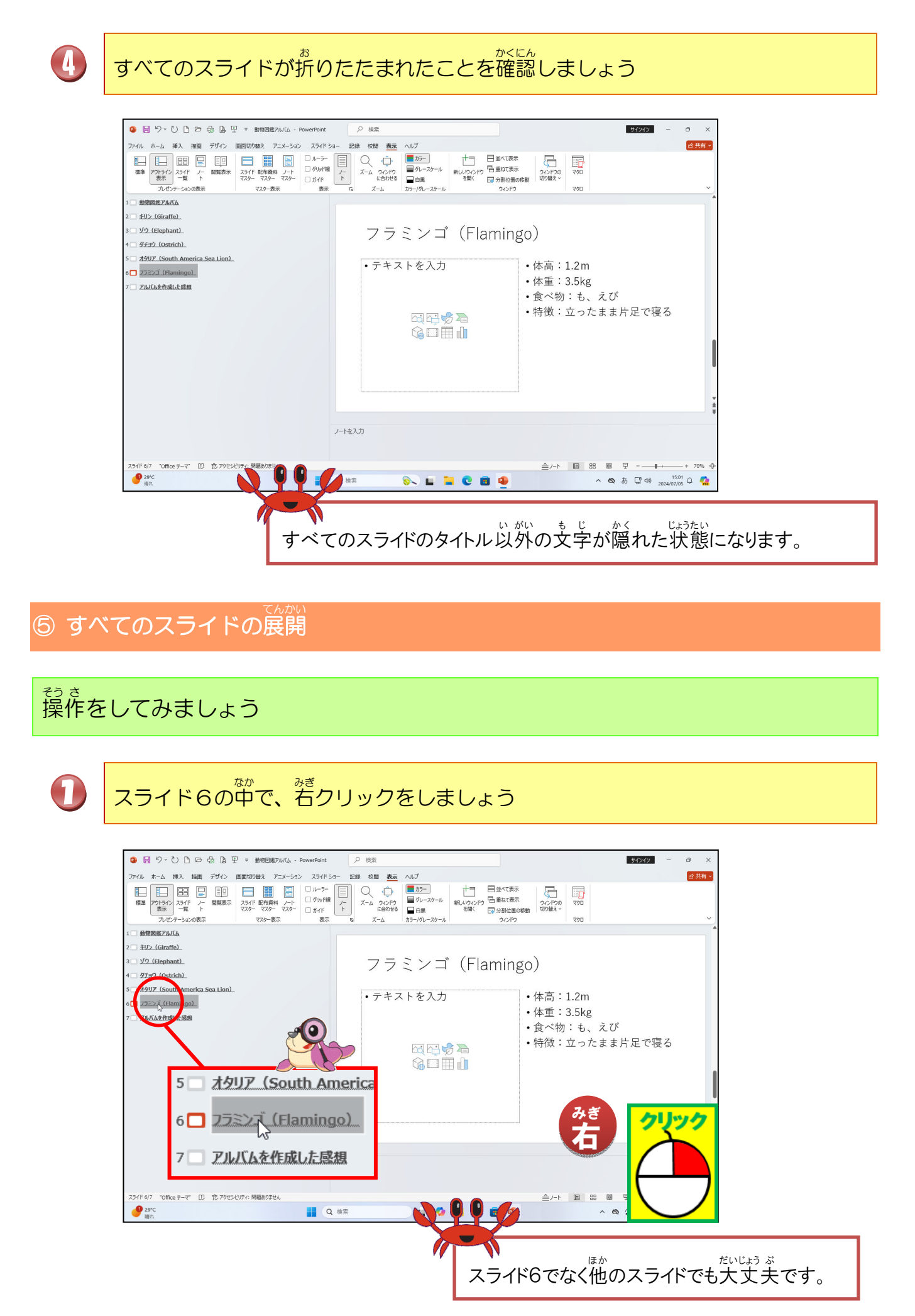

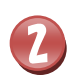

折りたたみ(<u>C</u>)

回 新しいスライド(N)

スライドの
剤除(D) LKJL FLF(D) 上へ移動(U) 下へ移動(M)

ハイパーリンク(日).. 0 検索「フラミンゴ (Flamingo) J(日)

 文字列の書式の表示(T) 類義語(Y) 55 BUR(S)

スライド 6/7

29℃ 晴れ

展開(E)

ありません

すべて展開(E)

ノートを入力

Q 検索

+ 展開(E)

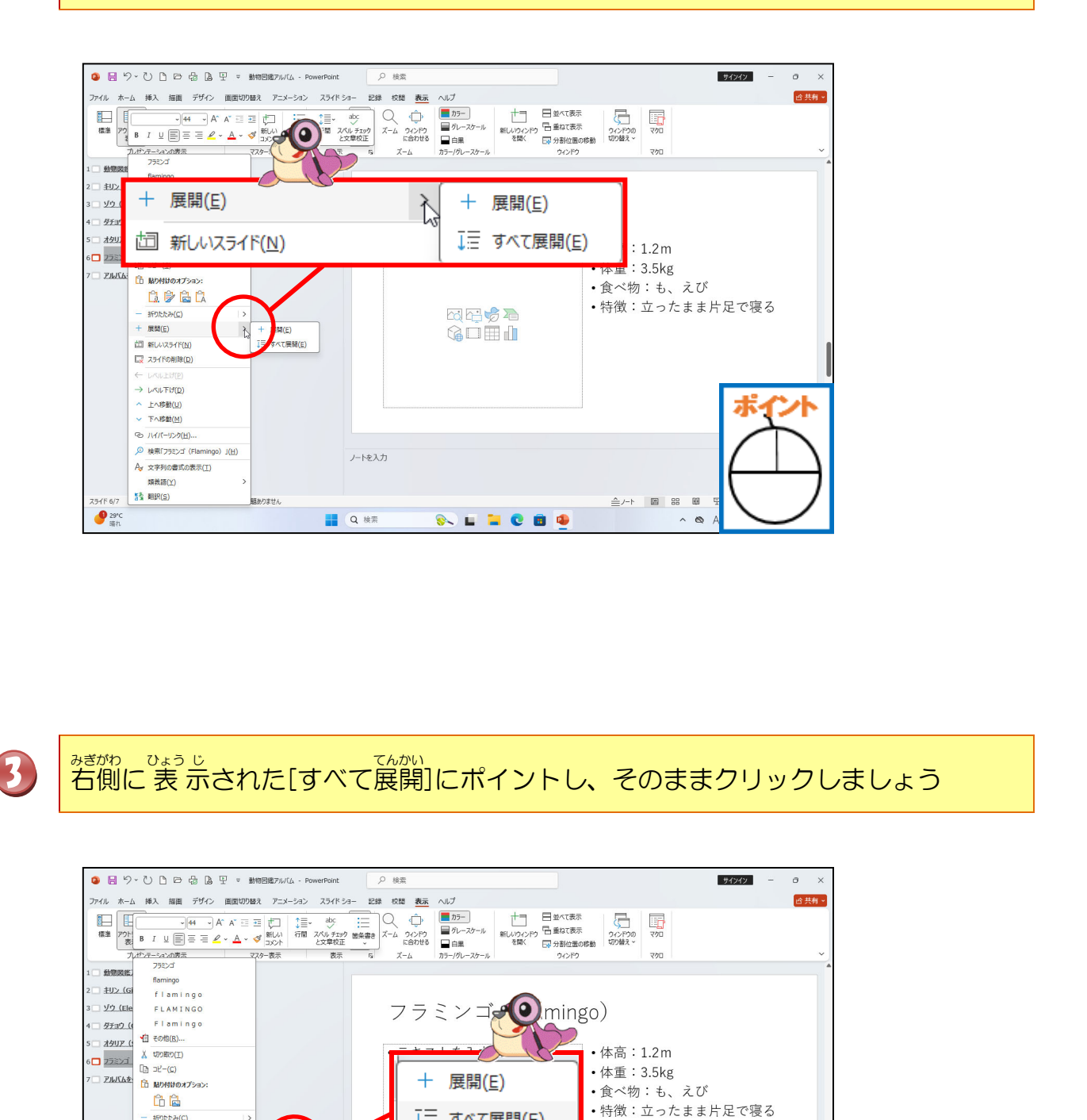

↓三 すべて展開(E)

w

ss 🖬 🐂 😋 📾 🙅

ック

E 88 88

0

<u></u>\_\_-⊦

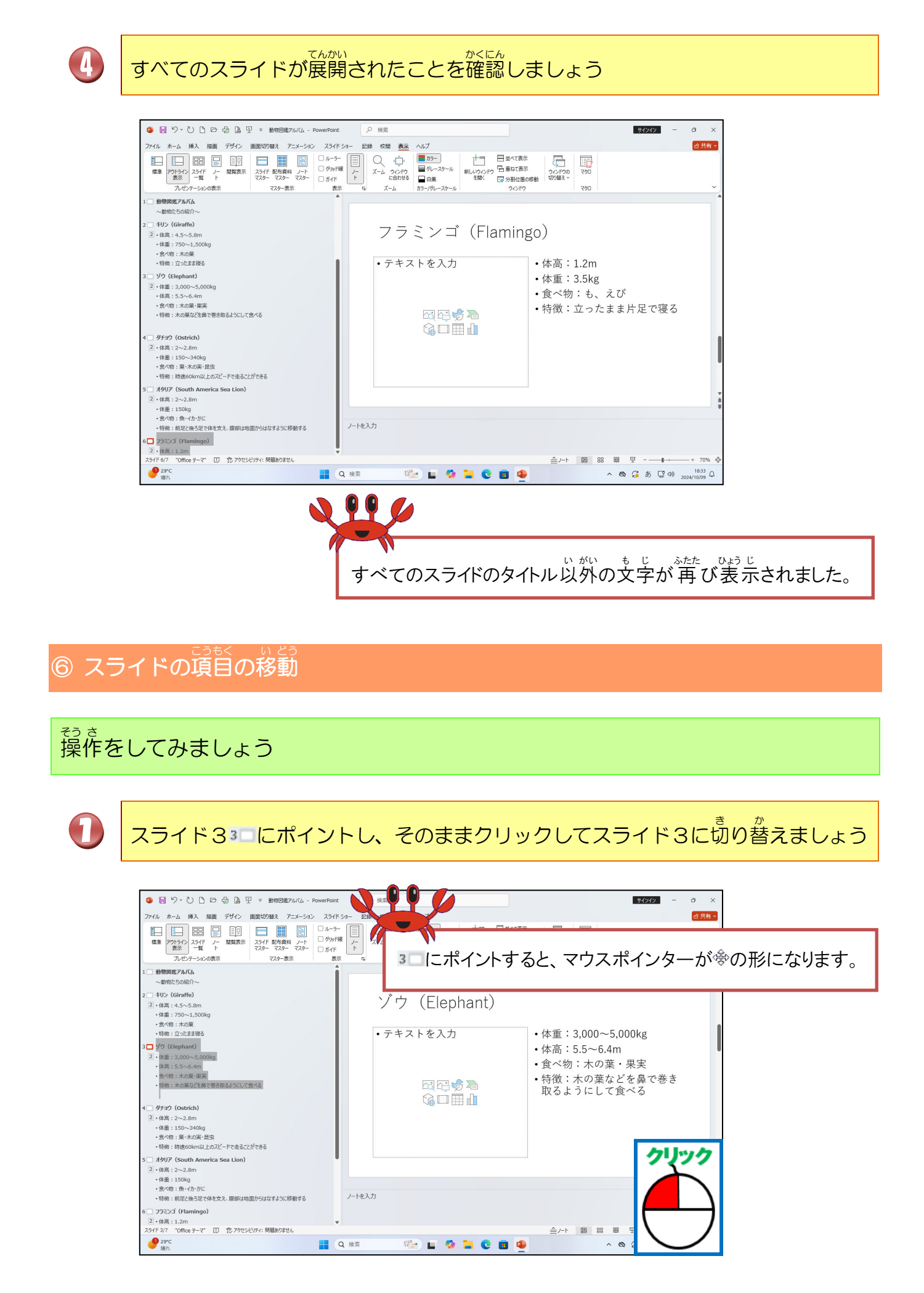

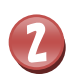

せんたくはんい かいじょ せんたくはんいいがい 選択範囲を解除するため選択範囲以外にポイントし、そのままクリックしましょう

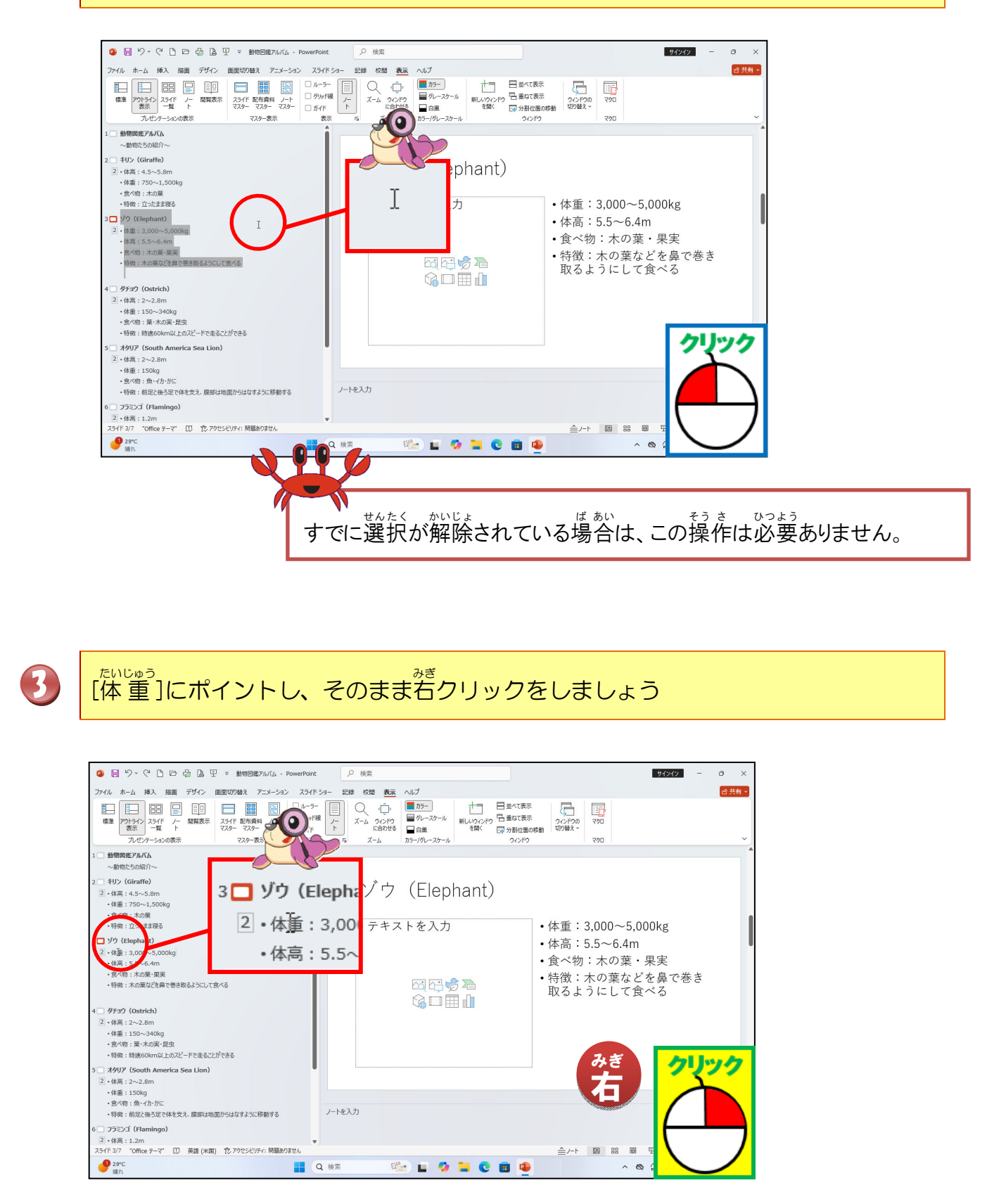

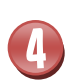

まっとれた一覧より[下へ移動]にポイントし、そのままクリックしましょう

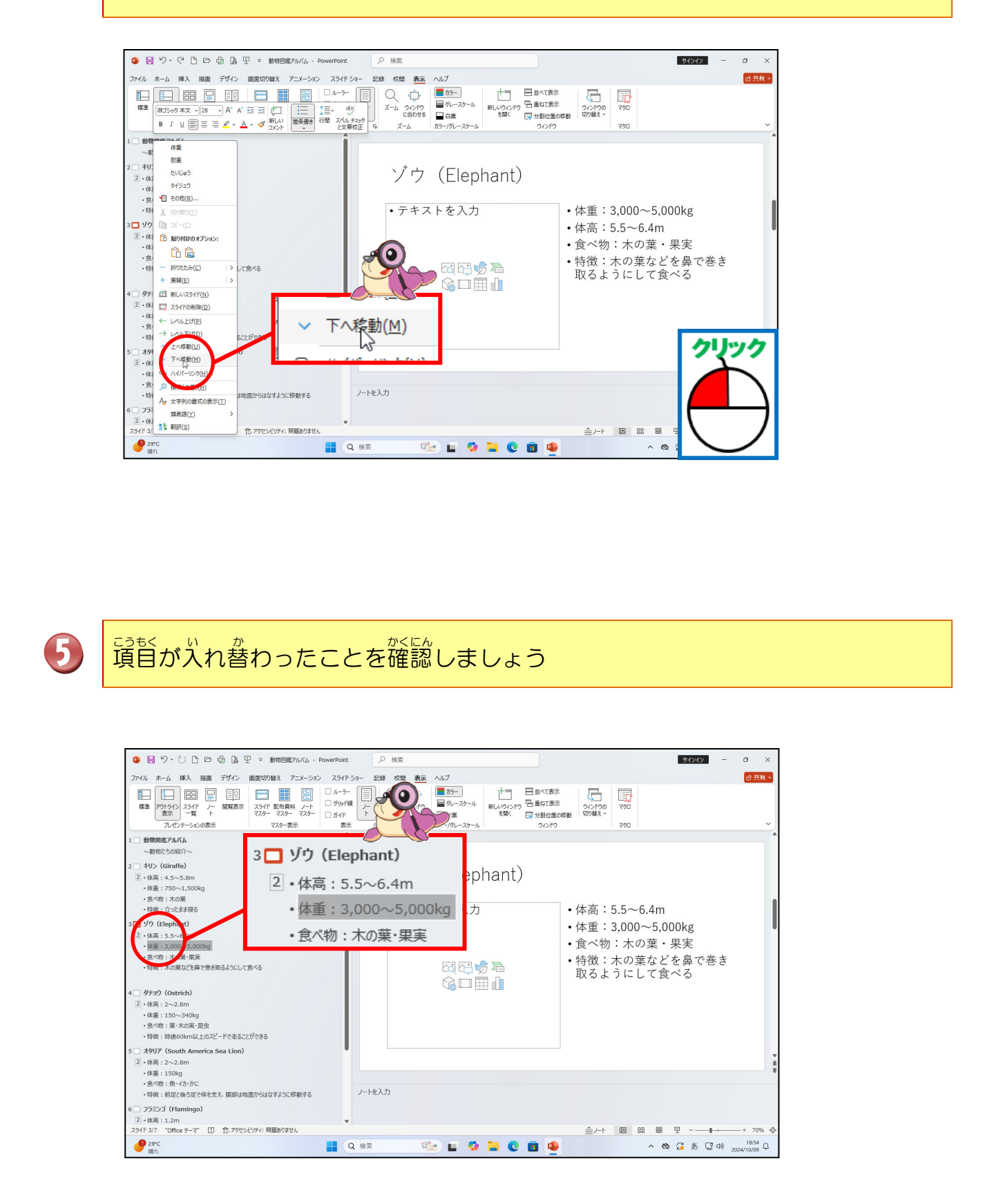

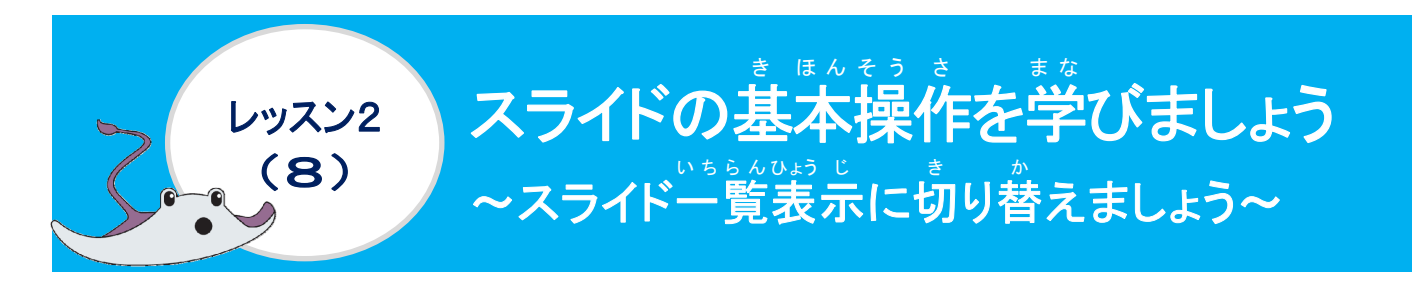

① スライド 義 赤に切り替えましょう

# 操作をしてみましょう

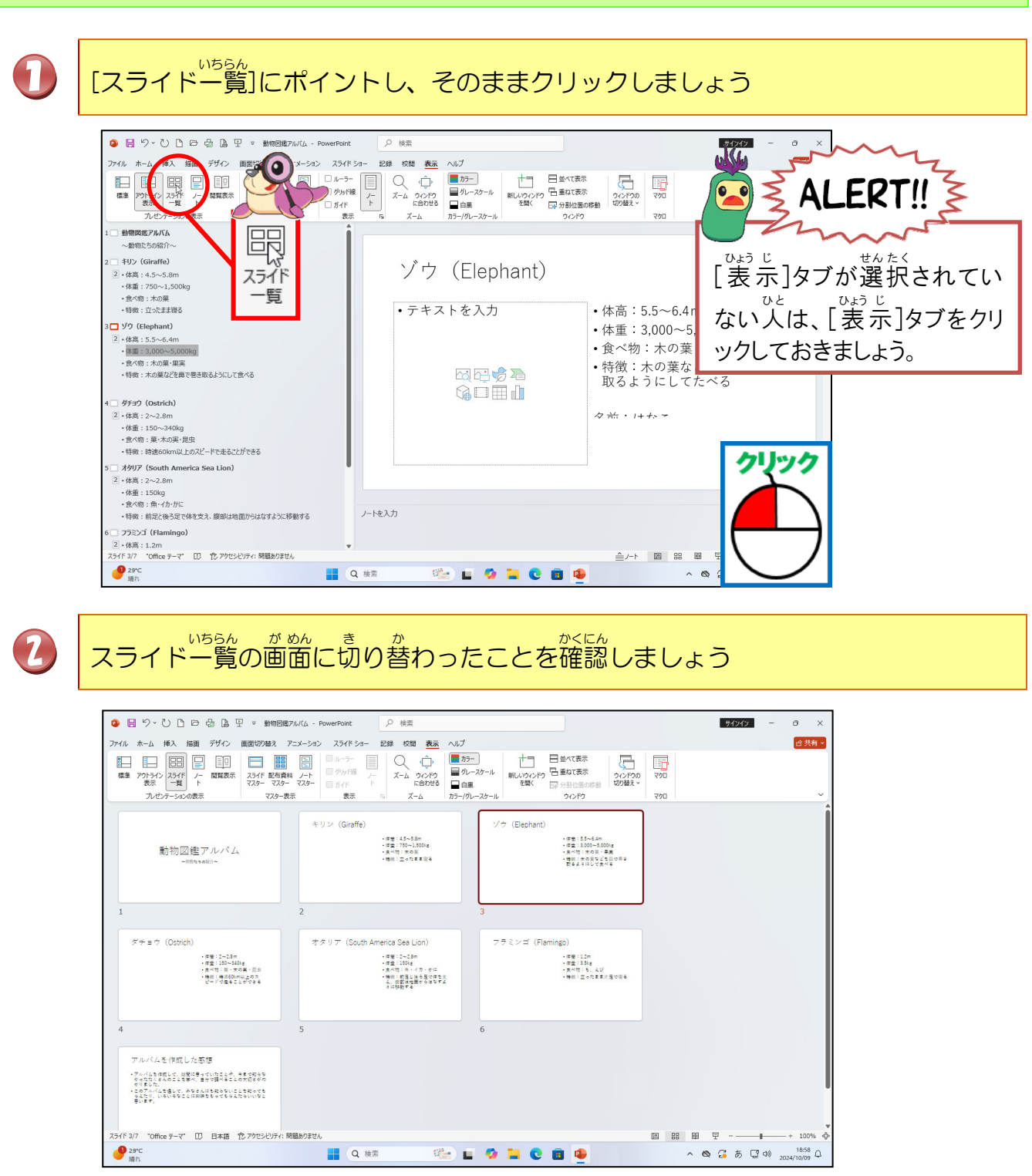

#### ② スライドの削除

### 操作をしてみましょう

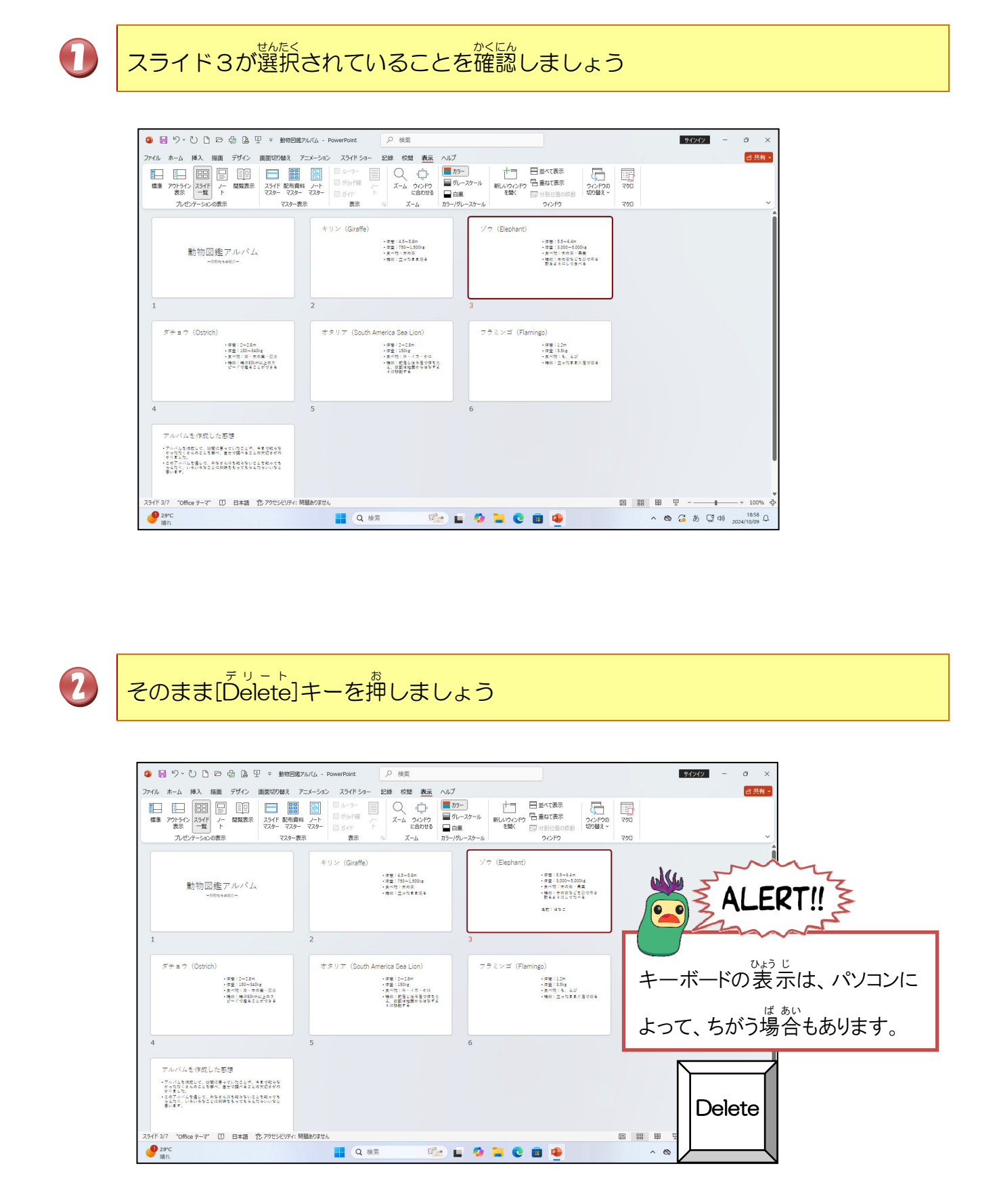
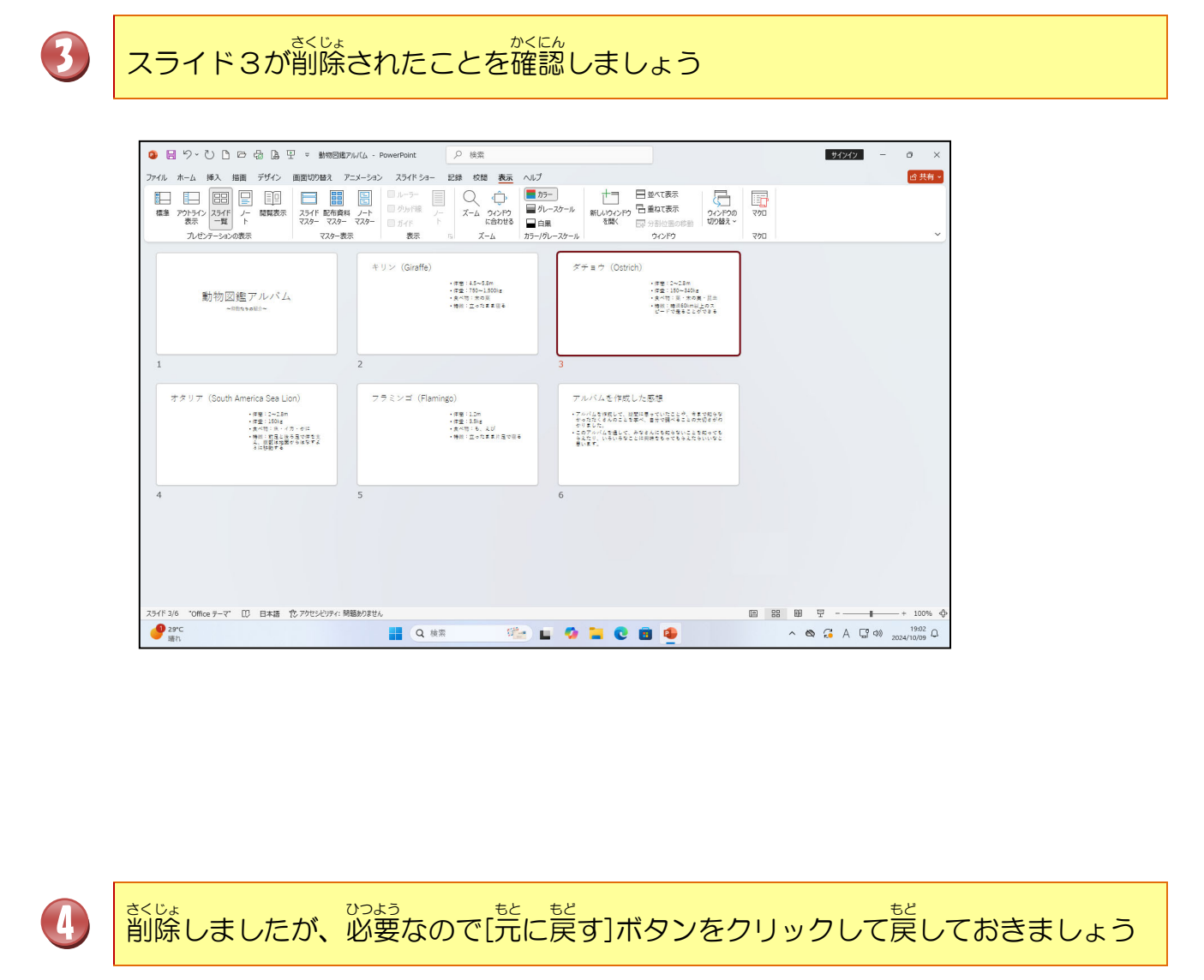

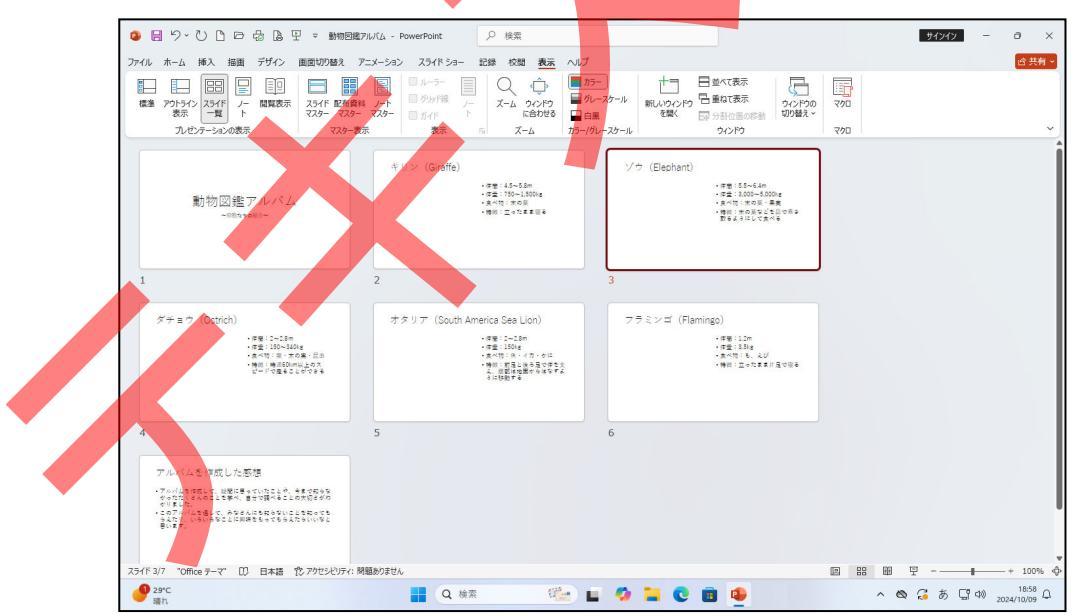

### ③ 標 準 画面に戻す

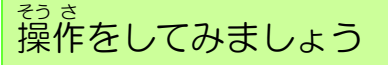

## [標準]ボタンにポイントし、そのままクリックしましょう

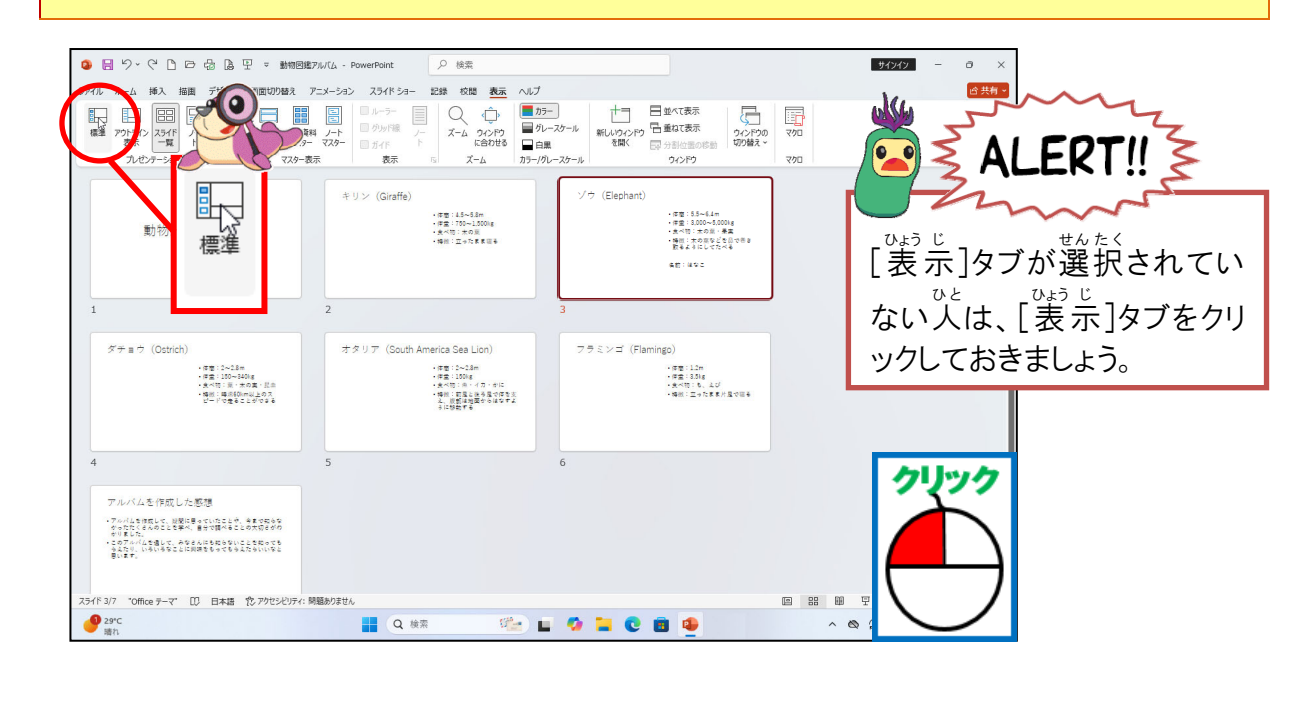

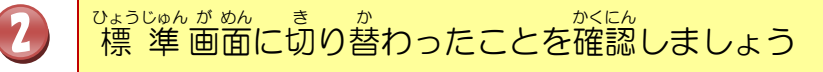

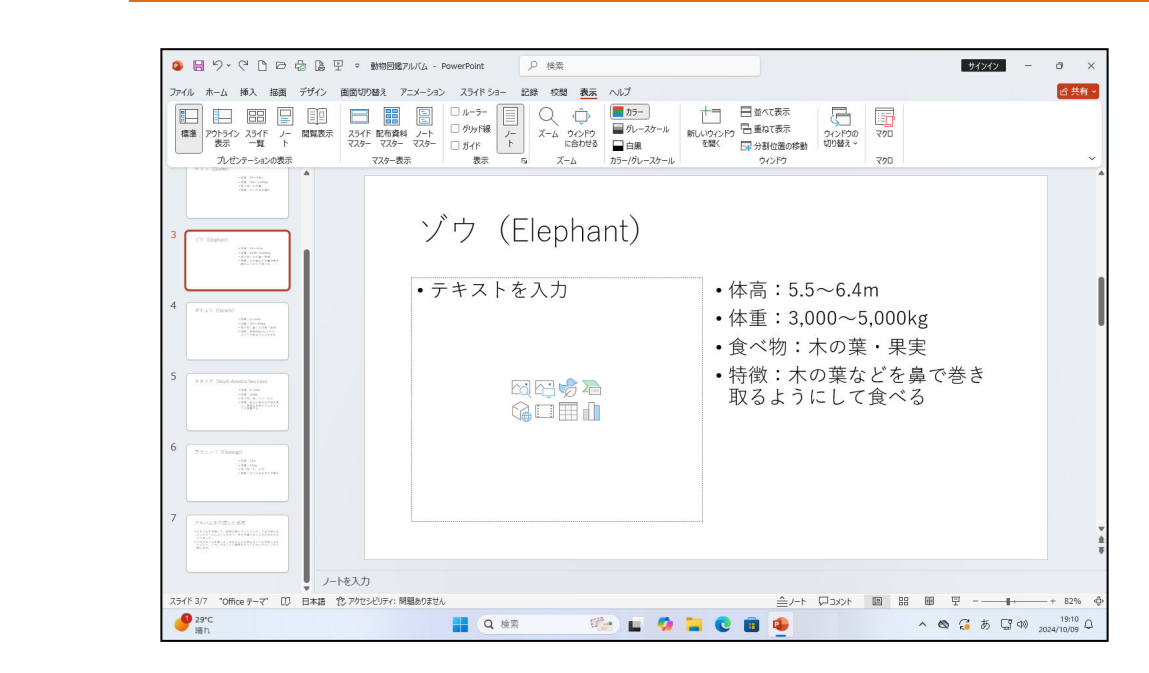

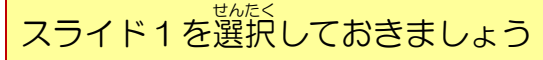

3

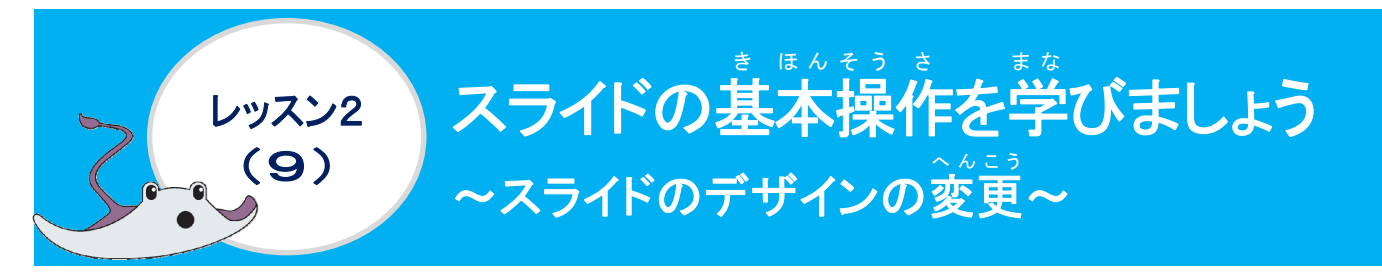

スライドのデザインは、様々なデザインに変更することができます。ここではデザインを変更してみましょう。

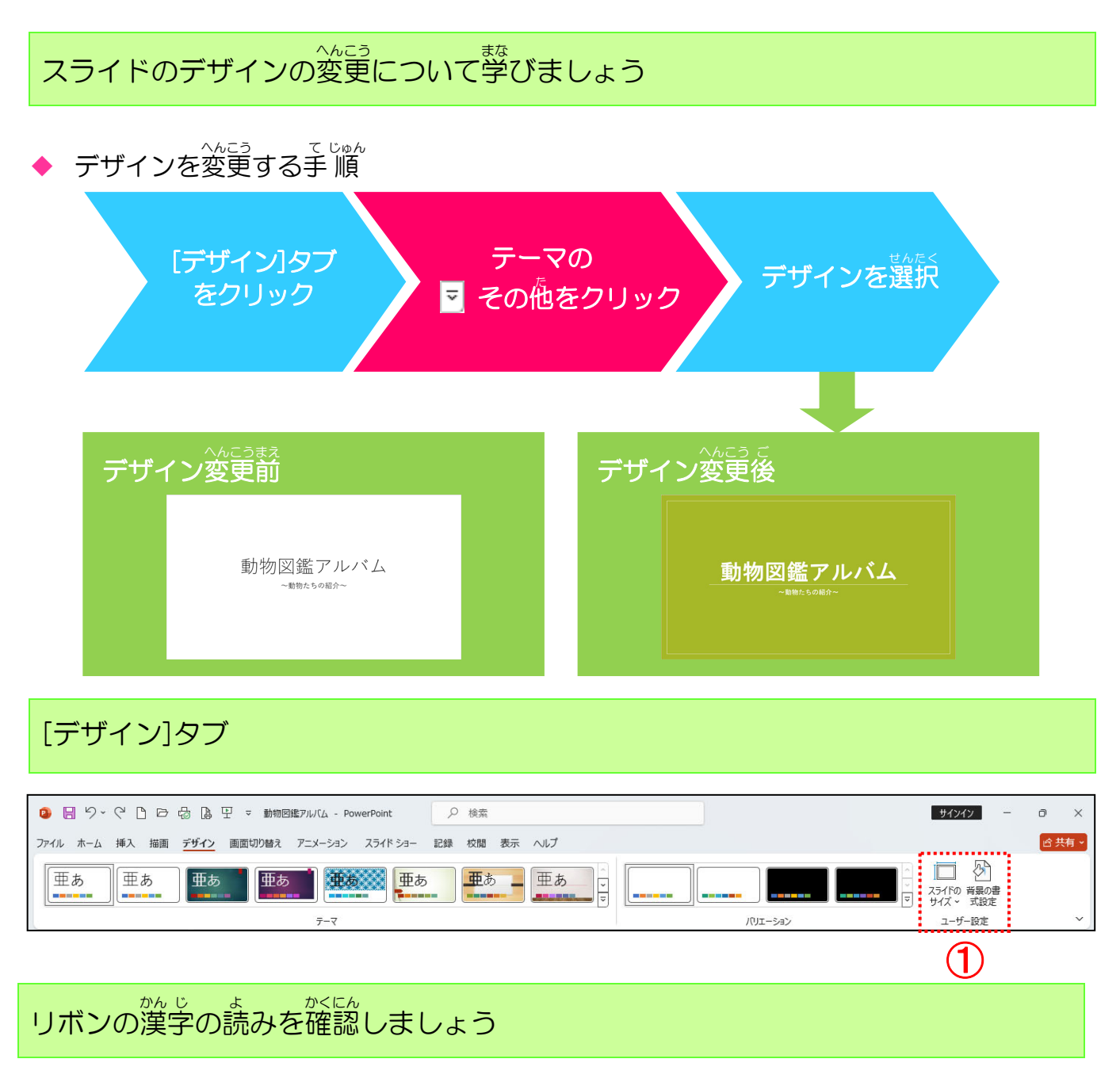

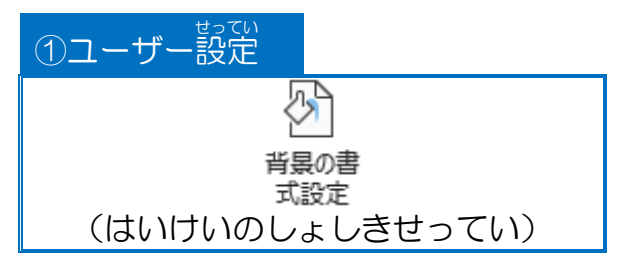

### ① [デザイン]タブに切り替えましょう

## 操作をしてみましょう

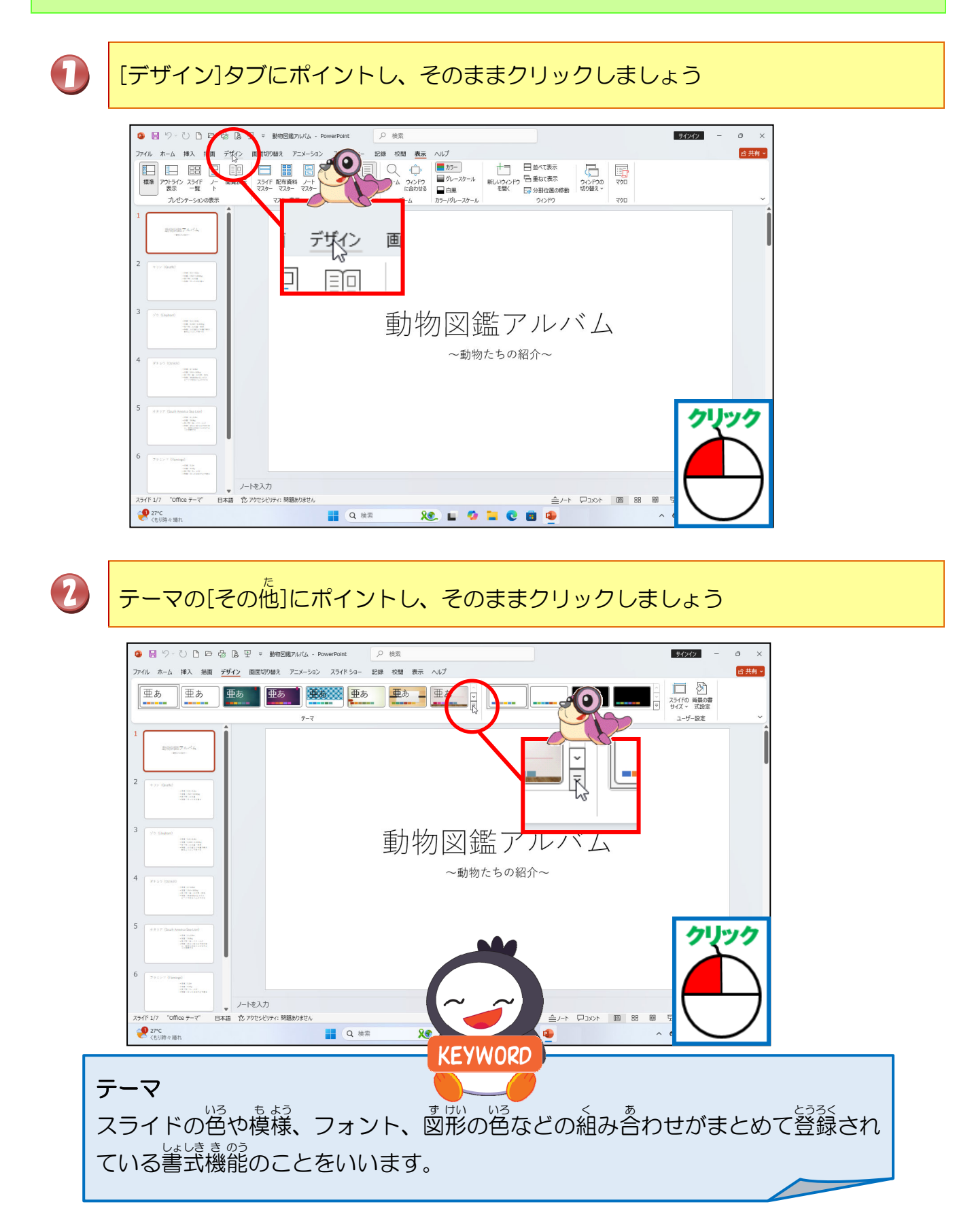

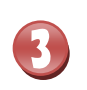

デザインの一覧が表示されたことを確認しましょう

🧿 📙 ジー 🕐 🗅 🗗 🗟 🖳 🔻 動物回鑑アルバム - PowerPoint サインイン -♀ 検索 a x ファイル ホーム 挿入 描画 デザイン 画面切り替え アニメーション スライドショー 記録 校開 表示 ヘルプ **合共有。** てのプレゼンラ スライドの 背景の書 サイズ > 式設定 亜あ ユーザー設定 パリエーション Office 亜あ 重あ 亜あ 重あ 重あ 亜あ 亜あ 亜あ 亜あ 亜あ 亜あ 亜ま 亜あ 亜あ 亜あ 亜あ 監アルバム 〒 テーマの参照(M). たちの紹介~ 旧 現在のテーマを保存(S) ノートを入力 スライド 1/7 "Office テーマ" ▼ 「た アウセシビリティ: 問題ありません ≜/-r ₽3x **27°C** 〈もり時々晴れ (C) Φ) 2024/10/10 Q Q 検索 XC. 🖬 🥨 🚞 🕲 🛢 🚇 0 「基礎」にポイントし、そのままクリックしましょう 4 🧿 🗒 ジーひ 🗅 🗗 🖶 🔓 🖳 🗢 動物回線7/J/(ム - Po サインイン ð <u> 合</u> 共有 。 ファイル ホーム 挿入 描画 デザイン 画面切り替え アニメーション スライドショー 記録 このプレゼンテー スライドの 背景の書
サイズ く 式設定 亜あ Office 亜あ 亜あ 重あ 亜あ 重あ 亜あ 亜あ 亜あ 亜あ 0 **亜**あ **亜**あ 亜あ 亜あ 皆アルバム 〒 テーマの参照(M)... 旧 現在のテーマを保存(S) クリック ノートを入力 "Office テーマ" 日本語 党 アクセシビリティ: 開墾ありません 88 🗐 40xcQ RR xe. 🖬 🧐 🐂 🔍 🗃 👰 Q 検索 2996 ポイントして、しばらくすると、テーマの名前が表示されます。同時にリアルタイムプレビ ュー機能で、デザインのテーマが表示され、まだ確定されていない状態から、設定後 いったい かくにん オフィスきょうつうの状態を確認することができます。(Office共通テキスト)

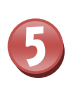

「基礎」のデザインが設定されたことを確認しましょう

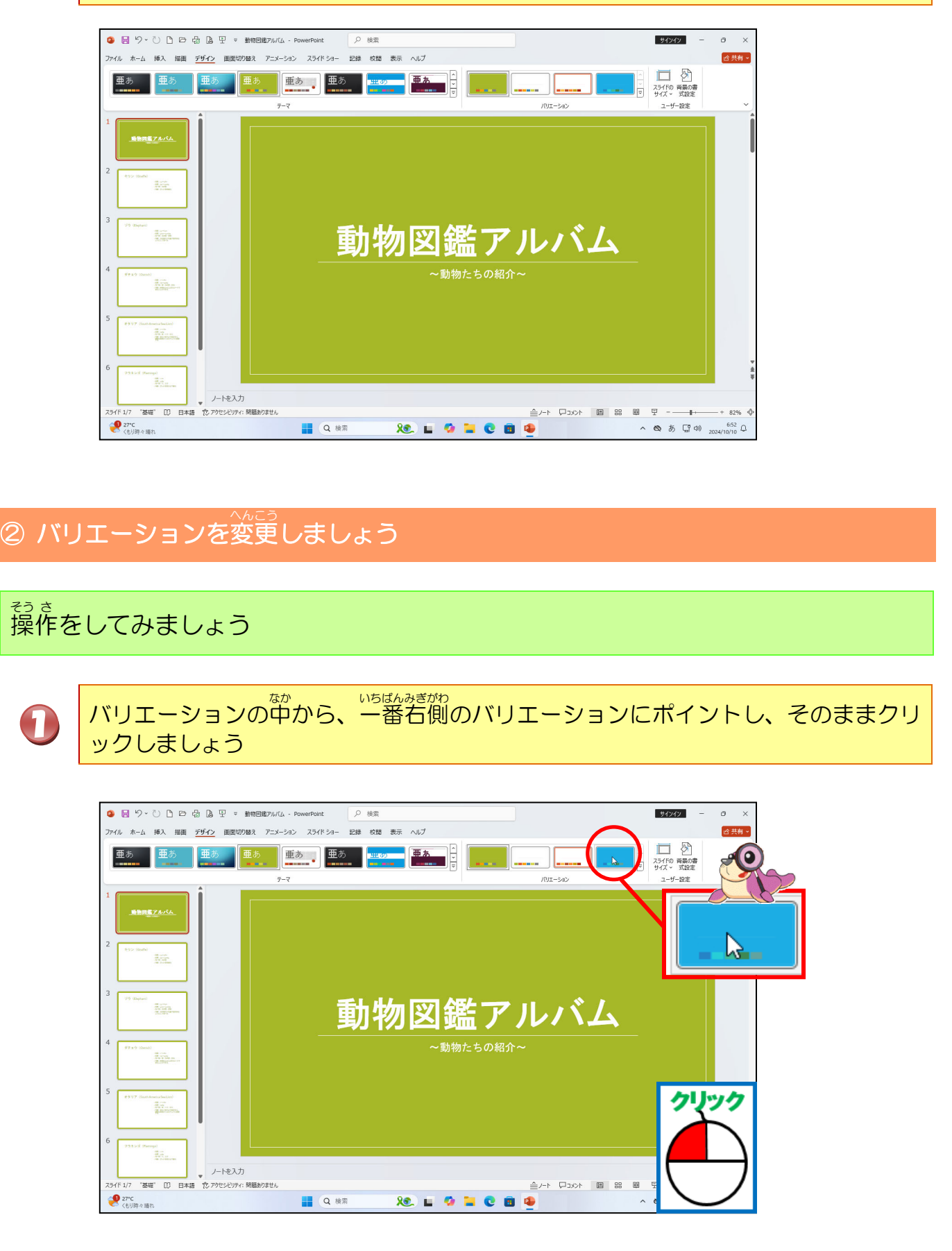

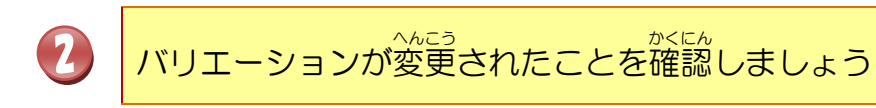

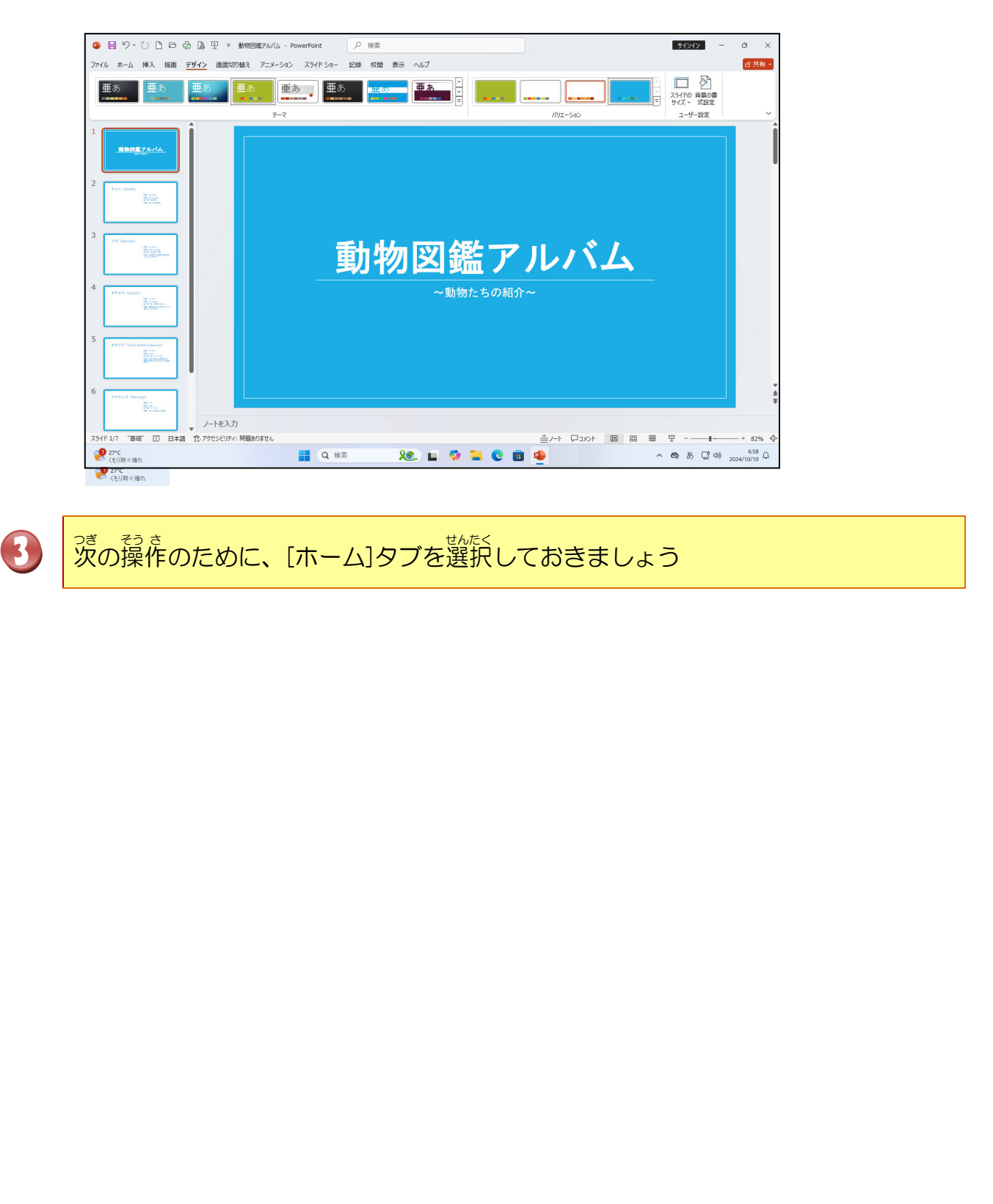

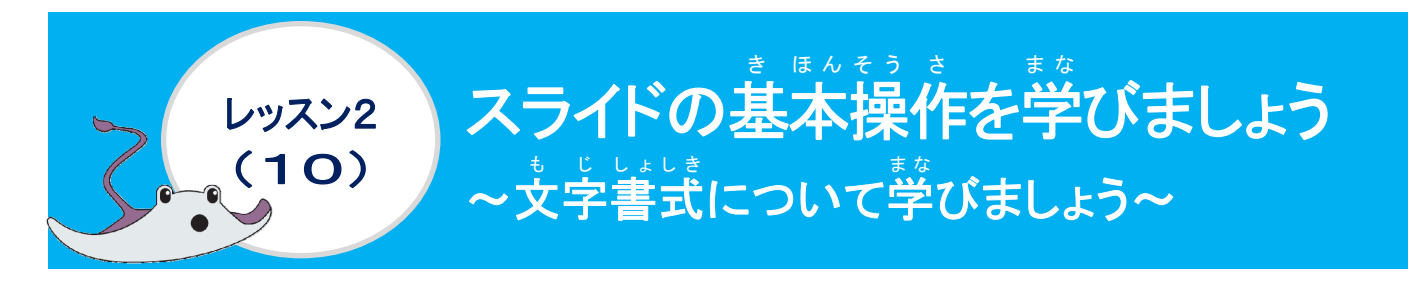

### ① フォントを変更しましょう

## 操作をしてみましょう

タイトルプレースホルダーの文字の上にポイントし、そのままクリックしましょう

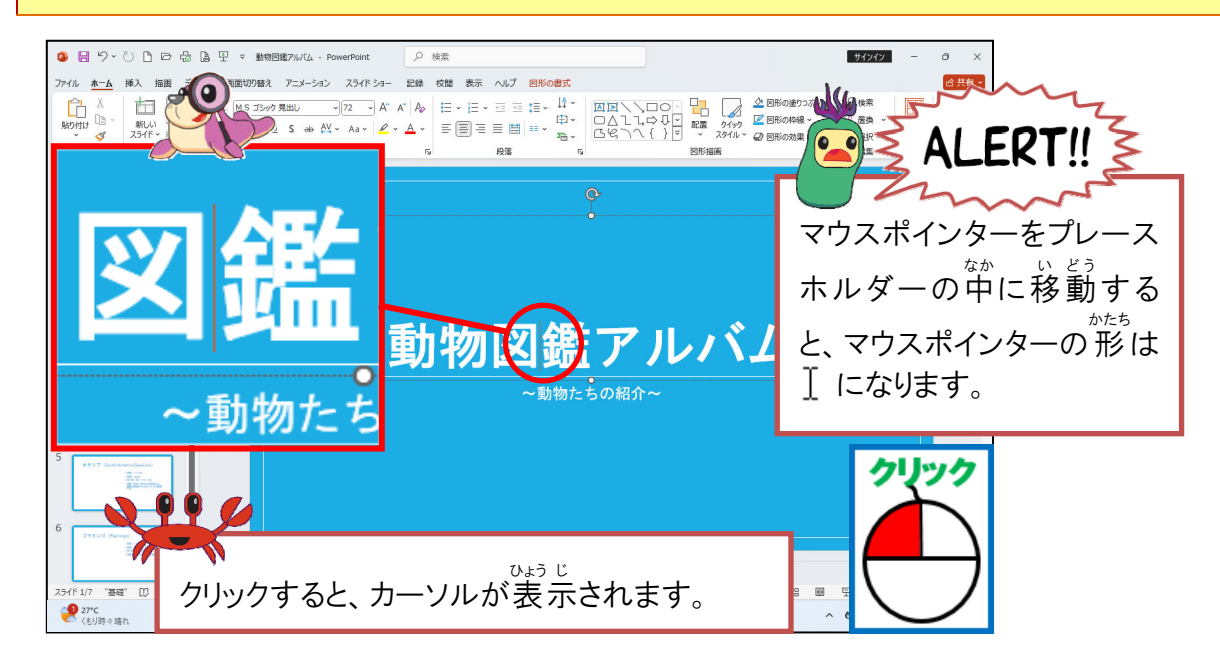

2 表示されたタイトルプレースホルダーの枠線の上にポイントし、そのままクリック しましょう

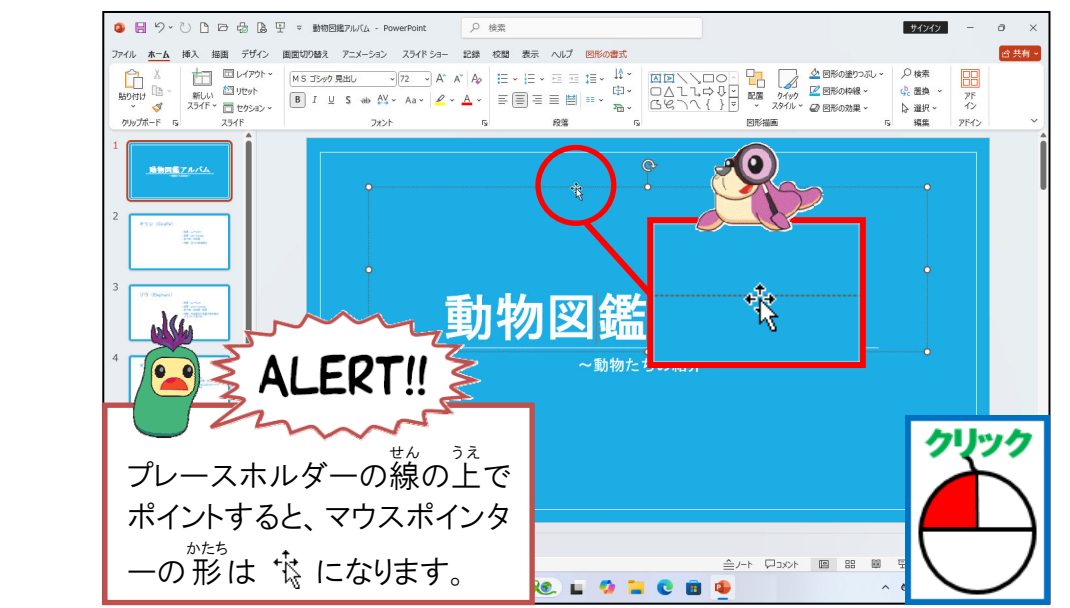

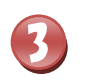

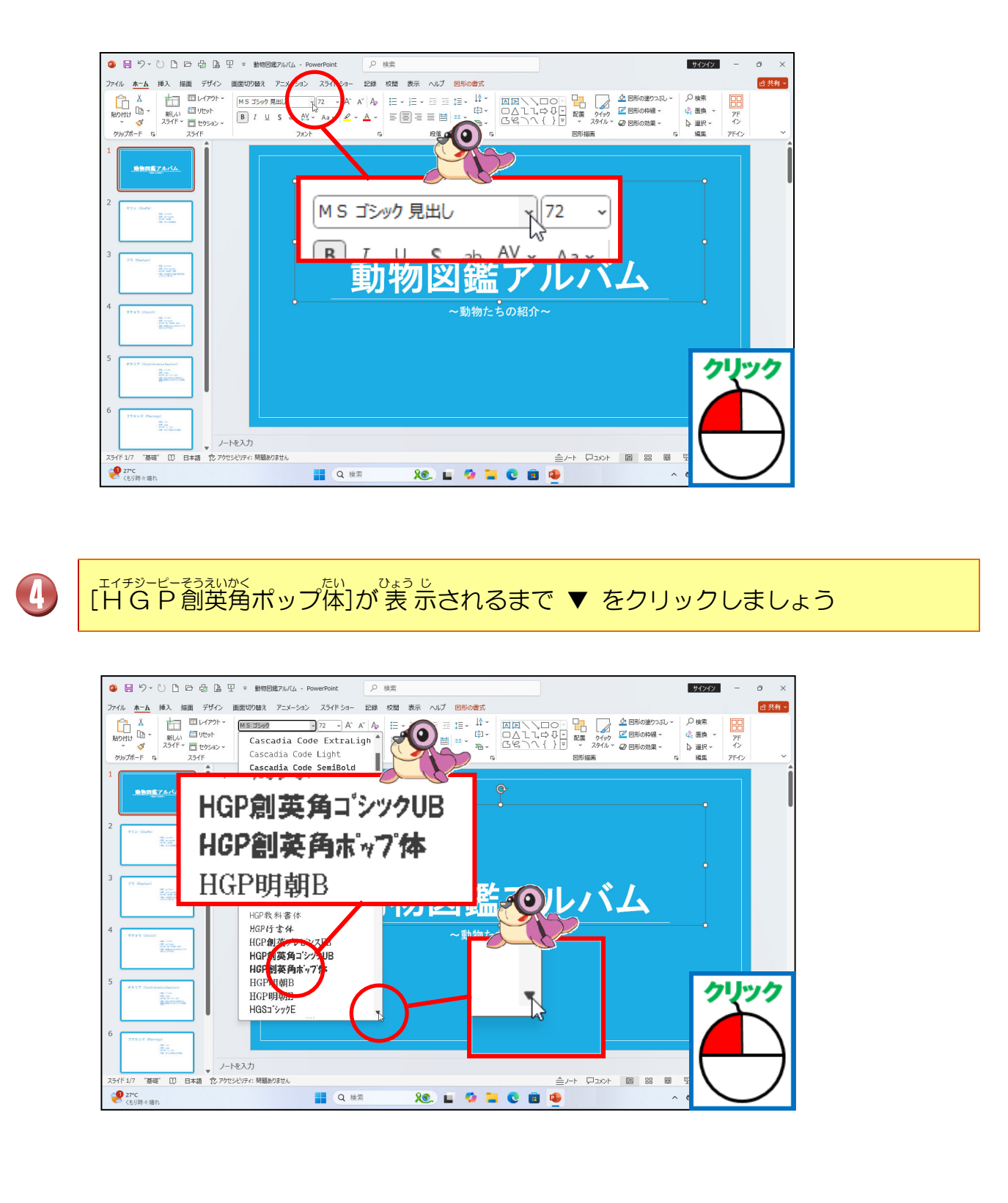

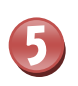

[HGP創英角ポップ体]にポイントし、そのままクリックしましょう

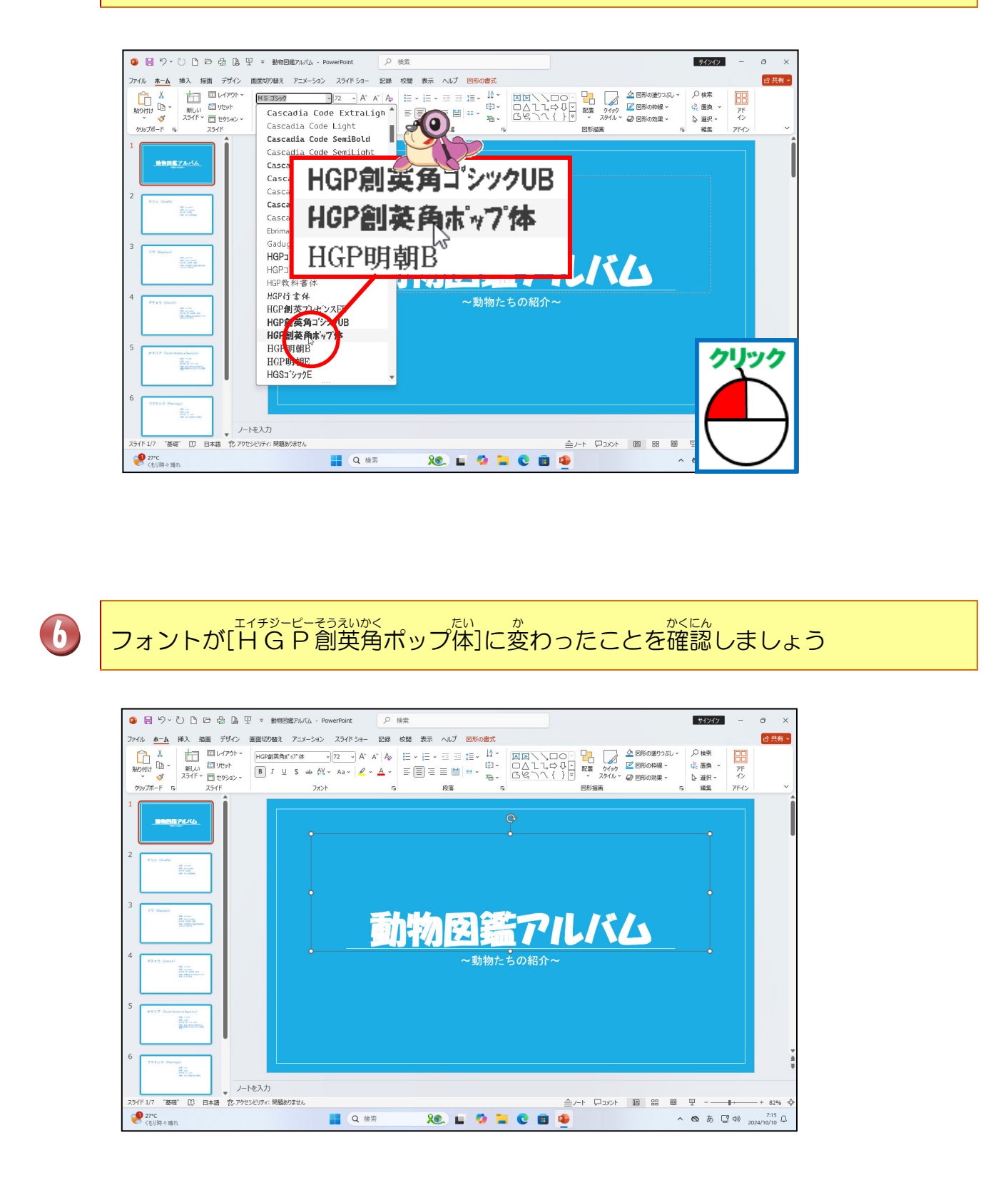

### ② フォントサイズを変更しましょう

## 操作をしてみましょう

□ [ホーム]タブが選択されていることを確認し、[フォントサイズ]の若の ~ にポイントし、そのままクリックしましょう

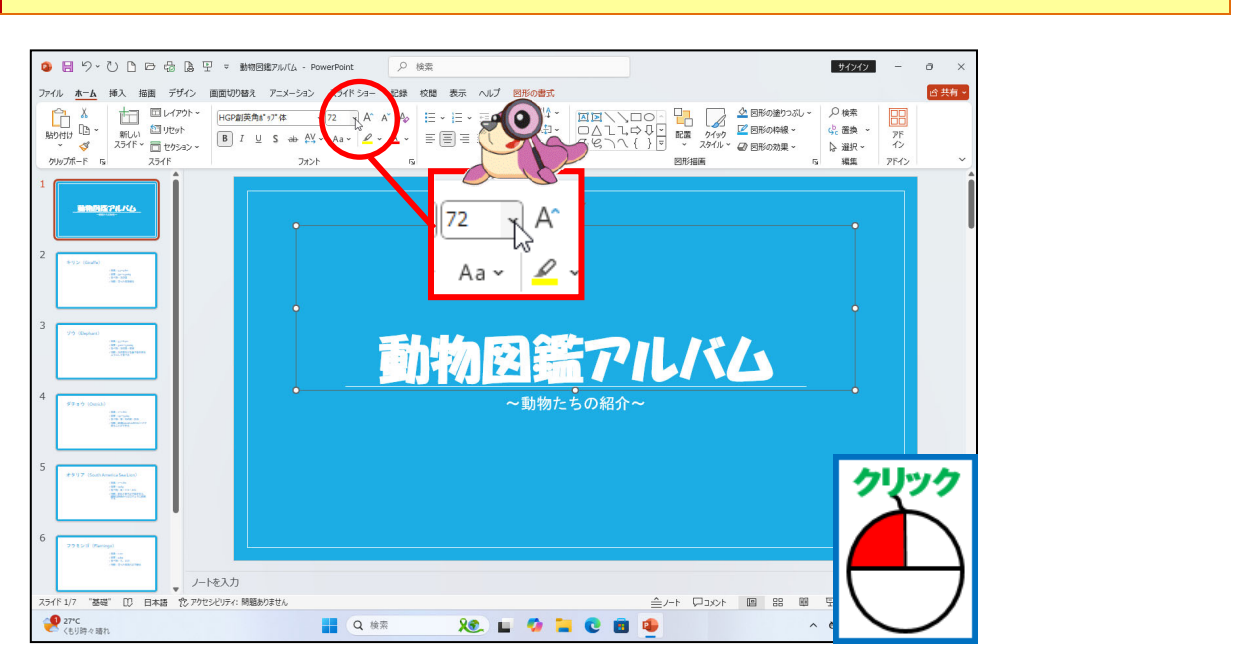

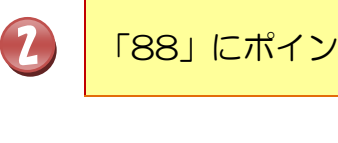

「88」にポイントし、そのまま<mark>ク</mark>リックしましょう

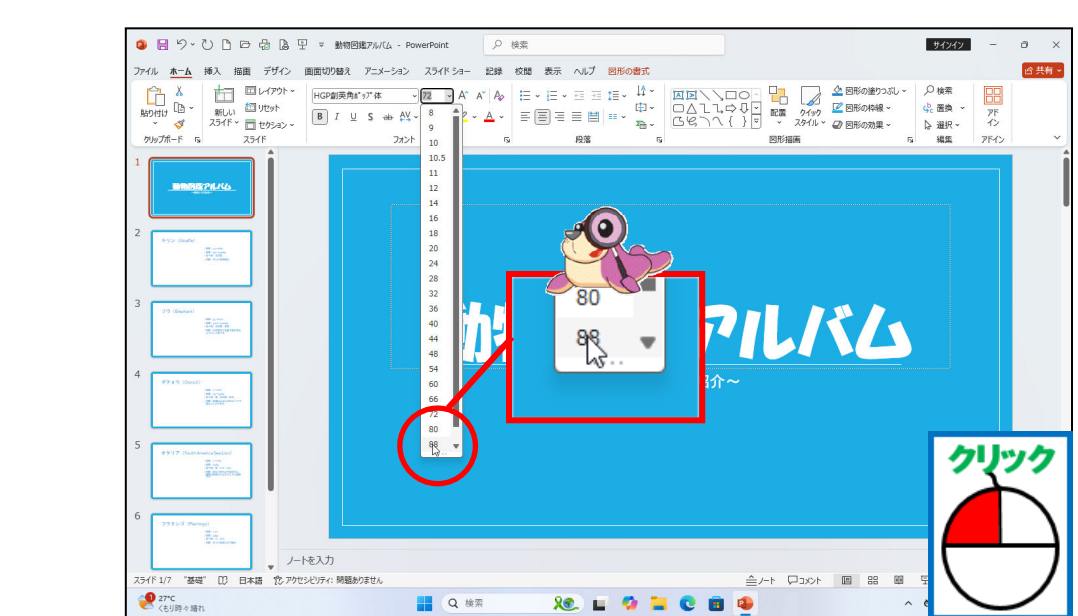

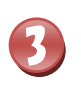

も じ まね 文字の大きさが「88pt」に変更されたことを確認しましょう

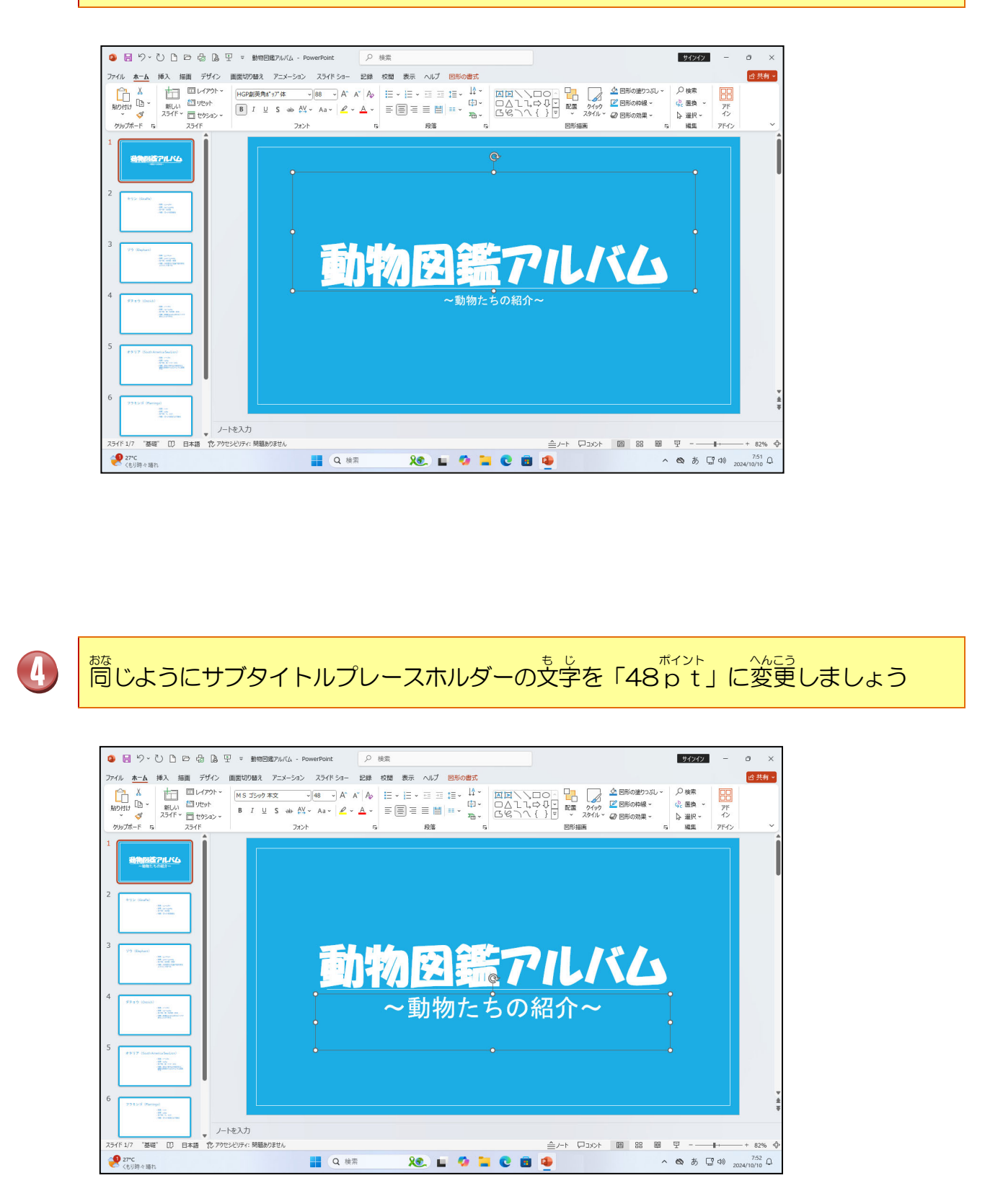

## ③ フォントの色を変更しましょう

## 操作をしてみましょう

D

## サブタイトルプレースホルダーが選択されていることを確認しましょう

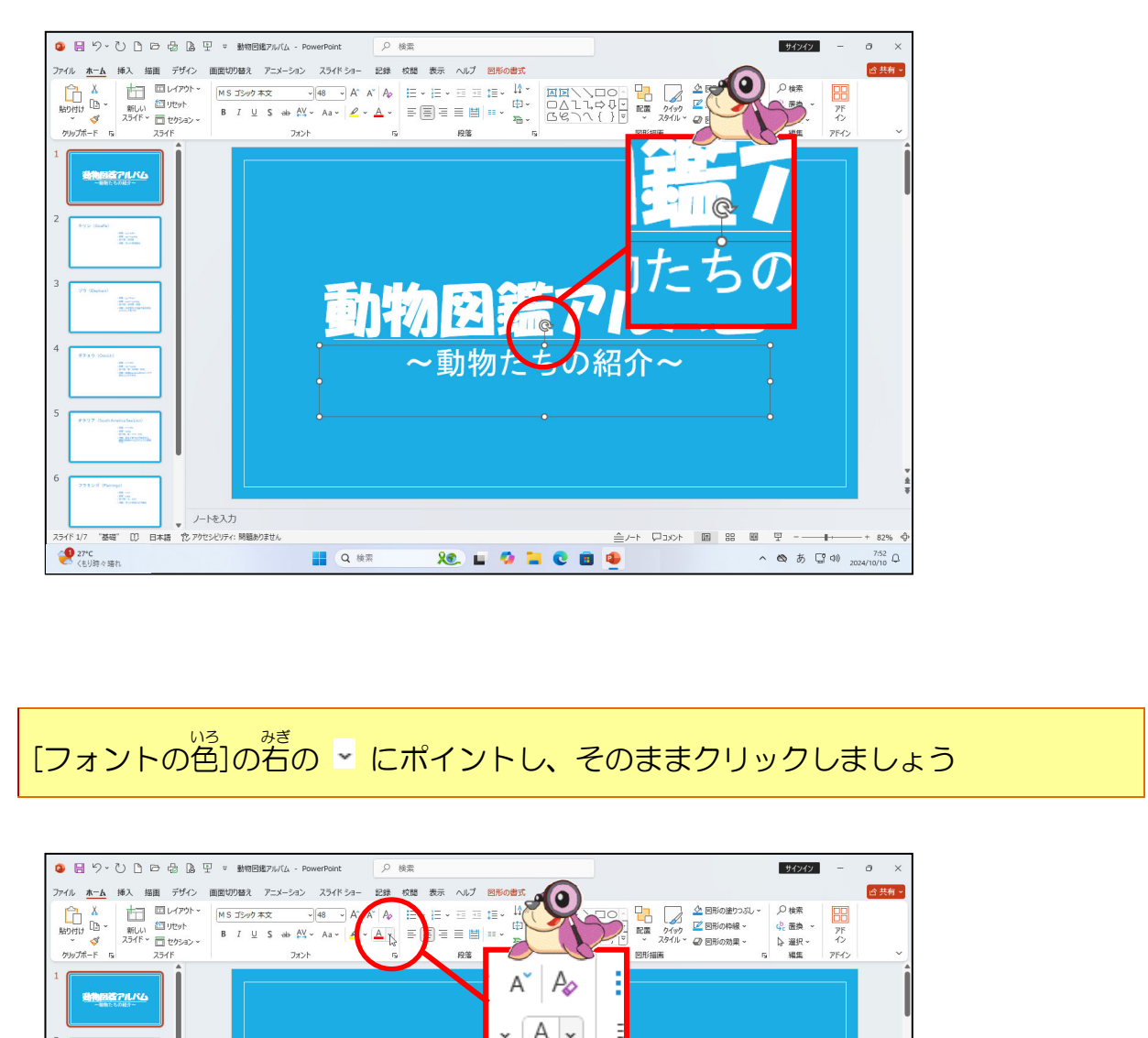

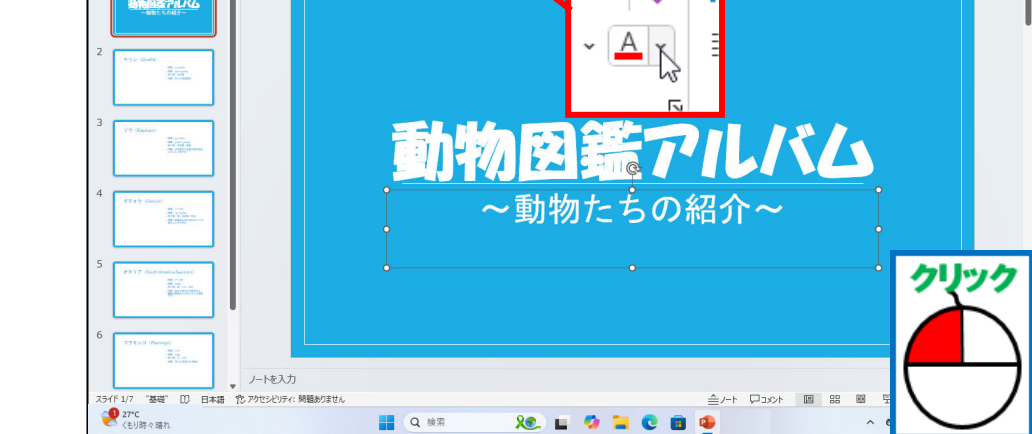

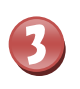

いろ

#### いちらん 色の一覧から「黃」にポイントし、そのままクリックしましょう

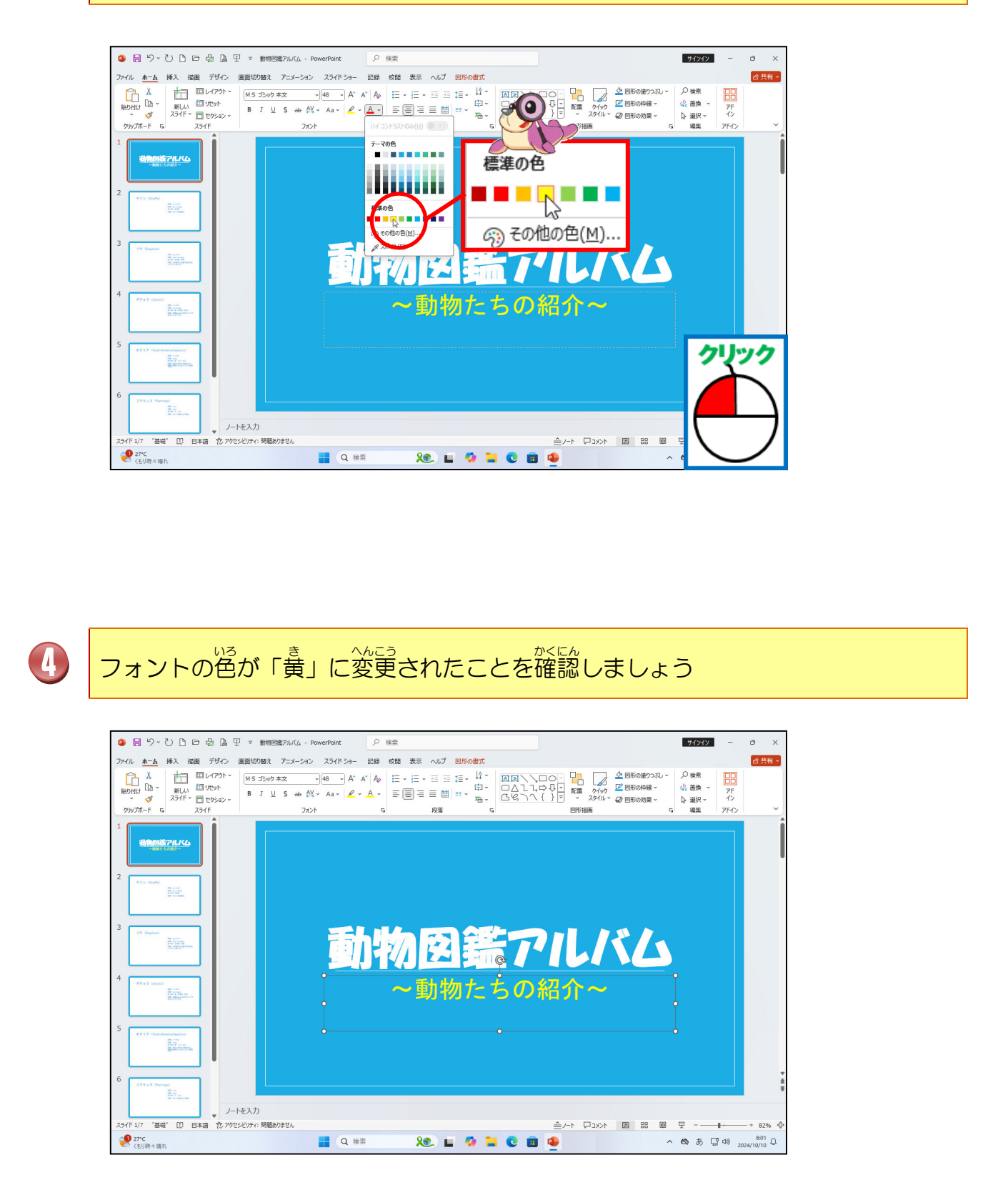

って、そうさ 次の操作のためにサブタイトルプレースホルダーの選択を解除しておきましょう

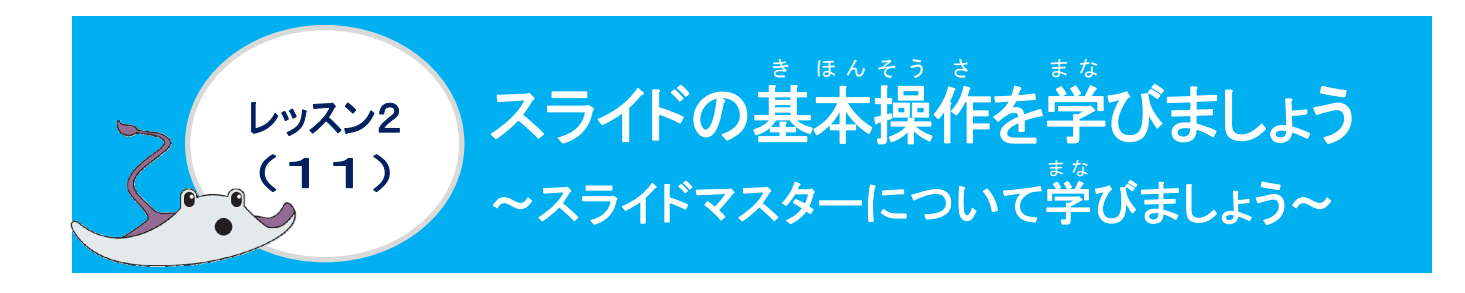

スライドマスターについて学びましょう

スライドマスターとは、共通で設定することができるひな形のことを言います。スライドマス ターという機能を使うと、1枚のスライドを変更しただけで、すべてのスライドに反映すること ができ、効率よく作業が行え、統一感のあるプレゼンテーションが作成できます。

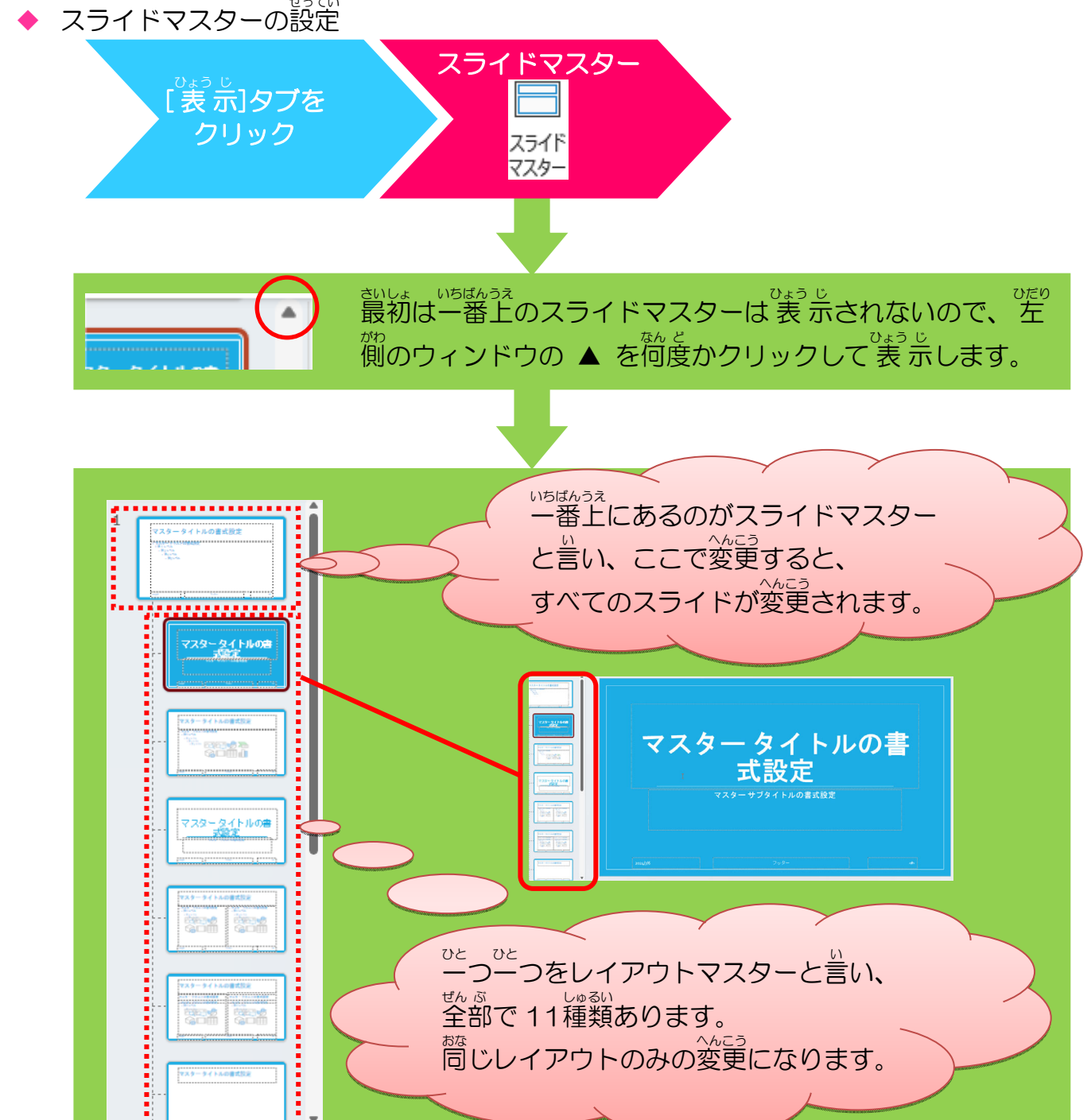

### ① スライドマスターを設定しましょう

#### そうさ 操作をしてみましょう

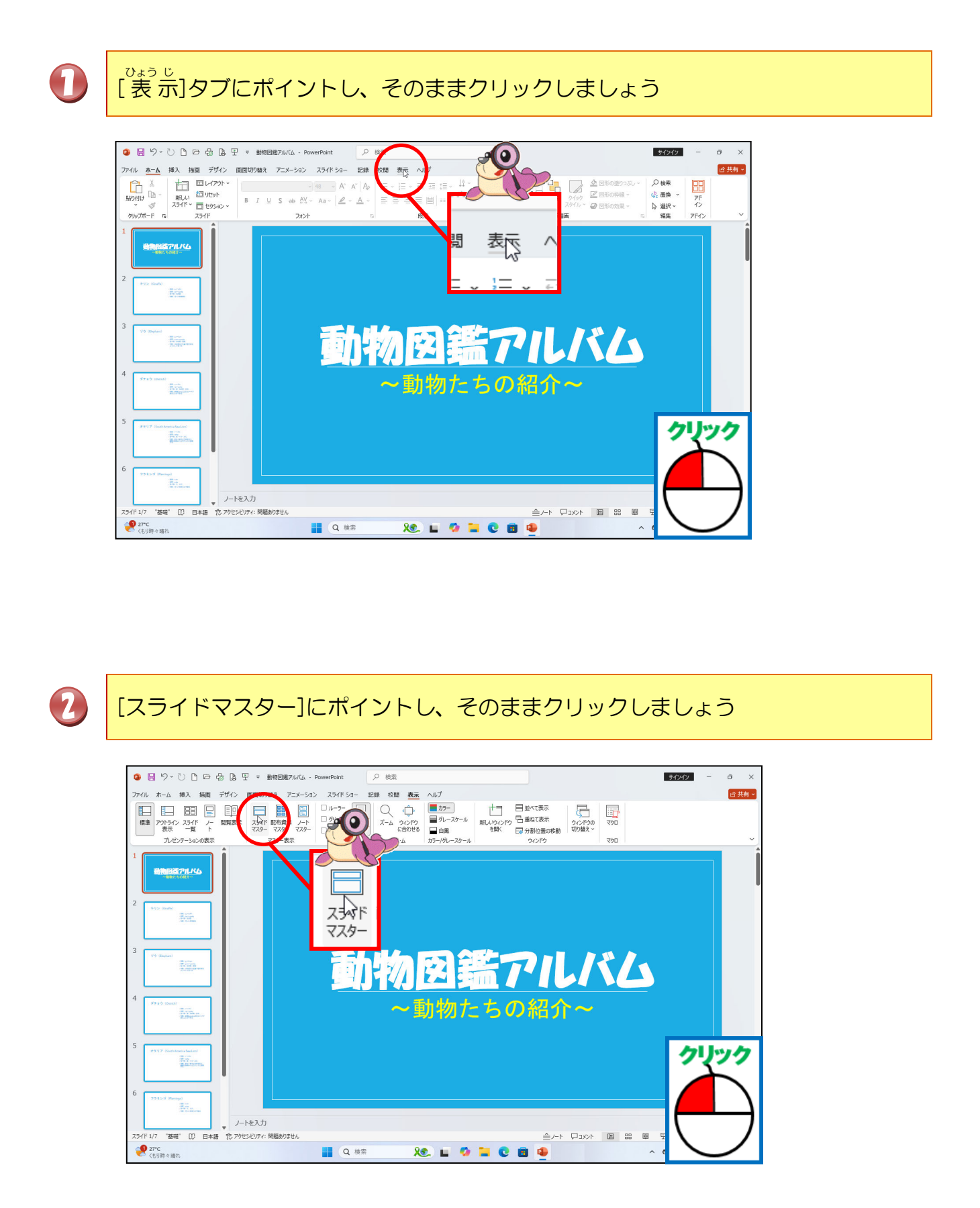

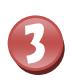

## がめれ き か かったことを確認しましょう

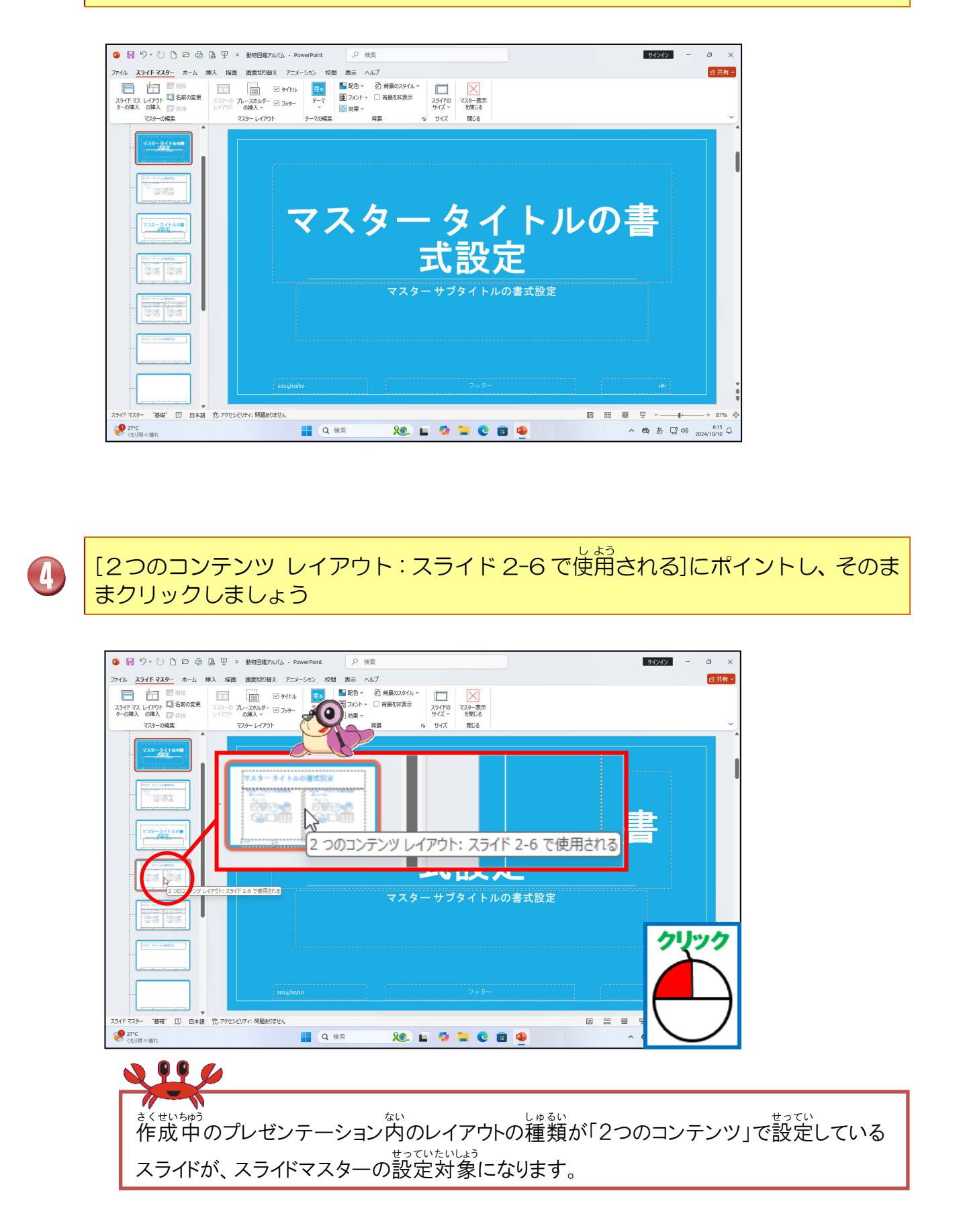

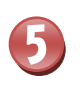

#### がめれた。 画面が切り替わったことを確認しましょう

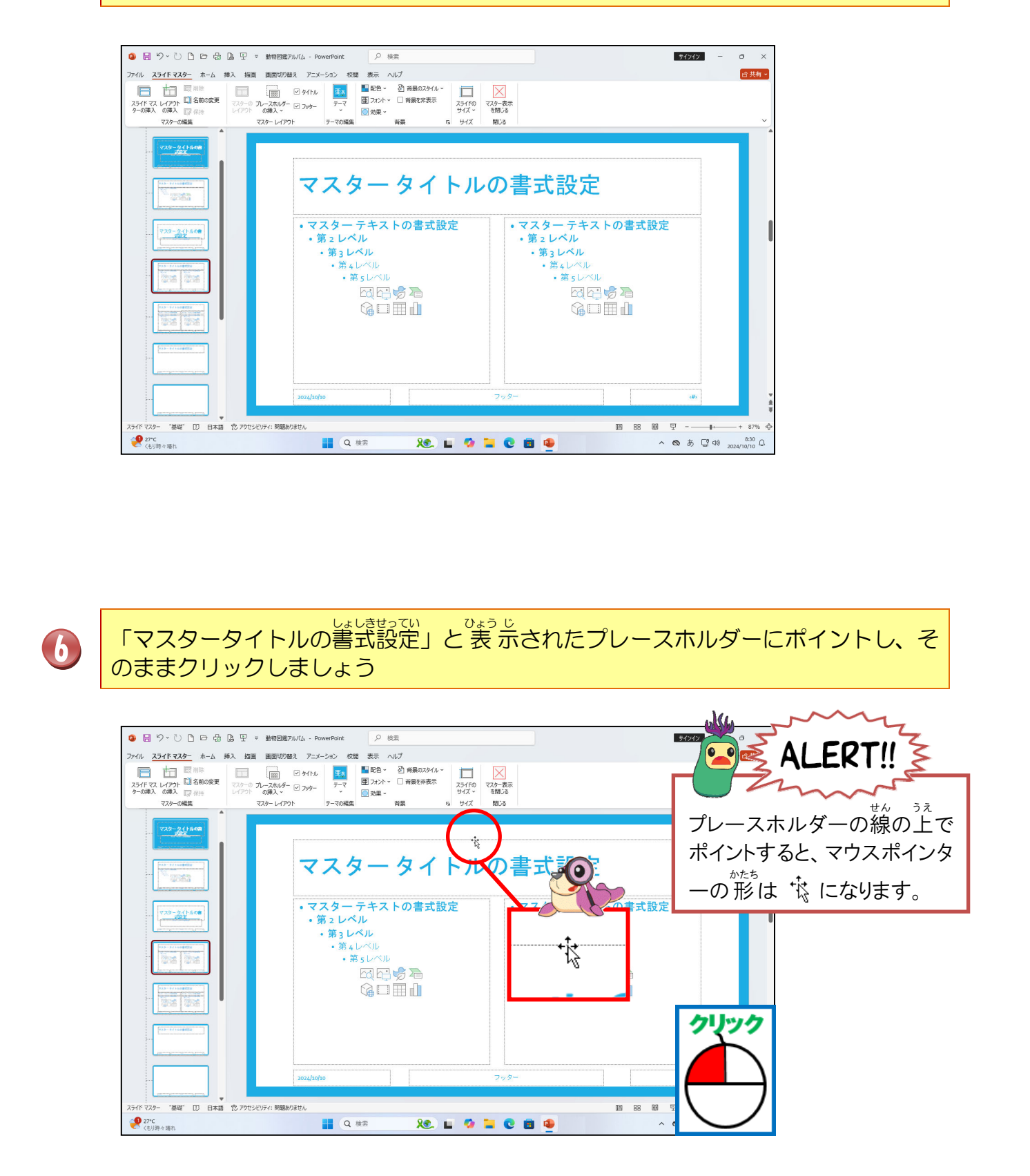

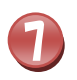

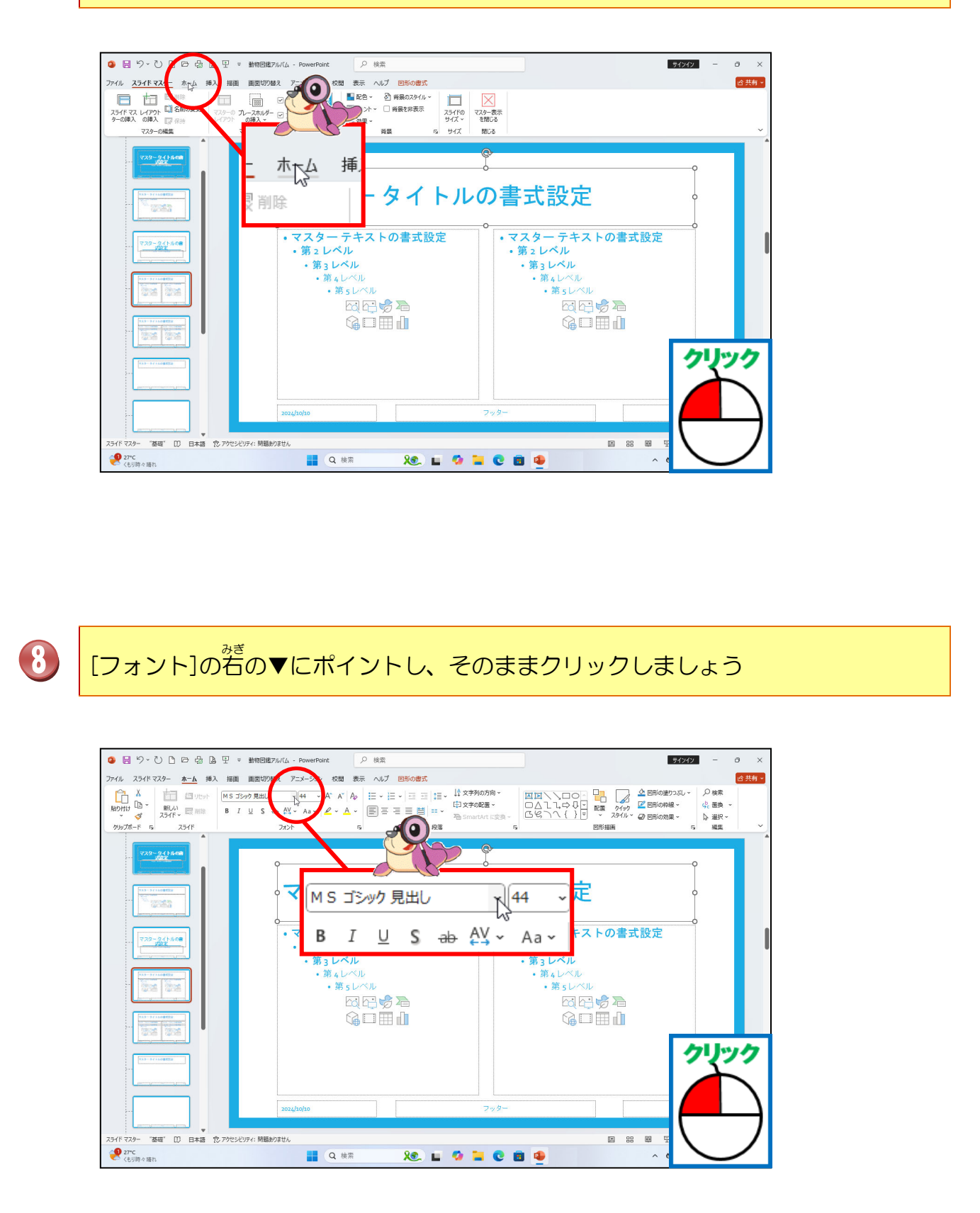

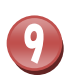

エイチジービーそうえいかく [HGP創英角ゴシックUB]が表示されるまで ▼ をクリックしましょう

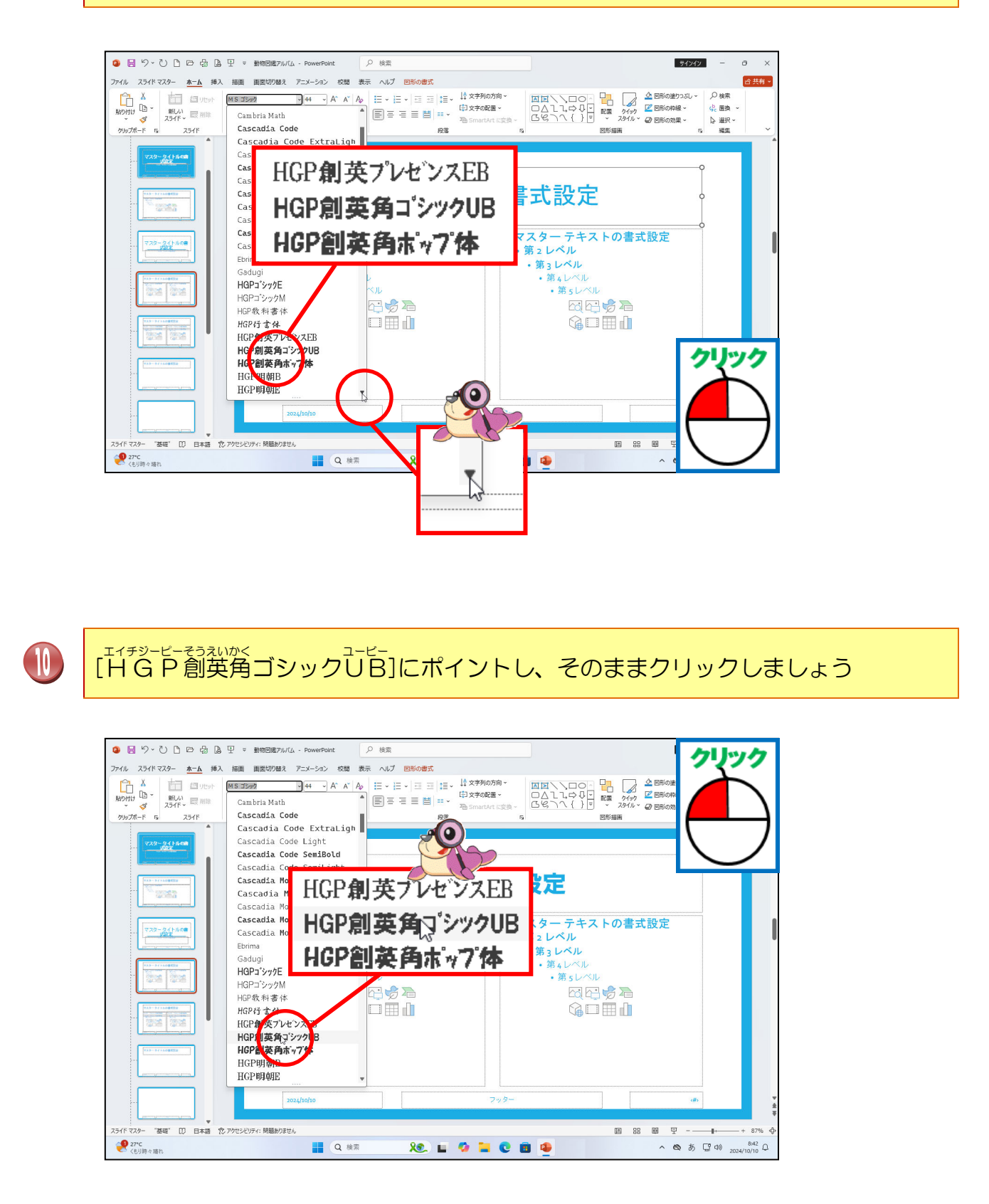

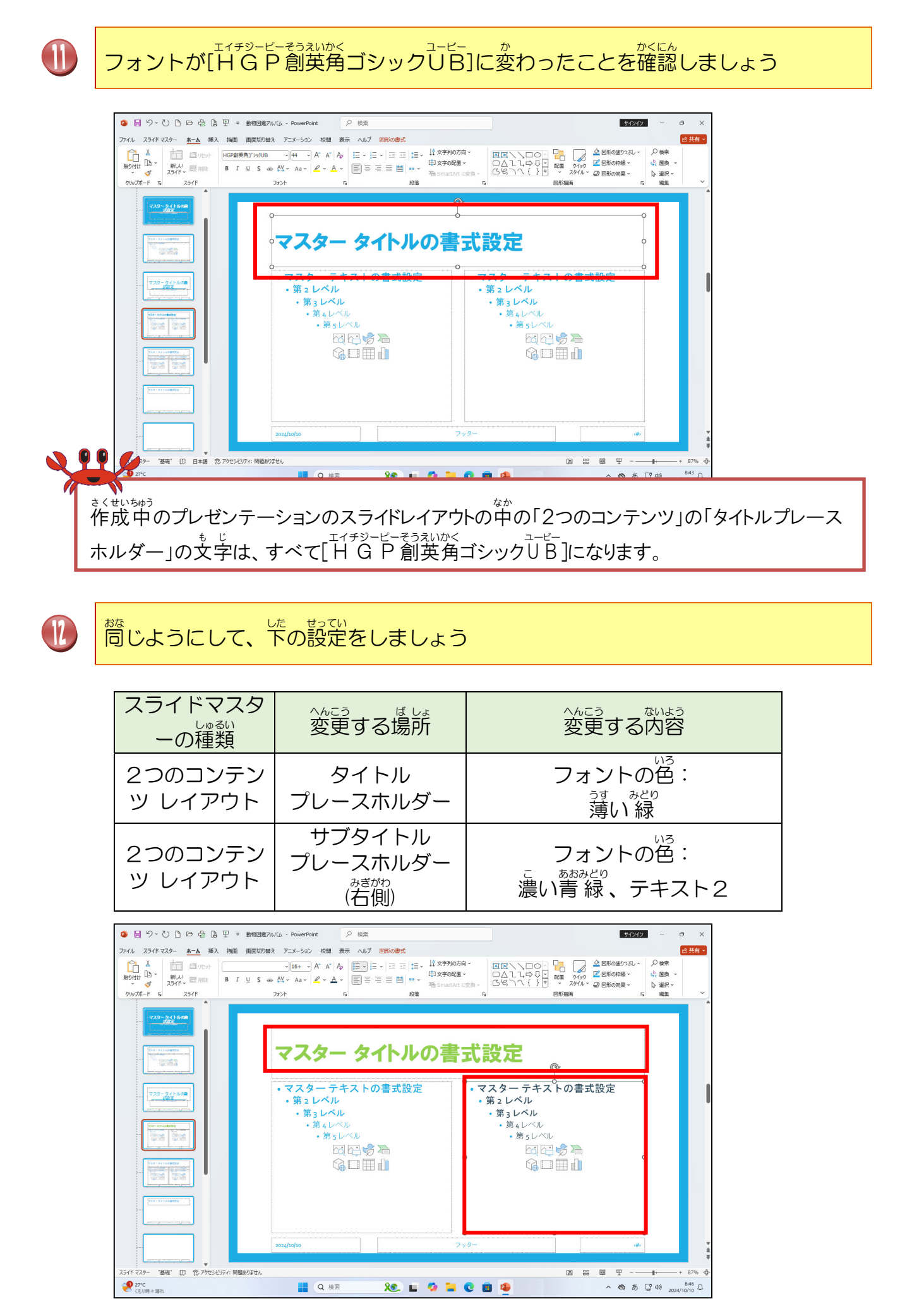

- 83 -

### ② スライドマスターの設定を確認しましょう

[スライドマスター]タブにポイントし、そのままクリックしましょう

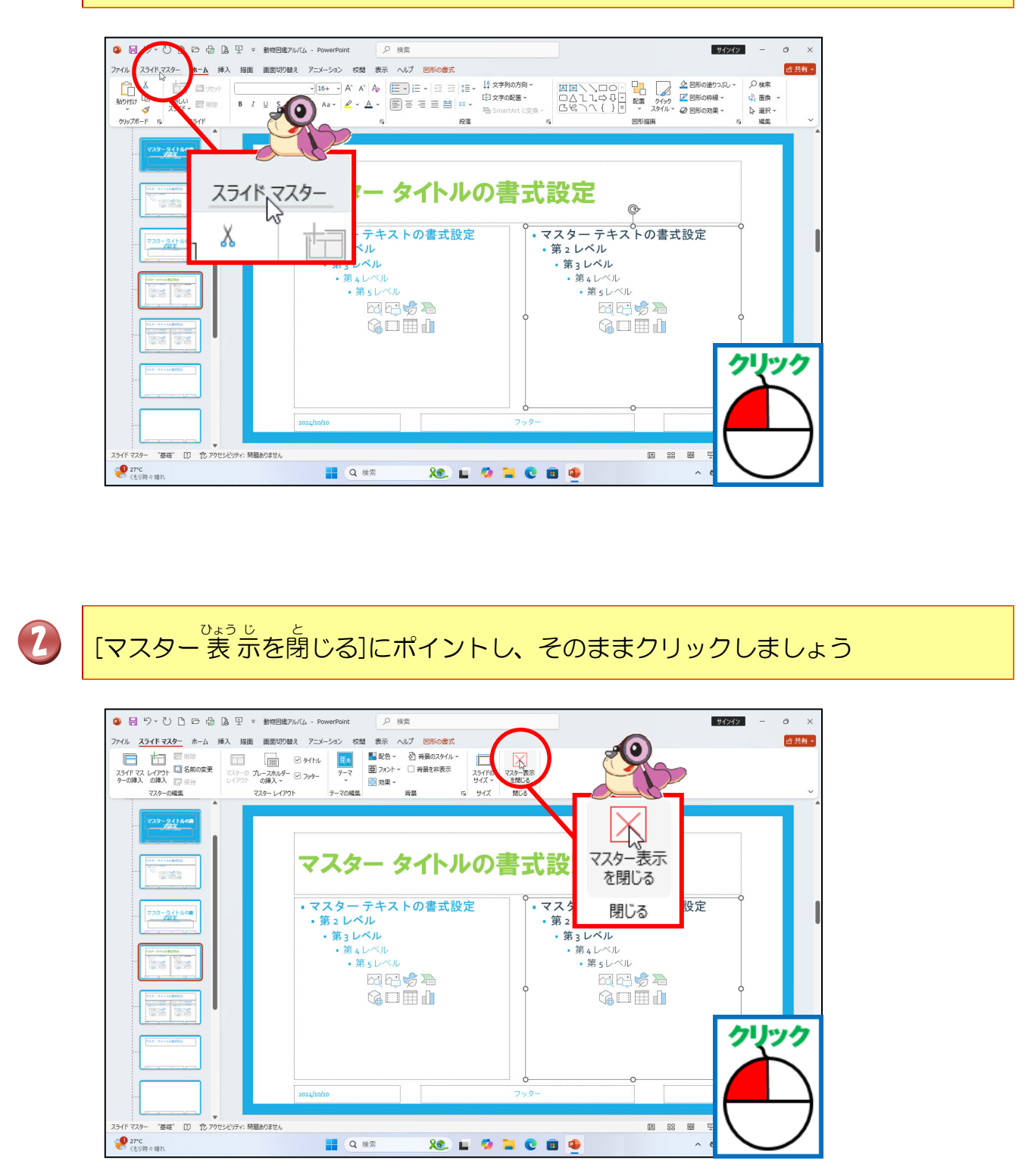

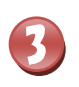

# でょうじゅん が めん もど かくにん 標 準 画面に戻ったことを確認しましょう

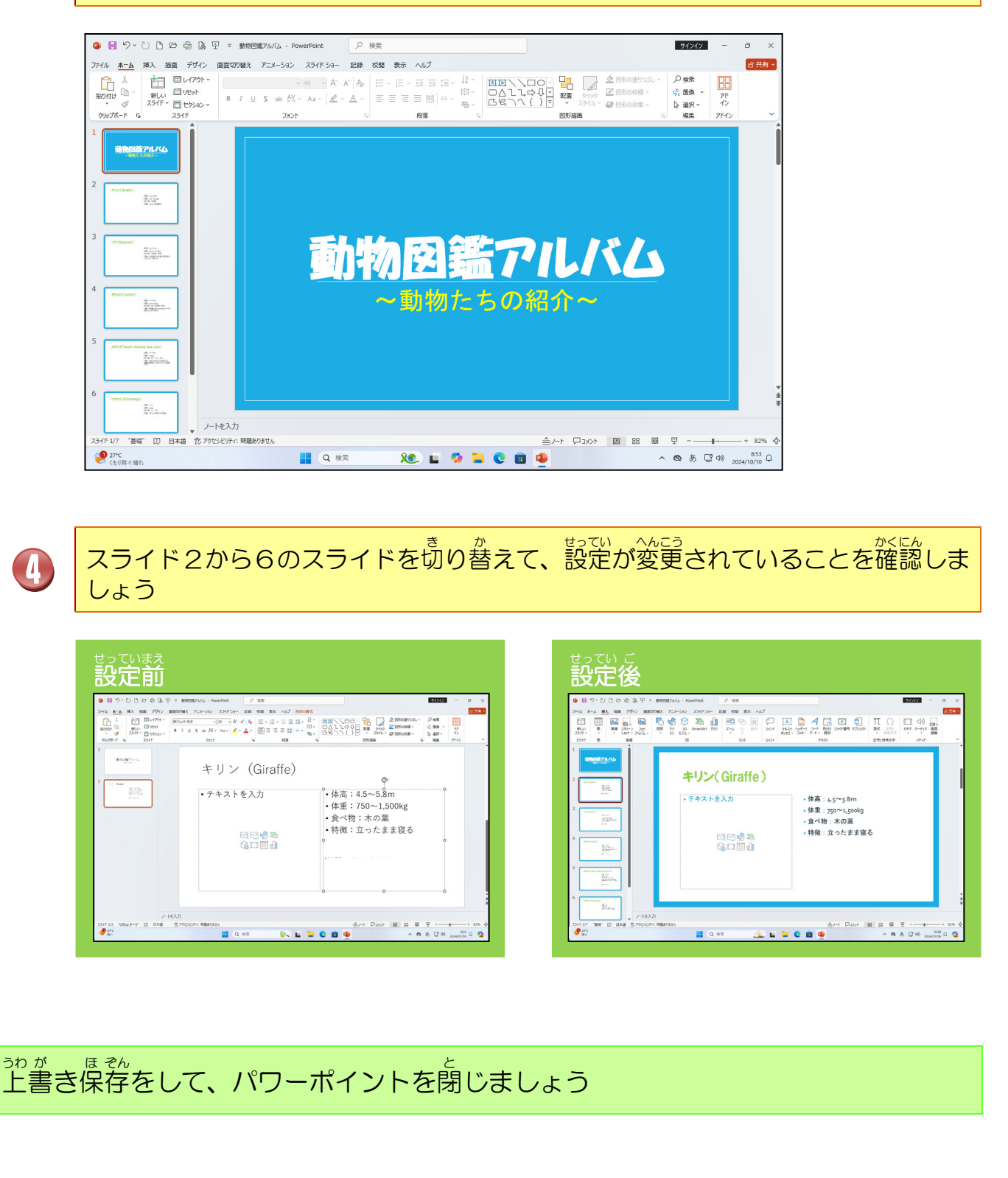

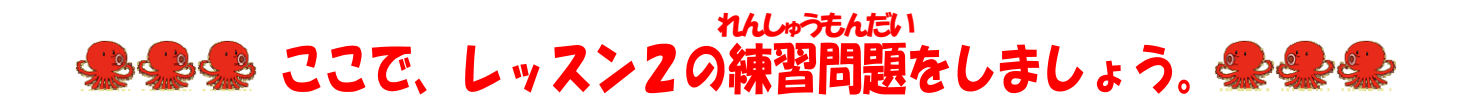

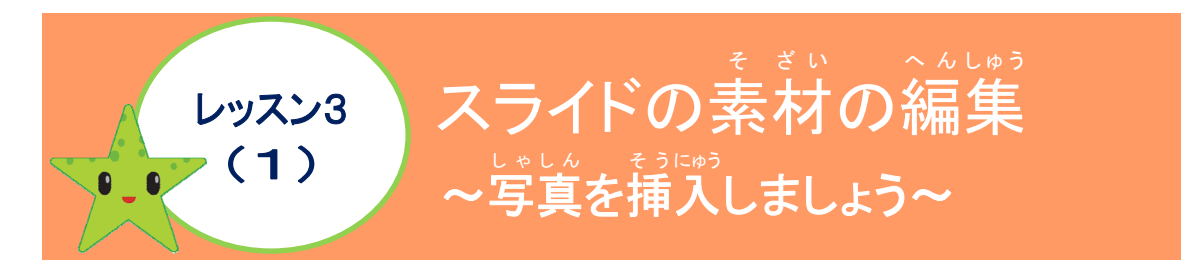

なか しゃしん そう スライドの中には、簡単に写真を挿入することができます。ここで、スライドの中に写真を挿入することができます。ここで、スライドの中に写真を挿入してみましょう。

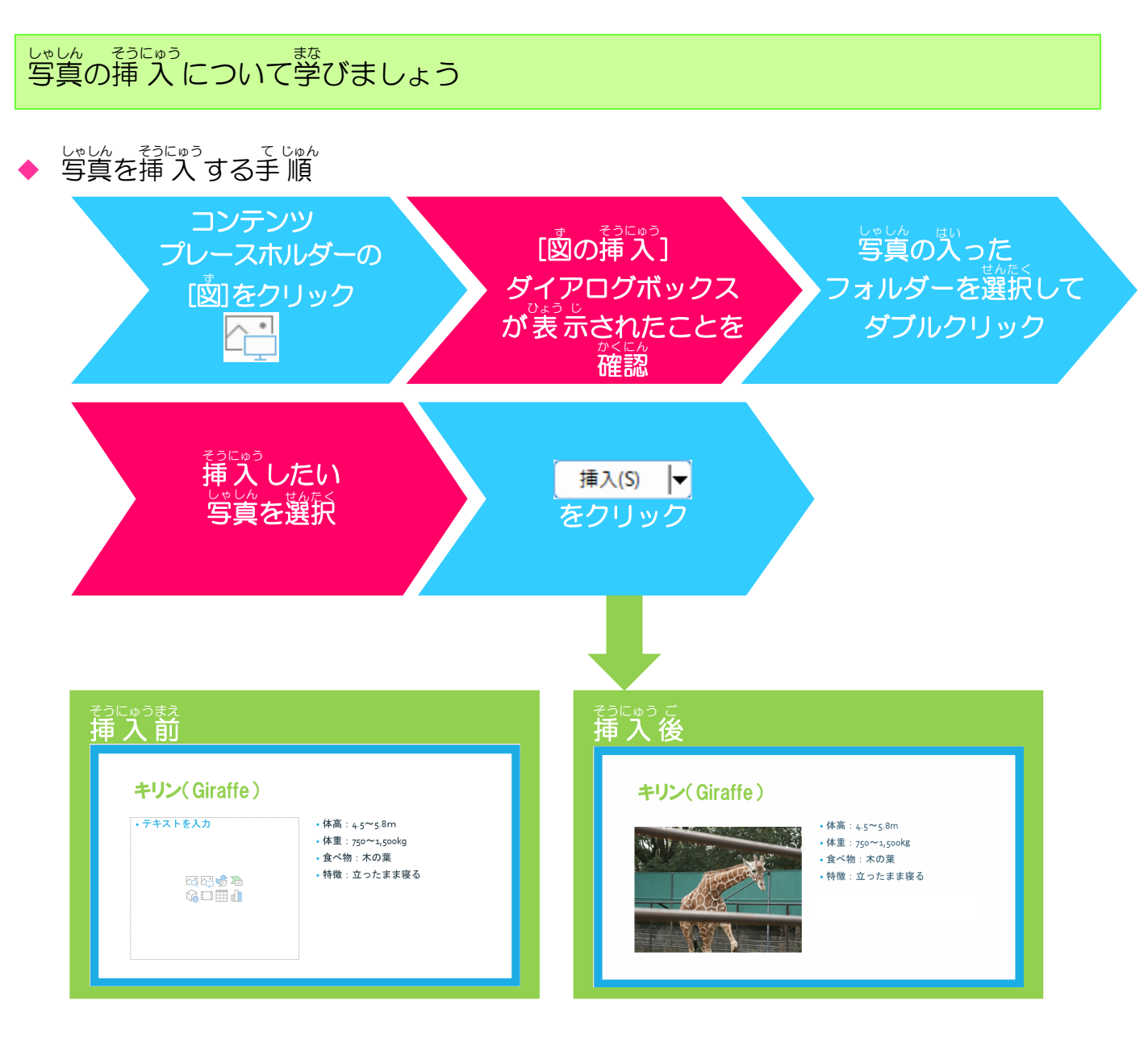

## 操作をしてみましょう

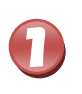

PowerPoint2021 を起動し、USBメモリーに保存したプレゼンテーションファ イル「動物図鑑アルバム」を開きましょう

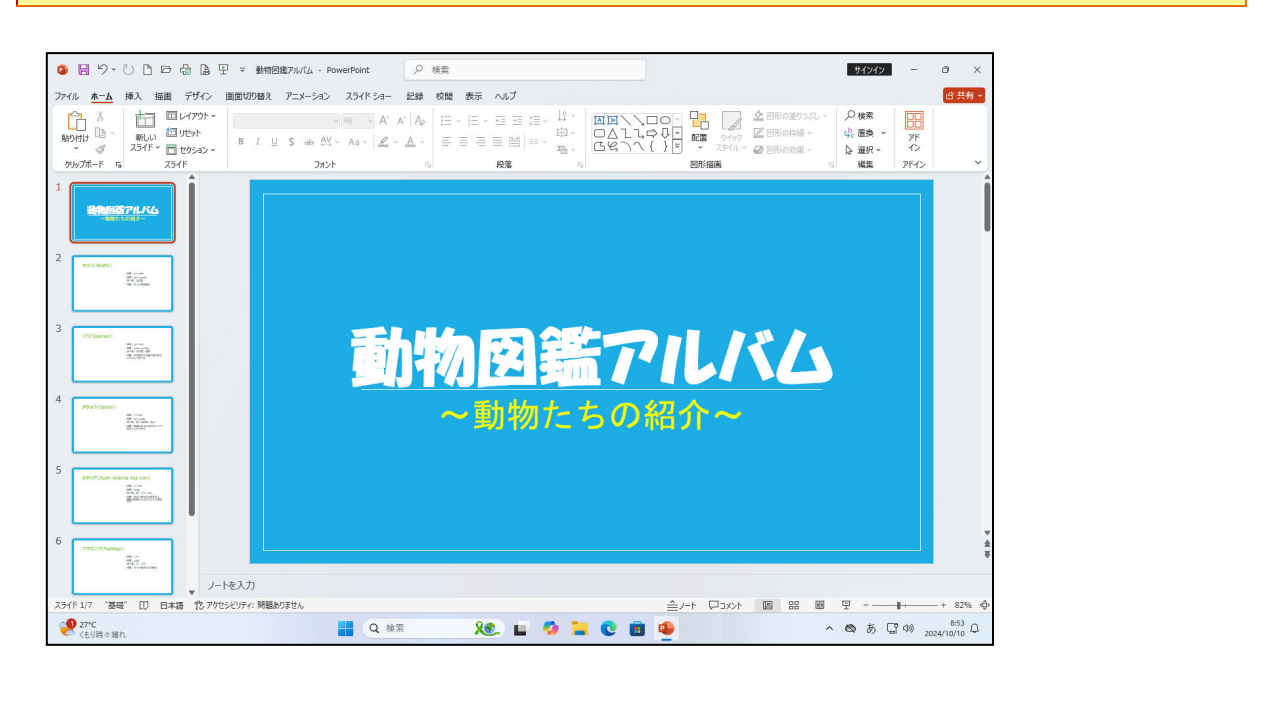

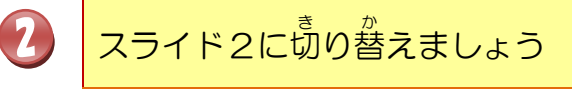

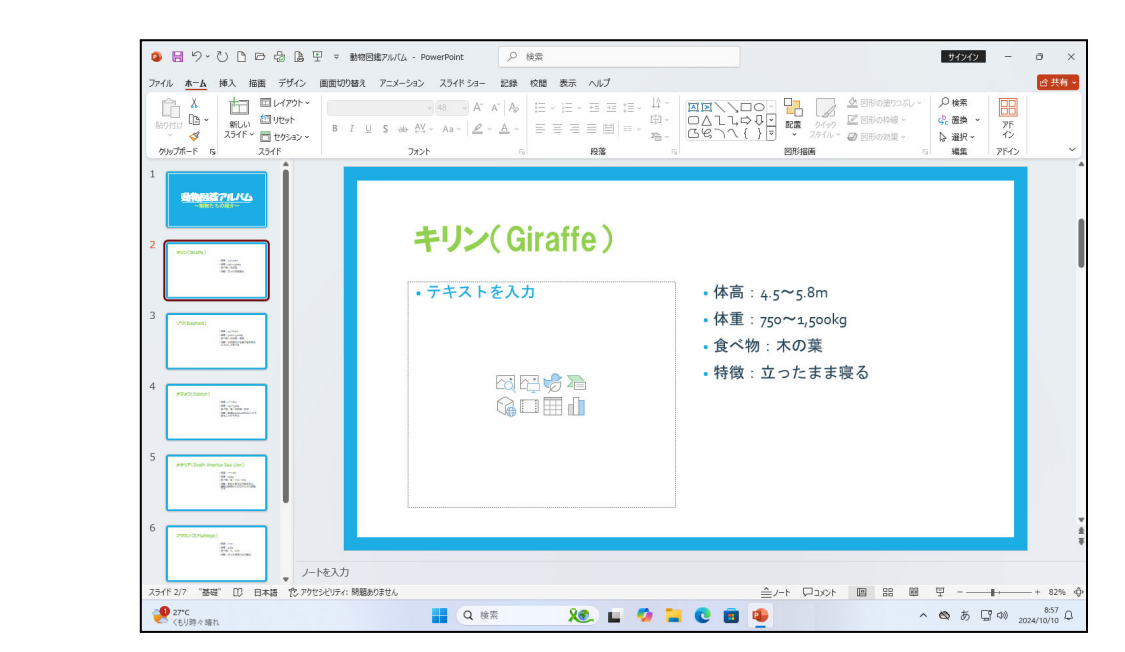

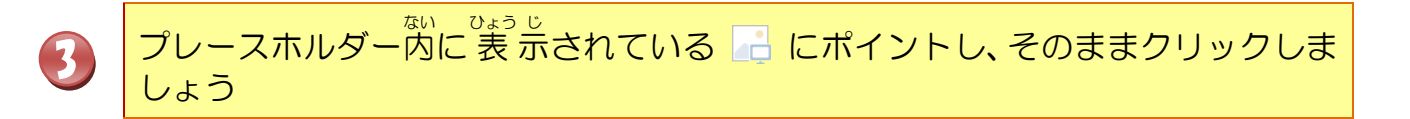

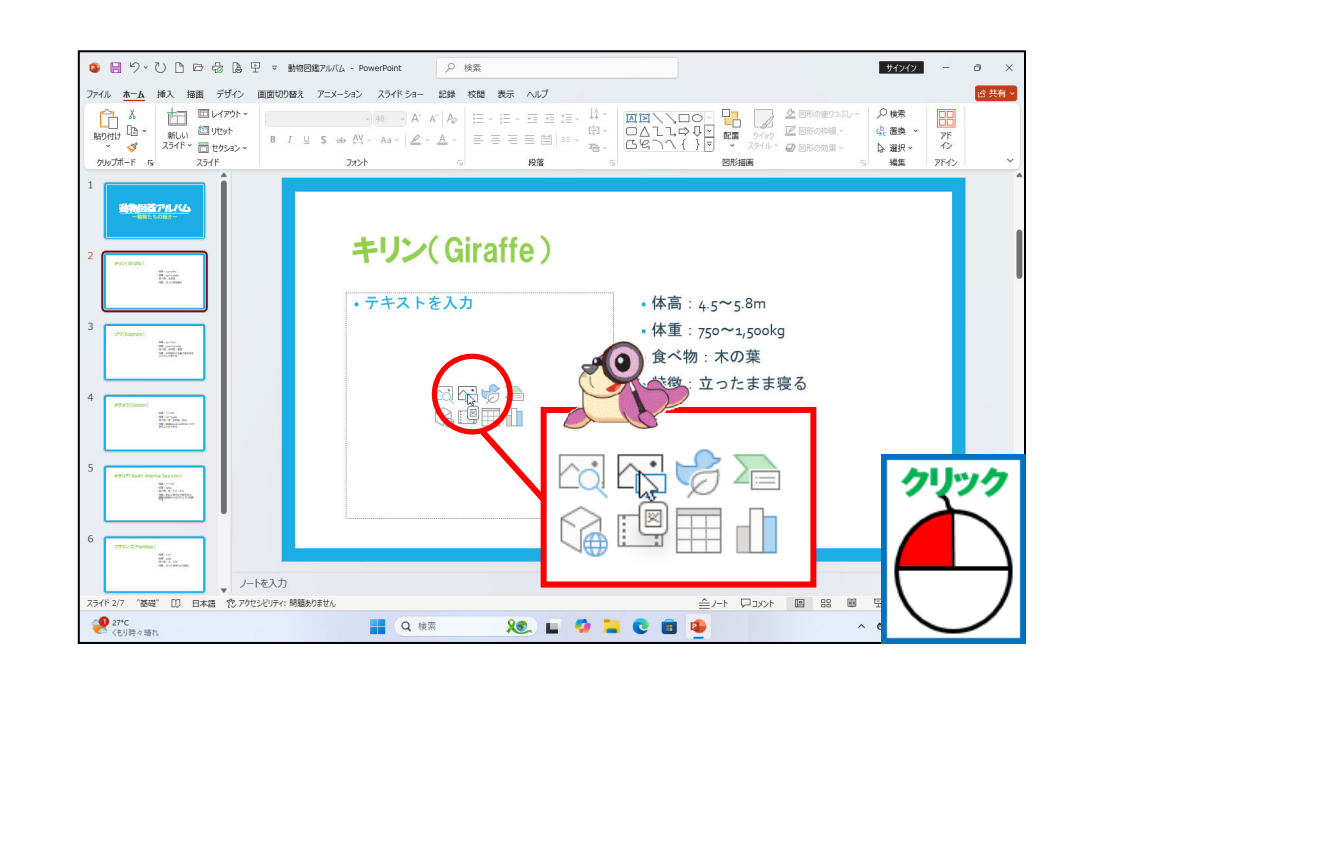

[図の挿入]ダイアログボックスの「ピクチャ」が表示されたことを確認しましょう

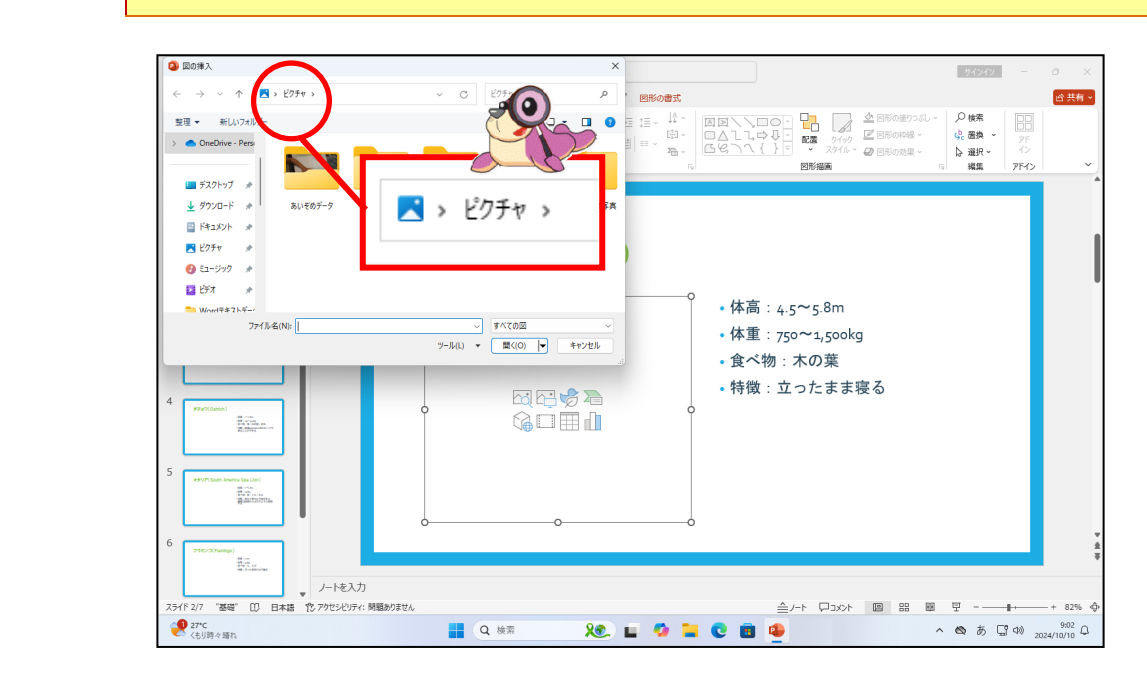

4

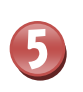

「ピクチャ」の「パワーポイントデータ」フォルダーにポイントし、そのままダブルク リックしましょう

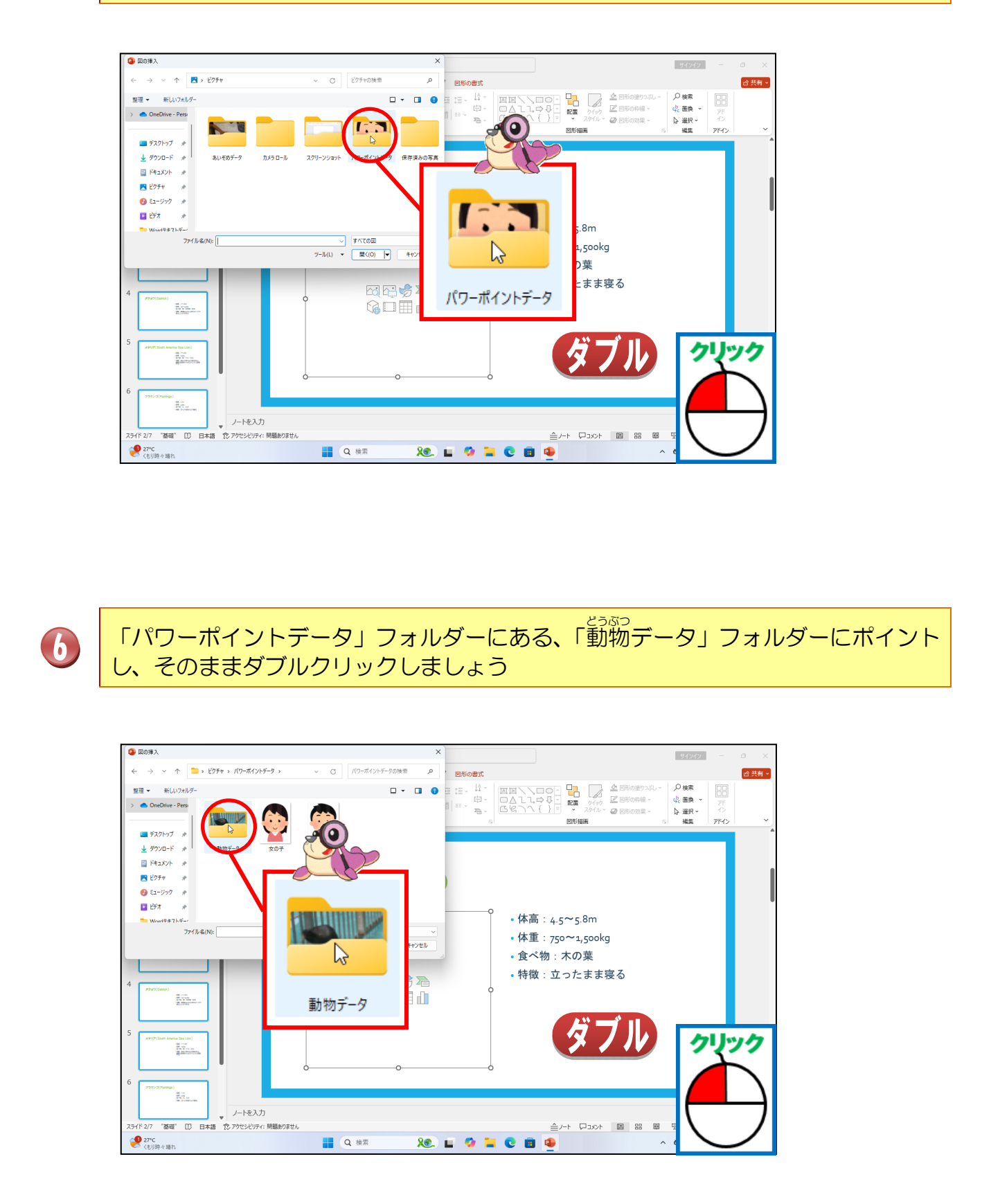

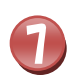

しゃしん いちらん ひょう じ かくにん 写真の一覧が表示されたことを確認しましょう

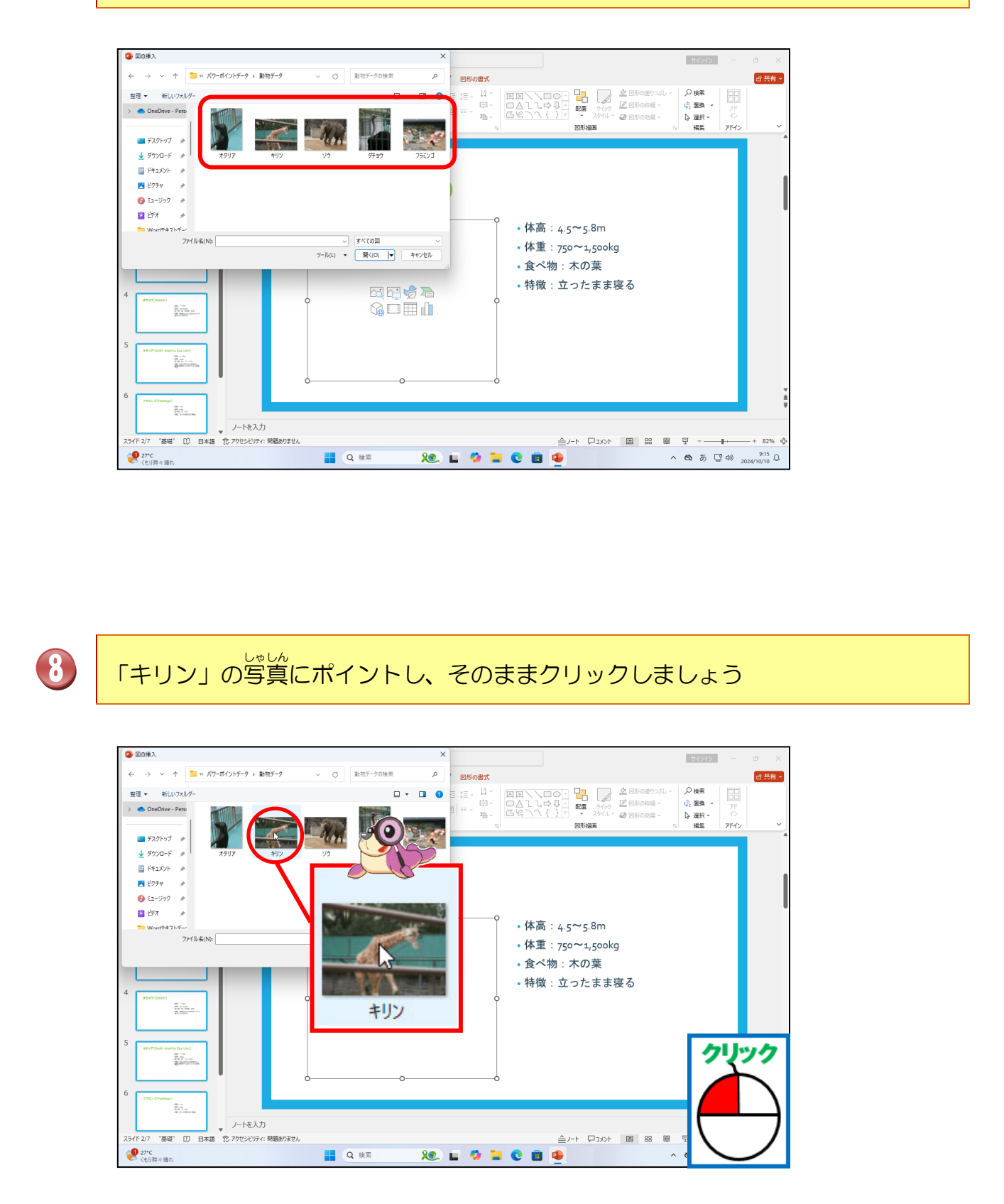

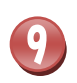

#### そうにゆう 「挿入」にポイントし、そのままクリックしましょう

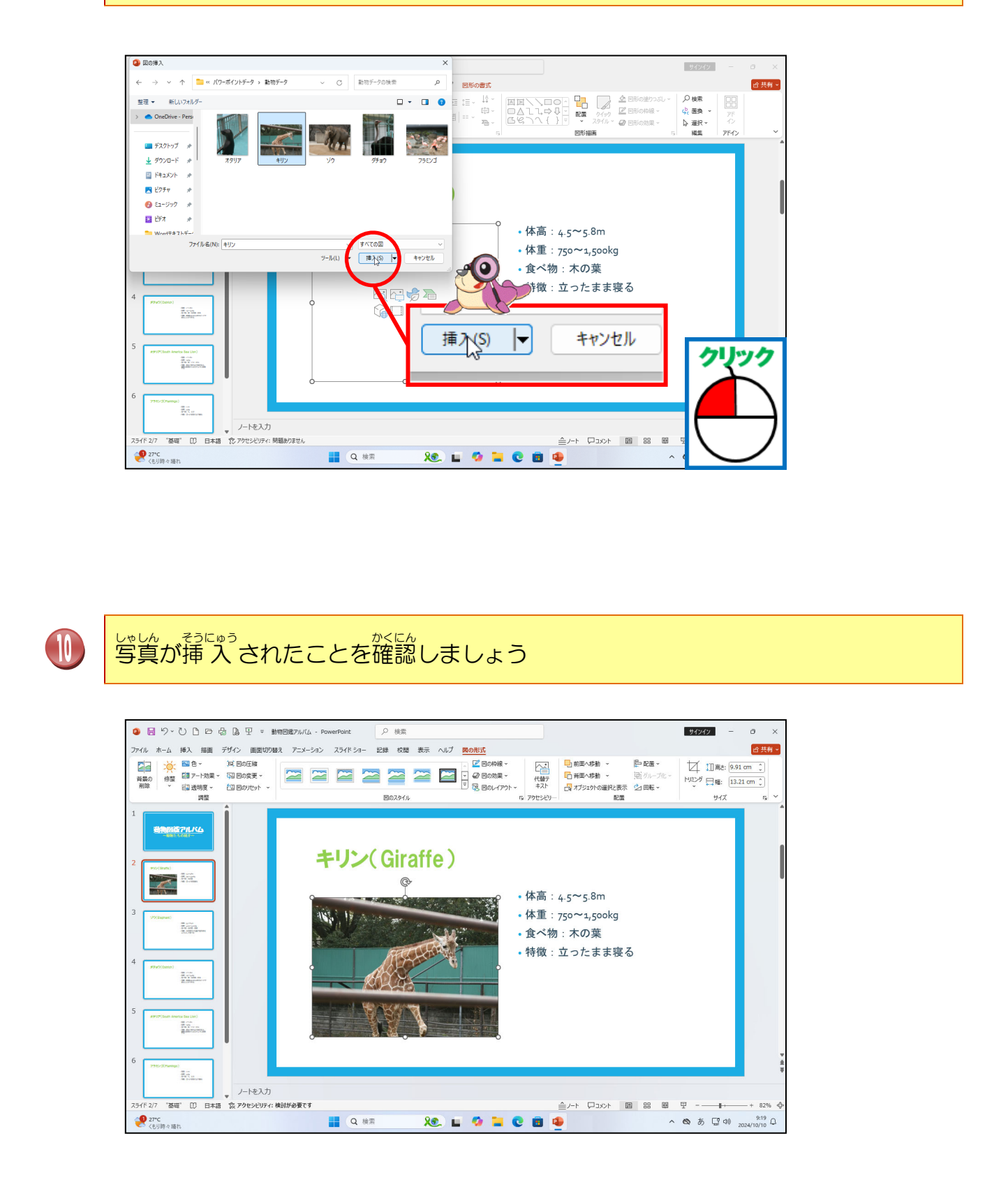

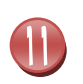

<sup>おな</sup> 同じようにして、スライド3~6にそれぞれ動物の写真を挿入しましょう

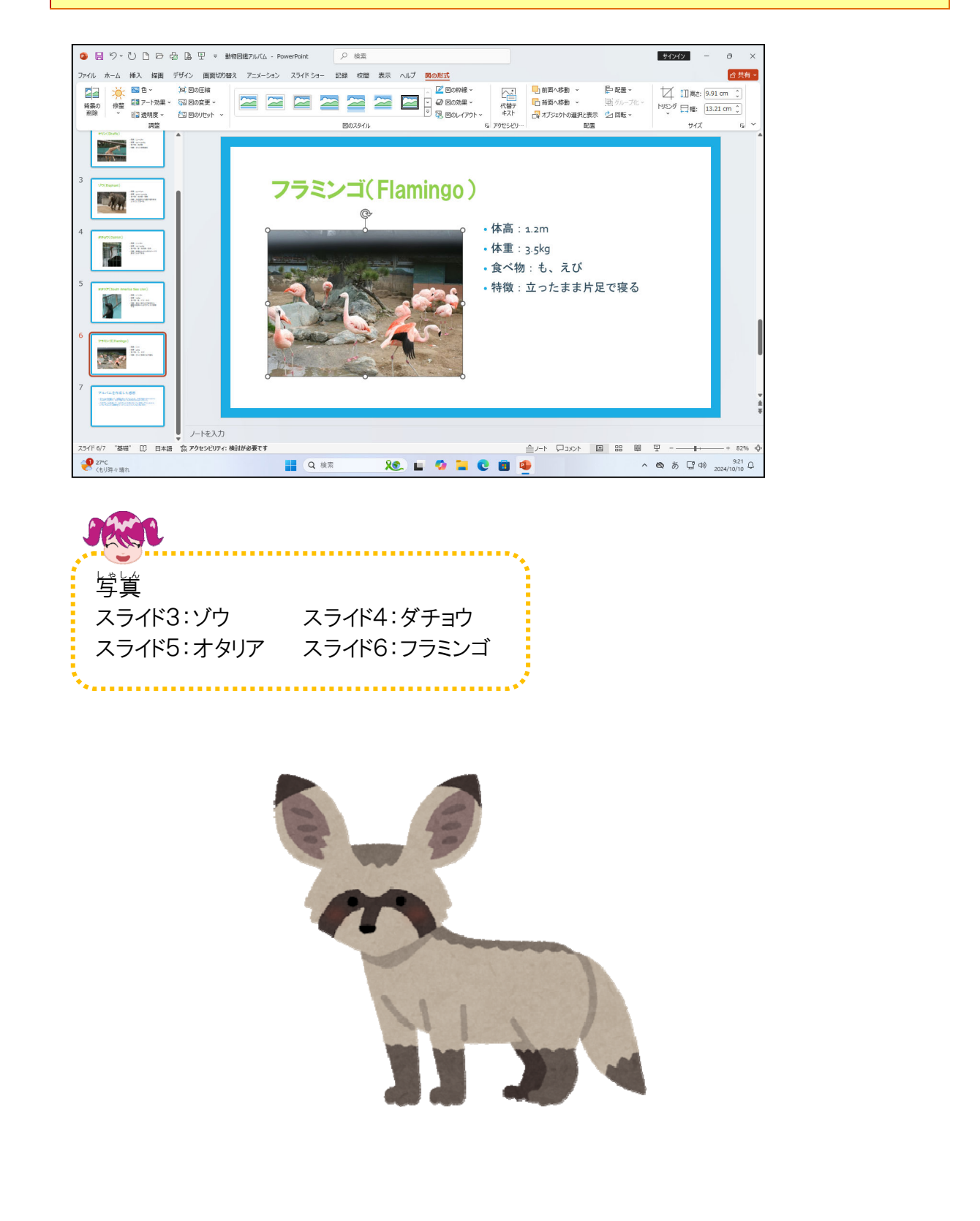

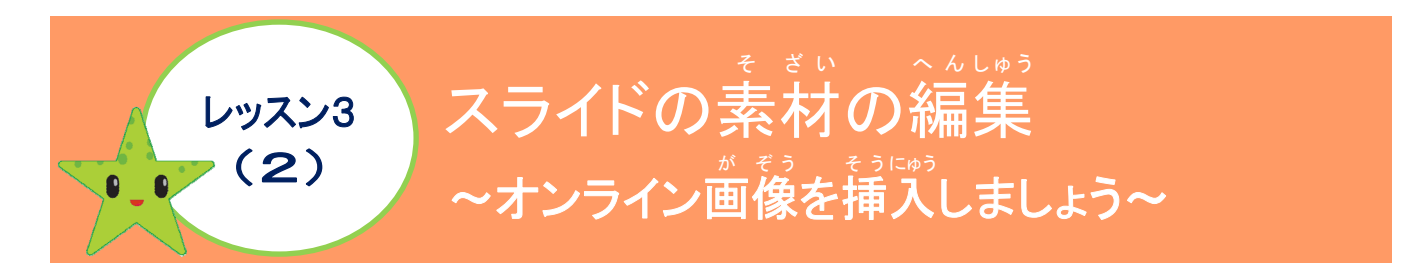

<sup>xp</sup> スライドの中には、オンライン画像を挿入することができます。ここではスライドの中にオ <sup>x そう</sup> そうにゅう ンライン画像を挿入してみましょう。

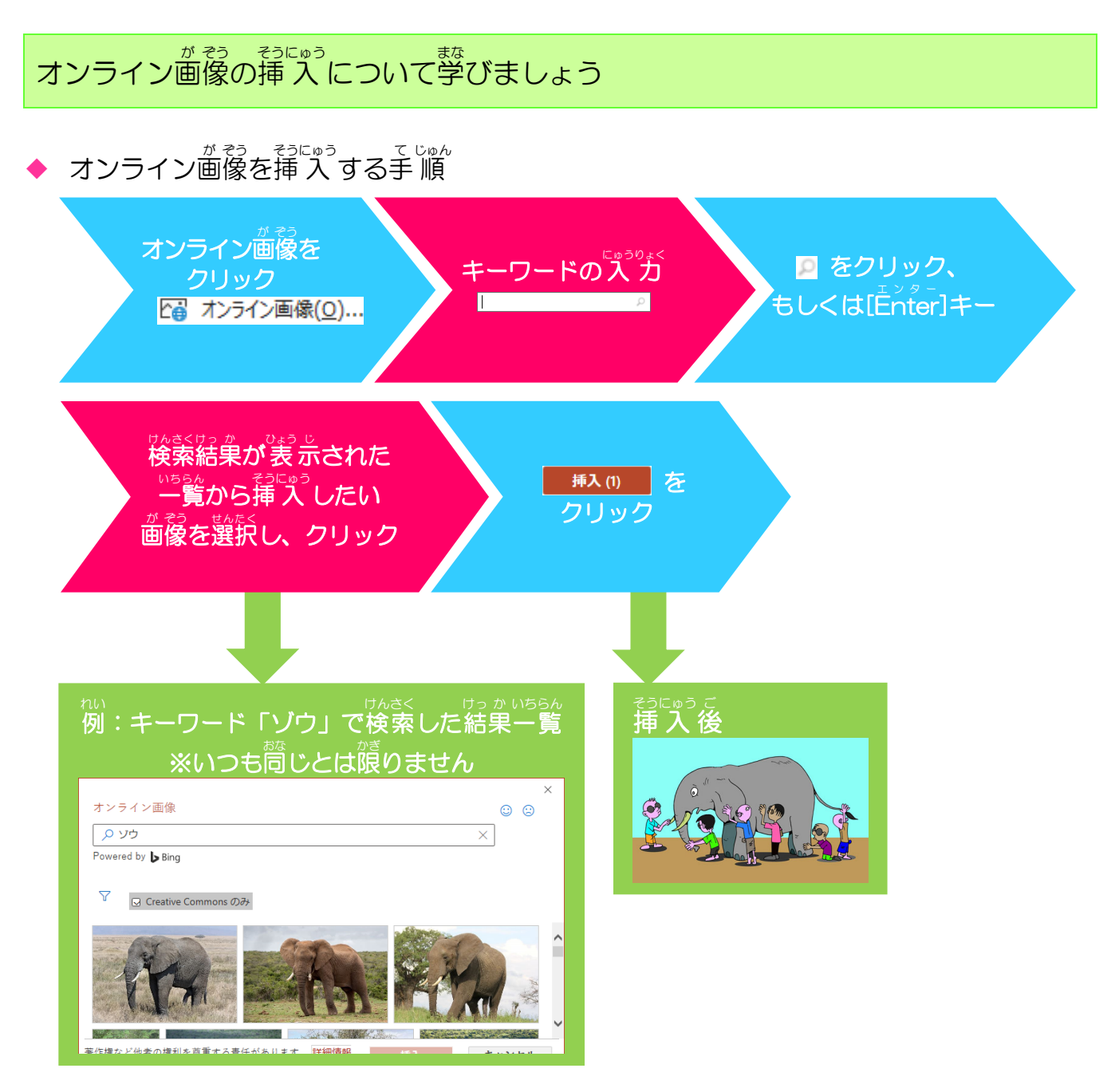

# きょうにゅう [挿入]タブ

ひょう が そう しゃしん 表、画像、写真、オンライン画像などをスライド内に挿入したいときに使うタブです。

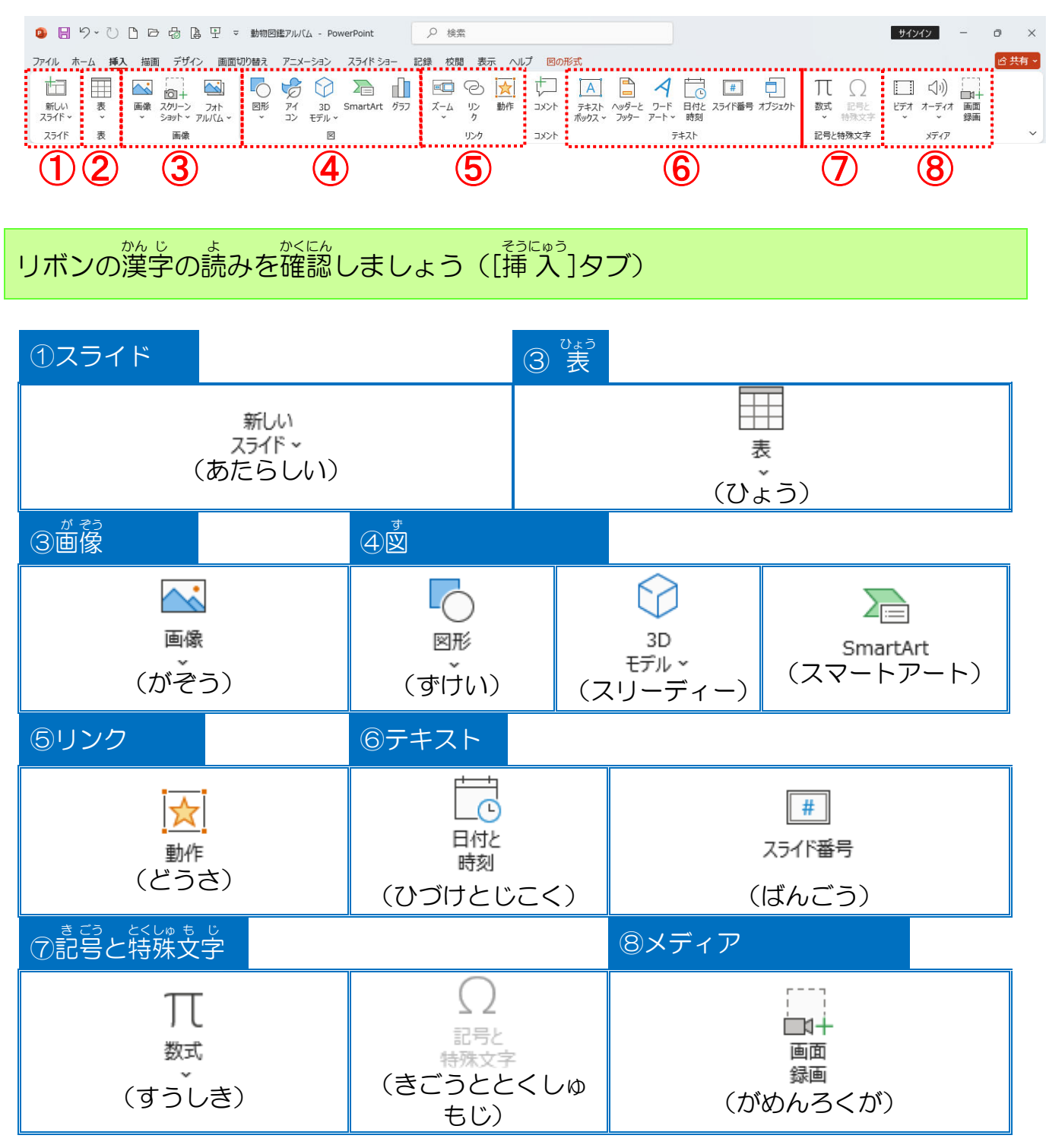

## ① オンライン画像を挿入しましょう

## 操作をしてみましょう

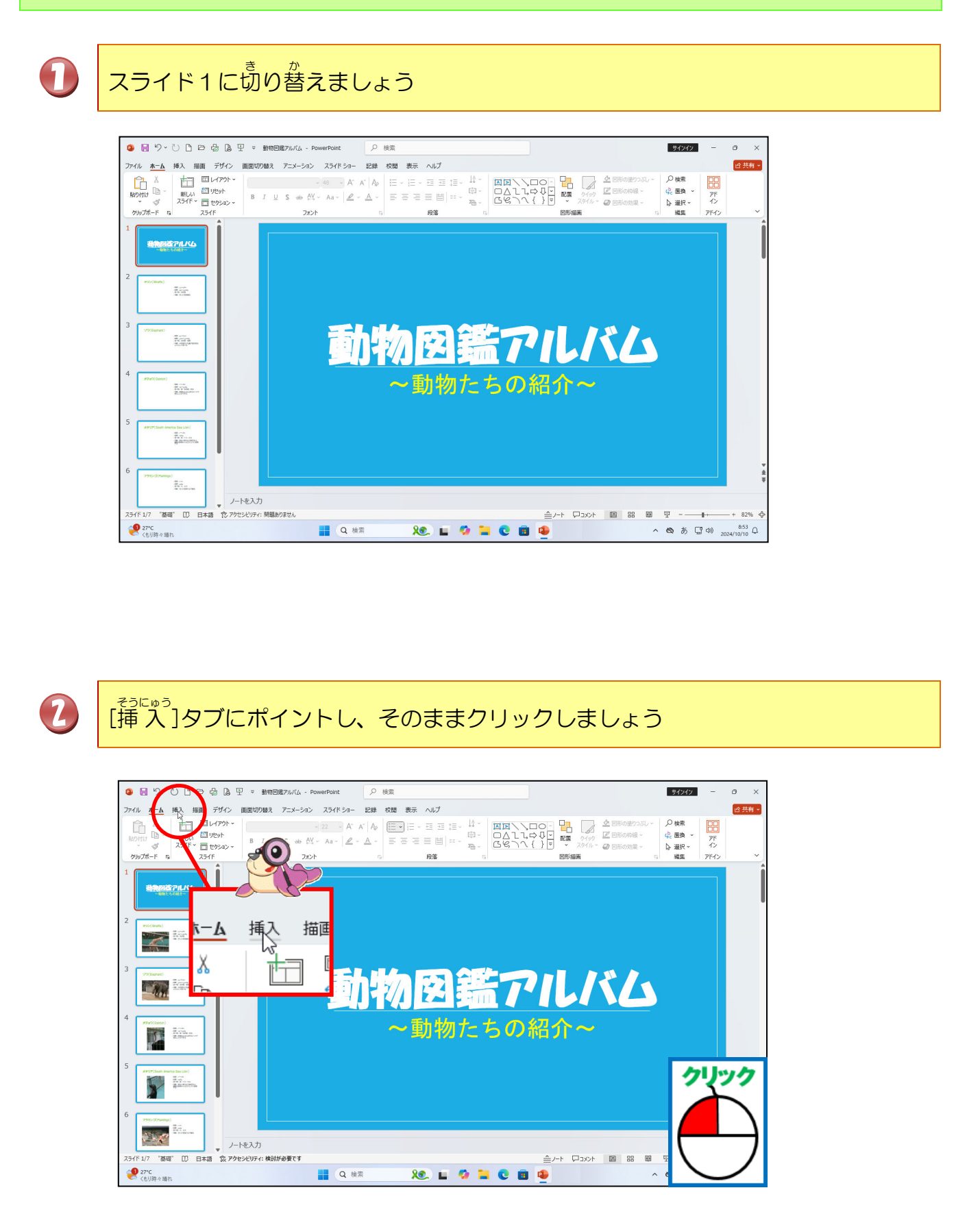

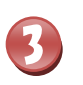

[画像]にポイントし、そのままクリックしましょう

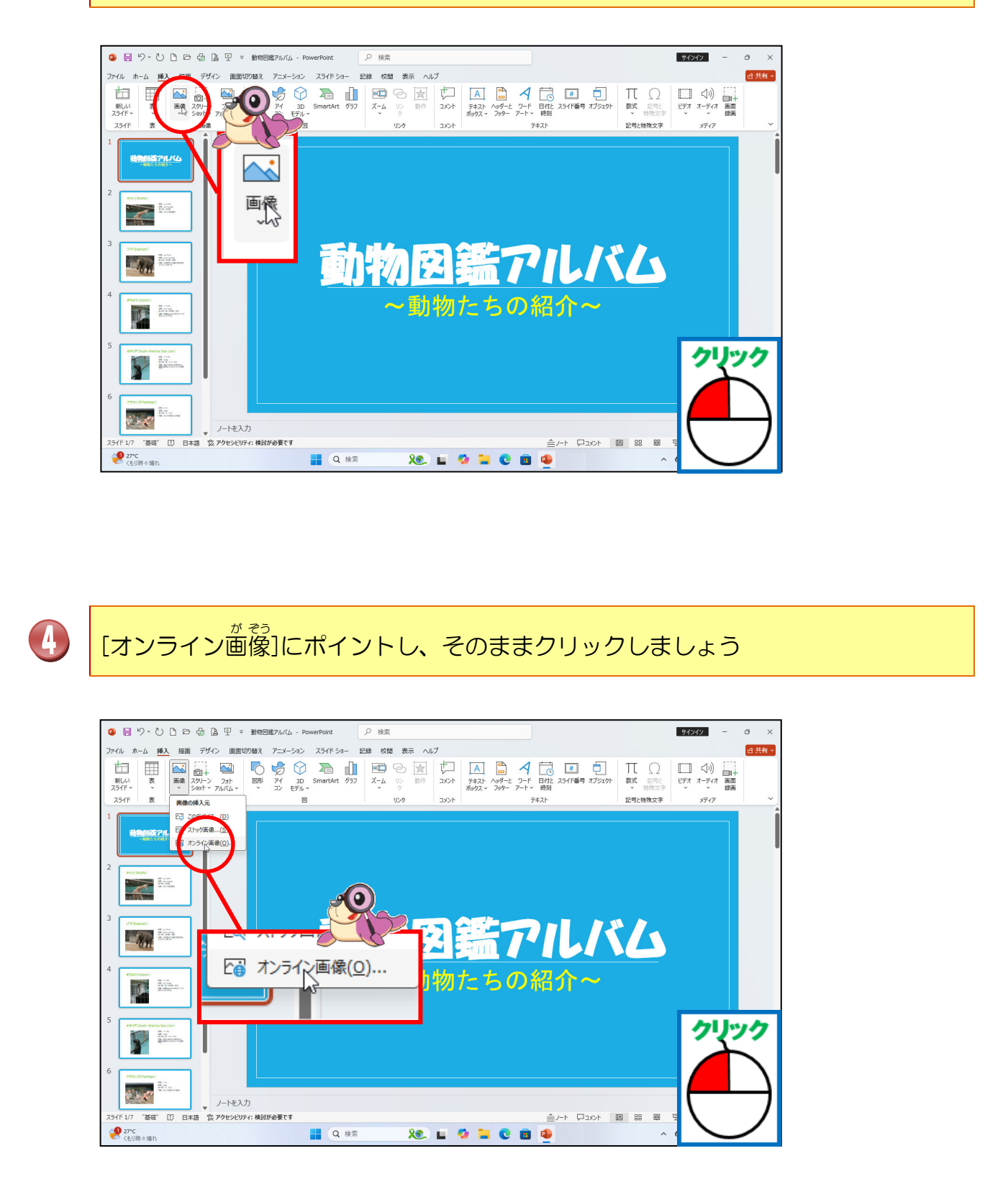

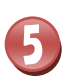

# [画像の挿入]ウィンドウが表示されたことを確認しましょう

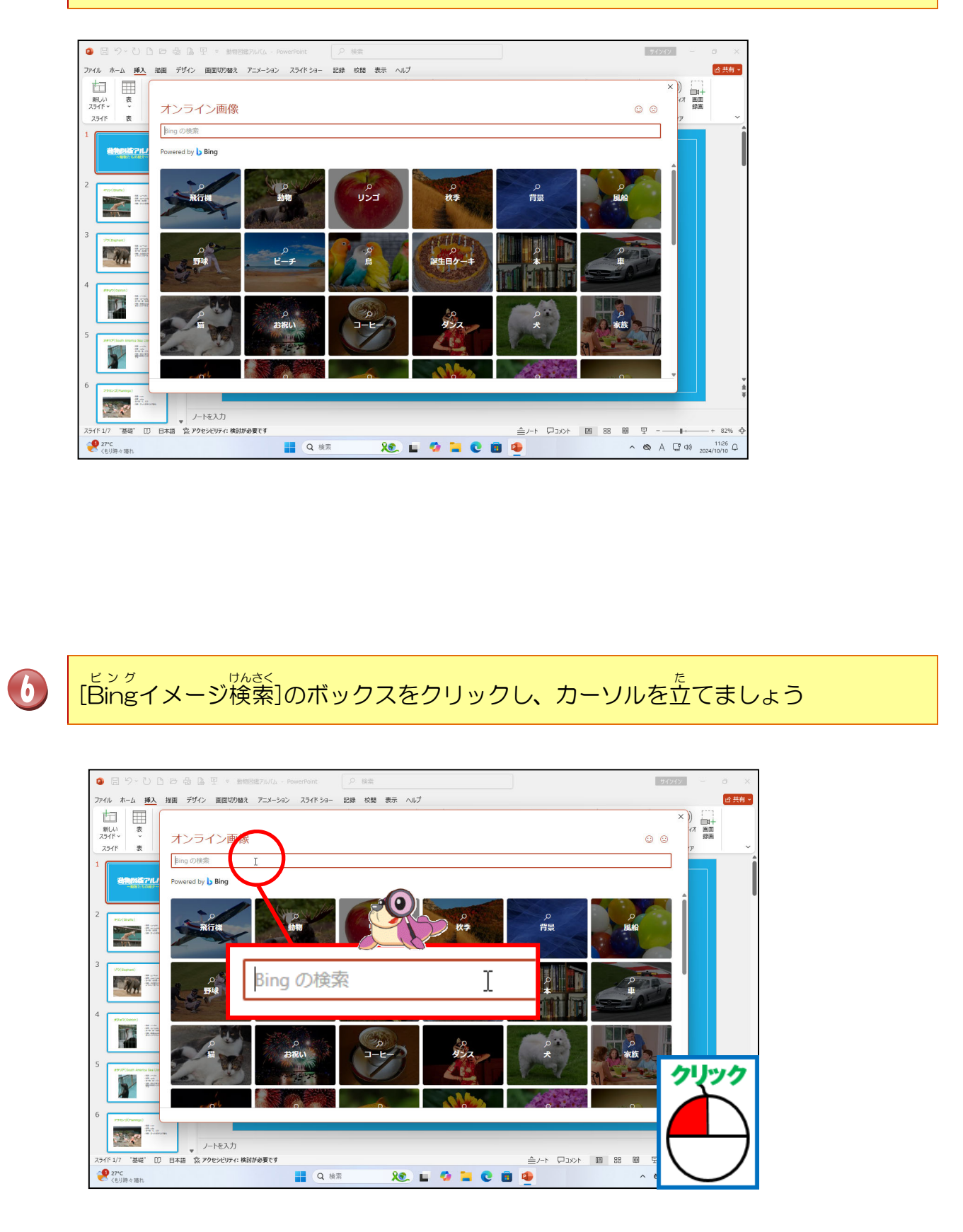

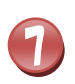

# [Bingイメージ検索]のボックスに「ゾウ」と入力しましょう

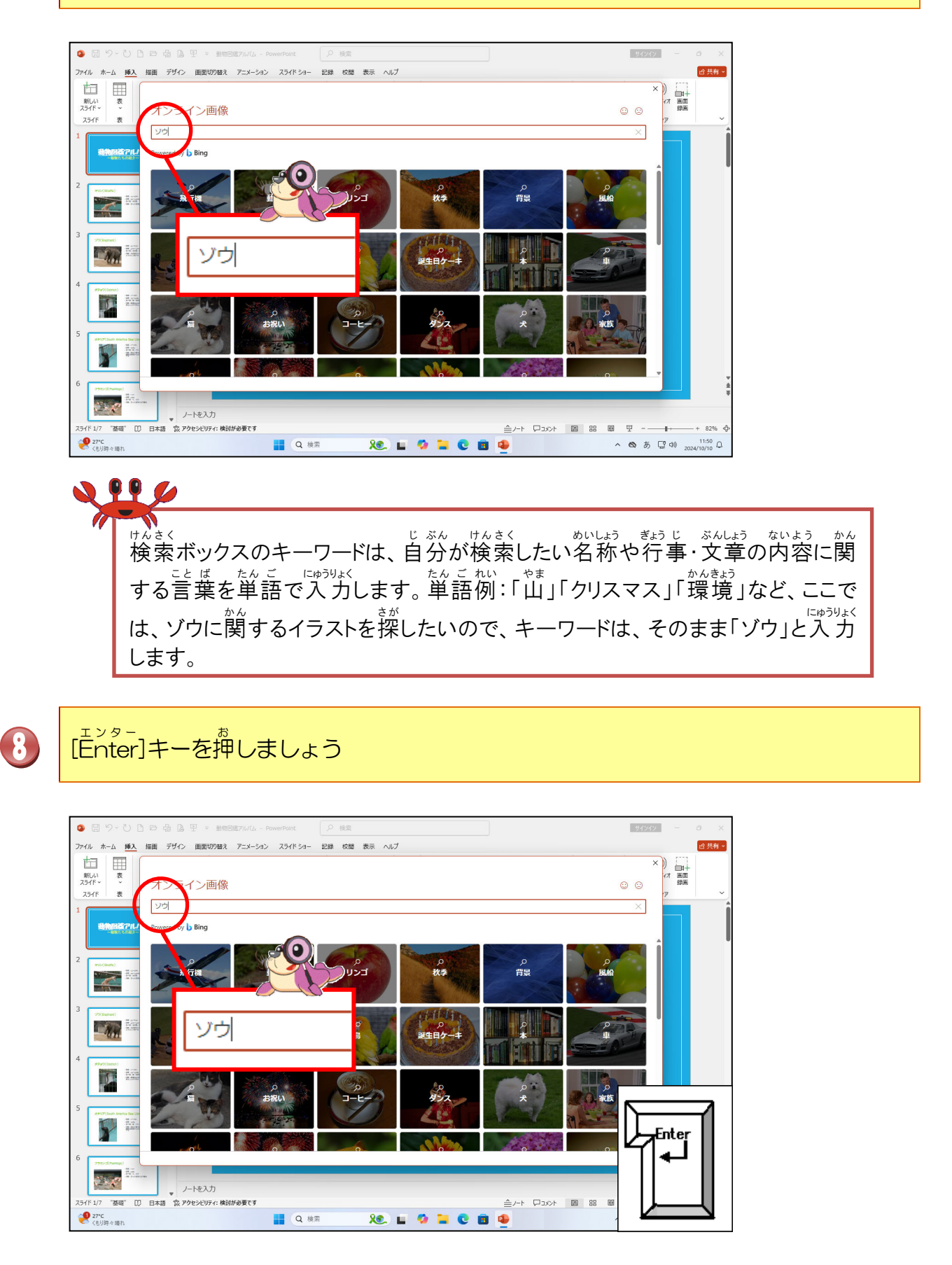
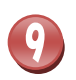

# キーワードが「ゾウ」の検索結果が表示されたことを確認しましょう

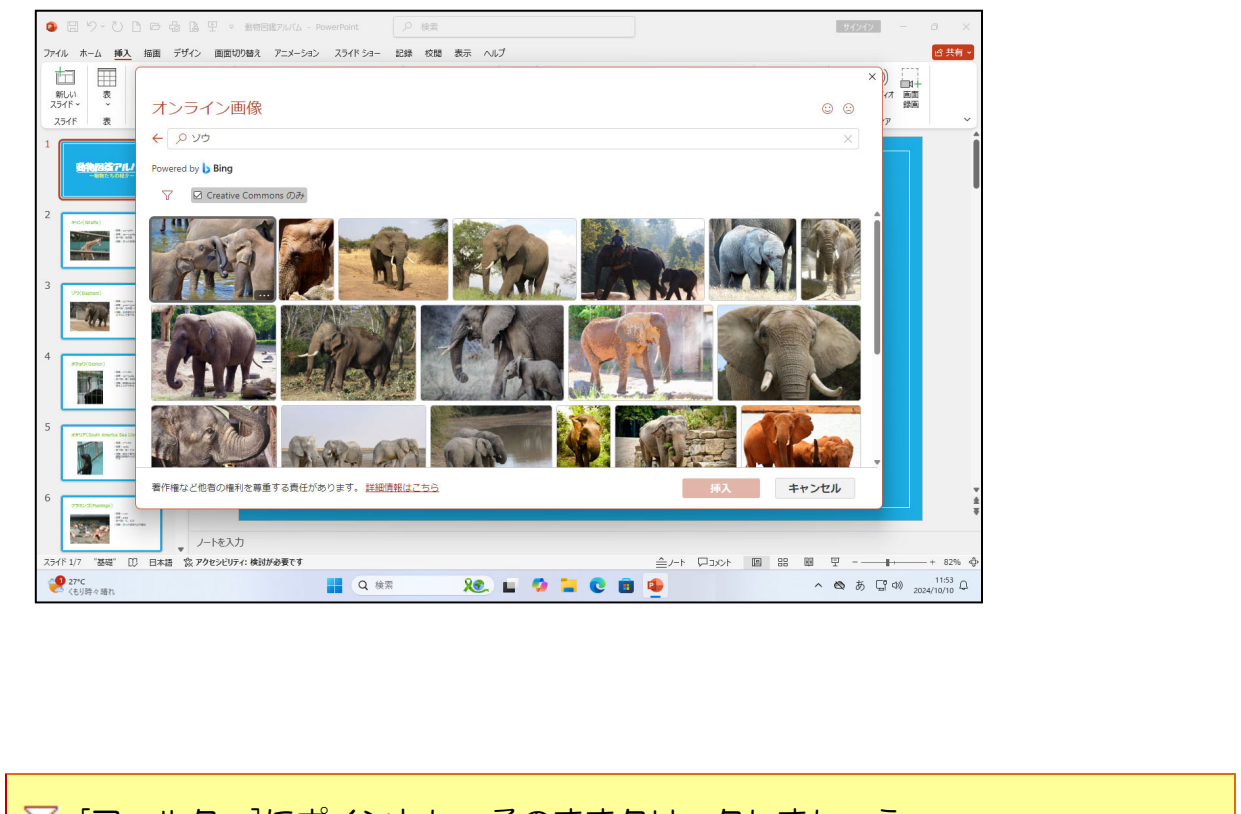

▼ [フィルター]にポイントし、そのままクリックしましょう

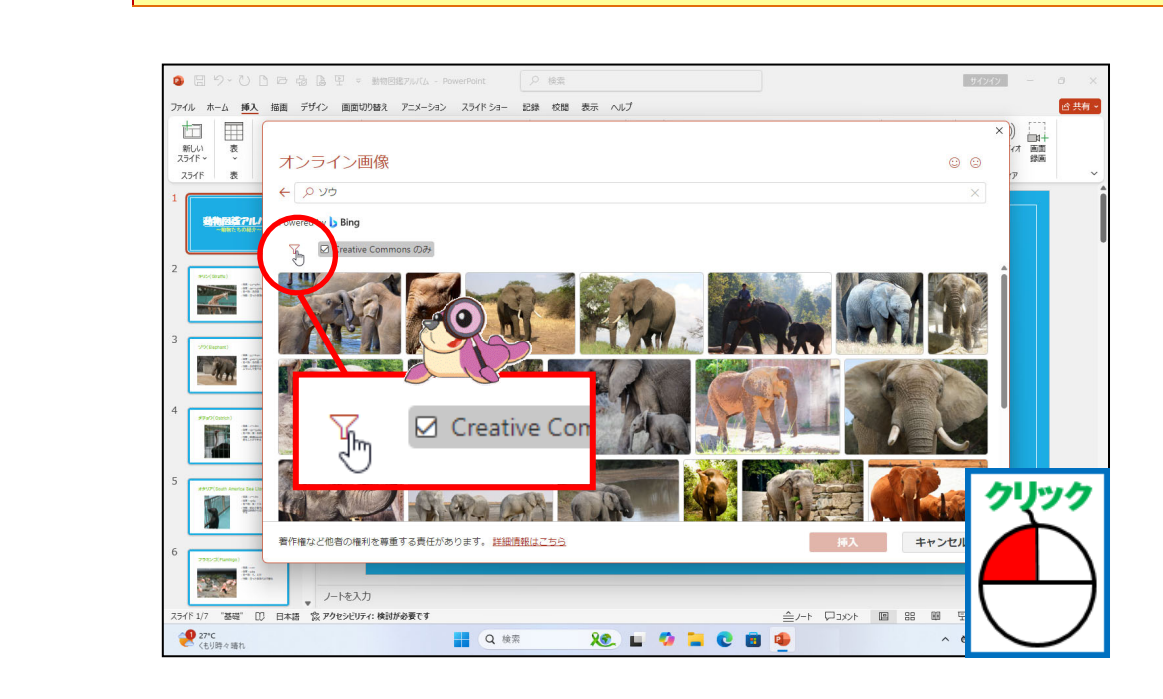

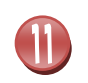

いちらん ひょう じ 一覧が表示されたことを確認しましょう

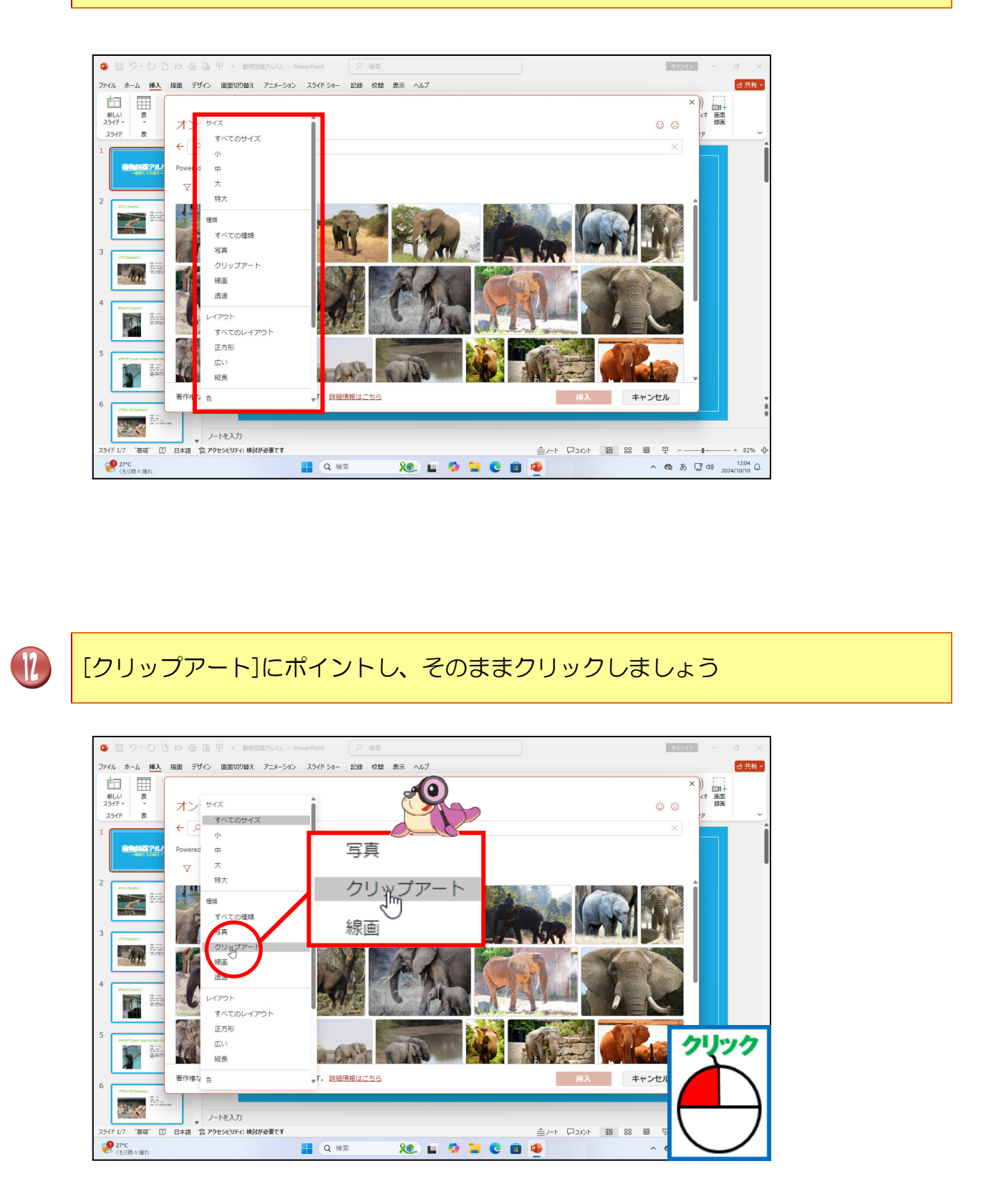

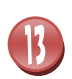

イラストの一覧が表示されたことを確認しましょう

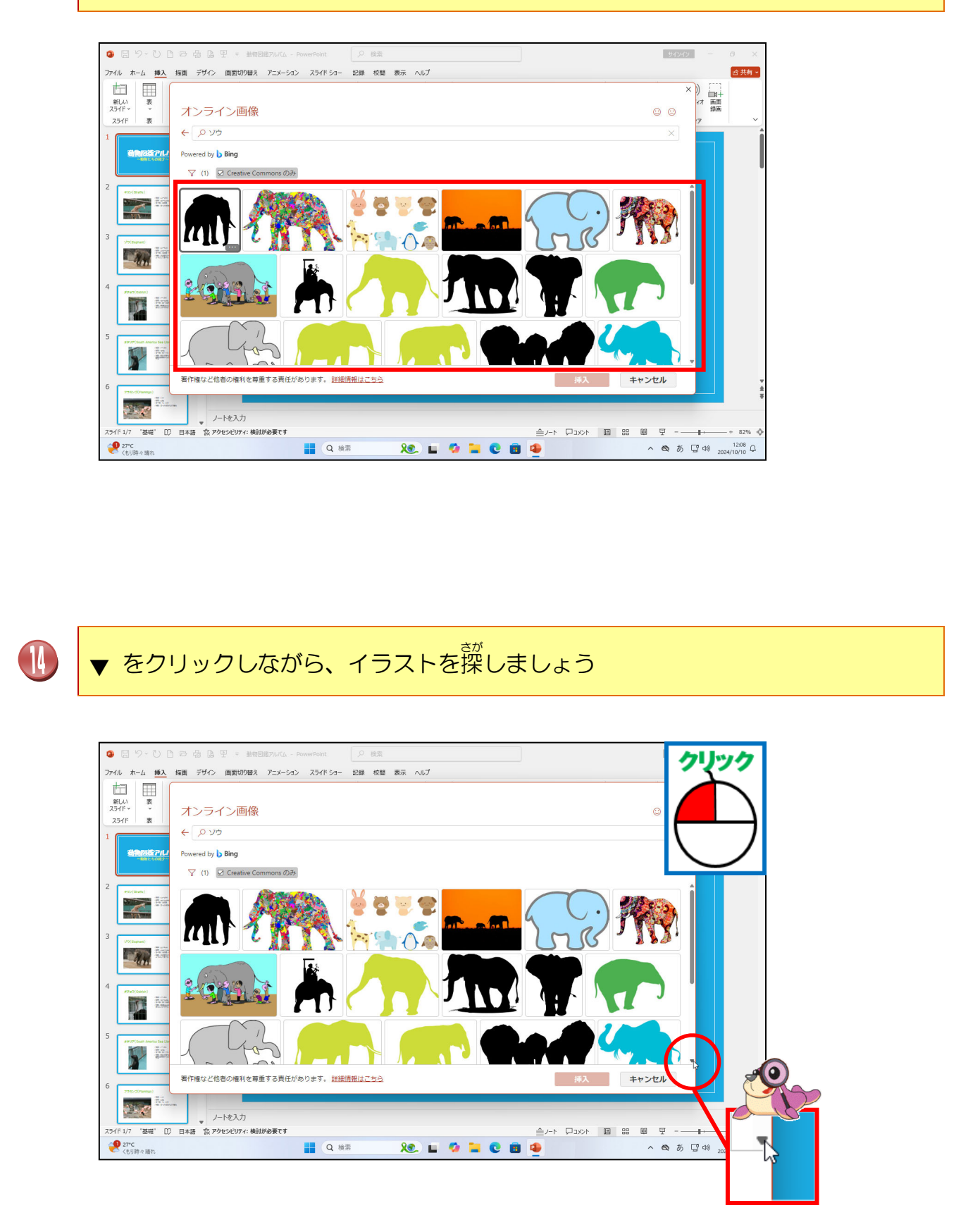

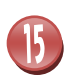

#### <sup>そうにゅう</sup> 挿入したいイラストにポイントし、そのままクリックしましょう

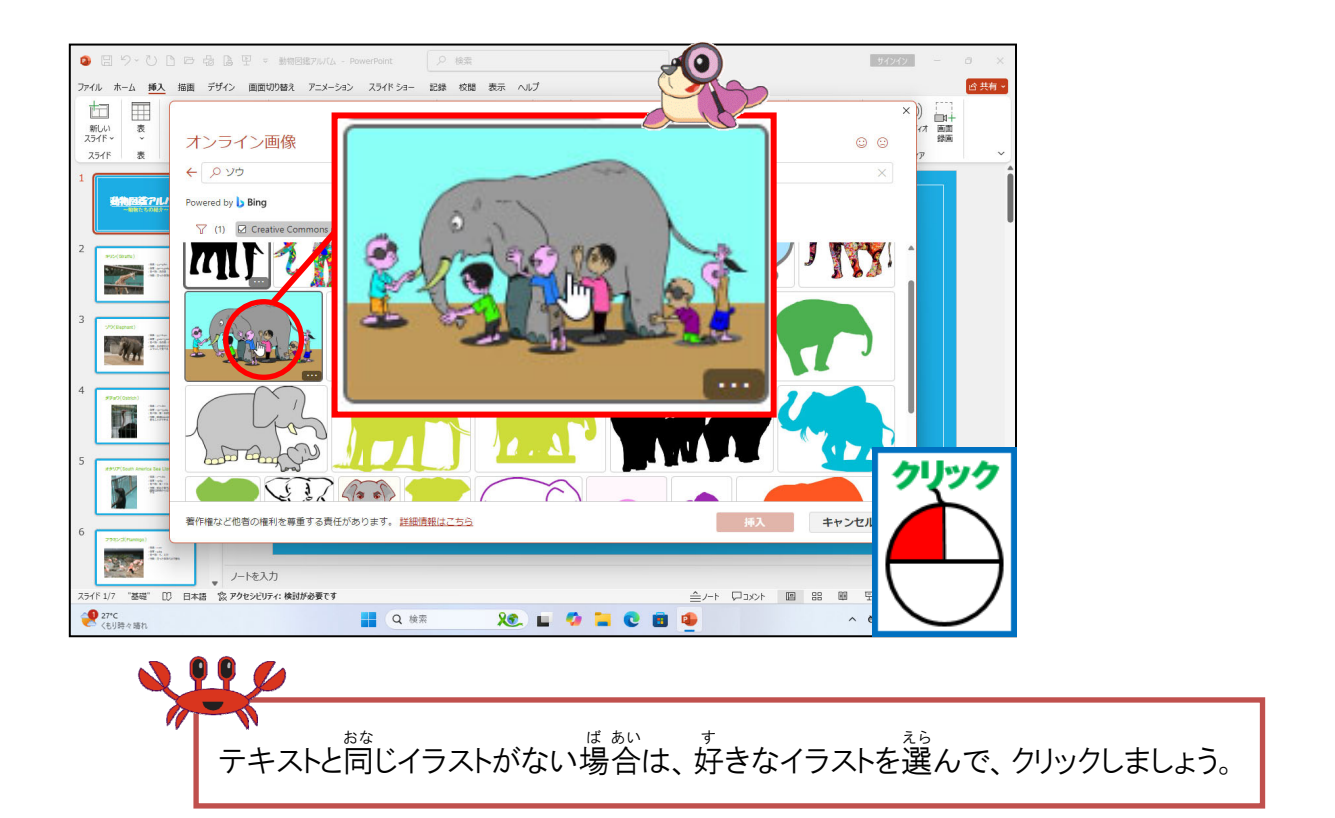

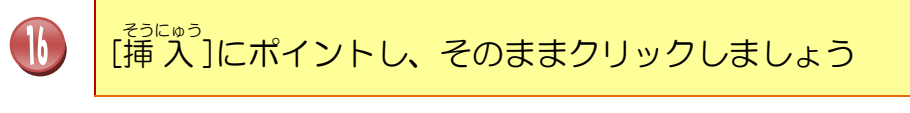

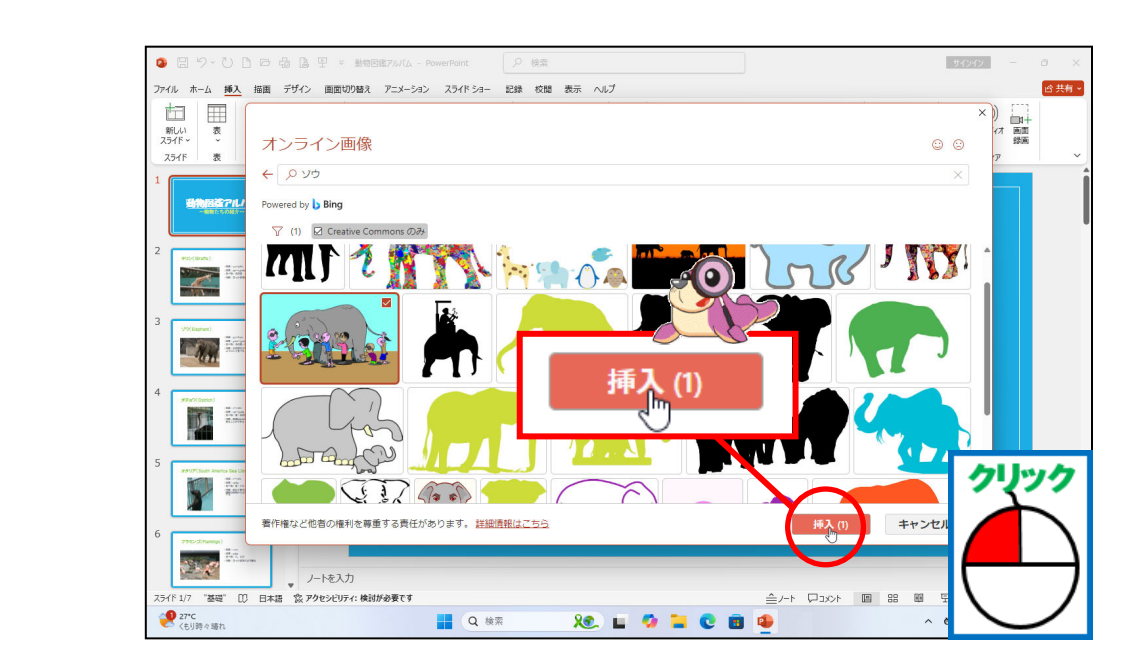

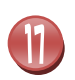

#### <sup>そうにゅう</sup> ゾウが挿入されたことを確認しましょう

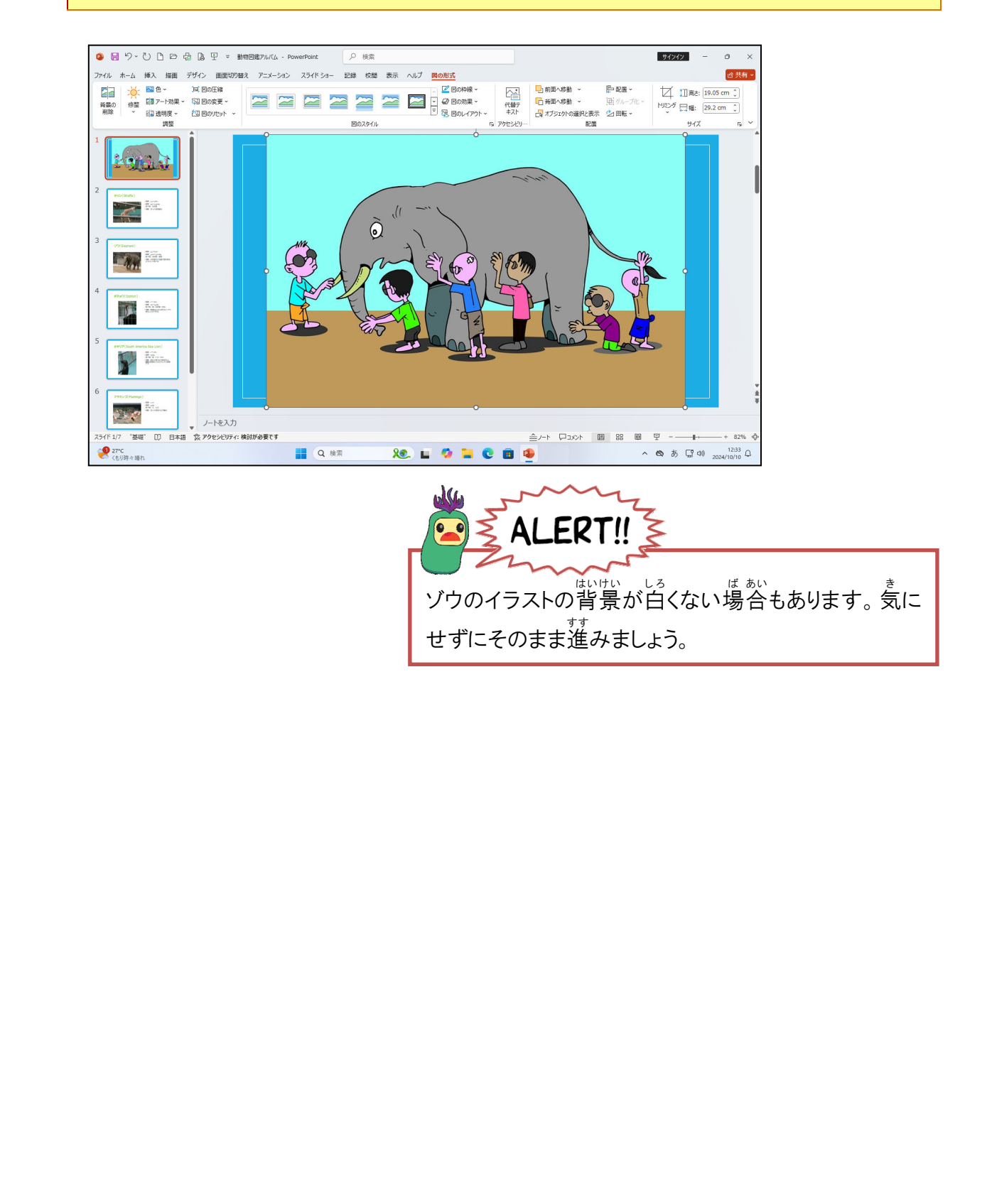

#### ② イラストのサイズを変更しましょう

### 操作をしてみましょう

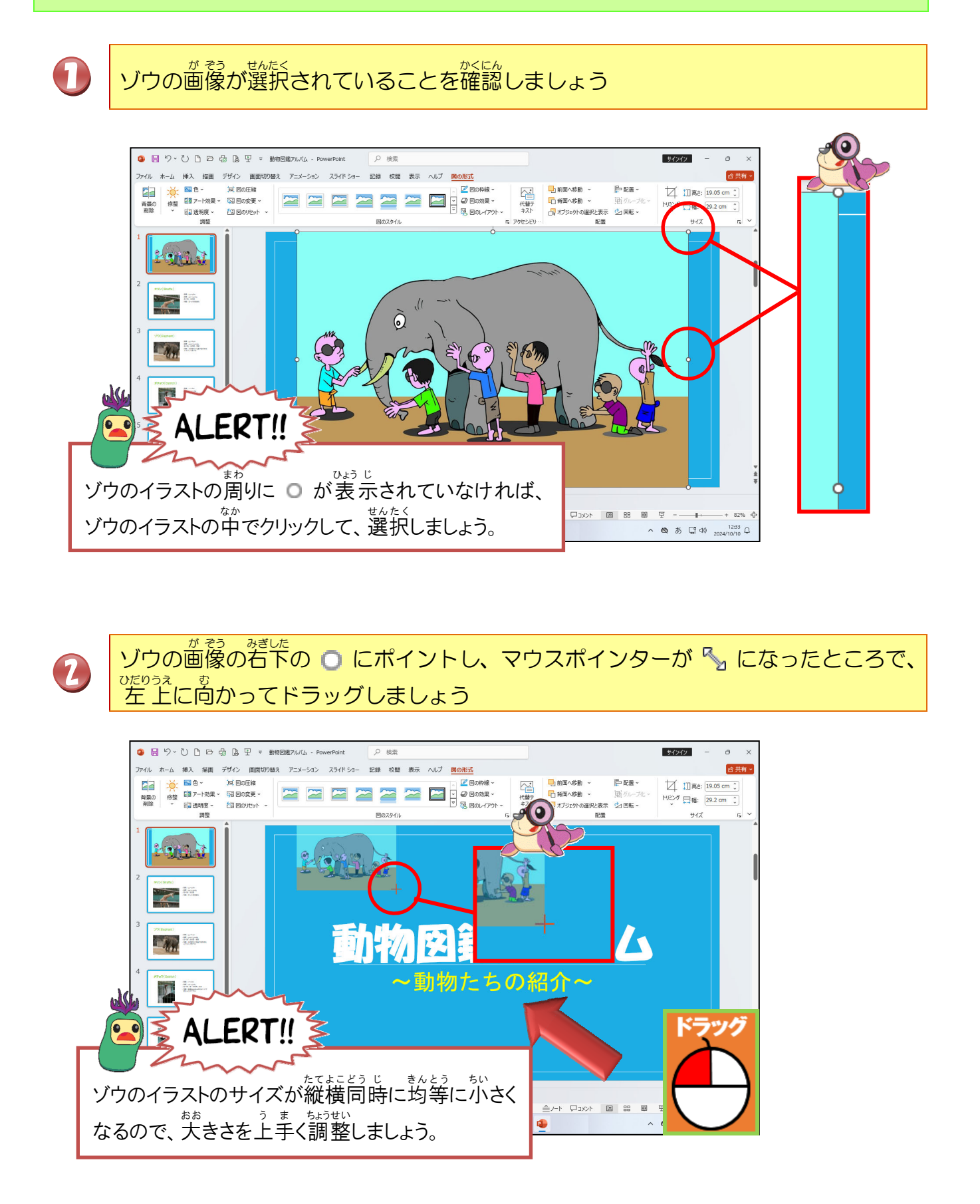

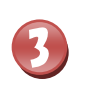

イラストのサイズが小さくなったことを確認しましょう

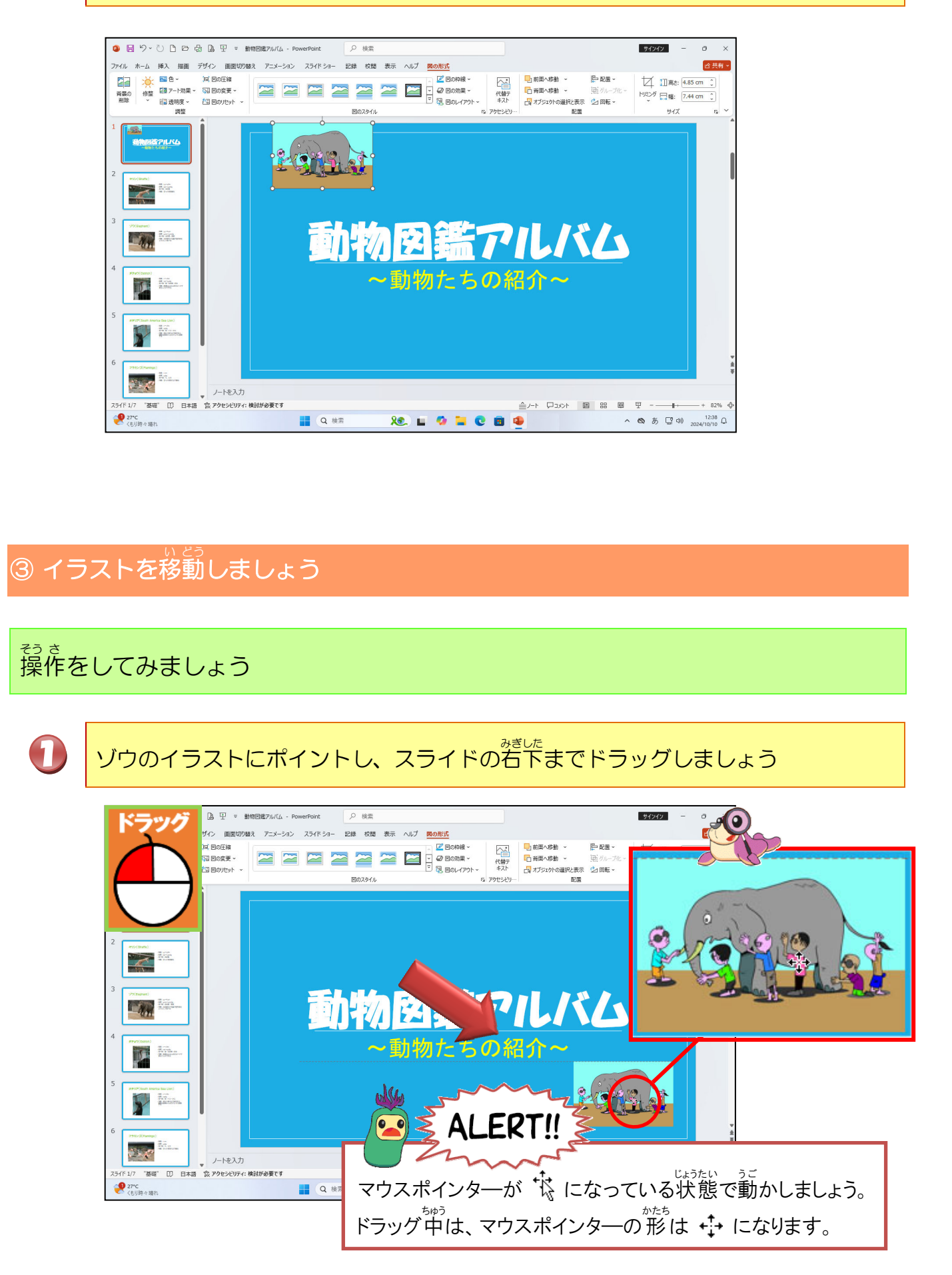

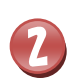

ゾウのイラストが移動したことを確認しましょう

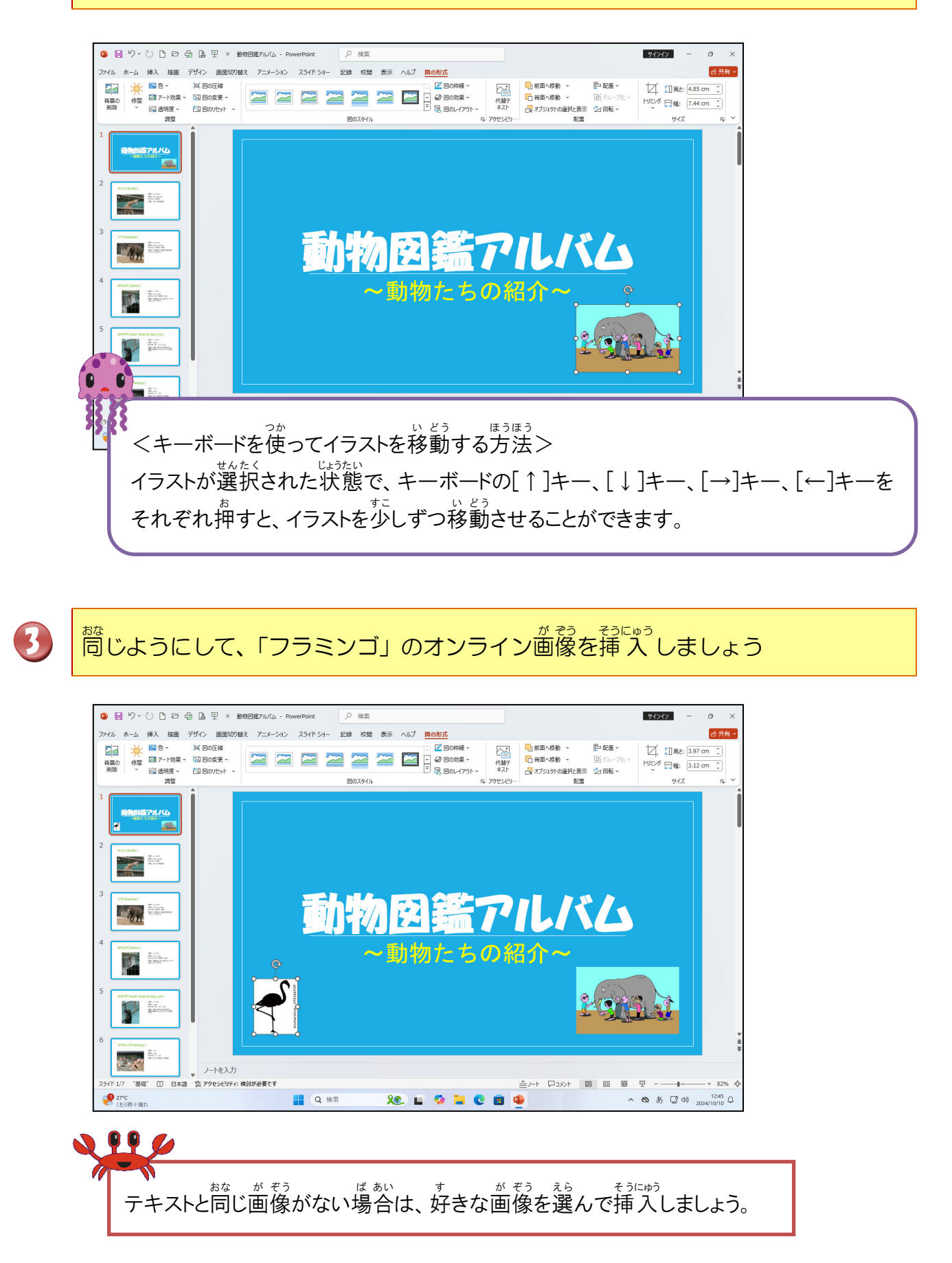

#### ④ イラストの白い部分を透明にしましょう

## 操作をしてみましょう

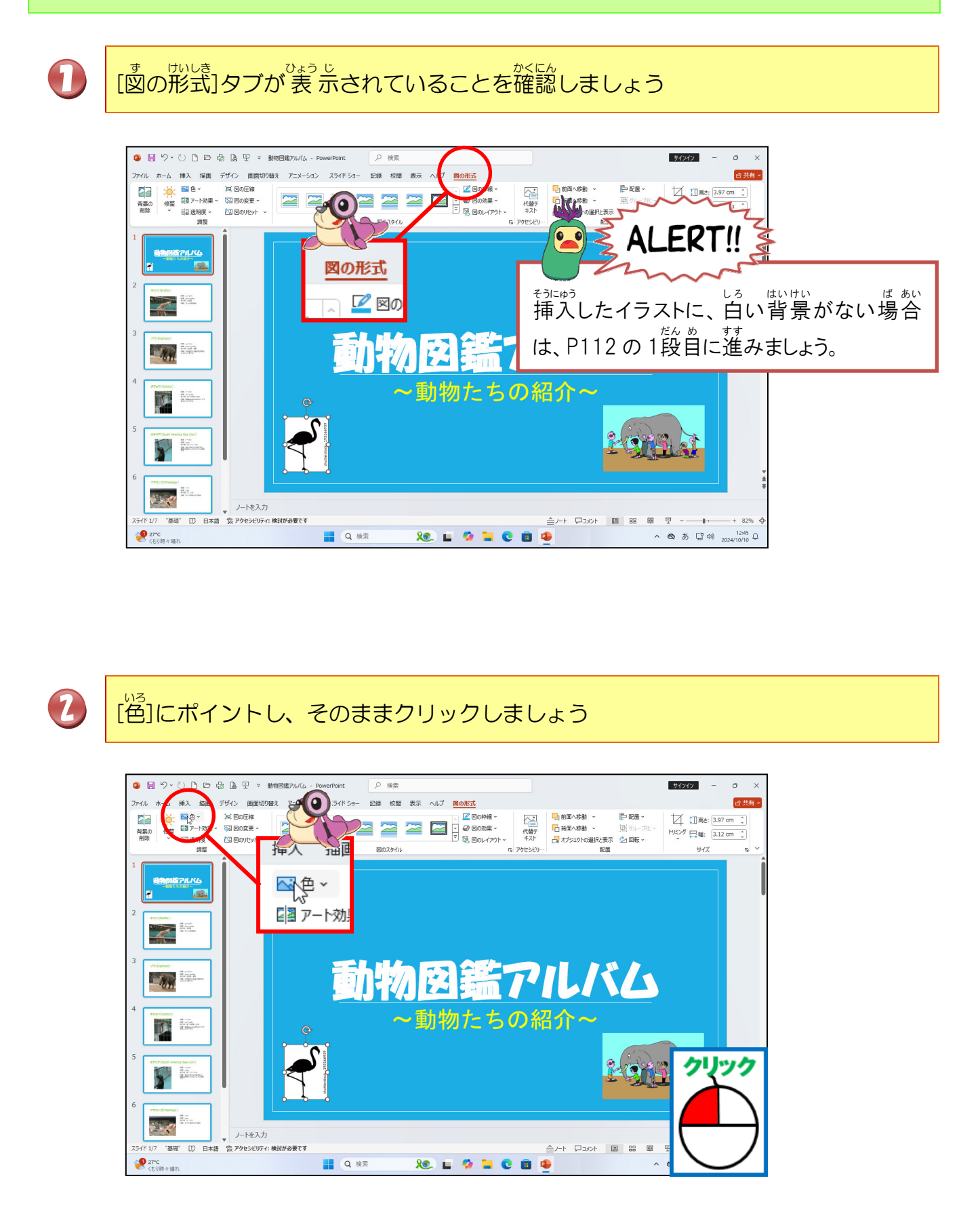

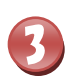

# 「透明色を指定」にポイントし、そのままクリックしましょう

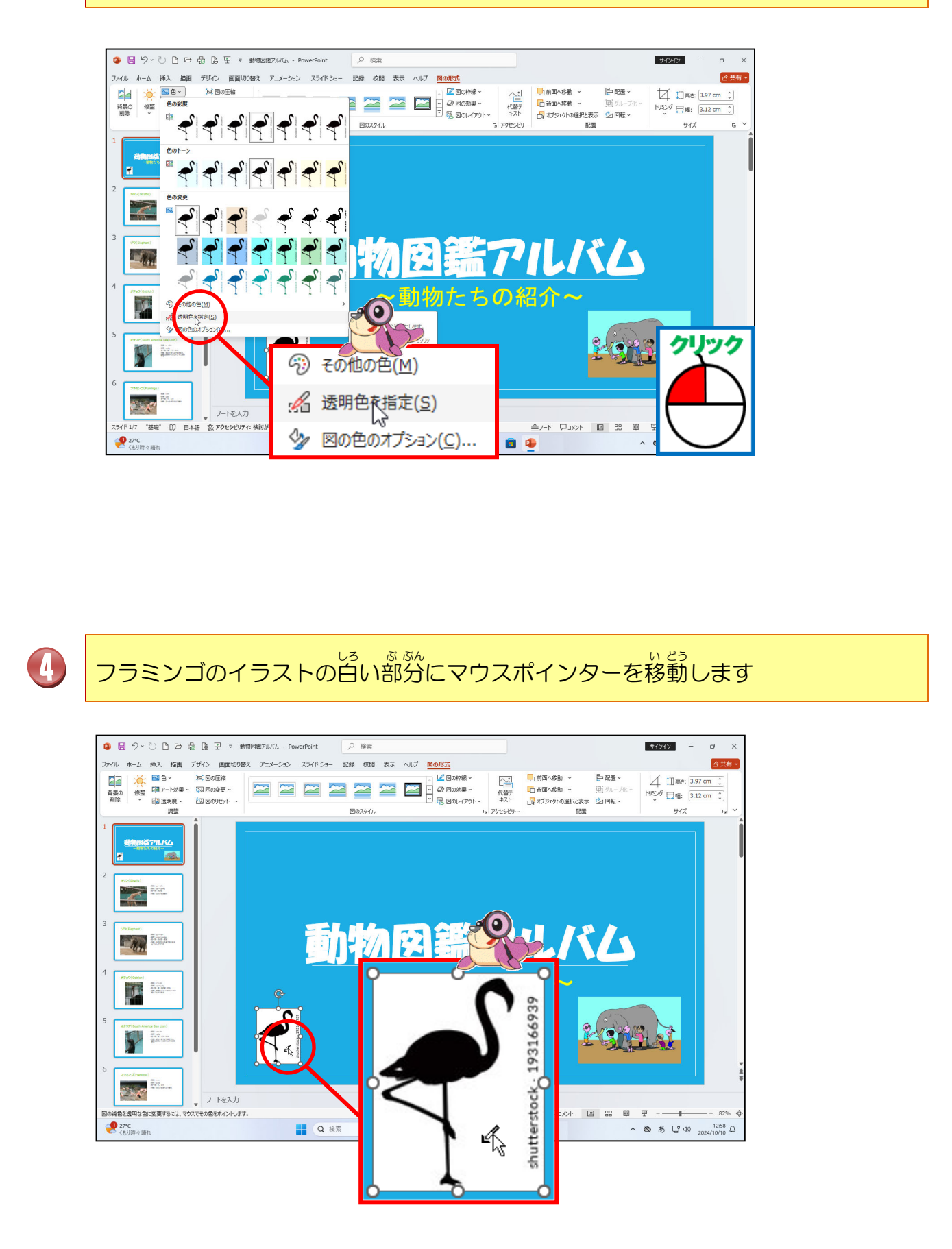

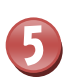

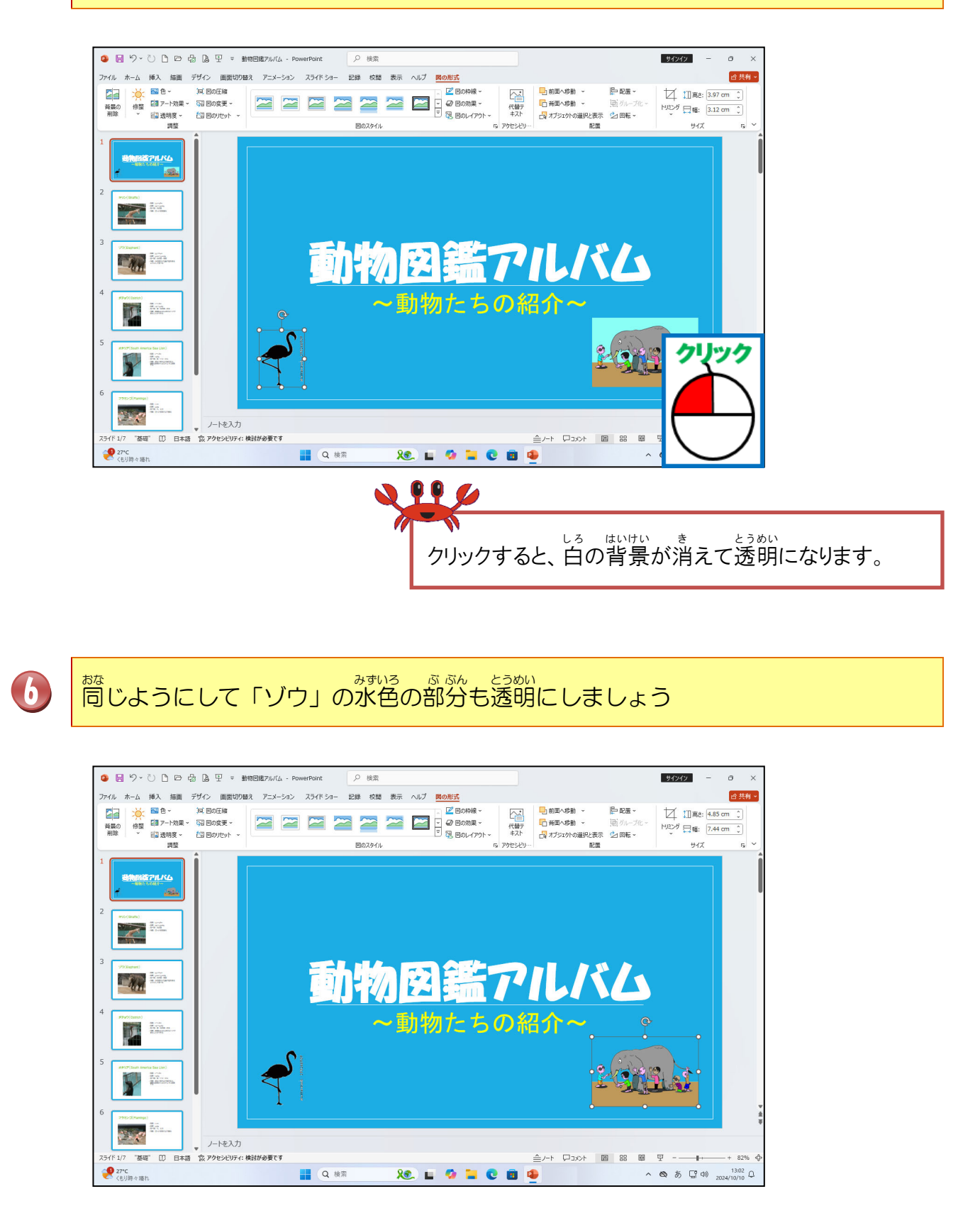

#### ⑤ イラストをコピーしましょう

# 操作をしてみましょう

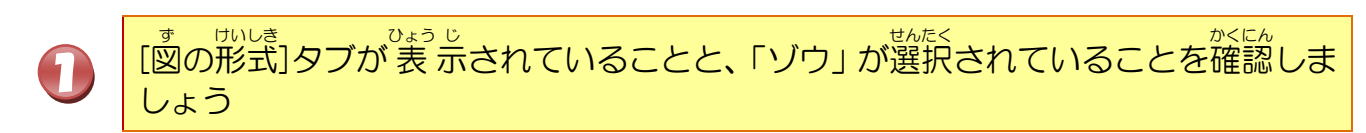

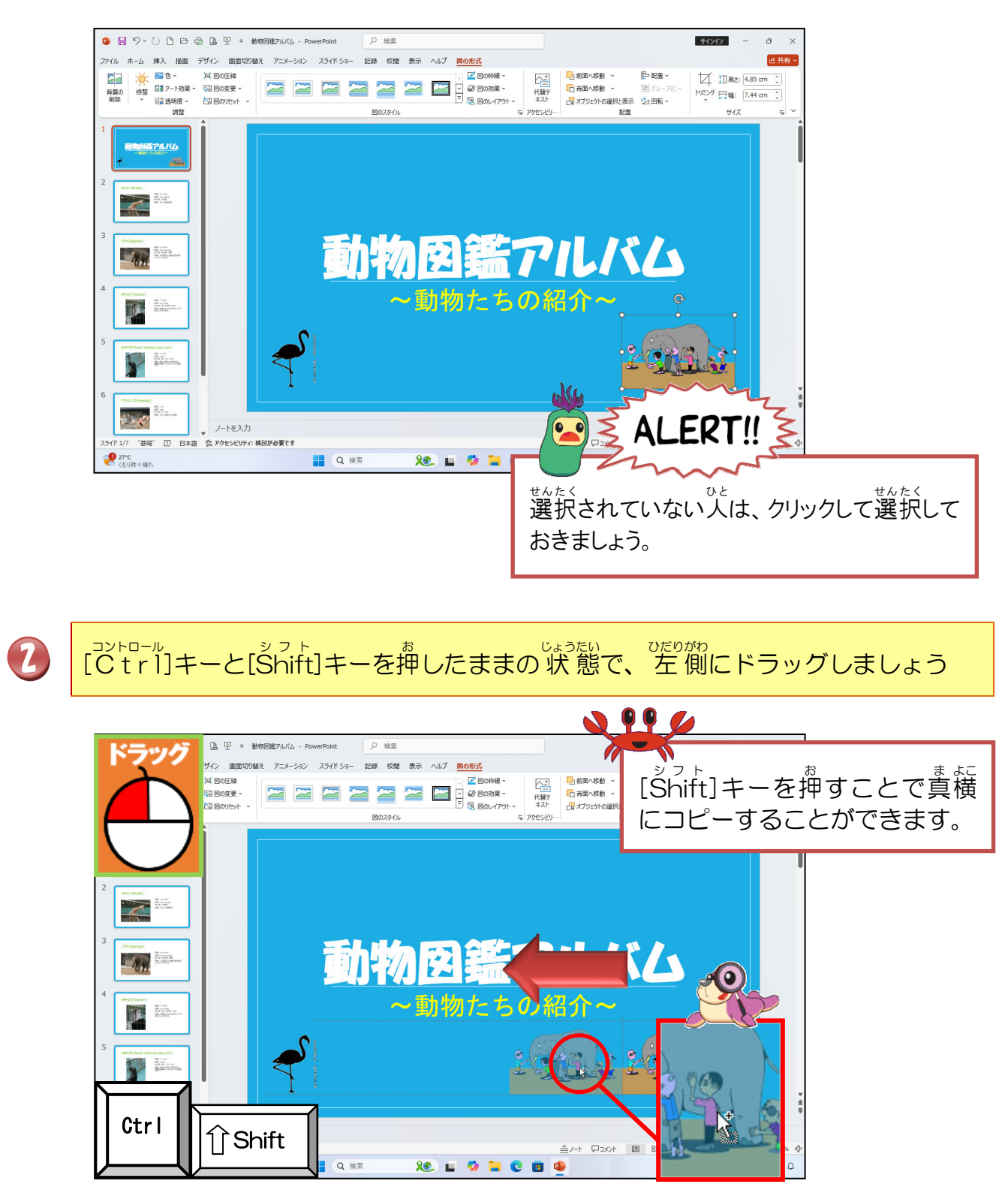

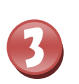

「ゾウ」がコピーされたことを確認しましょう

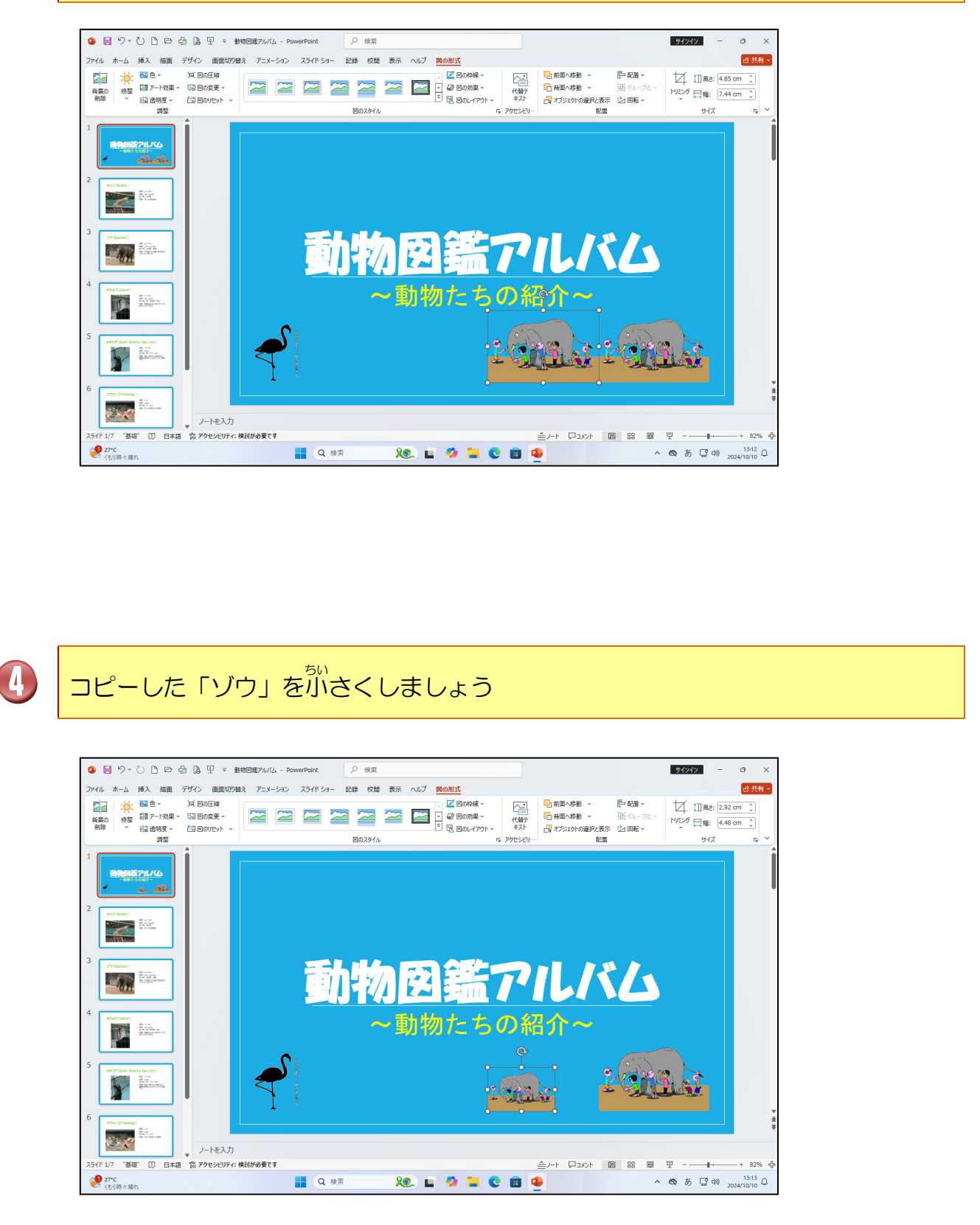

# 

<sup>~んこう</sup> サイズ変更がわからない人は、レッ スン 3-(2)-②を復習しましょう。

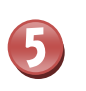

# <sup>か</sup>同じようにして、「フラミンゴ」もコピーをして小さくしましょう

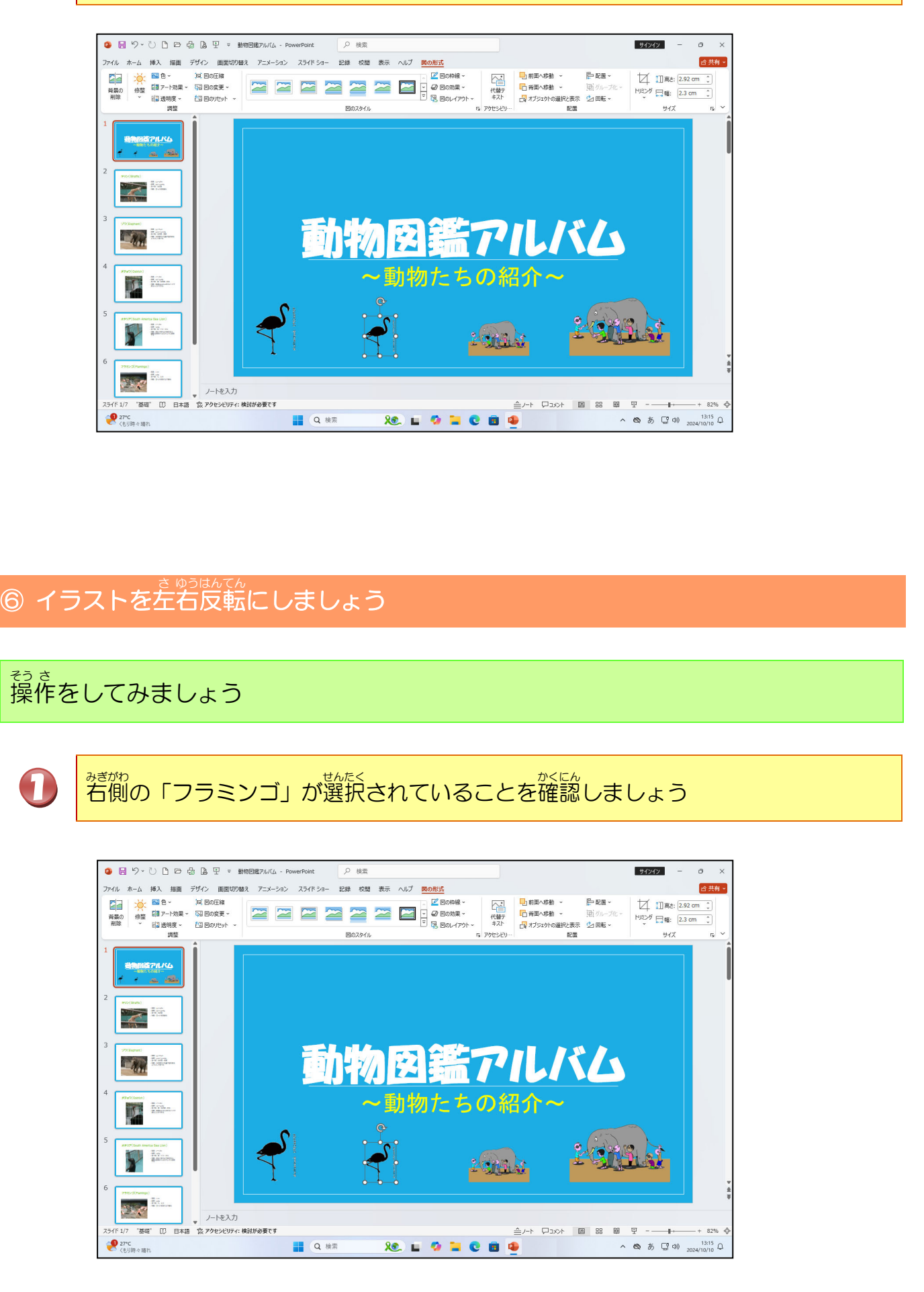

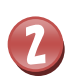

[回転]にポイントし、そのままクリックします

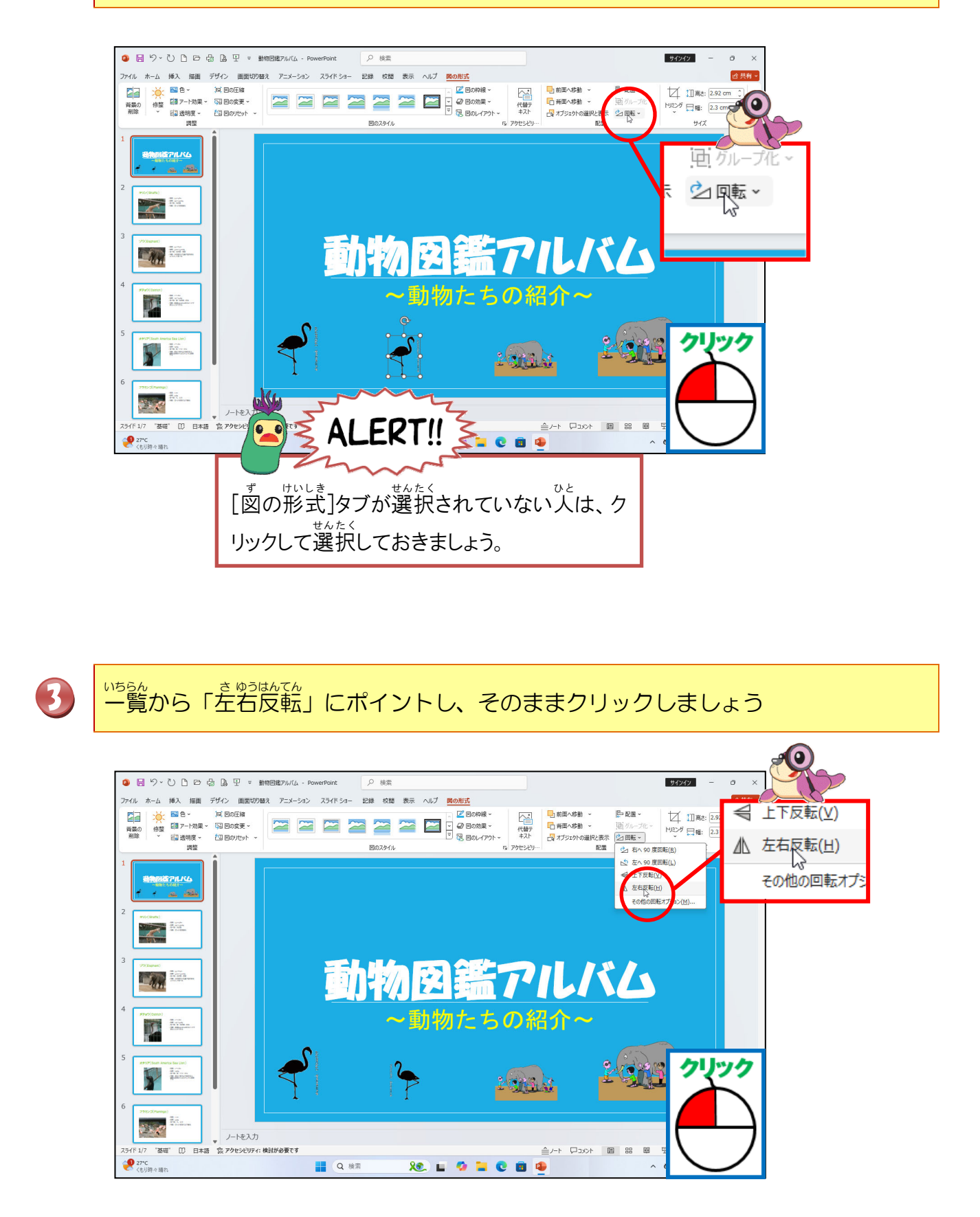

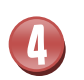

フラミンゴが左右反転になったことを確認しましょう

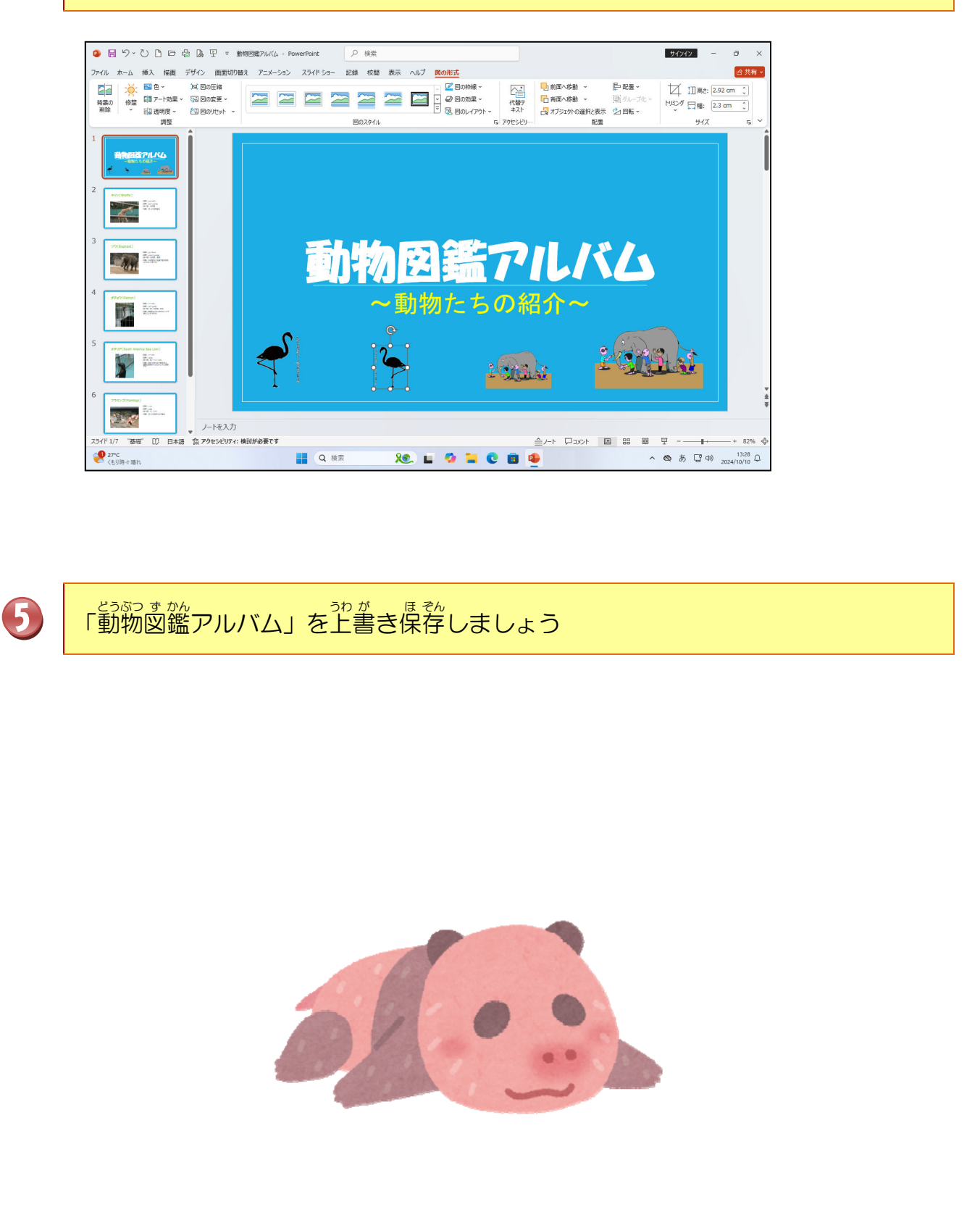

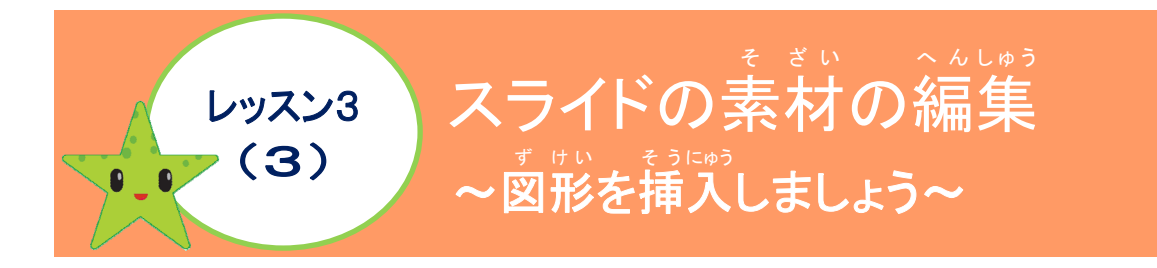

# 図形の挿入について学びましょう

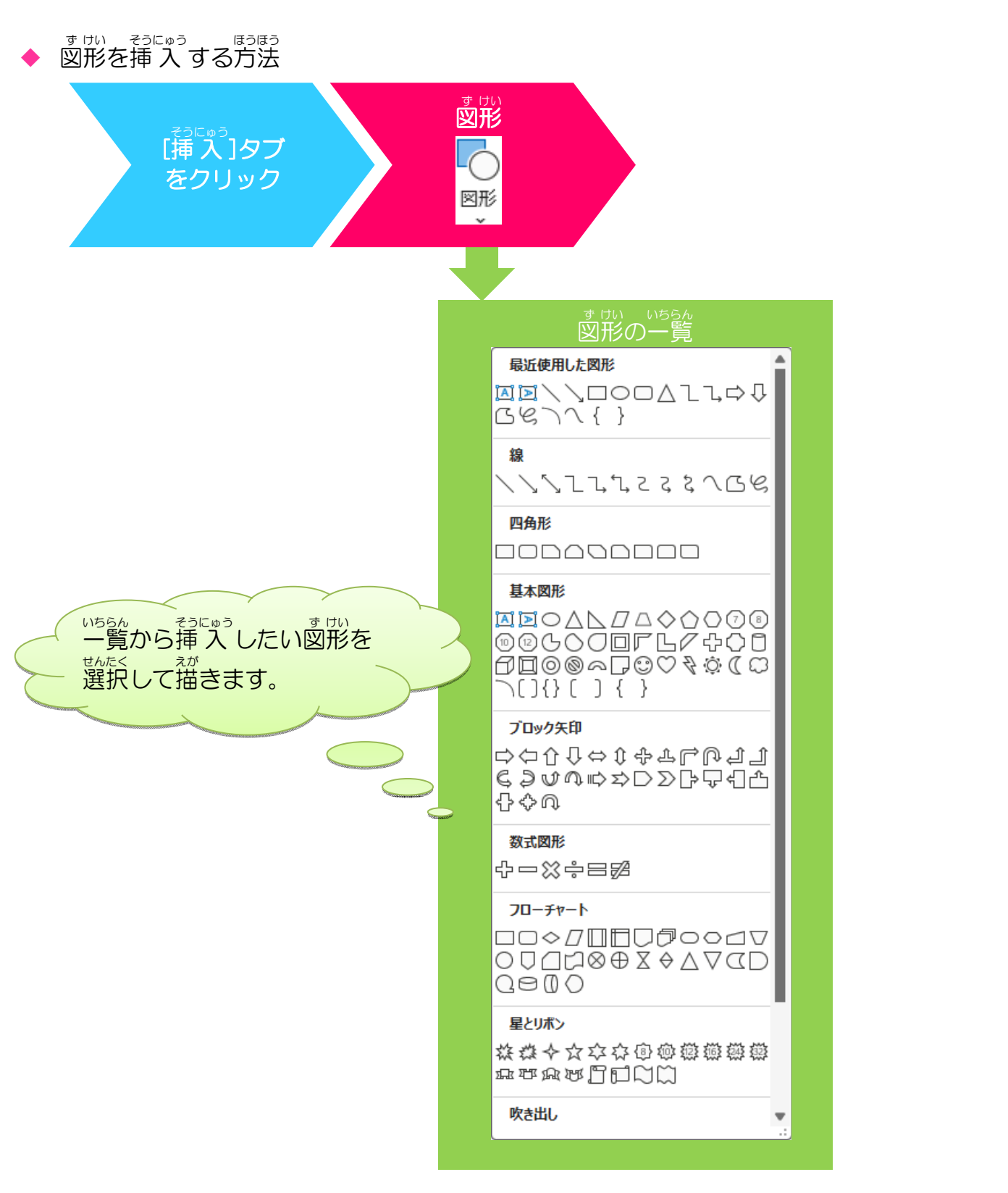

## リボンの漢字の読みを確認しましょう([図形の書式]タブ)

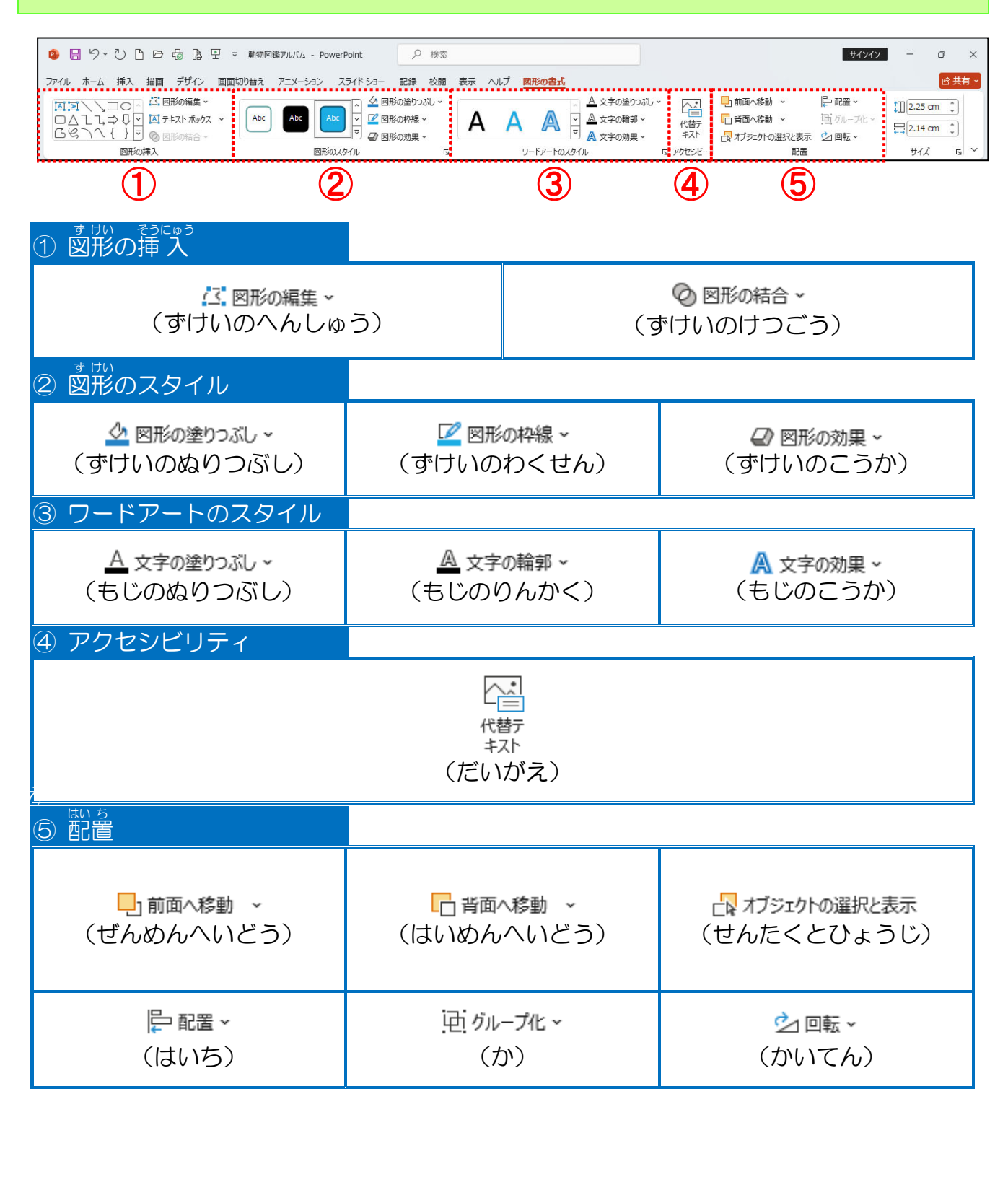

# [図形のスタイル]の機能について確認しましょう

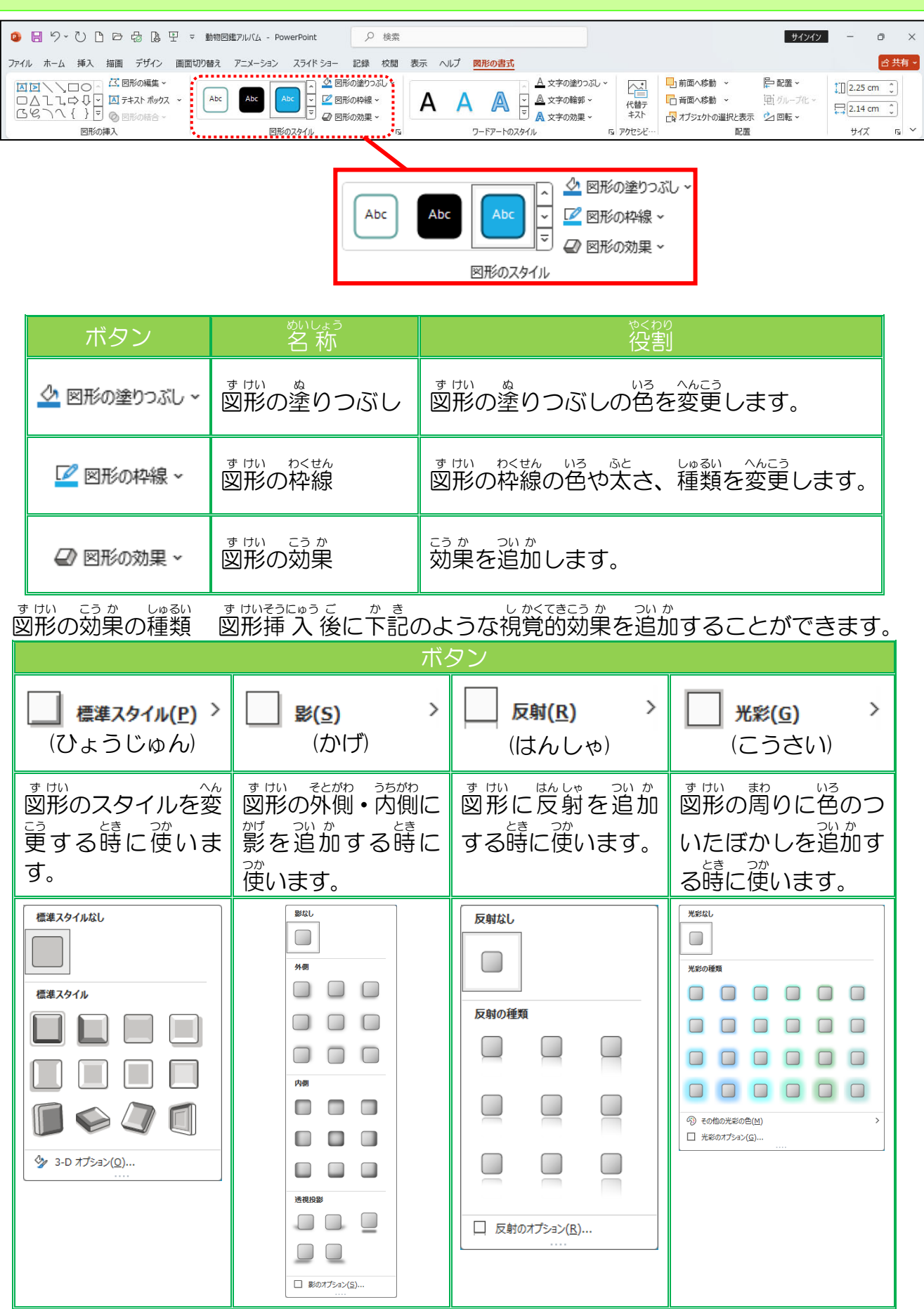

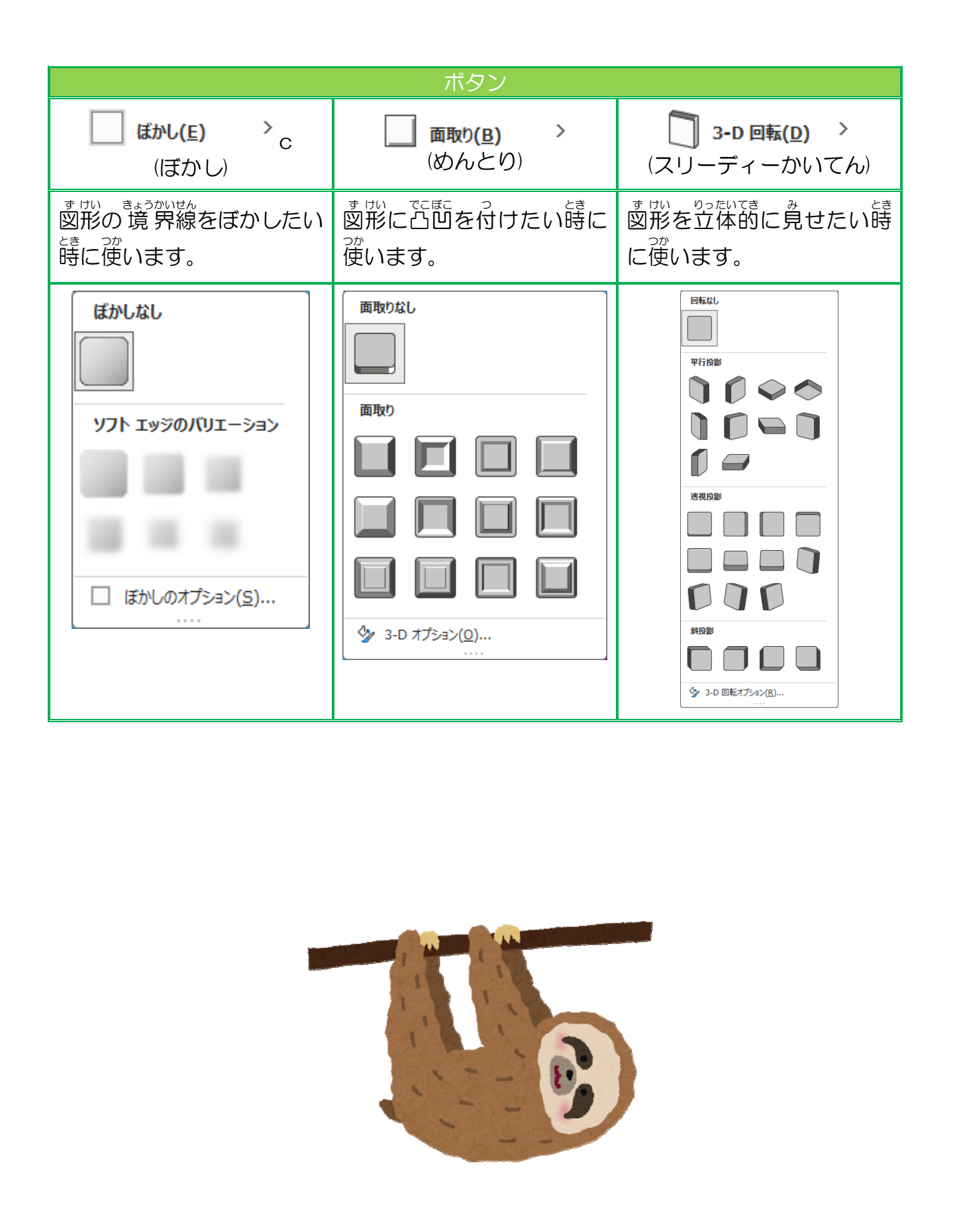

#### ① 図形を挿入しましょう

# 操作をしてみましょう

#### 0 スライド2に切り替えましょう 🤹 🗄 ジィ ひ 🗅 🗁 🔠 🖳 平 動物回鑑アルバム - PowerPoint 🛛 🔎 検索 サインイン ð ファイル <u>ホーム</u> 挿入 描画 デザイン 画面切り替え アニメーション スライドショー 記録 校開 表示 ヘルプ 10 11 11 1 ₽検索 日日 アド イン ↓ 00.11 く20 置換 ~ ↓ 選択~ 編集 図形描画 7543 188711KG キリン(Giraffe) •体高:4.5~5.8m •体重:750~1,50 18. 19 ..... Nn. 食べ物:木の葉 特徴:立ったまま寝 Paris . 28 ノートを入力 ド 2/7 「基礎" []〕 日本語 ② アクセンビリティ: 検討が必要です 무 10 88 10 1<××c다 27\*C くもり時々晴れ Re. 🖬 🧐 🖬 😨 🗃 🚇 へ ぬ あ G Φ 2024/10/10 Q Q 検索 [挿入]タブにポイントし、そのままクリックしましょう 2

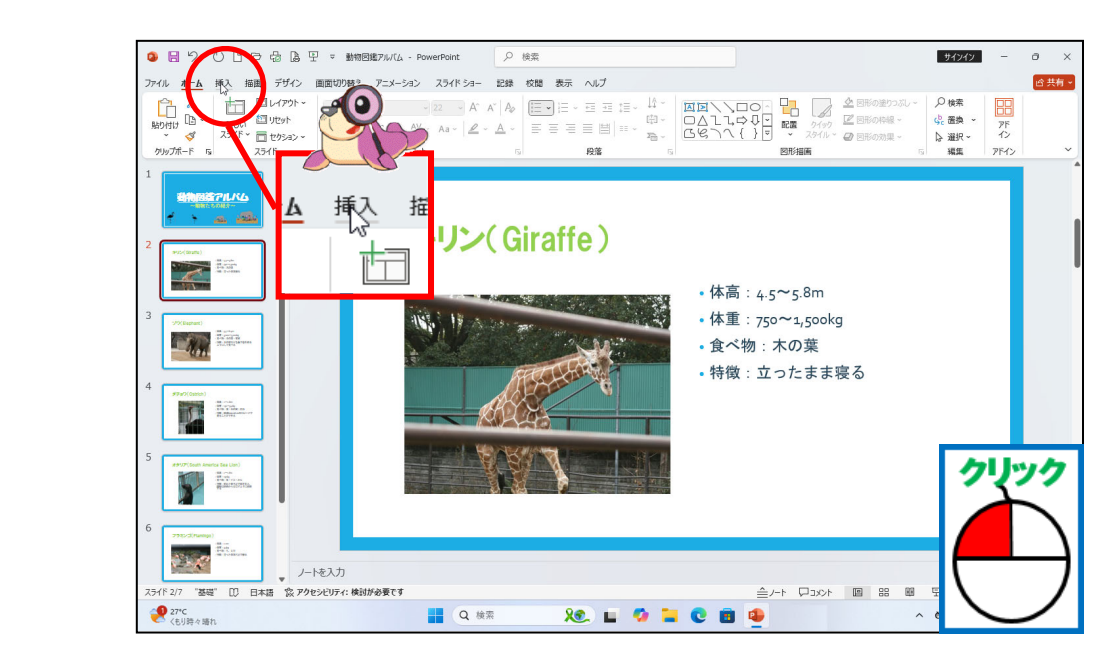

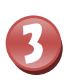

[図形]にポイントし、そのままクリックしましょう

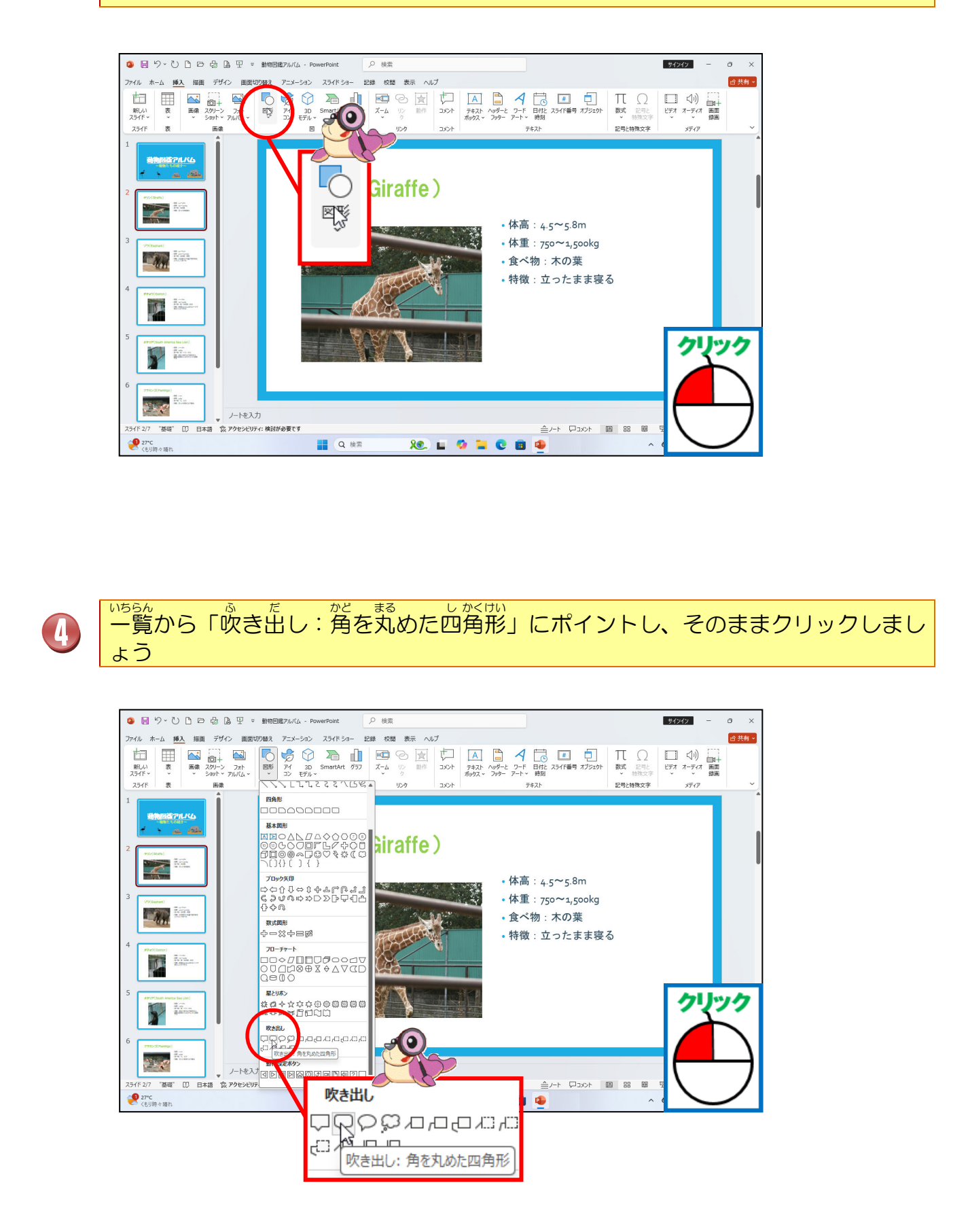

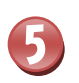

マウスポインターが十 に変わったことを確認しましょう

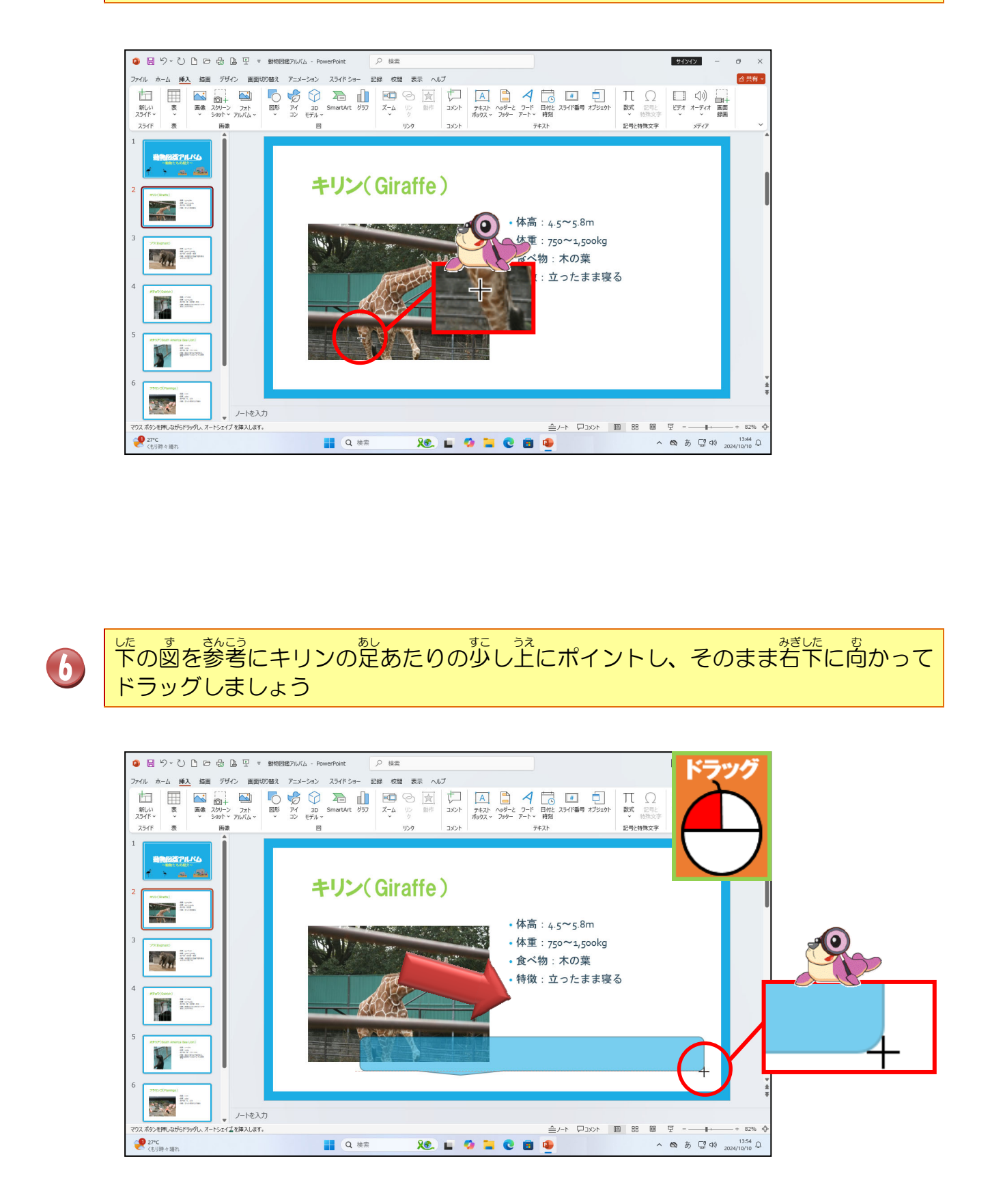

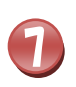

1

「吹き出し:角を丸めた四角形」が描かれたことを確認しましょう しかくけい

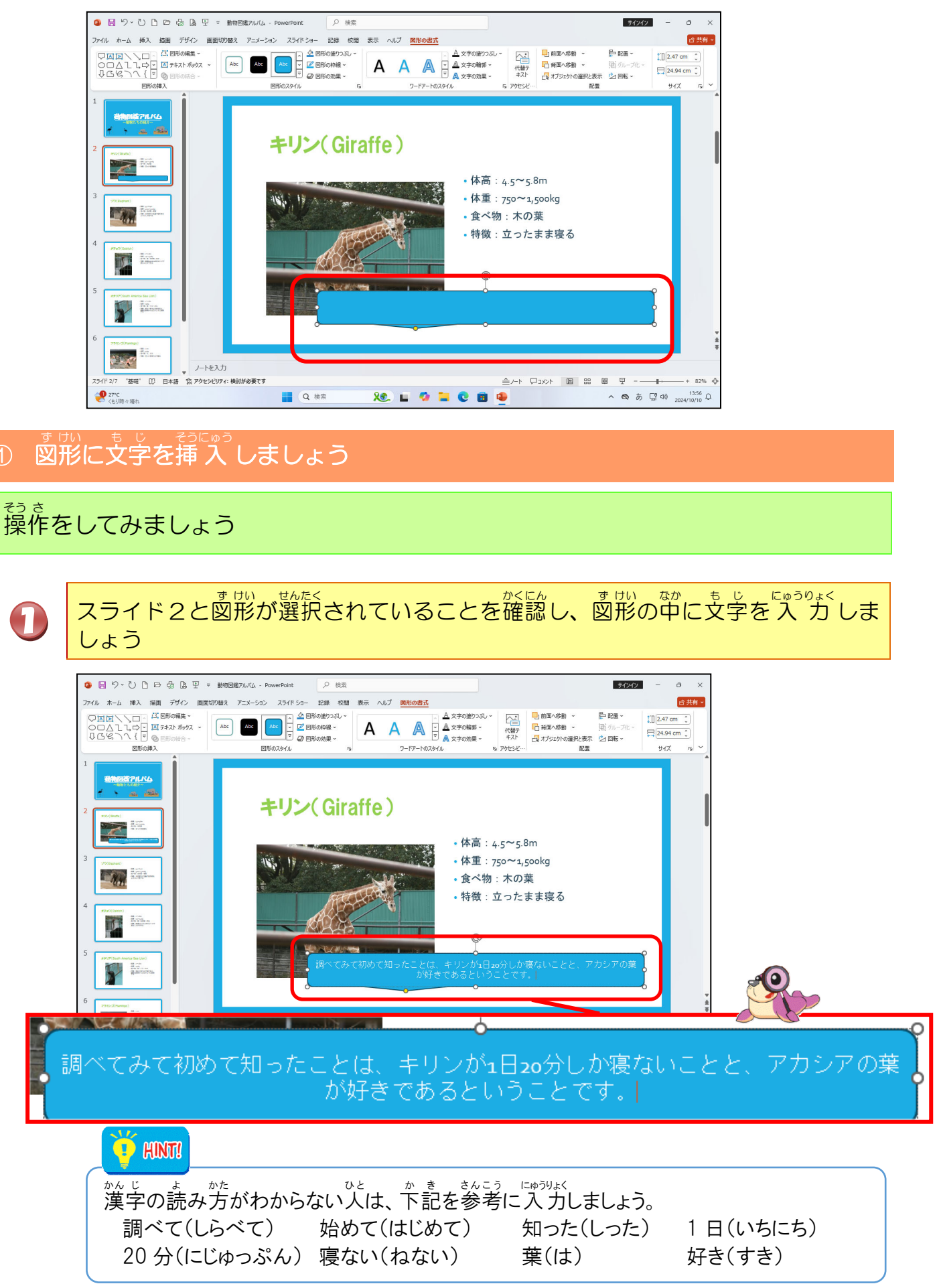

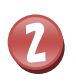

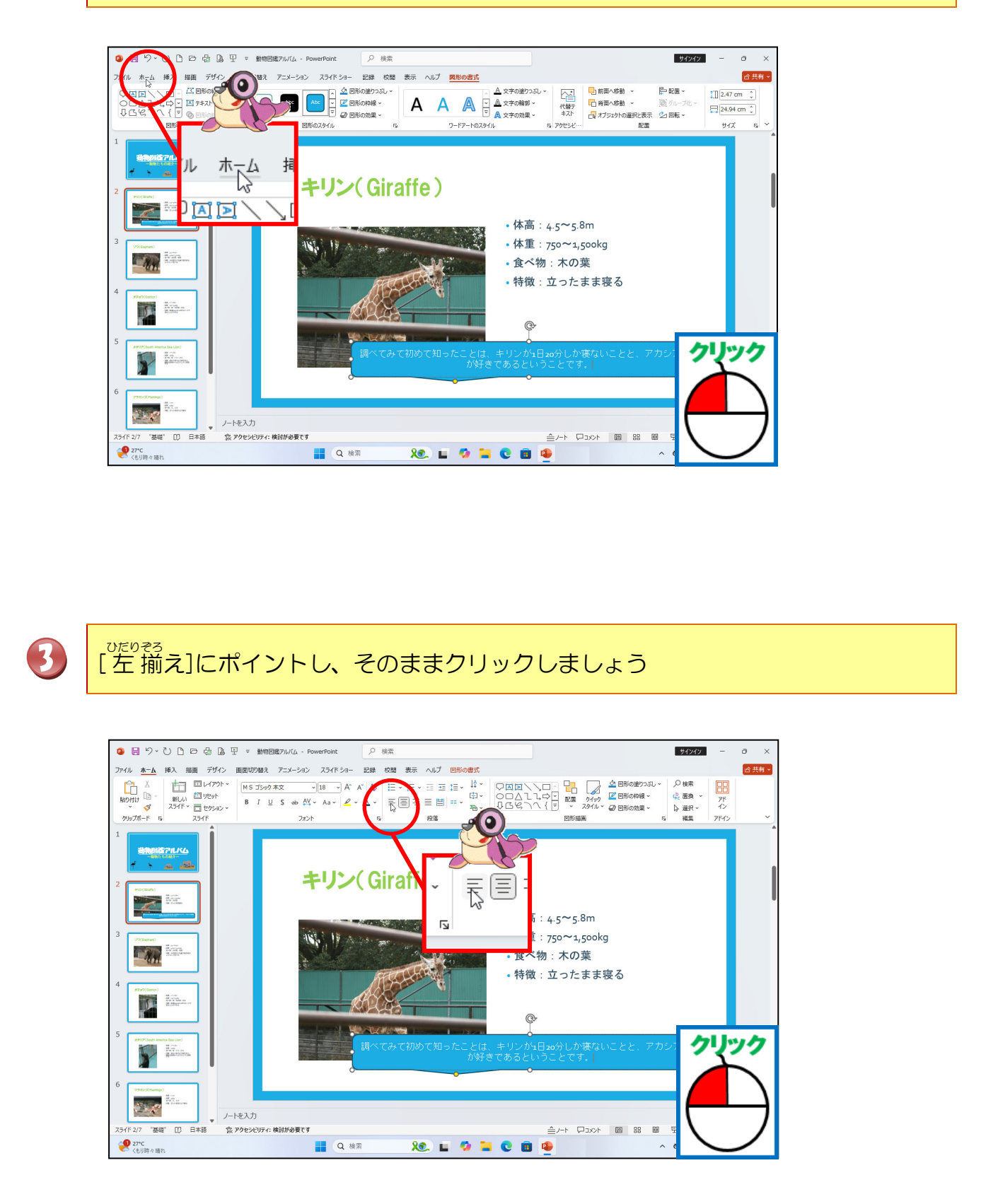

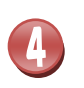

<sup>ひだのぞろ</sup> 左揃えになったことを確認しましょう

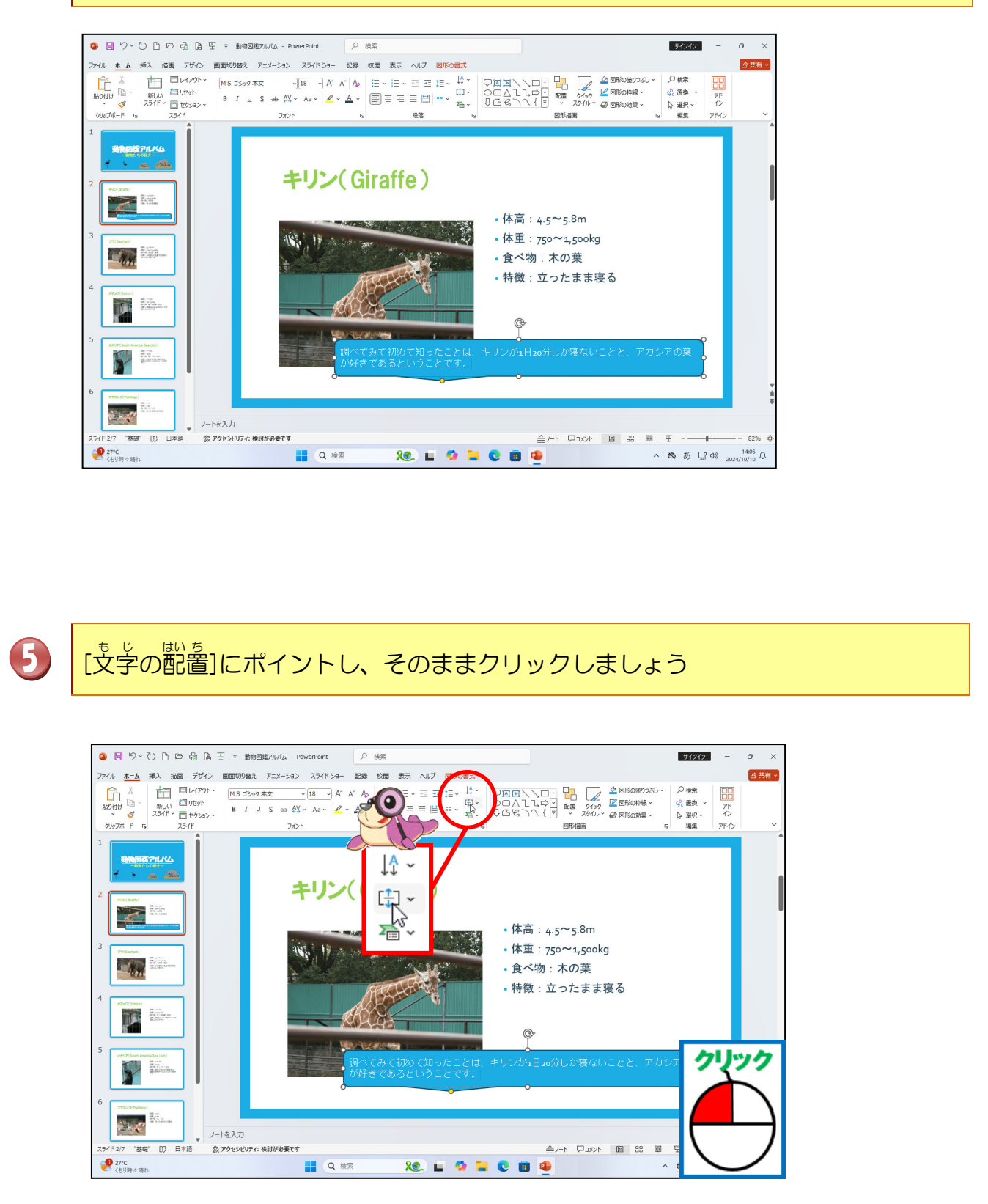

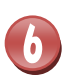

5えそろ [上揃え]にポイントし、そのままクリックしましょう

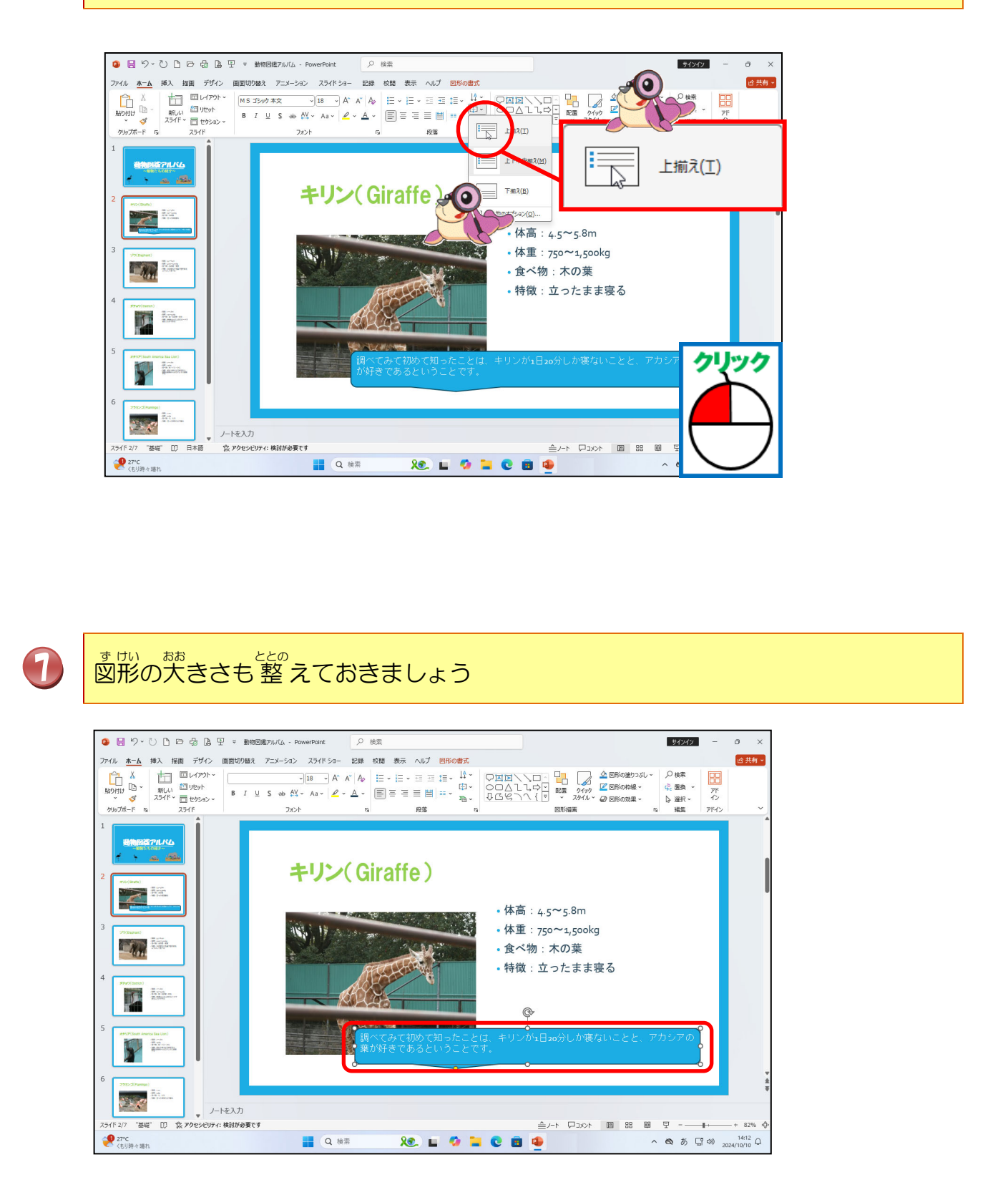

# 操作をしてみましょう

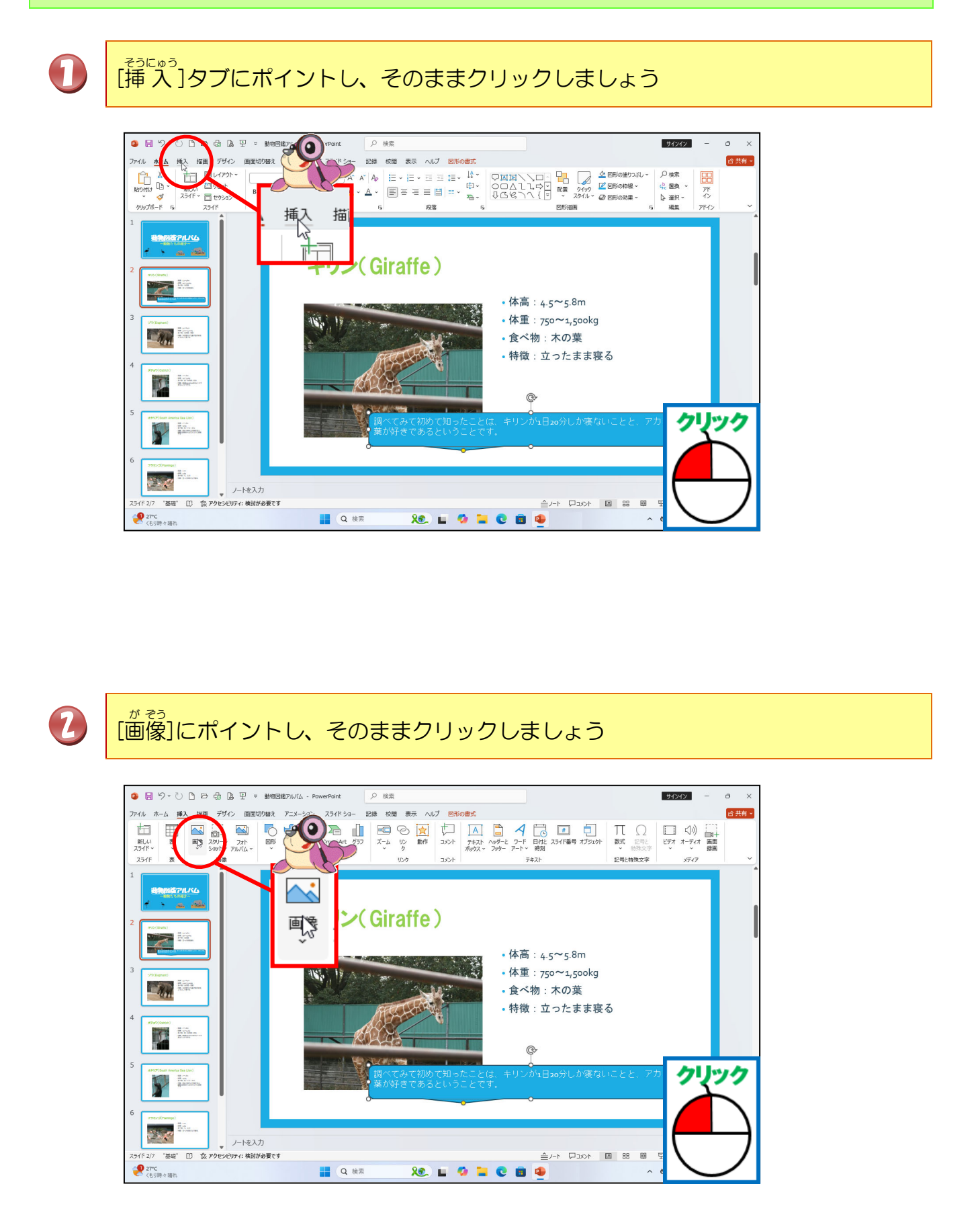

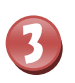

#### [このデバイス]にポイントし、そのままクリックしましょう

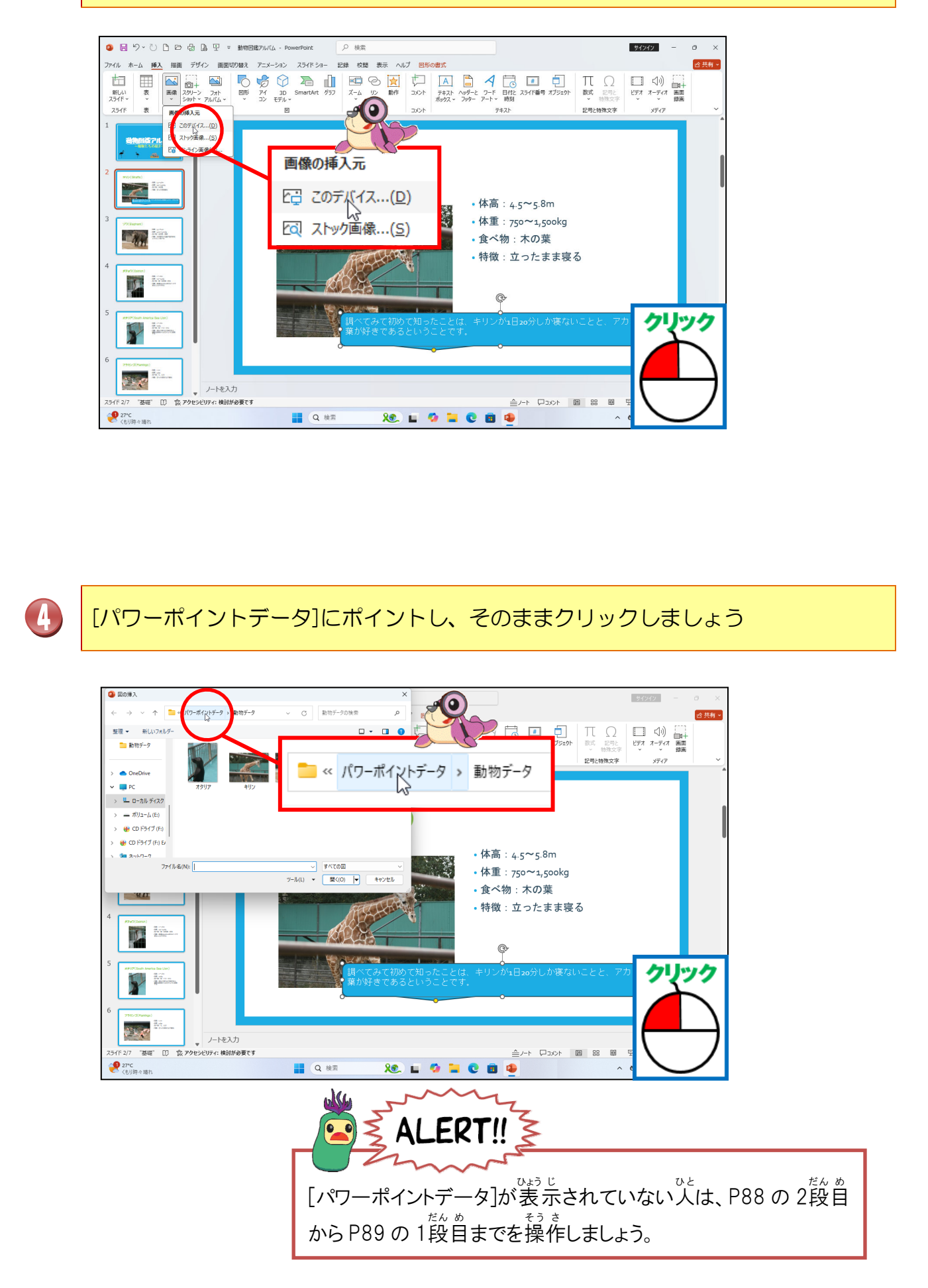

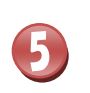

[パワーポイントデータ]フォルダーの中のファイルが表示されていることを確認し ましょう

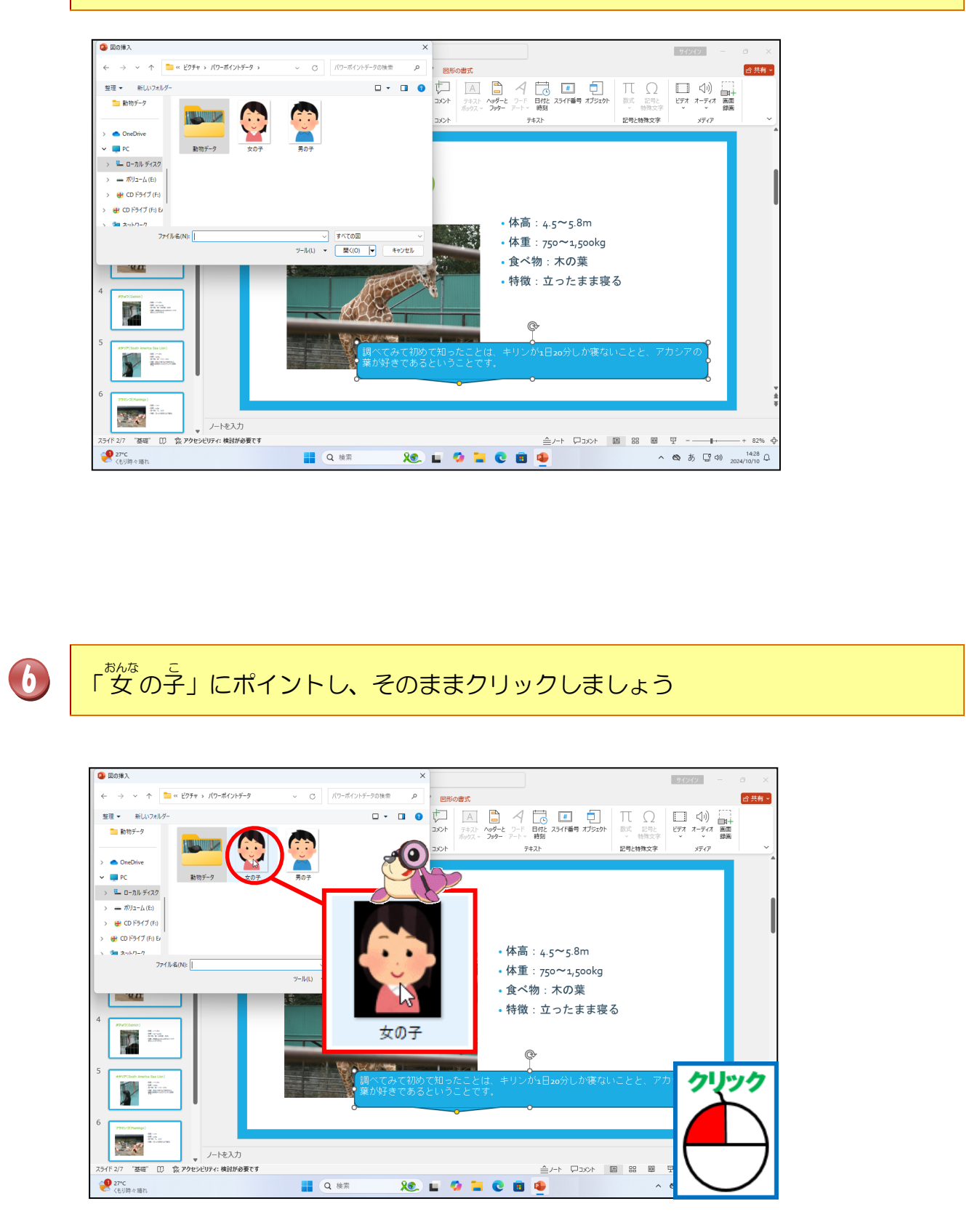

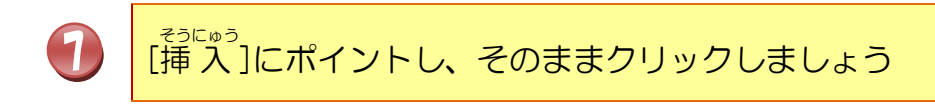

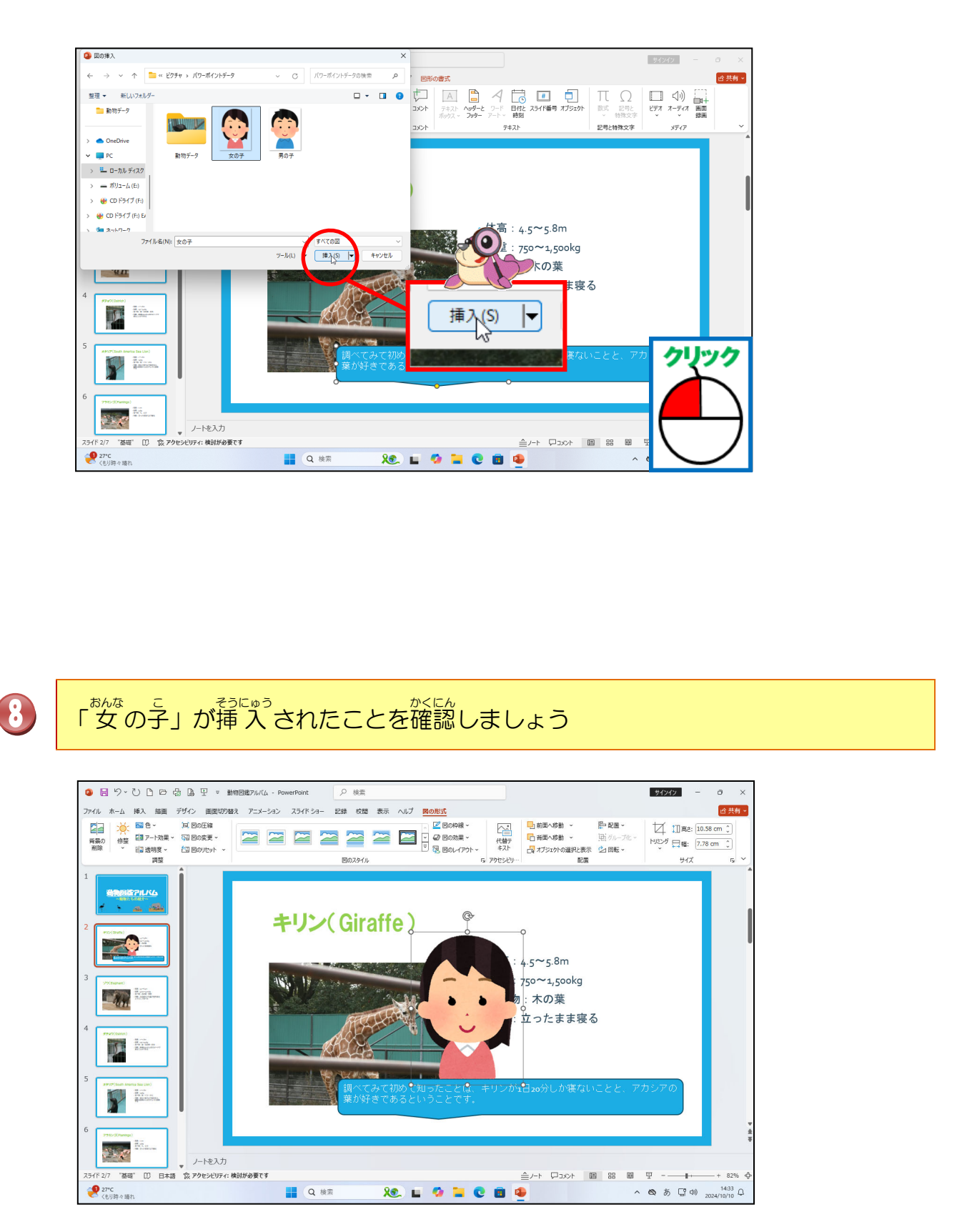

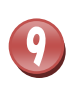

# 「女の子」の大きさや吹き出しの形を整えて、下の図の位置へ移動しましょう

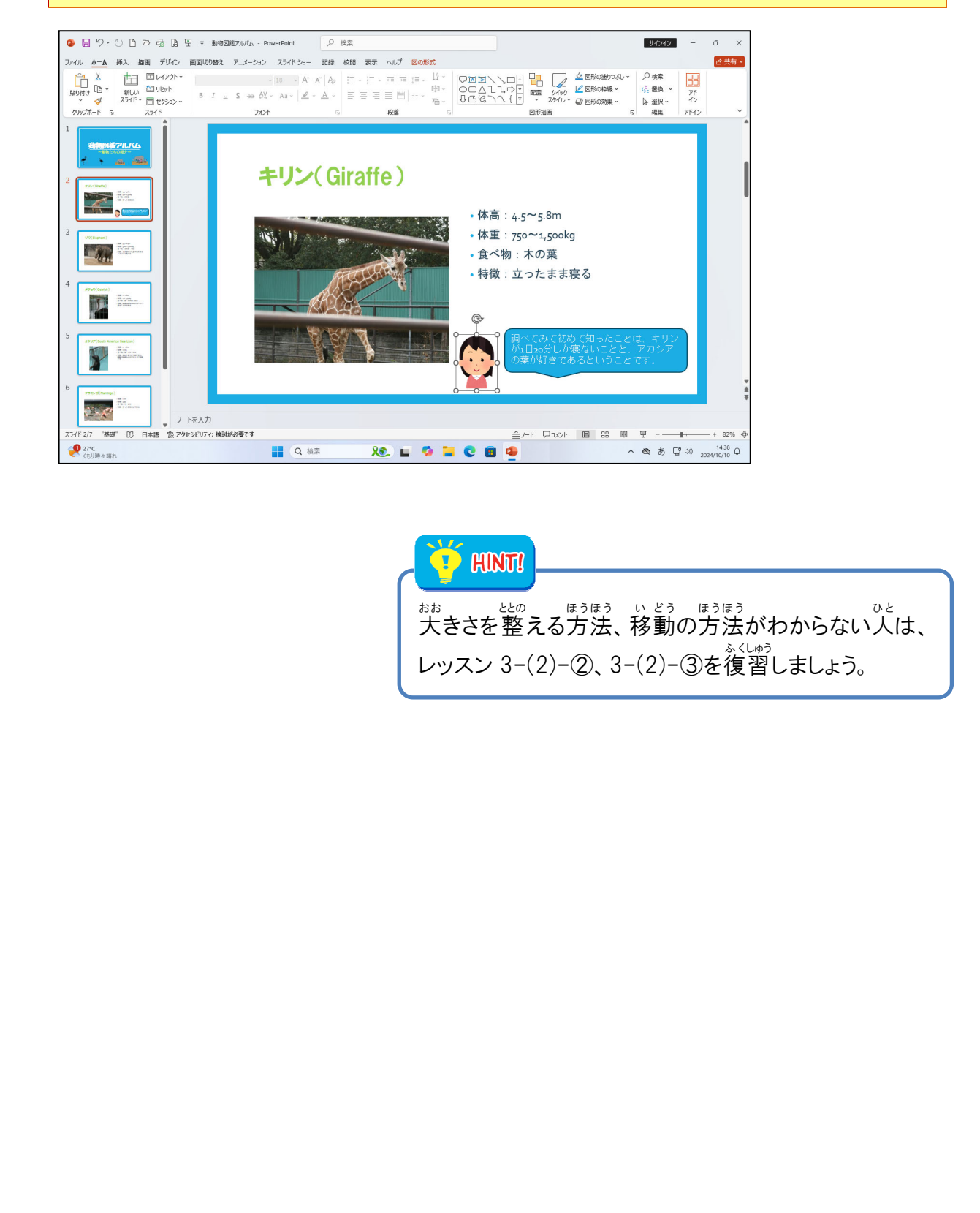

#### ④ 図形を変形させましょう

## 操作をしてみましょう

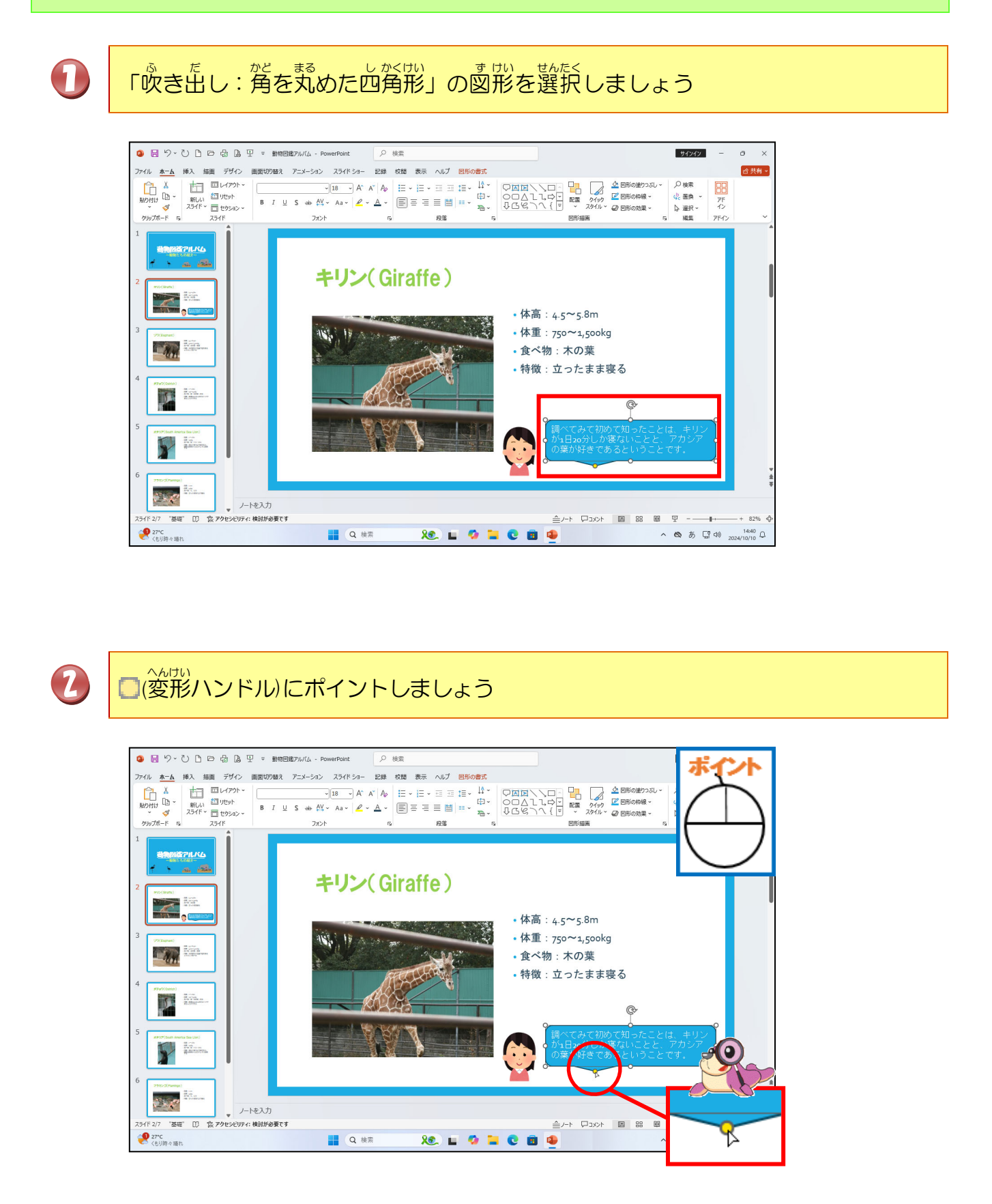

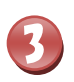

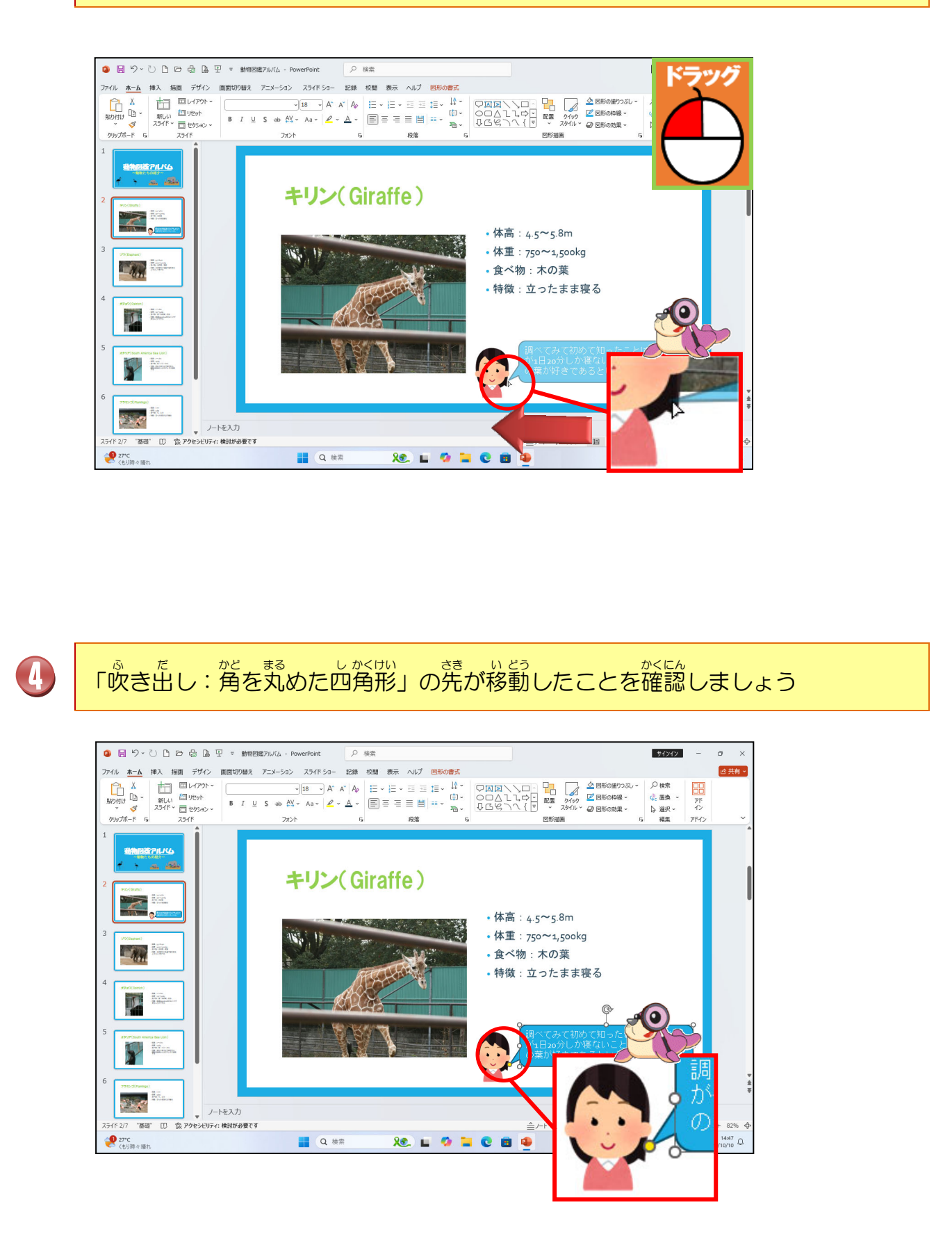

#### ⑤ 図形の塗りつぶしの色を変更しましょう

# 操作をしてみましょう

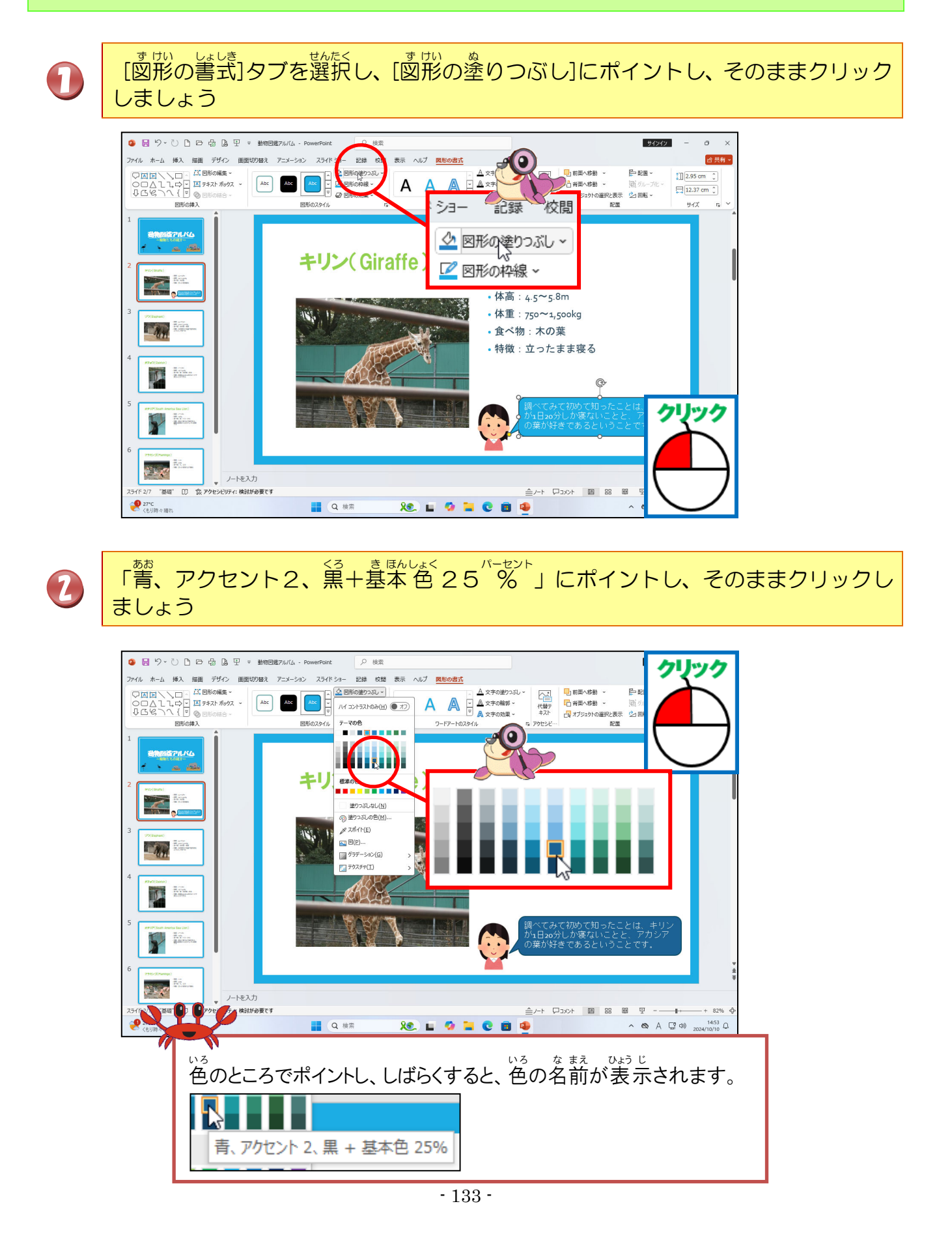

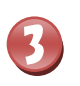

図形の塗りつぶしの色が変わったことを確認しましょう

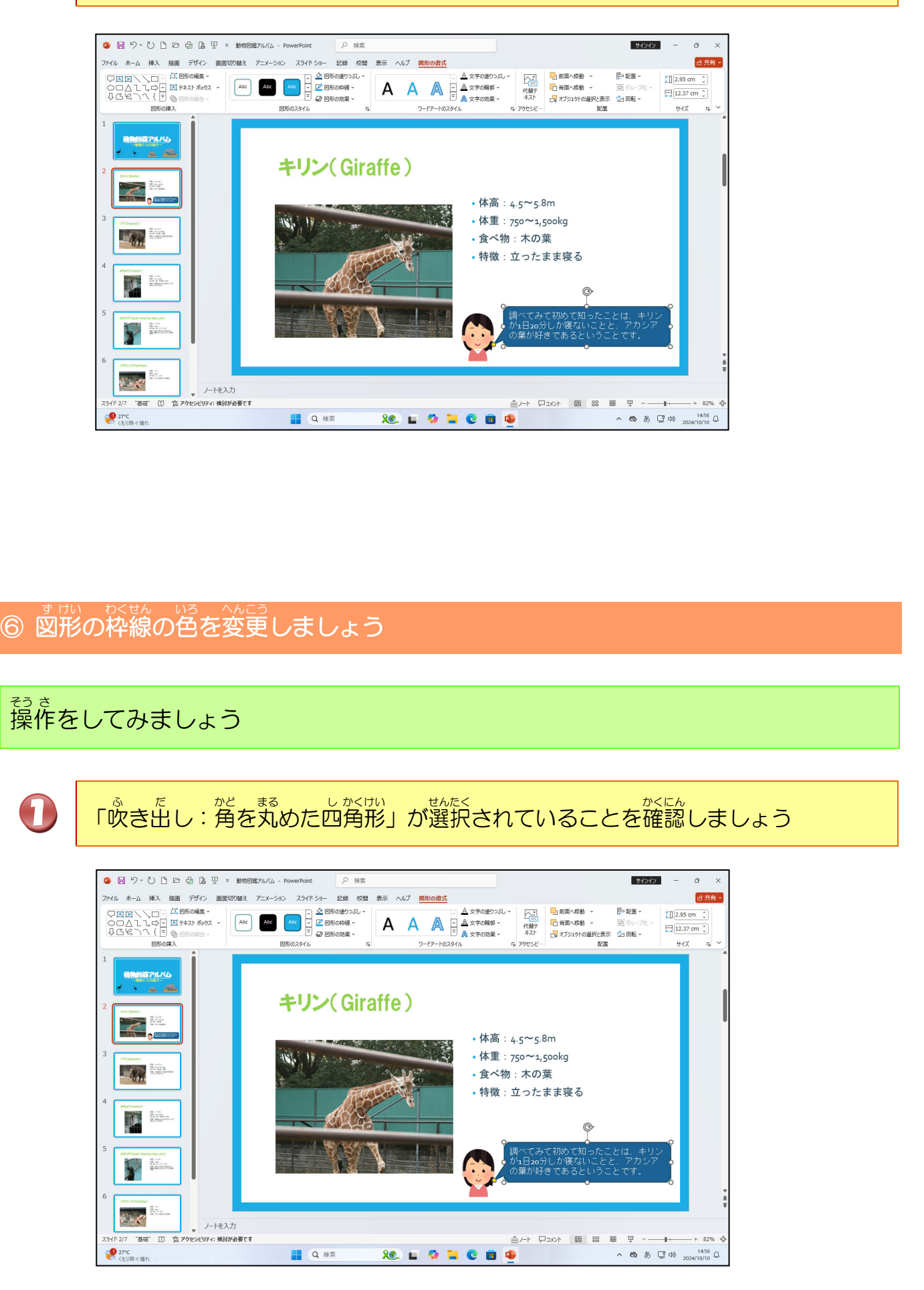
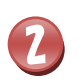

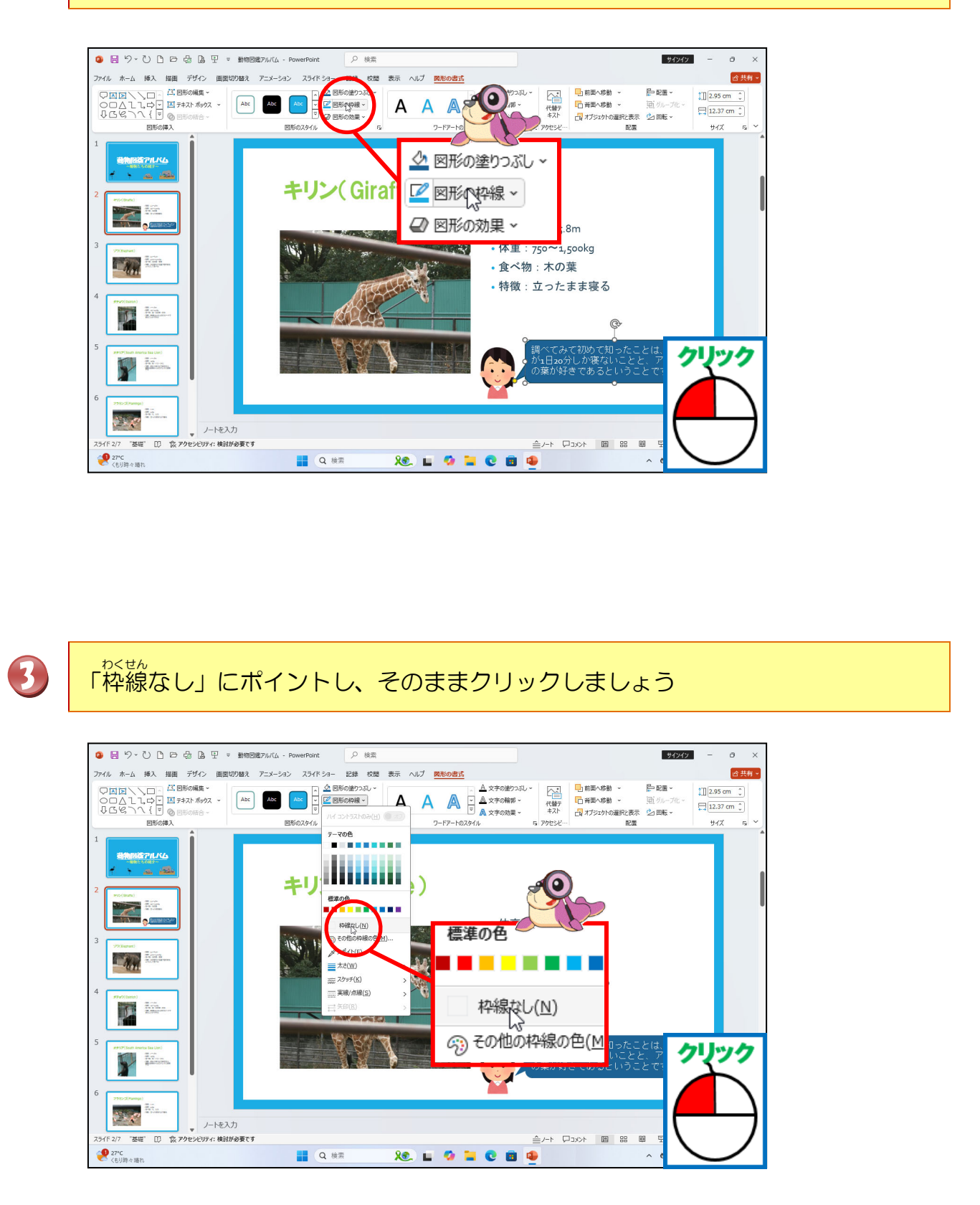

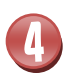

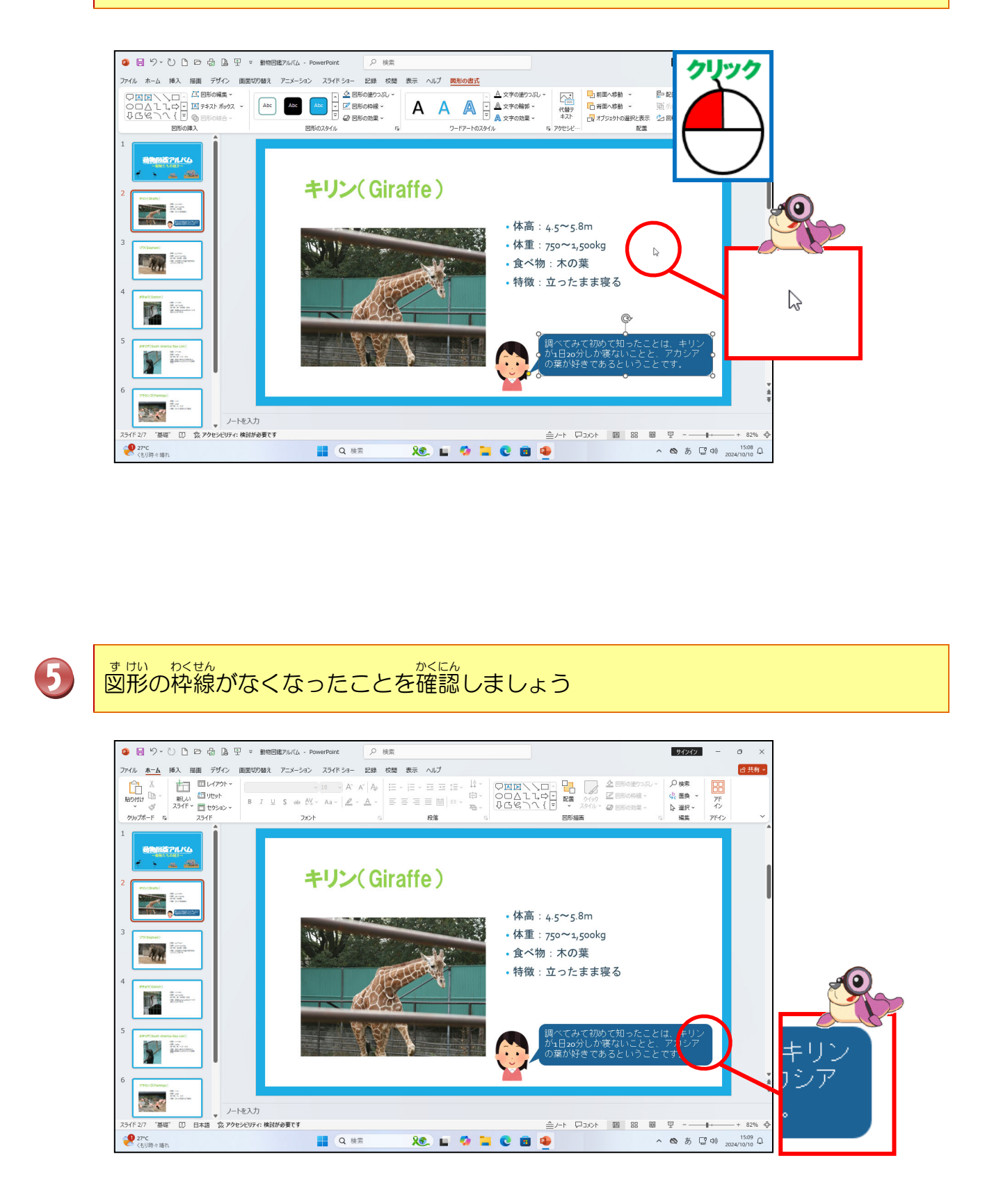

#### ⑦ 図形の効果を変更しましょう

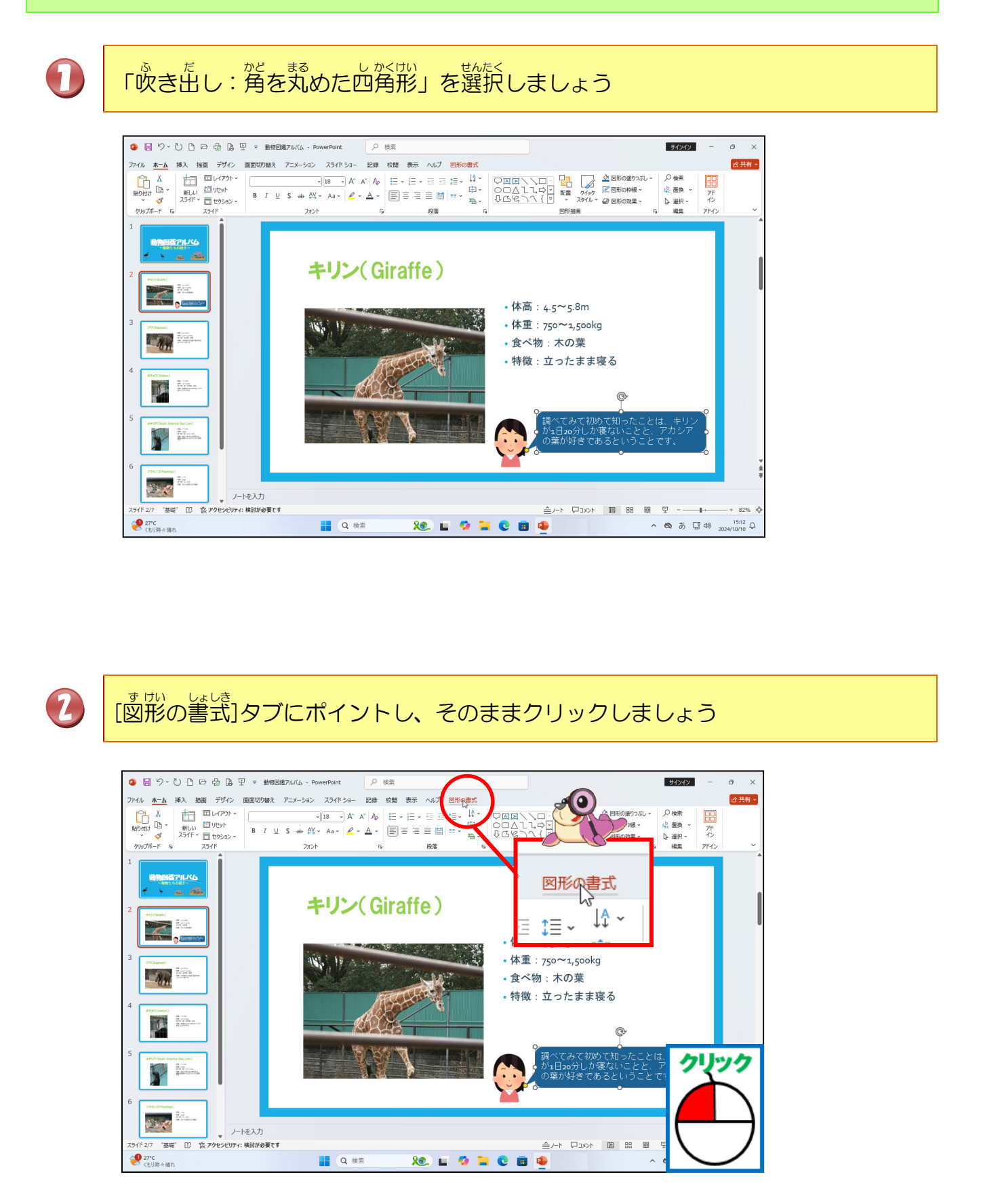

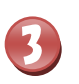

(図形の効果)にポイントし、そのままクリックしましょう

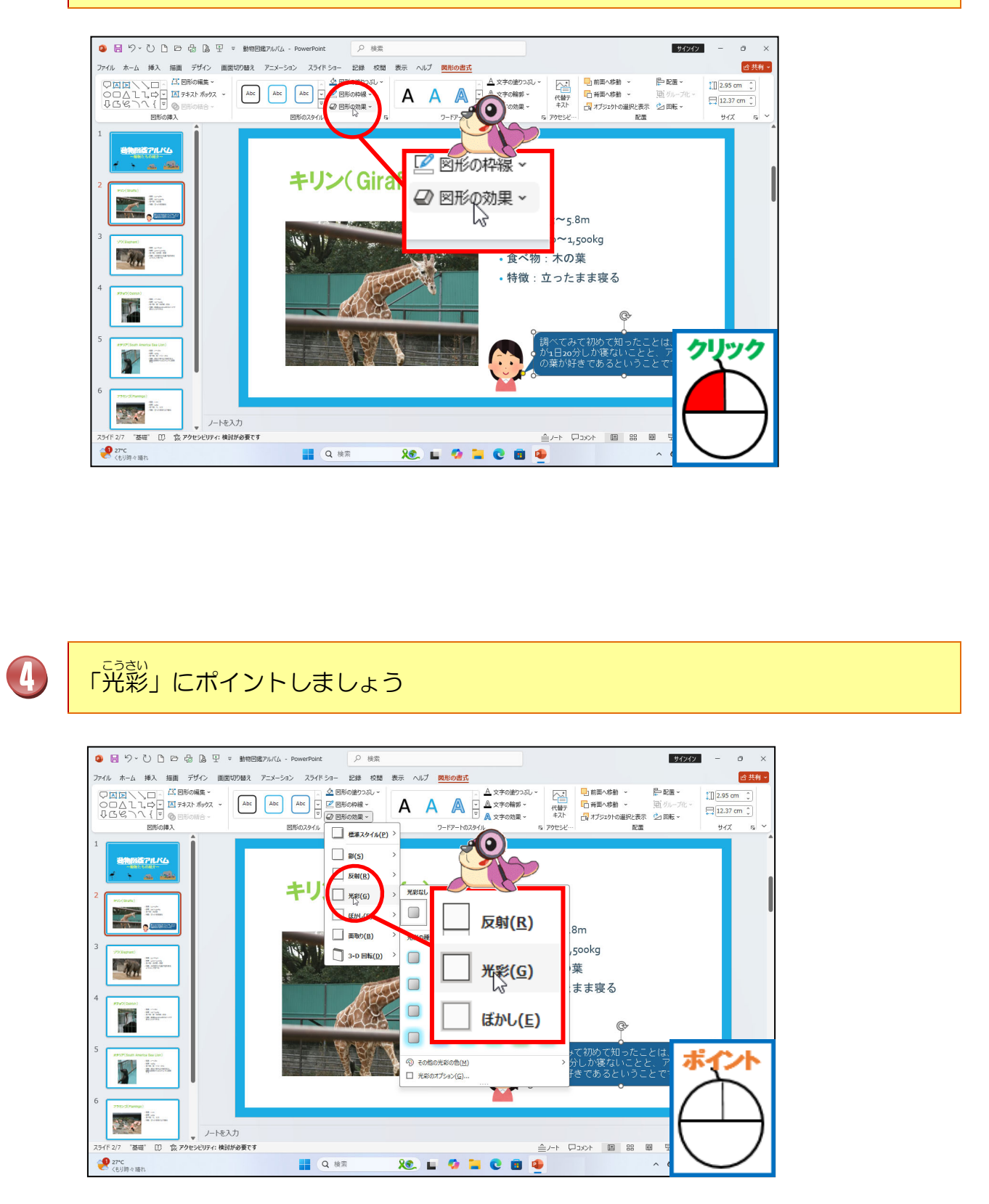

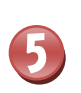

<sup>いちらん</sup> 一覧から「光彩:11pt;水色、アクセント カラー1」にポイントし、そのままク リックしましょう

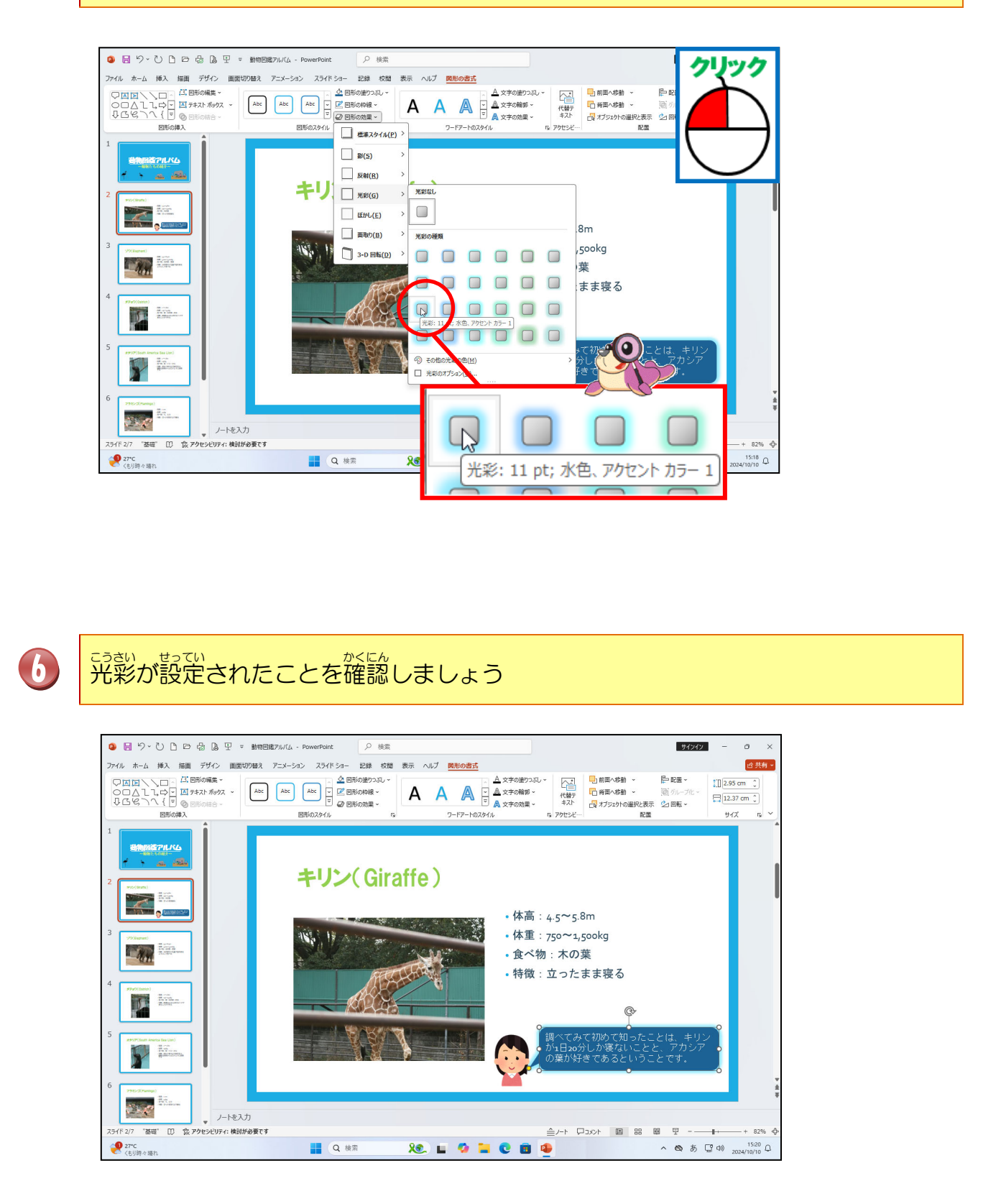

#### ⑧ 図形を他のスライドにコピーしましょう

「吹き出し:角を丸めた四角形」が選択されていることを確認しましょう 1 ○ 日 り、() P D 品 国 甲 ■ 動物回復アルバム - PowerPoint の 検索 17 X S ALERT!! ファイル ホーム 挿入 描画 デザイン 画面切り替え アニメーション スライドショー 記録 校開 表示 ヘルプ <mark>図形の書式</mark> 0 0 A 文字の塗りつぶし~ □1前面へ移動 ~: □ 新聞へ移動 □ 新聞へ移動 □ オブジェクトの通 代替テ キスト アクセシと 「吹き出し:角を丸めた西 角形」内にカーソルが表示さ キリン(Giraffe) れている場合はコピーできな •体高:4.5~5.8m •体重:750~1,500 The second 食べ物:木の葉 いので注意しましょう。 特徴:立ったまま T 1.00 1.00 5 • ノートを入力 '##' 〇 ② ② アクセシビリティ:検討が必要です 27\*C くもり時々晴れ Q 検索 <u>\_\_\_\_</u> 🖬 🗘 🐂 🔍 🖬 🤹 へ ぬ あ G Φ 2024/10/10 Q 2 [ホーム]タブにポイントし、そのままクリックしましょう 0 ₽ 検索 サインイン a パドショー 記録 校開 表示 ヘルプ <mark>図形の書式</mark> ピ 共有・ ◇ 回形の塗りつぶし~ 同形の時間、 📮 [12.37 cm 🛟 7-57-50744 サイズ \* 4 掴 a di Giraffe) •体高:4.5~5.8m • 体重:750~1,500kg IS. 1 食べ物:木の葉 特徴:立ったまま寝る クリック ● ノートを入力 Eリティ:検討が必要です '茎碇' 农 PO Q 検索 XC. 🖬 🧔 🚞 🕲 🔳 🧶 27\*C

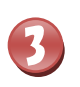

#### [コピー]にポイントし、そのままクリックしましょう

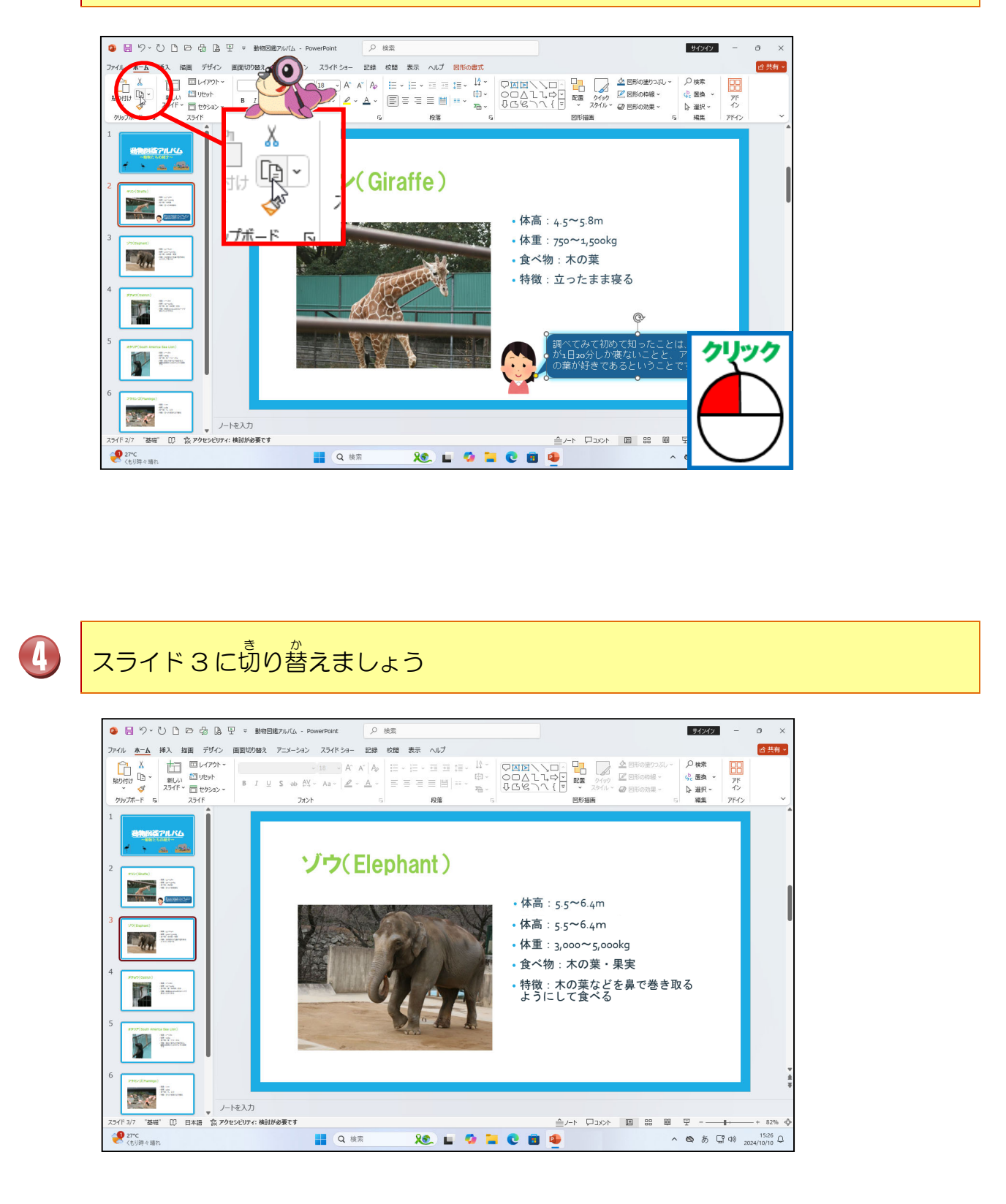

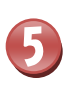

#### [貼り付け]にポイントし、そのままクリックしましょう

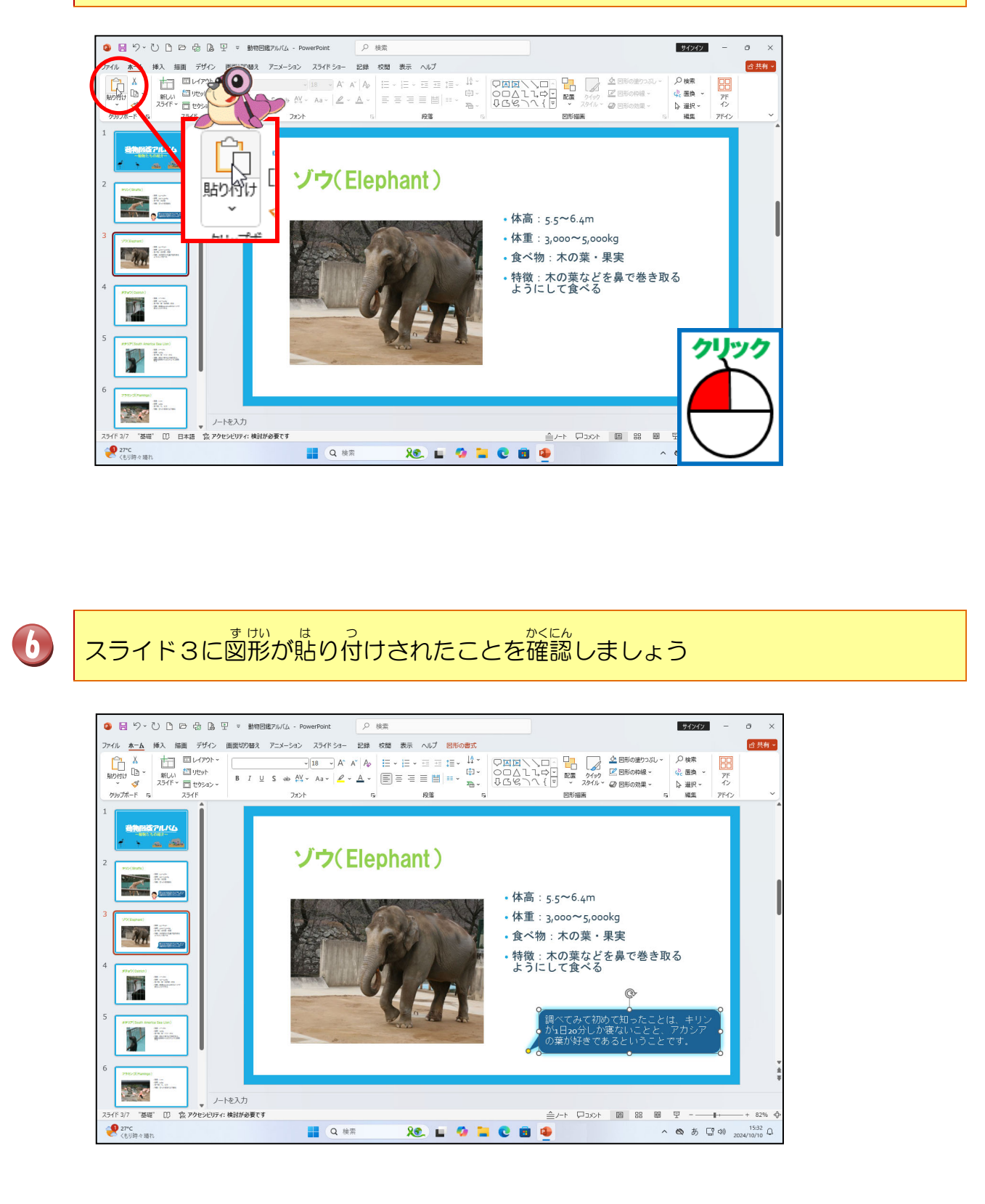

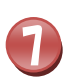

スライド4に切り替えて、[貼り付け]にポイントしそのままクリックしましょう

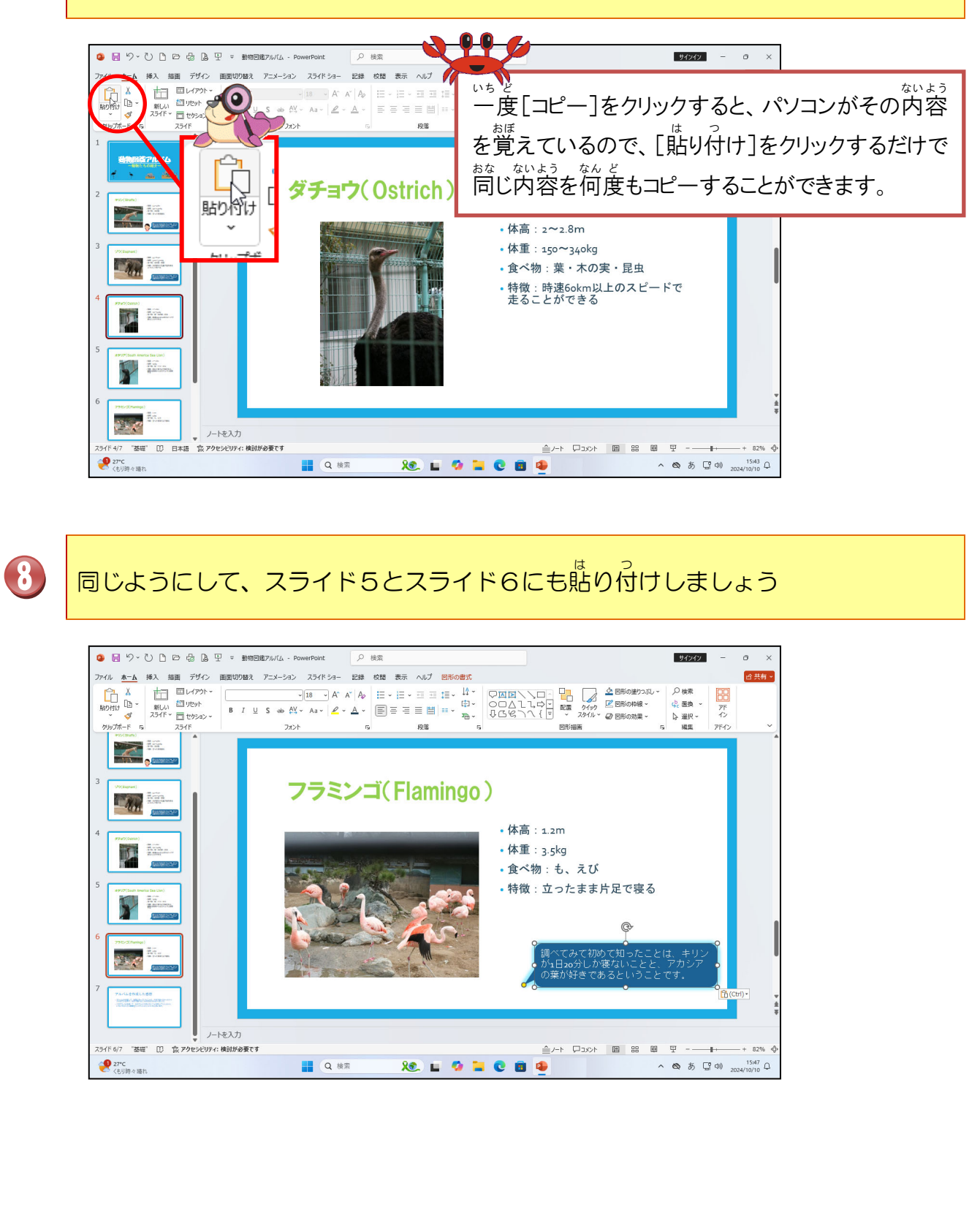

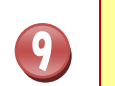

スライド3に切り替えて、[パワーポイントデータ]フォルダーより、「第の子」を挿 入し、下の図のように、イラスト、図形の大きさも整えておきましょう

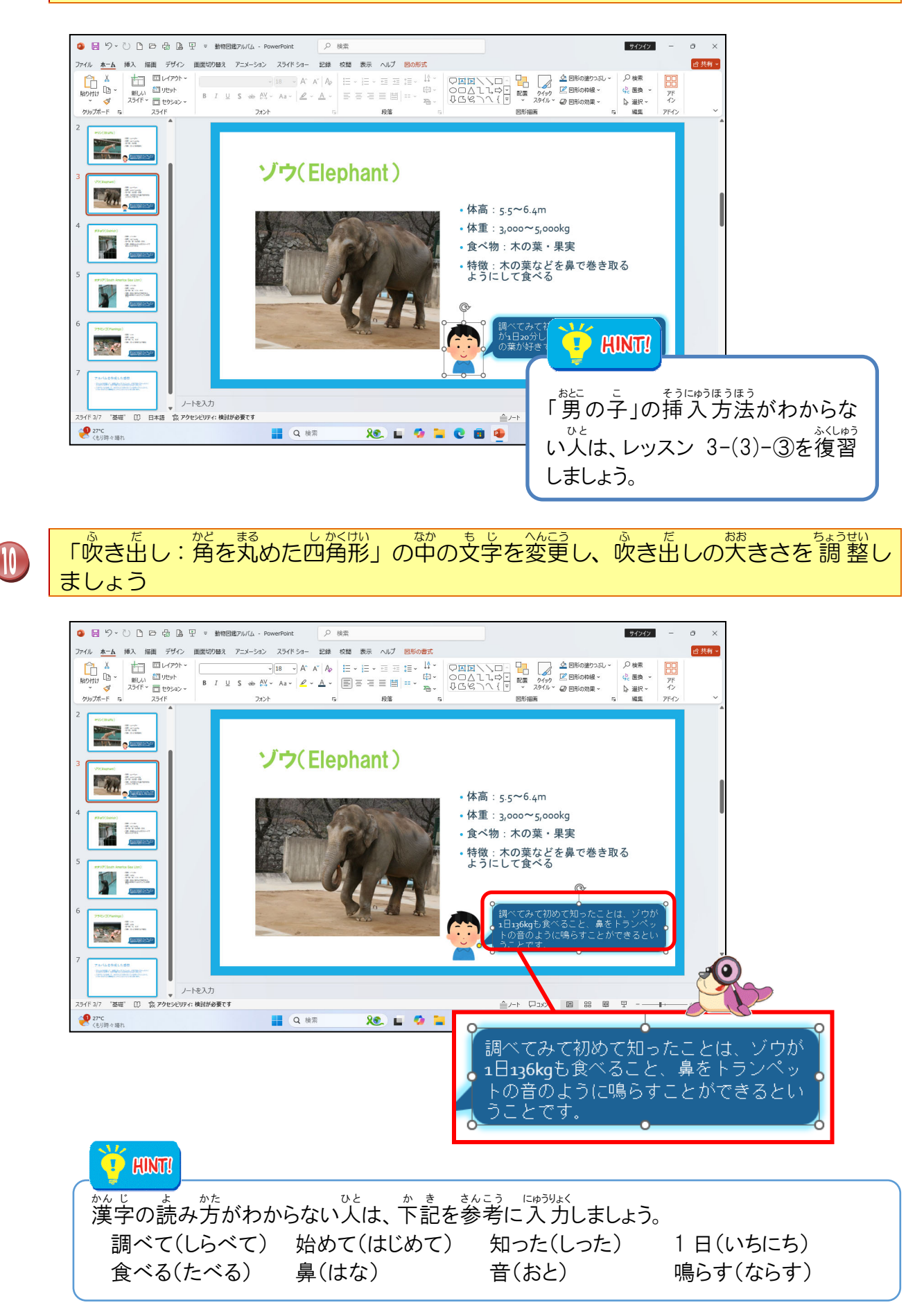

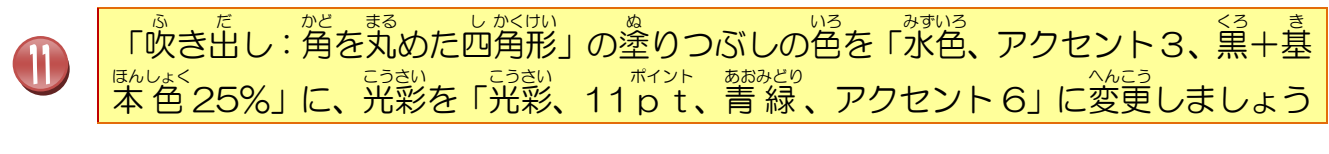

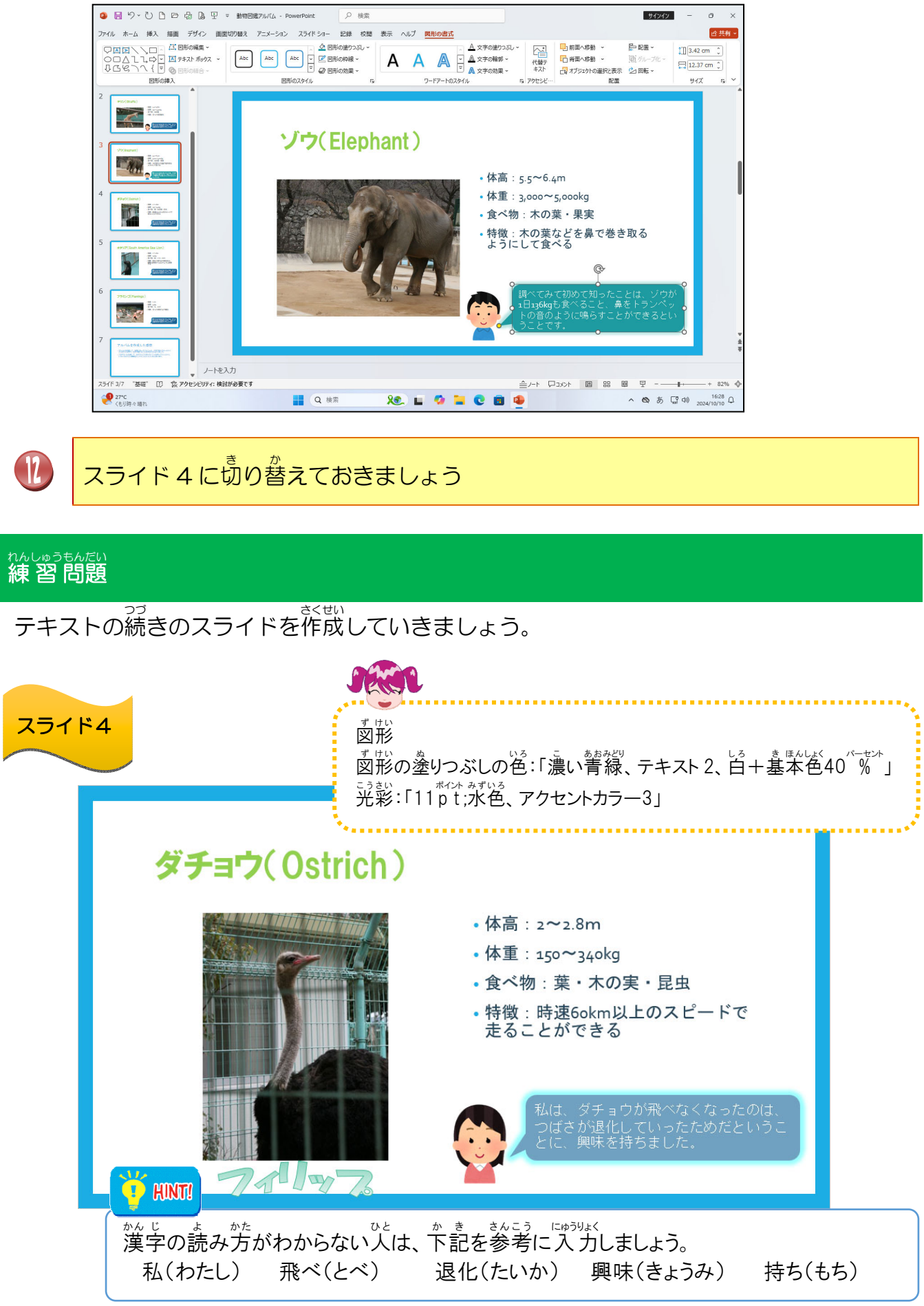

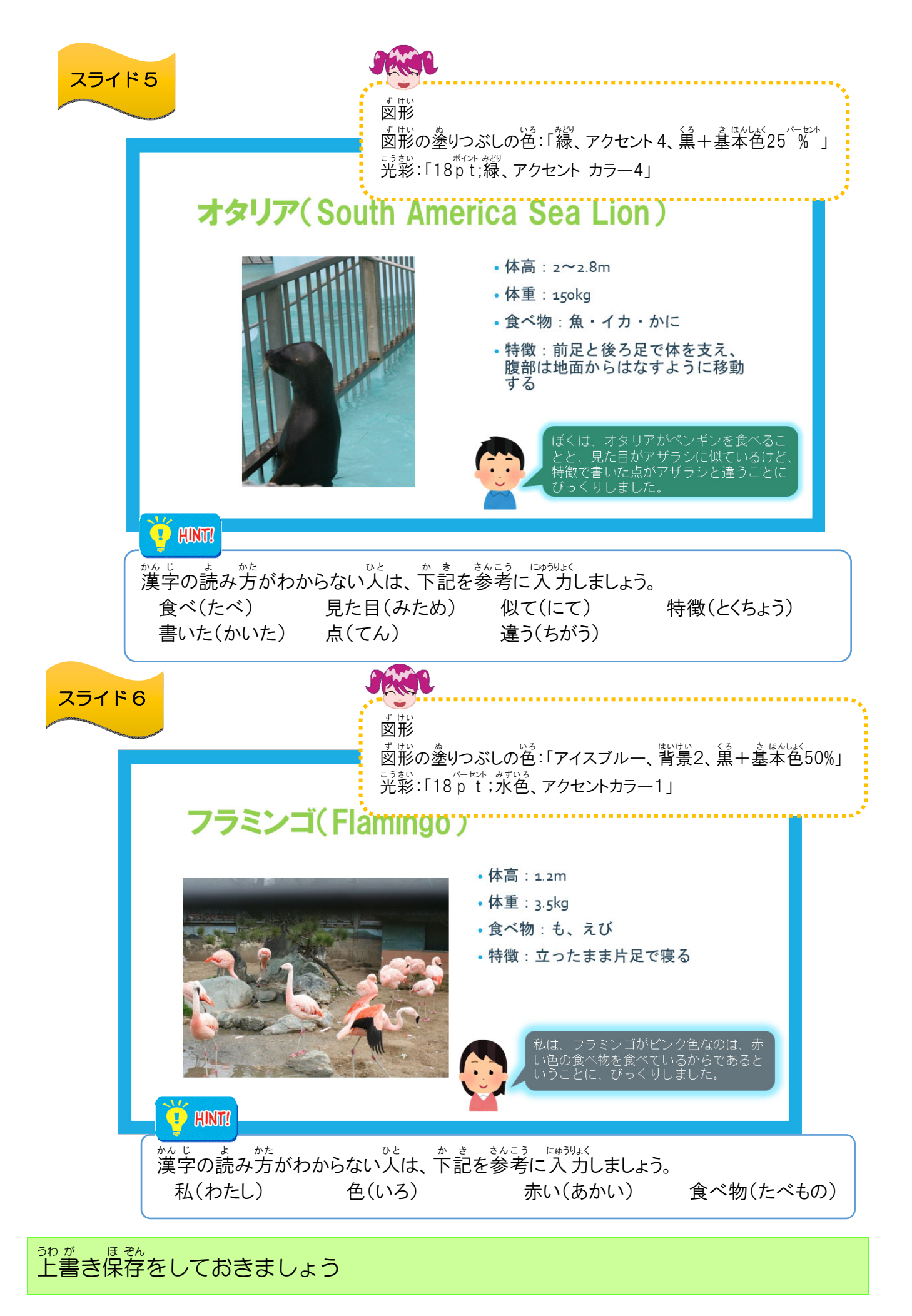

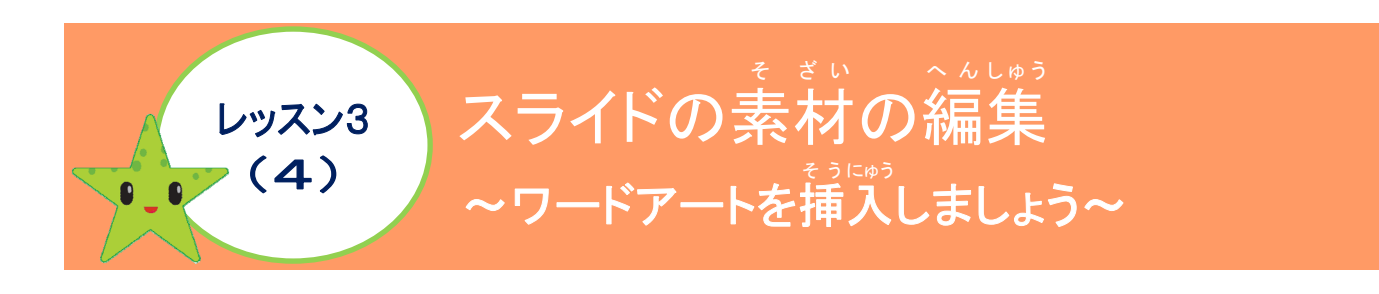

ワードアートの挿入について学びましょう

ワードアートは、文字に色や輪郭を付けて立体的に見せたりする効果をつけます。 タイトルや重要なキーワードなど、自立たせたい文字に使います。

ワードアート 使用する をクリック デザインを Δ クリック ワード アート、 スタイルの一貫 の状態で文字を入力 AA Α A ここに文 ※ワードアートを挿入すると「ここ A に文字を入力」が表示され、文 学が選択されていることを確認し A А ましょう。 A

| ◆ ワードアートを挿入すると、[図形の書式]タブ                                                                                                    |                                         |                             |                                                |  |  |  |  |  |  |
|----------------------------------------------------------------------------------------------------|-----------------------------------------|-----------------------------|------------------------------------------------|--|--|--|--|--|--|
| 2                                                                                                    | 9 ℃ 0 0 0 0 0 0 0 0 0 0 0 0 0 0 0 0 0 0 | プレゼンテーション1 - PowerPoint の検索 | 91717 - O X                                    |  |  |  |  |  |  |
| アアルル     ホーム     挿画     ザガン     画面切物器     アニメーション     スライドショー     記録     校園     表示     ヘルブ     図形の書式     合生料       □     □     □     □     □     ○     ○     ○     ○     ○     ○     ○     ○     ○     ○     ○     ○     ○     ○     ○     ○     ○     ○     ○     ○     ○     ○     ○     ○     ○     ○     ○     ○     ○     ○     ○     ○     ○     ○     ○     ○     ○     ○     ○     ○     ○     ○     ○     ○     ○     ○     ○     ○     ○     ○     ○     ○     ○     ○     ○     ○     ○     ○     ○     ○     ○     ○     ○     ○     ○     ○     ○     ○     ○     ○     ○     ○     ○     ○     ○     ○     ○     ○     ○     ○     ○     ○     ○     ○     ○     ○     ○     ○     ○     ○     ○     ○     ○     ○     ○     ○     ○     ○     ○     ○     ○     ○     ○     ○     ○     ○     ○     ○     ○     ○     ○     ○     ○     ○     < |                                         |                             |                                                |  |  |  |  |  |  |
| ▲ 文字の塗りつぶし、<br>▲ 文字の塗りつぶし、<br>▲ 文字の輪郭、<br>マ<br>へ<br>▲ 文字の効果、<br>ワードアートのスタイル                                                                                                    |                                         |                             |                                                |  |  |  |  |  |  |
|                                                                                                    | ボタン                                     | 名称                          | や<わり<br>役割                                     |  |  |  |  |  |  |
|                                                                                                    | <u>A</u> 文字の塗りつぶし ~                     | をじの塗りつぶし                    | <sup>を</sup> 文字の塗りつぶしの色を変更します。                 |  |  |  |  |  |  |
|                                                                                                    | <u>A</u> 文字の輪郭 ~                        | も じ りんかく<br>文字の輪郭           | をじ りんかく いる あと いるり へんこう<br>文字の輪郭の色や太さ、種類を変更します。 |  |  |  |  |  |  |
|                                                                                                    | <u> 文字の効果</u> ~                         | も じ こうか<br>文字の効果            | 立かっいか。またのたち、へんこう 効果の追加や文字の形を変更します。             |  |  |  |  |  |  |

支字の効果の種類 ワードアート挿入後に下記のような視覚的効果を追加することができます。

| ボタン                                                                                                    |                                                                                                    |                                                                                                    |  |  |  |  |  |  |  |
|----------------------------------------------------------------------------------------------------|----------------------------------------------------------------------------------------------------|----------------------------------------------------------------------------------------------------|--|--|--|--|--|--|--|
| ▲ <b>≌(s) &gt;</b><br>(かげ)                                                                                       | A <del>反射(R)</del> ><br>(はんしゃ)                                                                                                    | A 光彩(G) ><br>(こうさい)                                                                                                    |  |  |  |  |  |  |  |
| もじ、そとがわうちがわ、かげっついか<br>文字の外側・内側に影を追加<br>する時に使います。                                                                 | やすいます。                                                                                                    | <sup>もじのまわ</sup> のに色のついた<br>文字の周りに色のついた<br>ぼかしを追加する時に使<br>います。                                                                                                    |  |  |  |  |  |  |  |
| Bittu<br>3.6<br>3.6<br>3.6<br>A A A<br>A A A<br>A A A<br>Piel<br>A A A<br>A A<br>A A<br>A A<br>A A<br>A A<br>A A | 反射なし         反射の種類         〇       〇         〇       〇         〇       〇         〇       〇         〇       〇         〇       〇         〇       〇         〇       〇         〇       〇         〇       〇         〇       〇         〇       〇         〇       〇         〇       〇         〇       〇         〇       〇         〇       〇         〇       〇         〇       〇         〇       〇         〇       〇         〇       〇         〇       〇         〇       〇         〇       〇         〇       〇         〇       〇         〇       〇         〇       〇         〇       〇         〇       〇         〇       〇         〇       〇         〇       〇         〇       〇         〇       〇         〇       〇 | 光彩なし         水彩の種類         ▲       ▲       ▲       ▲       ▲       ▲         ▲       ▲       ▲       ▲       ▲       ▲       ▲         ▲       ▲       ▲       ▲       ▲       ▲       ▲       ▲         ▲       ▲       ▲       ▲       ▲       ▲       ▲       ▲       ▲         ▲       ▲       ▲       ▲       ▲       ▲       ▲       ▲       ▲         ▲       ▲       ▲       ▲       ▲       ▲       ▲       ▲       ▲         ●       その他の光彩の色(M)       >       > |  |  |  |  |  |  |  |

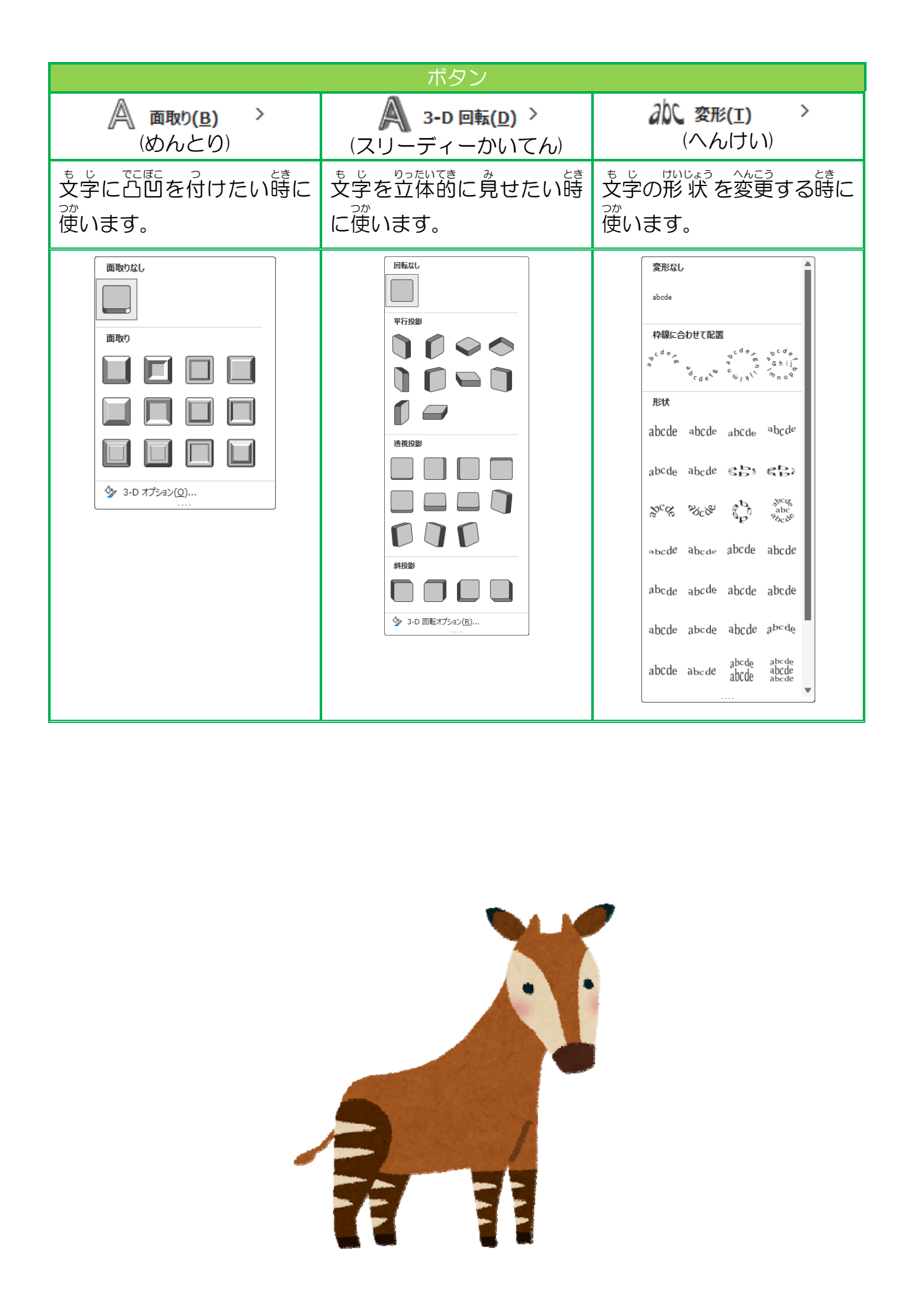

#### ① ワードアートを挿入しましょう

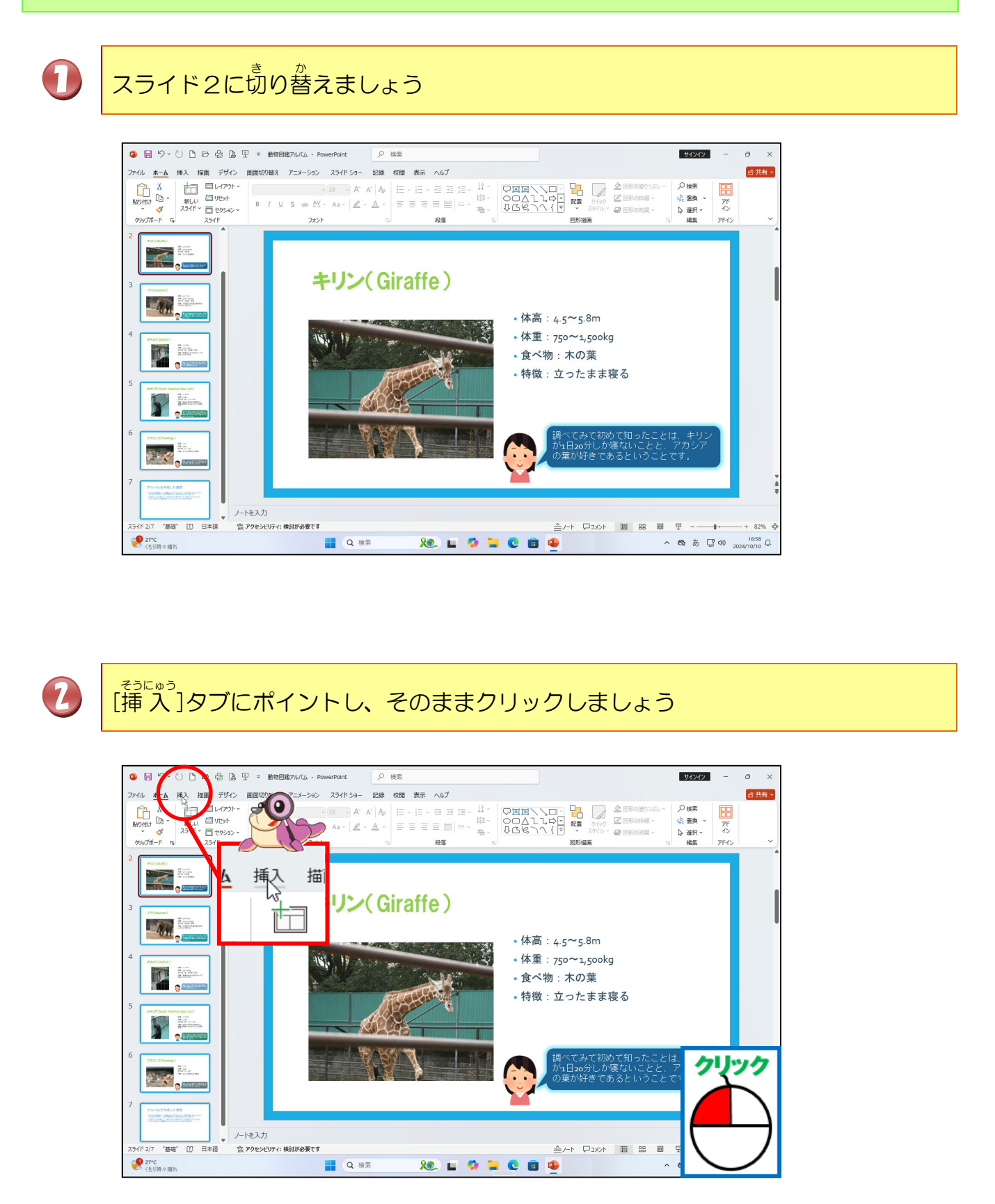

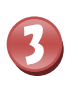

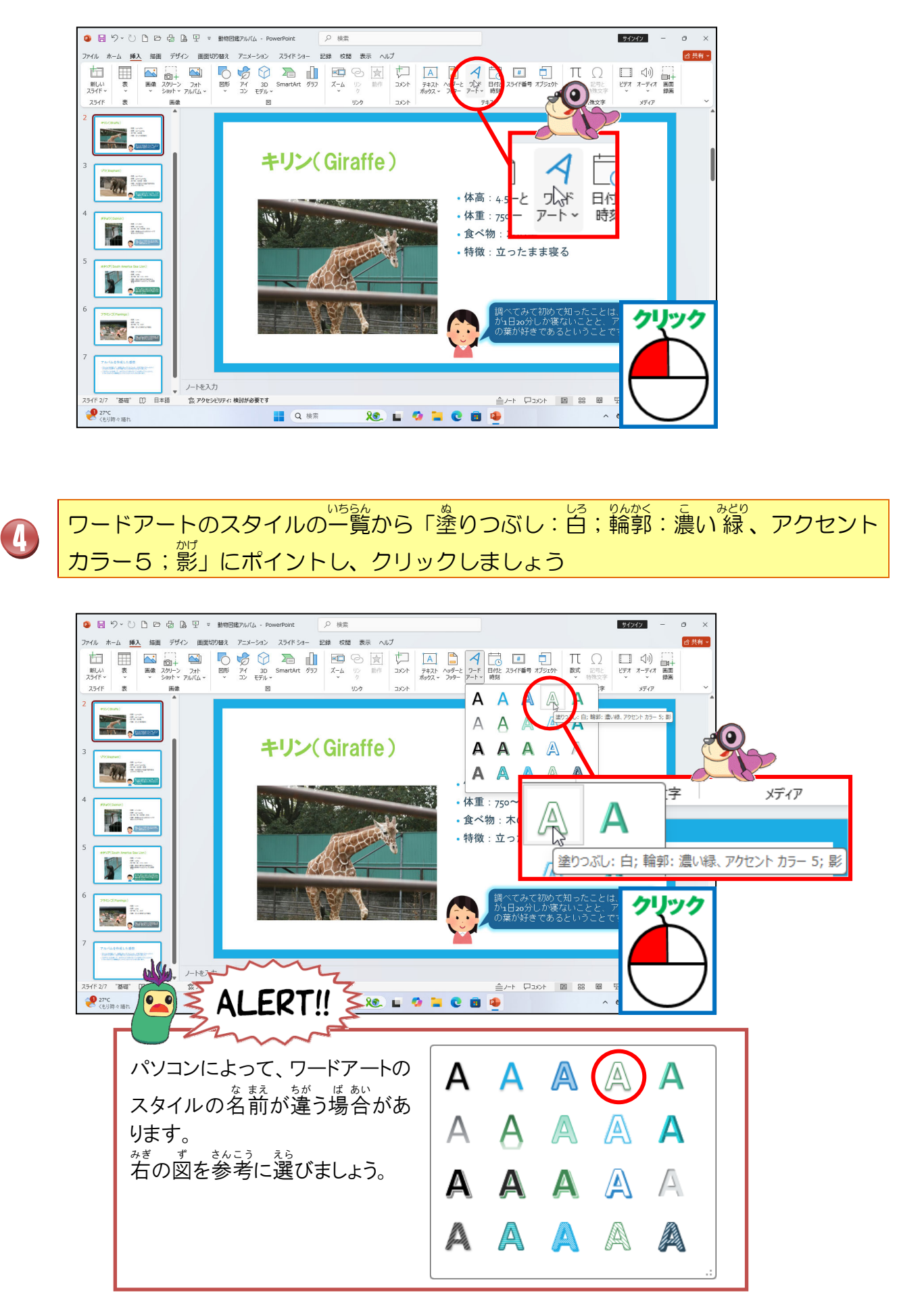

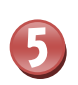

「ここに文字を入力」というワードアートが表示されたことを確認しましょう

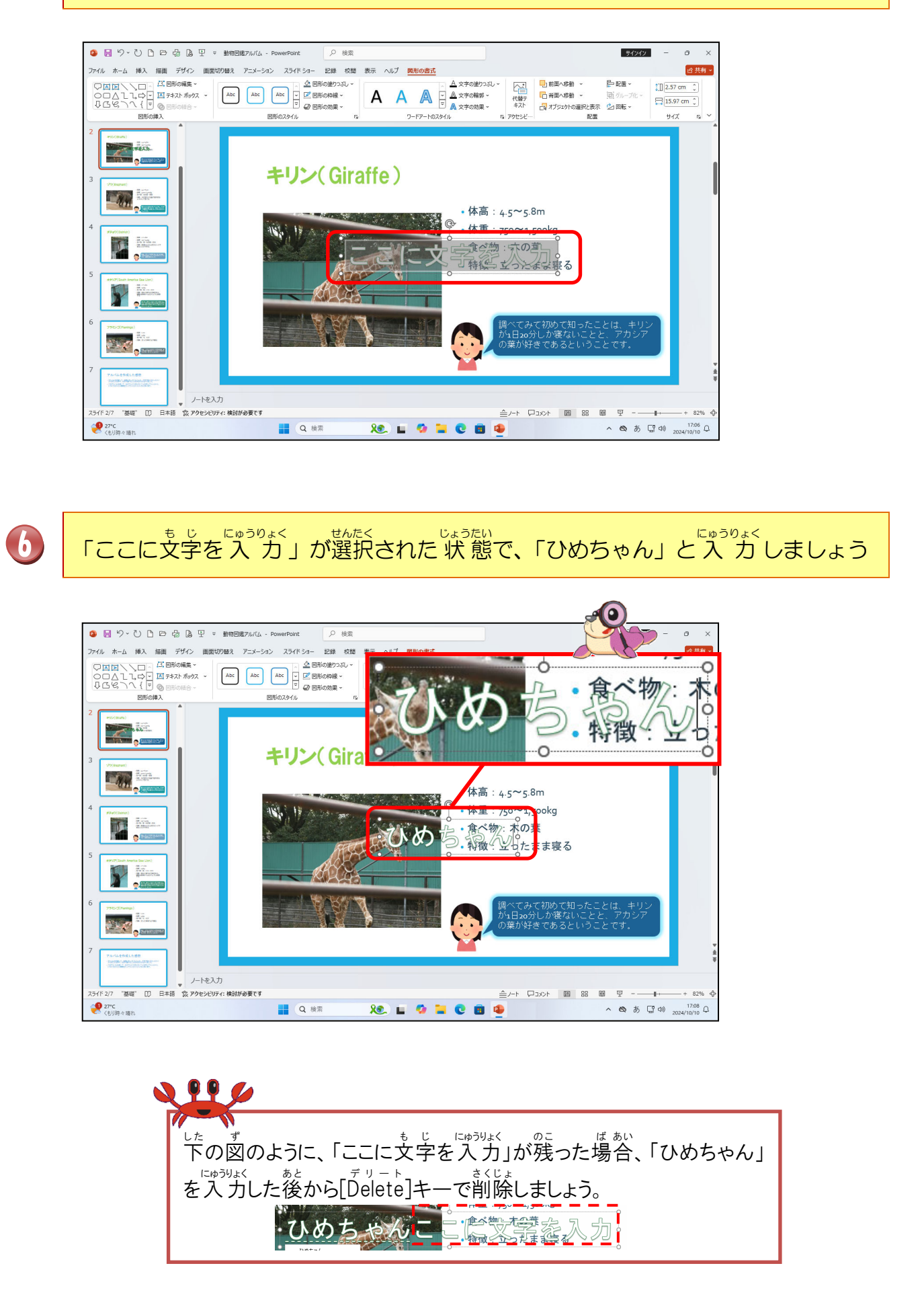

#### ② ワードアートのフォント、フォントサイズを変更しましょう

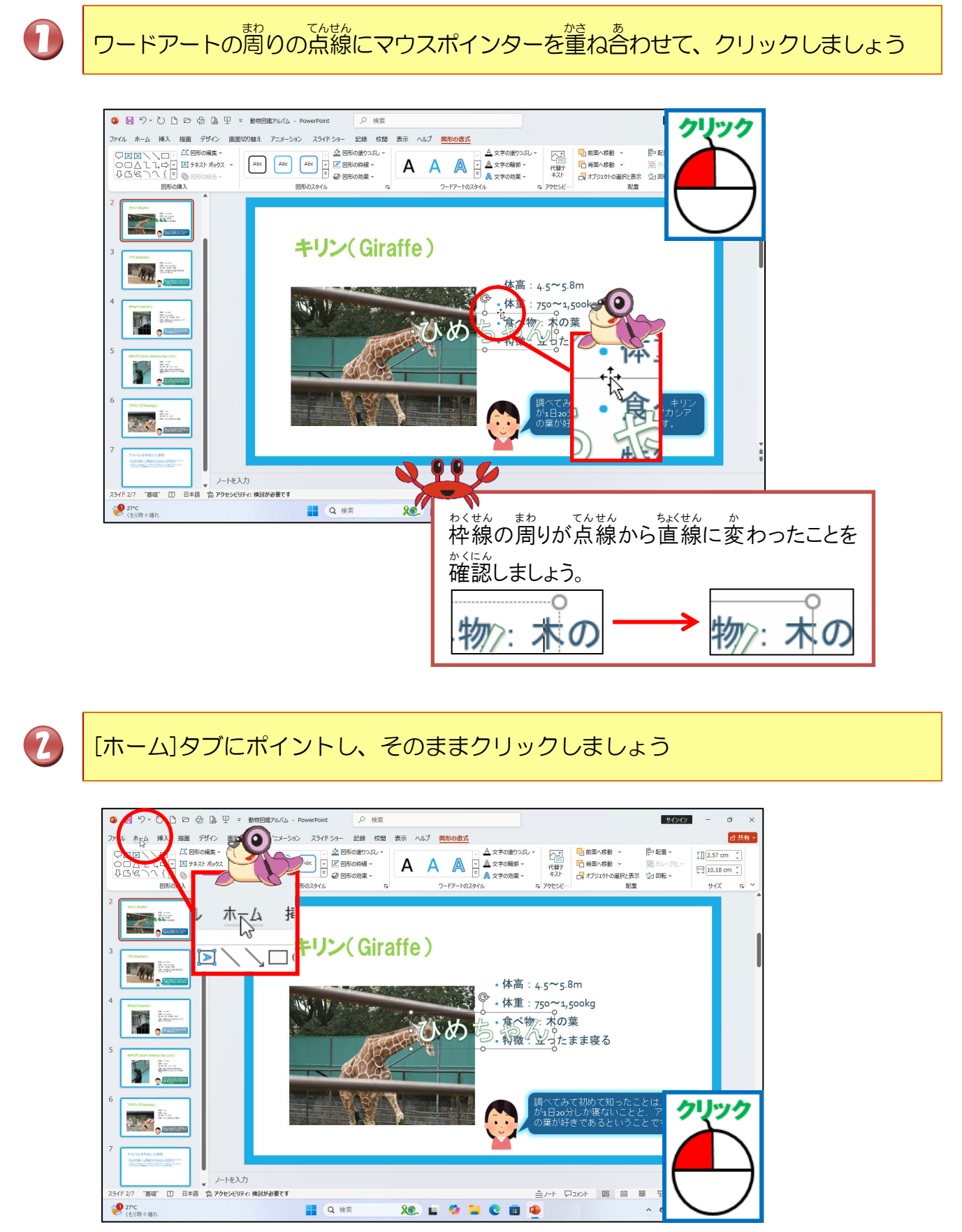

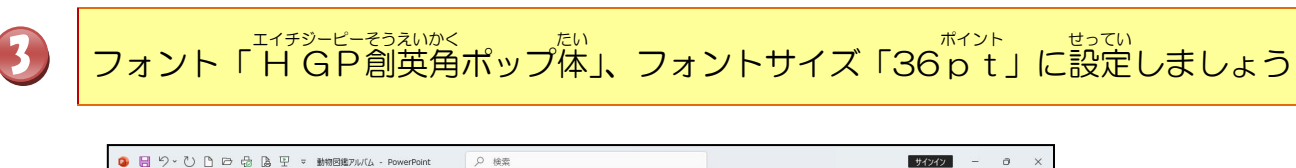

| 🤹 🗄 ジ V 🗅 🖻 🖶 🔓 🖳 🗢 動物回鑑アルバム - PowerPoint                                                                                                    | ♪ 検索                                                               | <u>нии – а х</u>                      |
|----------------------------------------------------------------------------------------------------|--------------------------------------------------------------------|---------------------------------------|
| ファイル 木一ム 挿入 描画 デザイン 画面切り替え アニメーション スライドショー                                                                                                    | 記録 校開 表示 ヘルプ 図形の書式                                                 | ☆ 共有 ~                                |
| Comparison Comparison Com         |                                                                    | 検索 正<br>蓋灸 * アF<br>週末 や ク<br>編集 アイク * |
|                                                                                                    |                                                                    |                                       |
| <sup>3</sup> HGP創英角和                                                                                                    | <u>97°体 ~</u> 36 ~」<br>体高:4.5~5.8m                                 |                                       |
|                                                                                                    | ・<br>休重:750~1,500kg<br>うか:木の葉<br>・<br>・<br>・<br>特徴<br>・<br>立ったまま寝る |                                       |
| 5 A service result and a service result and a servi |                                                                    |                                       |
|                                                                                                    | 調べてみて初めて知ったことは、<br>が1日20分しか寝ないことと、アカ<br>の葉が好きてあるということです。           | #92<br>927                            |
| 7 ThriteHold H 8                                                                                                    |                                                                    |                                       |
| スライド 2/7 "基礎" []] 日本語 ② アクセンビリティ:検討が必要です                                                                                                    |                                                                    | - + 82% Ø                             |
| 27°C         Q 検索                                                                                                    | xe. 🖬 🌣 🖬 🕑 🖻 🙅 🚽 🗸 🗠                                              | あ                                     |
|                                                                                                    |                                                                    |                                       |

#### ③ ワードアートを移動しましょう

そうさ 操作をしてみましょう

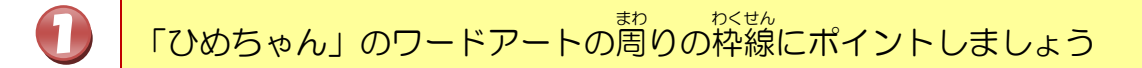

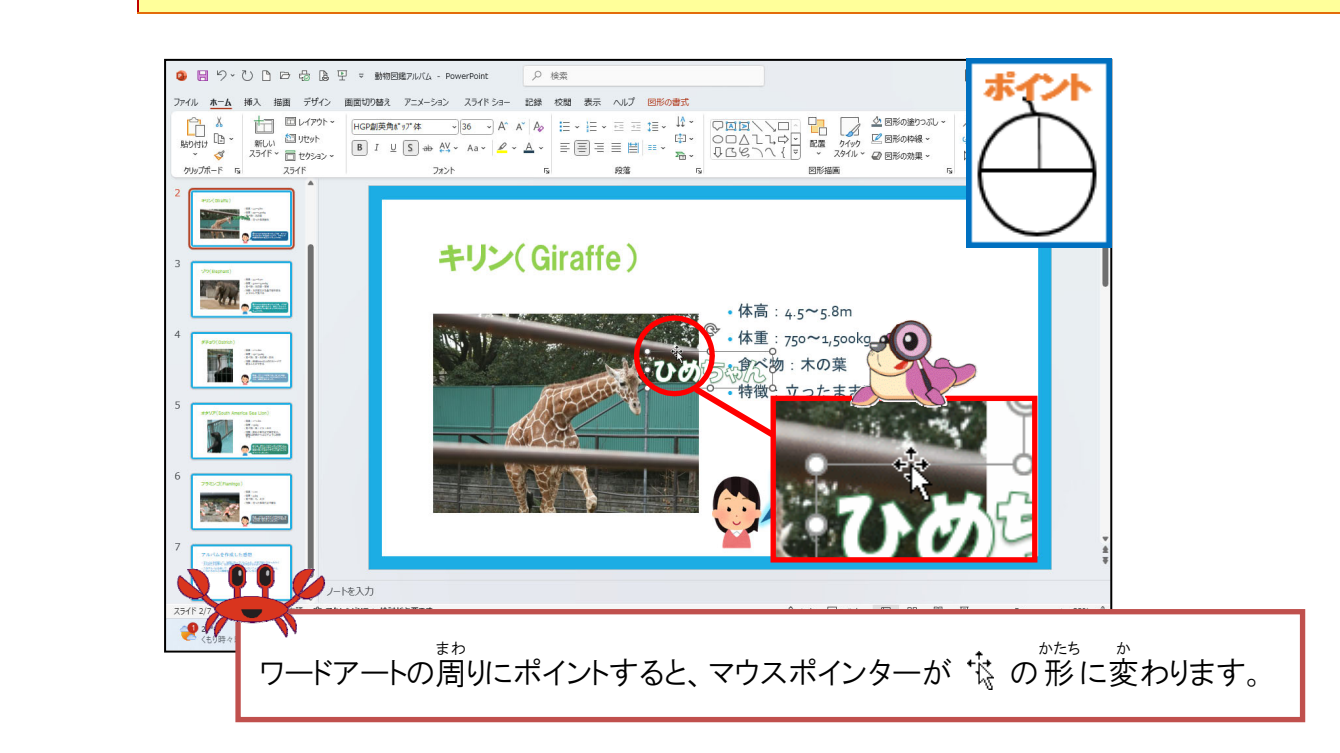

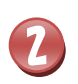

3

マウスポインターが 🕏 の 状態で、下の図の位置へドラッグしましょう

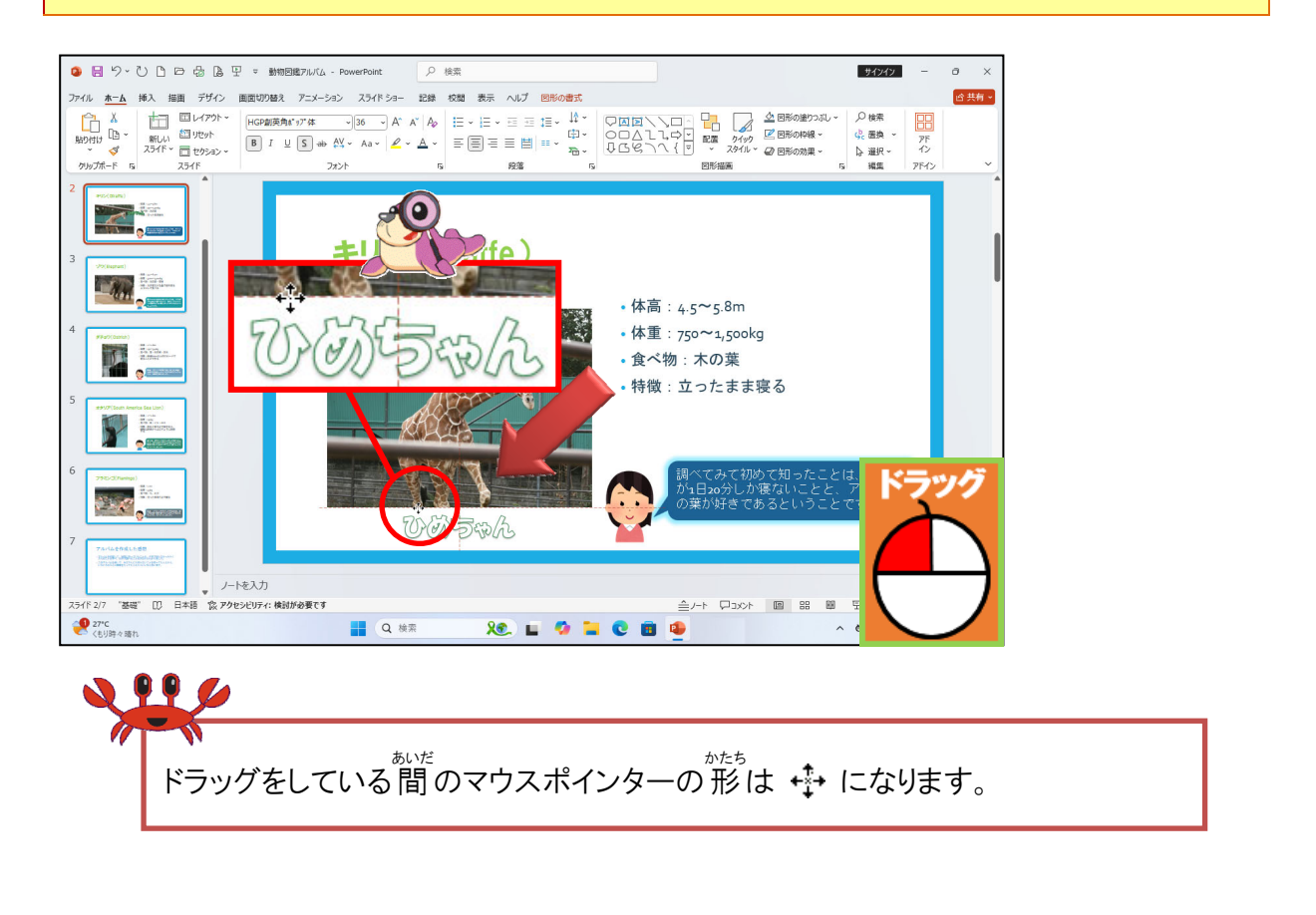

ワードアートが下の図の位置に移動したことを確認しましょう

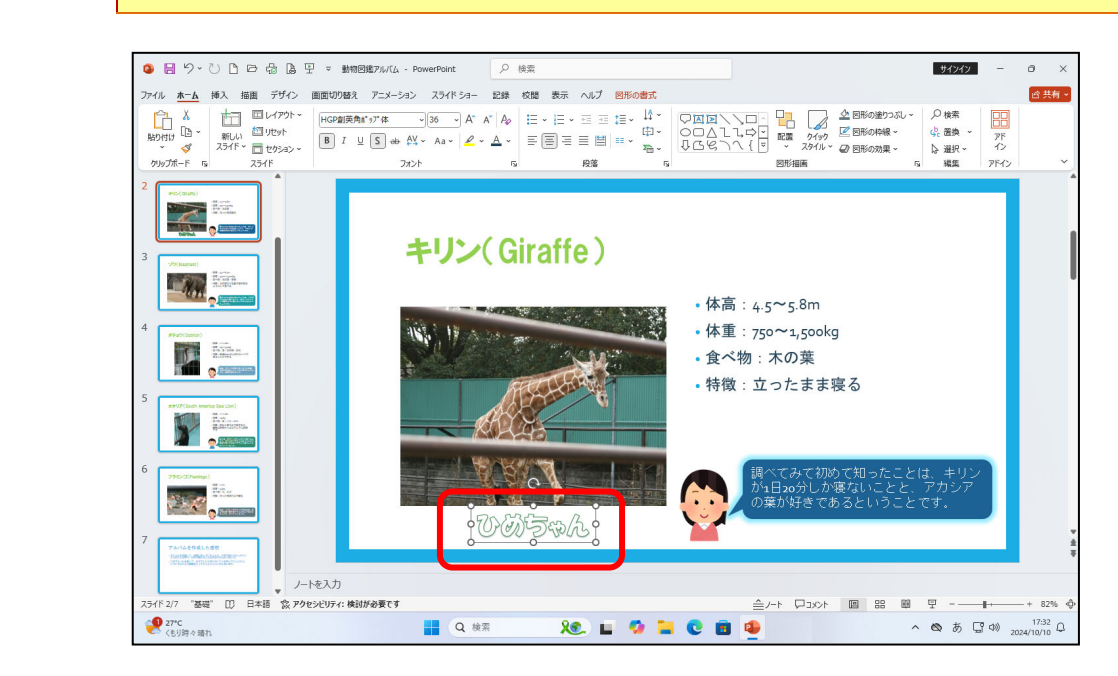

#### ④ ワードアートの塗りつぶしの色を設定しましょう

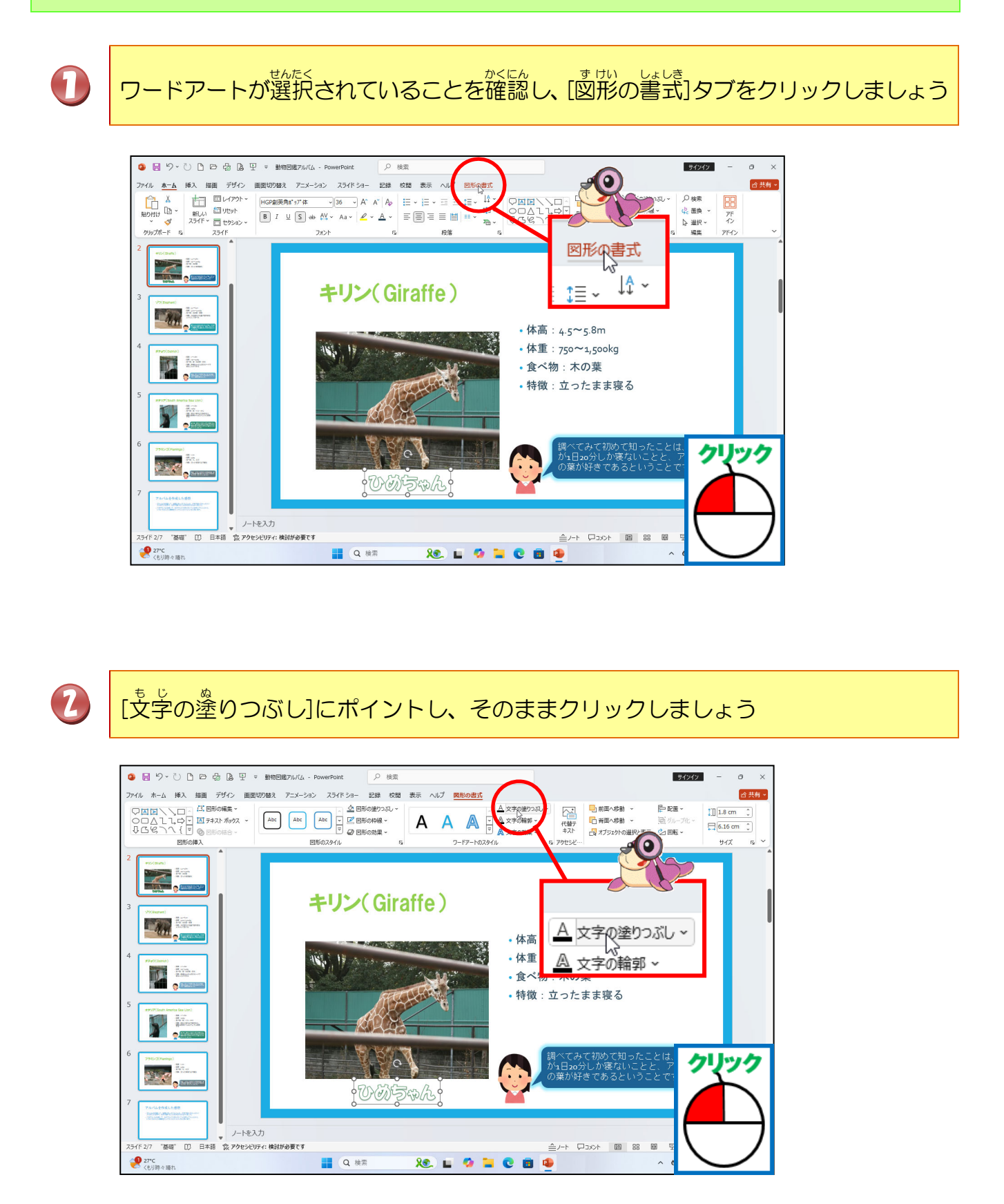

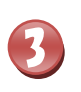

「黄」にポイントし、そのままクリックしましょう

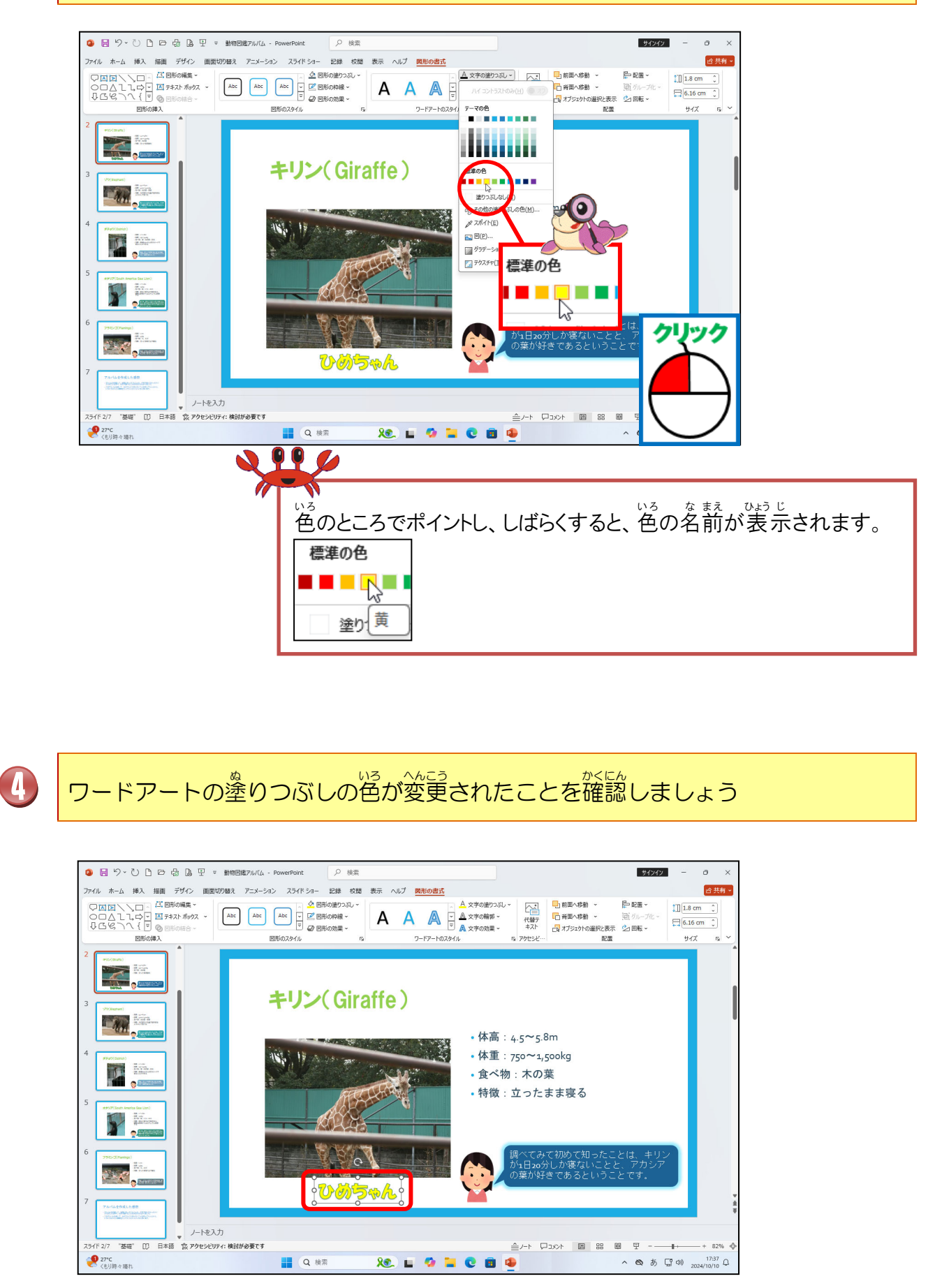

#### ⑤ ワードアートの輪郭の色を設定しましょう

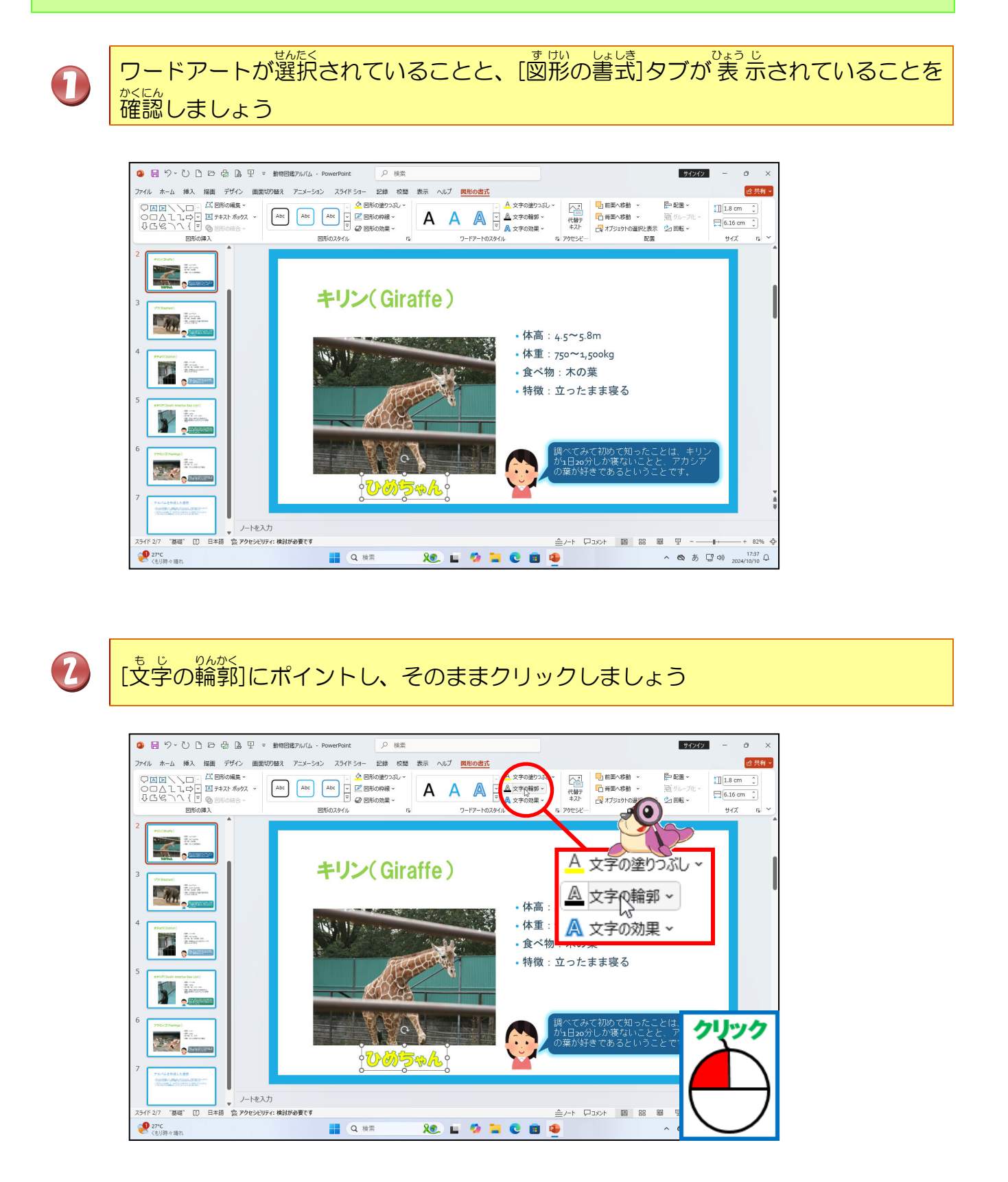

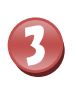

「濃い赤」にポイントし、そのままクリックしましょう

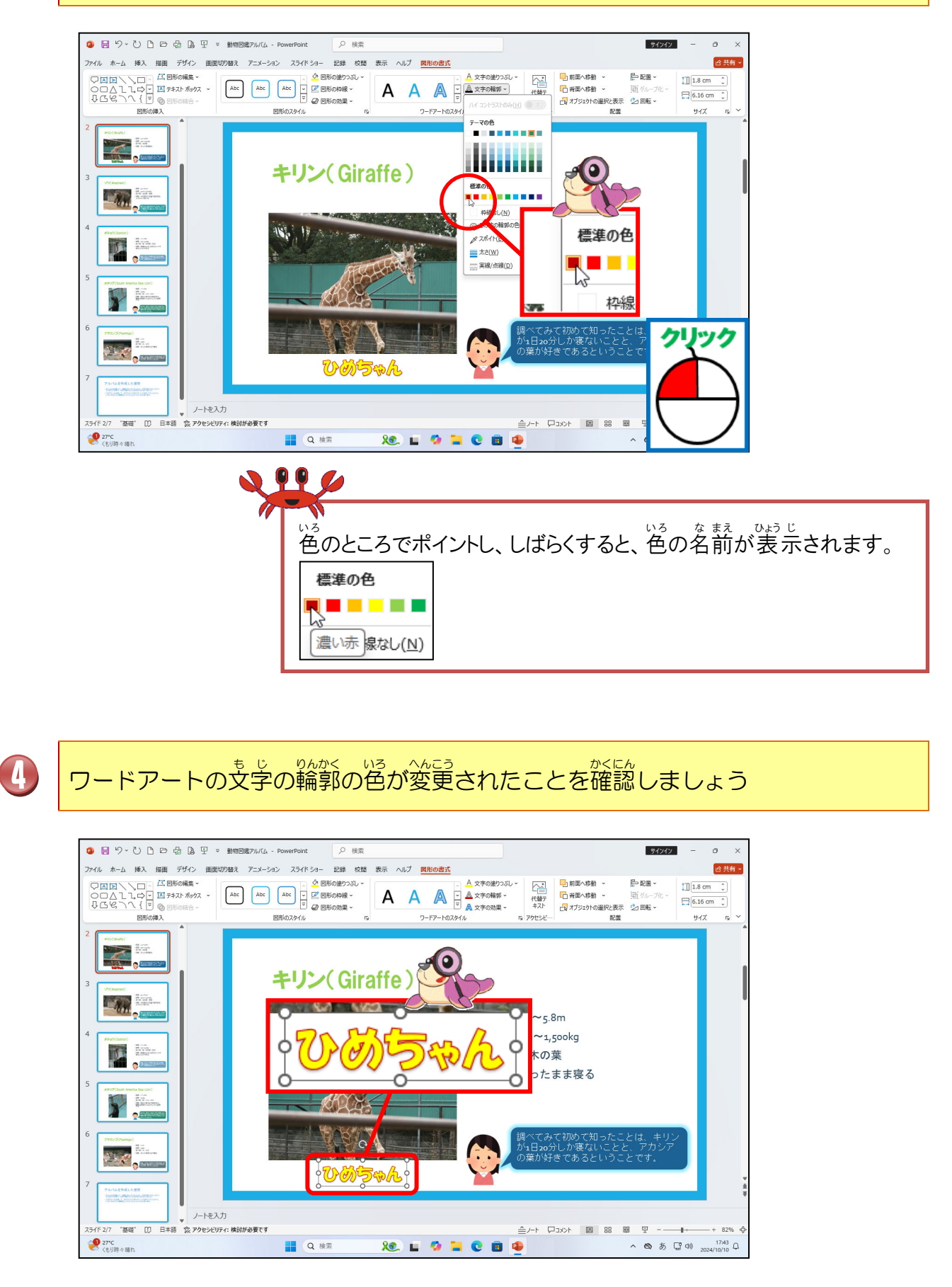

#### ⑥ ワードアートの形状を変更しましょう

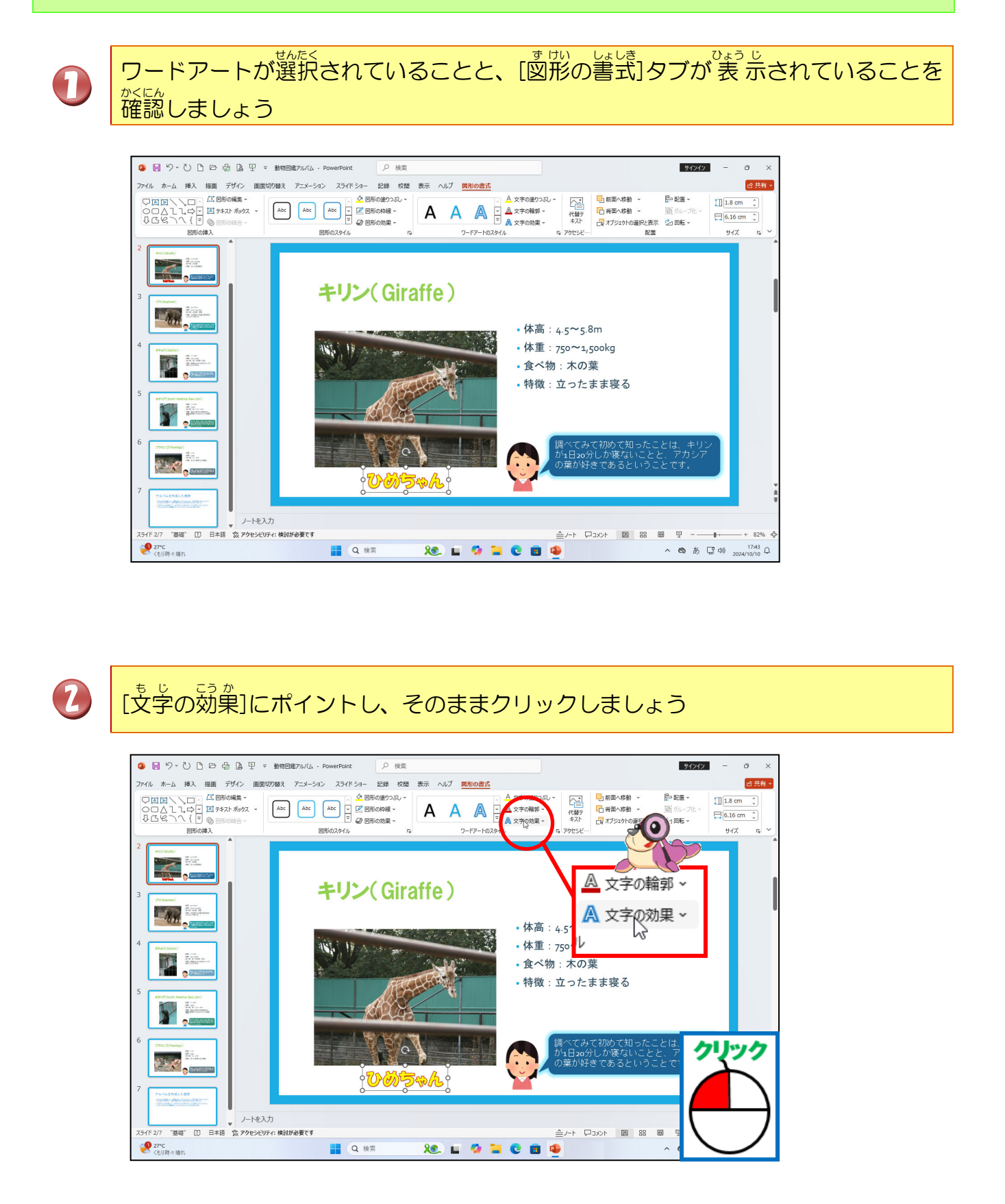

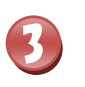

#### <sup>へんけい</sup> [変形]にポイントしましょう

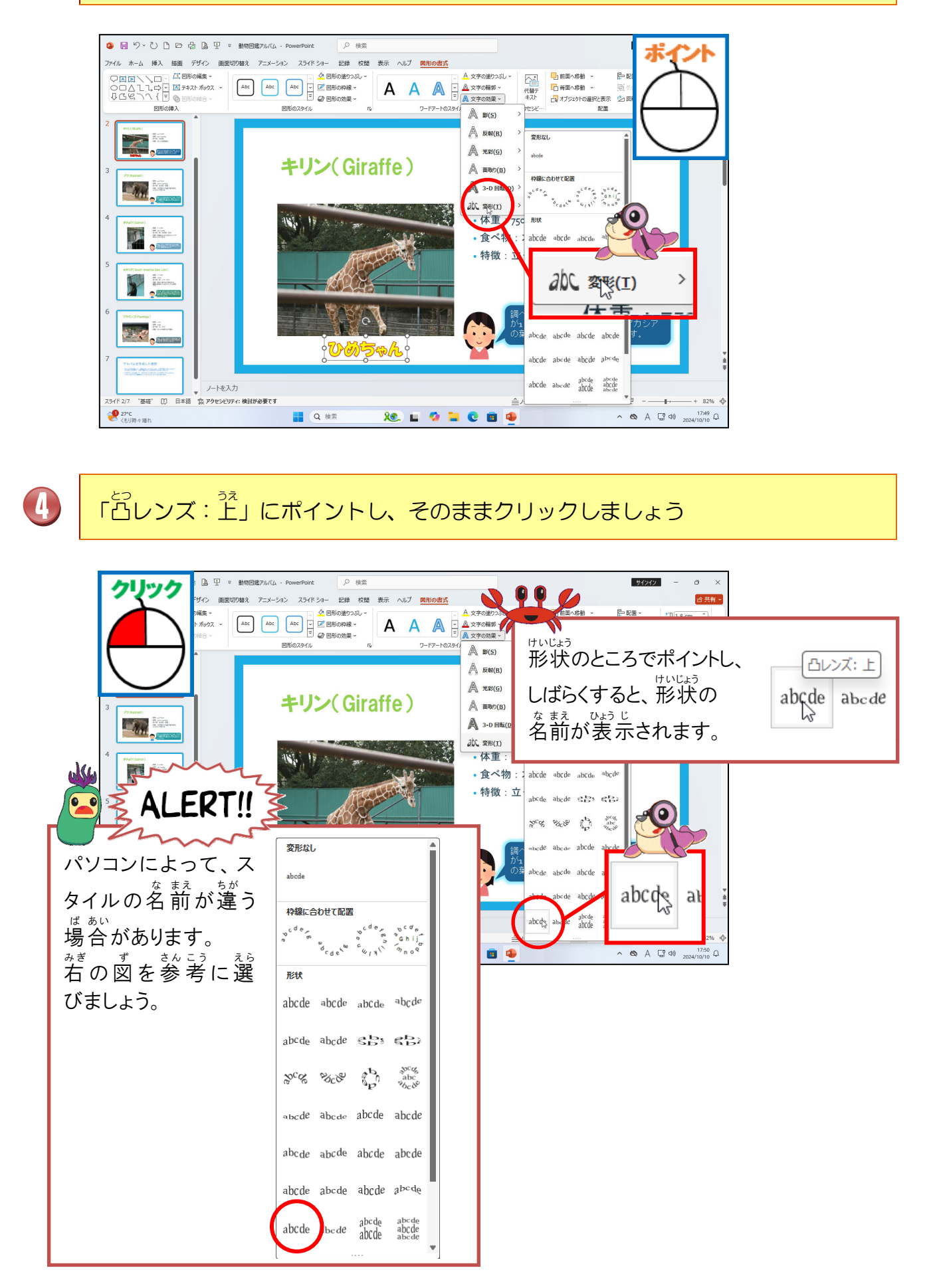

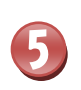

ワードアートの形状が「上凸レンズ」に変更されたことを確認しましょう

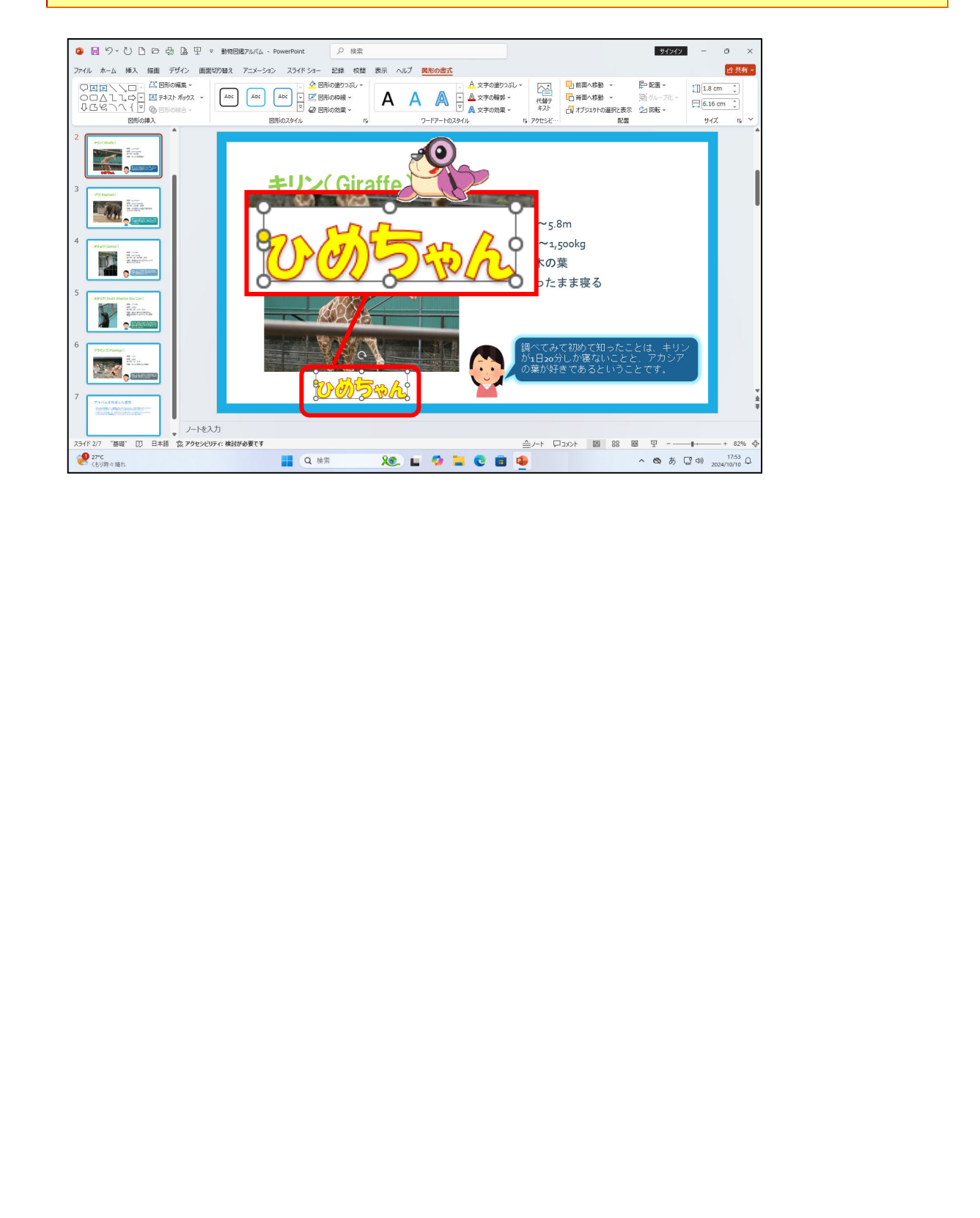

#### 和しゅうもんだい

### <sup>か</sup>他のスライドにもワードアートを挿入し、変更していきましょう。

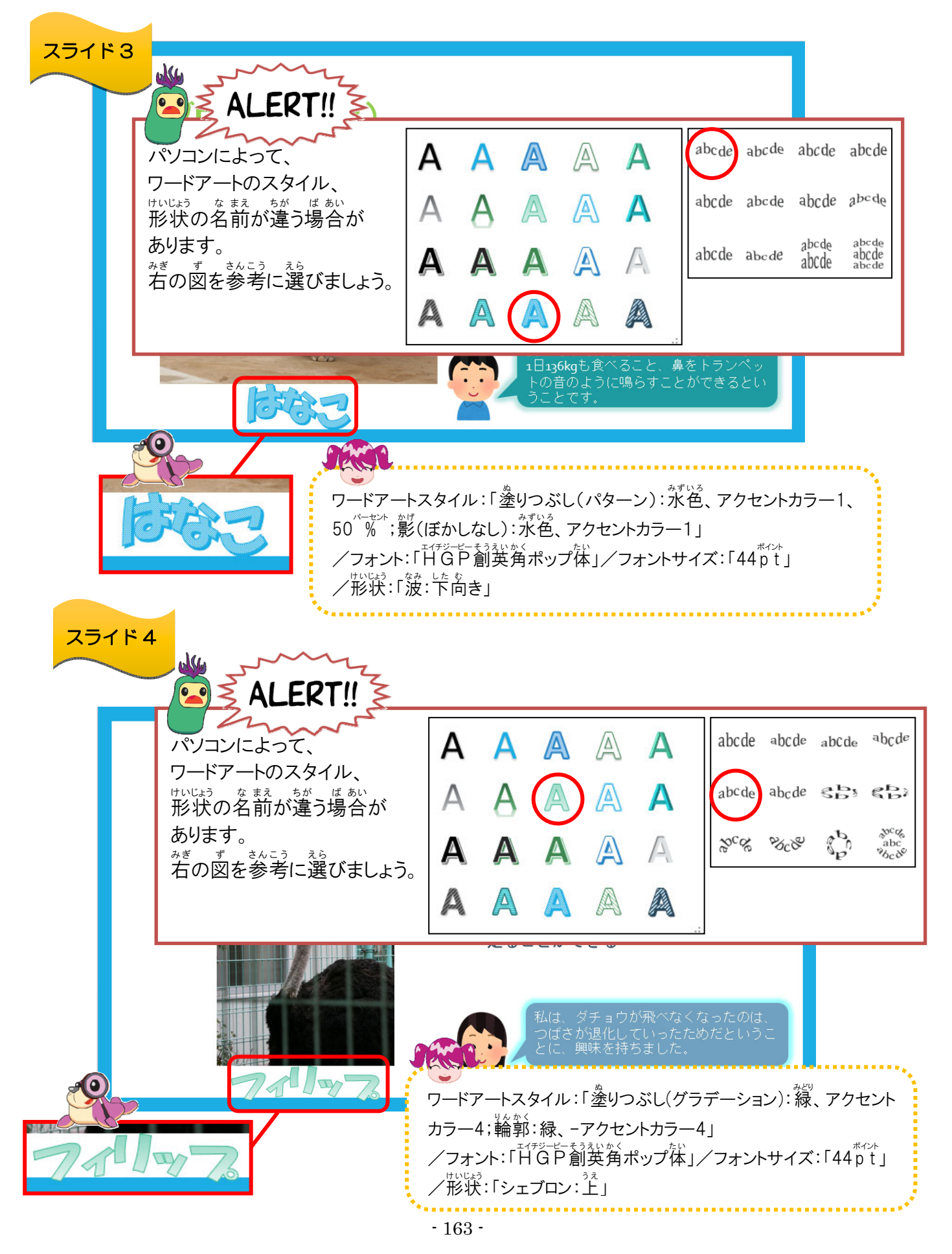

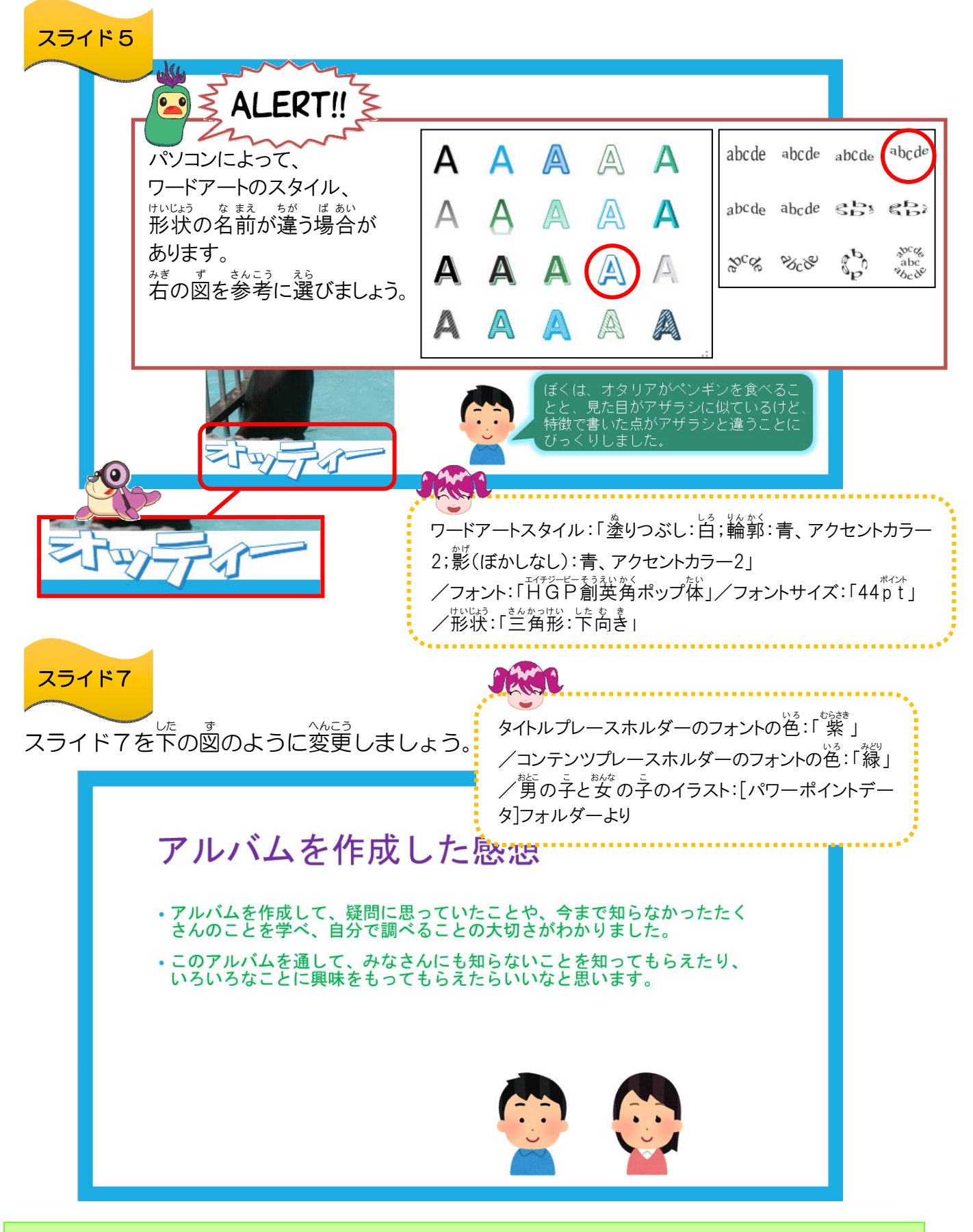

っかが、ほぞん 上書き保存をして、パワーポイントを閉じましょう

# れしゅうきんだい そうしょう。 そうない しゅスン3の練習問題をしましょう。 そうない

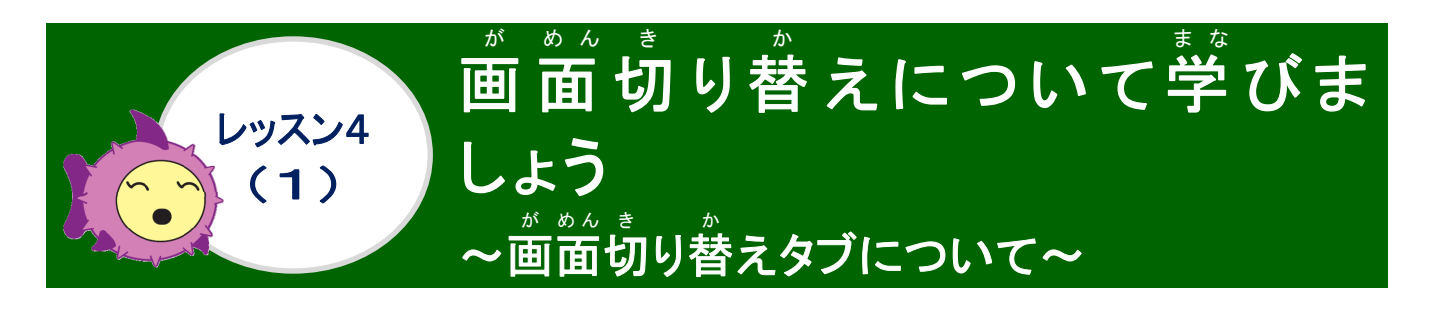

<sup>が めん き</sup> [画面切り替え]タブ がめん 画面の切り替えに使うタブです。 💁 🗟 りゃひ 🗅 🗗 😓 🔒 🖳 🔻 💀 動物運アルバム - PowerPoint ♀ 検索 サインイン √) サウンド: [サウンドなし] )替えのタイ: なし **へ** 変形 **し** カット プッシュ 0  $\leftarrow$ ✓ クリック時 ● 期間(D): 02.00 フェード ワイプ 出現 ランダムスト 図形 □ 自動 00:00.00 Ĵ すべてに適用 プレビュ 画面切り替え タイミング 2 3 リボンの漢字の読みを確認しましょう(「画面切り替え」タブ) ①タブ 画面切り替え (がめんきりかえ) 
 <sup>か めん き</sup>
 か
 の
 の
 の
 の
 の
 の
 の
 の
 の
 の
 の
 の
 の
 の
 の
 の
 の
 の
 の
 の
 の
 の
 の
 の
 の
 の
 の
 の
 の
 の
 の
 の
 の
 の
 の
 の
 の
 の
 の
 の
 の
 の
 の
 の
 の
 の
 の
 の
 の
 の
 の
 の
 の
 の
 の
 の
 の
 の
 の
 の
 の
 の
 の
 の
 の
 の
 の
 の
 の
 の
 の
 の
 の
 の
 の
 の
 の
 の
 の
 の
 の
 の
 の
 の
 の
 の
 の
 の
 の
 の
 の
 の
 の
 の
 の
 の
 の
 の
 の
 の
 の
 の
 の
 の
 の
 の
 の
 の
 の
 の
 の
 の
 の
 の
 の
 の
 の
 の
 の
 の
 の
 の
 の
 の
 の
 の
 の
 の
 の
 の
 の
 の
 の
 の
 の
 の
 の
 の
 の
 の
 の
 の
 の
 の
 の
 の
 の
 の
 の
 の
 の
 の
 の
 の
 の
 の
 の
 の
 の
 の
 の
 の
 の
 の
 の
 の
 の
 の
 の
 の
 の
 の
 の
 の
 の
 の
 の
 の
 の
 の
 の
 の
 の</p 

| <sup>変形</sup><br>(へんけい)                 | 出現<br>(しゅつげん) | 図形<br>(ずけい)       | ) | 効果の<br>オプション ~<br>(こうか)   |  |  |  |  |  |
|-----------------------------------------|---------------|-------------------|---|---------------------------|--|--|--|--|--|
| ③タイシング                                  |               |                   |   |                           |  |  |  |  |  |
| <ul><li>・期間(D):</li><li>(きかん)</li></ul> | 喝 すべ<br>(てき   | 写すべてに適用<br>(てきよう) |   | 画面切り替えのタイミング<br>(がめんきりかえ) |  |  |  |  |  |
| <mark>✓ か</mark> յ₀ヶ時<br>(クリックじ)        | []<br>(じと     | 自動<br>ごう)         |   |                           |  |  |  |  |  |

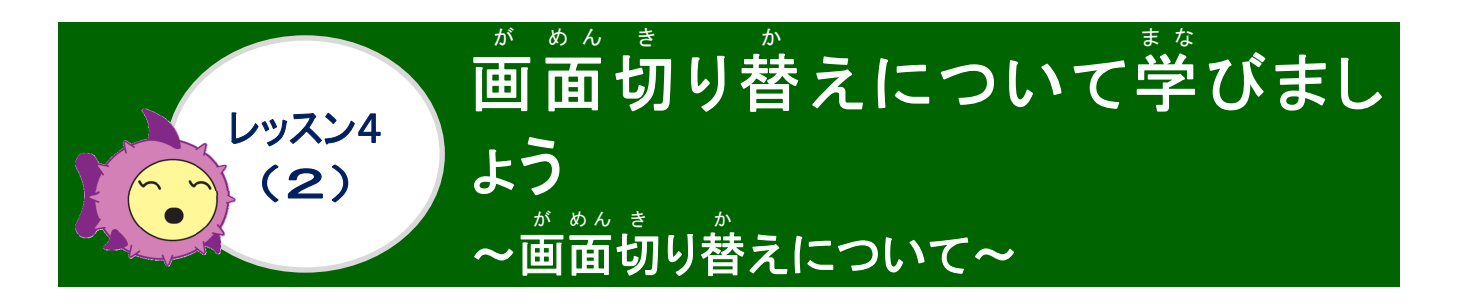

がめんき か 画面切り替えについて学びましょう

がめんき 面面切り替えとは

がめんぜんたい 画面全体の特殊効果を「画面切り替え効果」といいます。パワーポイントでは、次のスライド に移る時に、画面切り替えという機能を使って動きを付けることができ、聞き手の関心を集め る動きが用意されています。

がめんき か せってい て じゅん しつの ちち 順

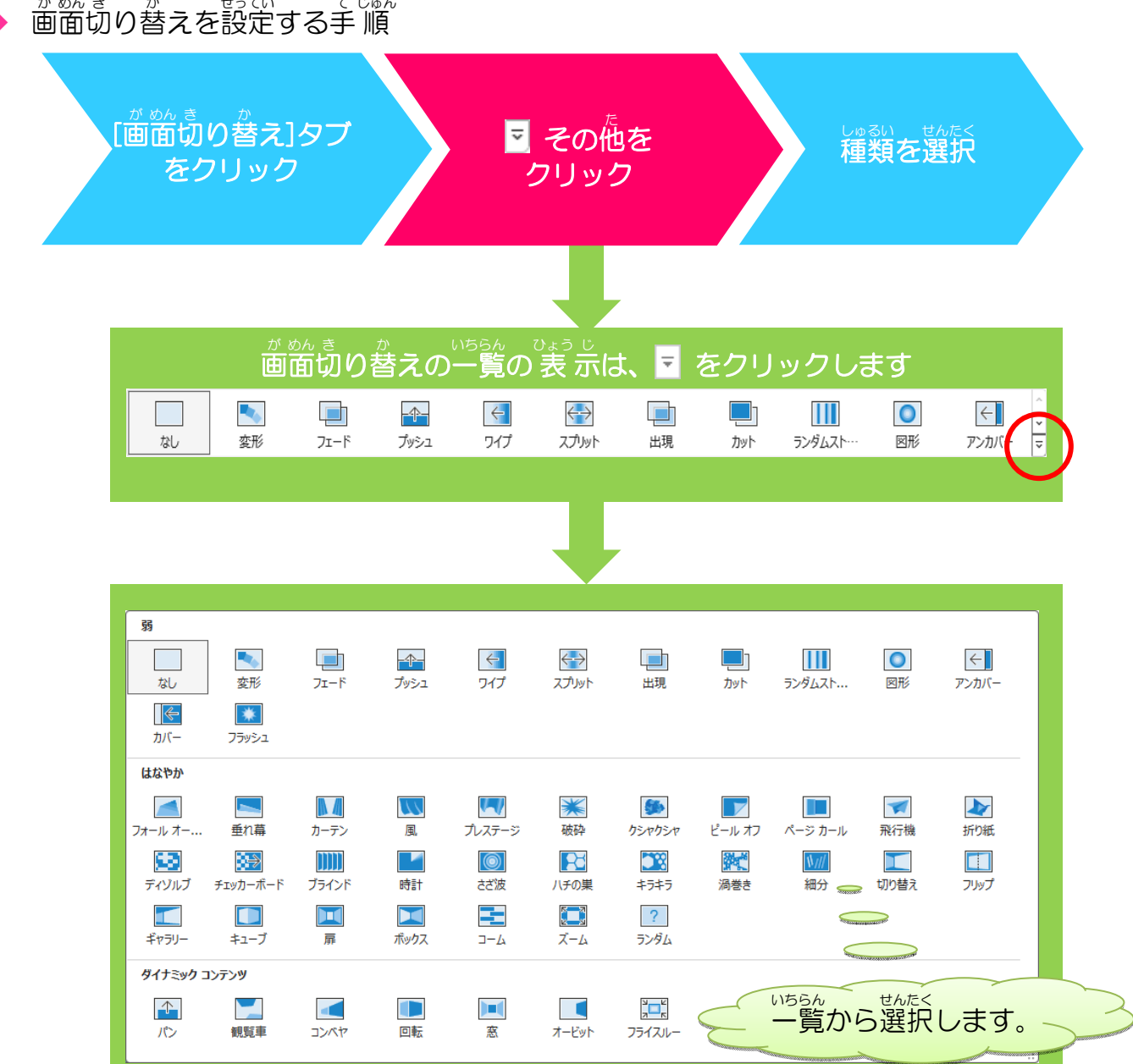

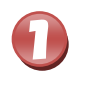

PowerPoint2021 を起動し、USBメモリーに保存しているプレゼンテーション ファイル「動物図鑑アルバム」を開き、[画面切り替え]タブにポイントし、そのまま クリックしましょう

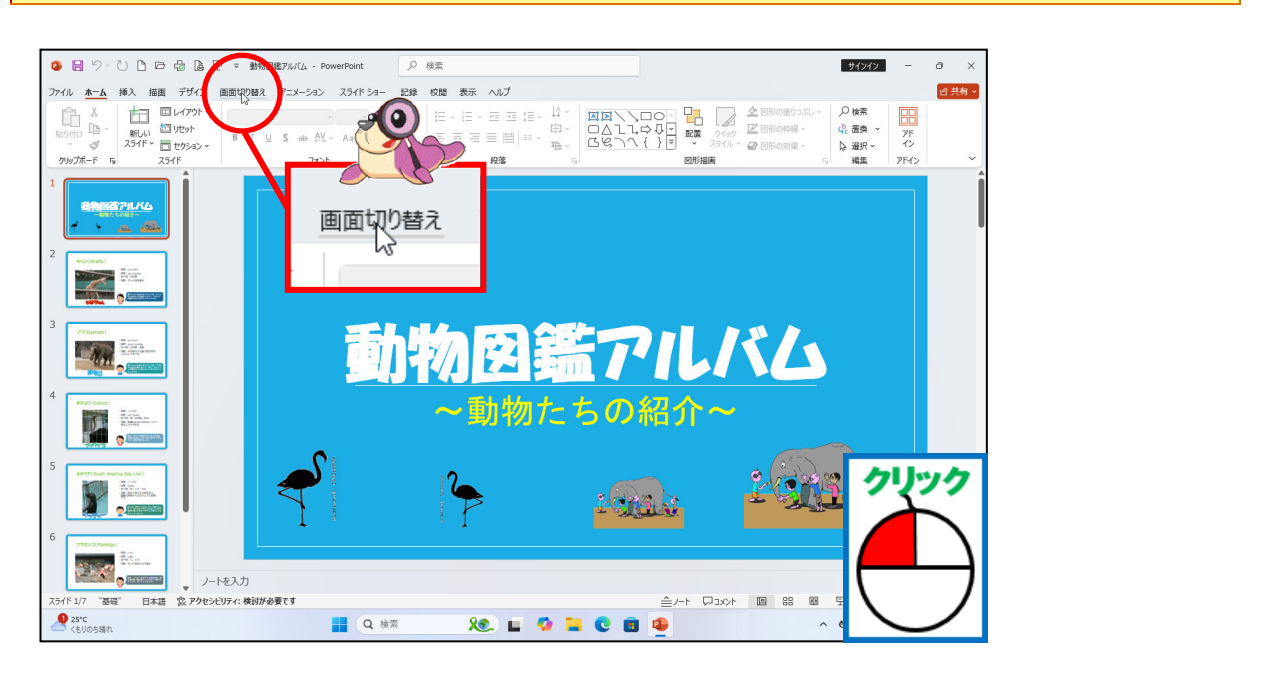

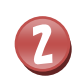

[プッシュ]にポイントし、そのままクリックしましょう

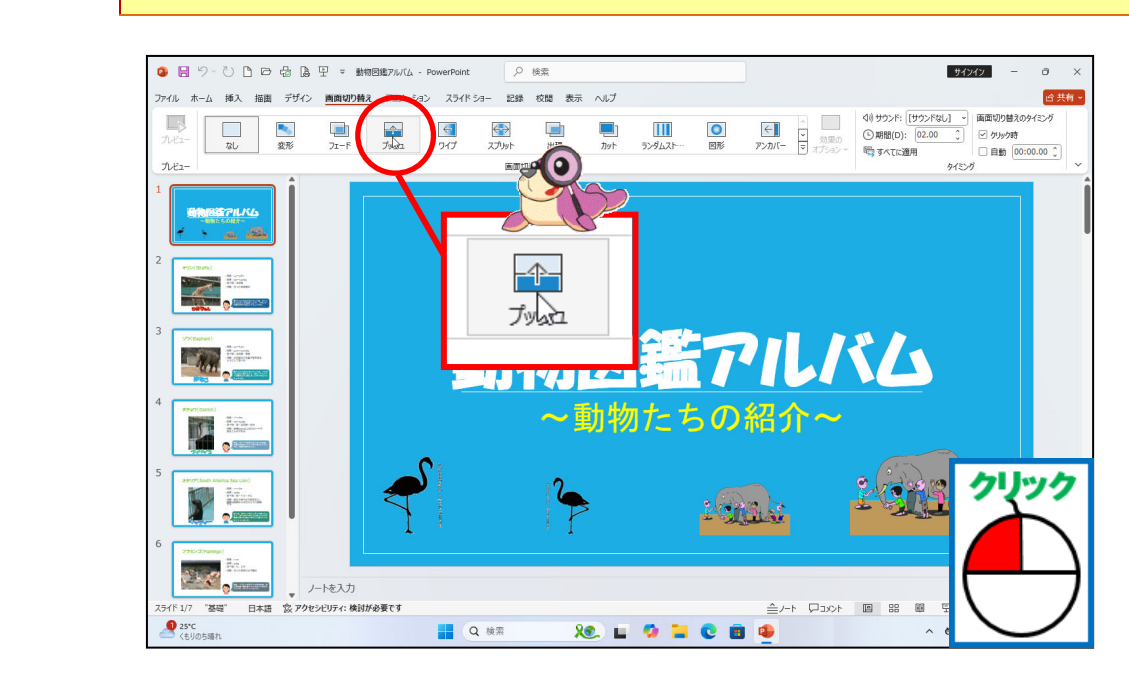

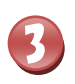

がめんき 面面切り替えが設定されたことを確認しましょう

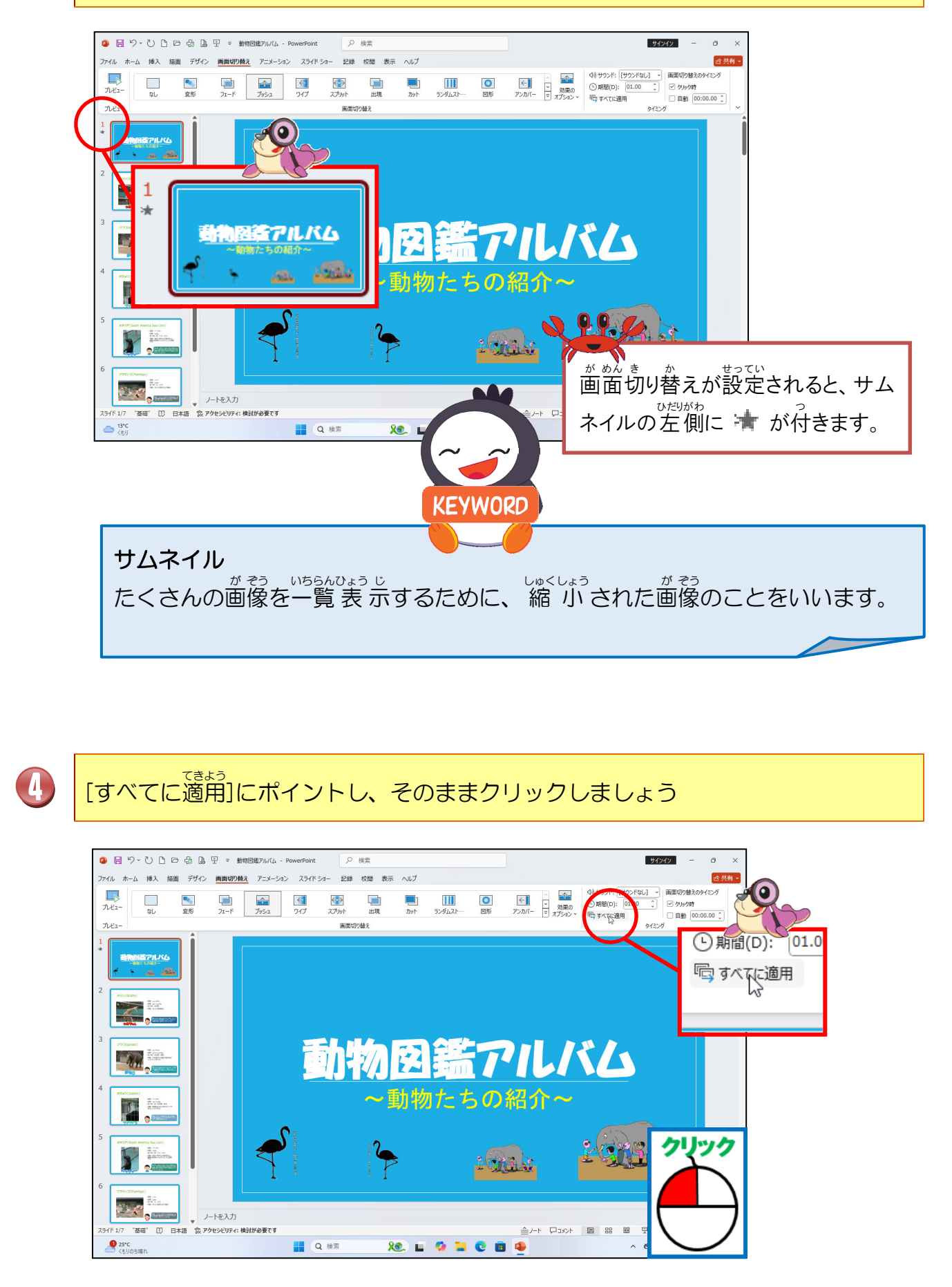

![](_page_178_Picture_0.jpeg)

## 

![](_page_178_Picture_2.jpeg)

![](_page_179_Picture_0.jpeg)

が 動面切り替えの動かし方を学びましょう

レッスン4の(2)で、画面切り替えを設定したところで、ここでは実際にその動きを確認してみましょう。

![](_page_179_Figure_3.jpeg)
#### ① 1つのスライドの画面切り替えの動きを確認しましょう

#### 操作をしてみましょう

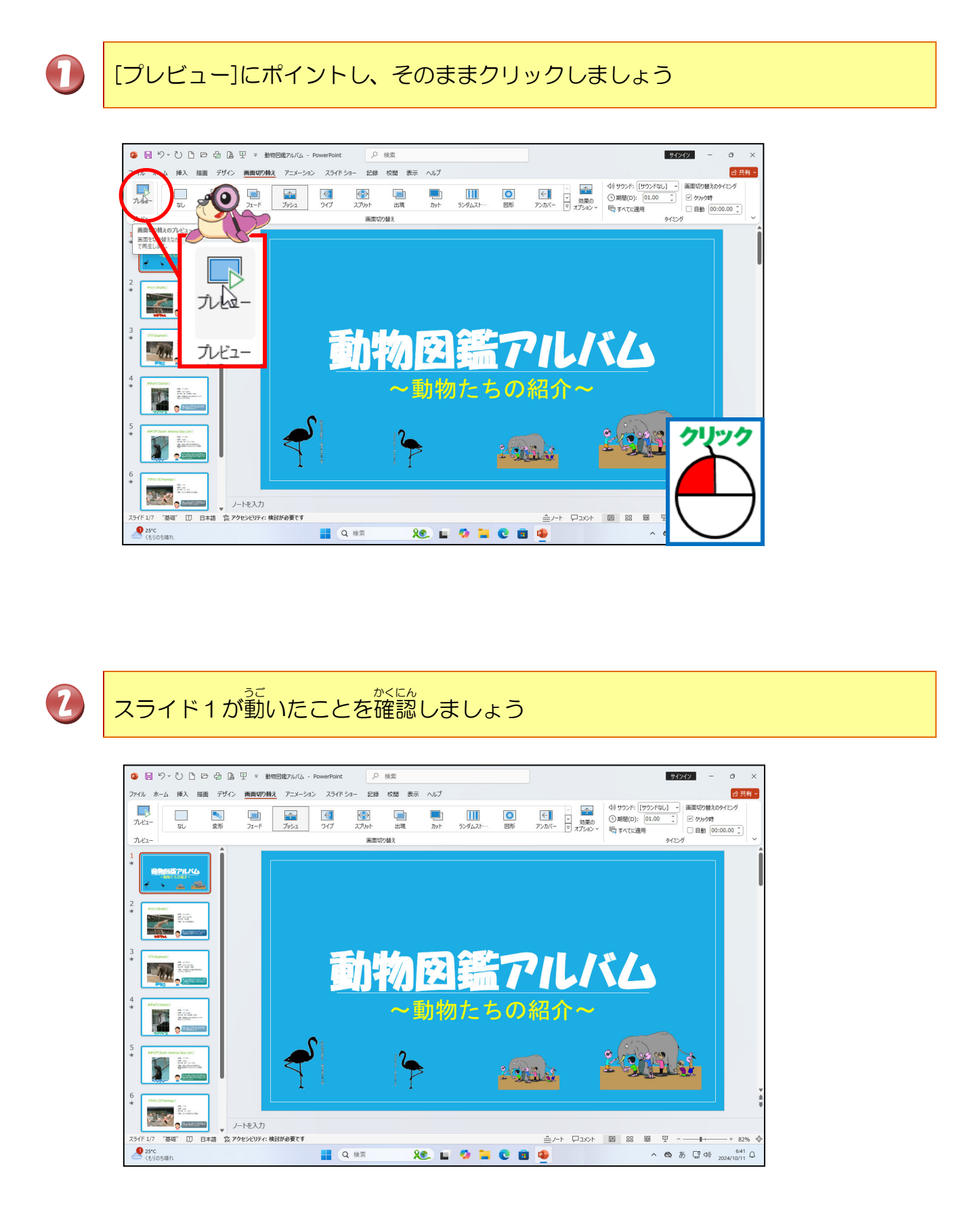

#### ② すべてのスライドの画面切り替えの動きを確認しましょう

### 操作をしてみましょう

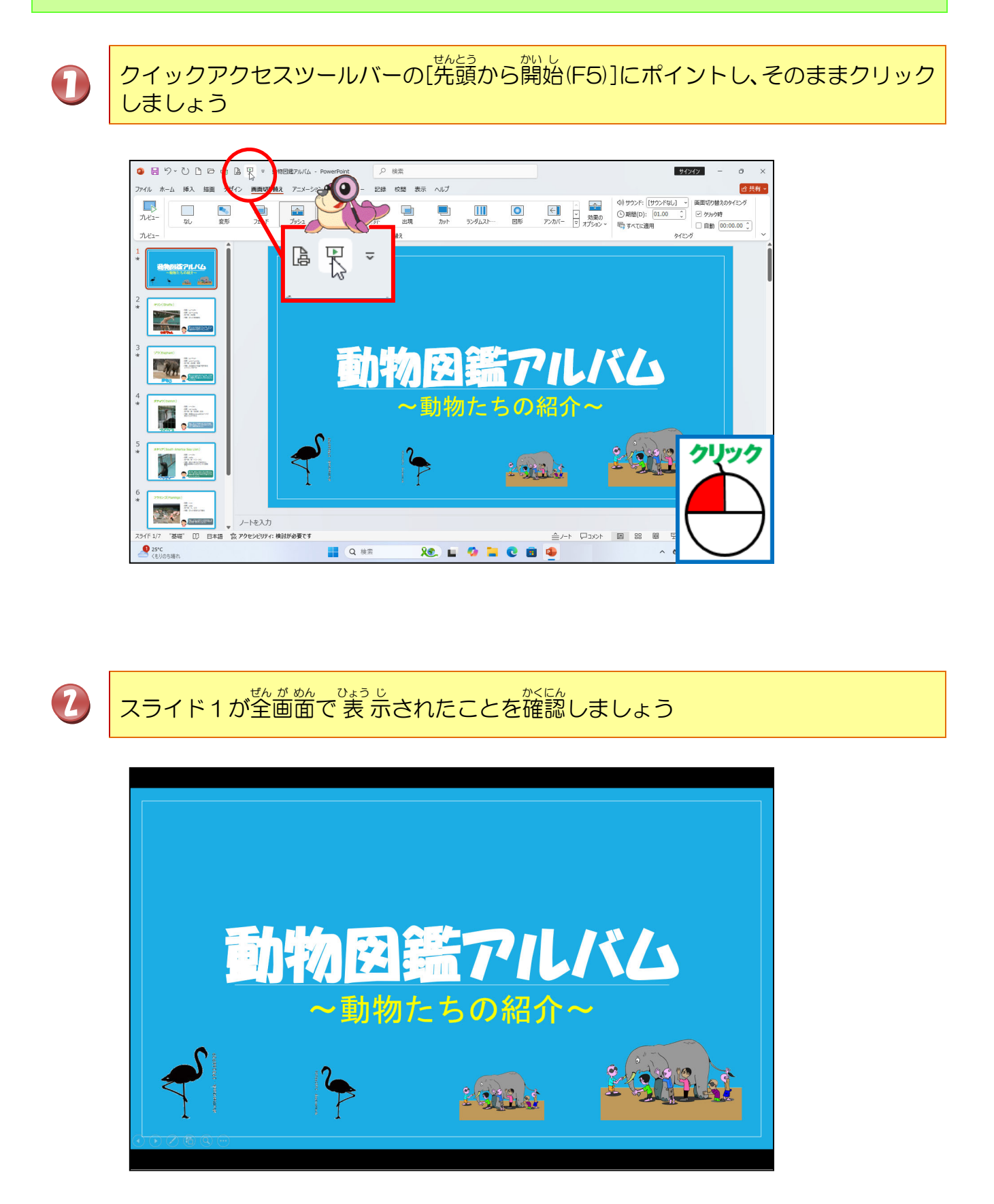

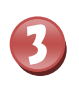

# [Enter]キーを押して、次のスライドへ切り替えます

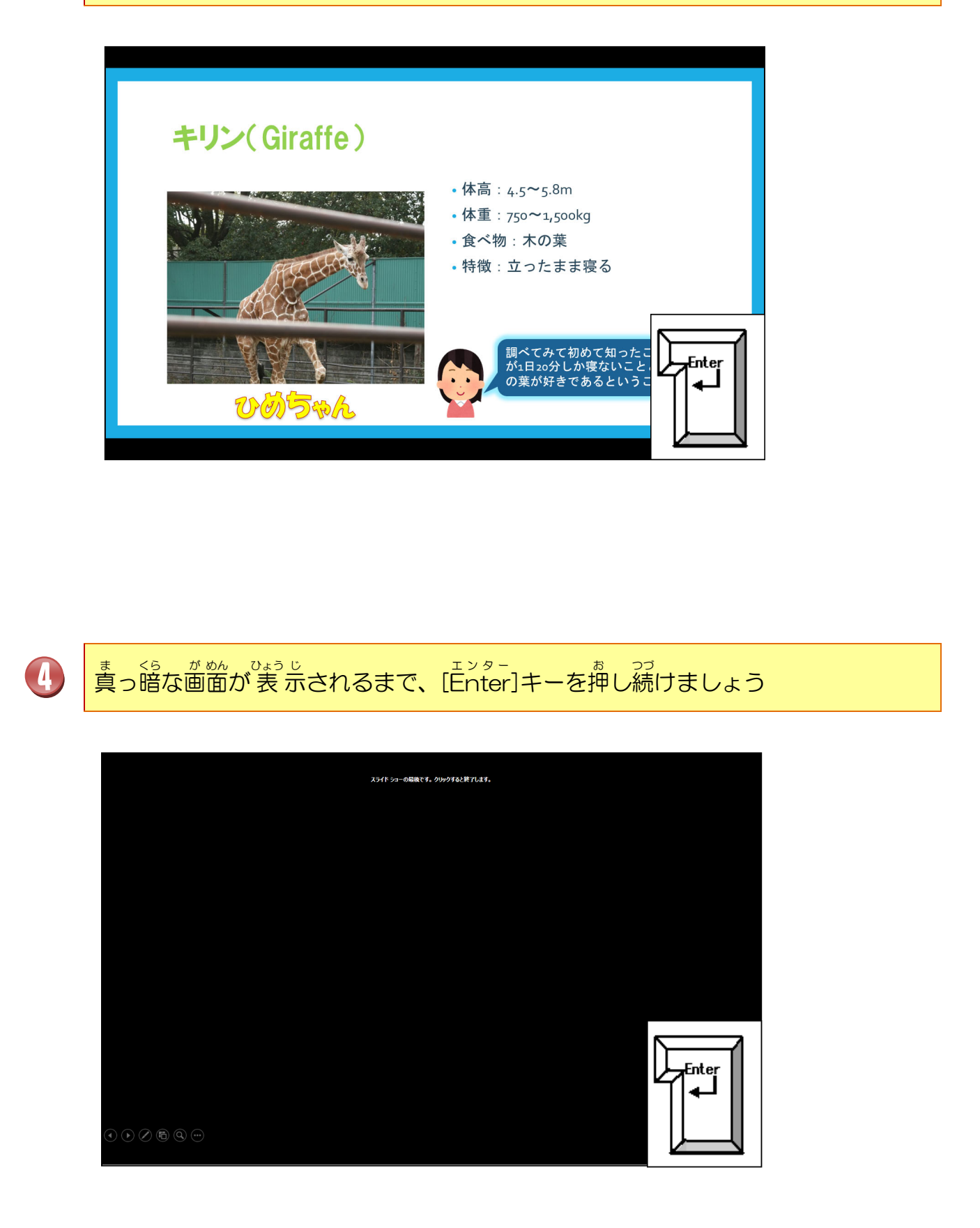

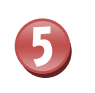

ま、<ち、がめん ひょう じ 真っ暗な画面が表示されたらクリックしましょう

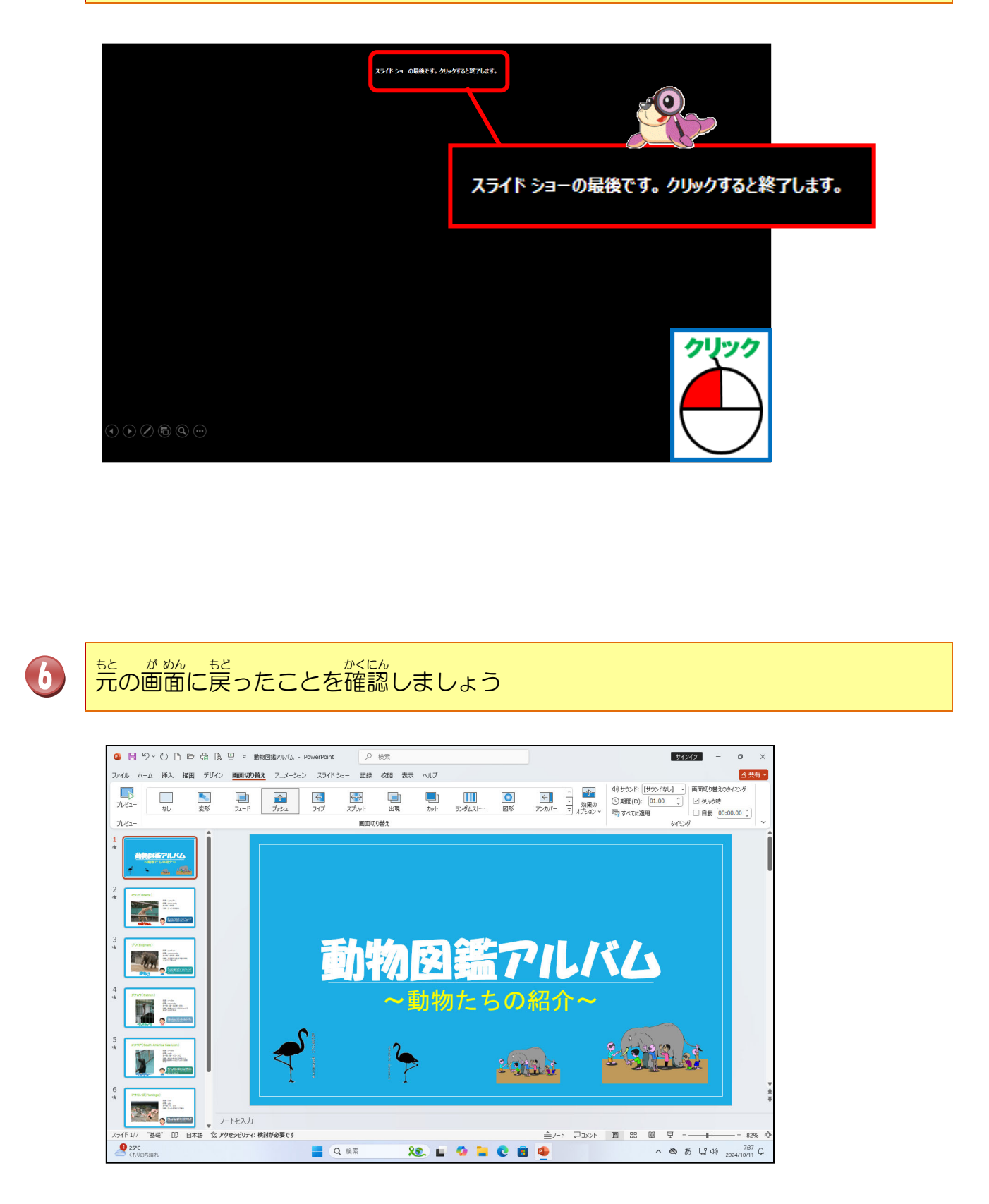

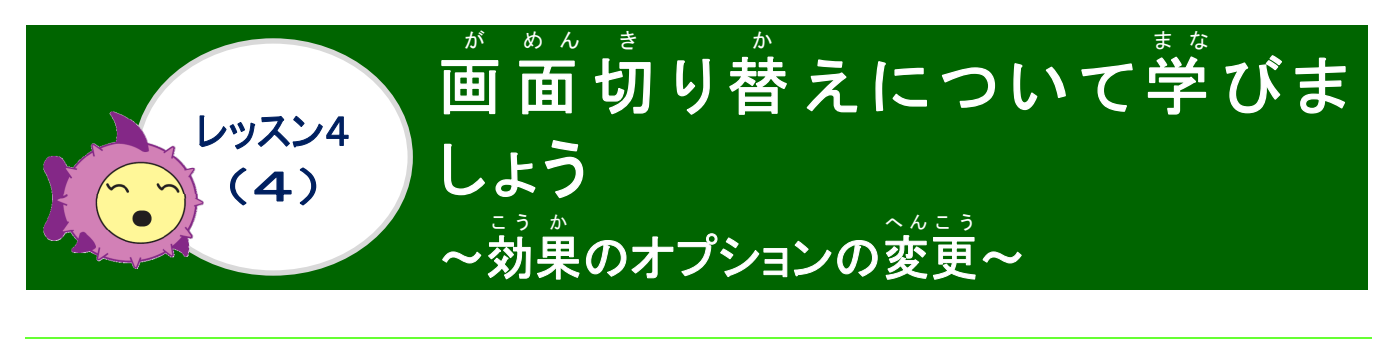

<sup>こうか</sup> かれていた。 効果のオプションの変更について学びましょう

◆ 効果のオプション

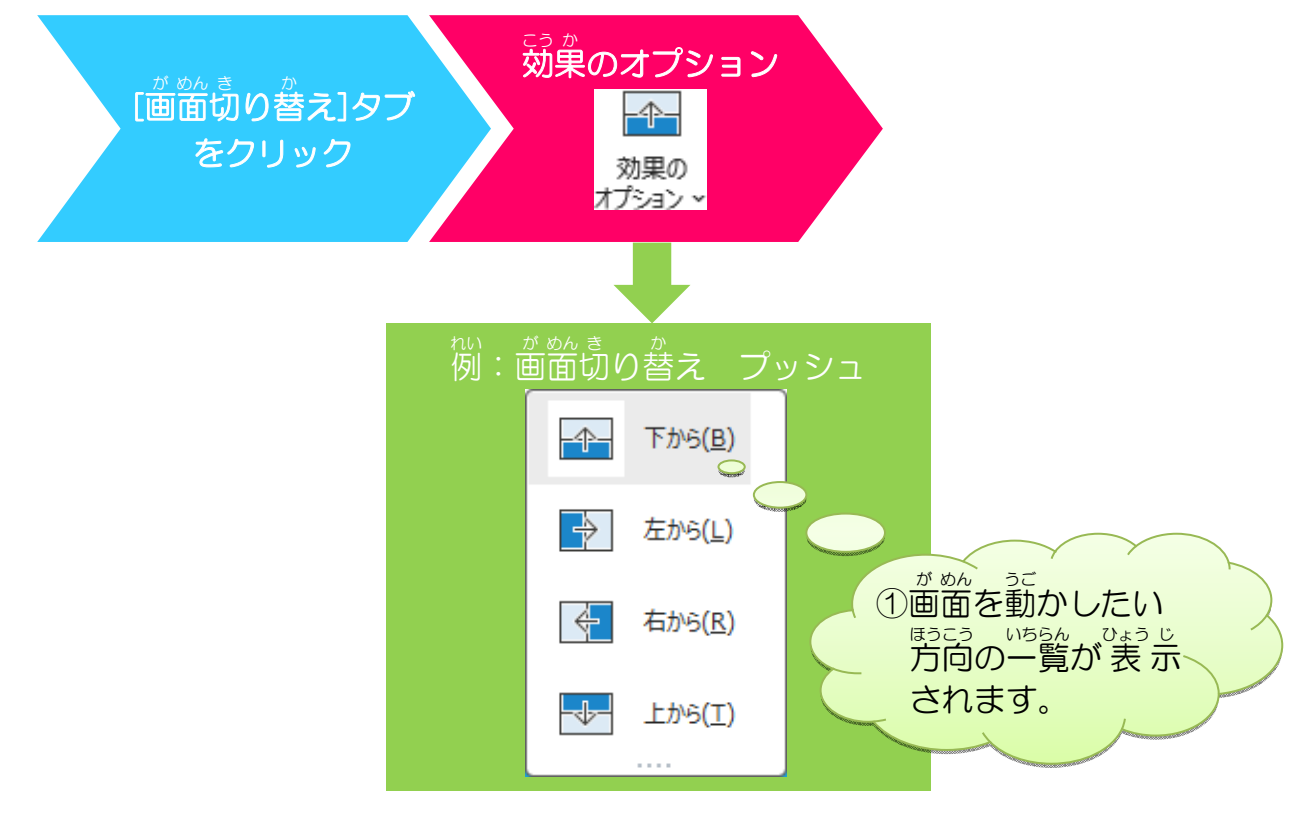

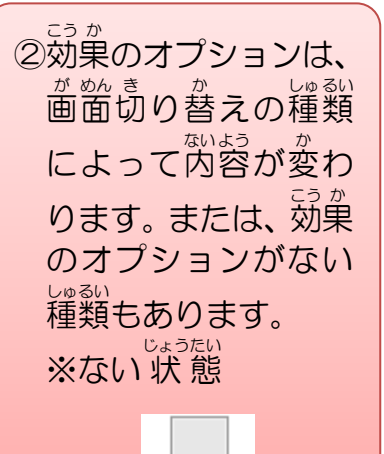

効果の オプション ~

#### ① 1つのスライドの画面切り替えの動きを確認しましょう

# 操作をしてみましょう

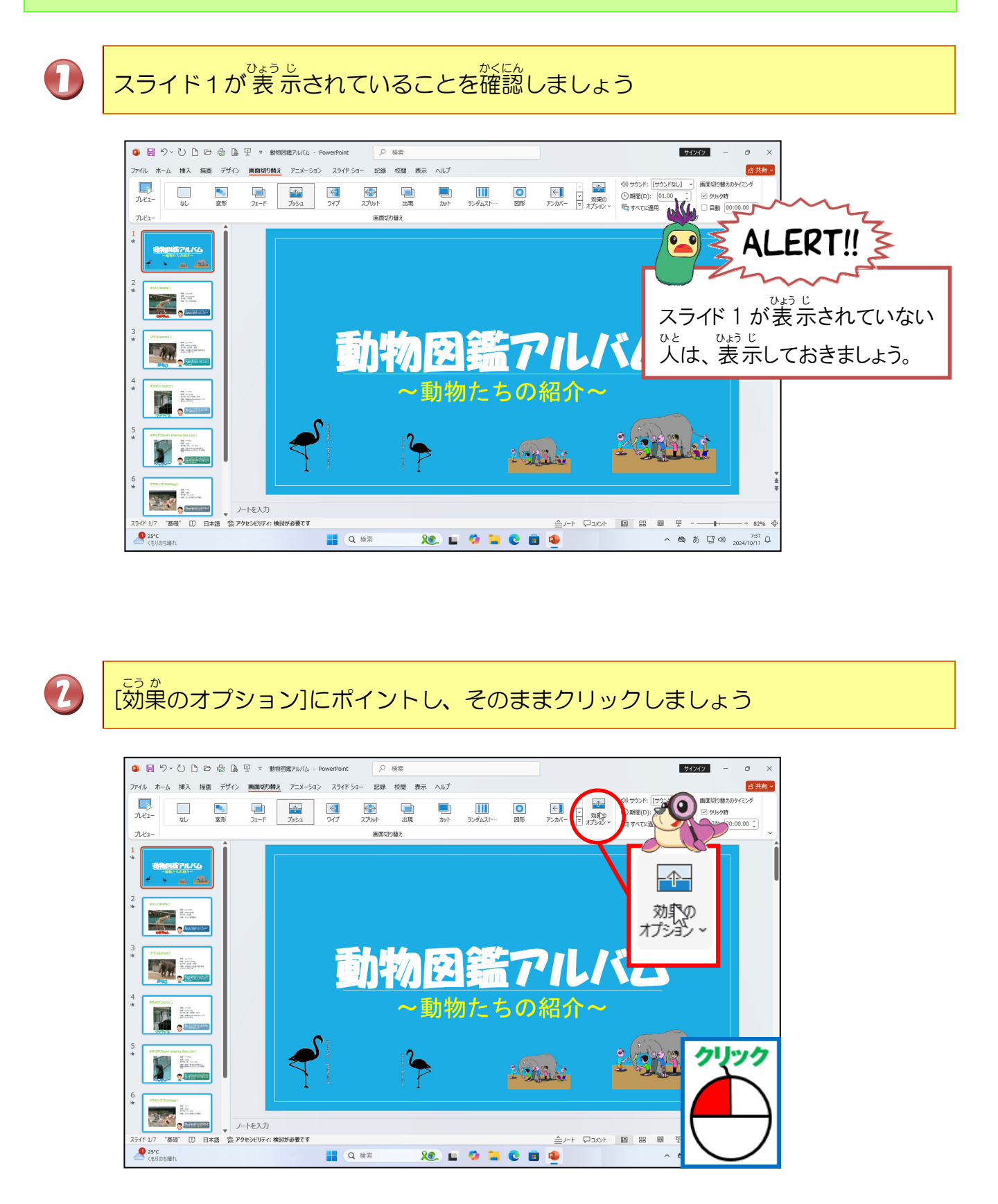

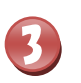

[右から]にポイントし、そのままクリックしましょう

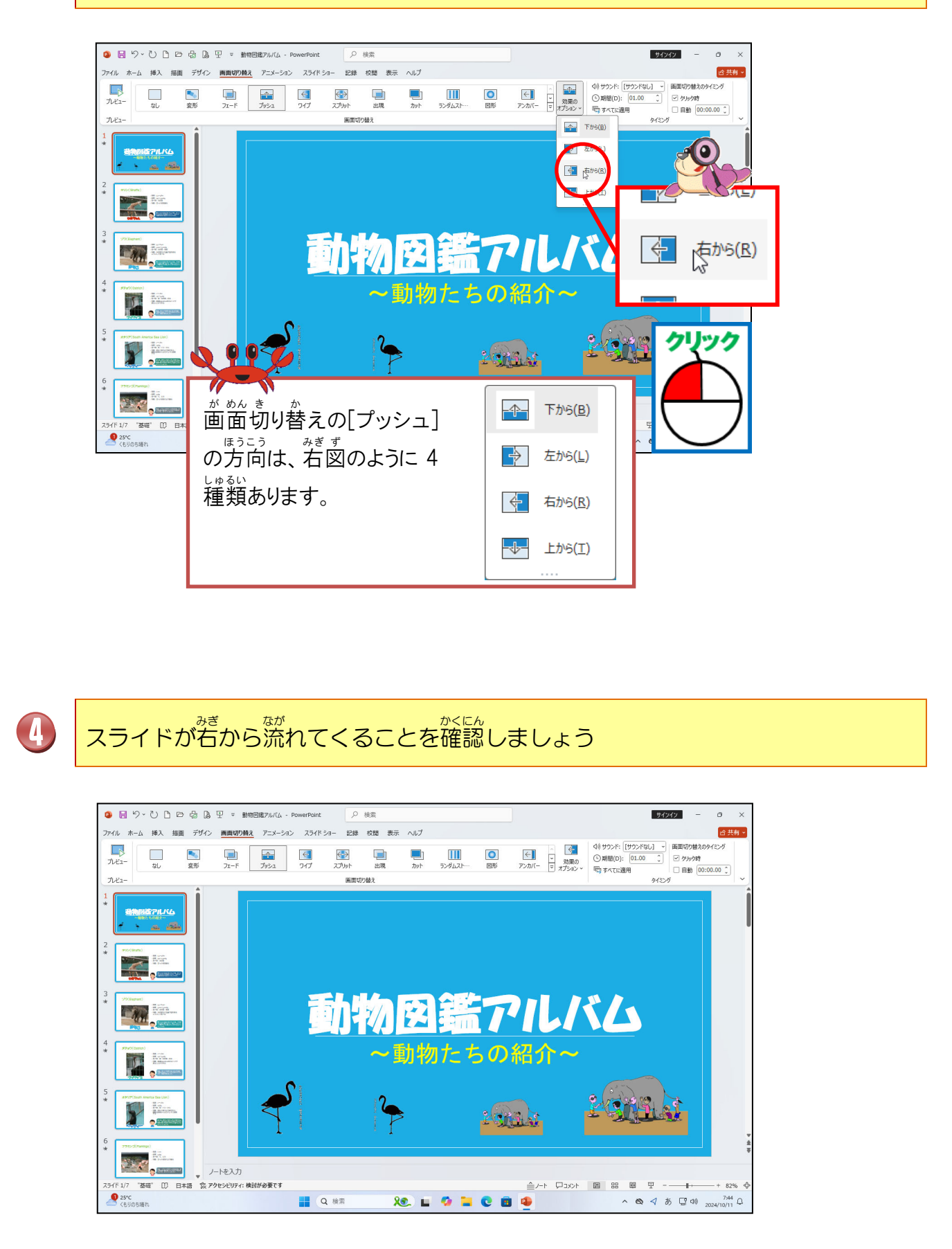

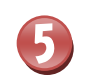

#### すべてのスライドに適用しましょう

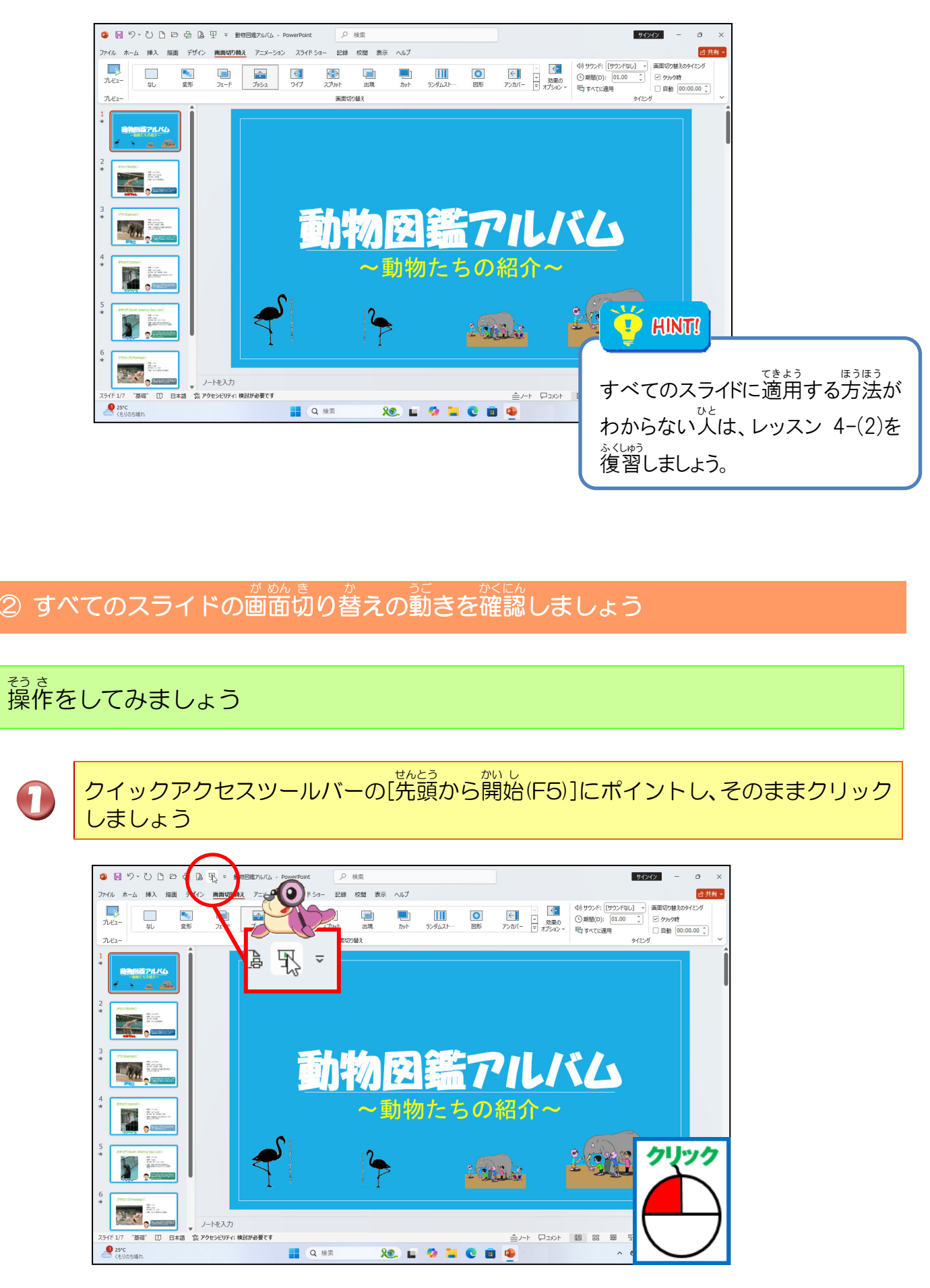

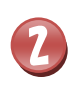

# スライド1が全画面で表示されたことを確認しましょう

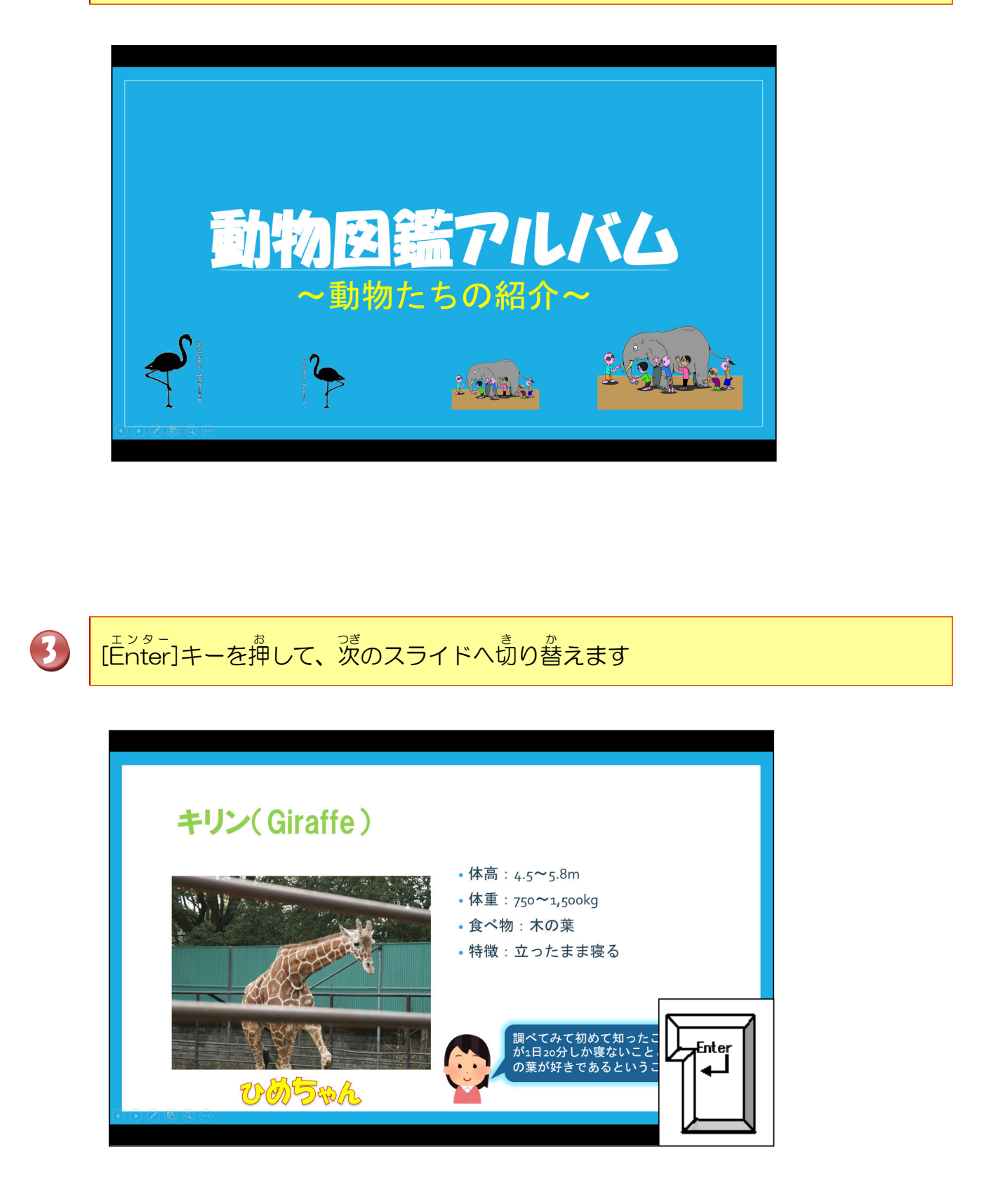

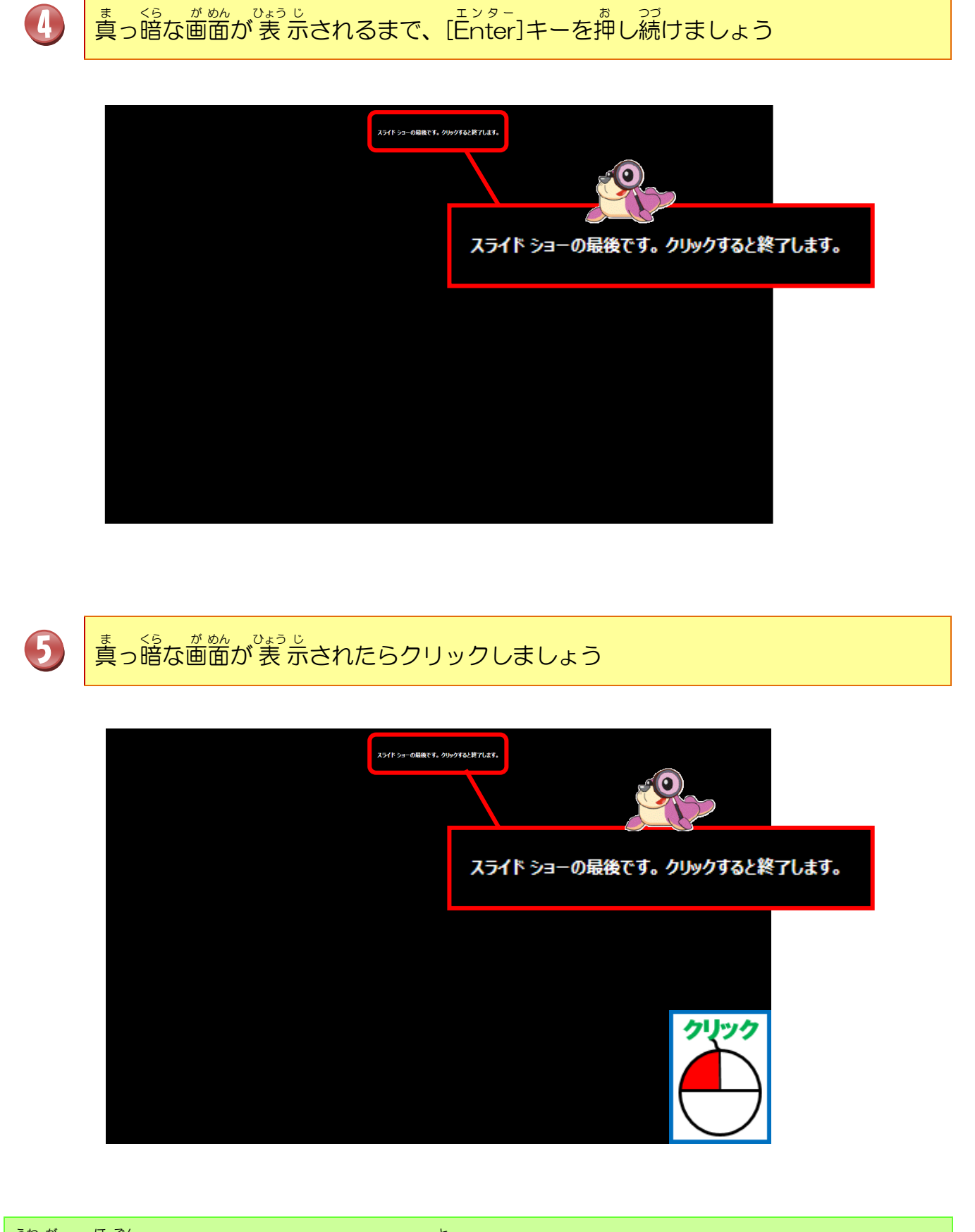

<sup>うわ が</sup> ほ そん 上書き保存をして、パワーポイントを閉じましょう

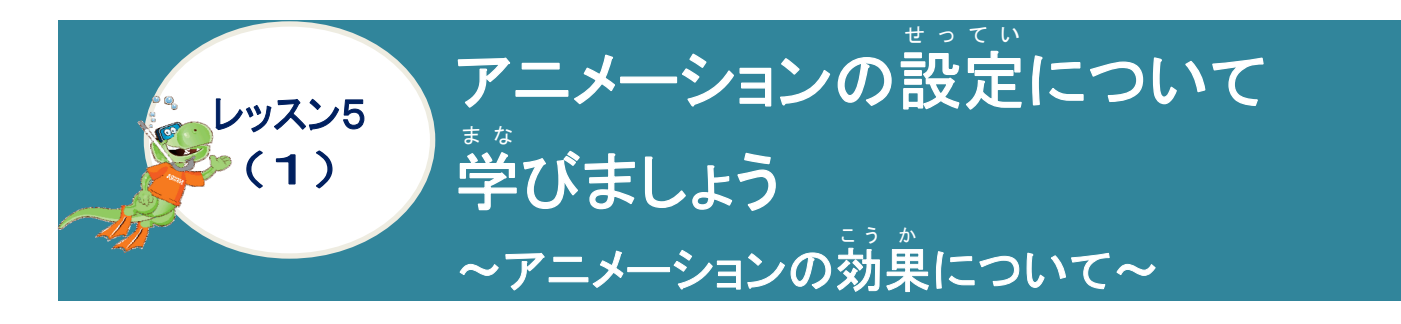

アニメーション効果について学びましょう

アニメーション効果とは

スライド内にある文字、図形、イラスト、グラフなどのオブジェクトに動きを与える機能を アニメーション効果といいます。アニメーション効果を設定することにより、聞き手の注目 を集めたり、説明を補うことができるので、効率よく相手に伝える手段としてアニメーション効果を使います。

#### アニメーション効果は大きく分けて4種類あります。

| こうか<br><b>効果</b>                       | せっていないよう 設定内容    |
|----------------------------------------|------------------|
| がいし こうか<br>[開始]効果                      | オブジェクトが現れるときの効果  |
| (強調)効果                                 | オブジェクトに動きを付ける効果  |
| [終了]効果                                 | オブジェクトが消えるときの効果  |
| <sup>き せき こう か</sup><br>[アニメーションの軌跡]効果 | オブジェクトが移動するときの効果 |

4つの効果の種類の中に、それぞれの種類がたくさんあります。

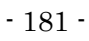

アニメーション効果

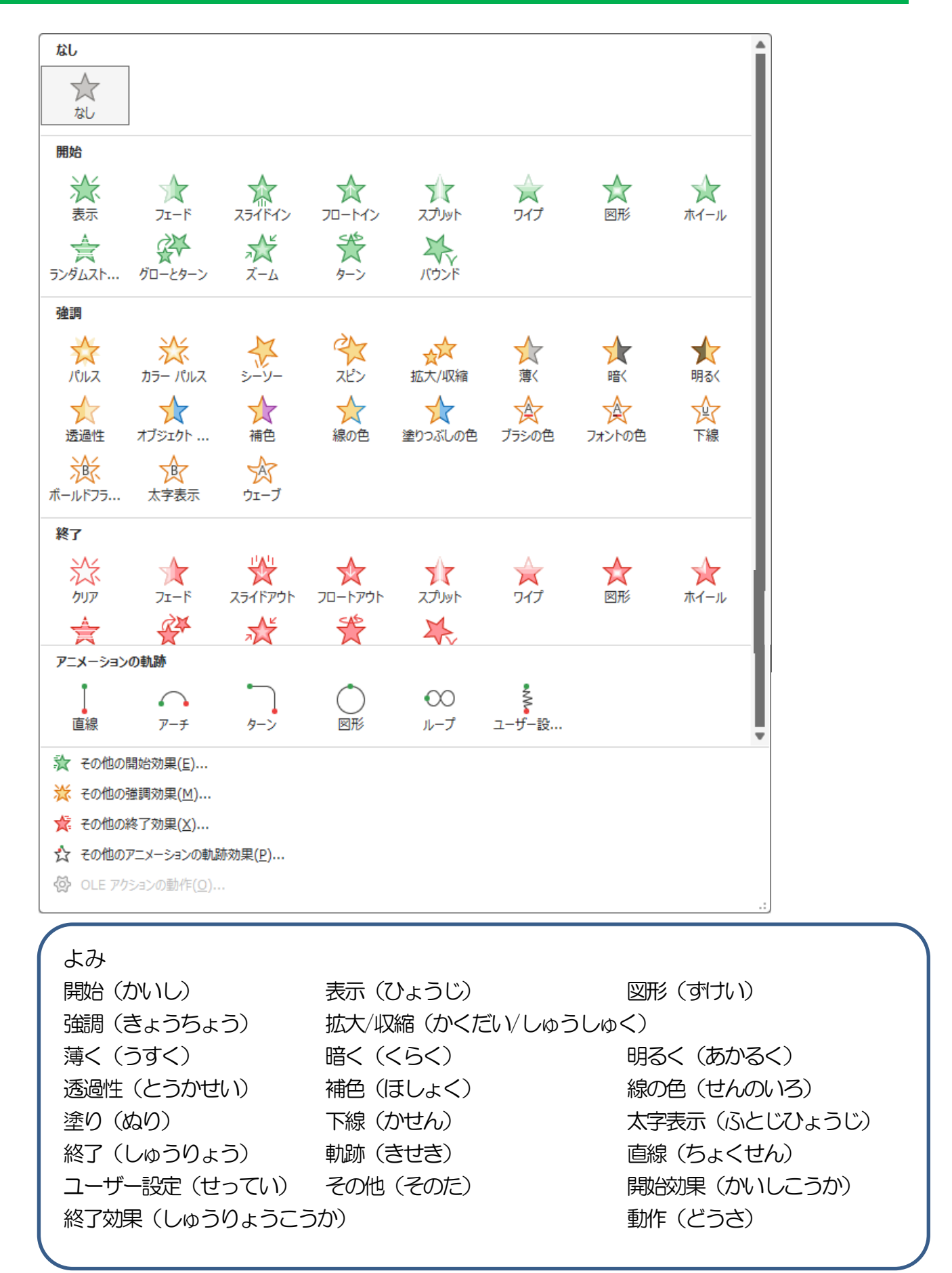

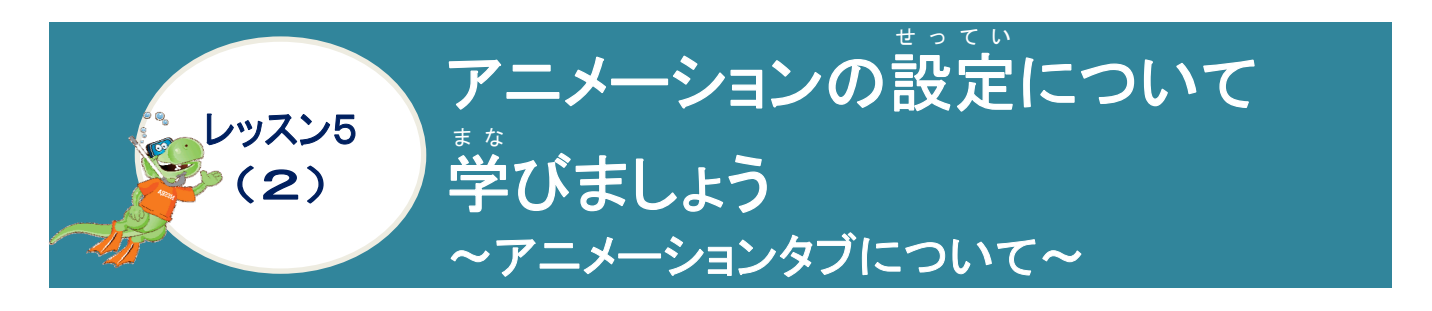

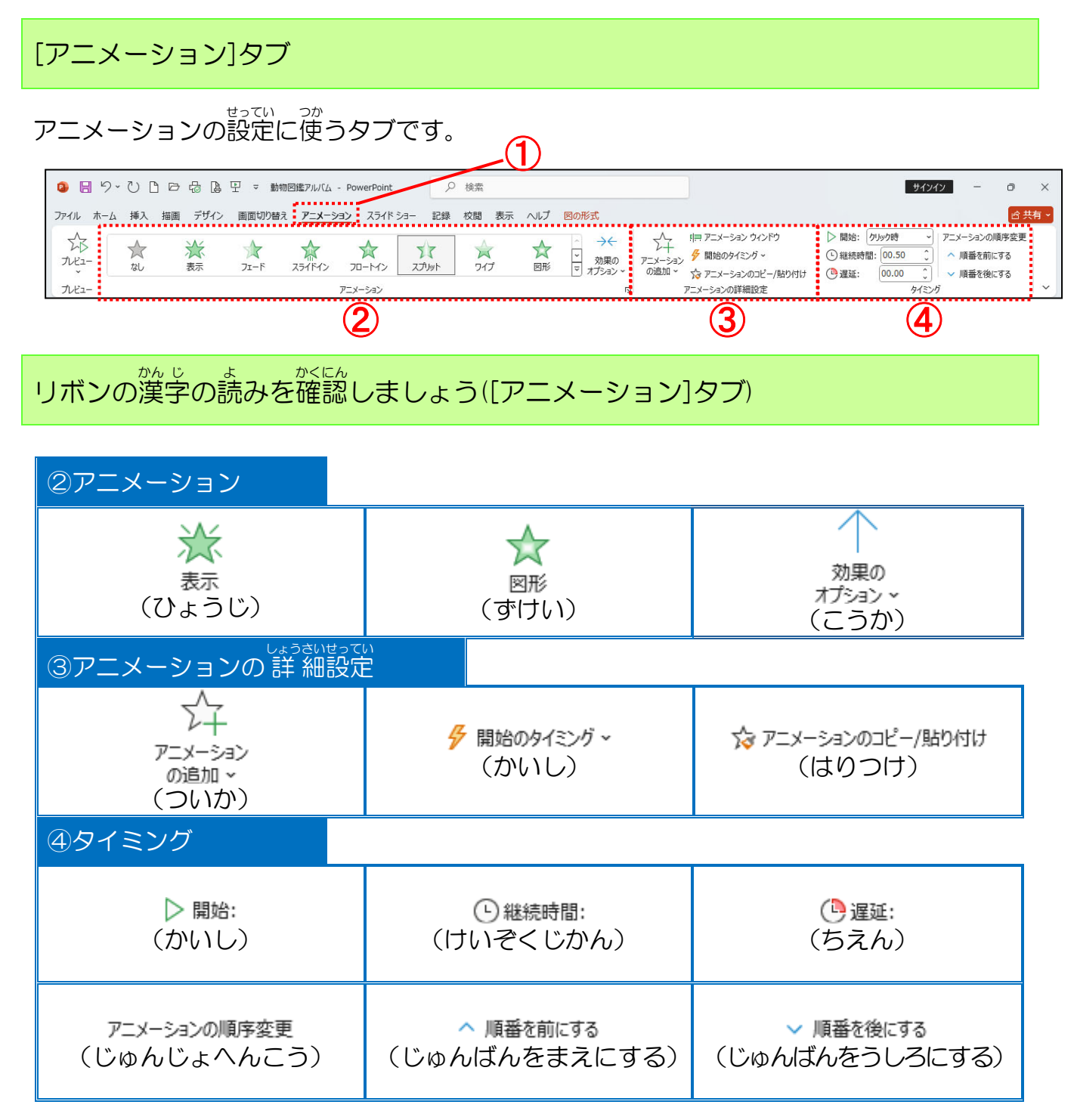

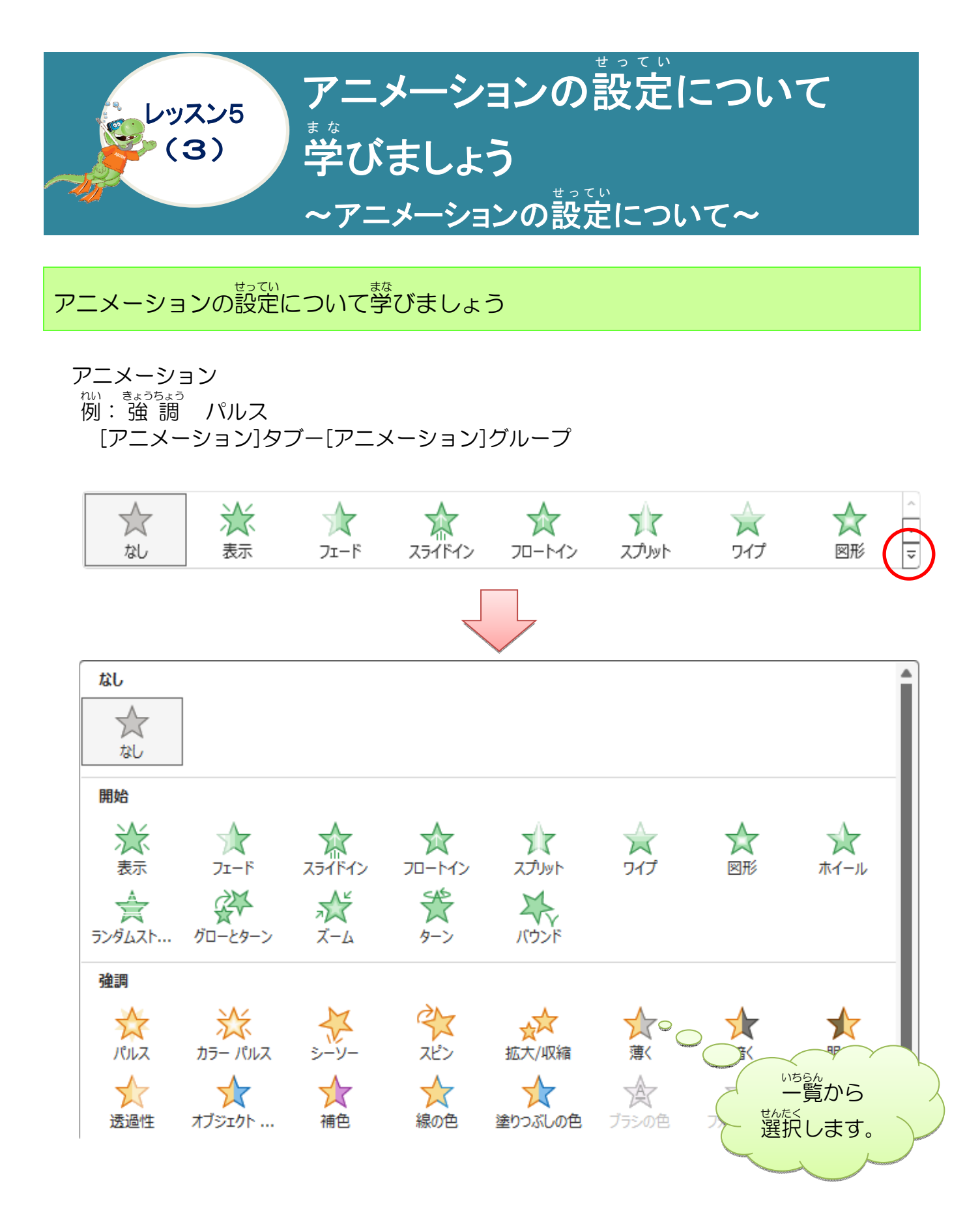

オブジェクトが設定したアニメーションの動作をします。パルスは、オブジェクトが点滅する 動作になります。

### 操作をしてみましょう

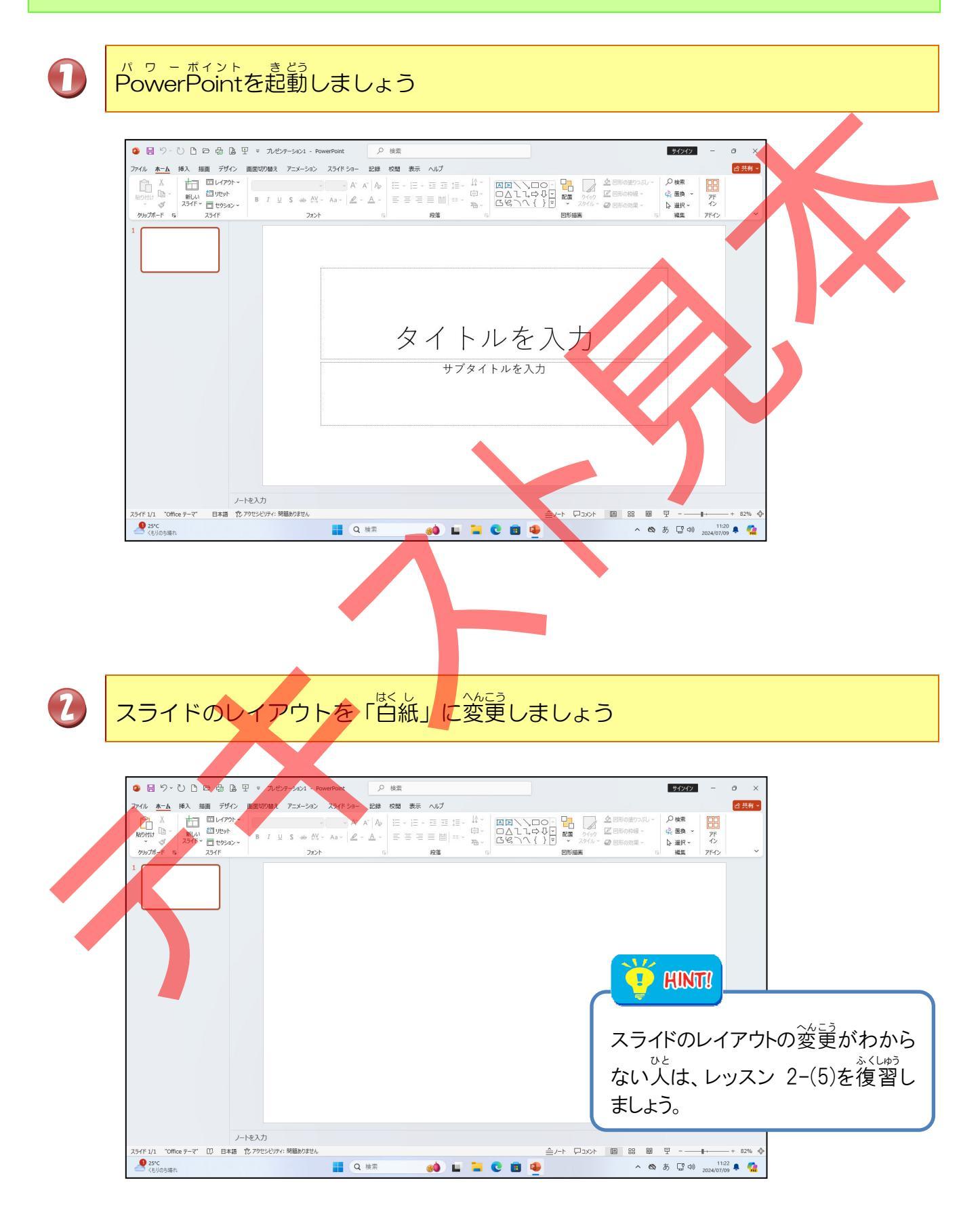

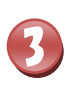

図形の「星5」と「スマイル」を挿入しましょう

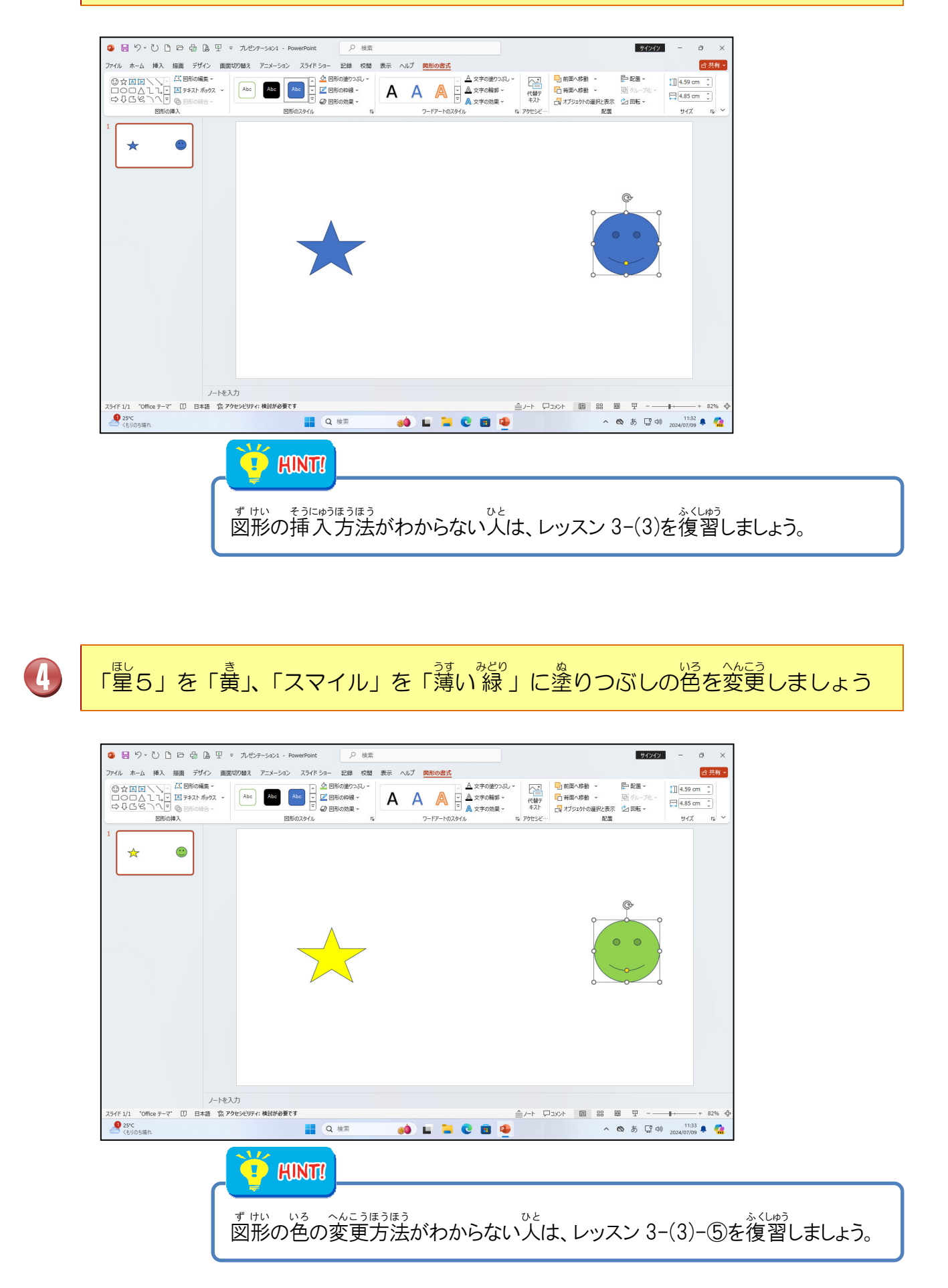

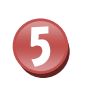

「星5」にポイントし、そのままクリックしましょう

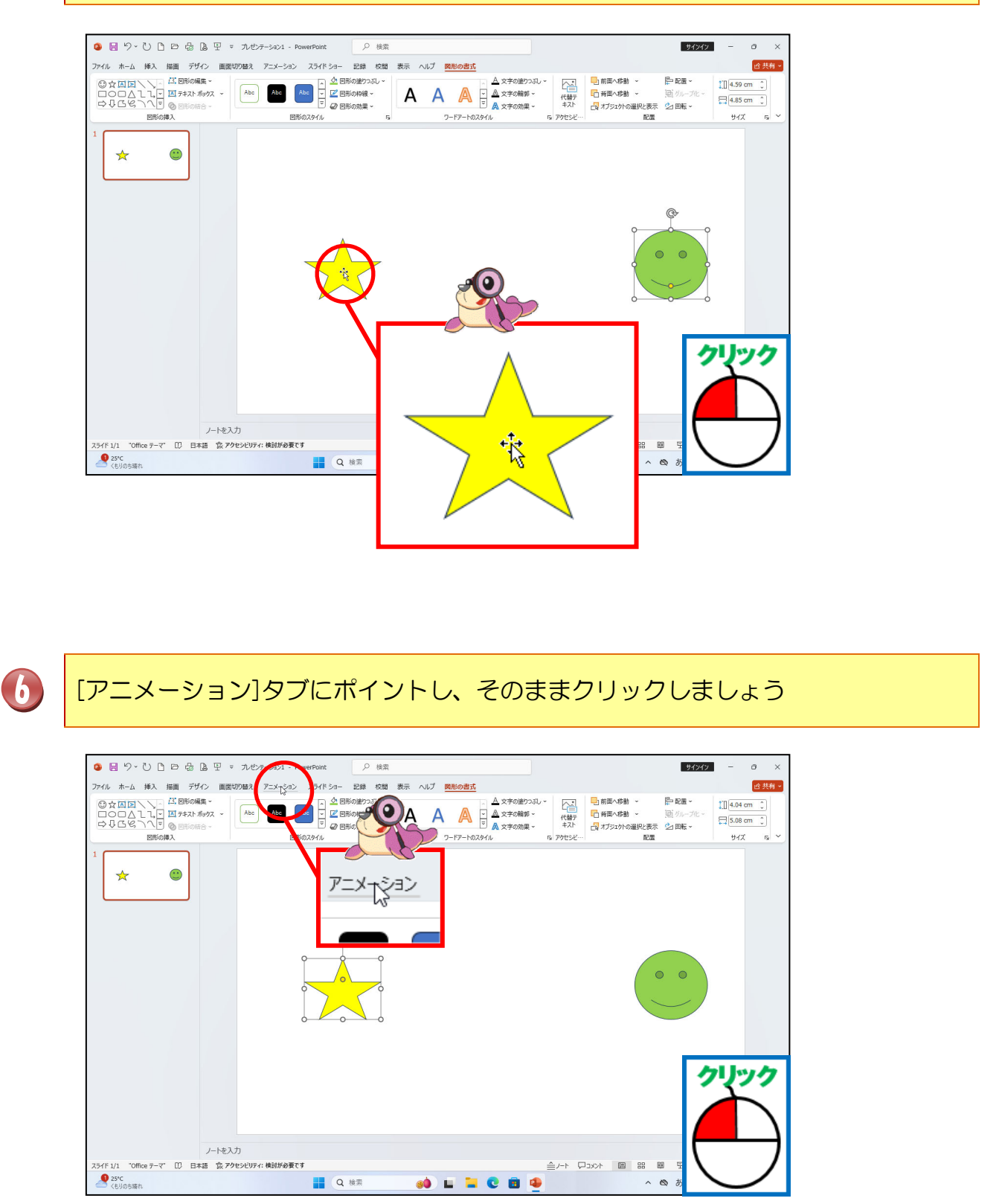

# アニメーションの[その他]にポイントし、そのままクリックしましょう

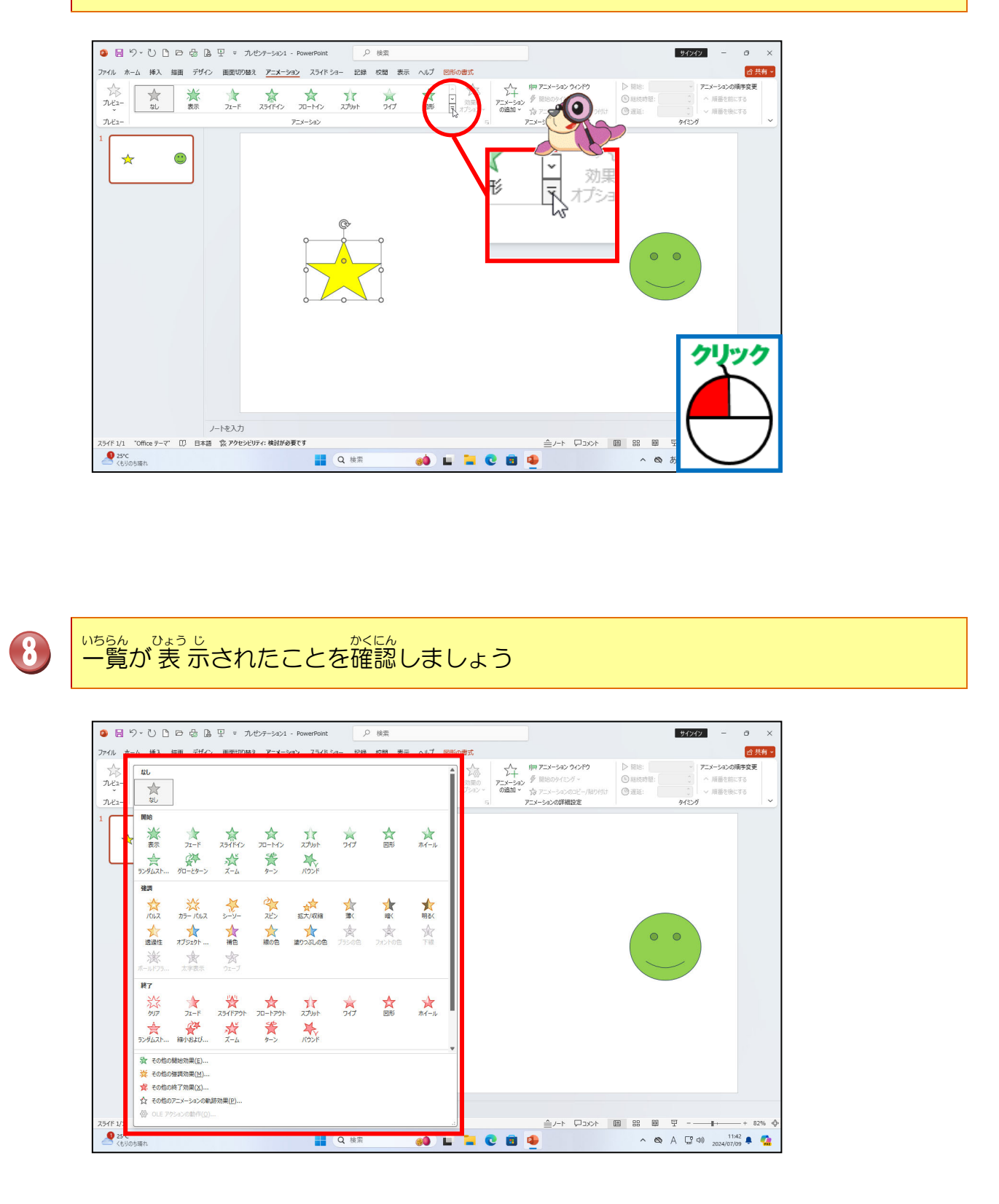

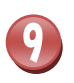

「開始」の中の[グローとターン]にポイントし、そのままクリックしましょう

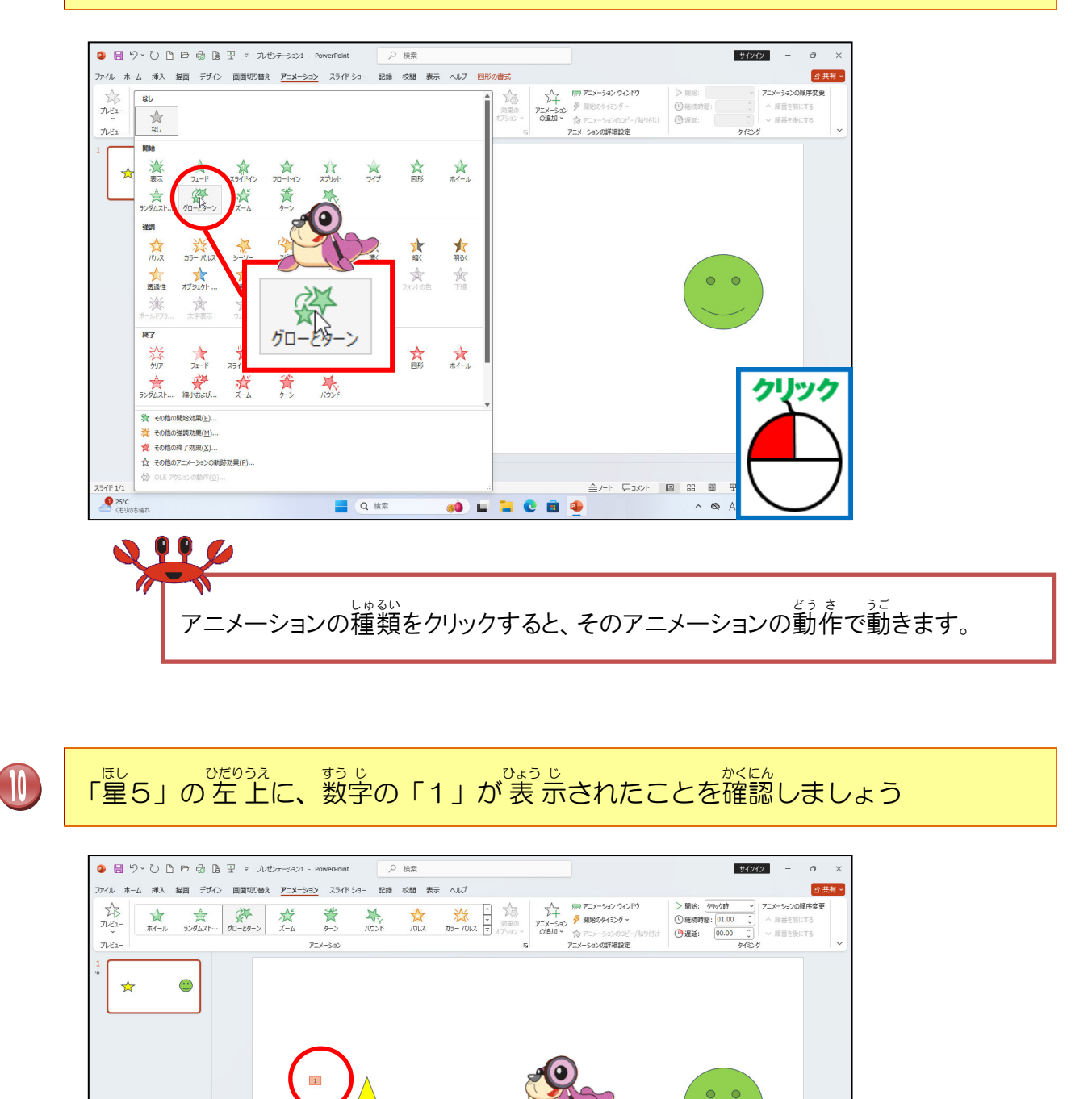

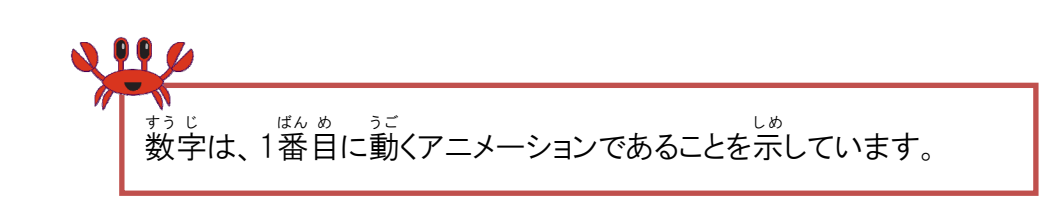

89 T

🗞 あ 🖫 🕬 11:46 鼻 🧖

1

ノートを入力 'Office テーマ' ① 日本語 袋 アクセシビリティ: 検討が必要です

25°C くもりのち晴れ

#### ② アニメーションの追加について学びましょう

アニメーションが設定されたオブジェクトに、もう1つ追加で設定しようとすると、最初の設 定が消えてしまいます。1つのオブジェクトに複数のアニメーションを設定するには、アニメ ーションの追加という機能を使います。

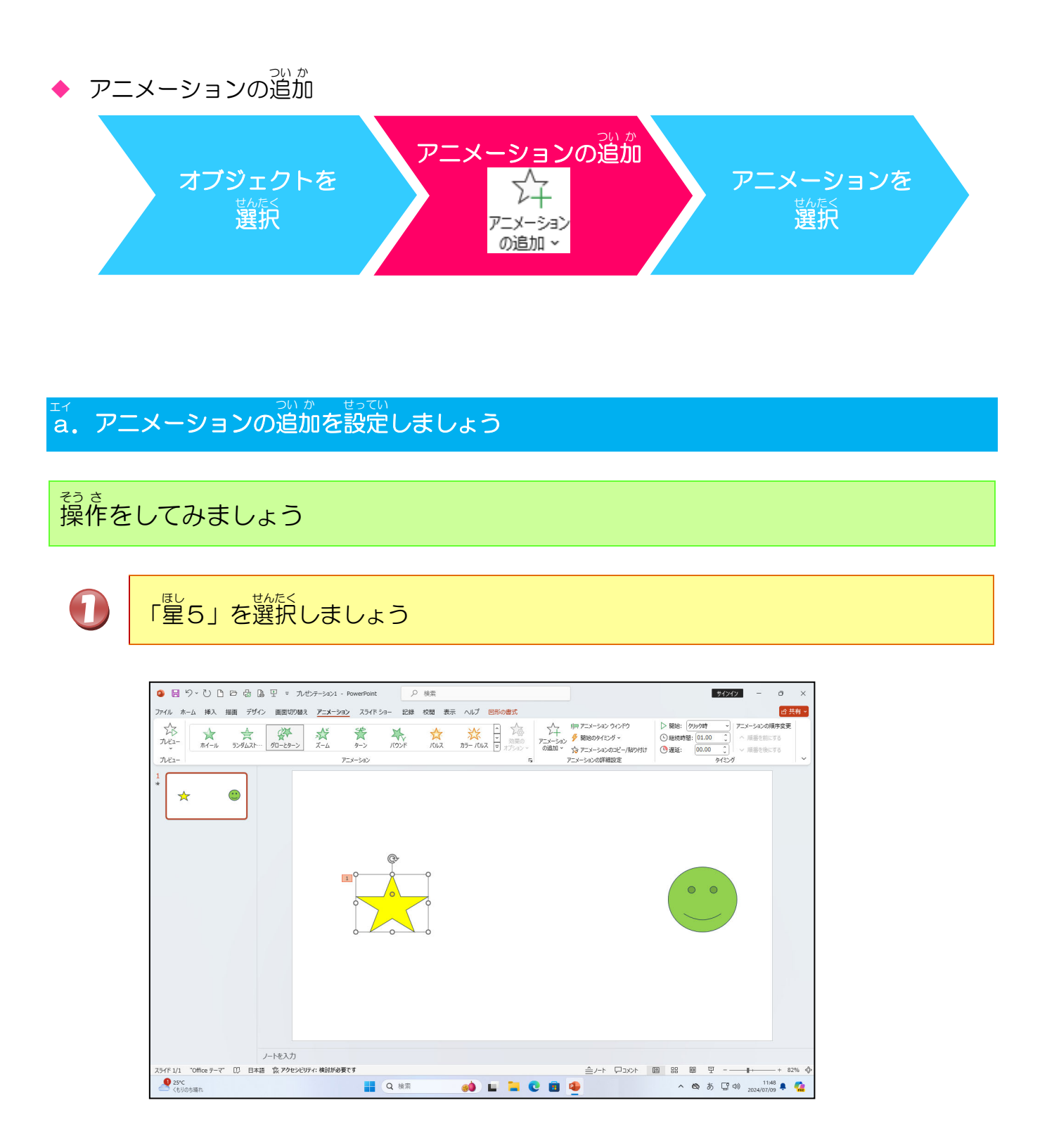

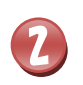

[アニメーションの追加]ボタンにポイントし、そのままクリックしましょう

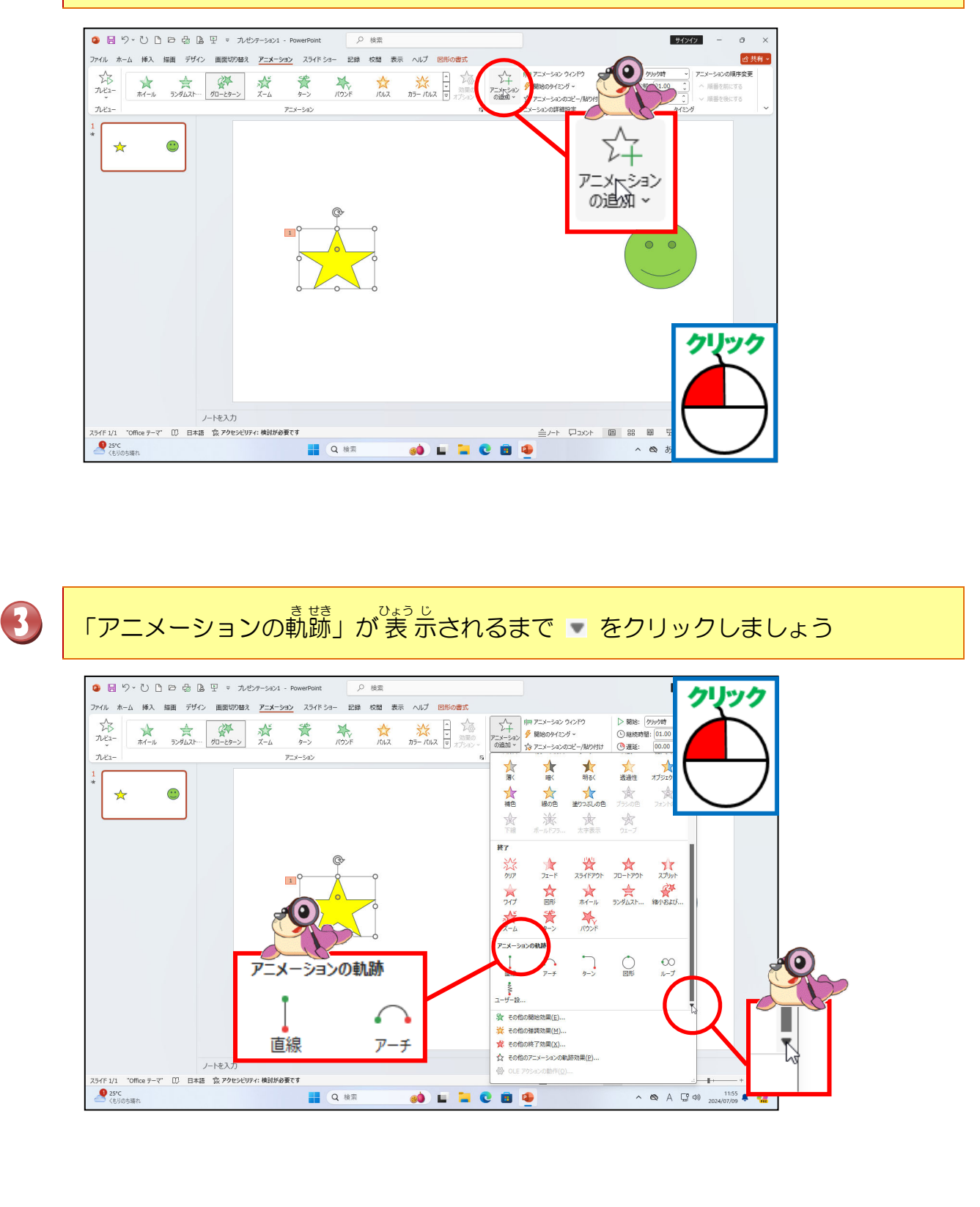

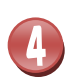

[ユーザー設定パス]にポイントし、そのままクリックしましょう

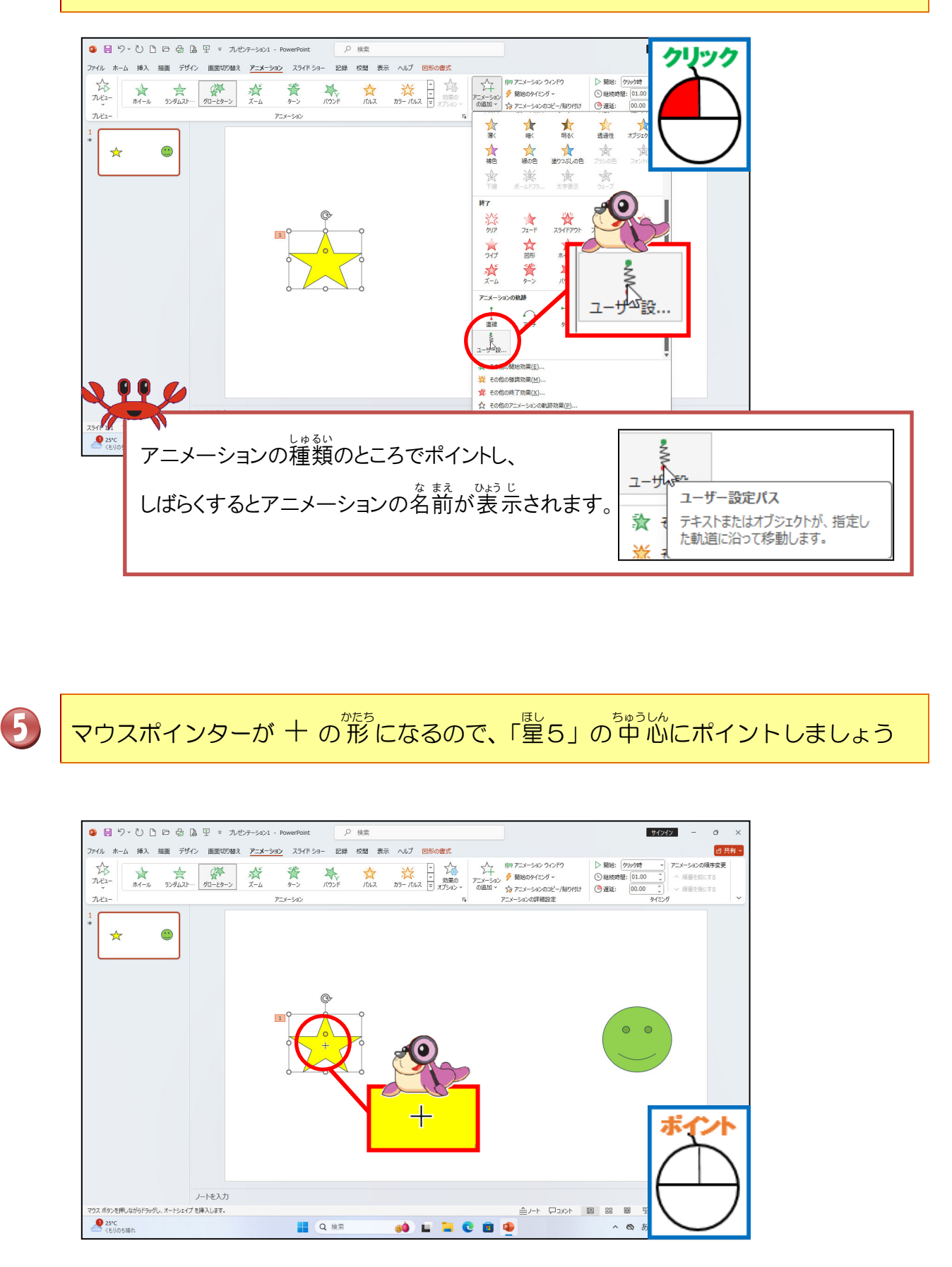

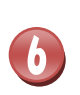

ー度クリックしてマウスから指をはなしてから、マウスポインターを下の図の位置 に移動しましょう

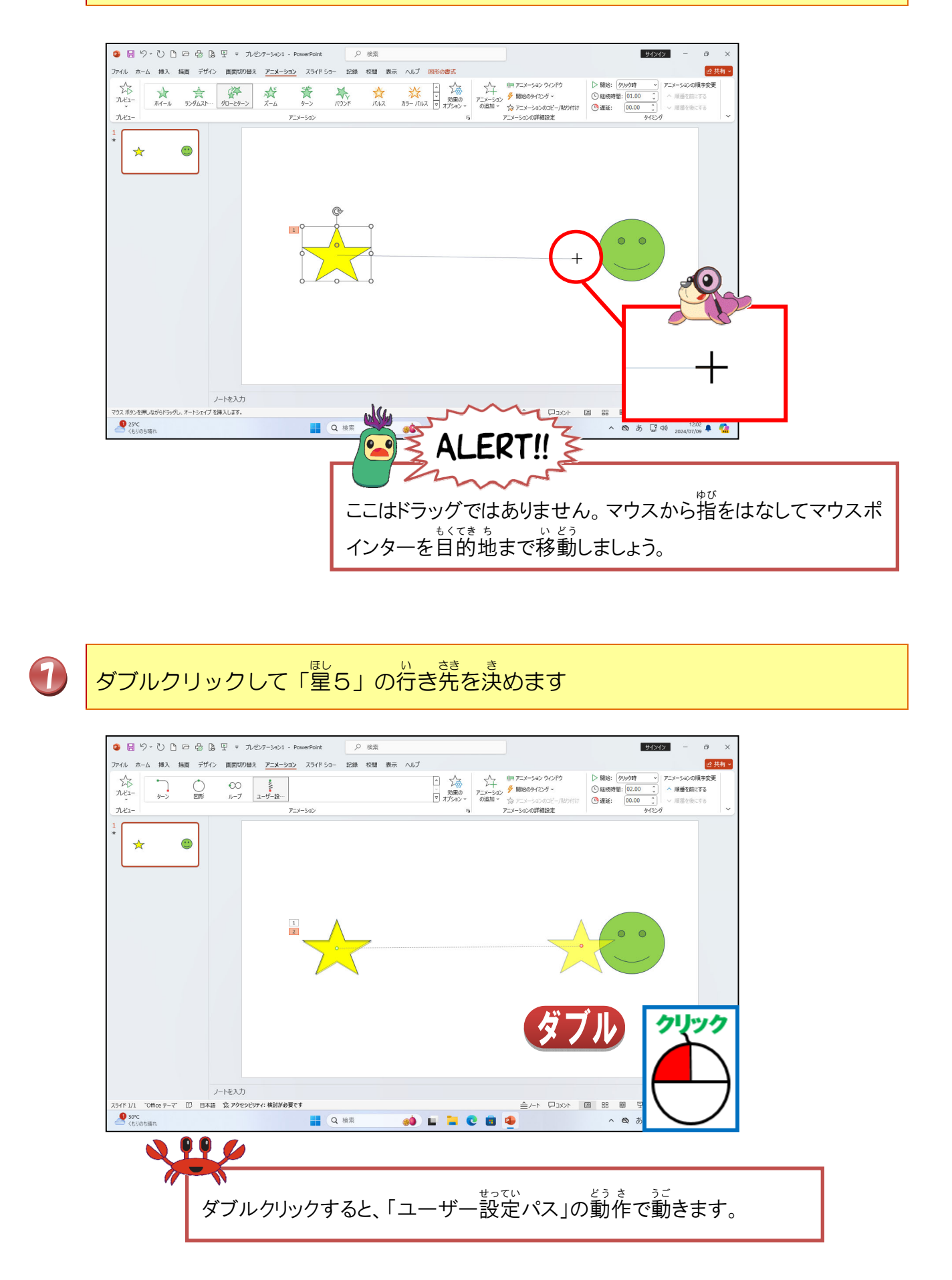

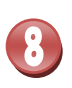

「星5」の左上に、数字の「2」が表示されたことを確認しましょう

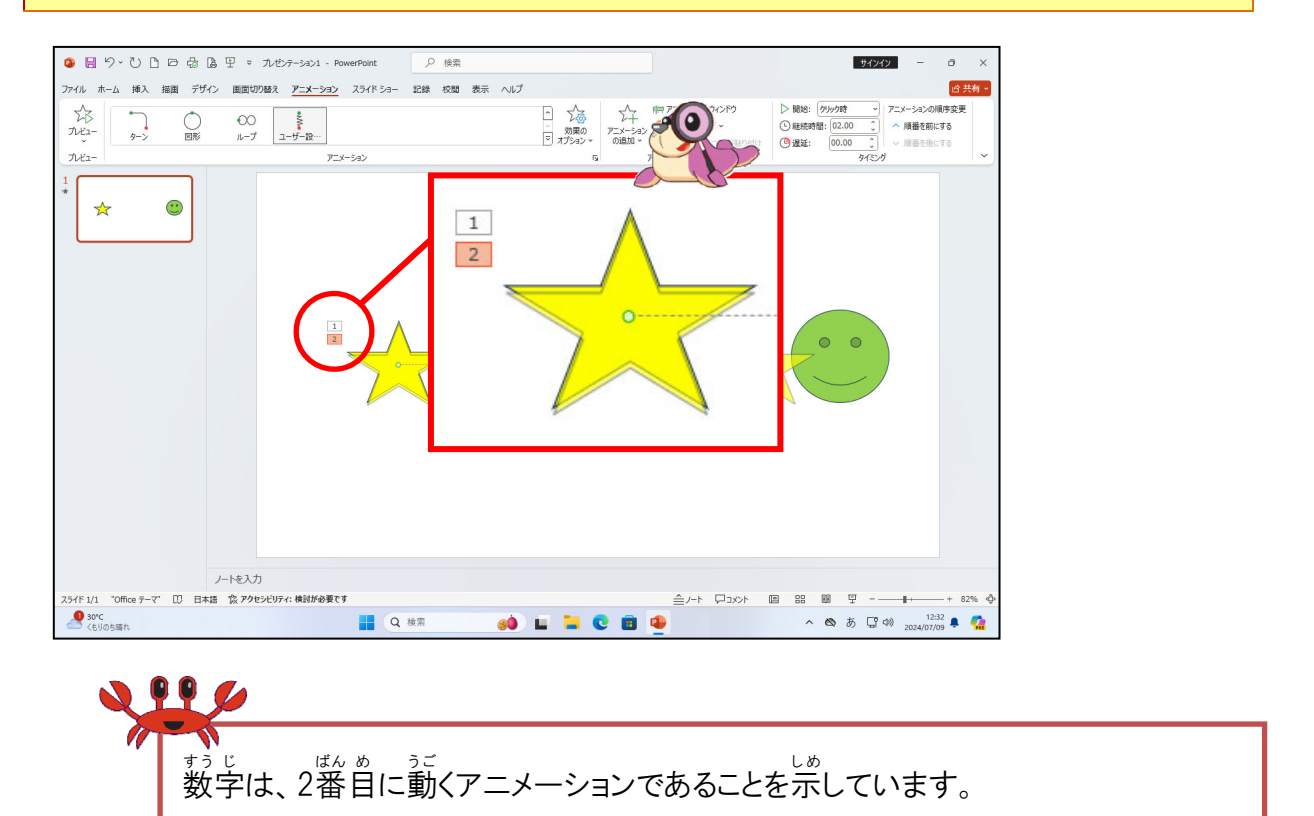

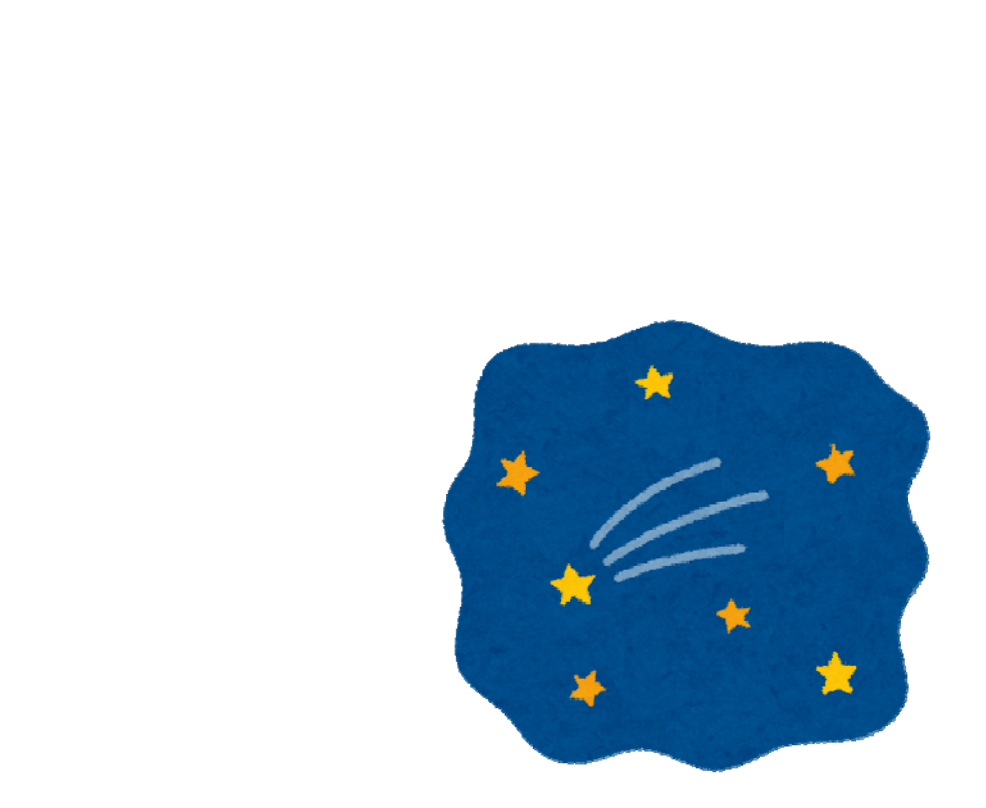

#### ③ 「 強 調」のアニメーションを設定しましょう

#### <sup>そうさ</sup> 操作をしてみましょう

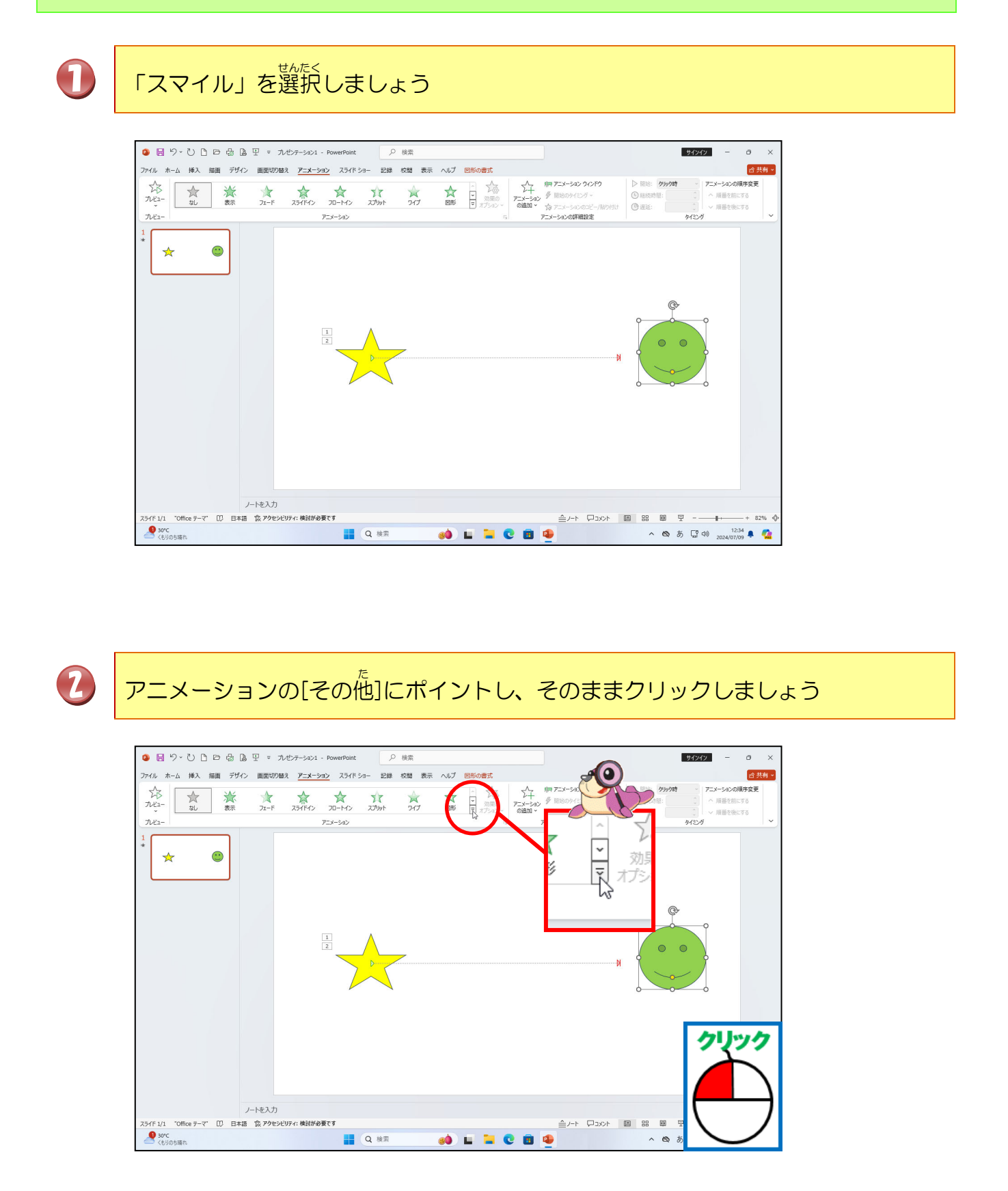

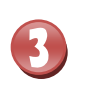

# ー覧が表示されたことを確認しましょう

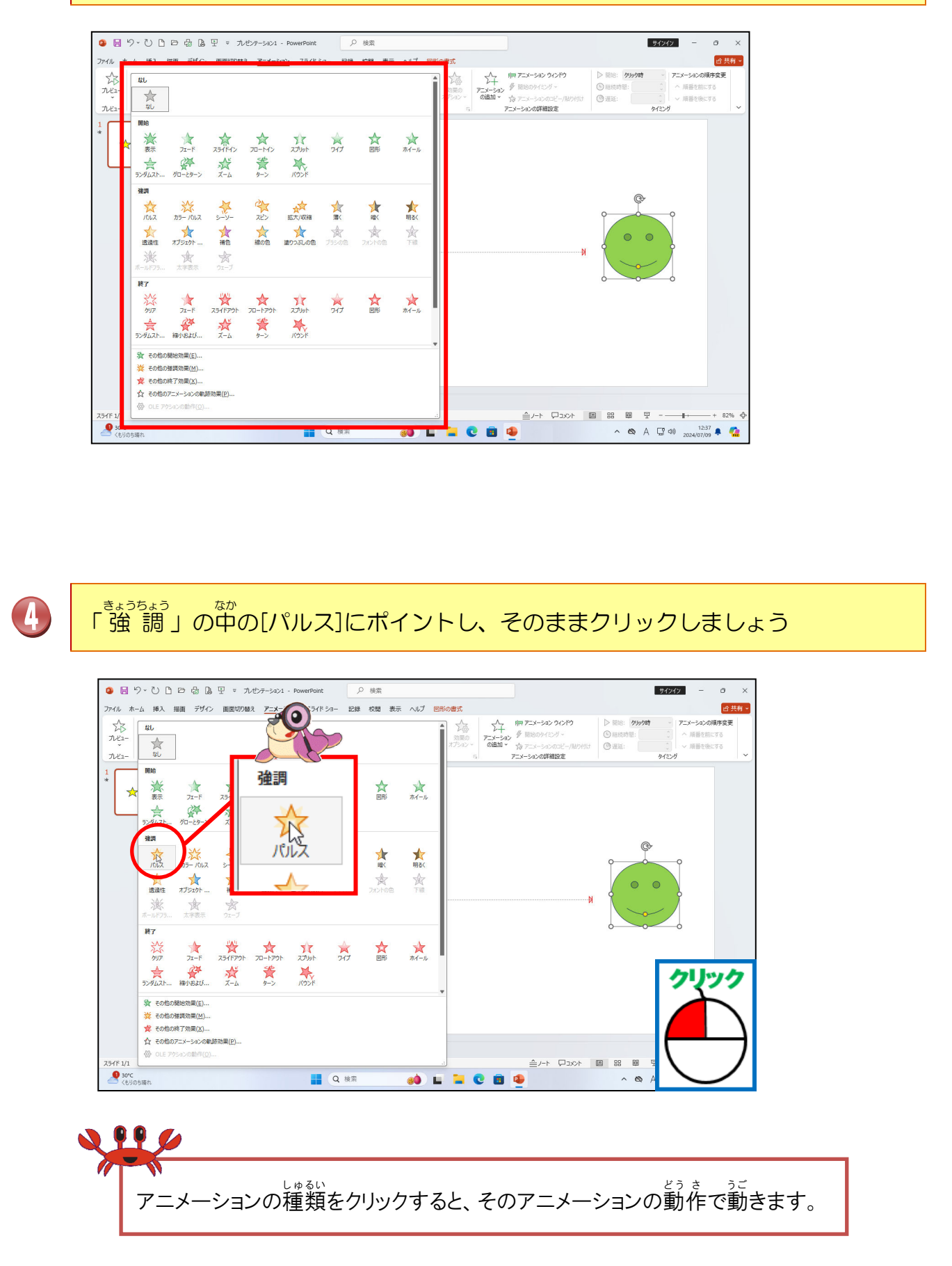

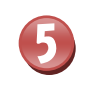

# 「スマイル」の左上に、数字の「3」が表示されたことを確認しましょう

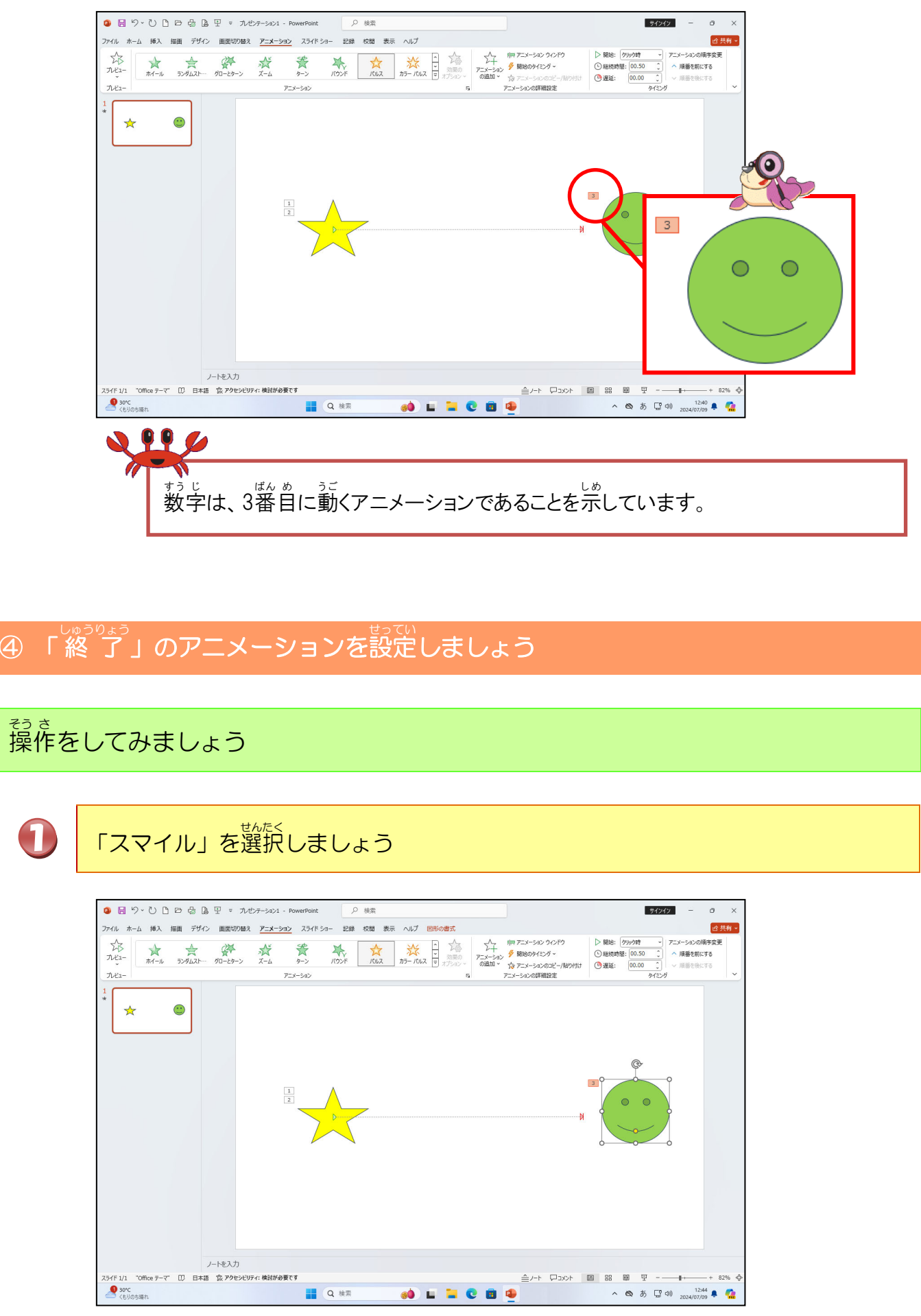

# 2

[アニメーションの追加]にポイントし、そのままクリックしましょう

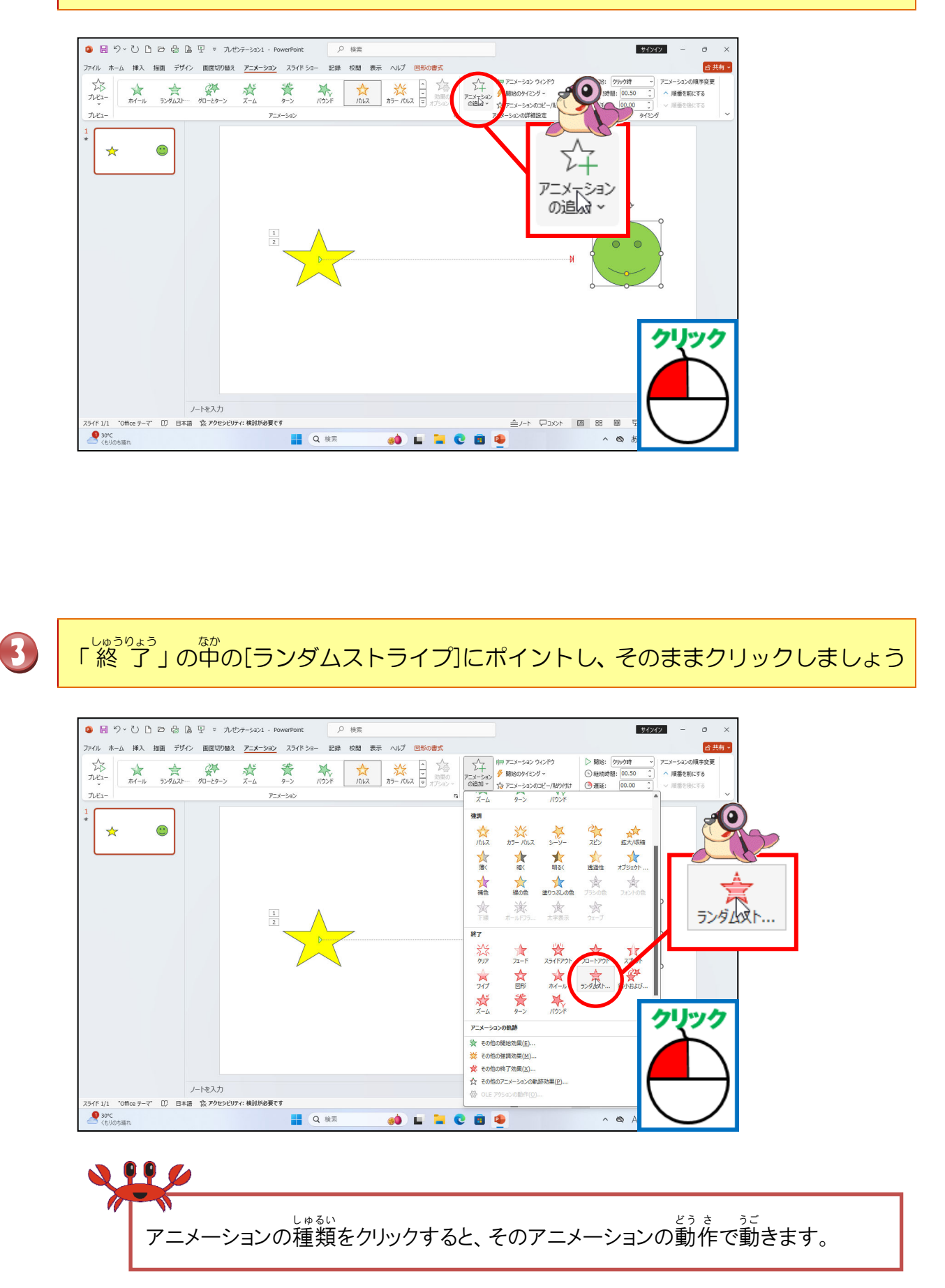

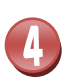

# 「スマイル」の左上に、数字の「4」が表示されたことを確認しましょう

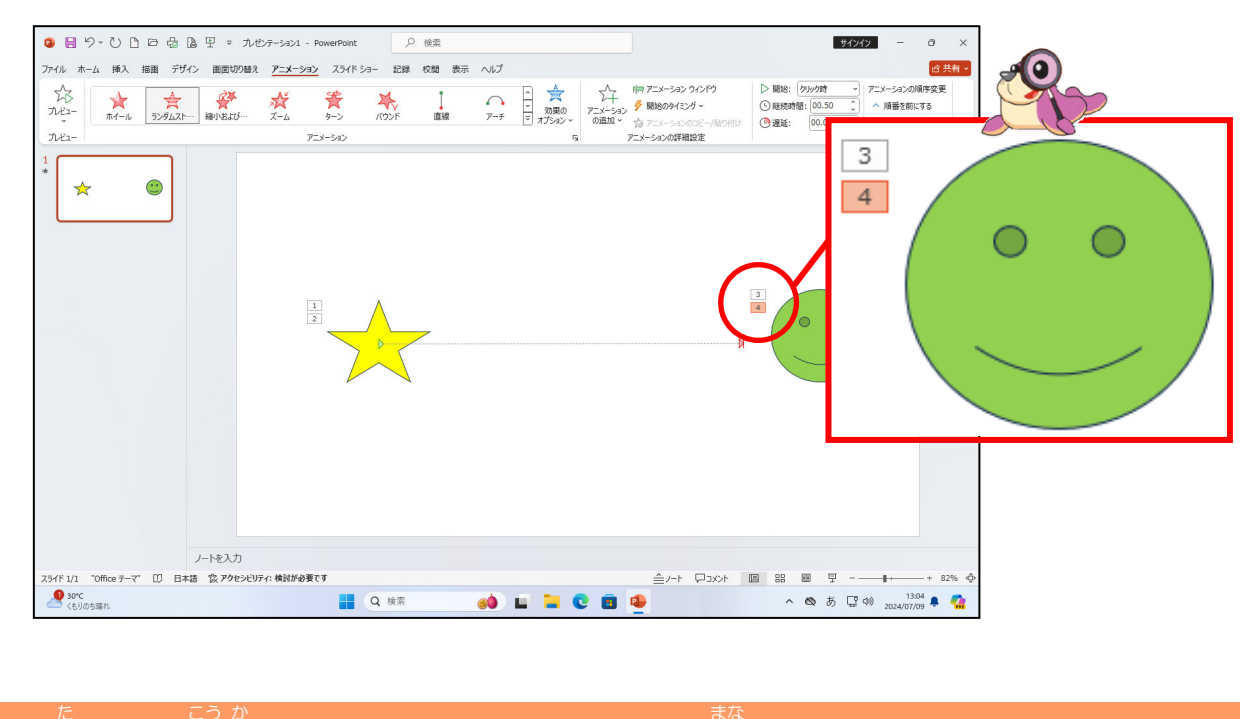

⑤「その他の〇〇効果」のアニメーションについて学びましょう

アニメーションの一覧以外にも、「その他の〇〇効果」のアニメーション効果があります。

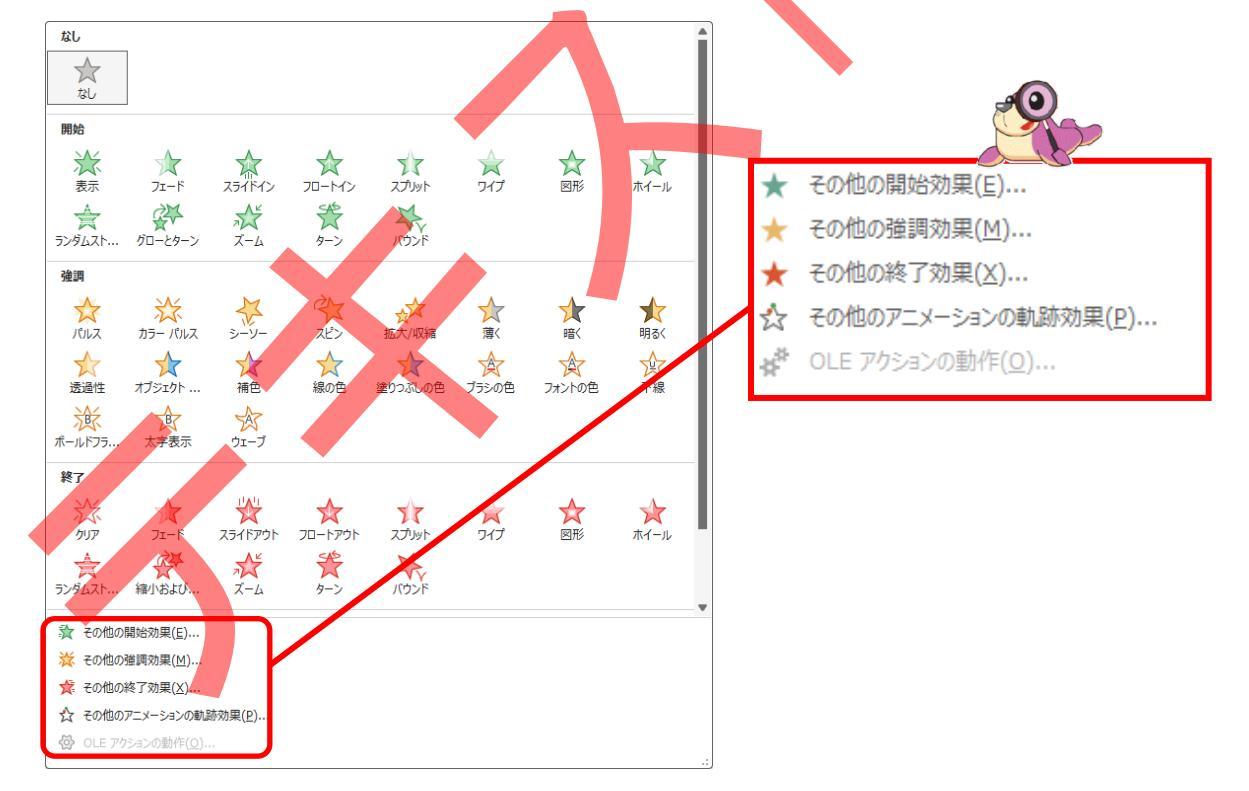

その他のOO効果の中にも、「ベーシック」、「あざやか」、「控え首」、「はなやか」と4種類あります。その他のアニメーションの軌跡効果は、「ベーシック」、「線と曲線」、「特殊」と3種類あります。

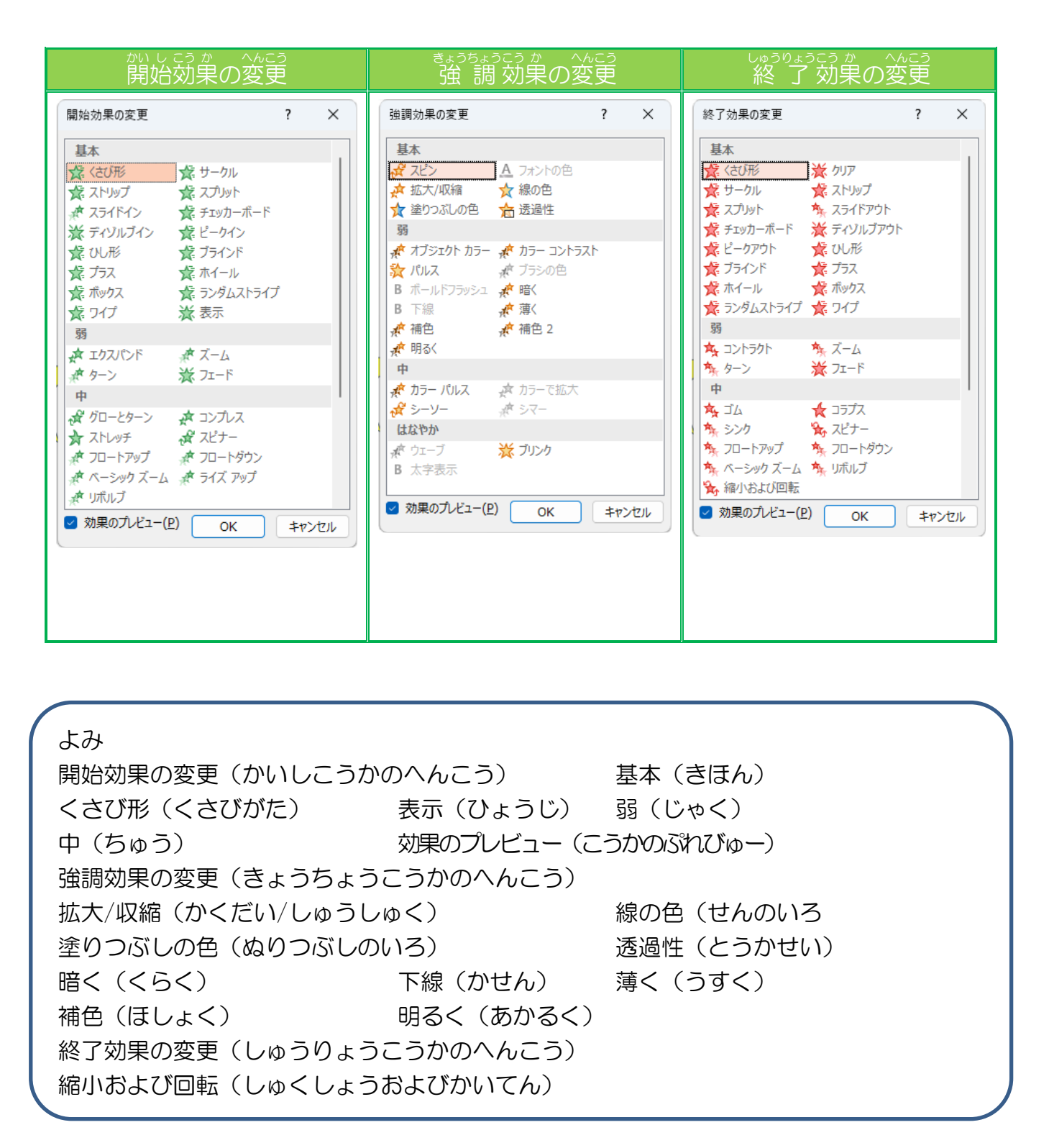

#### アニメーションの軌跡効果の変更 線と曲線 ベーシック 最初の行 🔍 ハート 🖒 ひし形 ) アーチ (右) · アーチ(下) 8 の字 (ダブル) ∞ 8 の字 (横) 🕻 アーチ (左) アーチ(上) 🞖 8の字 (縦) ρ スウッシュ <sup>™</sup> 🗢 フットボール ⑦ 三日月 ◇ カーブ S 型 (1) い カーブ S 型 (2) לםא–בב 🎇 🞖 ピーナッツ 💍 五角形 ₩ ジグザグ 夏 じょうご 🗘 र्रन्ट 🗢 ループ ▶ 星 4 🎦 四角形 A 三角形 (転回) 🔞 スパイラル (右へ) 🎦 曲線 (X 型) ヘヘ ステップダウン ☆星5 鵞星6 📋 四角形 (曲線) 🛛 🛱 四角形 (転回) ◎ スパイラル (左へ) 貫 スプリング 👗 正三角形 门 星 8 し ターン (右下へ) 「 ターン (右上へ) ▶ 星 (シャープ) 🕁 星 (曲線) 🗅 台形 ▶ 直角三角形 」ターン (上へ) ] ターン (下へ) 🖒 🗄 🔿 八角形 🖘 平行四辺形 ┓ バウンド (右へ) 「「 バウンド (左へ) 💍 涙 ♦ 六角形 --∕-- 鼓動 🔪 対角線 (右下へ) ✓ 対角線 (右上へ) → 直線 (右へ) | 直線 (下へ) ■ 直線 (左へ) | 直線 (上へ)

 ・い 波線 (減衰曲線) いい 波線 (正弦曲線)
 ・(ふ) 湾曲カーブ (右)
 ・(右) 湾曲カーブ (左)
 ・(右)
 ・(右)

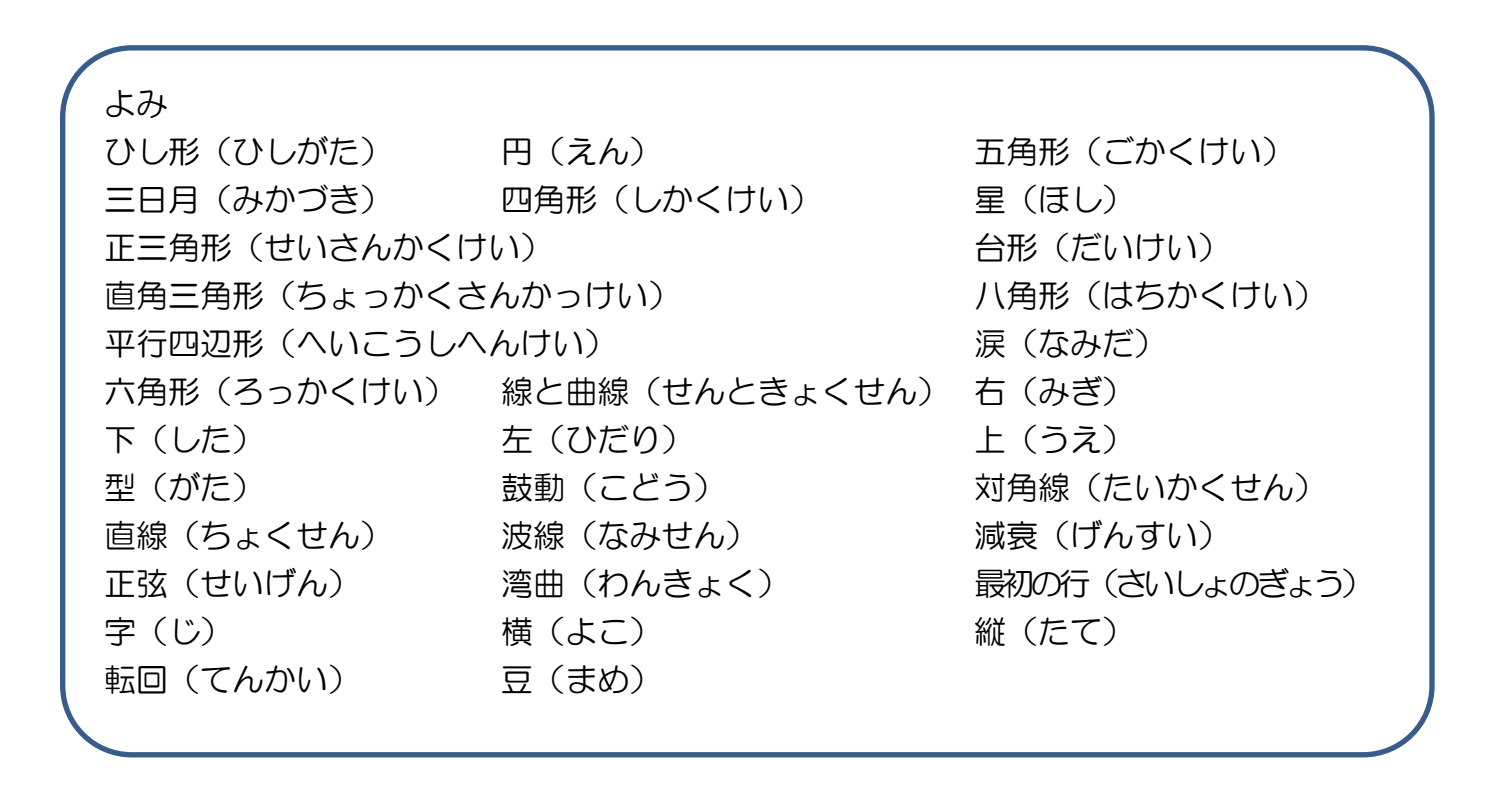

#### ă.「その他のOO効果」のアニメーションを設定しましょう

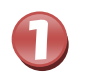

2

「星5」を選択しましょう

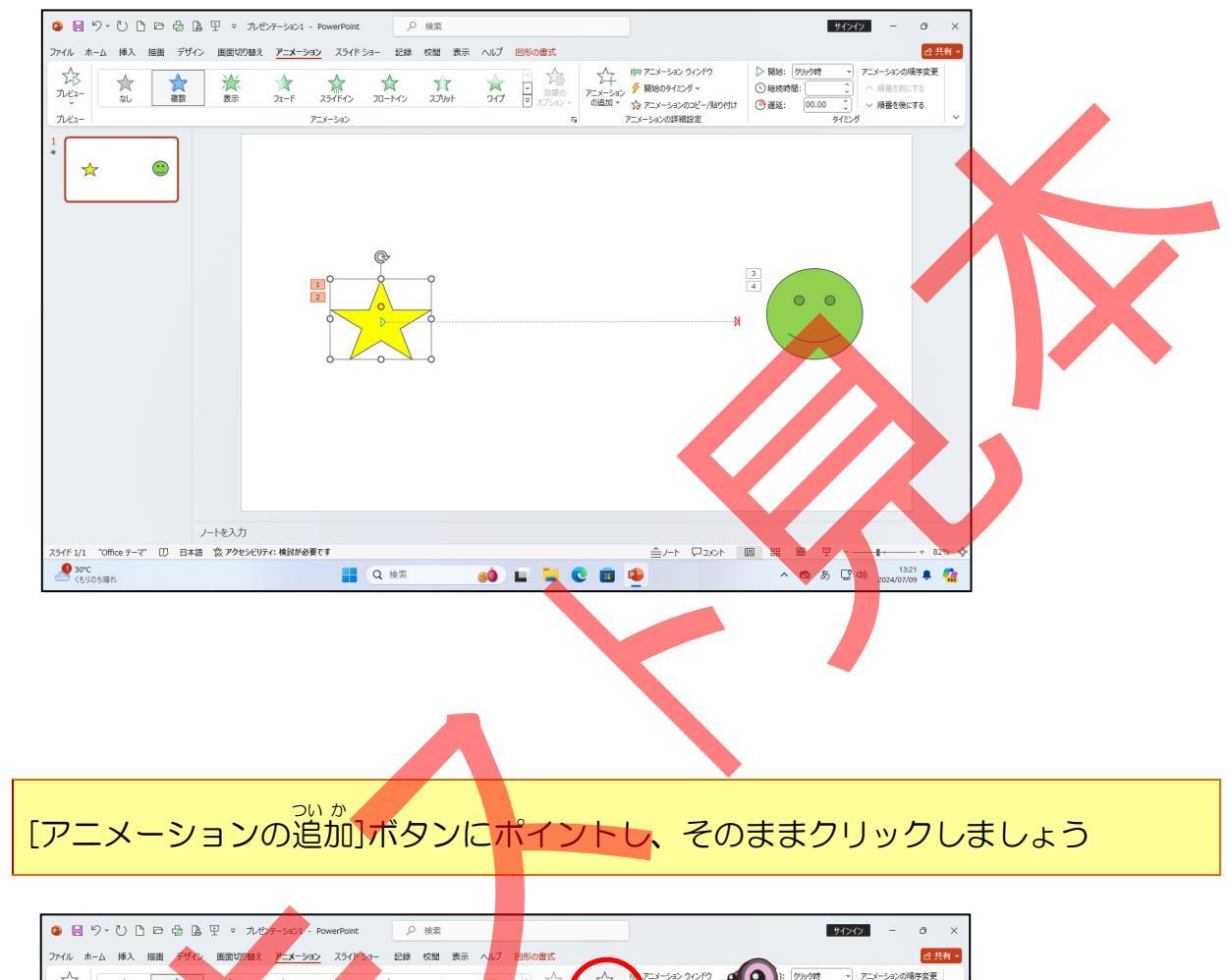

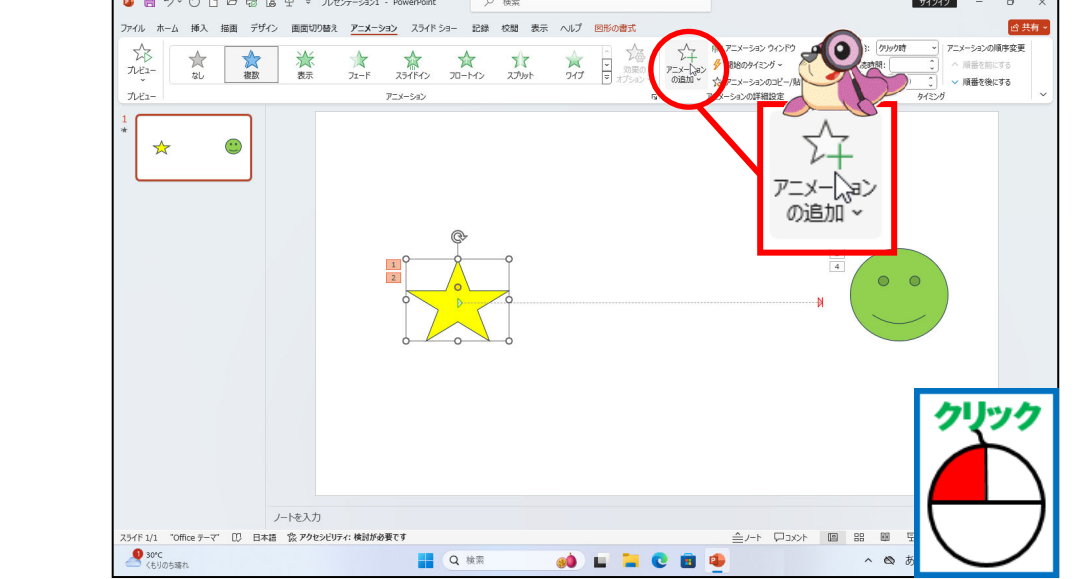

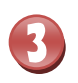

4

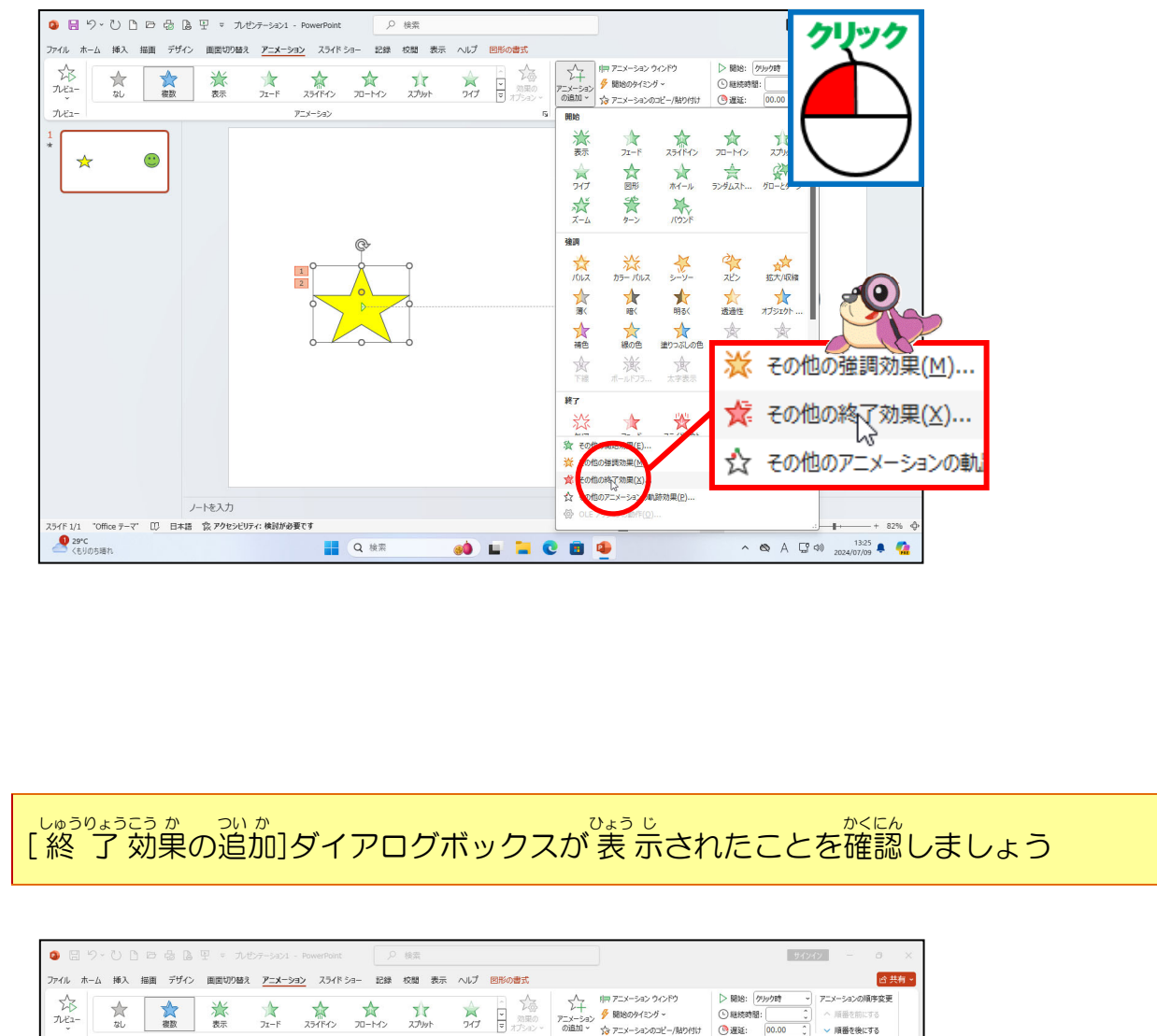

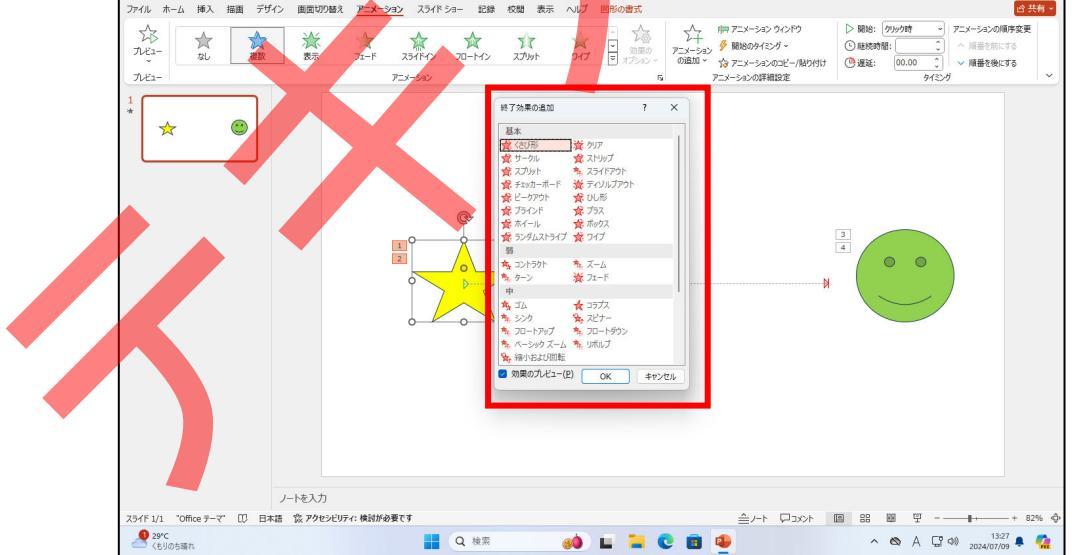

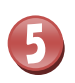

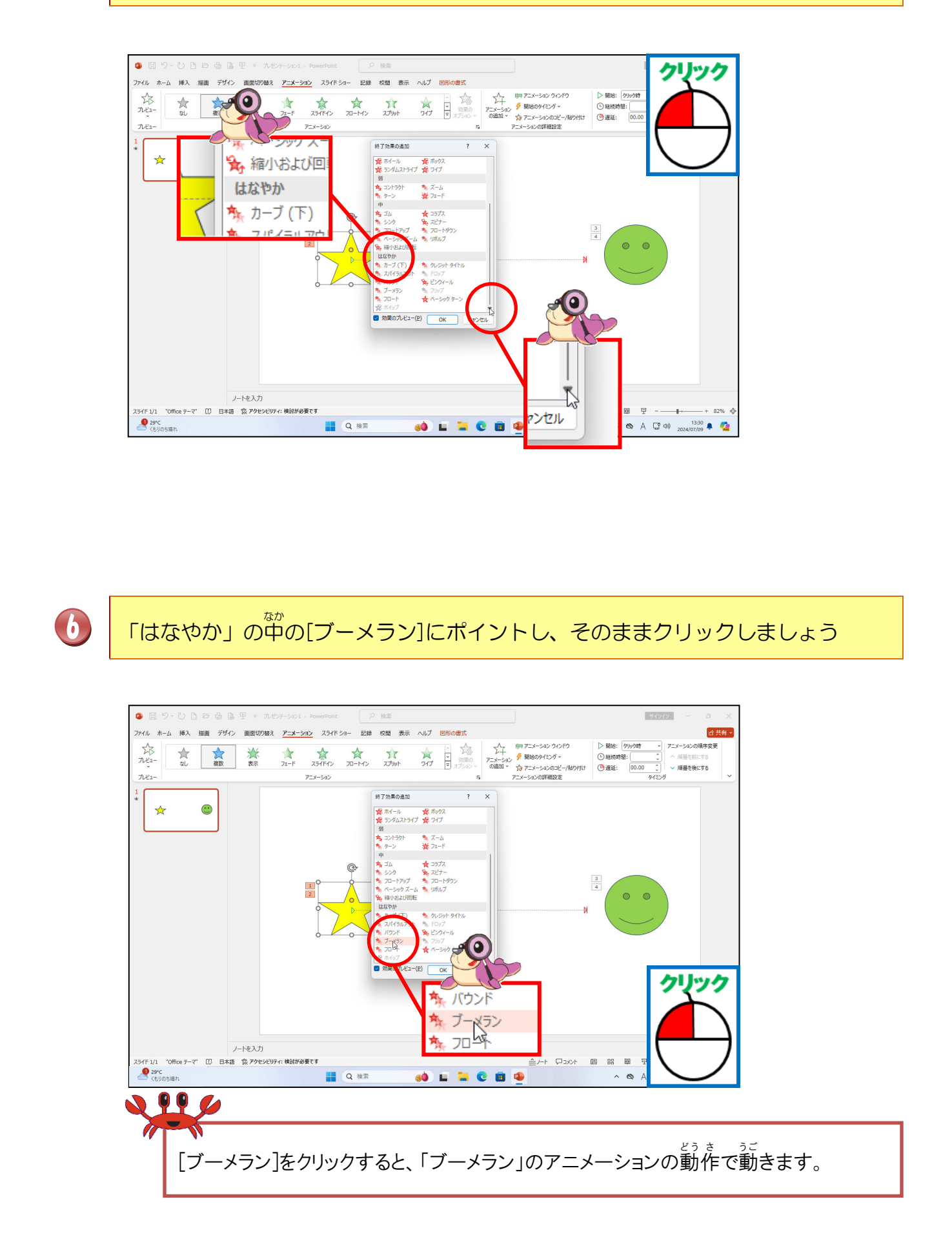

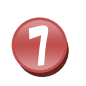

[OK]にポイントし、そのままクリックしましょう

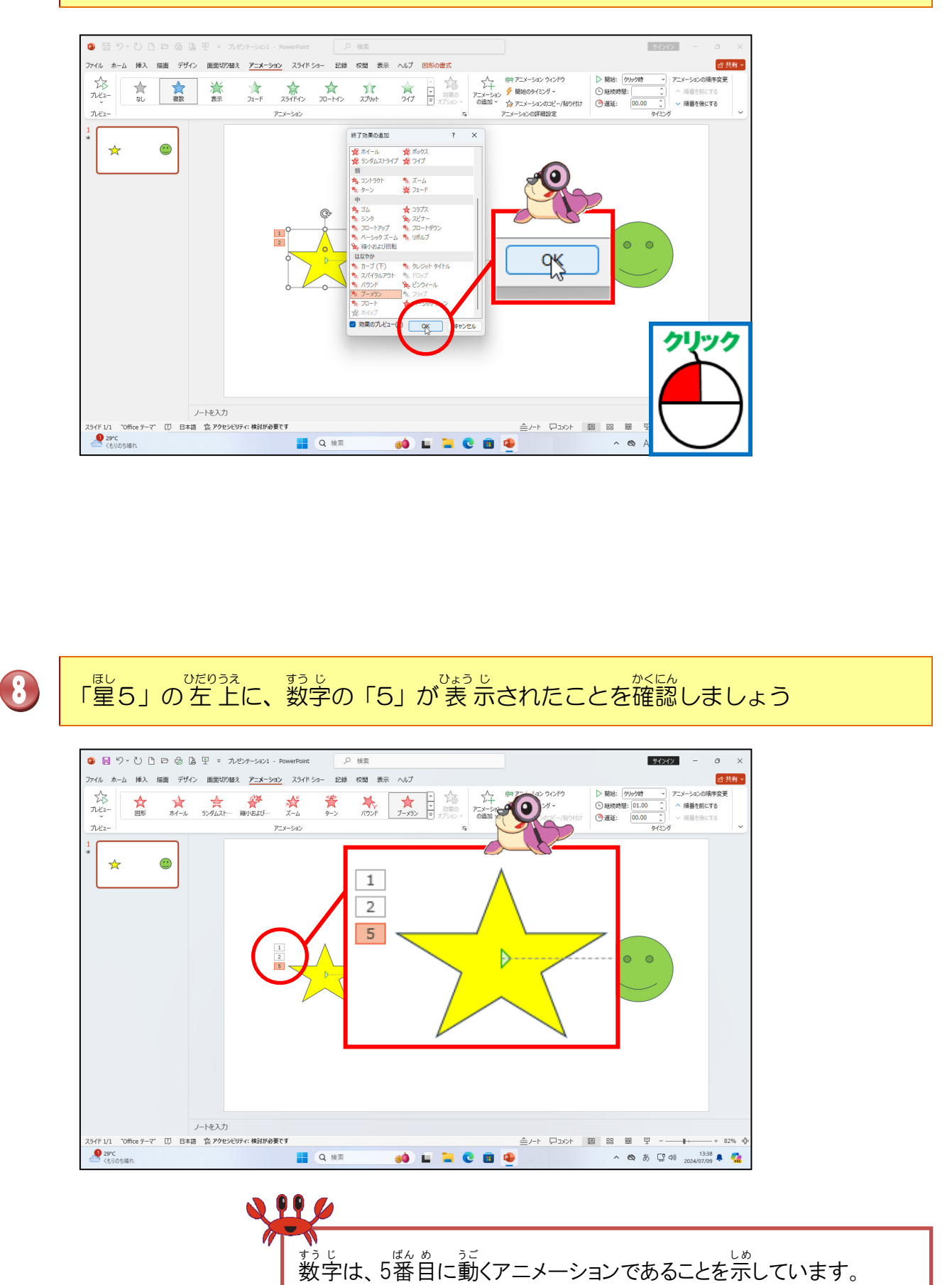

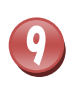

<sup>ユーエスピー</sup> USBメモリーに「星とスマイル」という名前で保存しましょう。

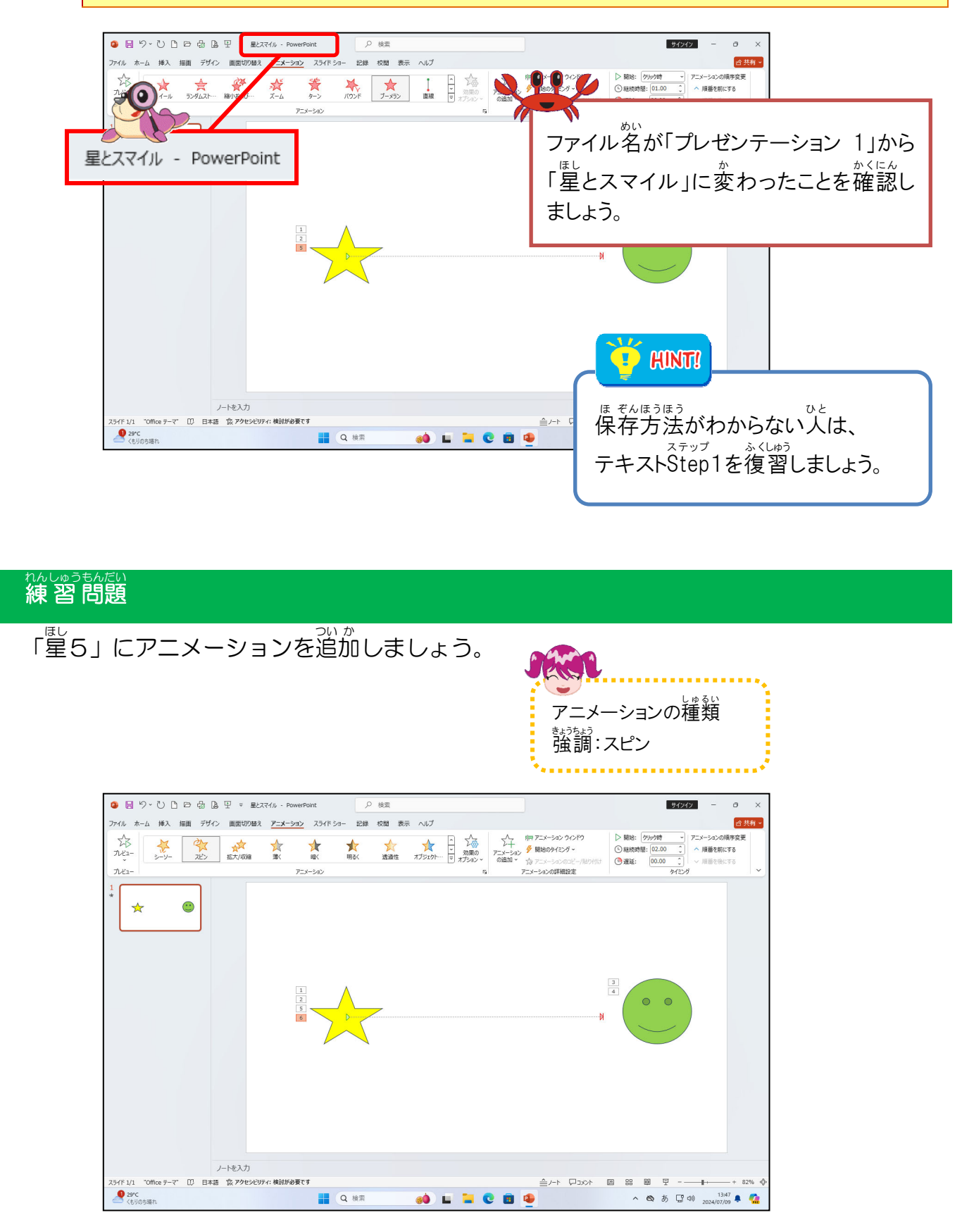

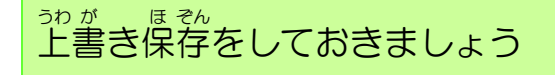
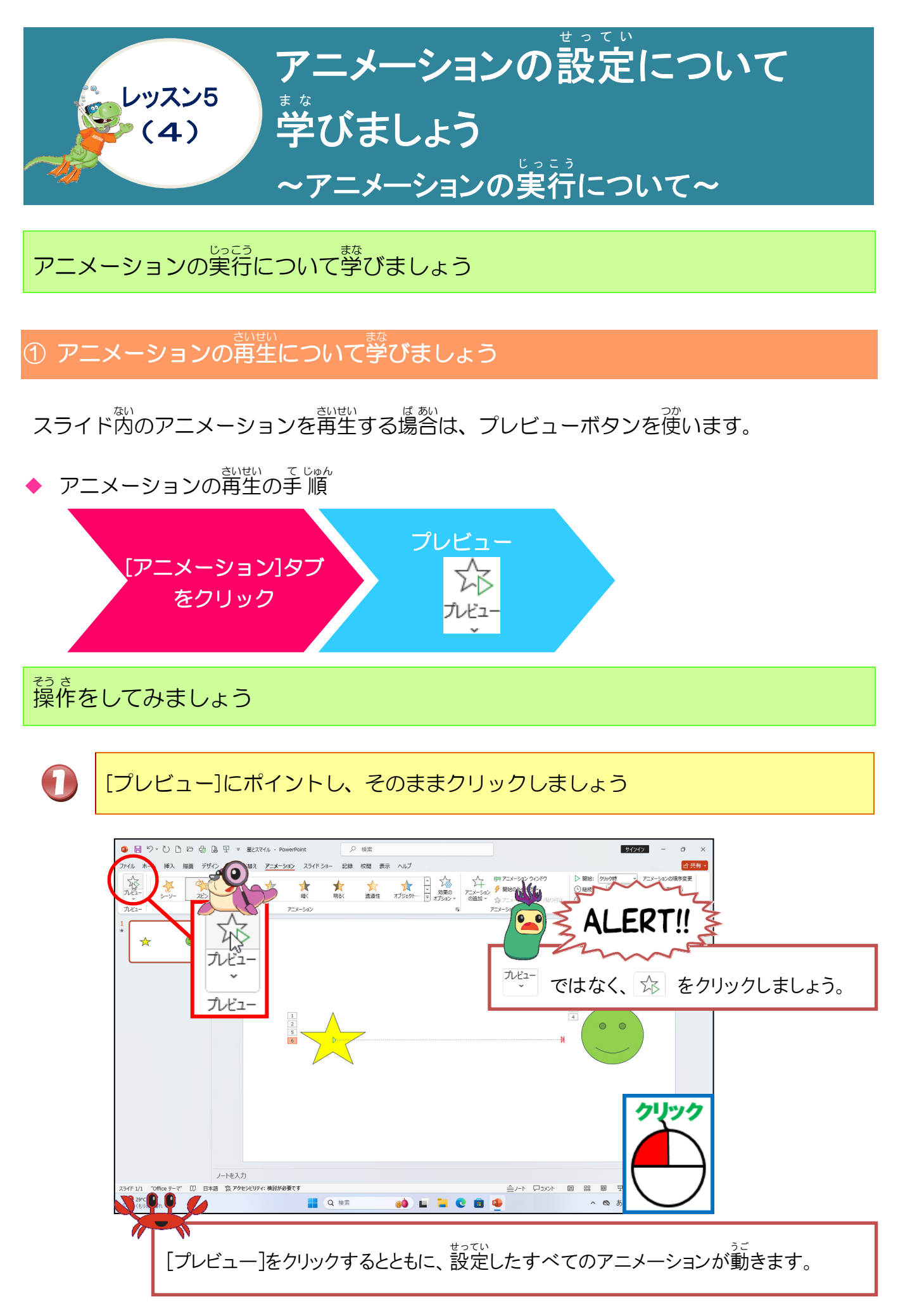

#### ② 「アニメーション ウィンドウ」 について 学びましょう

アニメーションウィンドウでは、アニメーションの継続時間や順序の設定などを行うことができます。

◆ アニメーションウィンドウを開く手 順

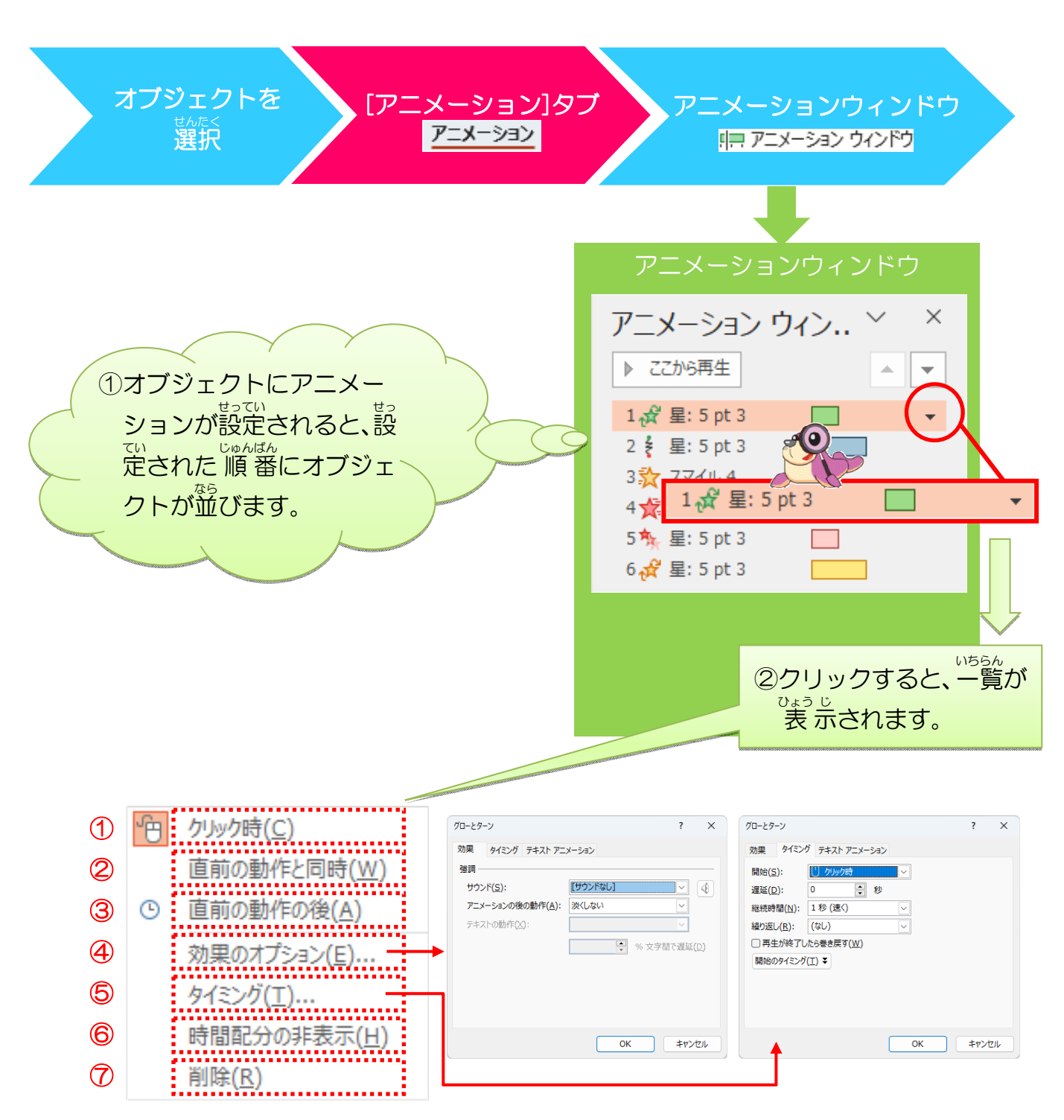

| 1             | <u>クリック時(C)</u> (くりっくじ)                                                     |
|---------------|-----------------------------------------------------------------------------|
|               | クリックするタイミングでアニメーションが再生されます。                                                 |
| 2             | 直前の動作と同時(W) (ちょくぜんのどうさとどうじ)                                                 |
|               | ちょくぜん せってい<br>直前に設定しているアニメーション効果と同時に再生されます。                                 |
| 3             | 直前の動作の後(A)(ちょくぜんのどうさのあと)                                                    |
|               | ちょくぜん せってい<br>直前に設定しているアニメーション効果の後に再生されます。                                  |
| 4             | 効果のオプション(E) (こうか)                                                           |
|               | クリックすると、それぞれ設定されたアニメーションのダイアログボックスの[効<br>か<br>果]タブが開き、効果の設定ができます。(前ページ下中央図) |
| 5             | タイミング(I)                                                                    |
|               | クリックすると、それぞれ設定されたアニメーションのダイアログボックスの「タ                                       |
|               | イミング]タブが開き、タイミングの設定ができます。(前ページ下右図)                                          |
| 6             | 時間配分の非表示(日)(じかんはいぶんのひひょうじ)                                                  |
|               | クリックすると、アニメーションの時間配分が非表示になります。                                              |
|               | 削除(R)(さくじょ)                                                                 |
| $\mathcal{U}$ | クリックすると、アニメーションの設定が削除されます。                                                  |
| 6 7           | クリックすると、マニメーションの設定が削除されます。                                                  |

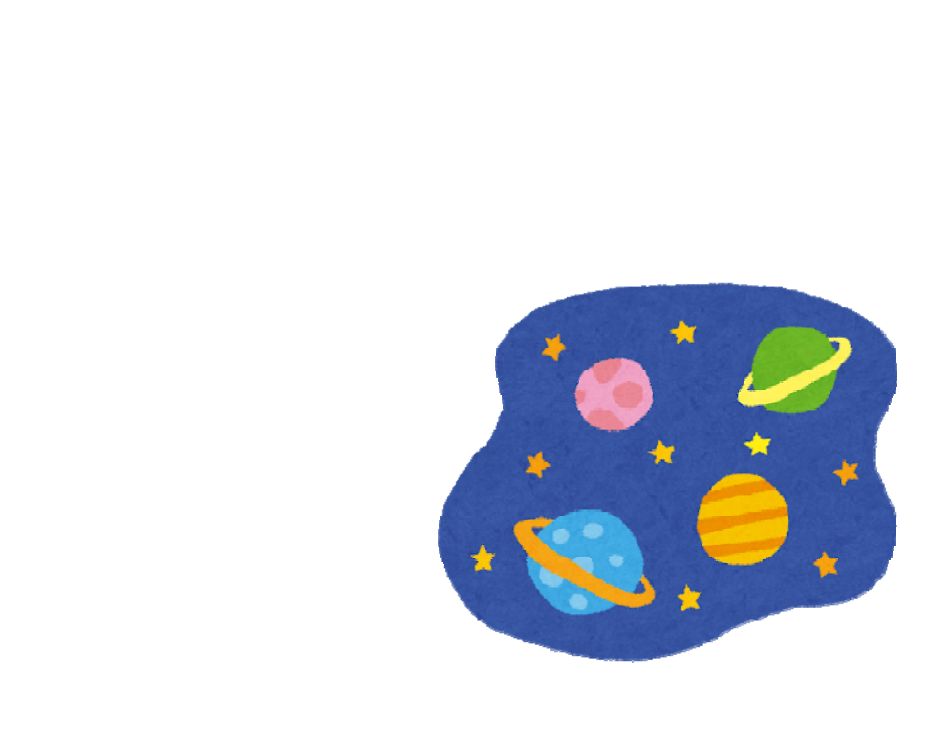

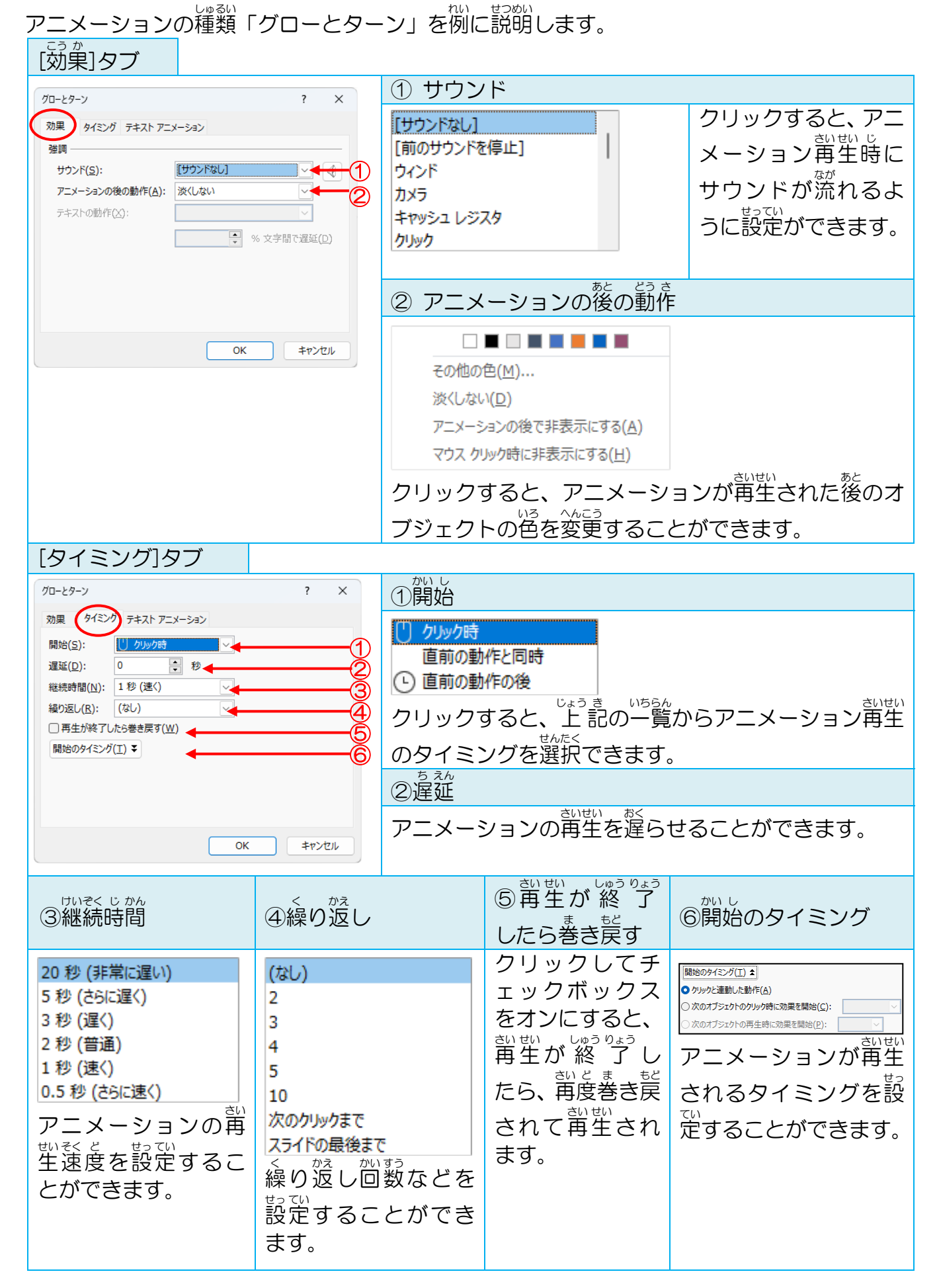

| [テキストアニメーション]タブ                  | ~   |                                |                                     |
|----------------------------------|-----|--------------------------------|-------------------------------------|
|                                  |     | ① グループテキスト                     |                                     |
| グロ-とターン ?                        | ×   | 1 つのオブミテカトとして                  | アニメーションの再生が、設定                      |
| 効果 ダイミング ノナスト・アースーション            |     | 一度にすべての段落                      | ちわていスオブジェクトの ぱ                      |
|                                  |     | 第1レベルの段落まで                     |                                     |
| ☑ 添付されている図を動かす(A) □ 表示順序を逆にする(V) |     | 第 2 レベルの段落まで                   | 態によって 左図の一覧から 選                     |
| <b>↓</b>                         |     | 第3レベルの段落まで                     | ふことかできます。                           |
|                                  |     | 第4レベルの段洛まで                     |                                     |
|                                  |     |                                |                                     |
|                                  |     |                                |                                     |
| OK         キャンセル                 | ~   |                                |                                     |
|                                  |     |                                |                                     |
| ②自動的に切り替え                        | ③添  | 。<br>付されている図を動かす               | す ④表示順序を逆にする                        |
| びょうすう せってい せってい か数を設定したら 恐定した    | てんぷ | <sup>す うご</sup><br>さわていス図を動かす; | chic Ehes enus Ehes<br>最後の段落から最初の段落 |
|                                  | ふり  | できます。                          |                                     |
| 砂 数 (目動的に切り替える)                  | C/3 |                                | の順番で再生されより。                         |
| ここかできます。                         |     |                                |                                     |
|                                  |     |                                |                                     |
|                                  |     |                                |                                     |
|                                  |     |                                |                                     |
|                                  |     |                                |                                     |
|                                  |     |                                |                                     |
|                                  |     |                                |                                     |
|                                  |     |                                |                                     |
|                                  |     |                                |                                     |
|                                  |     |                                |                                     |
|                                  | •   |                                |                                     |
|                                  |     | 1 🔜 🖂 🖉 🖓 🖓 🖓                  | •                                   |
|                                  |     | •                              |                                     |
|                                  |     |                                |                                     |
|                                  |     | 🌔 📀 🥌 🌏                        |                                     |
|                                  |     |                                |                                     |
|                                  |     | 🔍                              |                                     |
|                                  |     | · · · ·                        |                                     |
|                                  |     |                                |                                     |
|                                  |     |                                |                                     |
|                                  |     |                                |                                     |
|                                  |     |                                |                                     |
|                                  |     |                                |                                     |

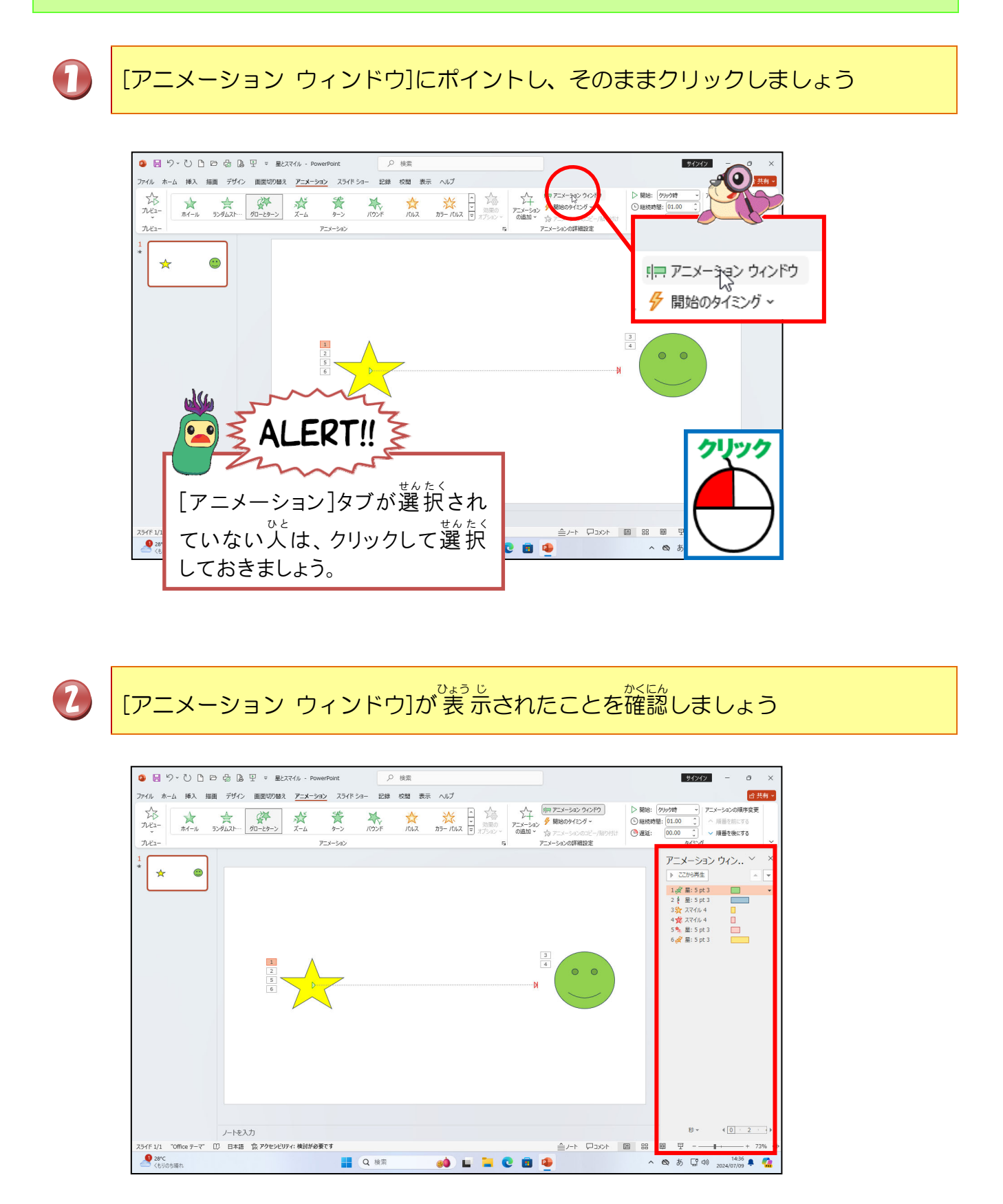

#### b. アニメーションの順序を変更してみましょう

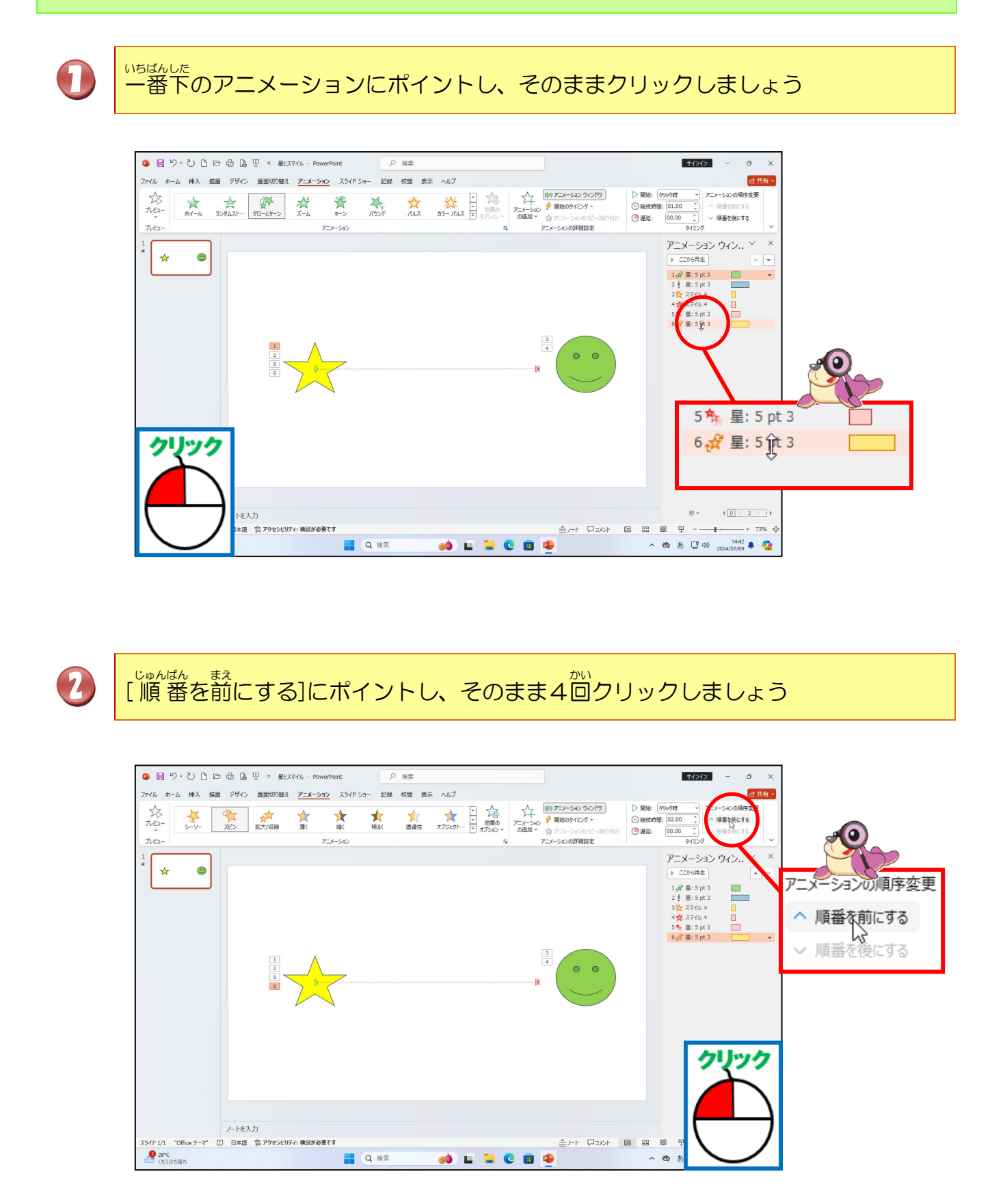

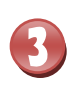

# 2番目に移動したことを確認しましょう

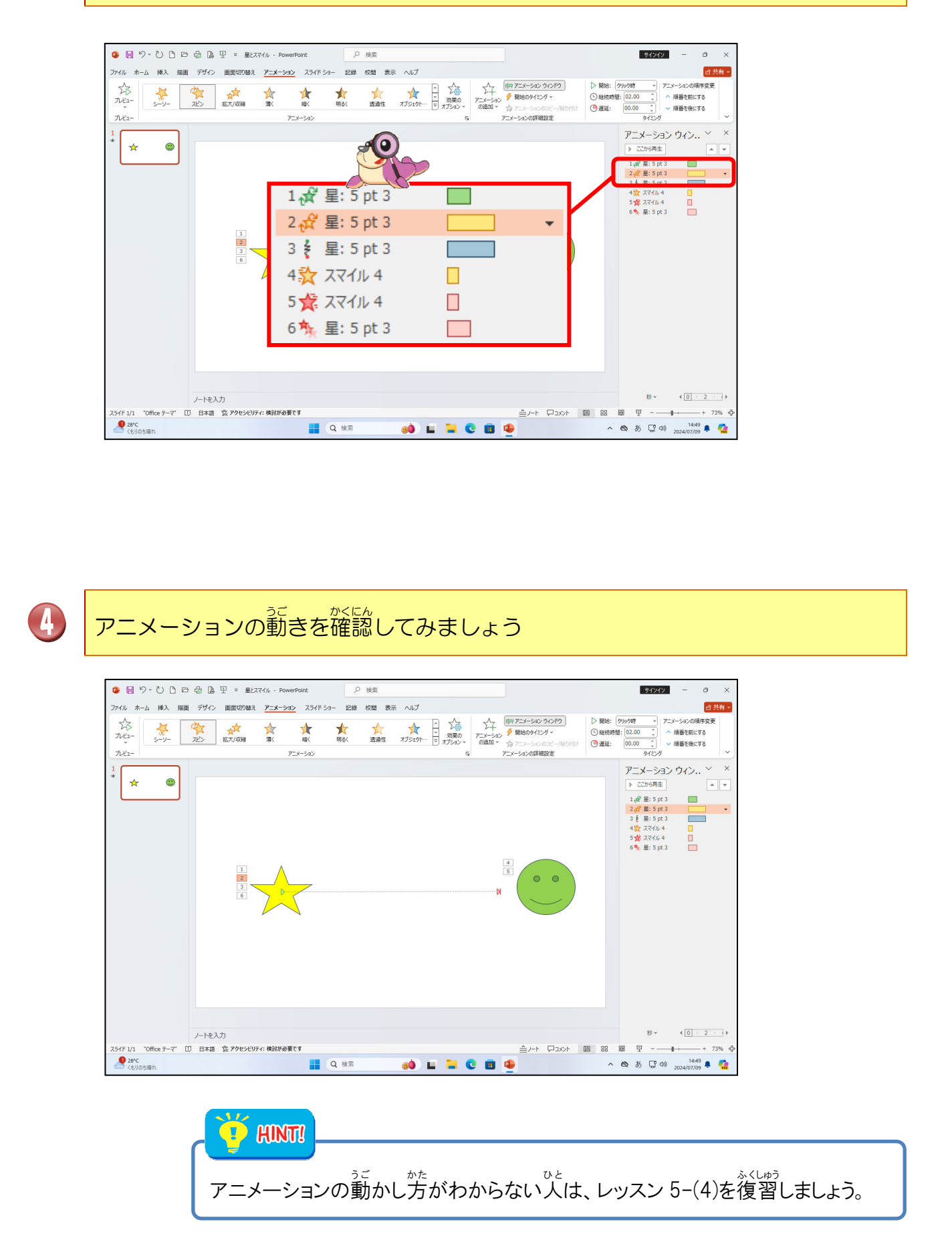

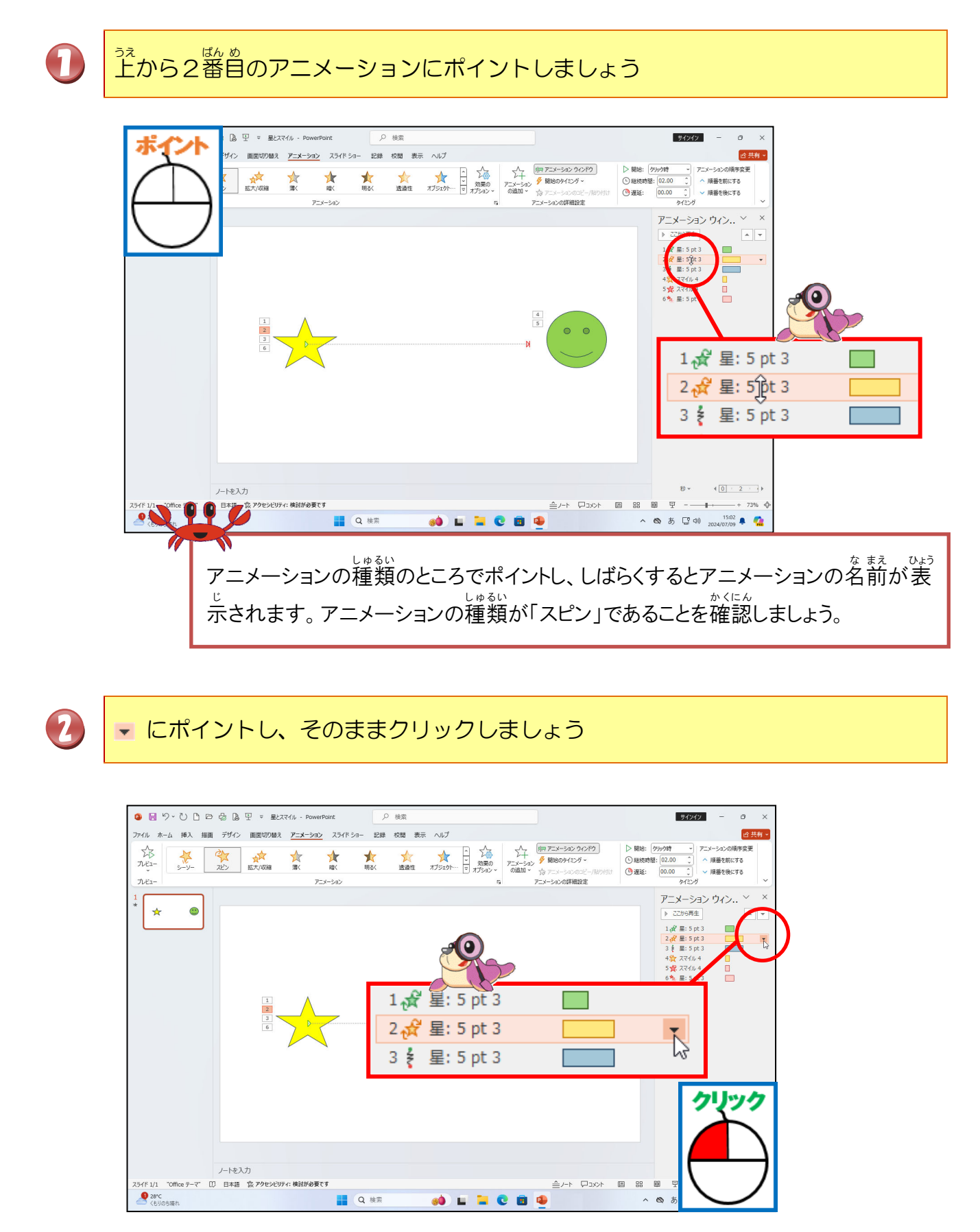

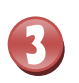

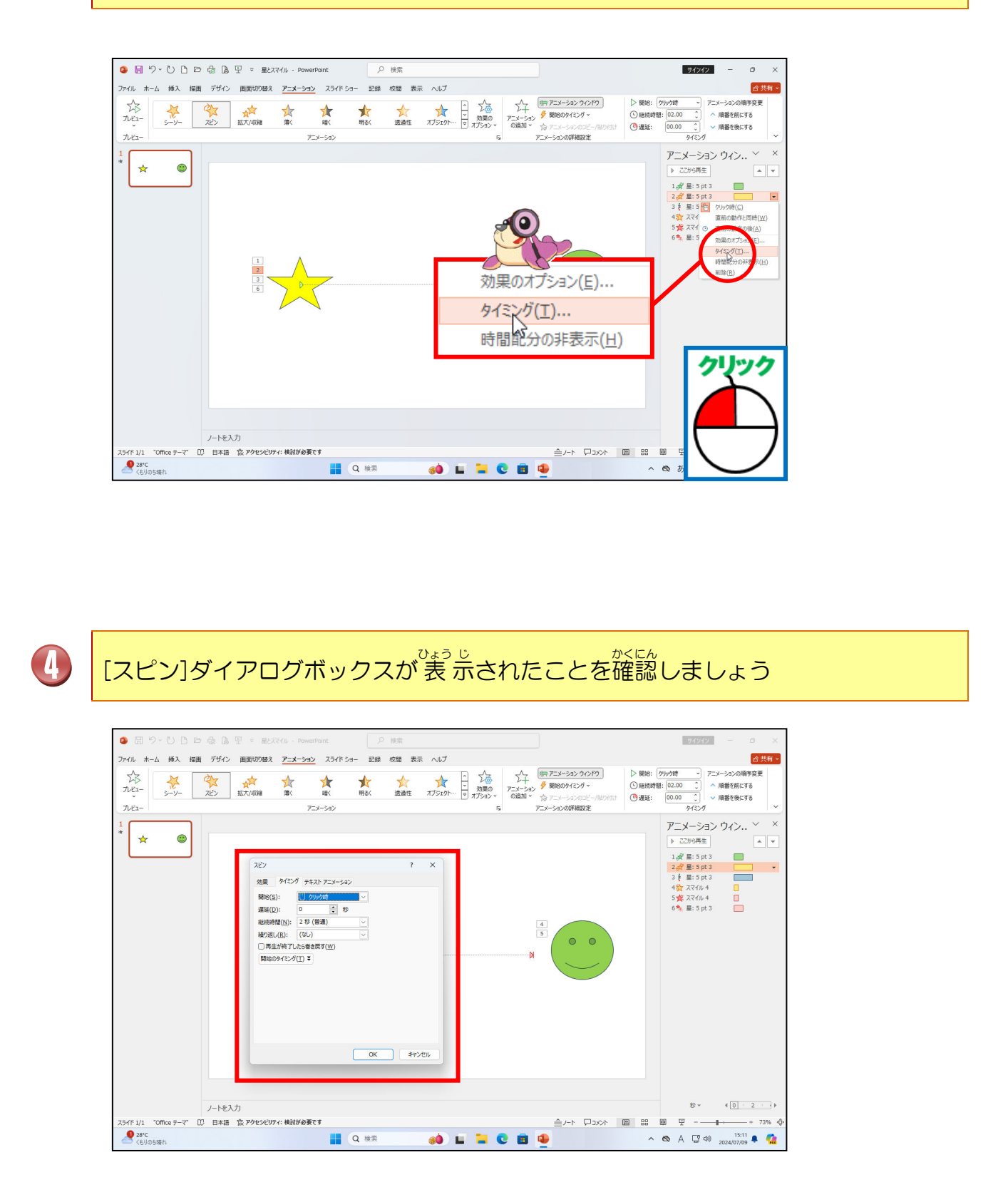

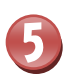

### 「継続時間」の 🔽 にポイントし、そのままクリックしましょう

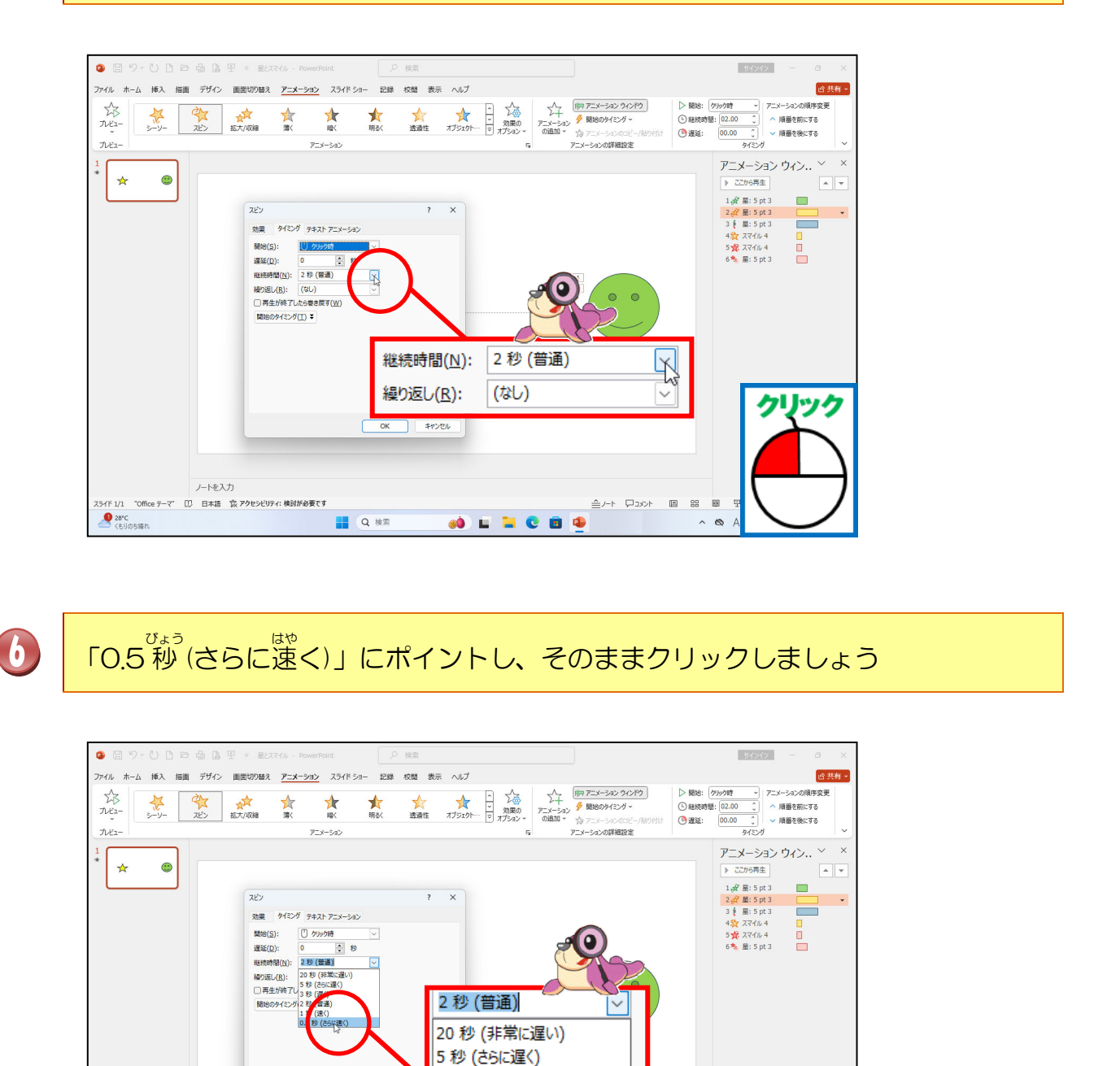

 $f(x, e_{\zeta}, e_{\zeta}, h_{\zeta}, h_{\zeta},$ 

リック

0

3秒(遅く)

2 秒 (普通)

1秒(速く) 0.5秒(さらに速く)

🐽 🖬 🐂 C 🖻 🗣

ОК

Q 検索

ノートを入力 〇〇 日本語 〇〇 アクセンビリティ: 検討が必要です

99 💋

0 28

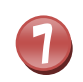

[OK]にポイントし、そのままクリックしましょう

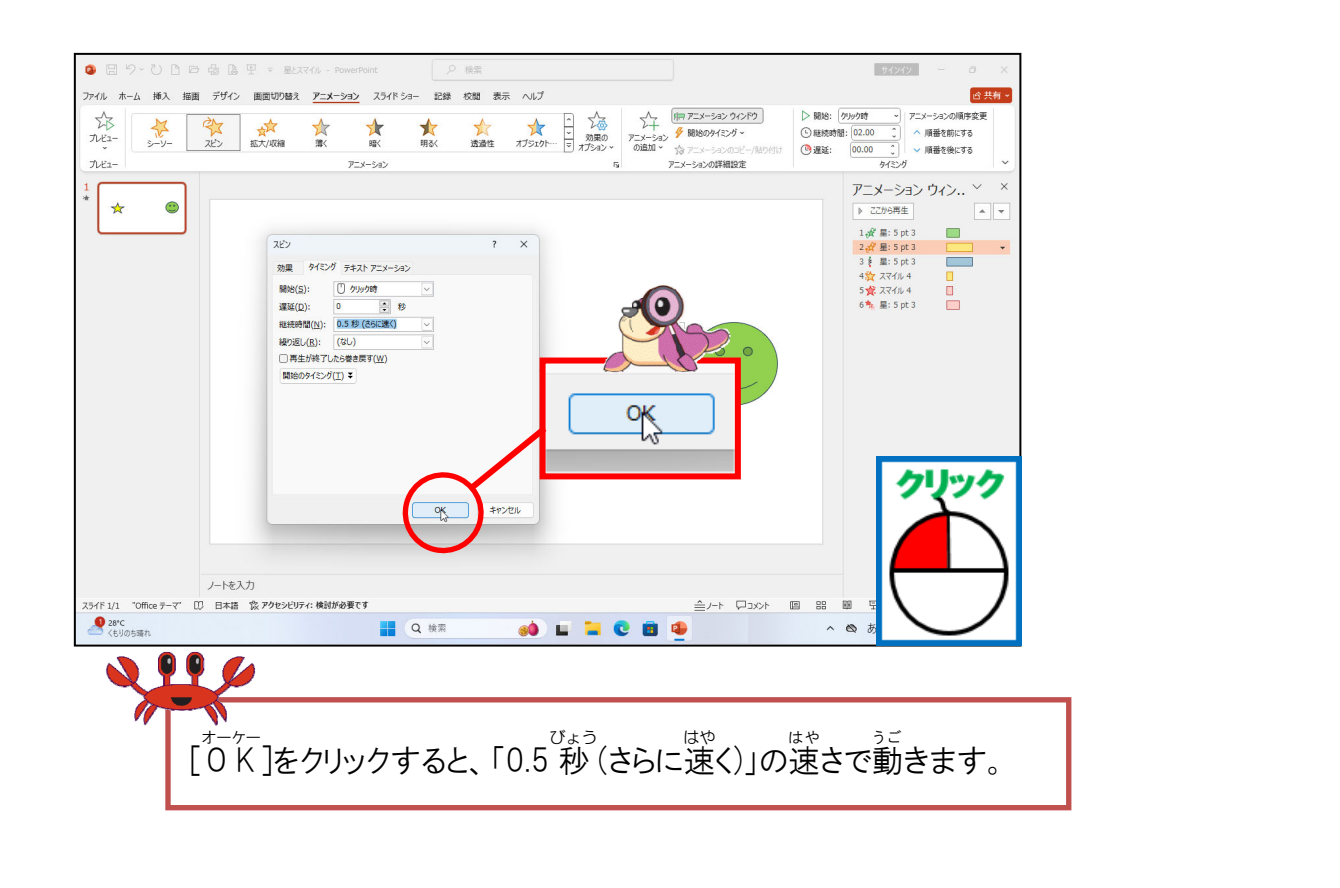

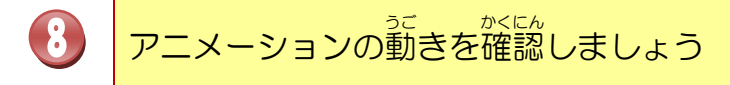

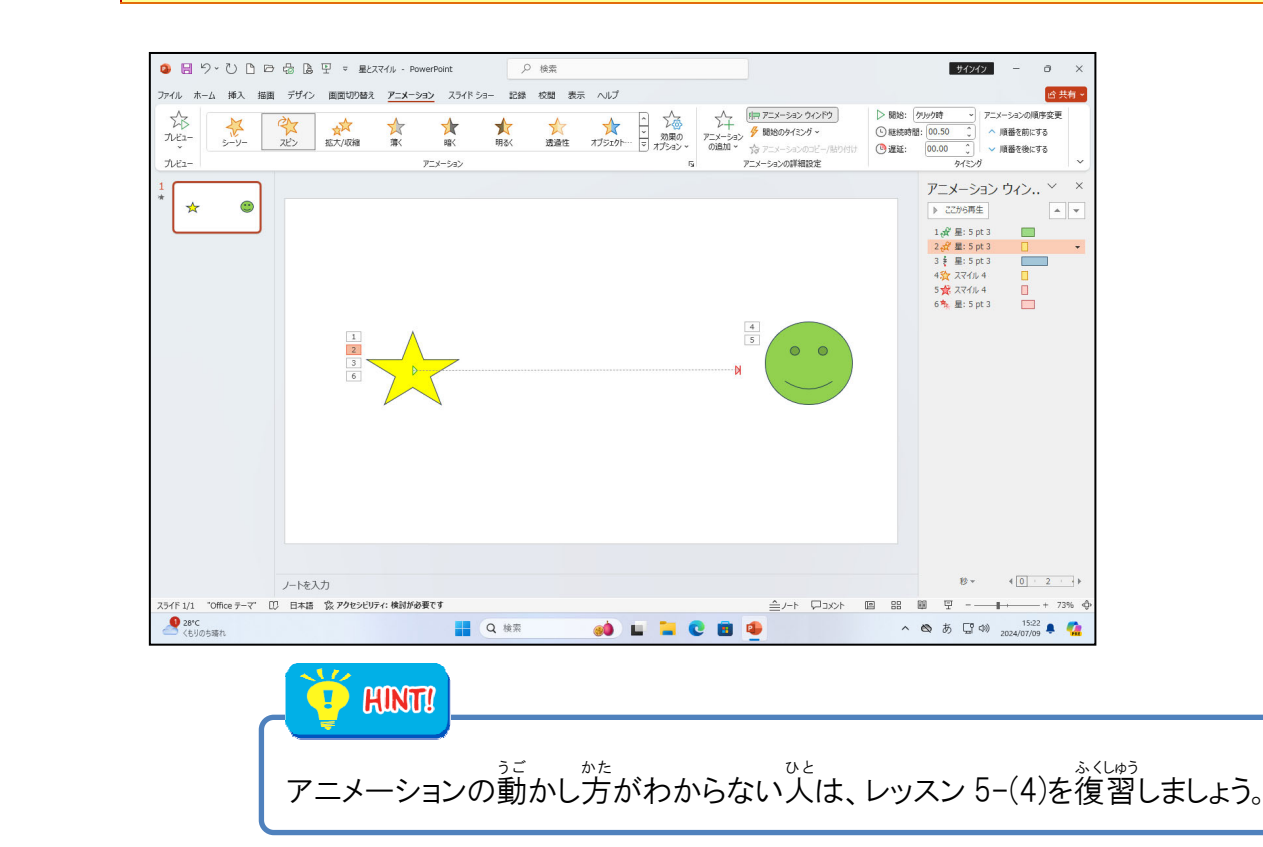

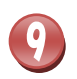

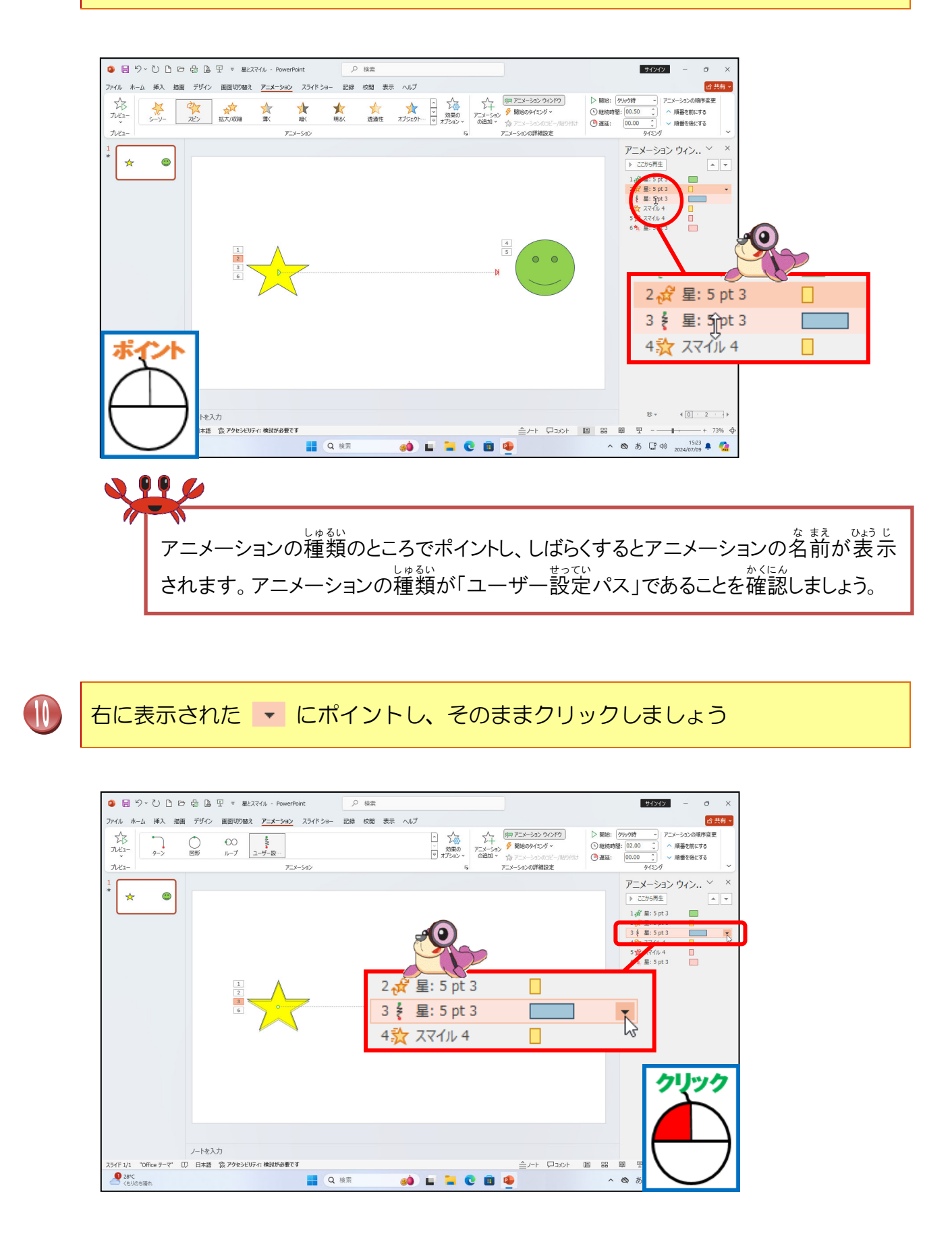

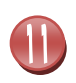

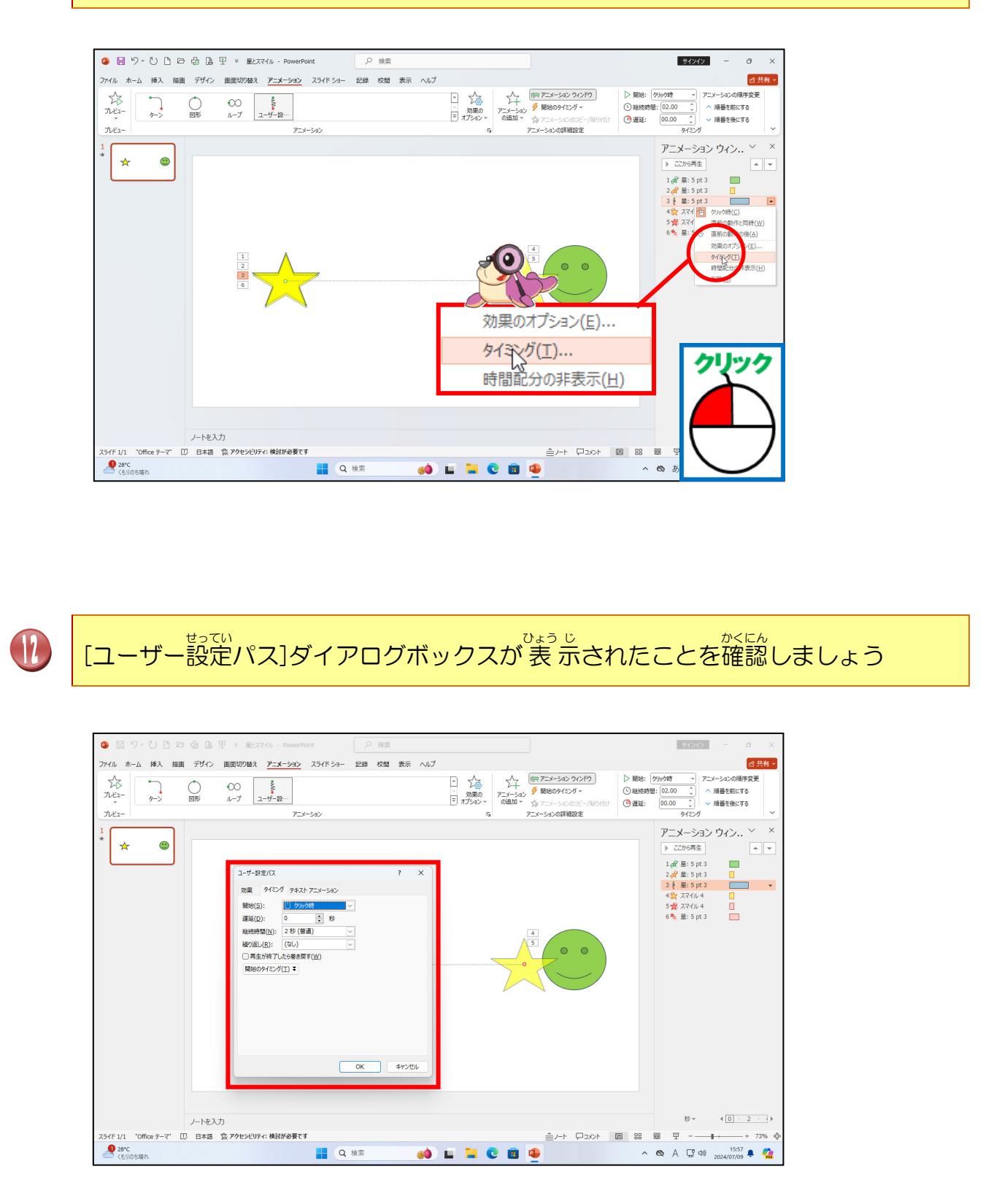

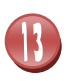

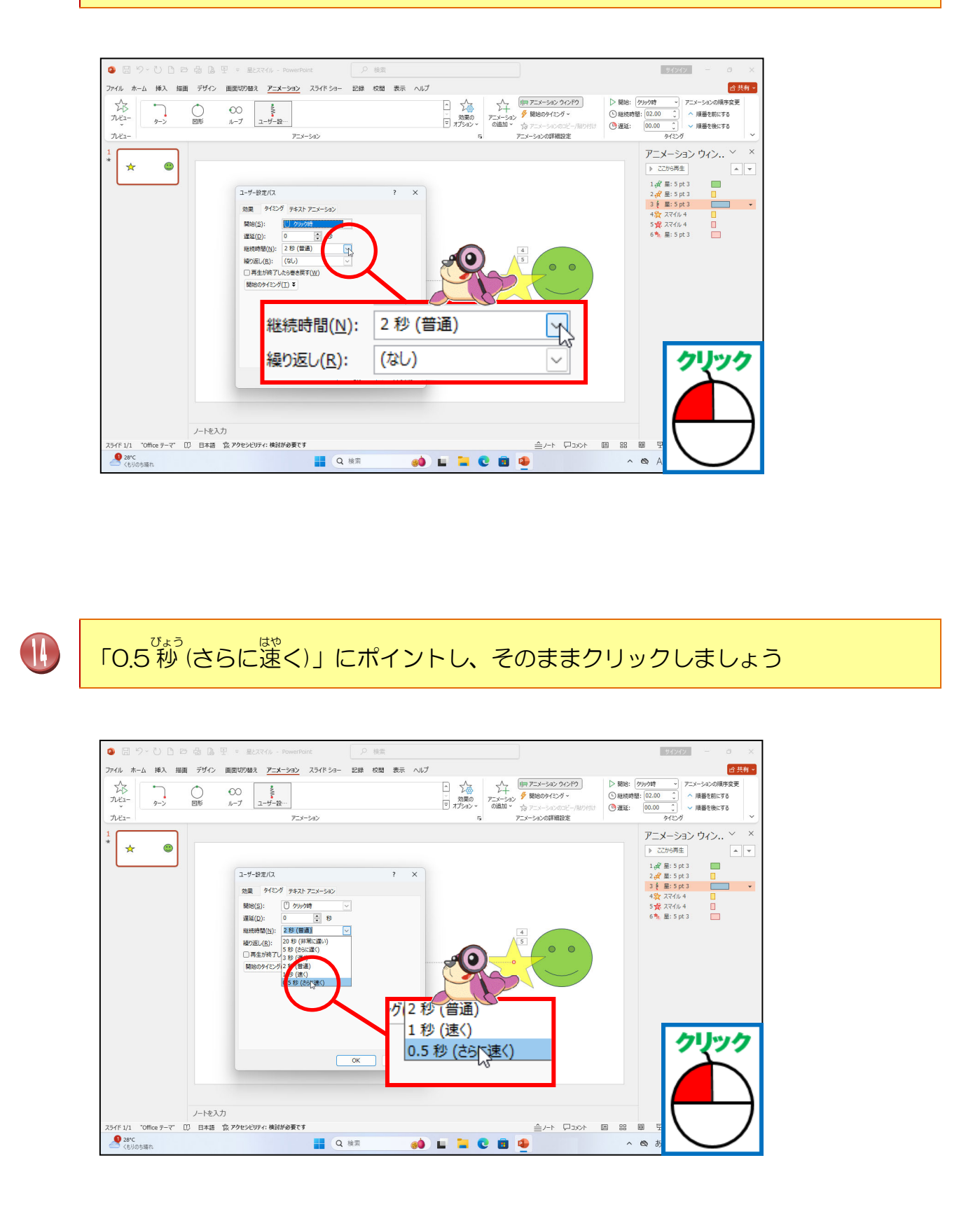

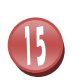

B

[OK]にポイントし、そのままクリックしましょう

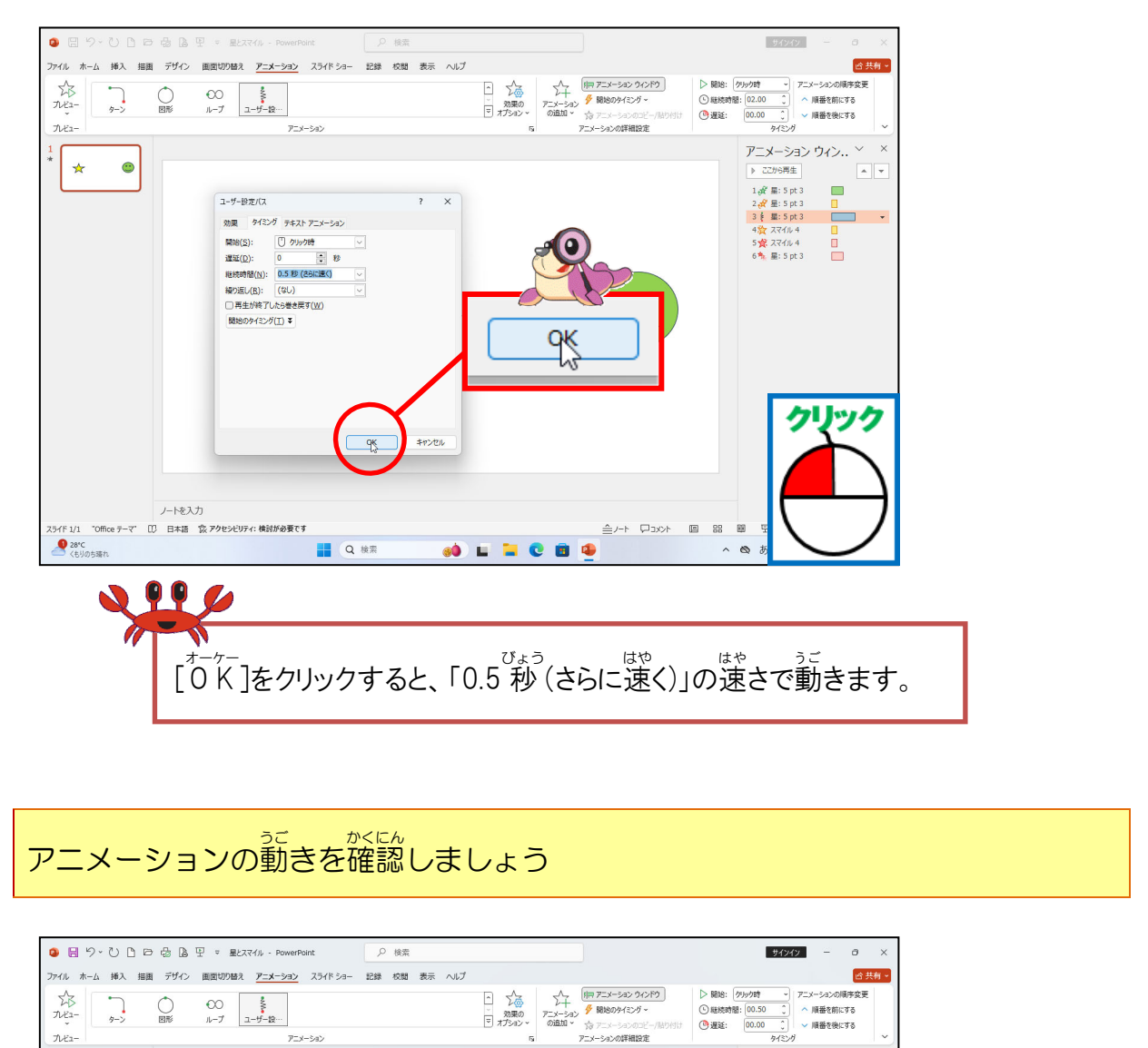

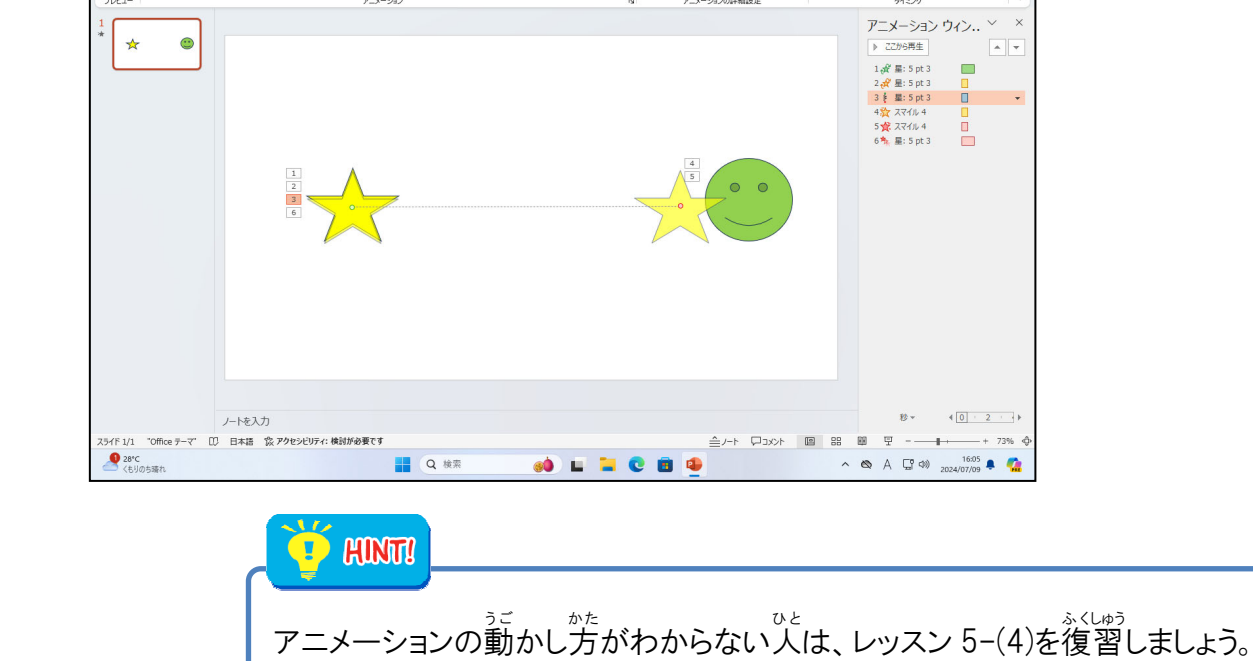

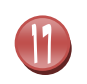

「星とスマイル」を上書き保存して閉じましょう

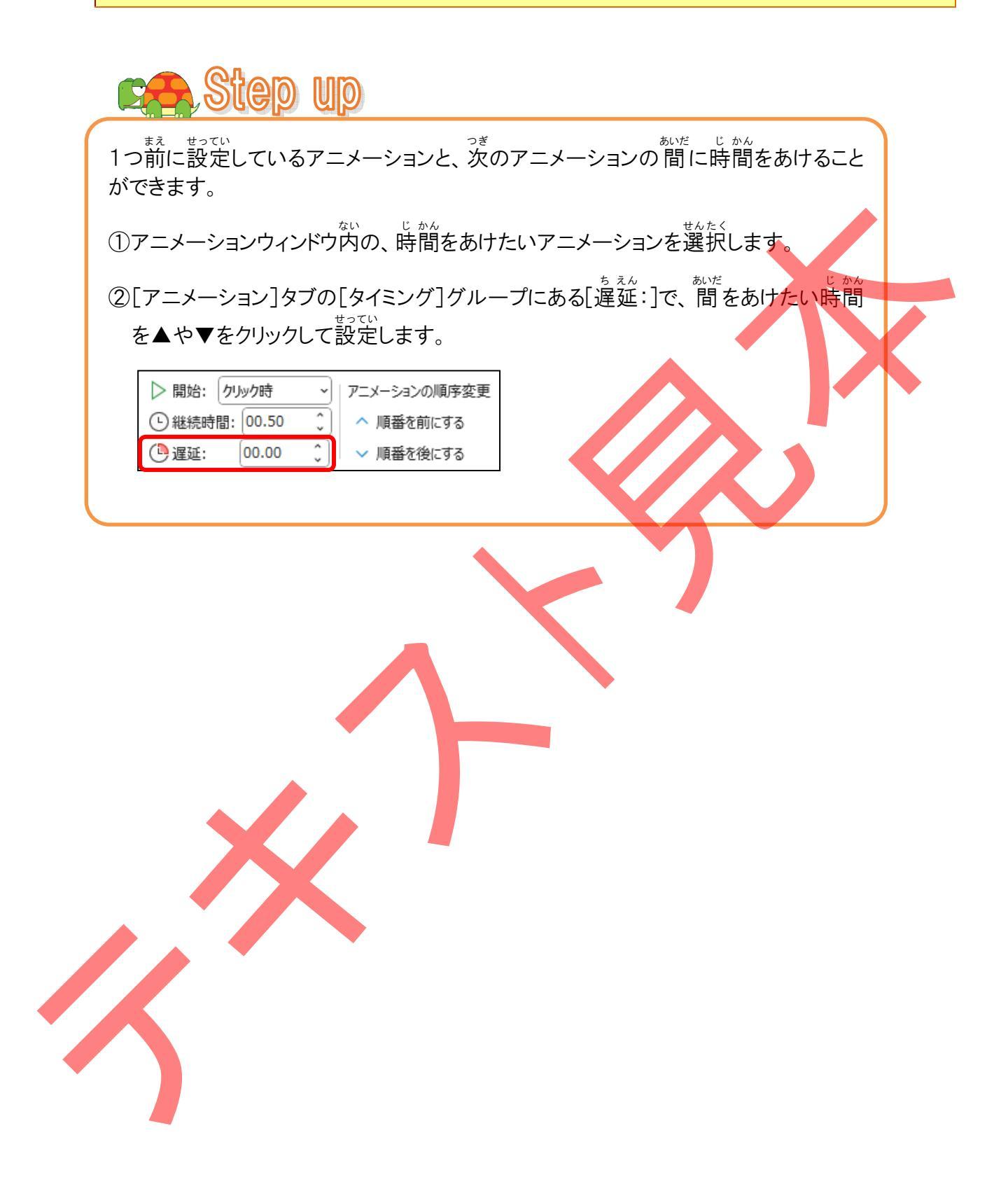

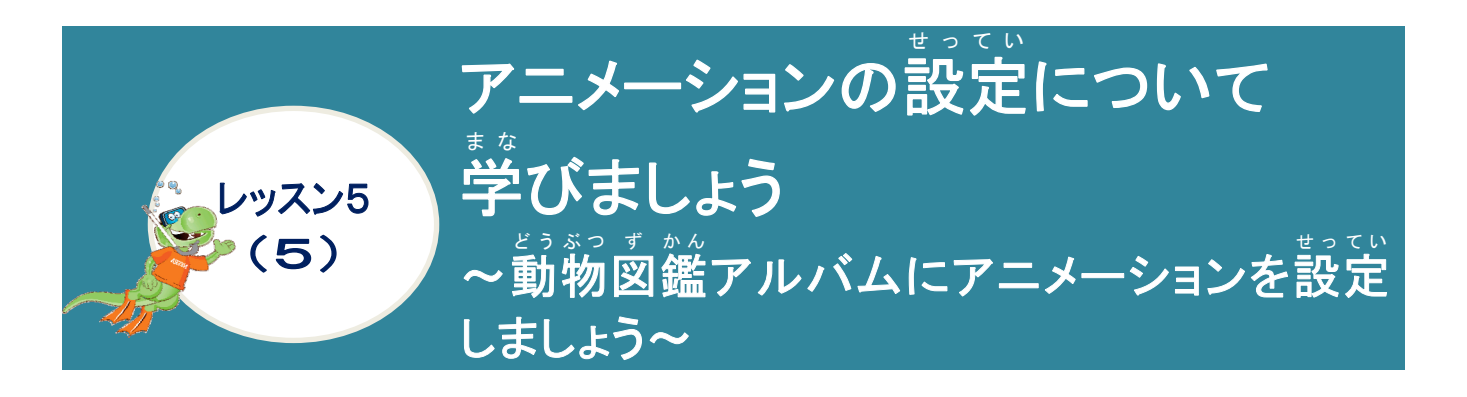

動物図鑑アルバムを開いてアニメーションを設定していきましょう

これまで作成してきた「動物図鑑アルバム」にアニメーションを設定していき、わかりやすく 発表できるようにしていきましょう。

① 動物図鑑アルバムにアニメーションを設定しましょ?

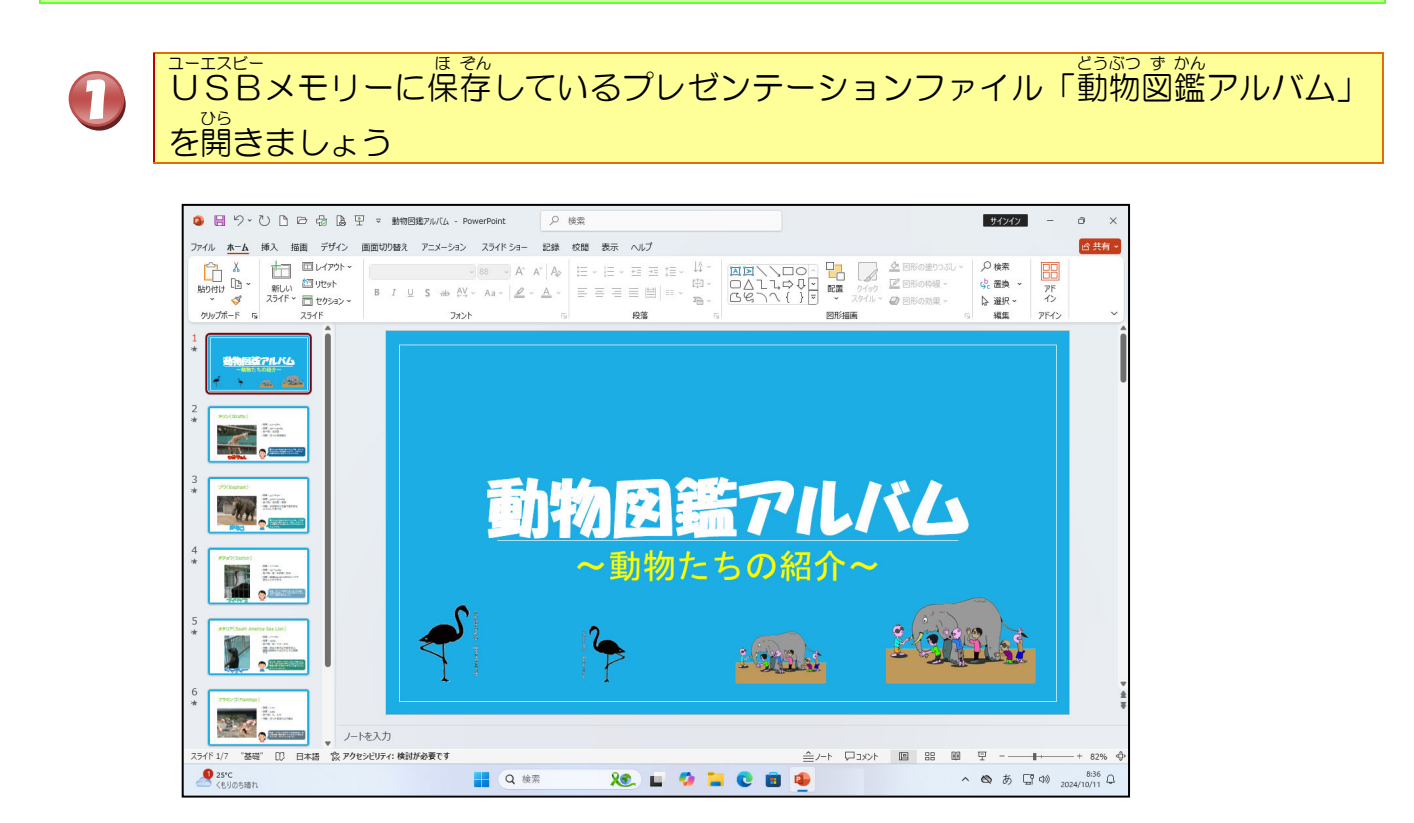

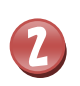

タイトルプレースホルダーの文字の上にポイントし、そのままクリックしましょう

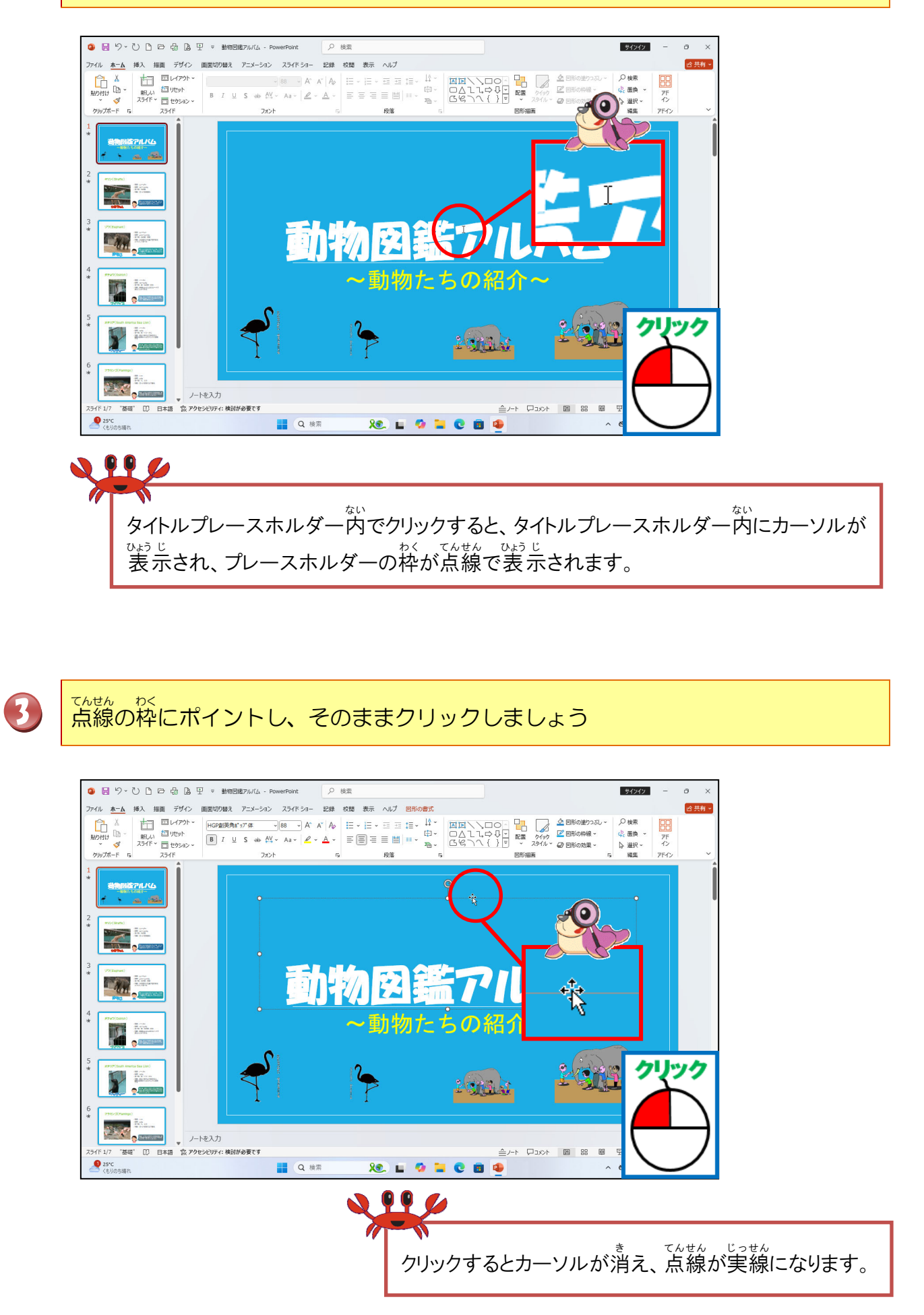

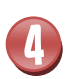

きょうちょう 強調のアニメーション「パルス」に設定しましょう

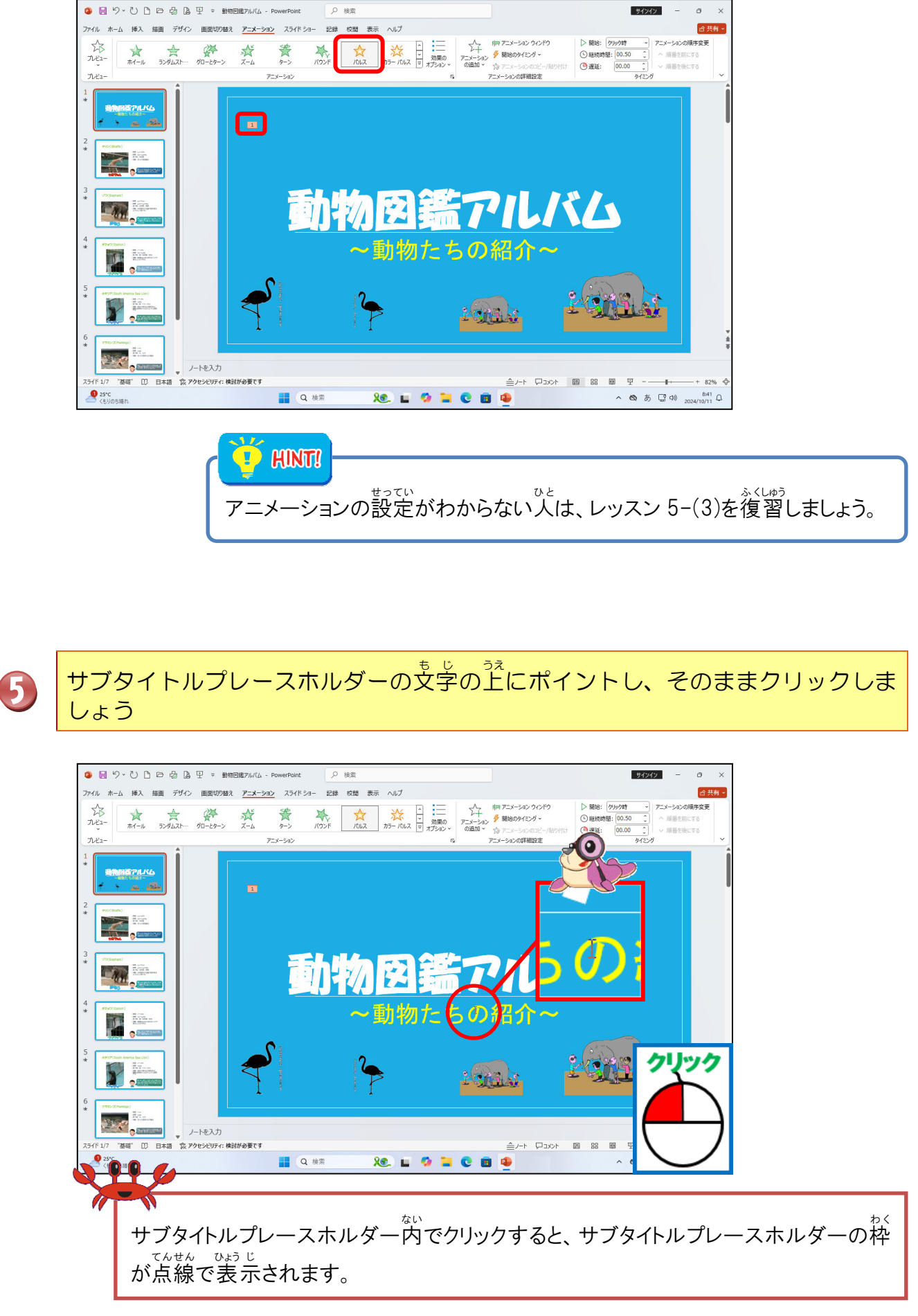

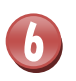

25°C くもりのち晴れ

### てんせん かく 点線の枠にポイントし、そのままクリックしましょう

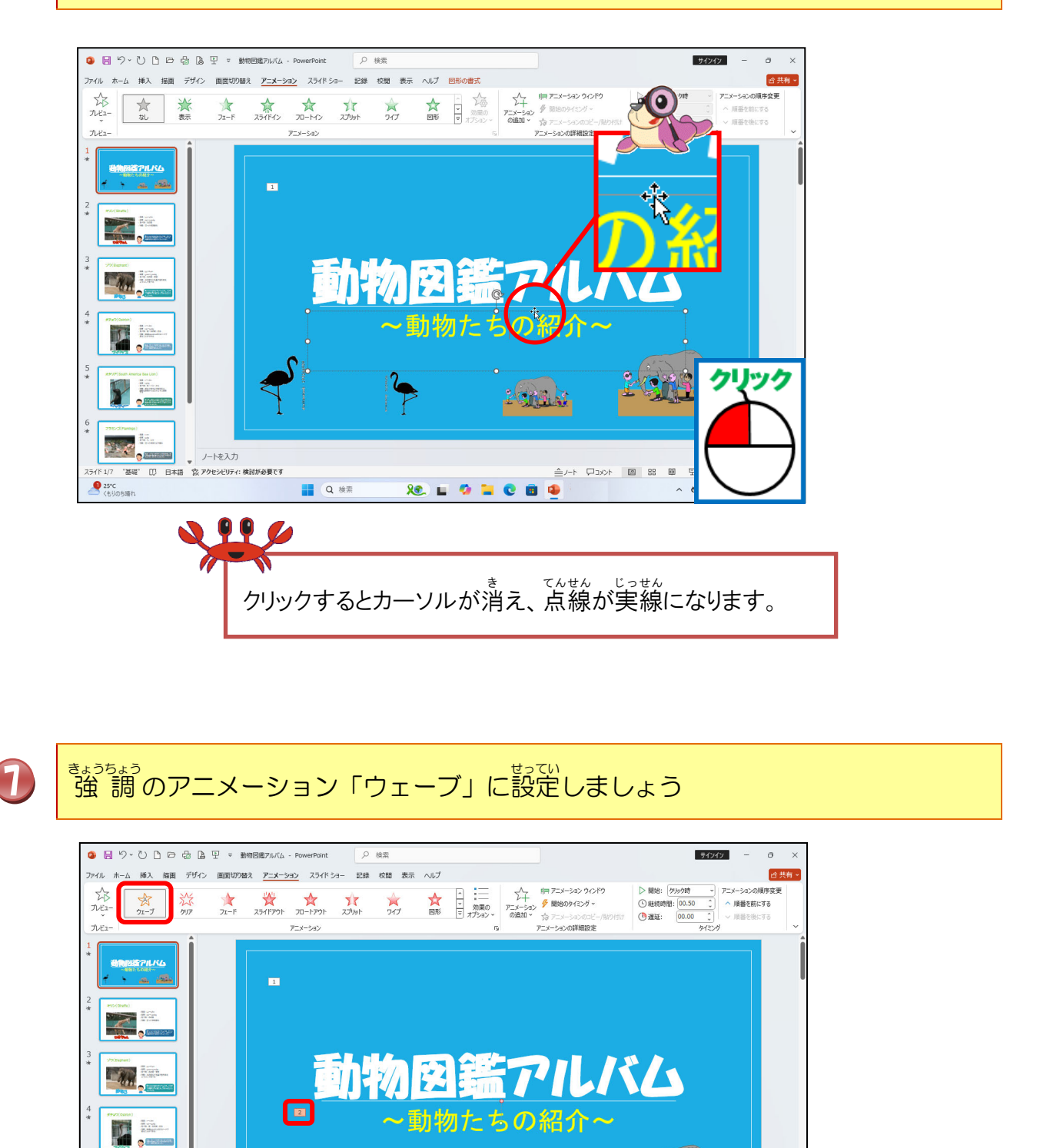

ana a 2010年1日本語 会 アクセンビリティ: 検討が必要です - 모 때 않 때 사자다 네~ Q 検索 xe. 🖬 🧔 🚞 🕲 👜 へ & あ ♀ 00 2024/10/11 ♀ HINT! アニメーションの設定がわからない人は、レッスン 5-(3)を復習しましょう。

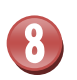

それぞれのアニメーションに速度を設定しましょう

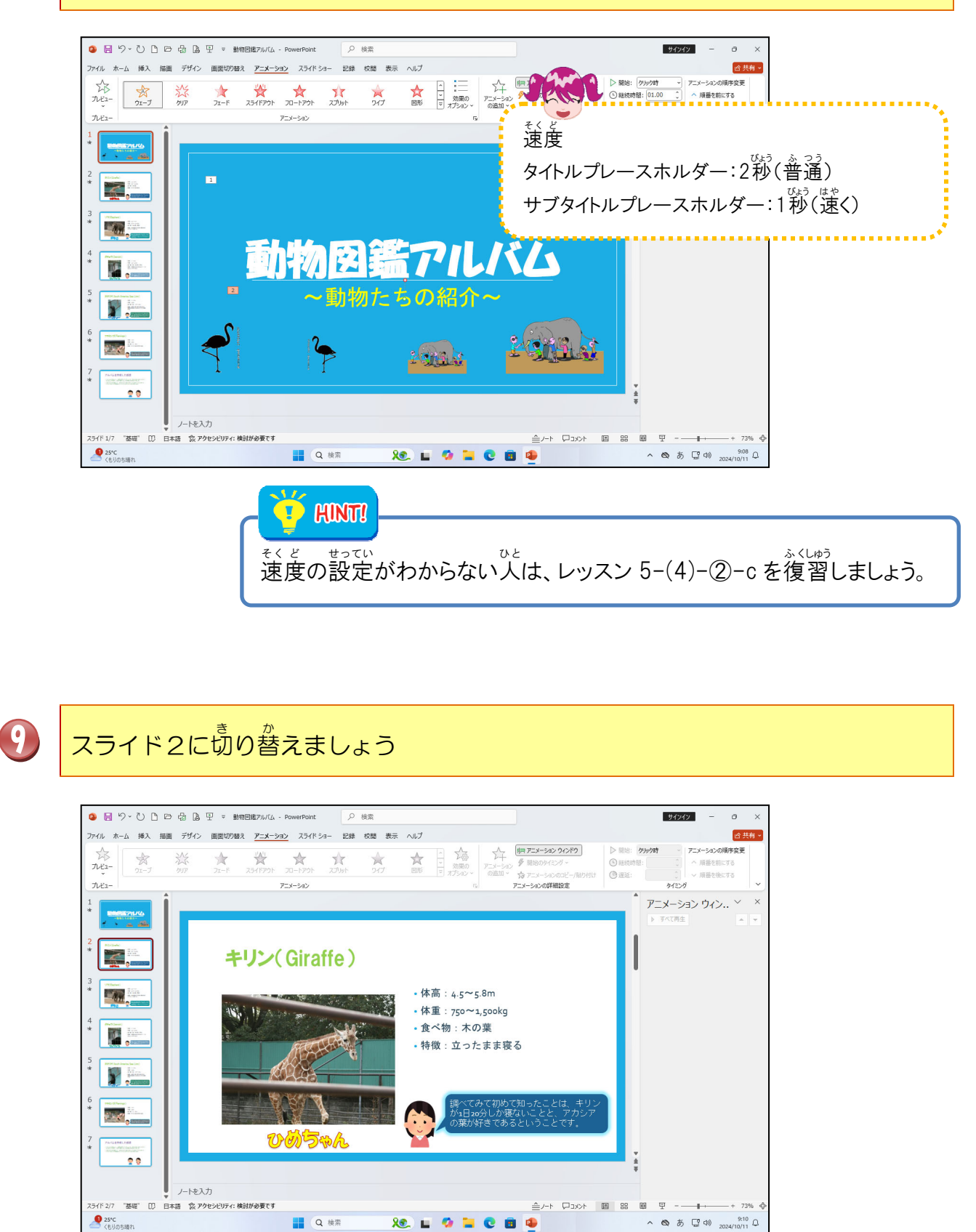

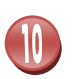

それぞれアニメーション、速度を設定しましょう

| ▶ 🗄 りょひき 日 🔓 🔒 里 ≈ 動物問題7%/(ム - PowerPoint 🛛 🔎 億                                                                                                    | 柔                                |                            | サインイン - の X                                                       |                                                                                                    |
|----------------------------------------------------------------------------------------------------|----------------------------------|----------------------------|-------------------------------------------------------------------|----------------------------------------------------------------------------------------------------|
| 7-11 ホーム 挿入 抽開 デザイン 副間の超数 <u>アーメーション</u> スライドショー 22線 5<br>か<br>れ<br>石山 表示 22-F 254F7 20-H2 スプルト<br>フレビュー<br>フレー<br>フレー<br>フレー<br>フレー<br>フレー<br>フレー<br>フレー<br>フレ                                                                                                    | 2018 表示 ヘルプ<br>全 会 マ<br>ウイブ 図形 マ |                            |                                                                   |                                                                                                    |
|                                                                                                    | Jer                              | R.                         | アニメーション ウイン × ×     ト ごから死生     ・ ・ ・ ・ ・ ・ ・ ・ ・ ・ ・ ・ ・ ・ ・ ・ ・ | ****                                                                                                    |
|                                                                                                    | アニメー                             | ションの設定                     |                                                                   |                                                                                                    |
|                                                                                                    |                                  | オブジェクト<br>タイトルプレー<br>スホルダー | アニメーション<br>登調:ブラシの色                                               | 速度<br>2秒(普通)                                                                                                    |
|                                                                                                    | 2                                | レキレダ<br>写真<br>ワードアート       | がいし、ズーム                                                           | 2 <sup>秒</sup> (普通)<br>2 <sup>轮</sup> (金通)                                                                                                    |
| ノーを入力<br>メドミ27 「強雄" ① 日本語 気 アクセンビッティ: 機能が必要です<br>● sorc<br>● sorc<br>● targ<br>● targ<br>● ta | 4                                | か <sup>じょう が</sup><br>箇条書き | かいし 開始:フェード                                                       | 21/10日四) 21/10日四) 21/10日 |
| 10200380                                                                                                    | 5<br>6                           |                            | 開始:フェード<br>開始:フェード                                                | 2秒(普通)<br>2秒(普通)                                                                                                    |

②アニメーションのタイミングを設定しましょ

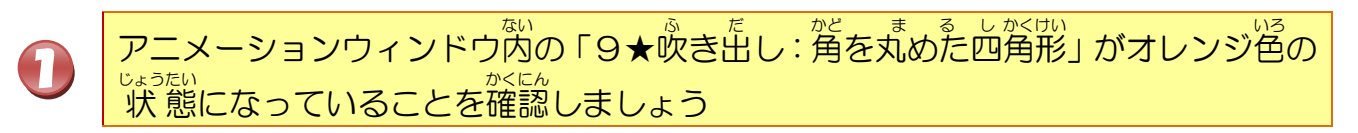

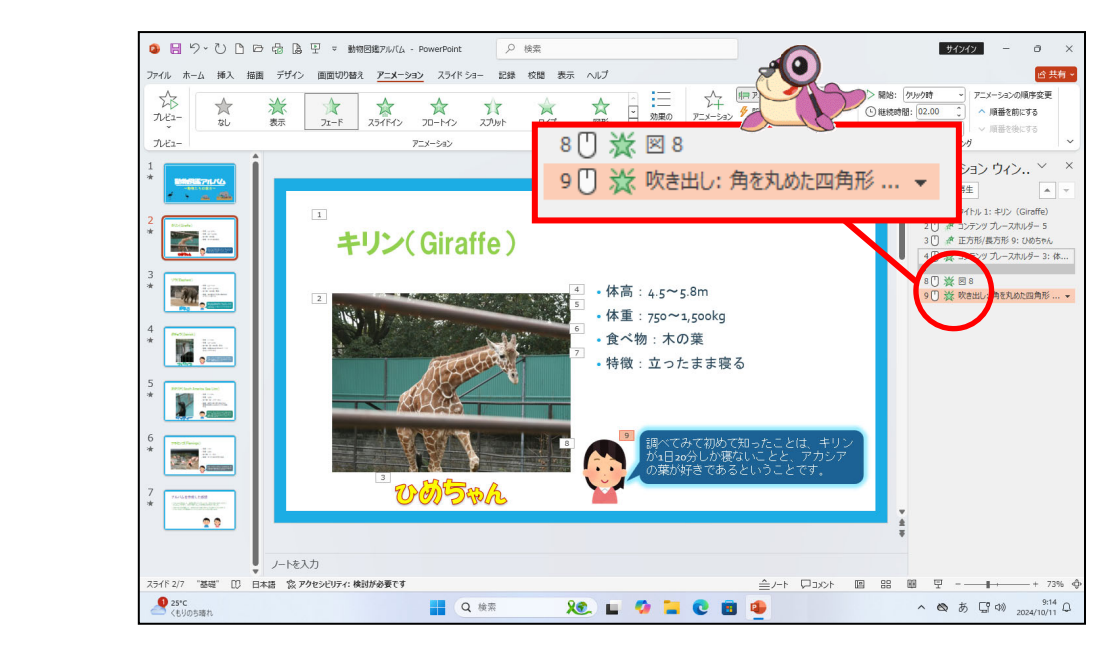

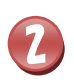

「9★吹き出し:角を丸めた四角形」の右側の ▼ をクリックしましょう

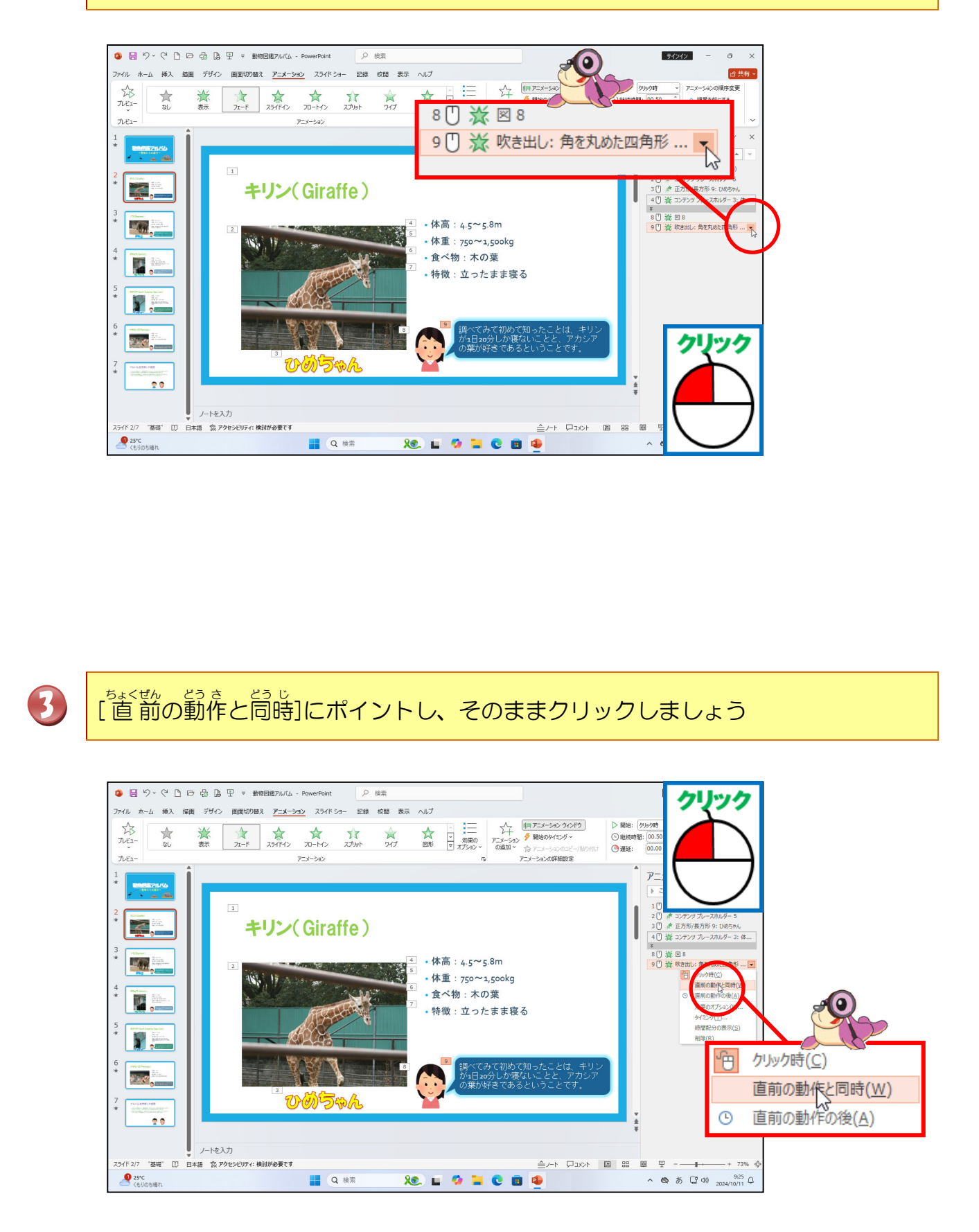

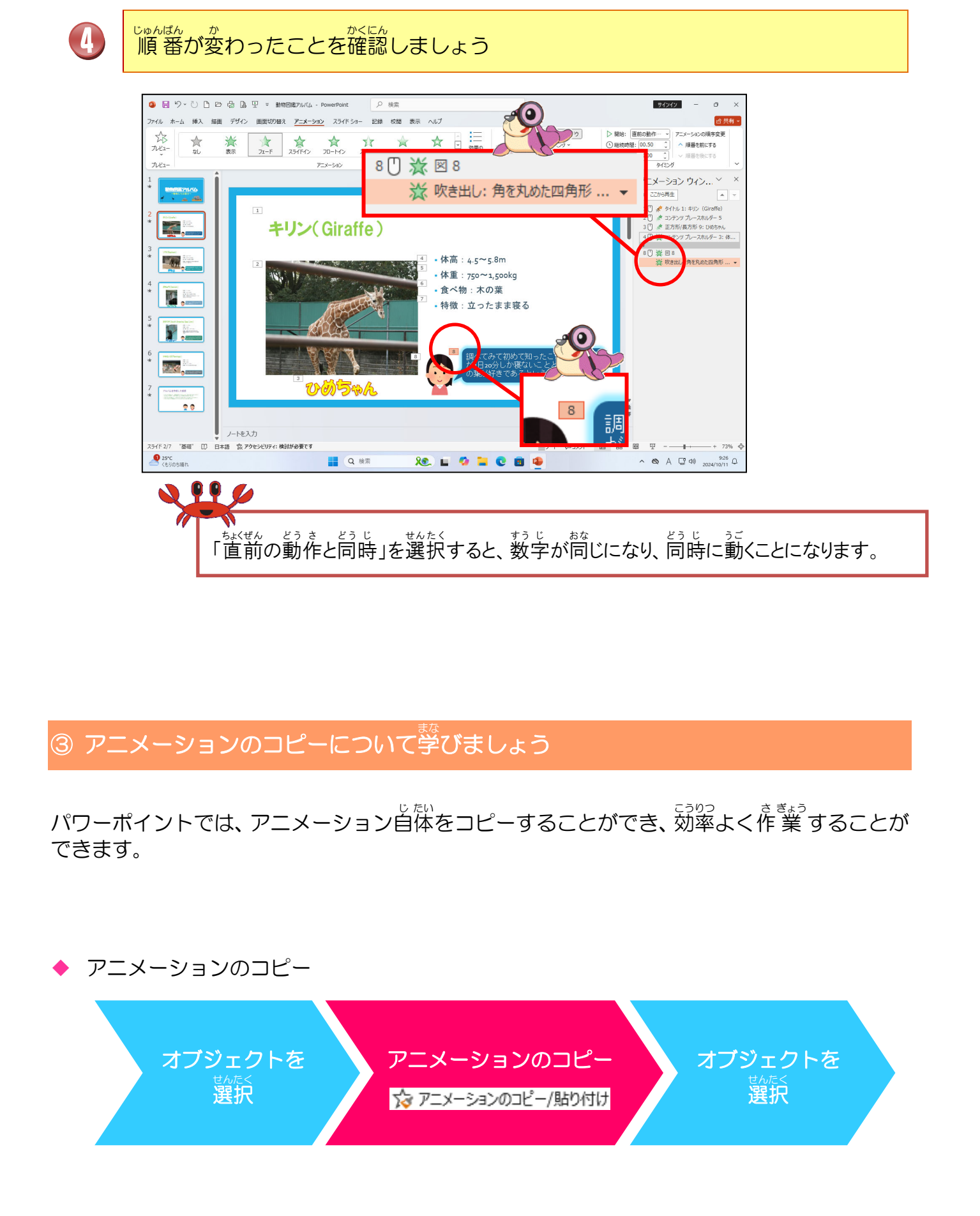

#### ă. アニメーションのコピーを設定しましょう

![](_page_241_Picture_2.jpeg)

![](_page_242_Picture_0.jpeg)

# [アニメーションのコピー/貼り付け]にポイントし、そのままクリックしましょう

![](_page_242_Picture_2.jpeg)

![](_page_243_Picture_0.jpeg)

xx 🖬 🧔 🐂 化 🗃 🙅

≜/-r ₽3x>r @

88 88

ノートを入力 日本語 ② アクセンビリティ:検討が必要です

Q 検索

25°C

![](_page_244_Picture_0.jpeg)

タイトルプレースホルダーの左上に、数字の「1」が表示されたことを確認しましょう

![](_page_244_Picture_2.jpeg)

b. アニメーションを運続でコピーしてみましょう

![](_page_244_Picture_4.jpeg)

![](_page_245_Picture_0.jpeg)

「アニメーションのコピー/貼り付け]にポイントし、そのままダブルクリックしましょう

![](_page_245_Picture_2.jpeg)

![](_page_246_Picture_0.jpeg)

![](_page_247_Picture_0.jpeg)

タイトルプレースホルダーの左上に、数字の「1」が表示されたことを確認しましょう

![](_page_247_Picture_2.jpeg)

![](_page_248_Picture_0.jpeg)

タイトルプレースホルダーの文字の上でポイントし、そのままクリックしましょう

![](_page_248_Picture_2.jpeg)

スライド5のタイトルプレースホルダーに設定されているアニメーションがコピーさ れ、数字は、1番首に動くアニメーションであることを売しています。

![](_page_249_Picture_0.jpeg)

。 同じようにして、スライド6、スライド7のタイトルプレースホルダーにもコピー しましょう

![](_page_249_Picture_2.jpeg)

|     | 6                                     |  |
|-----|---------------------------------------|--|
| >\$ | <sup>xx</sup><br>「Esc」キーを押しても、同じ操作です。 |  |

![](_page_250_Picture_0.jpeg)

# マウスポインターの形が変わったことを確認しましょう

![](_page_250_Figure_2.jpeg)

![](_page_251_Picture_0.jpeg)

4

スライド3から6を、スライド2で設定したアニメーションをもとに、アニメー ションのコピー/貼り付けを利用して同じように設定しましょう

![](_page_251_Picture_2.jpeg)

次の操作のためにスライド4に切り替えておきましょう
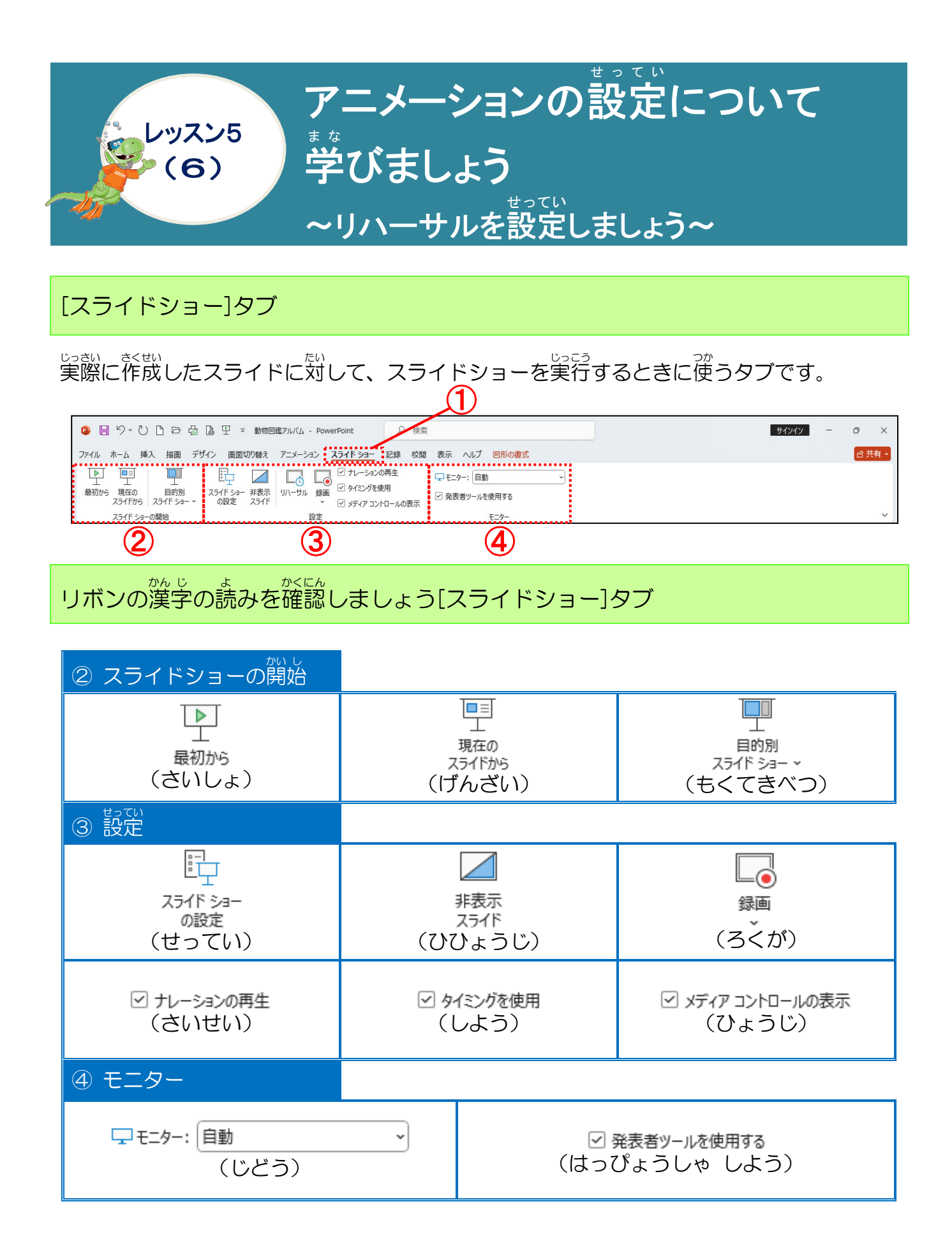

## リハーサルについて学びましょう

堂体を通してスライドショーを行い、それにかかった時間を設定してくれる機能をリハーサルといいます。

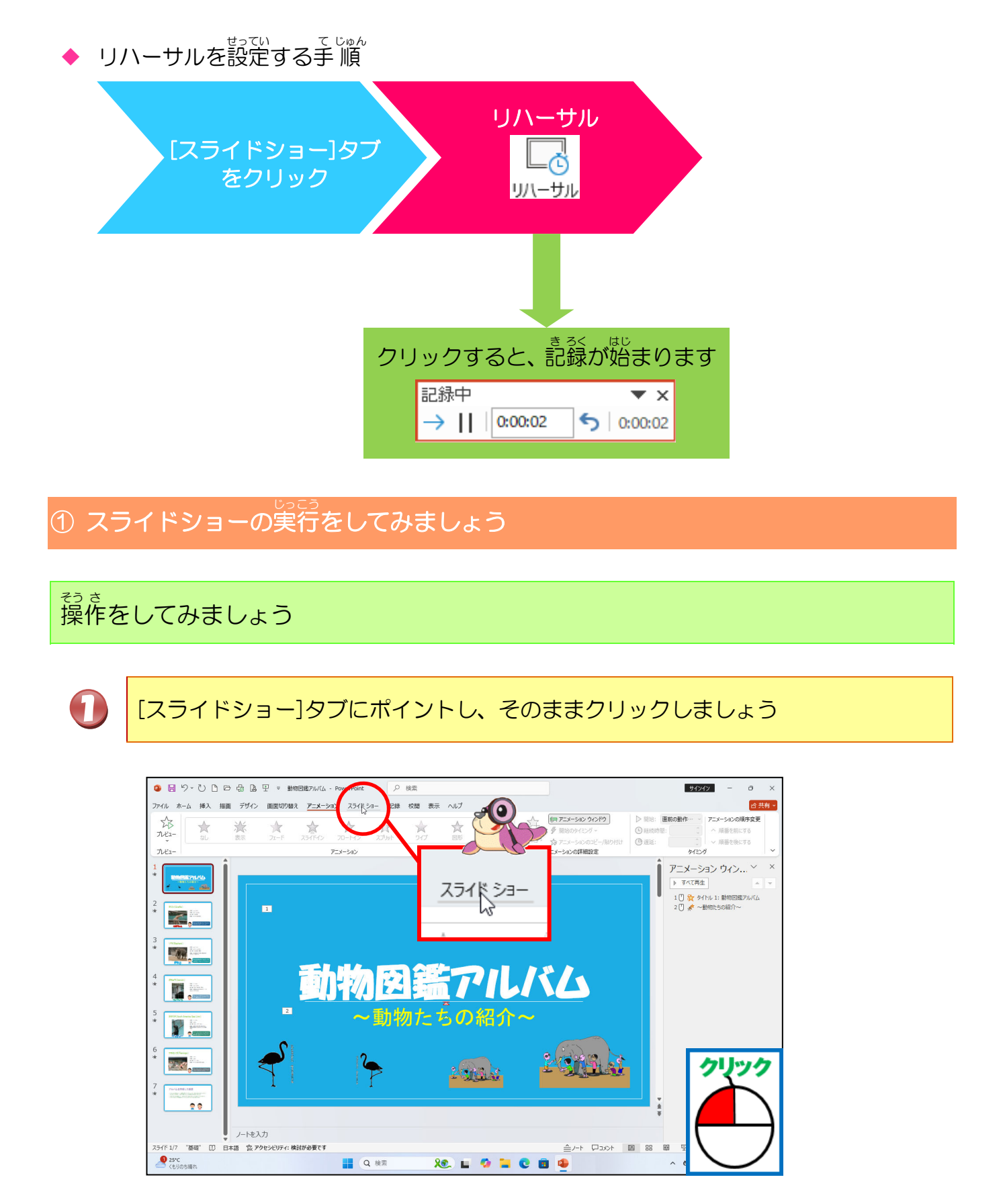

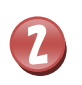

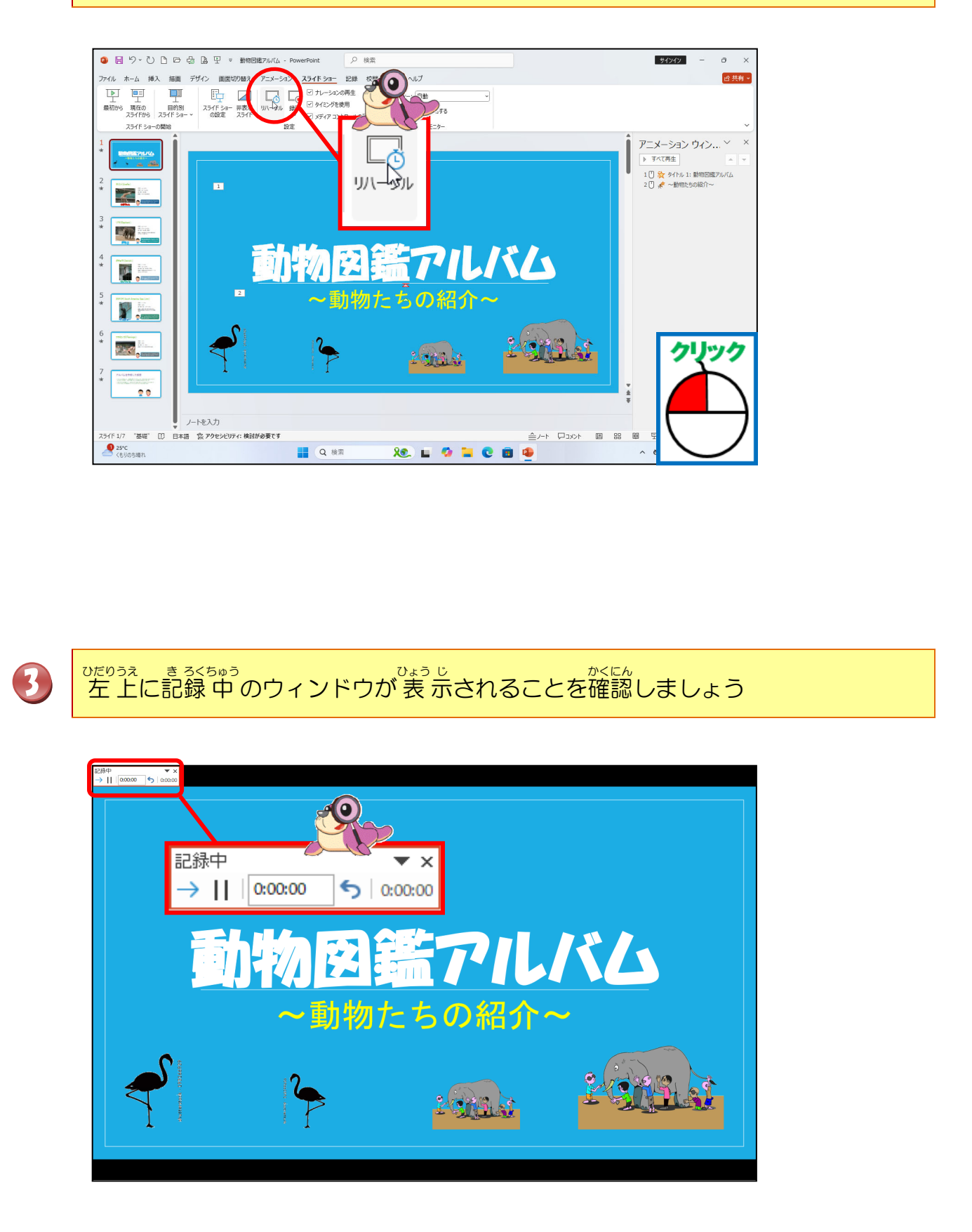

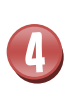

[Enter]キーを押し続けてスライドショーを行い、最後まで進んだら[はい]をクリックしましょう

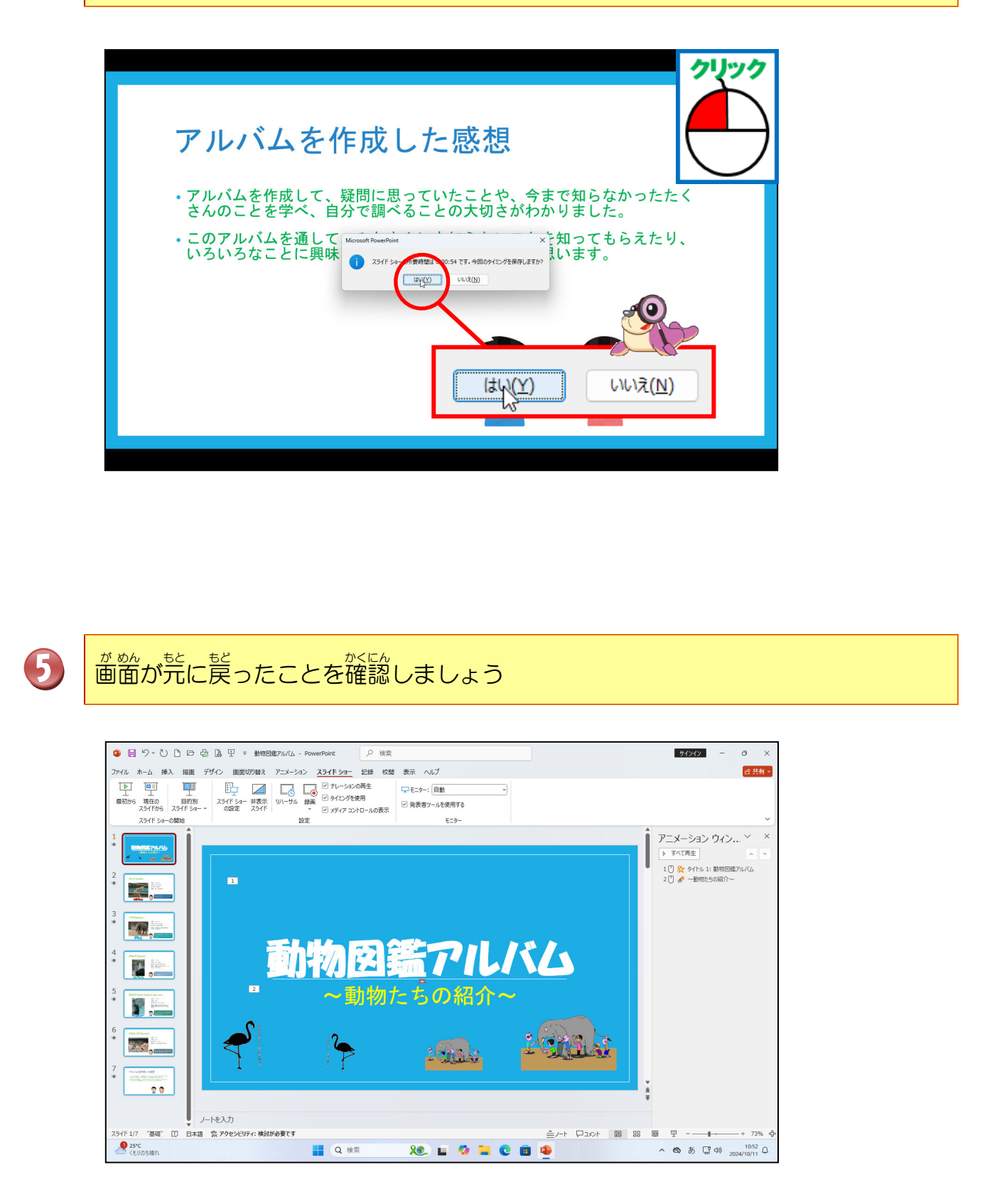

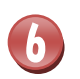

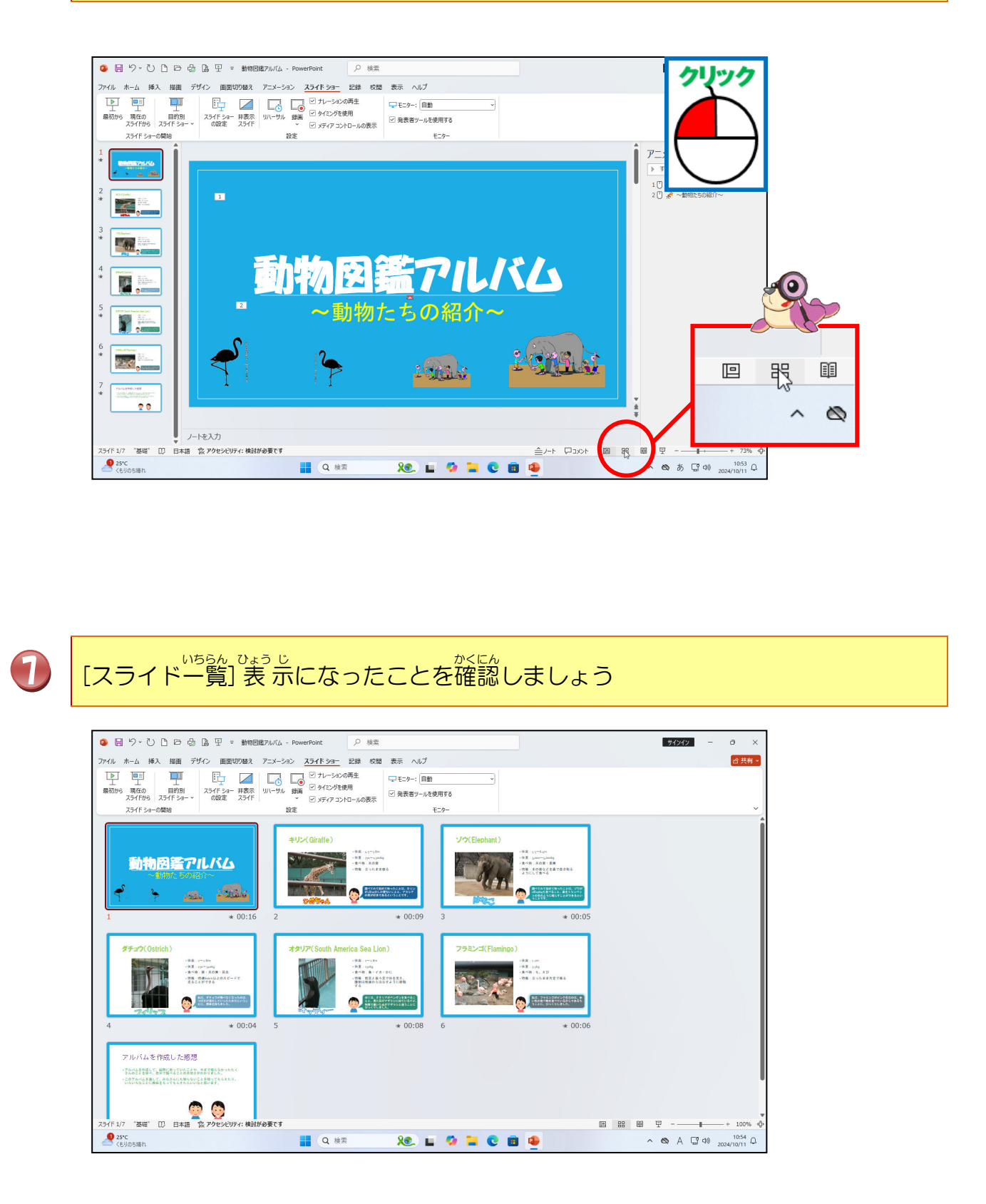

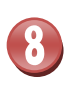

9

## スライドの右下に秒数が表示されていることを確認しましょう

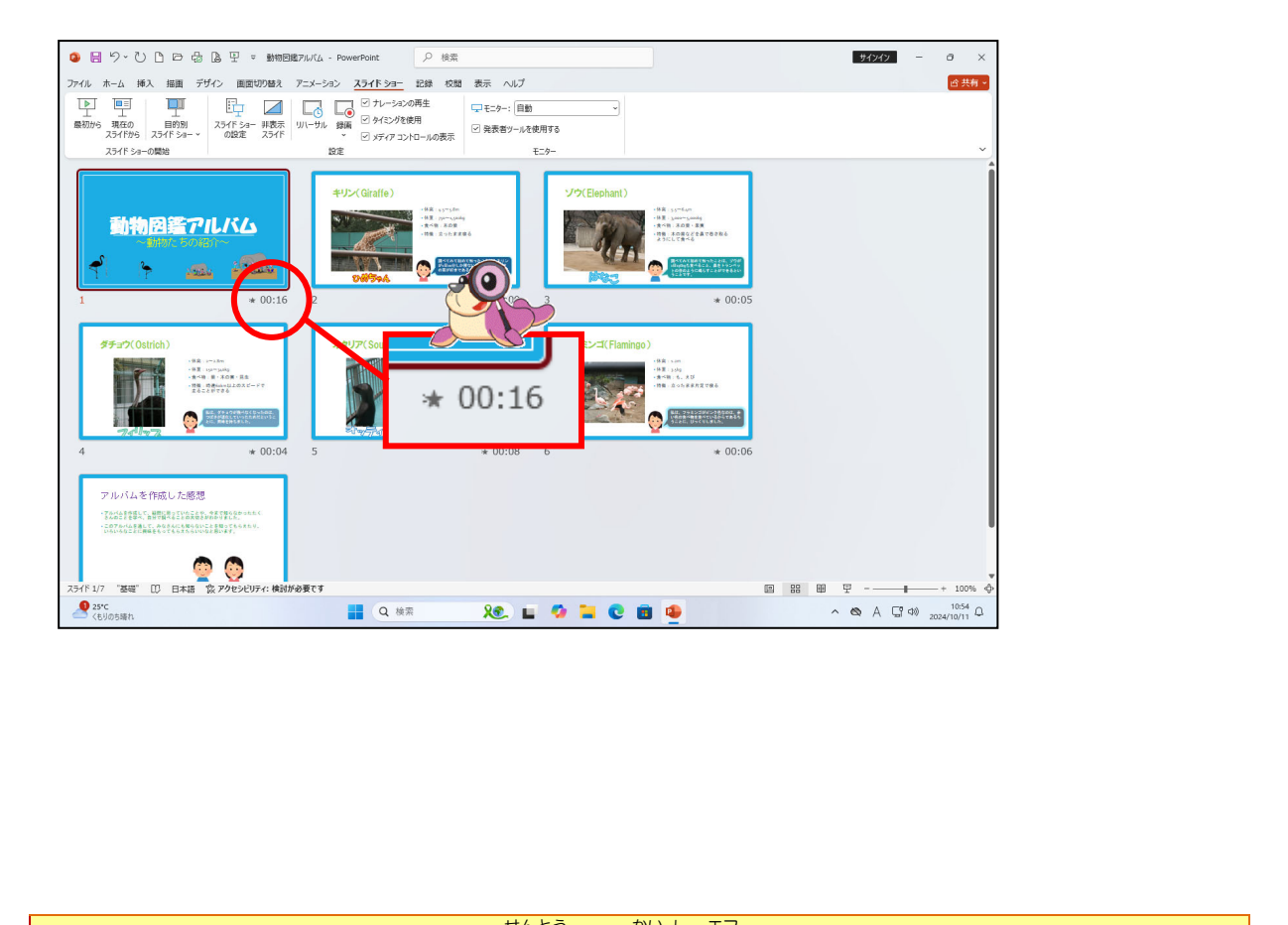

クイックアクセスツールバーの[先頭から開始(F5)]にポイントし、そのままクリックし、
最初からプレゼンテーションを見てみましょう

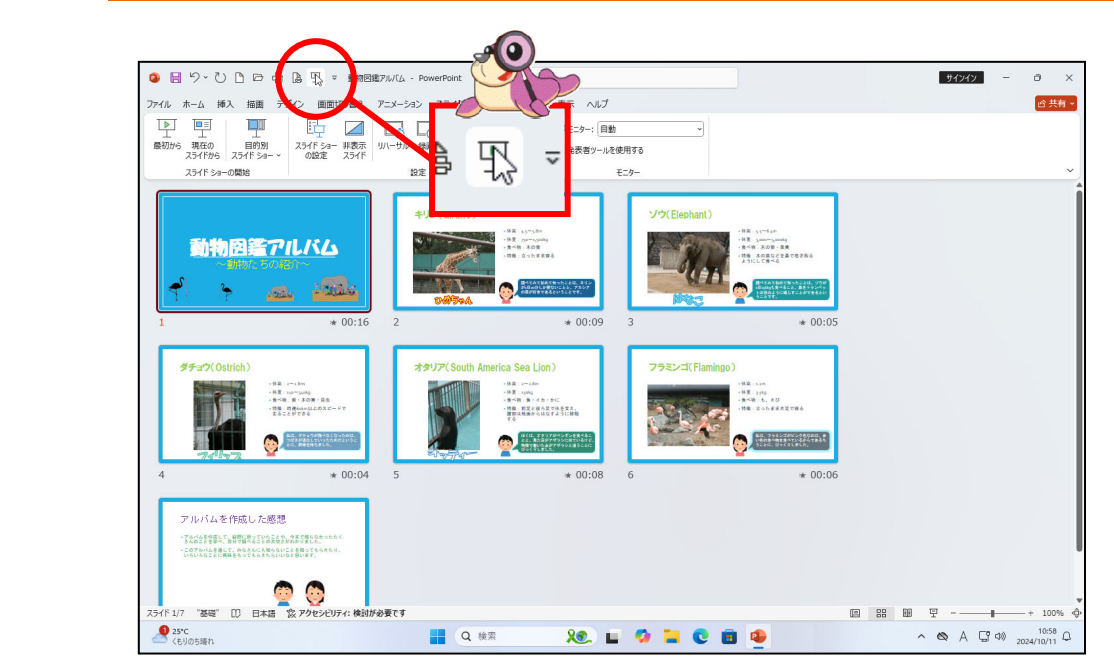

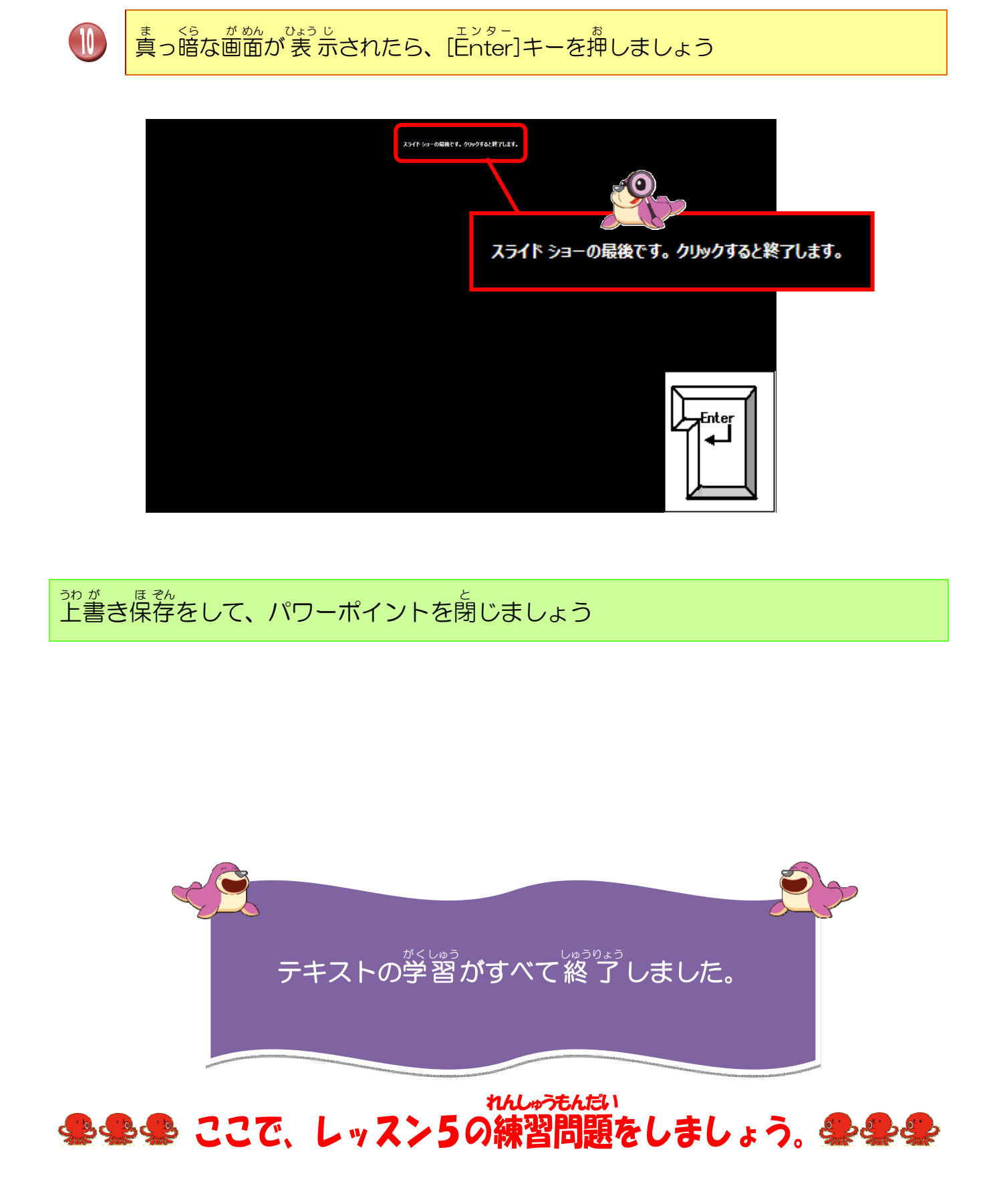

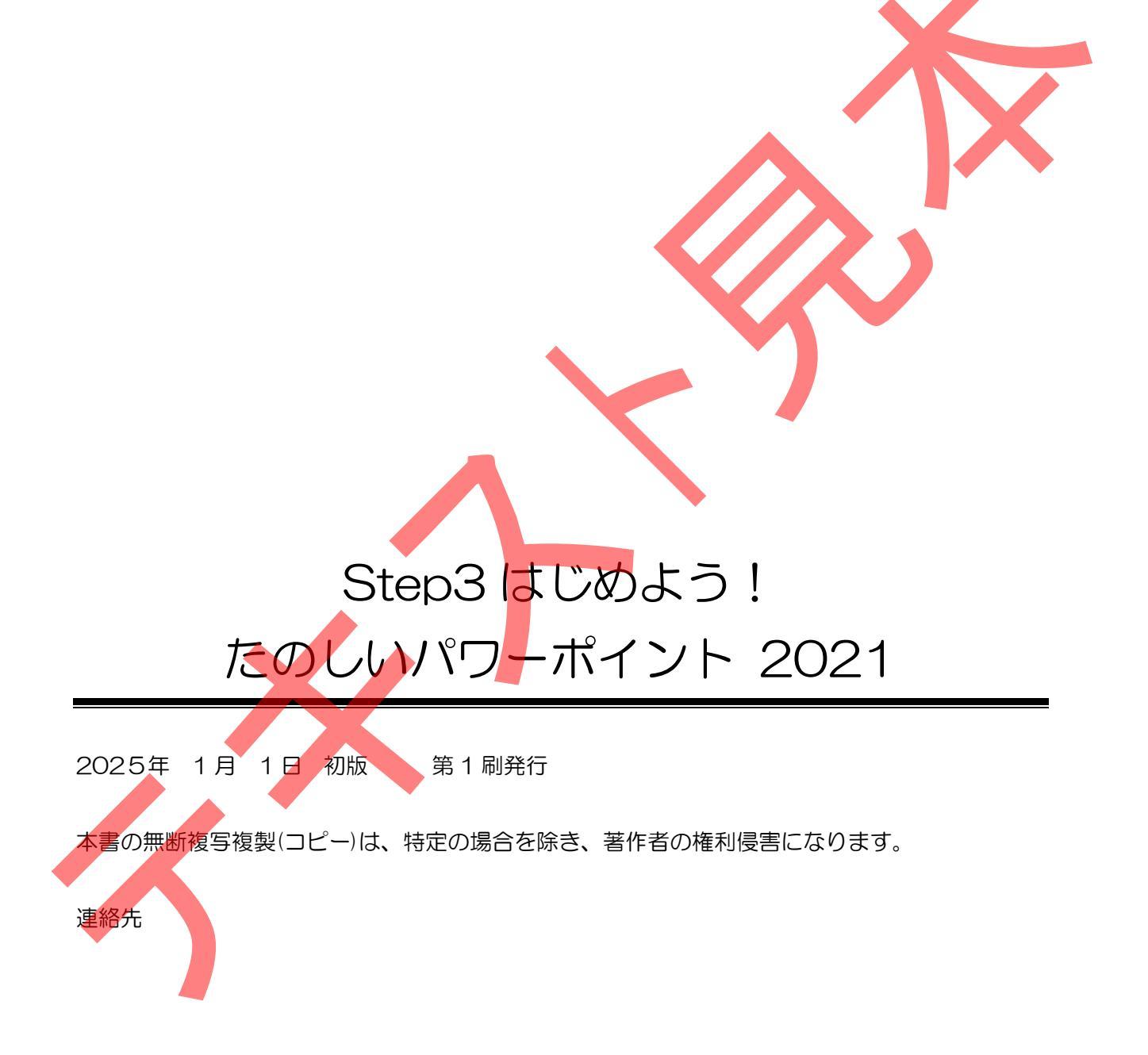

●Microsoft、Windowsは、米国 Microsoft Corporationの米国およびその他の国における登録商標です。
 ●その他、記載されている会社名、製品名は、各社の商標および登録商標です。
 ●テキストに記載されている内容、仕様は予告なしに変更されることがあります。
 ●本文中では、®やTMなどのマークは省略しています。
 ●本文中での挿絵は、フリーイラスト素材集「いらすとや」のパブリックドメインのライセンスのものを利用しています。